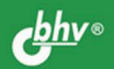

# Bootstrap и CSS-препроцессор Sass MOE

Адаптивный дизайн Форматирование веб-страницы с помощью стилей Flex-контейнеры Система сеток в библиотеке Bootstrap Формы и элементы управления Адаптивная панель навигации Карточки, панели с вкладками, карусель Всплывающие подсказки и уведомления Модальные диалоговые окна Синтаксис SCSS-файлов

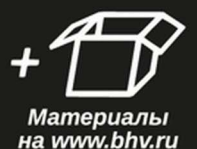

#### Н. А. Прохоренок

# Bootstrap и css-препроцессор Sass

Санкт-Петербург «БХВ-Петербург» 2021 УДК 004.438 ББК 32.973.26-018.1

П84

#### Прохоренок Н. А.

П84 Bootstrap и CSS-препроцессор Sass. Самое необходимое. —

СПб.: БХВ-Петербург, 2021. — 496 с.: ил. — (Самое необходимое)

ISBN 978-5-9775-6769-5

Рассмотрена разработка адаптивных веб-сайтов, одинаково хорошо отображающихся на всех типах устройств, с использованием библиотеки Bootstrap и CSSпрепроцессора Sass. Описана система сеток на основе flex-контейнера, позволяющая задавать ширину колонок, их количество и порядок следования. Рассмотрено стилевое оформление стандартных элементов и большое количество готовых компонентов Bootstrap: адаптивная панель навигации, карточки, панели с вкладками, карусель, всплывающие подсказки и уведомления, модальные диалоговые окна и др. Описана сборка SCSS-файлов библиотеки Bootstrap под свой проект с использованием CSS-препроцессора Sass, а также создание собственного проекта без участия Bootstrap. Большое количество практических примеров помогает начать работу самостоятельно. Материал тщательно подобран, хорошо структурирован и компактно изложен, что позволяет использовать книгу как удобный справочник.

Электронный архив с примерами находится на сайте издательства.

Для веб-разработчиков

УДК 004.438 ББК 32.973.26-018.1

#### Группа подготовки издания:

Руководитель проекта Зав. редакцией Компьютерная верстка Дизайн серии Оформление обложки Евгений Рыбаков Людмила Гауль Натальи Смирновой Марины Дамбиевой Карины Соловьевой

"БХВ-Петербург", 191036, Санкт-Петербург, Гончарная ул., 20.

# Оглавление

| Введение                                                         | 11 |
|------------------------------------------------------------------|----|
| Глава 1. Форматирование веб-страницы с помошью стилей            | 13 |
| 1.1. Первые шаги                                                 | 13 |
| 1.1.1. Установка библиотек Bootstrap и jQuery                    | 14 |
| 1.1.2. Шаблон HTML-документа                                     | 18 |
| 1.1.3. Инструменты разработчика и консоль в веб-браузере Firefox | 22 |
| 1.1.4. Адаптивный дизайн                                         | 26 |
| 1.1.5. Базовые контейнеры                                        | 28 |
| 1.1.6. Цвет фона                                                 | 29 |
| 1.2. Форматирование шрифта                                       | 32 |
| 1.2.1. Имя шрифта                                                | 33 |
| 1.2.2. Стиль шрифта                                              | 34 |
| 1.2.3. Размер шрифта                                             | 34 |
| 1.2.4. Цвет текста                                               | 35 |
| 1.2.5. Жирность шрифта                                           | 36 |
| 1.2.6. Вертикальное расстояние между строками                    | 37 |
| 1.3. Форматирование текста                                       | 37 |
| 1.3.1. Горизонтальное выравнивание текста                        | 37 |
| 1.3.2. Вертикальное выравнивание текста                          | 38 |
| 1.3.3. Подчеркивание и зачеркивание текста                       | 39 |
| 1.3.4. Изменение регистра символов                               | 39 |
| 1.3.5. Обработка переноса строк                                  | 40 |
| 1.3.6. Создание нижних и верхних индексов                        | 41 |
| 1.3.7. Выделение фрагментов кода                                 | 42 |
| 1.3.8. Выделение важного фрагмента текста и аббревиатуры         | 44 |
| 1.3.9. Выделение цитат                                           | 45 |
| 1.3.10. Заголовки                                                | 46 |
| 1.3.11. Разделение на абзацы                                     | 46 |
| 1.3.12. Ter < <i>details</i> >                                   | 47 |
| 1.3.13. Горизонтальная линия                                     | 47 |
| 1.3.14. Гиперссылки                                              | 48 |

| 14 Отступы                                                  | 51                   |
|-------------------------------------------------------------|----------------------|
| 1.4.1. Внешние отступы                                      | 52                   |
| 1 4 2 Внутренние отступы                                    | 59                   |
| 1 5 Рамки                                                   | 64                   |
| 151 Отображение рамки                                       | 64                   |
| 152 Сокрытие рамки                                          |                      |
| 1.5.2. Сокрытие рамки                                       |                      |
| 1.5.5. Цвет липии рамки                                     |                      |
| 1.5.4. Гамки со скругленными углами                         |                      |
| 1.6.1 Нумерованные списки                                   |                      |
| 1.0.1. Пумерованные списки<br>1.6.2. Маркированные списки   |                      |
| 1.6.2. Маркированные списки                                 |                      |
| 1.6.5. Бложенные списки                                     |                      |
| 1.6.4. Списки осэ маркеров                                  | 60                   |
| 1.6.6. Списки опродолний                                    |                      |
| 1.0.0. Списки определении                                   |                      |
| 1.7.1 Волицы                                                |                      |
| 1.7.1. Гамки Таолицы и яческ                                |                      |
| 1.7.2. Компактное отооражение содержимого таолицы           |                      |
| 1.7.5. Seopa                                                |                      |
| 1.7.4. Выделение строки при наведении указателя мыши        |                      |
| 1.7.5. Изменение цвета фона для таолицы, строки и ячеек     |                      |
| 1. /.о. местоположение и выравнивание заголовка таолицы     |                      |
| 1.8.1 рафика и видео                                        |                      |
| 1.8.1. Работа с изооражениями                               |                      |
| 1.8.2. Потовые значки                                       |                      |
| 1.8.3. Дооавление описания к изооражению                    |                      |
| 1.8.4. Вставка видео                                        | 82                   |
| 1.9. Форматирование олоков                                  | 82                   |
| 1.9.1. 9 Kasahue Tulia olioka                               | 83                   |
| 1.9.2. У казание размеров                                   | 85                   |
| 1.9.5. ATPHOYT <i>overflow</i>                              | 80                   |
| 1.9.4. У правление оотеканием                               | 88                   |
| 1.9.5. Позиционирование олока                               | 88                   |
| 1.9.6. У правление отображением элемента                    |                      |
| 1.9.7. Создание тени для блока                              |                      |
| 1.10. У правление выделением текста                         |                      |
| 1.11. Атрибут pointer-events                                |                      |
| Глава 7 Размешение элементов внутри окна                    | 94                   |
| 2 1 Flev-routeduent                                         | 94<br>04             |
| 2.1.1 Направление выравнивания элементов внутри контейцера  |                      |
| 2.1.1. Паправление выравнивания элементов внутри контейнера | <del>ب</del> ر<br>۵۵ |
| 2.1.2. Перенос на новую строку                              | 100                  |
| 2.1.3. Газмеры элемента<br>2.1.4. Растажение элементор      |                      |
|                                                             |                      |
| 2.1.3. Ожание элеменное уларонное уроктористик одологор.    |                      |
| 2.1.0. Одновременное указание ларактеристик элементов       |                      |
| 2.1.7. Быравнивание элементов внутри контейнера             |                      |
| 2.1.0. Поравникание элементов внутри строки                 | 10/                  |
| 2.1.9. порядок следования элементов внутри контеинера       | 110                  |

| 2.2. Система сеток в библиотеке Bootstrap                        | 110 |
|------------------------------------------------------------------|-----|
| 2.2.1. Создание контейнера для строки                            | 111 |
| 2.2.2. Колонки одинаковой ширины                                 | 113 |
| 2.2.3. Перенос колонок на новую строку                           | 115 |
| 2.2.4. Указание количества колонок в строке                      | 116 |
| 2.2.5. Колонки автоматической ширины                             | 118 |
| 2.2.6. Колонки относительной ширины                              | 119 |
| 2.2.7. Смещение колонки                                          | 123 |
| 2.2.8. Горизонтальное выравнивание колонок внутри строки         | 125 |
| 2.2.9. Вертикальное выравнивание всех колонок внутри строки      | 126 |
| 2.2.10. Вертикальное выравнивание одной колонки внутри строки    | 127 |
| 2.2.11. Порядок следования колонок внутри контейнера             | 127 |
| 2.2.12. Вложенные сетки                                          | 129 |
|                                                                  |     |
| Глава 3. Формы и элементы управления                             | 131 |
| 3.1. Элементы управления                                         | 131 |
| 3.1.1. Командные кнопки                                          | 131 |
| 3.1.2. Поля для ввода данных                                     | 135 |
| 3.1.3. Поле, доступное только для чтения                         | 138 |
| 3.1.4. Вывод пояснительной надписи                               | 138 |
| 3.1.5. Списки автодополнения                                     | 144 |
| 3.1.6. Списки со значениями                                      | 144 |
| 3.1.7. Флажки                                                    | 152 |
| 3.1.8. Выключатели                                               | 157 |
| 3.1.9. Переключатели                                             | 159 |
| 3.1.10. Поле выбора файла                                        | 161 |
| 3.1.11. Шкала с ползунком                                        | 167 |
| 3.1.12. Элемент для выбора цвета                                 | 168 |
| 3.2. Выравнивание и группировка элементов формы                  | 168 |
| 3.2.1. Выравнивание элементов по вертикали                       | 169 |
| 3.2.2. Выравнивание элементов по горизонтали                     | 170 |
| 3.2.3. Выравнивание элементов по сетке                           | 172 |
| 3.2.4. Группировка элементов формы                               | 179 |
| 3.2.5. Выравнивание кнопок                                       | 180 |
| 3.2.6. Группа с кнопками                                         | 182 |
| 3.2.7. Группа с кнопками-переключателями                         | 183 |
| 3.3. Проверка ланных формы.                                      | 190 |
| 3.4. Установка фокуса ввола                                      | 198 |
| 3.5. Порялок обхола элементов формы                              | 198 |
| 3.6. Инликатор хола процесса                                     | 198 |
| 3.7. Компонент <i>spinner</i> : инликатор состояния загрузки     | 201 |
| 3.7.1. Класс spinner-horder                                      | 201 |
| 3.7.2. Класс spinner-grow                                        | 202 |
| 3.7.3. Выравнивание компонента по центру или по правой стороне   | 203 |
| 3.7.4. Кнопка с компонентом <i>spinner</i>                       | 203 |
| 3.8. Компонент <i>dropdown</i> : кнопка с выпадающим меню        |     |
| 3.8.1. Класс <i>drondown-toggle</i> : кнопка или ссылка с меню   | 204 |
| 3.8.2. Класс dropdown-toggle-split: кнопка с лвумя зонами и меню | 205 |
| 383 Выпалающее меню с отлельными пунктами                        | 205 |
| etere z zanadatoridee mente e erdenzialin ir jintraani           |     |

| 3.8.4. Активные и недоступные пункты меню                                   | 208   |
|-----------------------------------------------------------------------------|-------|
| 3.8.5. Выпадающее меню с произвольным содержимым                            | 209   |
| 3.8.6. Направление выпадения меню                                           | 209   |
| 3.8.7. Положение меню                                                       | 210   |
| 3.8.8. Управление компонентом из программы                                  | 212   |
| 3.8.9. Обработка событий                                                    | 213   |
|                                                                             |       |
| Глава 4. Готовые компоненты                                                 | . 217 |
| 4.1. Компонент <i>jumbotron</i> : выделение важного содержимого             | 217   |
| 4.2. Компонент alert: уведомления                                           | 218   |
| 4.2.1. Создание уведомления                                                 | 218   |
| 4.2.2. Закрытие уведомления                                                 | 219   |
| 4.2.3. Обработка событий                                                    | 221   |
| 4.3. Компонент <i>badge</i> : выделение фрагментов текста                   | 223   |
| 4.4. Компонент <i>card</i> : карточки                                       | 225   |
| 4.4.1. Разделы карточки                                                     | 225   |
| 4.4.2. Тело карточки                                                        | 227   |
| 4.4.3. Ширина и высота карточки                                             | 229   |
| 4.4.4. Изменение цветовой схемы карточки                                    | 230   |
| 4.4.5. Изображение внутри карточки                                          | 231   |
| 4.4.6. Группа из карточек без отступов                                      | 233   |
| 4.4.7. Группа из карточек с отступами                                       | 235   |
| 4.4.8. Выравнивание карточек по сетке                                       | 236   |
| 4.4.9. Размещение карточек в трех колонках                                  | 238   |
| 4.5. Компонент collapse: сворачивание и разворачивание области с содержимым | 240   |
| 4.5.1. Переключение состояния с помощью кнопки                              | 241   |
| 4.5.2. Переключение состояния с помощью ссылки                              | 241   |
| 4.5.3. Переключение состояния сразу нескольких областей                     | 242   |
| 4.5.4. Панель «Аккордеон»                                                   | 243   |
| 4.5.5. Управление компонентом из программы                                  | 246   |
| 4.5.6. Обработка событий                                                    | 247   |
| 4.6. Компонент <i>nav</i> : контейнер со ссылками или ярлыками вкладок      | 249   |
| 4.6.1. Горизонтальное размещение ссылок                                     | 249   |
| 4.6.2. Выравнивание ссылок внутри контейнера                                | 250   |
| 4.6.3. Вертикальное размещение ссылок                                       | 251   |
| 4.6.4. Активное состояние ссылки                                            | 252   |
| 4.6.5. Контейнер с ярлыками вкладок                                         | 253   |
| 4.6.6. Ссылка или ярлык вкладки с выпадающим меню                           | 254   |
| 4.7. Компонент <i>tab</i> : панель с вкладками                              | 255   |
| 4.7.1. Создание компонента                                                  | 256   |
| 4.7.2. Вертикальное размещение ярлыков вкладок                              | 258   |
| 4.7.3. Компонент list-group в качестве ярлыков вкладок                      | 259   |
| 4.7.4. Карточки с панелью вкладок                                           | 260   |
| 4.7.5. Управление компонентом из программы                                  | 262   |
| 4.7.6. Обработка событий                                                    | 263   |
| 4.8. Компонент list-group: список с пунктами, ссылками или кнопками         | 267   |
| 4.8.1. Список с пунктами, содержащими текст                                 | 267   |
| 4.8.2. Размещение пунктов по горизонтали                                    | 268   |
| • •                                                                         |       |

| 4.8.3. Список со ссылками или кнопками                      |  |
|-------------------------------------------------------------|--|
| 4.8.4. Изменение цветовой схемы                             |  |
| 4.8.5. Список с пунктами, содержащими произвольные элементы |  |
| 4.9. Компонент breadcrumb: «хлебные крошки»                 |  |
| 4.10. Компонент pagination: постраничная навигация          |  |
| 4.11. Компонент navbar: панель навигации                    |  |
| 4.11.1. Создание панели и вывод простого текста             |  |
| 4.11.2. Вывод названия фирмы или проекта                    |  |
| 4.11.3. Добавление блока со ссылками                        |  |
| 4.11.4. Добавление ссылки с выпадающим меню                 |  |
| 4.11.5. Сворачивание и разворачивание блока со ссылками     |  |
| 4.11.6. Добавление формы                                    |  |
| 4.11.7. Позиционирование панели навигации                   |  |
| 4.12. Компонент carousel: циклическое повторение слайдов    |  |
| 4.12.1. Создание компонента                                 |  |
| 4.12.2. Управление компонентом пользователем                |  |
| 4.12.3. Добавление надписей                                 |  |
| 4.12.4. Способы смены слайдов и указание интервала          |  |
| 4.12.5. Управление компонентом из программы                 |  |
| 4.12.6. Обработка событий                                   |  |
| 4.13. Компонент scrollspy: отслеживание прокрутки           |  |
| 4.13.1. Создание компонента                                 |  |
| 4.13.2. Управление компонентом из программы                 |  |
| 4.13.3. Обработка событий                                   |  |
| 4.14. Компонент tooltip: всплывающие подсказки              |  |
| 4.14.1. Добавление всплывающей подсказки к элементу         |  |
| 4.14.2. Местоположение всплывающей подсказки                |  |
| 4.14.3. Управление компонентом из программы                 |  |
| 4.14.4. Обработка событий                                   |  |
| 4.15. Компонент <i>popover</i> : всплывающие информеры      |  |
| 4.15.1. Добавление всплывающего информера к элементу        |  |
| 4.15.2. Местоположение всплывающего информера               |  |
| 4.15.3. Управление компонентом из программы                 |  |
| 4.15.4. Обработка событий                                   |  |
| 4.16. Компонент toast: всплывающие уведомления              |  |
| 4.16.1. Создание и отображение уведомления                  |  |
| 4.16.2. Управление компонентом из программы                 |  |
| 4.16.3. Обработка событий                                   |  |
| 4.17. Компонент <i>modal</i> : модальные диалоговые окна    |  |
| 4.17.1. Создание окна                                       |  |
| 4.17.2. Отображение и закрытие окна                         |  |
| 4.17.3. Изменение размеров окна                             |  |
| 4.17.4. Размещение содержимого внутри окна                  |  |
| 4.17.5. Вертикальное выравнивание окна по центру            |  |
| 4.17.6. Полноэкранный режим                                 |  |
| 4.17.7. Управление компонентом из программы                 |  |
| 4.1 /.8. Обработка событий                                  |  |

| Глава 5. CSS-препроцессор Sass                                         | 344 |
|------------------------------------------------------------------------|-----|
| 5.1. Первые шаги                                                       | 344 |
| 5.1.1. Установка Node.js                                               | 344 |
| 5.1.2. Работа с командной строкой                                      | 348 |
| 5.1.3. Установка Sass с помошью NPM                                    | 351 |
| 5.1.4. Созлание пакета и добавление файла package.ison                 | 351 |
| 515 Создание CSS-файда из SCSS-файда                                   | 354 |
| 516 Отспеживание изменений SCSS-файлов                                 | 357 |
| 517 Интерактивный режим                                                | 358 |
| 5.1.8. Комментарии                                                     | 358 |
| 5.1.9. Пипектиры adebug awarn и aerror                                 | 359 |
| 5.2 Переменные и типы данных                                           | 360 |
| 5.2.1 Именорацие переменных в Sass                                     | 360 |
| 5.2.1. Именование переменных в зазы                                    | 361 |
| 5.2.2. Objactiv Budumoeth hepemennbix                                  | 301 |
| 5.2.5. HHCIPYKUM :global                                               | 302 |
| 5.2.4. Инструкция <i>иејаан</i>                                        | 502 |
| 5.2.5. Гипы данных                                                     | 505 |
| 5.2.6. Подстановка значении переменных                                 | 303 |
| 5.2. /. Проверка существования переменной                              | 30/ |
| 5.3. Операторы и циклы                                                 | 368 |
| 5.3.1. Математические операторы                                        | 368 |
| 5.3.2. Приоритет выполнения операторов                                 | 370 |
| 5.3.3. Операторы для работы со строками                                |     |
| 5.3.4. Операторы сравнения                                             | 372 |
| 5.3.5. Оператор ветвления @ <i>if</i> и функция <i>if()</i>            | 375 |
| 5.3.6. Цикл @for                                                       | 376 |
| 5.3.7. Цикл @while                                                     | 377 |
| 5.3.8. Цикл @each: перебор элементов списка или ассоциативного массива | 378 |
| 5.4. Числа                                                             | 380 |
| 5.4.1. Математические константы                                        | 381 |
| 5.4.2. Основные функции для работы с числами                           | 381 |
| 5.4.3. Округление чисел                                                | 383 |
| 5.4.4. Тригонометрические функции                                      | 384 |
| 5.4.5. Работа с единицами измерения                                    | 385 |
| 5.4.6. Преобразование числа в строку                                   | 386 |
| 5.4.7. Генерация псевдослучайных чисел                                 | 386 |
| 5.5. Списки                                                            | 387 |
| 5.5.1. Создание списка                                                 | 387 |
| 5.5.2. Определение количества элементов                                | 389 |
| 5.5.3. Получение и изменение значения элемента                         | 389 |
| 5.5.4. Перебор элементов списка                                        | 390 |
| 5.5.5. Добавление элемента в конец списка                              | 391 |
| 5.5.6. Объелинение списков                                             | 392 |
| 5.5.7. Поиск значения в списке                                         | 394 |
| 558 Charlenne Chuckor                                                  | 205 |
| 5.6. Ассолнативные массивы                                             | 393 |
| 5.6.1 Создание ассониативного массира                                  | 206 |
| 5.6.2. Определение колинества элементов                                | 207 |
| 5.0.2. Определение количества элементов                                | 37/ |

|        | 5.6.3. Получение значения по ключу                    | 397 |
|--------|-------------------------------------------------------|-----|
|        | 5.6.4. Проверка существования ключа                   | 397 |
|        | 5.6.5. Добавление элементов и изменение значения      | 398 |
|        | 5.6.6. Удаление элементов                             | 399 |
|        | 5.6.7. Перебор элементов                              | 399 |
|        | 5.6.8. Преобразование ассоциативного массива в список | 400 |
|        | 5.6.9. Сравнение ассоциативных массивов               | 400 |
| 5.7.0  | Строки                                                | 401 |
|        | 5.7.1. Создание строки                                | 401 |
|        | 5.7.2. Кодировка файлов                               | 403 |
|        | 5.7.3. Определение количества символов в строке       | 403 |
|        | 5.7.4. Изменение регистра символов                    | 404 |
|        | 5.7.5. Получение фрагмента строки                     | 404 |
|        | 5.7.6. Вставка фрагмента в строку                     | 405 |
|        | 5.7.7. Поиск в строке                                 | 405 |
|        | 5.7.8. Сравнение строк                                | 406 |
|        | 5.7.9. Создание уникального идентификатора            | 406 |
| 5.8. I | Работа с цветом                                       | 406 |
|        | 5.8.1. Способы указания значения                      | 407 |
|        | 5.8.2. Получение значений компонентов цвета           | 410 |
|        | 5.8.3. Изменение значений компонентов цвета           | 412 |
|        | 5.8.4. Изменение насыщенности цвета                   | 415 |
|        | 5.8.5. Изменение яркости цвета                        | 416 |
|        | 5.8.6. Изменение прозрачности цвета                   | 417 |
|        | 5.8.7. Преобразование цвета в оттенки серого          | 419 |
|        | 5.8.8. Смешивание цветов                              | 419 |
|        | 5.8.9. Инвертирование цвета                           | 420 |
|        | 5.8.10. Получение значения в формате #AARRGGBB        | 420 |
| 5.9. I | Тользовательские функции                              | 420 |
|        | 5.9.1. Создание функции и ее вызов                    | 421 |
|        | 5.9.2. Расположение определений функций               | 423 |
|        | 5.9.3. Способы передачи значений в функцию            | 423 |
|        | 5.9.4. Необязательные параметры                       | 425 |
|        | 5.9.5. Передача произвольного количества значений     | 426 |
|        | 5.9.6. Передача ссылки на функцию и обратный вызов    | 426 |
|        | 5.9.7. Проверка существования функции                 | 428 |
| 5.10.  | Модули                                                | 428 |
|        | 5.10.1. Директива @import                             | 429 |
|        | 5.10.2. Вложенные директивы @import                   | 430 |
|        | 5.10.3. Пути поиска модулей                           | 430 |
|        | 5.10.4. Индексные файлы                               | 432 |
|        | 5.10.5. Директива (a) use                             | 432 |
|        | 5.10.6. Изменение названия пространства имен          | 433 |
|        | 5.10.7. Импорт всех идентификаторов из модуля         | 434 |
|        | 5.10.8. Частные идентификаторы внутри модуля          | 434 |
|        | 5.10.9. Переопределение значений переменных из модуля | 435 |
|        | 5.10.10. Директива @forward                           | 436 |
|        | 5.10.11. Миксин meta.load-css()                       | 439 |
|        | v                                                     |     |

| Предметный указатель                                          |     |
|---------------------------------------------------------------|-----|
| Приложение. Описание электронного архива                      |     |
| Заключение                                                    | 482 |
| 5.15. Соорка SCSS-файлов библиотеки Bootstrap под свой проект | 477 |
| 5.14.4. Различия между node-sass и Sass                       |     |
| 5.14.3. Отслеживание изменений SCSS-файлов                    |     |
| 5.14.2. Создание CSS-файла из SCSS-файла                      |     |
| 5.14.1. Установка node-sass                                   | 470 |
| 5.14. Программа node-sass (LibSass)                           |     |
| 5.13. Отличия SASS-файлов от SCSS-файлов                      |     |
| 5.12.10. Проверка существования миксина                       | 468 |
| 5.12.9. Директива @content и блоки содержимого                |     |
| 5.12.8. Передача произвольного количества значений            |     |
| 5.12.7. Необязательные параметры                              | 465 |
| 5.12.6. Способы передачи значений                             | 464 |
| 5.12.5. Расположение определений миксинов                     |     |
| 5.12.4. Миксины (примеси)                                     | 460 |
| 5.12.3. Инструкция !optional                                  | 460 |
| 5.12.2. Директива @extend и простые селекторы                 | 459 |
| 5.12.1. Директива @extend и шаблонные селекторы               | 457 |
| 5.12. Шаблоны и миксины                                       | 457 |
| 5.11.8. Функции для работы с селекторами                      | 455 |
| 5.11.7. Вставка атрибута в зависимости от условия             | 454 |
| 5.11.6. Генерация названий селекторов и атрибутов             | 453 |
| 5.11.5. Вложенные атрибуты                                    | 452 |
| 5.11.4. Оператор &: список с родительскими селекторами        |     |
| 5.11.3. Директива @at-root                                    |     |
| 5.11.2. Привязка к элементам и вложенные правила              |     |
| 5.11.1. Основные селекторы                                    |     |
| 5.11. Работа с селекторами и атрибутами стилей                |     |
| 5.10.14. Получение всех функций внутри молуля                 |     |
| 5.10.13. Получение всех переменных внутри молуля              | 442 |
| 5.10.12. Полкпючение CSS-файлов                               | 441 |

## Введение

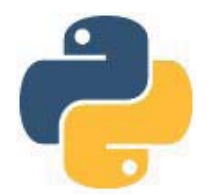

Добро пожаловать в мир Bootstrap, Sass и адаптивного веб-дизайна!

Благодаря доступному мобильному Интернету существенно расширился список устройств, с которых пользователи заходят на сайт. Это не только обычные компьютеры, но и ноутбуки, смартфоны и планшеты. Ширина экрана у этих устройств сильно различается. Сайт, сделанный только для мобильных устройств, не очень удобно просматривать на большом мониторе. В то же время сайт, сделанный только для больших мониторов, становится очень неудобным для просмотра на мобильных устройствах.

Ранее для решения этой проблемы многие разработчики делали несколько версий сайта — например, полную и мобильную. При заходе пользователя со смартфона на полную версию сайта обычно осуществляется автоматическое перенаправление на его мобильную версию. Однако разработчики часто забывают обновлять и проверять работоспособность мобильной версии, в результате чего у пользователей возникают проблемы. Чтобы избежать таких проблем, следует сделать сайт *адалтивным*, т. е. изменяющим свою структуру в зависимости от ширины экрана.

Создавать адаптивные сайты, одинаково хорошо отображающиеся на всех типах устройств, независимо от ширины экрана, позволяет библиотека Bootstrap. Благодаря предоставляемой ею адаптивной системе сеток на основе flex-контейнера, можно для различных точек останова задавать ширину колонок и их количество в одном ряду, управлять видимостью колонок, а также менять их порядок следования. И все это только с помощью CSS — без использования скриптов. Простота и удобство использования этой системы сеток сделали библиотеку Bootstrap очень популярной.

Помимо адаптивной системы сеток библиотека Bootstrap содержит стилевое оформление для стандартных элементов веб-страницы и предоставляет большое количество готовых компонентов: адаптивную панель навигации, карточки, панели с вкладками, карусель, всплывающие подсказки и уведомления, модальные диалоговые окна и др.

Существует возможность выполнить сборку библиотеки Bootstrap под свой проект. Для этого потребуется знание основ CSS-препроцессора Sass, используемого разработчиками Bootstrap для создания CSS-файла. Sass — это технология для профессионалов в CSS, причем очень логичная и удобная, простая в изучении. Знание Sass позволит:

• уменьшить размер CSS-файла библиотеки Bootstrap за счет отключения неиспользуемых модулей (например, модулей со стилями компонентов);

- изменить значения некоторых переменных (например, поменять цвет);
- добавить свои цветовые темы (достаточно указать название темы и ее цвет, и весь код будет сгенерирован автоматически при компиляции);
- ◆ добавить свои произвольные стили или переопределить стили библиотеки Bootstrap;
- создать собственный проект без участия Bootstrap. Этот пункт особенно важен, если вы являетесь профессиональным разработчиком или хотите им стать.

Давайте рассмотрим структуру книги.

- ◆ В *славе 1* мы загрузим и подключим к шаблону HTML-документа библиотеки Bootstrap и jQuery, изучим основные стили библиотеки Bootstrap, познакомимся с точками останова и базовыми контейнерами.
- ◆ Глава 2 посвящена размещению элементов внутри окна с помощью flexконтейнеров и адаптивной системы сеток библиотеки Bootstrap.
- В *славе 3* мы познакомимся со стилевыми классами, позволяющими сделать стандартные элементы управления внутри формы удобными и красивыми, а также рассмотрим несколько нестандартных элементов: выключатели, кнопки-переключатели и кнопки с выпадающим меню.
- В *славе* 4 приведено описание большого количества нестандартных готовых компонентов: адаптивной панели навигации, карточек, панелей с вкладками, всплывающих подсказок и уведомлений, модальных диалоговых окон и др.
- ◆ Глава 5 полностью посвящена CSS-препроцессору Sass, который позволит выполнить сборку SCSS-файлов библиотеки Bootstrap под свой проект, а также создать собственный проект без участия Bootstrap.

Для полного понимания материала книги потребуется знание основ HTML 5 и CSS 3 в объеме первых двух глав из 5-го издания книги «HTML, JavaScript, PHP и MySQL. Джентльменский набор Web-мастера»<sup>1</sup>. Более глубокие знания не потребуются, т. к. Bootstrap изменяет стилизацию всех основных HTML-элементов и преобразует атрибуты стилей из CSS в стилевые классы. Поэтому многие теги и атрибуты будут рассматриваться в этой книге, но только в случае изменения их свойств библиотекой Bootstrap.

Кроме того, для управления компонентами и обработки событий может потребоваться знание языка программирования JavaScript и умение пользоваться библиотекой jQuery. Описание JavaScript приведено в третьей главе книги «HTML, JavaScript, PHP и MySQL. Джентльменский набор Web-мастера», а мою книгу по jQuery можно найти на сайте http://прохоренок.pd/. Впрочем, при использовании Bootstrap 5 знание библиотеки jQuery не потребуется.

Все листинги из этой книги вы найдете в файле Listings.doc, электронный архив с которым можно загрузить с FTP-сервера издательства «БХВ» по ссылке: ftp://ftp.bhv.ru/9785977567695.zip или со страницы книги на сайте https://bhv.ru/ (см. *приложение*).

<sup>&</sup>lt;sup>1</sup> CM. https://bhv.ru/product/html-javscript-php-i-mysql-dzhentelmenskij-nabor-web-mastera-5-izd/.

глава 1

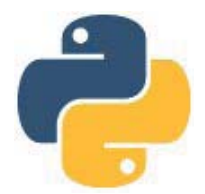

### Форматирование веб-страницы с помощью стилей

Прежде чем мы начнем рассматривать библиотеки Bootstrap и Sass, необходимо сделать замечание. Не забывайте, что книги по программированию нужно не только читать, но и выполнять все примеры, а также экспериментировать, изменяя чтонибудь в примерах. Поэтому, если вы удобно устроились на диване и настроились просто читать, у вас практически нет шансов изучить библиотеки! Сядьте с книгой перед компьютером и выполняйте все примеры! Помните, что книга может содержать только черно-белые изображения, поэтому многие иллюстрации вставлять в книгу не имеет смысла. Если вы не будете запускать примеры из книги, то просто не увидите результат и в голове ничего не отложится.

Чем больше вы будете делать самостоятельно, тем большему научитесь. Обычно после первого прочтения многое непонятно, после второго прочтения некоторые вещи становятся понятнее, после третьего — еще лучше, ну а после N-го прочтения не понимаешь, как могло быть что-то непонятно после первого прочтения. Повторение — мать учения. Наберитесь терпения, и вперед.

#### 1.1. Первые шаги

Итак, приступим к изучению библиотеки Bootstrap и начнем с установки необходимых программ. Перед установкой библиотек создадим следующую структуру каталогов:

book\

css\ img\

js\

Каталог book лучше разместить в корне какого-либо диска. В моем случае это будет диск С:, следовательно, путь к содержимому каталога: С:\book. Можно создать каталог book и в любом другом удобном месте, т. к. мы будем указывать относительный путь до библиотек, а не абсолютный.

Внутри каталога C:\book нужно создать три вложенных каталога:

- ♦ css в этом каталоге мы разместим файлы каскадных таблиц стилей (CSS);
- img в этом каталоге мы станем сохранять изображения и значки;
- ♦ јѕ в этом каталоге мы разместим файлы программ на языке JavaScript.

#### 1.1.1. Установка библиотек Bootstrap и jQuery

Теперь приступим к загрузке всех необходимых файлов. Для загрузки библиотеки Bootstrap переходим на сайт https://getbootstrap.com/ и нажимаем кнопку Download. На открывшейся странице представлены все варианты получения библиотеки. Переходим в раздел Source files и нажимаем кнопку Download source, чтобы загрузить все исходные файлы библиотеки в виде архива. Мы будем изучать возможности версии 4.5.2, поэтому лучше скачать именно эту версию, а не последнюю доступную, т. к. она может отличаться от версии, рассматриваемой в книге. Прямая ссылка на архив библиотеки: https://github.com/twbs/bootstrap/archive/ v4.5.2.zip. Если нужны только сжатые файлы, то можно скачать архив из раздела Compiled CSS and JS. Распаковываем загруженный архив в какой-либо каталог.

Сжатые файлы в архиве с исходными файлами расположены в каталоге dist. Если скачать архив из раздела **Compiled CSS and JS**, то его содержимое и есть содержимое каталога dist. В каталоге dist\css расположены следующие файлы:

- bootstrap.css основной файл со стилями без сжатия;
- bootstrap.min.css основной файл со стилями в сжатом виде;
- bootstrap-reboot.css файл с нормализацией (сбросом) стилей без сжатия;
- bootstrap-reboot.min.css файл с нормализацией (сбросом) стилей в сжатом виде;
- ♦ bootstrap-grid.css стили для использования системы сеток без сжатия;
- bootstrap-grid.min.css стили для использования системы сеток в сжатом виде.

Кроме того, в каталоге dist\css расположены также файлы с расширением map:

bootstrap.css.map

bootstrap.min.css.map

bootstrap-reboot.css.map

bootstrap-reboot.min.css.map

bootstrap-grid.css.map

bootstrap-grid.min.css.map

Если расположить файл с расширением map рядом с одноименным файлом, имеющим расширение css или js, то веб-браузер в окне консоли будет показывать название файла с исходным кодом, а не название подключенного файла в сжатом виде. В каталоге dist\js расположены следующие файлы:

- bootstrap.js основной файл с кодом на языке JavaScript без сжатия;
- bootstrap.min.js основной файл с кодом на языке JavaScript в сжатом виде;
- bootstrap.bundle.js основной файл с кодом на языке JavaScript без сжатия, дополнительно включающий код библиотеки Popper.js;
- ♦ bootstrap.bundle.min.js основной файл с кодом на языке JavaScript в сжатом виде, дополнительно включающий код библиотеки Popper.js.

Файлы с кодом на языке JavaScript потребуются при работе с готовыми компонентами, которые мы рассмотрим в *главах 3* и 4. Кроме того, в каталоге dist\js расположены файлы с расширением map:

bootstrap.js.map

bootstrap.min.js.map

bootstrap.bundle.js.map

bootstrap.bundle.min.js.map

Очень редко на странице мы используем сразу все компоненты. Если нужно сократить объем подключаемых файлов, то обратите внимание на содержимое каталога js\dist, в котором расположены файлы с JavaScript кодом каждого компонента по отдельности. Исходный код для каждого компонента можно найти в каталоге js\src.

Итак, копируем файл bootstrap.min.css из каталога dist\css архива в каталог C:\book\css. Код для подключения файла стилей в файле C:\book\test.html будет выглядеть следующим образом (код размещаем в разделе неар HTML-документа):

<link rel="stylesheet" type="text/css" href="css/bootstrap.min.css">

Далее копируем файлы bootstrap.min.js и bootstrap.bundle.min.js из каталога dist\js архива в каталог C:\book\js. Код для подключения файла bootstrap.min.js в файле C:\book\test.html будет выглядеть следующим образом (код размещаем в самом конце HTML-документа после подключения библиотеки jQuery):

<script src="js/bootstrap.min.js"></script>

Файл bootstrap.bundle.min.js содержит код файла bootstrap.min.js, а также код библиотеки Popper.js. Поэтому подключать одновременно эти файлы нельзя. Библиотека Popper.js понадобится при работе с некоторыми компонентами, реализующими различные всплывающие элементы, — например, подсказки. Можно скачать библиотеку Popper.js с сайта https://popper.js.org/ и подключить ее отдельно перед подключением файла bootstrap.min.js, но мы будем просто подключать файл bootstrap.bundle.min.js вместо файла bootstrap.min.js:

<script src="js/bootstrap.bundle.min.js"></script>

Помимо версии 4.5.2 библиотеки Bootstrap, мы рассмотрим возможности ее версии 5.0.0-alpha1. Для загрузки этой версии переходим на сайт https://v5.getbootstrap.com/ и нажимаем кнопку Download. На открывшейся странице представлены все варианты получения библиотеки. Переходим в раздел Source files и нажимаем кнопку **Download source**, чтобы загрузить все исходные файлы библиотеки в виде архива. Прямая ссылка на архив библиотеки: https://github.com/twbs/bootstrap/archive/ v5.0.0-alpha1.zip. Распаковываем загруженный архив в какой-либо каталог.

Переименовываем файл bootstrap.min.css, расположенный в каталоге dist\css архива, в bootstrap5.min.css и копируем его в каталог C:\book\css. Далее переименовываем файлы bootstrap.min.js и bootstrap.bundle.min.js, расположенные в каталоге dist\js архива, в bootstrap5.min.js и bootstrap5.bundle.min.js соответственно и копируем их в каталог C:\book\js.

Библиотека Bootstrap версии 4 зависит от библиотеки jQuery. В Bootstrap версии 5 такой зависимости нет, но если библиотека jQuery подключена, то можно, как и прежде, использовать интерфейс доступа через библиотеку jQuery. Для работы компонентов достаточно использовать версию slim, в которую не входят модули для работы с анимацией и технологией AJAX. Однако мы подключим полную версию библиотеки jQuery.

Для загрузки библиотеки jQuery переходим на страницу https://jquery.com/ download/ и скачиваем файл jquery-3.5.1.min.js или сразу загружаем файл по ссылке https://code.jquery.com/jquery-3.5.1.min.js. Переименовываем файл jquery-3.5.1.min.js в jquery.min.js и сохраняем в каталоге C:\book\js. Подключение библиотеки jQuery в файле C:\book\test.html будет выглядеть следующим образом (подключение выполняется перед файлом bootstrap.min.js или bootstrap.bundle.min.js):

```
<script src="js/jquery.min.js"></script>
```

Таким образом, окончательная структура файлов и каталогов будет выглядеть так: C:\book\

css\

```
bootstrap.min.css
```

bootstrap5.min.css

img\

js\

bootstrap.min.js bootstrap5.min.js bootstrap.bundle.min.js bootstrap5.bundle.min.js jquery.min.js

Вместо загрузки архивов можно выполнить подключение файлов библиотек через CDN. Если посетитель ранее заходил на другой сайт, на котором библиотеки также подгружались с этого же CDN, то веб-браузер не будет повторно загружать библиотеку, а использует данные, сохраненные в кеше. Таким образом, скорость работы вашего сайта может увеличиться. В этом и заключается преимущество данного

#### метода. Однако если CDN будет недоступен, то возможны проблемы. Код подключения файлов для версии 4.5.2 выглядит так:

```
<link rel="stylesheet"
href="https://stackpath.bootstrapcdn.com/bootstrap/4.5.2/css/bootstrap.
min.css" integrity="sha384-
JcKb8q3iqJ61qNV9KGb8thSsNjpSL0n8PARn9HuZOnIxN0hoP+VmmDGMN5t9UJ0Z"
crossorigin="anonymous">
<script src="https://code.jquery.com/jquery-3.5.1.slim.min.js"</pre>
integrity="sha384-
DfXdz2htPH0lsSSs5nCTpuj/zy4C+OGpamoFVy38MVBnE+IbbVYUew+OrCXaRkfj"
crossorigin="anonymous"></script>
<script
src="https://cdn.jsdelivr.net/npm/popper.js@1.16.1/dist/umd/popper.
min.js" integrity="sha384-
9/reFTGAW83EW2RDu2S0VKaIzap3H66lZH81PoYlFhbGU+6BZp6G7niu735Sk7lN"
crossorigin="anonymous"></script>
<script
src="https://stackpath.bootstrapcdn.com/bootstrap/4.5.2/js/bootstrap.
min.js" integrity="sha384-
B4qt1jrGC7Jh4AqTPSdUt0Bvf08shuf57BaqhqFfPlYxofvL8/KUEfYiJOMMV+rV"
crossorigin="anonymous"></script>
```

Вот список поддерживаемых библиотекой Bootstrap версии 4.5.2 веб-браузеров (полный их список приведен на странице: https://getbootstrap.com/docs/4.5/getting-started/browsers-devices/):

- Chrome  $\geq 45$
- Firefox  $\geq 38$
- ♦ Edge >= 12
- ♦ Internet Explorer >= 10
- $iOS \ge 9$
- ♦ Safari >= 9
- Android >= 4.4
- Opera >= 30

Список веб-браузеров, поддерживаемых библиотекой Bootstrap версии 5.0.0-alpha1 (полный их список приведен на странице: https://v5.getbootstrap.com/docs/5.0/ getting-started/browsers-devices/):

- Chrome  $\geq 60$
- Firefox  $\geq 60$
- ♦ Edge >= 16.16299
- ♦ iOS >= 10
- ♦ Safari >= 10
- Android  $\geq = 6$

- ♦ not Internet Explorer <= 11
- ♦ not ExplorerMobile <= 11</p>

Обратите внимание: веб-браузер Internet Explorer в Bootstrap 5 не поддерживается.

#### 1.1.2. Шаблон HTML-документа

Давайте создадим шаблон HTML-документа, которым будем пользоваться в дальнейших примерах, и подключим все нужные файлы библиотек (листинг 1.1).

#### Листинг 1.1. Шаблон HTML-документа

```
<!doctype html>
<html lang="ru">
<head>
   <meta charset="utf-8">
   <meta name="viewport"
      content="width=device-width, initial-scale=1, shrink-to-fit=no">
   <link rel="stylesheet" type="text/css" href="css/bootstrap.min.css">
   <title>Шаблон HTML-документа</title>
</head>
<body>
   <!-- Сюда вставляем HTML-код -->
<script src="js/jquery.min.js"></script>
<script src="js/bootstrap.bundle.min.js"></script>
<script>
// Сюда вставляем код на JavaScript
console.log('jQuery v' + $.fn.jquery);
console.log('Bootstrap v' + $.fn.tooltip.Constructor.VERSION);
</script>
</body>
</html>
```

Рассмотрим структуру нашего шаблона. В первой строке содержится тег <!doctype>, который позволяет веб-браузеру определить формат файла и правильно отобразить все его инструкции. Мы будем работать с форматом HTML 5, для которого инструкция выглядит очень просто:

<!doctype html>

Если тег <!doctype> не указан, то некоторые веб-браузеры переходят в режим совместимости. В этом режиме может отличаться тип блочной модели. Поэтому при отсутствии тега <!doctype> разные веб-браузеры могут по-разному отображать вебстраницу.

Весь текст HTML-документа расположен между тегами <html> и </html>. Тег <html> содержит параметр lang, задающий код языка веб-страницы. Значение ru параметра lang означает русский язык:

<html lang="ru">

HTML-документ состоит из двух разделов — заголовка (между тегами <head> и </head>) и содержательной части (между тегами <body> и </body>).

Раздел неар содержит техническую информацию о странице:

- ♦ кодировку (мы работаем с кодировкой UTF-8): <meta charset="utf-8">
- параметры для адаптивного дизайна:

```
<meta name="viewport" content="width=device-width, initial-scale=1,
shrink-to-fit=no">
```

 подключение файла со стилями библиотеки Bootstrap (указываем относительный путь к файлу bootstrap.min.css):

• текст, отображаемый в строке заголовка вкладки:

<title>Шаблон HTML-документа</title>

В разделе вору располагается все содержимое документа. В нашем шаблоне присутствует только комментарий:

<!-- Сюда вставляем HTML-код -->

В самом конце раздела вору производится подключение JavaScript-библиотек jQuery, Popper.js и Bootstrap (указываем относительный путь к файлам):

<script src="js/jquery.min.js"></script> <script src="js/bootstrap.bundle.min.js"></script>

Файл bootstrap.bundle.min.js содержит библиотеки Popper.js и Bootstrap. Вместо этого файла можно подключить два файла по отдельности: popper.min.js и bootstrap.min.js:

```
<script src="js/jquery.min.js"></script>
<script src="js/popper.min.js"></script>
<script src="js/bootstrap.min.js"></script></script
```

Сначала нужно подключить библиотеку jQuery, затем Popper.js, а самой последней библиотеку Bootstrap. При использовании только CSS эти строки можно убрать, но, скорее всего, вы захотите воспользоваться всеми возможностями этих библиотек. Мы будем изучать все возможности, поэтому в шаблоне подключаем все библиотеки.

Подключение библиотек производится в самом конце раздела вору. Структура страницы к этому моменту уже доступна для просмотра и изменения, поэтому мы можем обращаться к элементам HTML-документа из программы на языке JavaScript напрямую. Инструкции на языке JavaScript следует размещать внутри тегов <script> и </script>, после комментария:

```
<script>
// Сюда вставляем код на JavaScript
console.log('jQuery v' + $.fn.jquery);
console.log('Bootstrap v' + $.fn.tooltip.Constructor.VERSION);
</script>
```

В этом примере мы выводим версии библиотек jQuery и Bootstrap в окно консоли:

#### jQuery v3.5.1

#### Bootstrap v4.5.2

Чтобы иметь возможность изучать Bootstrap 5, создайте еще один файл в формате HTML, вставьте в него код из листинга 1.1, затем замените в нем подключаемые файлы bootstrap.min.css и bootstrap.bundle.min.js файлами bootstrap5.min.css и bootstrap5.bundle.min.js. После запуска этого файла в окне консоли получим следующий результат:

#### jQuery v3.5.1

#### Bootstrap v5.0.0-alpha1

В целях экономии места в книге мы будем использовать шаблон из листинга 1.1, опуская описание структуры HTML-документа. HTML-код из примеров следует вставлять после этого комментария внутри шаблона:

<!-- Сюда вставляем НТМL-код -->

Инструкции на языке JavaScript следует вставлять после этого комментария:

// Сюда вставляем код на JavaScript

Предыдущие вставленные фрагменты при этом следует удалять, если явным образом не указано иное. В противном случае возможны проблемы — например, конфликт имен.

Для создания HTML-документа можно воспользоваться любым текстовым редактором — например, Блокнотом. Однако мы будем работать с многобайтовой кодировкой UTF-8, а Блокнот при сохранении в этой кодировке добавляет *метку порядка байтов* (сокращенно BOM). Эта метка может стать причиной ошибок при формировании заголовков ответа сервера из программы, написанной на языке PHP. Чтобы этого избежать, в качестве редактора кода на протяжении всего обучения мы будем пользоваться программой Notepad++. Она позволяет корректно работать как с однобайтовой кодировкой windows-1251, так и с многобайтовой кодировкой UTF-8, а также имеет подсветку синтаксиса HTML, JavaScript, PHP и др.

Скачать программу Notepad++ можно абсолютно бесплатно со страницы: https://notepad-plus-plus.org/. Из двух вариантов (архив и инсталлятор) советую выбрать именно инсталлятор, т. к. при установке можно будет указать язык интерфейса программы. Установка Notepad++ предельно проста и в комментариях не нуждается.

Чтобы открыть какой-либо файл на редактирование, в меню **Файл** выбираем пункт **Открыть** или щелкаем правой кнопкой мыши на значке файла в Проводнике Windows и из контекстного меню выбираем пункт **Edit with Notepad++**.

Открываем редактор Notepad++ и создаем новый документ (меню Файл | Новый). В меню Кодировки устанавливаем флажок Кодировать в UTF-8 (без BOM). Набираем код, представленный в листинге 1.1, а затем в меню Файл выбираем пункт Сохранить как. В открывшемся окне выбираем каталог — например, C:\book, в строке Имя файла вводим test.html, а из списка Тип файла выбираем пункт All types (\*.\*). Нажимаем кнопку Сохранить. В заголовке окна редактора должен быть прописан путь C:\book\test.html. Если после фрагмента html стоит точка и какое-либо другое расширение (например, txt), то при сохранении была допущена ошибка. Такая ошибка очень часто возникает при сохранении файла в редакторе Блокнот.

Чтобы посмотреть результат, нужно открыть HTML-документ в веб-браузере. В этой книге мы будем пользоваться веб-браузером Mozilla Firefox. Можно пользоваться и другим веб-браузером, но процесс работы с другим веб-браузером будет отличаться, и вы станете путаться, не зная, что делать. Поэтому на время обучения установите веб-браузер Mozilla Firefox последней версии, а уже после обучения можете вернуться к своему любимому веб-браузеру.

Запускаем веб-браузер Mozilla Firefox и переходим в главное меню. Выбираем пункт **Открыть файл** (или в меню **Файл** выбираем пункт **Открыть файл** или нажимаем комбинацию клавиш <Ctrl>+<O>), в открывшемся окне находим наш файл test.html и нажимаем кнопку **Открыть**. Если все сделано правильно, то в заголовке вкладки вы увидите надпись **Шаблон HTML-документа**.

Если веб-браузер Firefox является веб-браузером по умолчанию, то открыть HTMLдокумент можно с помощью двойного щелчка левой кнопкой мыши на значке файла. Если это не так, то щелкаем правой кнопкой мыши на значке файла и из контекстного меню выбираем пункт **Открыть с помощью** | **Выбрать программу**. В открывшемся окне находим веб-браузер Mozilla Firefox и устанавливаем флажок **Использовать это приложение для всех файлов html**. Либо в настройках веббраузера делаем его браузером по умолчанию.

Можно также в адресной строке веб-браузера набрать команду:

file:///C:/book/test.html

и нажать клавишу <Enter>.

Мы ничего не выводили в окно веб-браузера, поэтому оно пустое. Попробуем чтонибудь вывести. Открываем файл с HTML-документом в программе Notepad++ и сразу после строки:

```
<!-- Сюда вставляем HTML-код -->
```

#### вставляем следующий код:

```
<div class="container bg-success text-white text-center p-2">
Привет, мир!
</div>
```

Сохраняем файл (меню **Файл**, пункт **Сохранить**). Теперь вернемся в веб-браузер и обновим веб-страницу. Обновить страницу в Firefox можно следующими способами:

- нажимаем кнопку Обновить текущую страницу в адресной строке;
- щелкаем правой кнопкой мыши на заголовке текущей вкладки и из контекстного меню выбираем пункт **Обновить вкладку**;
- ♦ на клавиатуре нажимаем комбинацию клавиш <Ctrl>+<R> или клавишу <F5>.

В результате в окне веб-браузера отобразится прямоугольный контейнер (класс container) зеленого цвета (класс bg-success), внутри которого расположено сообщение «Привет, мир!» белого цвета (класс text-white), которое выровнено горизонтально по центру контейнера (класс text-center). Чтобы сообщение не прижималось к границам контейнера со всех сторон, были добавлены внутренние отступы размером 0.5 rem (класс p-2). В современных веб-браузерах относительная величина 1 rem равна 16 px, следовательно, мы добавили отступы по 8 px со всех сторон.

Таким способом, изменяя что-либо в исходном коде, можно визуально оценивать результаты произведенных действий. Алгоритм такой: открываем исходный код, вносим корректировку, сохраняем, а затем обновляем веб-страницу.

# 1.1.3. Инструменты разработчика и консоль в веб-браузере Firefox

Веб-браузер Mozilla Firefox содержит панель **Инструменты разработчика**, которая позволяет не только просматривать исходный код, но и изменять значения различных параметров тегов, атрибутов стиля и т. д. При этом все изменения сразу отображаются в окне веб-браузера.

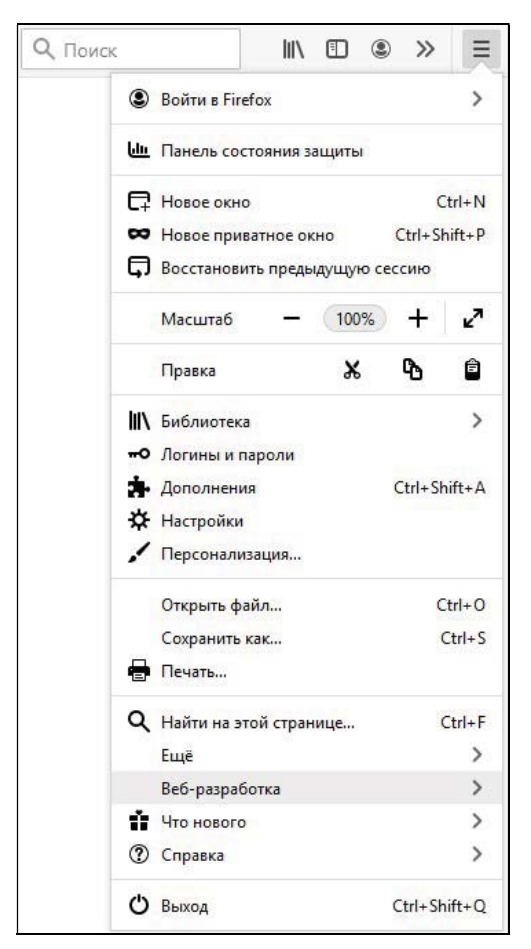

Рис. 1.1. Главное меню в веб-браузере Firefox

Чтобы открыть панель **Инструменты разработчика**, нужно в главном меню веббраузера (рис. 1.1) выбрать пункт **Веб-разработка** | **Инструменты разработчика** (рис. 1.2) или нажать комбинацию клавиш <Shift>+<Ctrl>+<I>.

| <b>Q</b> Поиск | \ ⊡ ® ≫ ≡                           |
|----------------|-------------------------------------|
| <              | Веб-разработка                      |
| Ин             | струменты разработчика Ctrl+Shift+I |
| Ин             | спектор Ctrl+Shift+C                |
| Bet            | б-консоль Ctrl+Shift+K              |
| Отл            | ладчик Ctrl+Shift+Z                 |
| Cer            | гь Ctrl+Shift+E                     |
| Сти            | или Shift+F7                        |
| Пр             | офайлер Shift+F5                    |
| Ин             | спектор хранилища Shift+F9          |
| По             | ддержка доступности Shift+F12       |
| DO             | M Ctrl+Shift+W                      |
| Уда            | алённая отладка                     |
| Kor            | нсоль браузера Ctrl+Shift+J         |
| Ада            | аптивный дизайн Ctrl+Shift+M        |
| Пи             | петка                               |
| Ис             | кодный код страницы Ctrl+U          |
| Др             | угие инструменты                    |
| Pat            | ботать автономно                    |

Рис. 1.2. Главное меню: пункт Веб-разработка

В открывшейся панели нас сейчас будет интересовать вкладка **Инспектор**. Чтобы ее сразу отобразить, в главном меню выбираем пункт **Веб-разработка** | **Инспектор** (см. рис. 1.2) или нажимаем комбинацию клавиш <Shift>+<Ctrl>+<C>. Можно также в меню **Инструменты** выбрать пункт **Веб-разработка** | **Инспектор** (рис. 1.3).

По умолчанию панель **Инструменты разработчика** (рис. 1.4) отображается в нижней части окна веб-браузера. Это поведение можно изменить, щелкнув левой кнопкой мыши на значке в виде троеточия в заголовке панели и из открывшегося меню выбрав нужный вариант. Например, можно отобразить панель в отдельном окне или прикрепить ее к боковой части окна. В меню содержится также пункт **Параметры**. Щелчок на нем или нажатие клавиши <F1> откроет панель с различными настройками.

На вкладке **Инспектор** панели **Инструменты разработчика** (см. рис. 1.4) отображается структура HTML-документа в виде дерева, а на вкладке **Разметка** можно увидеть блочную структуру каждого элемента. При наведении указателя мыши на какой-либо элемент он подсвечивается в окне веб-браузера, позволяя определить его местоположение визуально. Чтобы сразу перейти к элементу внутри HTML- кода, щелкаем на значке **Выбрать элемент со страницы к** в заголовке панели, а затем наводим указатель мыши на элемент в окне веб-браузера и щелкаем на нем левой кнопкой мыши. Строка HTML-кода, соответствующая этому элементу, будет выделена на панели Инспектор.

| <u>Файл Правка Вид Журнал З</u> акладки <mark>Инструмент</mark><br>Шаблон НТМL-документа × + Загрузи | <mark>лы </mark> <u>С</u> правка<br>зки Ctrl+J           |
|----------------------------------------------------------------------------------------------------|----------------------------------------------------------|
| ← → C'                                                                                               | лнения Ctrl+Shift+A<br>и в Firefox 🐨 🔂 🔍 Г               |
| Be <u>6</u> -pa                                                                                      | азработка на Инструменты разработчика Ctrl+Shift+        |
| Инфор                                                                                                | рмация о странице Ctrl+I Инс <u>п</u> ектор Ctrl+Shift+C |
| Настро                                                                                               | ройки Веб-к <u>о</u> нсоль Ctrl+Shift+К                  |
|                                                                                                    | Отладч <u>и</u> к Ctrl+Shift+Z                           |
|                                                                                                    | С <u>е</u> ть Ctrl+Shift+E                               |
|                                                                                                    | Сти <u>л</u> и Shift+F7                                  |
|                                                                                                    | Пр <u>о</u> файлер Shift+F5                              |
|                                                                                                    | Инспектор хр <u>а</u> нилища Shift+F9                    |
|                                                                                                    | Поддер <u>ж</u> ка доступности Shift+F12                 |
|                                                                                                    | DOM Ctrl+Shift+W                                         |
|                                                                                                    | Удалённа <u>я</u> отладка                                |
|                                                                                                    | Ко <u>н</u> соль браузера Ctrl+Shift+J                   |
|                                                                                                    | Ада <u>п</u> тивный дизайн Ctrl+Shift+M                  |
|                                                                                                    | Пипетка                                                  |
|                                                                                                    | Ис <u>х</u> одный код страницы Ctrl+U                    |
|                                                                                                    | Другие инстру <u>м</u> енты                              |

Рис. 1.3. Меню Инструменты: пункт Веб-разработка

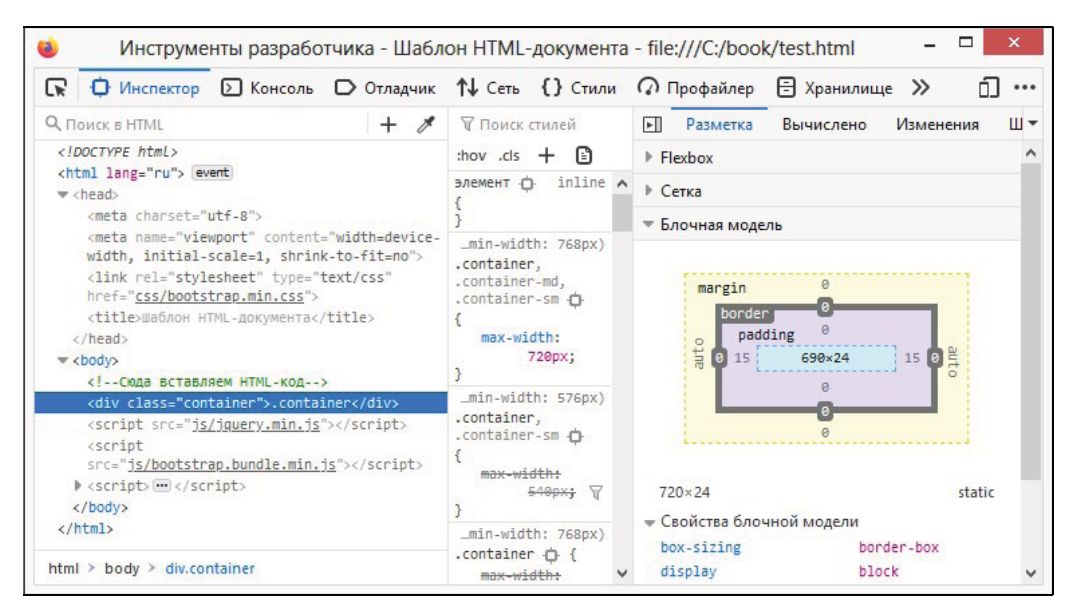

**Рис. 1.4.** Инструменты разработчика в веб-браузере Firefox

Все значения на этой панели можно менять и сразу видеть результат в окне. Например, изменим текст сообщения. Для этого находим элемент DIV и делаем двойной щелчок левой кнопкой мыши на тексте — текст станет доступен для редактирования. Вводим любой другой текст, нажимаем клавишу <Enter> и любуемся проделанной работой в окне веб-браузера.

Если нужно изменить не только текст элемента, но и поменять HTML-код, то щелкаем правой кнопкой мыши на элементе и из контекстного меню выбираем пункт **Править как HTML**. После этого станет доступным поле, в котором можно произвести изменения. Например, изменим код следующим образом:

<i>Teкст выделен курсивом</i>

Точно таким же способом можно отобразить весь HTML-код в виде текста. Для этого достаточно щелкнуть правой кнопкой мыши на открывающем теге <html> и из контекстного меню выбрать пункт **Править как HTML**. Чтобы скопировать весь код, вначале выделяем его, а затем нажимаем комбинацию клавиш <Ctrl>+<C>. Код будет скопирован в буфер обмена, и его можно вставить в любое другое место — например, сохранить в файл. Аналогичное действие позволяет выполнить пункт из контекстного меню Копировать | Внешний HTML.

Пользоваться панелью Инструменты разработчика мы будем очень часто, поэтому способы отображения панели нужно знать наизусть.

В состав панели Инструменты разработчика входит Веб-консоль, в которую выводятся различные сообщения — например, о наличии ошибок в программе. Чтобы открыть консоль, переходим в главное меню веб-браузера и выбираем пункт Вебразработка | Веб-консоль (см. рис. 1.2) или нажимаем комбинацию клавиш <Shift>+<Ctrl>+<K>. Можно также в меню Инструменты выбрать пункт Вебразработка | Веб-консоль (см. рис. 1.3). В результате отобразится содержимое вкладки Консоль (рис. 1.5).

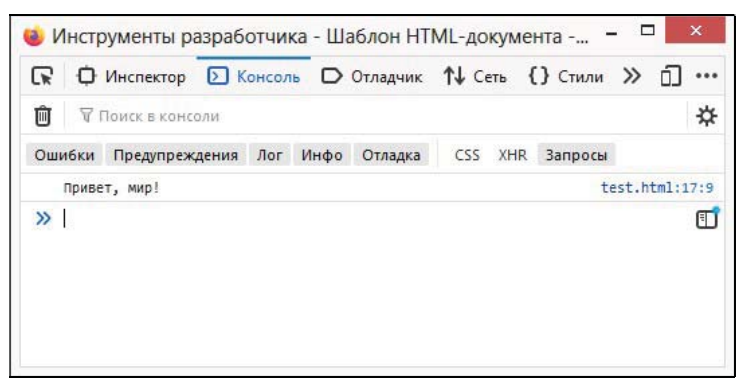

Рис. 1.5. Инструменты разработчика: вкладка Консоль

В верхней части вкладки Консоль расположены переключатели Ошибки, Предупреждения, Лог, Инфо, Отладка, CSS, XHR и Запросы, с помощью которых можно включить или отключить вывод сообщений в окно консоли. Убедитесь, что все переключатели подсвечены серым цветом. Если фон переключателя белого цвета, то вывод сообщений отключен. Держите консоль всегда открытой при написании и отладке программы и сразу заметите наличие ошибок в программе.

Консоль можно также использовать для вывода отладочной информации. Например, в листинге 1.1 мы выводим в окно консоли версии библиотек:

```
console.log('jQuery v' + $.fn.jquery);
```

console.log('Bootstrap v' + \$.fn.tooltip.Constructor.VERSION);

Этим способом мы будем очень часто пользоваться для вывода результатов выполнения учебных скриптов. Для вывода сообщения в консоль используется следующий код:

console.log(<Текст сообщения или какие-либо данные>);

#### Например:

console.log('Привет, мир!');

Добавьте этот код сразу после комментария (см. листинг 1.1):

// Сюда вставляем код на JavaScript

Сообщение «Привет, мир!» отобразится на вкладке Консоль, если переключатель Лог подсвечен серым цветом.

#### 1.1.4. Адаптивный дизайн

В библиотеке Bootstrap прописаны медиазапросы для различных размеров экрана, заданных с помощью *точек останова*. Используя специальные классы, можно создать *адаптивный дизайн* страницы. Такая страница будет подстраивать содержимое под различную ширину экрана и учитывать другие характеристики устройства — например, ориентацию экрана смартфона. Помните, что мобильный Интернет стал доступным всем, поэтому не забывайте про владельцев смартфонов и планшетов, т. к. их становится все больше и больше.

Веб-браузер Firefox содержит инструмент, который позволяет наглядно увидеть, как отображается содержимое страницы при различных характеристиках устройства. Переходим в главное меню браузера и выбираем пункт **Веб-разработка | Адаптивный дизайн** (см. рис. 1.2) или нажимаем комбинацию клавиш <Shift>+<Ctrl>+ +<M>. Можно также в меню **Инструменты** выбрать пункт **Веб-разработка | Адаптивный дизайн** (см. рис. 1.3). В окне веб-браузера отобразится содержимое страницы внутри рамки (рис. 1.6). Размер этой рамки можно задать, введя ширину и высоту в поля ввода, расположенные над рамкой, или взявшись мышью за правую или нижнюю ее границу. В заголовке рамки содержится список доступных устройств с уже настроенными характеристиками, а также значок, с помощью которого можно изменить ориентацию экрана.

#### Примечание

Медиазапросы поддерживают также теги <img> и <picture>.

При использовании адаптивного дизайна не забудьте в раздел неар добавить следующий код:

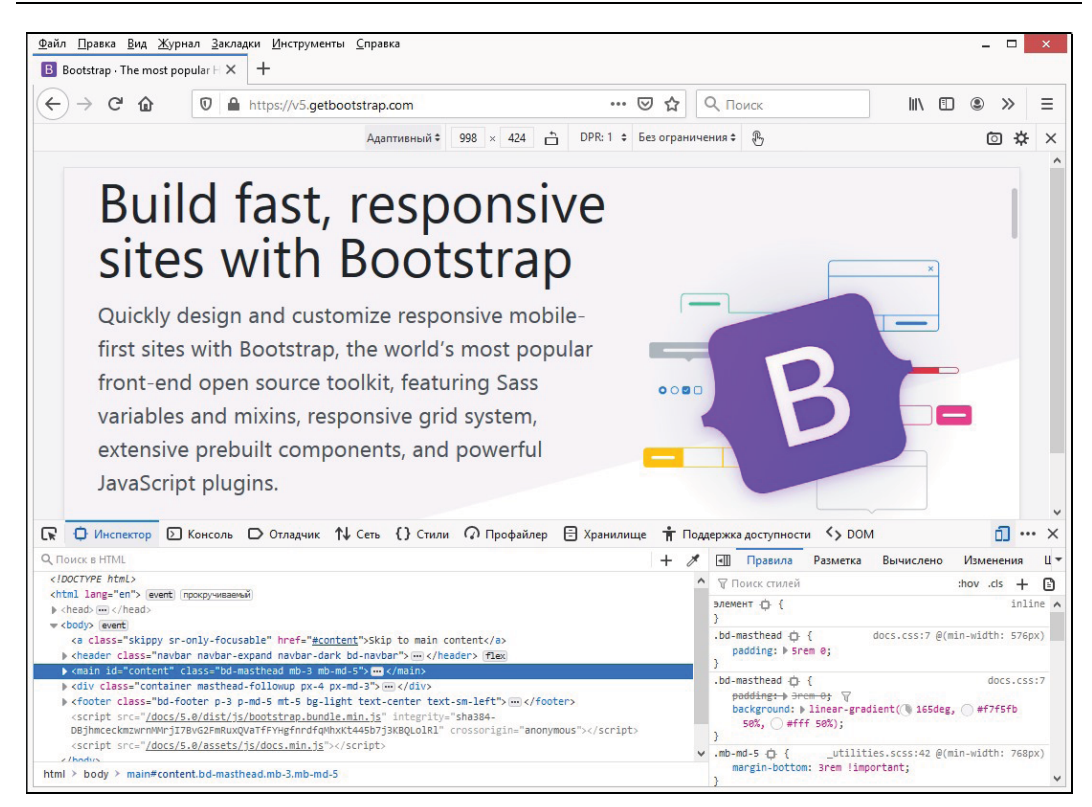

Рис. 1.6. Инструменты разработчика: режим адаптивного дизайна

В библиотеке Bootstrap используются следующие сокращения для различных устройств: sm, md, lg, xl и xxl (в Bootstrap 5). Эти сокращения (точки останова) присутствуют в названиях стилевых классов. Вот минимальная ширина экранов для различных сокращений:

```
@media (min-width: 576px) {
   /* sm (Small; 576px и более) */
}
@media (min-width: 768px) {
   /* md (Medium; 768px и более) */
}
@media (min-width: 992px) {
   /* lg (Large; 992px и более) */
}
@media (min-width: 1200px) {
   /* xl (Extra large; 1200px и более) */
}
@media (min-width: 1400px) {
   /* Bootstrap 5 */
   /* xxl (Extra extra large; 1400px и более) */
}
```

Значения точек останова доступны через следующие CSS-переменные в Bootstrap 4 (в Bootstrap 5 эти переменные отсутствуют):

| breakpoint-xs: | 0;      | /* | Extra small | / | phone        | */ |
|----------------|---------|----|-------------|---|--------------|----|
| breakpoint-sm: | 576px;  | /* | Small       | / | phone        | */ |
| breakpoint-md: | 768px;  | /* | Medium      | / | tablet       | */ |
| breakpoint-lg: | 992px;  | /* | Large       | / | desktop      | */ |
| breakpoint-xl: | 1200px; | /* | Extra large | / | wide desktop | */ |

Рассмотрим несколько примеров. Сначала отобразим текст по центру внутри рамки для всех точек останова:

<div class="border text-center">Texct</div>

При ширине от 0 до 1199 рх выполним выравнивание текста по центру, а при большей ширине — по правому краю:

<div class="border text-center text-xl-right">Texct</div>

Выполним разное выравнивание для всех точек останова в Bootstrap 4:

```
<div class="border text-center text-sm-right text-md-center text-lg-left text-xl-right">Texct</div>
```

Внимательный читатель наверняка заметил, что мы не использовали в названиях стилевых классов точку останова хь. Дело в том, что стилевой класс, предназначенный для точки останова хь, не содержит в названии точку останова. Иными словами, библиотека Bootstrap изначально предназначена для мобильных устройств (принцип mobile-first). Если нет других стилевых классов с названием точки останова, то правила стилей действуют для всех устройств.

#### 1.1.5. Базовые контейнеры

В библиотеке Bootstrap существуют следующие стилевые классы, описывающие характеристики базовых контейнеров:

♦ container — максимальная ширина контейнера 1140 рх в Bootstrap 4 и 1320 рх в Bootstrap 5.

Классы для адаптивной верстки: container-sm, container-md, container-lg, container-xl, container-xxl (Bootstrap 5);

• container-fluid — ширина контейнера всегда 100%.

В отличие от контейнера по умолчанию, для базовых контейнеров, помимо ширины, дополнительно прописываются значения внутренних и внешних отступов справа и слева. Стили в Bootstrap 4:

```
padding-right: 15px;
padding-left: 15px;
margin-right: auto;
margin-left: auto;
```

#### В Bootstrap 5 размеры внутренних отступов были изменены:

```
padding-right: 1rem;
padding-left: 1rem;
```

#### Пример:

<div class="container bg-warning">.container</div> <div class="container-sm bg-success">.container-sm</div> <div class="container-md bg-warning">.container-md</div> <div class="container-lg bg-success">.container-lg</div> <div class="container-xl bg-warning">.container-lg</div> <div class="container-xl bg-warning">.container-lg</div> <div class="container-fluid bg-success">.container-lg</div> <div class="bg-warning">.container-xl</div> <div class="bg-warning">.container-xl</div> <div class="bg-warning">.container-xl</div> <div class="bg-warning">.container-fluid</div> <div class="bg-warning">.container-fluid</div> <div class="bg-warning">.container-xl</div>

В этом примере классы bg-warning и bg-success задают цвет фона контейнера. Это сделано, чтобы можно было различить контейнеры визуально. Попробуйте в режиме Адаптивный дизайн изменить ширину экрана, переместив правую границу с помощью мыши, — ширина контейнеров будет подстраиваться под текущую ширину экрана. Ширина контейнеров при разной ширине экрана приведена в табл. 1.1.

|                  | Extra<br>small (es)<br><576px | Small (sm)<br>>=576px | Medium<br>(md)<br>>=768px | Large (lg)<br>>=992px | Extra<br>large (xl)<br>>=1200px | Extra<br>extra large (xxl)<br>>=1400px |
|------------------|-------------------------------|-----------------------|---------------------------|-----------------------|---------------------------------|----------------------------------------|
| .container       | 100%                          | 540px                 | 720px                     | 960px                 | 1140px                          | 1320px                                 |
| .container-sm    | 100%                          | 540px                 | 720px                     | 960px                 | 1140px                          | 1320px                                 |
| .container-md    | 100%                          | 100%                  | 720px                     | 960px                 | 1140px                          | 1320px                                 |
| .container-lg    | 100%                          | 100%                  | 100%                      | 960px                 | 1140px                          | 1320px                                 |
| .container-xl    | 100%                          | 100%                  | 100%                      | 100%                  | 1140px                          | 1320px                                 |
| .container-xxl   | 100%                          | 100%                  | 100%                      | 100%                  | 100%                            | 1320px                                 |
| .container-fluid | 100%                          | 100%                  | 100%                      | 100%                  | 100%                            | 100%                                   |

Таблица 1.1. Ширина базовых контейнеров в зависимости от ширины экрана

#### Примечание

В Bootstrap 4 нет точки останова xxl и отсутствует стилевой класс container-xxl.

#### 1.1.6. Цвет фона

Задать цвет фона контейнера или элемента позволяют следующие стилевые классы (аналоги CSS-атрибута background-color):

- ♦ bg-white белый цвет;
- ♦ bg-dark темно-серый цвет;
- ♦ bg-light светло-серый цвет;
- bg-success цвет успешно выполненной операции (зеленый);
- ♦ bg-info цвет информационного сообщения;
- bg-warning цвет предупреждающего сообщения (желтый);

- ♦ bg-danger цвет опасности (красный);
- ♦ bg-primary синий цвет;
- ♦ bg-secondary серый цвет;
- ♦ bg-transparent прозрачный фон;
- ♦ bg-body цвет фона, указанный для элемента вору (белый цвет в Bootstrap 5);
- ♦ bg-gradient градиентный фон (Bootstrap 5):

```
.bg-gradient {
   background-image: var(--bs-gradient) !important;
```

```
Значение CSS-переменной --bs-gradient в Bootstrap 5:
```

```
--bs-gradient: linear-gradient(180deg, rgba(255, 255, 255, 0.15),
rgba(255, 255, 255, 0));
```

#### Пример:

}

</div>

Стилевые классы, приведенные далее, в Bootstrap 4 можно указывать и для фона ссылок. В этом случае при наведении указателя мыши на ссылку, а также при получении фокуса, цвет фона ссылки станет темнее:

```
<!-- Только в Bootstrap 4 -->
<div class="container">
        <a href="#" class="bg-dark text-white">.bg-dark</a>
        <a href="#" class="bg-light text-dark">.bg-light</a>
        <a href="#" class="bg-success text-white">.bg-success</a>
        <a href="#" class="bg-info text-white">.bg-info</a>
        <a href="#" class="bg-warning text-white">.bg-warning</a>
        <a href="#" class="bg-danger text-white">.bg-warning</a>
        <a href="#" class="bg-danger text-white">.bg-danger</a>
        <a href="#" class="bg-primary text-white">.bg-danger</a>
        <a href="#" class="bg-primary text-white">.bg-primary</a>
        <a href="#" class="bg-secondary text-white">.bg-primary</a>
        <a href="#" class="bg-secondary text-white">.bg-secondary</a>
        <a href="#" class="bg-secondary text-white">.bg-secondary</a>
        <a href="#" class="bg-secondary text-white">.bg-secondary</a>
```

Стилевые классы, приведенные далее, в Bootstrap 4 можно указывать и для фона кнопок (тег <button>). В этом случае при наведении указателя мыши на кнопку, а также при получении фокуса цвет фона кнопки станет темнее:

```
<!-- Только в Bootstrap 4 -->
<div class="container">
```

Задать цвет можно также через следующие CSS-переменные в Bootstrap 4, которые следует передать функции var():

```
--blue: #007bff;

--cyan: #17a2b8;

--gray: #6c757d;

--gray-dark: #343a40;

--green: #28a745;

--indigo: #6610f2;

--orange: #fd7e14;

--pink: #e83e8c;

--purple: #6f42c1;

--red: #dc3545;

--teal: #20c997;

--white: #fff;

--yellow: #ffc107;

--dark: #343a40;

--light: #f8f9fa;
```

```
--success: #28a745;
--info: #17a2b8;
--warning: #ffc107;
--danger: #dc3545;
--primary: #007bff;
--secondary: #6c757d;
```

#### Пример:

```
Tekct a63aua1
Tekct a63aua2
```

#### В Bootstrap 5 были изменены названия CSS-переменных и их значения:

```
--bs-blue: #0d6efd;

--bs-cyan: #17a2b8;

--bs-gray: #6c757d;

--bs-gray-dark: #343a40;

--bs-green: #28a745;

--bs-indigo: #6610f2;

--bs-orange: #fd7e14;

--bs-pink: #d63384;

--bs-purple: #6f42c1;

--bs-red: #dc3545;
```

```
--bs-teal: #20c997;
--bs-white: #fff;
--bs-yellow: #ffc107;
--bs-gradient: linear-gradient(180deg, rgba(255, 255, 255, 0.15),
rgba(255, 255, 255, 0));
--bs-dark: #343a40;
--bs-light: #f8f9fa;
--bs-light: #f8f9fa;
--bs-success: #28a745;
--bs-info: #17a2b8;
--bs-warning: #ffc107;
--bs-danger: #dc3545;
--bs-primary: #0d6efd;
--bs-secondary: #6c757d;
Universed:
```

#### Пример:

```
TekcT aб3aua1
TekcT aб3aua2
TekcT aб3aua3
```

#### 1.2. Форматирование шрифта

В библиотеке Bootstrap 4 для элемента вору задаются следующие характеристики шрифта и фона:

```
body {
  margin: 0;
  font-family: -apple-system, BlinkMacSystemFont, "Segoe UI", Roboto,
  "Helvetica Neue", Arial, "Noto Sans", sans-serif, "Apple Color Emoji",
  "Segoe UI Emoji", "Segoe UI Symbol", "Noto Color Emoji";
  font-size: 1rem;
  font-weight: 400;
  line-height: 1.5;
  color: #212529;
  text-align: left;
  background-color: #fff;
}
```

#### Стили в Bootstrap 5:

```
body {
  margin: 0;
  font-family: var(--bs-font-sans-serif);
  font-size: lrem;
  font-weight: 400;
  line-height: 1.5;
  color: #212529;
  background-color: #fff;
  -webkit-text-size-adjust: 100%;
  -webkit-tap-highlight-color: rgba(0, 0, 0, 0);
}
```

#### Значение переменной --bs-font-sans-serif:

```
--bs-font-sans-serif: system-ui, -apple-system, "Segoe UI", Roboto,
"Helvetica Neue", Arial, "Noto Sans", sans-serif, "Apple Color Emoji",
"Segoe UI Emoji", "Segoe UI Symbol", "Noto Color Emoji";
```

#### В Bootstrap 4 некоторые характеристики шрифта прописаны и для элемента нтмL:

```
html {
  font-family: sans-serif;
  line-height: 1.15;
  -webkit-text-size-adjust: 100%;
  -webkit-tap-highlight-color: rgba(0, 0, 0, 0);
}
```

В зависимости от элемента характеристики шрифта меняются.

#### 1.2.1. Имя шрифта

В Bootstrap 4 с помощью стилевого класса text-monospace можно отобразить текст моноширинным шрифтом:

```
<!-- Только в Bootstrap 4 -->
Слово1 <span class="text-monospace">слово2</span>
<code>слово3</code>
```

При использовании тега <code> текст также отображается моноширинным шрифтом, но меньшего размера и выделяется красным цветом.

В Bootstrap 5 следует воспользоваться стилевым классом font-monospace:

```
<!-- Только в Bootstrap 5 -->
Слово1 <span class="font-monospace">слово2</span>
<code>слово3</code>
```

Списки названий шрифтов доступны также через следующие CSS-переменные в Bootstrap 4, которые можно передать функции var():

- ← --font-family-sans-serif обычный шрифт;
- --font-family-monospace моноширинный шрифт.

#### Пример:

```
<!-- Только в Bootstrap 4 -->
Текст абзацаl
Текст абзаца2
```

#### В Bootstrap 5 используются следующие CSS-переменные:

- ♦ --bs-font-sans-serif обычный шрифт;
- ♦ --bs-font-monospace моноширинный шрифт.

#### Пример:

```
<!-- Только в Bootstrap 5 -->
Текст абзаца1
Текст абзаца2
```

#### 1.2.2. Стиль шрифта

Отобразить текст курсивным шрифтом позволяет стилевой класс font-italic (аналог CSS-атрибута font-style). Пример:

font-style: italic

Можно также воспользоваться тегом <i> или тегом логического форматирования <em>, с помощью которого делается акцент на выделенном фрагменте:

```
Обычный шрифт<br>
<i>Teкст, выделенный курсивом</i><br>
<em>Teкст, выделенный курсивом</em>
```

В Bootstrap 5 доступен стилевой класс font-normal, задающий нормальный стиль шрифта (font-style: normal):

```
font-style: normal
```

#### 1.2.3. Размер шрифта

По умолчанию в библиотеке Bootstrap для элемента вору задается размер шрифта равный 1 гет. Как уже отмечалось ранее, в современных веб-браузерах относительная величина 1 гет равна 16 рх. Этот размер наследуется вложенными элементами и переопределяется для некоторых элементов — например, для заголовков.

Для вывода текста шрифтом меньшего размера применяется тег <small>:

```
Teкcт <small>меньшего</small> paзмерa
```

Можно также воспользоваться стилевым классом small:

```
Текст <span class="small">меньшего</span> размера
```

Стиль для тега <small> в Bootstrap 4:

```
small, .small {
  font-size: 80%;
  font-weight: 400;
}
```

Стиль для тега <small> в Bootstrap 5:

```
small, .small {
  font-size: 0.875em;
```

}

Если добавить стилевой класс lead, то текст будет выделен более крупным шрифтом:

```
<div class="container">
  Обычный абзац
  Выделенный абзац
  Teкст <span class="lead">большего</span> размера
</div>
```

#### 1.2.4. Цвет текста

Задать цвет текста позволяют следующие стилевые классы (аналоги CSS-атрибута color):

- ♦ text-body цвет текста, заданный для элемента вору: class="text-body">.text-body color: #212529
- ♦ text-white белый цвет: color: #fff
- ♦ text-white-50 белый полупрозрачный цвет:
   color: rgba(255, 255, 255, 0.5)
- ♦ text-black-50 черный полупрозрачный цвет: color: rgba(0, 0, 0, 0.5)
- ◆ text-dark темно-серый цвет: .text-dark color: #343a40
- text-muted серый цвет: .text-muted color: #6c757d
- text-light светло-серый цвет:
   .text-light color: #f8f9fa
- ♦ text-success цвет успешно выполненной операции (зеленый):
   class="text-success">.text-success color: #28a745
- text-info цвет информационного сообщения: .text-info color: #17a2b8
- ♦ text-warning цвет предупреждающего сообщения (желтый): .text-warning color: #ffc107
- ♦ text-danger цвет текста с сообщением об опасности (красный): .text-danger color: #dc3545
- ◆ text-primary синий цвет:
   .text-primary color: #007bff
- ♦ text-secondary серый цвет: .text-secondary color: #6c757d
- ♦ text-reset цвет текста наследуется от родителя (color: inherit).

Стилевые классы, приведенные далее, в Bootstrap 4 можно указывать и для ссылок. В этом случае при наведении указателя мыши на ссылку, а также при получении фокуса цвет текста ссылки станет темнее:

```
<!-- Только в Bootstrap 4 -->
<div class="container">
  <a href="#" class="text-dark">.text-dark</a>
  <a href="#" class="text-light bg-dark">.text-light</a>
  <a href="#" class="text-success">.text-success</a>
  <a href="#" class="text-info">.text-info</a>
  <a href="#" class="text-warning">.text-info</a>
```
```
<a href="#" class="text-danger">.text-danger</a>
<a href="#" class="text-primary">.text-primary</a>
<a href="#" class="text-secondary">.text-secondary</a>
</div>
```

#### В Bootstrap 5 следует использовать классы семейства link-\* (см. разд. 1.3.14):

```
<!-- Только в Bootstrap 5 -->
<div class="container">
        <a href="#" class="link-dark">.link-dark</a>
        <a href="#" class="link-light bg-dark">.link-light</a>
        <a href="#" class="link-success">.link-success</a>
        <a href="#" class="link-info">.link-info</a>
        <a href="#" class="link-warning">.link-warning</a>
        <a href="#" class="link-danger">.link-warning</a>
        <a href="#" class="link-danger">.link-marning</a>
        <a href="#" class="link-primary">.link-primary</a>
        <a href="#" class="link-secondary">.link-primary</a>
        <a href="#" class="link-secondary">.link-secondary</a>
        <a href="#" class="link-secondary">.link-secondary</a>
        <a href="#" class="link-secondary">.link-secondary</a>
```

Задать цвет можно также через CSS-переменные (см. *разд. 1.1.6*), которые следует передать функции var():

```
<!-- Только в Bootstrap 4 -->
Текст абзаца1
Текст абзаца2
<!-- Только в Bootstrap 5 -->
Текст абзаца1
Текст абзаца2
```

Чтобы скрыть текст (сделать его прозрачным), в Bootstrap 4 можно воспользоваться стилевым классом text-hide:

```
<!-- Только в Bootstrap 4 --> Слово1 <span class="text-hide">слово2</span> слово3
```

### 1.2.5. Жирность шрифта

Управлять жирностью шрифта позволяют следующие стилевые классы (аналоги CSS-атрибута font-weight):

- font-weight-light соответствует значению 300;
- font-weight-normal нормальный шрифт. Соответствует значению 400;
- font-weight-bold полужирный шрифт. Соответствует значению 700;
- font-weight-lighter менее жирный, чем у родительского элемента;
- font-weight-bolder более жирный, чем у родительского элемента.

#### Пример:

- font-weight: 300
- font-weight: 400
- font-weight: 700
- font-weight: lighter
- font-weight: bolder

Тег <b> и тег логического форматирования <strong>, который определяет важный фрагмент текста, отображают текст полужирным шрифтом:

```
    Oбычный шрифт<br>
        <b>Полужирный шрифт</b><br>
        <strong>Важный фрагмент текста</strong>

        CТИЛЬ ДЛЯ ТЕГОВ <b> И <strong>:
        b, strong {
            font-weight: bolder;
        }
```

## 1.2.6. Вертикальное расстояние между строками

Следующие стилевые классы в Bootstrap 5 задают вертикальное расстояние между базовыми линиями двух строк (аналоги атрибута line-height):

- ♦ lh-1 line-height: 1;
- Ih-sm line-height: 1.25;
- lh-base line-height: 1.5. Это значение указано для элемента вору;
- ♦ lh-lg line-height: 2.

### Пример:

```
<!-- Только в Bootstrap 5 -->
.lh-1 Строка 1<br>Строка 2
.lh-sm Строка 1<br>Строка 2
.lh-base Строка 1<br>Строка 2
.lh-lg Строка 1<br>Строка 2
```

# 1.3. Форматирование текста

Для текстовых фрагментов, кроме указания характеристик шрифтов, можно задать некоторые дополнительные параметры: вертикальное и горизонтальное выравнивание, способ изменения регистра символов и т. д.

### 1.3.1. Горизонтальное выравнивание текста

Задать горизонтальное выравнивание текста позволяют следующие стилевые классы (аналоги CSS-атрибута text-align):

♦ text-center — выравнивание по центру.

Классы для адаптивной верстки: text-sm-center, text-md-center, text-lg-center, text-xl-center, text-xl-center (Bootstrap 5);

♦ text-left — выравнивание по левому краю.

Классы для адаптивной верстки: text-sm-left, text-md-left, text-lg-left, text-xl-left, text-xxl-left (Bootstrap 5);

• text-right — выравнивание по правому краю.

Классы для адаптивной верстки: text-sm-right, text-md-right, text-lg-right, textxl-right, text-xxl-right (Bootstrap 5);

◆ text-justify — выравнивание по ширине (по двум сторонам). Класс доступен только в Bootstrap 4.

### Пример:

Абзац с выравниванием по центру

- Абзац с выравниванием по левому краю
- Абзац с выравниванием по правому краю
- Абзац с выравниванием по ширине

### 1.3.2. Вертикальное выравнивание текста

Задать вертикальное выравнивание текста относительно элемента-родителя (например, ячейки таблицы) позволяют следующие стилевые классы (аналоги CSSатрибута vertical-align):

- ♦ align-baseline по базовой линии;
- ♦ align-middle по центру;
- ♦ align-top по верху;
- ♦ align-bottom ПО НИЗУ.

Эти стили работают со строчными элементами и ячейками таблицы, поэтому если попробовать выполнить вертикальное выравнивание текста внутри элемента DIV или другого блочного элемента, то ничего не получится.

Со строчными элементами можно также использовать следующие стили:

- ♦ align-text-top выравнивание по верху текстовой строки;
- align-text-bottom выравнивание по низу текстовой строки.

### Пример:

```
<img alt="" src="img/photo.jpg" height="100"
     style="border: 1px red solid">
Строка
<span style="font-size: 0.6rem" class="align-text-top">
align-text-top</span>
<span style="font-size: 0.6rem" class="align-text-bottom">
align-text-bottom</span>
<span style="font-size: 0.6rem" class="align-baseline">
align-baseline</span>
<span style="font-size: 0.6rem" class="align-middle">
align-middle</span>
<span style="font-size: 0.6rem" class="align-top">
align-top</span>
<span style="font-size: 0.6rem" class="align-bottom">
align-bottom</span>
Строка</р>
```

# 1.3.3. Подчеркивание и зачеркивание текста

Тег <u> отображает текст подчеркнутым, а тег <s> — перечеркнутым:

```
<u>Подчеркнутый текст</u><br>
<s>Перечеркнутый текст</s>
```

В Bootstrap 5 доступны следующие стилевые классы (аналоги CSS-атрибута text-decoration):

- ♦ text-decoration-underline подчеркивает текст;
- ♦ text-decoration-line-through Зачеркивает текст.

### Пример:

```
<!-- Только в Bootstrap 5 -->
Подчеркнутый текст
Перечеркнутый текст
```

С помощью стилевого класса text-decoration-none можно отменить подчеркивание, надчеркивание или зачеркивание текста (аналог CSS-атрибута text-decoration со значением none):

Отметить фрагмент текста как удаленный позволяет тег <del>. Текст отображается перечеркнутым. Текст, вставленный вместо удаленного, отмечается тегом <ins>. Текст при этом отображается подчеркнутым. Пример:

```
     <del>CTapый текст</del> <ins>новый текст</ins>
```

### 1.3.4. Изменение регистра символов

Для изменения регистра символов предназначены следующие стилевые классы (аналоги CSS-атрибута text-transform):

- text-capitalize делает первую букву каждого слова прописной;
- ♦ text-uppercase преобразует все буквы в прописные;
- text-lowercase преобразует все буквы в строчные.

### Пример:

```
<hl class="text-capitalize">заголовок из нескольких слов</hl>
```

<hl class="text-uppercase">заголовок2</hl>

```
<h1 class="text-lowercase">3AFOJOBOK3</h1>
```

### Результат:

Заголовок Из Нескольких Слов ЗАГОЛОВОК2 заголовок3

### 1.3.5. Обработка переноса строк

Следующие стилевые классы позволяют задать способ переноса строк:

 text-wrap — текст выводится стандартным образом (по умолчанию несколько пробелов подряд выводятся в окне веб-браузера как один пробел):

```
Строка 1
Строка 2<br>
Строка 3<br>
текст оченьдлинныйтекст<br>
текст оченьоченьоченьдлинныйтекст
```

Результат в окне Web-браузера (последняя строка выходит за пределы блока):

```
Строка 1 Строка 2
Строка 3
текст
оченьдлинныйтекст
текст
оченьоченьоченьдлинныйтекст
```

Чтобы последняя строка не выходила за пределы блока, а переносилась на новую строку, следует добавить стилевой класс text-break:

```
Строка 1
Строка 2<br>
Строка 3<br>
текст оченьдлинныйтекст<br>
текст оченьоченьдлинныйтекст
Результат в окне веб-браузера:
Строка 1 Строка 2
```

Строка 3 текст оченьдлинныйтекст текст оченьоченьоченьдл инныйтекст

 text-nowrap — переносы строк в HTML-коде игнорируются. Если внутри строки содержится тег <br>, то он вставляет перенос строки. Текст автоматически на новую строку не переносится. Пример:

```
Строка 1
Строка 2<br>
Строка 3<br>
текст оченьдлинныйтекст<br>
текст оченьоченьоченьдлинныйтекст
```

Результат в окне веб-браузера (две последние строки выходят за пределы блока):

```
Строка 1 Строка 2
Строка 3
текст оченьдлинныйтекст
текст оченьоченьодлинныйтекст
```

 text-truncate — аналог text-nowrap, но дополнительно выполняется обрезка строки, если она не помещается в пределы блока, и вставляется троеточие. Пример:

```
CTpoka 1
CTpoka 2<br>
CTpoka 3<br>
TekcT oveньдлинныйтекст<br>
TekcT oveньоченьоченьдлинныйтекст
```

Результат в окне Web-браузера (две последние строки обрезаются):

```
Строка 1 Строка 2
Строка 3
текст оченьдлинн...
текст оченьоченьо...
```

При использовании тега (подробнее о нем рассказано в *разд. 1.3.7*) сохраняются все пробелы и переносы строк. Текст выводится моноширинным шрифтом. Если текст не помещается внутри блока, то автоматически будут добавлены полосы прокрутки.

### 1.3.6. Создание нижних и верхних индексов

Тег <sub> сдвигает текст ниже уровня строки и уменьшает размер шрифта. Он используется для создания нижних индексов. Тег <sup> сдвигает текст выше уровня строки и уменьшает размер шрифта. Этот тег используется чаще всего для создания степеней. Пример:

```
sub {
   bottom: -.25em;
}
sup {
   top: -.5em;
}
```

# 1.3.7. Выделение фрагментов кода

Для вывода текста в том же виде, что и в исходном коде, можно воспользоваться парным блочным тегом <:</pre>

```
Пункт1
Пункт1_1
Пункт1_2
```

При использовании тега coxpaняются все пробелы и переносы строк. Текст выводится моноширинным шрифтом. Если текст не помещается внутри блока, то автоматически будут добавлены полосы прокрутки:

```
Строка 1
Строка 2<br>
Строка 3
текст оченьдлинныйтекст
текст оченьоченьоченьдлинныйтекст
```

Результат в окне веб-браузера (отображается горизонтальная полоса прокрутки):

# Строка 1 Строка 2

### Строка 3

#### текст оченьдлинныйтекст

#### текст оченьоченьоченьдлинныйтекст

Если нужно ограничить высоту контейнера, то в Bootstrap 4 можно добавить стилевой класс pre-scrollable:

```
.pre-scrollable { /* Только в Bootstrap 4 */
max-height: 340px;
overflow-y: scroll;
}
```

}

Если высота контейнера будет больше 340 рх, то станет доступной вертикальная полоса прокрутки. Пример указания класса в Bootstrap 4:

```
Пункт1
Пункт1_1
Пункт1_2
```

```
Стили для тега :
pre {
 display: block;
  font-size: 87.5%; /* B Bootstrap 5: font-size: 0.875em; */
 color: #212529; /* В Bootstrap 5 наследуется от body */
 margin-top: 0;
 margin-bottom: 1rem;
 overflow: auto;
  font-family: SFMono-Regular, Menlo, Monaco, Consolas,
  "Liberation Mono", "Courier New", monospace;
  /* B Bootstrap 5: font-family: var(--bs-font-monospace); */
}
pre code {
  font-size: inherit;
 color: inherit;
  word-break: normal;
}
```

Для выделения фрагментов кода можно воспользоваться следующими тегами логического форматирования:

```
    <code> — служит для отметки фрагментов программного кода. Стили:
code {
    font-family: SFMono-Regular, Menlo, Monaco, Consolas,
    "Liberation Mono", "Courier New", monospace;
    /* B Bootstrap 5: font-family: var(--bs-font-monospace); */
    font-size: 87.5%; /* B Bootstrap 5: font-size: 0.875em; */
    color: #e83e8c; /* B Bootstrap 5: color: #d63384; */
    word-wrap: break-word;
  }
  a > code {
    color: inherit;
  }
  Пример:
```

```
Библиотека <code>Bootstrap</code>
```

 <samp> — применяется для отметки результата, выдаваемого программой. Текст выделяется моноширинным шрифтом:

```
Peзультат: <samp>x = 10</samp>
```

<kbd>— отмечает фрагмент как вводимый пользователем с клавиатуры. Стили: kbd {

```
font-family: SFMono-Regular, Menlo, Monaco, Consolas,
"Liberation Mono", "Courier New", monospace;
/* B Bootstrap 5: font-family: var(--bs-font-monospace); */
padding: 0.2rem 0.4rem;
font-size: 87.5%; /* B Bootstrap 5: font-size: 0.875em; */
color: #fff;
background-color: #212529;
```

```
border-radius: 0.2rem;
}
kbd kbd {
   padding: 0;
   font-size: 100%; /* B Bootstrap 5: font-size: 1em; */
   font-weight: 700;
}
```

#### Текст отображается белым цветом на темном фоне. Пример:

Выполняем команду <kbd>cd C:\book</kbd>

```
♦ <var> — отмечает имена переменных:
```

```
Переменная <var>title</var>
```

## 1.3.8. Выделение важного фрагмента текста и аббревиатуры

Тег <mark> и стилевой класс mark помечают важный фрагмент текста:

Для такого фрагмента устанавливается желтый цвет фона (фрагмент текста как бы выделяется маркером). Стили:

```
mark, .mark {
   padding: 0.2em;
   background-color: #fcf8e3;
}
```

```
}
```

Тег <abbr> используется для отметки аббревиатур. Расшифровка аббревиатуры задается в параметре title. Текст подчеркивается пунктирной линией. При наведении указателя мыши отображается всплывающая подсказка с расшифровкой аббревиатуры. Пример:

```
        <abbr title="Hypertext Transfer Protocol">HTTP</abbr>
        </abbr>
```

Чтобы аббревиатура отображалась уменьшенным шрифтом и всегда в верхнем регистре нужно добавить стилевой класс initialism:

```
<abbr title="Hypertext Transfer Protocol"
class="initialism">http</abbr> - это протокол
передачи данных
```

### Стили в Bootstrap 4:

```
.initialism {
  font-size: 90%;
  text-transform: uppercase;
}
```

44

### Стили в Bootstrap 5:

```
.initialism {
  font-size: 0.875em;
  text-transform: uppercase;
}
```

# 1.3.9. Выделение цитат

Парный тег <blockquote> создает абзац с длинной цитатой. Пример:

<blockquote class="bg-light">Длинная цитата</blockquote>

#### Стиль:

```
blockquote {
  margin: 0 0 1rem;
}
```

Можно дополнительно воспользоваться стилевыми классами blockquote и blockquote-footer (подпись под цитатой — например, источник цитаты):

```
<blockquote class="blockquote bg-light">
Длинная цитата
<footer class="blockquote-footer">.blockquote-footer</footer></blockquote>
```

По умолчанию производится выравнивание по левому краю. Для выравнивания по центру или по правому краю нужно добавить стилевые классы text-center или text-right соответственно:

```
<blockquote class="blockquote bg-light text-center">
  Длинная цитата с выравниванием по центру
  <footer class="blockquote-footer">.blockquote-footer</footer>
  </blockquote>
```

#### В Bootstrap 5 рекомендуется такая разметка для цитат:

```
<figure class="bg-light text-center">
  <blockquote class="blockquote">
  Длинная цитата с выравниванием по центру
  </blockquote>
  <figcaption class="blockquote-footer">
    .blockquote-footer
  </figcaption>
  </figcaption>
```

#### </figure>

Для цитат внутри текста используются следующие теги:

- <cite> применяется для отметки цитат, а также названий произведений и сносок. Фрагмент выделяется курсивом;
- <q>− используется для отметки коротких цитат. Фрагмент отображается в кавычках.

### Пример:

```
<cite>цитата</cite> <q>цитата</q>
```

# 1.3.10. Заголовки

Заголовки могут иметь шесть различных размеров:

<hx>Заголовок</hx>

где x — число от 1 до 6. Заголовок с номером 1 является самым крупным, а заголовок с номером 6 — самым мелким:

```
<h1>Заголовок h1</h1></h2>3аголовок h2</h2></h3>Заголовок h2</h3></h4></h4></h4></h4></h5>Заголовок h4</h4></h5></h5></h6>3аголовок h6</h6>
```

Можно также воспользоваться одноименными стилевыми классами:

Заголовок h1
Заголовок h2
Заголовок h3
Заголовок h3
Заголовок h4
Заголовок h4
Заголовок h6

Для отображения заголовка более крупным шрифтом следует воспользоваться стилевыми классами display-1, display-2, display-3 или display-4:

```
<hl class="display-1">.display-1</hl><hl class="display-2">.display-2</hl><hl class="display-3">.display-2</hl><hl class="display-3">.display-3</hl><hl class="display-4">.display-4</hl><<hl>Заголовок hl</hl></hl>
```

В Bootstrap 5 дополнительно доступны стилевые классы display-5 и display-6:

```
<!-- Только в Bootstrap 5 -->
<h1 class="display-5">.display-5</h1>
<h1 class="display-6">.display-6</h1>
<h1>Заголовок h1</h1>
```

Чтобы создать подзаголовок, можно воспользоваться тегом *small* cobmectho со стилевым классом, задающим цвет текста:

```
<hl>Заголовок h1
<small class="text-muted">дополнительный заголовок</small>
</hl>
```

По умолчанию производится выравнивание заголовка по левому краю. Для выравнивания заголовка по центру или по правому краю нужно добавить стилевые классы text-center или text-right соответственно:

<hl class="text-center">Заголовок по центру</hl>

# 1.3.11. Разделение на абзацы

Тег позволяет разделить текст на отдельные абзацы. При этом после абзаца добавляется пустое пространство:

```
<div class="container">
<hl>Заголовок</hl>
```

```
<br/>Aбзац с выравниванием по левому краюclass="text-center">Абзац с выравниванием по центруАбзац с выравниванием по левому краюАбзац с выравниванием по левому краюАбзац с выравниванием по правому краюАбзац с выравниванием по ширине
```

Если добавить стилевой класс lead, то текст абзаца будет выделен более крупным шрифтом, а если small — то уменьшенным шрифтом:

```
<div class="container">
Обычный абзац
Абзац с уменьшенным шрифтом
Выделенный абзац
</div>
```

Для абзацев в библиотеке Bootstrap прописаны следующие правила:

```
p {
  margin-top: 0;
  margin-bottom: 1rem;
}
```

# 1.3.12. Ter <details>

Тег <details> позволяет скрыть или отобразить какой-либо фрагмент страницы. По умолчанию содержимое элемента скрыто. Чтобы отобразить это содержимое, нужно щелкнуть левой кнопкой мыши на заголовке, реализуемом с помощью тега <summary>, или добавить параметр open. Чтобы опять скрыть содержимое, нужно повторно щелкнуть мышью на заголовке. Пример:

```
<details open>
<summary>Paзвернуть или свернуть</summary>
Скрытый текст
</details>
Стили для тега <summary>:
summary {
display: list-item;
cursor: pointer;
}
```

### 1.3.13. Горизонтальная линия

Одинарный тег <hr> позволяет провести горизонтальную линию. По умолчанию линия занимает всю ширину родительского элемента и выравнивается по центру. Пример:

```
<div class="container">
  Co значениями по умолчанию
  <hr>
  Зеленый цвет фона
  <hr class="bg-success">
  <!-- Только в Bootstrap 4 -->
```

```
Граница синего цвета
<hr class="border-primary">
</div>
Стили в Bootstrap 4:
hr {
box-sizing: content-box;
height: 0;
overflow: visible;
margin-top: lrem;
margin-bottom: lrem;
border: 0;
border-top: lpx solid rgba(0, 0, 0, 0.1);
```

```
}
```

### Стили в Bootstrap 5:

```
hr {
   margin: 1rem 0;
   color: inherit;
   background-color: currentColor;
   border: 0;
   opacity: 0.25;
}
hr:not([size]) {
   height: 1px;
}
```

# 1.3.14. Гиперссылки

Для гиперссылок в библиотеке Bootstrap 4 прописаны следующие правила:

```
a {
  color: #007bff;
  text-decoration: none;
  background-color: transparent;
}
a:hover {
  color: #0056b3;
  text-decoration: underline;
}
a:not([href]):not([class]) {
  color: inherit;
  text-decoration: none;
}
a:not([href]):not([class]):hover {
  color: inherit;
  text-decoration: none;
}
a > code {
  color: inherit;
}
```

#### В Bootstrap 5 правила изменены — теперь ссылки всегда подчеркнуты:

```
a {
  color: #0d6efd;
  text-decoration: underline;
1
a:hover {
  color: #024dbc;
a:not([href]):not([class]), a:not([href]):not([class]):hover {
 color: inherit;
  text-decoration: none;
}
a > code {
 color: inherit;
}
Пример:
<div class="container">
   Текст абзаца <a href="#">текст ссылки</a>
   Текст абзаца <a>текст ссылки (нет параметра href)</a>
   Текст абзаца <a href="#" target=" blank">ccылкa</a>
```

</div>

Стилевые классы, приведенные далее, в Bootstrap 4 можно указывать для ссылок. В этом случае при наведении указателя мыши на ссылку, а также при получении фокуса, цвет текста ссылки станет темнее:

```
<!-- Только в Bootstrap 4 -->
<div class="container">
  <a href="#" class="text-dark">.text-dark</a>
  <a href="#" class="text-light bg-dark">.text-light</a>
  <a href="#" class="text-success">.text-success</a>
  <a href="#" class="text-info">.text-info</a>
  <a href="#" class="text-warning">.text-warning</a>
  <a href="#" class="text-danger">.text-danger</a>
  <a href="#" class="text-danger">.text-danger</a>
  <a href="#" class="text-primary">.text-primary</a>
  <a href="#" class="text-secondary">.text-primary</a>
  <a href="#" class="text-secondary">.text-secondary</a>
  <a href="#" class="text-secondary">.text-secondary</a>
```

В Bootstrap 5 для изменения цвета ссылок следует использовать следующие классы (при наведении указателя мыши на ссылку, а также при получении фокуса, цвет текста ссылки станет темнее):

- ♦ link-dark темно-серый цвет;
- ♦ link-light светло-серый цвет;
- link-success цвет успешно выполненной операции (зеленый);
- link-info цвет информационного сообщения;
- link-warning цвет предупреждающего сообщения (желтый);
- link-danger цвет текста с сообщением об опасности (красный);

- ♦ link-primary синий цвет;
- ♦ link-secondary серый цвет.

#### Пример:

```
<!-- Только в Bootstrap 5 -->
<div class="container">
    <a href="#" class="link-dark">.link-dark</a>
    <a href="#" class="link-light bg-dark">.link-light</a>
    <a href="#" class="link-success">.link-success</a>
    <a href="#" class="link-info">.link-info</a>
    <a href="#" class="link-warning">.link-warning</a>
    <a href="#" class="link-danger">.link-danger</a>
    <a href="#" class="link-danger">.link-danger</a>
    <a href="#" class="link-primary">.link-primary</a>
    <a href="#" class="link-secondary">.link-primary</a>
    <a href="#" class="link-secondary">.link-secondary</a>
```

Стилевые классы, приведенные далее, в Bootstrap 4 можно указывать для фона ссылок. В этом случае при наведении указателя мыши на ссылку, а также при получении фокуса, цвет фона ссылки станет темнее:

По умолчанию ссылкой является только содержимое между тегами <a> и </a> — например, текст или изображение. Если нужно, чтобы ссылка занимала всю ширину родительского элемента, то следует элемент A сделать блочным, добавив стилевой класс d-block. Если же нужно, чтобы ссылка занимала вообще весь блок, включая все его содержимое, то для родительского блока указываем относительное позиционирование (стилевой класс position-relative), а к ссылке добавляем стилевой класс stretched-link. В результате к ссылке добавляется элемент с абсолютным позиционированием, который занимает всю область блока:

```
.stretched-link::after {
    position: absolute;
    top: 0;
    right: 0;
    bottom: 0;
    left: 0;
    z-index: 1;
    pointer-events: auto; /* Только в Bootstrap 4 */
    content: "";
    background-color: rgba(0, 0, 0, 0); /* Только в Bootstrap 4 */
}
```

### Пример:

```
<div class="container">
   <div class="bg-light p-2" style="width: 400px">
    Текст абзаца ссылкой не является
    <a href="link1.html">Обычная ссылка</a>
   </div>
   <div class="position-relative bg-warning p-2 my-3"
       style="width: 400px">
    Текст абзаца ссылкой не является
     <a href="link2.html" class="d-block text-white">
       Ссылка занимает всю ширину блока</a>
   </div>
   <div class="position-relative bg-success p-2"</pre>
       style="width: 400px">
    Текст абзаца является ссылкой
     <a href="link3.html" class="stretched-link text-white">
       Ссылка занимает весь блок</а>
   </div>
</div>
```

# 1.4. Отступы

Любой элемент веб-страницы занимает в окне веб-браузера некоторую прямоугольную область. Причем эта область имеет как внутренние, так и внешние отступы. Внутренний отступ — это расстояние между элементом страницы и реальной или воображаемой границей области. Внешний отступ — это расстояние между реальной или воображаемой границей и другим элементом веб-страницы, точнее сказать, между границей и крайней точкой внешнего отступа другого элемента вебстраницы.

По умолчанию нижний внешний отступ одного блочного элемента может объединяться с верхним внешним отступом другого блочного элемента, т. е. мы получим не сумму внешних отступов, а наибольшее значение. Этот эффект можно наблюдать при организации абзацев. Если объединения не будет, то отступ между абзацами увеличится в два раза. Справа и слева внешние отступы никогда не объединяются.

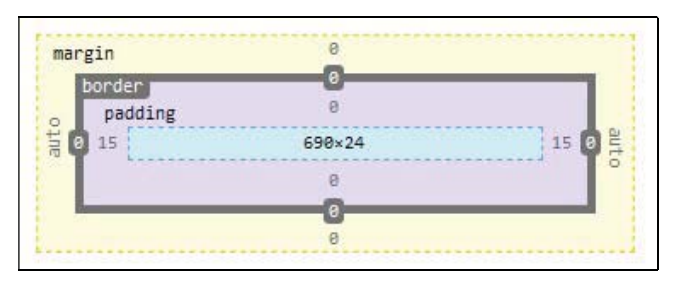

Рис. 1.7. Структура блочной модели

Чтобы увидеть структуру блочной модели, воспользуемся инструментами разработчика веб-браузера Firefox. Открываем вкладку **Инспектор** и справа переходим на вкладку **Разметка** (см. рис. 1.4). Как можно видеть на рис. 1.7, вначале идут размеры элемента, затем внутренние отступы (padding), далее граница (border) и внешние отступы (margin).

# 1.4.1. Внешние отступы

Задать размер внешних отступов позволяют следующие стилевые классы:

♦ m-auto — margin: auto.

Классы для адаптивной верстки: m-sm-auto, m-md-auto, m-lg-auto, m-xl-auto, m-xxlauto (Bootstrap 5);

♦ mt-auto — margin-top: auto.

Классы для адаптивной верстки: mt-sm-auto, mt-md-auto, mt-lg-auto, mt-xl-auto, mt-xl-auto (Bootstrap 5);

♦ mb-auto — margin-bottom: auto.

Классы для адаптивной верстки: mb-sm-auto, mb-md-auto, mb-lg-auto, mb-xl-auto, mb-xl-auto (Bootstrap 5);

ml-auto — margin-left: auto.

Классы для адаптивной верстки: ml-sm-auto, ml-md-auto, ml-lg-auto, ml-xl-auto, ml-xxl-auto (Bootstrap 5);

♦ mr-auto — margin-right: auto.

Классы для адаптивной верстки: mr-sm-auto, mr-md-auto, mr-lg-auto, mr-xl-auto, mr-xl-auto (Bootstrap 5).

Пример горизонтального выравнивания блоков по правой и левой сторонам:

<div class="border w-25 ml-auto">.ml-auto</div><div class="border w-25 mr-auto">.mr-auto</div>

mx-auto — margin-left: auto; margin-right: auto.

Классы для адаптивной верстки: mx-sm-auto, mx-md-auto, mx-lg-auto, mx-xl-auto, mx-xl-auto (Bootstrap 5).

Пример горизонтального выравнивания блока по центру:

<div class="border w-25 mx-auto">.mx-auto</div>

my-auto — margin-top: auto; margin-bottom: auto.

Классы для адаптивной верстки: my-sm-auto, my-md-auto, my-lg-auto, my-xl-auto, my-xl-auto (Bootstrap 5);

♦ m-0 — margin: 0.

Классы для адаптивной верстки: m-sm-0, m-md-0, m-lg-0, m-xl-0, m-xxl-0 (Boot-strap 5);

♦ m-1 — margin: 0.25rem.

Классы для адаптивной верстки: m-sm-1, m-md-1, m-lg-1, m-xl-1, m-xxl-1 (Boot-strap 5);

♦ m-2 — margin: 0.5rem.

Классы для адаптивной верстки: m-sm-2, m-md-2, m-lg-2, m-xl-2, m-xxl-2 (Boot-strap 5);

♦ m-3 — margin: 1rem.

Классы для адаптивной верстки: m-sm-3, m-md-3, m-lg-3, m-xl-3, m-xxl-3 (Boot-strap 5);

♦ m-4 — margin: 1.5rem.

Классы для адаптивной верстки: m-sm-4, m-md-4, m-lg-4, m-xl-4, m-xxl-4 (Boot-strap 5);

♦ m-5 — margin: 3rem.

Классы для адаптивной верстки: m-sm-5, m-md-5, m-lg-5, m-xl-5, m-xxl-5 (Boot-strap 5).

#### Пример:

```
<div class="border m-0">.m-0</div>
<div class="border m-1">.m-1</div>
<div class="border m-2">.m-2</div>
<div class="border m-3">.m-3</div>
<div class="border m-4">.m-4</div>
<div class="border m-5">.m-5</div>
```

```
♦ mt-0 — margin-top: 0.
```

Классы для адаптивной верстки: mt-sm-0, mt-md-0, mt-lg-0, mt-xl-0, mt-xxl-0 (Boot-strap 5);

♦ mt-1 — margin-top: 0.25rem.

Классы для адаптивной верстки: mt-sm-1, mt-md-1, mt-lg-1, mt-xl-1, mt-xxl-1 (Boot-strap 5);

♦ mt-2 — margin-top: 0.5rem.

Классы для адаптивной верстки: mt-sm-2, mt-md-2, mt-lg-2, mt-xl-2 (Boot-strap 5);

♦ mt-3 — margin-top: 1rem.

Классы для адаптивной верстки: mt-sm-3, mt-md-3, mt-lg-3, mt-xl-3, mt-xxl-3 (Boot-strap 5);

♦ mt-4 — margin-top: 1.5rem.

Классы для адаптивной верстки: mt-sm-4, mt-md-4, mt-lg-4, mt-xl-4, mt-xxl-4 (Boot-strap 5);

♦ mt-5 — margin-top: 3rem.

Классы для адаптивной верстки: mt-sm-5, mt-md-5, mt-lg-5, mt-xl-5, mt-xxl-5 (Boot-strap 5).

#### Пример:

```
<div class="border mt-0">.mt-0</div>
<div class="border mt-1">.mt-1</div>
<div class="border mt-2">.mt-2</div>
<div class="border mt-3">.mt-3</div>
<div class="border mt-4">.mt-4</div>
<div class="border mt-5">.mt-5</div></div</pre>
```

♦ mb-0 — margin-bottom: 0.

Классы для адаптивной верстки: mb-sm-0, mb-md-0, mb-lg-0, mb-xl-0, mb-xxl-0 (Boot-strap 5);

♦ mb-1 — margin-bottom: 0.25rem.

Классы для адаптивной верстки: mb-sm-1, mb-md-1, mb-lg-1, mb-xl-1, mb-xxl-1 (Boot-strap 5);

mb-2 — margin-bottom: 0.5rem.

Классы для адаптивной верстки: mb-sm-2, mb-md-2, mb-lg-2, mb-xl-2, mb-xxl-2 (Boot-strap 5);

♦ mb-3 — margin-bottom: 1rem.

Классы для адаптивной верстки: mb-sm-3, mb-md-3, mb-lg-3, mb-xl-3, mb-xxl-3 (Boot-strap 5);

mb-4 — margin-bottom: 1.5rem.

Классы для адаптивной верстки: mb-sm-4, mb-md-4, mb-lg-4, mb-xl-4, mb-xxl-4 (Boot-strap 5);

♦ mb-5 — margin-bottom: 3rem.

Классы для адаптивной верстки: mb-sm-5, mb-md-5, mb-lg-5, mb-xl-5, mb-xxl-5 (Boot-strap 5).

#### Пример:

```
<div class="border mb-0">.mb-0</div>
<div class="border mb-1">.mb-1</div>
<div class="border mb-2">.mb-2</div>
<div class="border mb-3">.mb-3</div>
<div class="border mb-4">.mb-4</div>
<div class="border mb-4">.mb-4</div>
```

♦ ml-0 — margin-left: 0.

Классы для адаптивной верстки: ml-sm-0, ml-md-0, ml-lg-0, ml-xl-0, ml-xxl-0 (Boot-strap 5);

♦ ml-1 — margin-left: 0.25rem.

Классы для адаптивной верстки: ml-sm-1, ml-md-1, ml-lg-1, ml-xl-1, ml-xxl-1 (Boot-strap 5);

ml-2 — margin-left: 0.5rem.

Классы для адаптивной верстки: ml-sm-2, ml-md-2, ml-lg-2, ml-xl-2, ml-xxl-2 (Boot-strap 5);

♦ ml-3 — margin-left: 1rem.

Классы для адаптивной верстки: ml-sm-3, ml-md-3, ml-lg-3, ml-xl-3, ml-xxl-3 (Boot-strap 5);

ml-4 — margin-left: 1.5rem.

Классы для адаптивной верстки: ml-sm-4, ml-md-4, ml-lg-4, ml-xl-4, ml-xxl-4 (Boot-strap 5);

♦ ml-5 — margin-left: 3rem.

Классы для адаптивной верстки: ml-sm-5, ml-md-5, ml-lg-5, ml-xl-5, ml-xxl-5 (Boot-strap 5).

Пример:

```
<div class="border ml-0">.ml-0</div>
<div class="border ml-1">.ml-1</div>
<div class="border ml-2">.ml-2</div>
<div class="border ml-3">.ml-3</div>
<div class="border ml-4">.ml-4</div>
<div class="border ml-4">.ml-4</div>
```

♦ mr-0 — margin-right: 0.

Классы для адаптивной верстки: mr-sm-0, mr-md-0, mr-lg-0, mr-xl-0, mr-xxl-0 (Boot-strap 5);

mr-1 — margin-right: 0.25rem.

Классы для адаптивной верстки: mr-sm-1, mr-md-1, mr-lg-1, mr-xl-1, mr-xxl-1 (Boot-strap 5);

♦ mr-2 — margin-right: 0.5rem.

Классы для адаптивной верстки: mr-sm-2, mr-md-2, mr-lg-2, mr-xl-2, mr-xxl-2 (Boot-strap 5);

♦ mr-3 — margin-right: 1rem.

Классы для адаптивной верстки: mr-sm-3, mr-md-3, mr-lg-3, mr-xl-3, mr-xxl-3 (Boot-strap 5);

♦ mr-4 — margin-right: 1.5rem.

Классы для адаптивной верстки: mr-sm-4, mr-md-4, mr-lg-4, mr-xl-4, mr-xxl-4 (Boot-strap 5);

♦ mr-5 — margin-right: 3rem.

Классы для адаптивной верстки: mr-sm-5, mr-md-5, mr-lg-5, mr-xl-5, mr-xxl-5 (Boot-strap 5).

#### Пример:

```
<div class="border mr-0">.mr-0</div>
<div class="border mr-1">.mr-1</div>
<div class="border mr-2">.mr-2</div>
<div class="border mr-3">.mr-3</div>
<div class="border mr-4">.mr-4</div>
<div class="border mr-5">.mr-5</div>
```

mx-0 — margin-left: 0; margin-right: 0.

Классы для адаптивной верстки: mx-sm-0, mx-md-0, mx-lg-0, mx-xl-0, mx-xxl-0 (Boot-strap 5);

mx-1 — margin-left: 0.25rem; margin-right: 0.25rem.

Классы для адаптивной верстки: mx-sm-1, mx-md-1, mx-lg-1, mx-xl-1, mx-xxl-1 (Boot-strap 5);

mx-2 — margin-left: 0.5rem; margin-right: 0.5rem.

Классы для адаптивной верстки: mx-sm-2, mx-md-2, mx-lg-2, mx-xl-2 (Boot-strap 5);

mx-3 — margin-left: 1rem; margin-right: 1rem.

Классы для адаптивной верстки: mx-sm-3, mx-md-3, mx-lg-3, mx-xl-3, mx-xxl-3 (Boot-strap 5);

♦ mx-4 — margin-left: 1.5rem; margin-right: 1.5rem.

Классы для адаптивной верстки: mx-sm-4, mx-md-4, mx-lg-4, mx-xl-4, mx-xxl-4 (Boot-strap 5);

mx-5 — margin-left: 3rem; margin-right: 3rem.

Классы для адаптивной верстки: mx-sm-5, mx-md-5, mx-lg-5, mx-xl-5, mx-xxl-5 (Boot-strap 5).

#### Пример:

```
<div class="border mx-0">.mx-0</div>
<div class="border mx-1">.mx-1</div>
<div class="border mx-2">.mx-2</div>
<div class="border mx-3">.mx-3</div>
<div class="border mx-4">.mx-4</div>
<div class="border mx-5">.mx-5</div>
```

my-0 — margin-top: 0; margin-bottom: 0.

Классы для адаптивной верстки: my-sm-0, my-md-0, my-lg-0, my-xl-0, my-xxl-0 (Boot-strap 5);

my-1 — margin-top: 0.25rem; margin-bottom: 0.25rem.

Классы для адаптивной верстки: my-sm-1, my-md-1, my-lg-1, my-xl-1, my-xxl-1 (Boot-strap 5);

my-2 — margin-top: 0.5rem; margin-bottom: 0.5rem.

Классы для адаптивной верстки: my-sm-2, my-md-2, my-lg-2, my-xl-2, my-xxl-2 (Boot-strap 5);

my-3 — margin-top: 1rem; margin-bottom: 1rem.

Классы для адаптивной верстки: my-sm-3, my-md-3, my-lg-3, my-xl-3, my-xxl-3 (Boot-strap 5);

my-4 — margin-top: 1.5rem; margin-bottom: 1.5rem.

Классы для адаптивной верстки: my-sm-4, my-md-4, my-lg-4, my-xl-4, my-xxl-4 (Boot-strap 5);

♦ my-5 — margin-top: 3rem; margin-bottom: 3rem.

Классы для адаптивной верстки: my-sm-5, my-md-5, my-lg-5, my-xl-5, my-xxl-5 (Boot-strap 5).

#### Пример:

```
<div class="border my-0">.my-0</div>
<div class="border my-1">.my-1</div>
<div class="border my-2">.my-2</div>
<div class="border my-3">.my-3</div>
<div class="border my-4">.my-4</div>
<div class="border my-4">.my-4</div>
```

Следующие стилевые классы доступны только в Bootstrap 4:

♦ m-n1 — margin: -0.25rem.

Классы для адаптивной верстки: m-sm-n1, m-md-n1, m-lg-n1, m-x1-n1;

♦ m-n2 — margin: -0.5rem.

Классы для адаптивной верстки: m-sm-n2, m-md-n2, m-lg-n2, m-xl-n2;

♦ m-n3 — margin: -1rem.

Классы для адаптивной верстки: m-sm-n3, m-md-n3, m-lg-n3, m-xl-n3;

♦ m-n4 — margin: -1.5rem.

Классы для адаптивной верстки: m-sm-n4, m-md-n4, m-lg-n4, m-xl-n4;

♦ m-n5 — margin: -3rem.

Классы для адаптивной верстки: m-sm-n5, m-md-n5, m-lg-n5, m-xl-n5;

♦ mt-n1 — margin-top: -0.25rem.

Классы для адаптивной верстки: mt-sm-n1, mt-md-n1, mt-lg-n1, mt-xl-n1;

♦ mt-n2 — margin-top: -0.5rem.

Классы для адаптивной верстки: mt-sm-n2, mt-md-n2, mt-lg-n2, mt-xl-n2;

♦ mt-n3 — margin-top: -1rem.

Классы для адаптивной верстки: mt-sm-n3, mt-md-n3, mt-lg-n3, mt-xl-n3;

♦ mt-n4 — margin-top: -1.5rem.

Классы для адаптивной верстки: mt-sm-n4, mt-md-n4, mt-lg-n4, mt-xl-n4;

♦ mt-n5 — margin-top: -3rem.

Классы для адаптивной верстки: mt-sm-n5, mt-md-n5, mt-lg-n5, mt-xl-n5;

♦ mb-n1 — margin-bottom: -0.25rem.

Классы для адаптивной верстки: mb-sm-n1, mb-md-n1, mb-lg-n1, mb-x1-n1;

♦ mb-n2 — margin-bottom: -0.5rem.

Классы для адаптивной верстки: mb-sm-n2, mb-md-n2, mb-lg-n2, mb-x1-n2;

♦ mb-n3 — margin-bottom: -1rem.

Классы для адаптивной верстки: mb-sm-n3, mb-md-n3, mb-lg-n3, mb-xl-n3;

```
♦ mb-n4 — margin-bottom: -1.5rem.
```

Классы для адаптивной верстки: mb-sm-n4, mb-md-n4, mb-lg-n4, mb-xl-n4;

♦ mb-n5 — margin-bottom: -3rem.

Классы для адаптивной верстки: mb-sm-n5, mb-md-n5, mb-lg-n5, mb-x1-n5;

ml-n1 — margin-left: -0.25rem.

Классы для адаптивной верстки: ml-sm-n1, ml-md-n1, ml-lg-n1, ml-xl-n1;

♦ ml-n2 — margin-left: -0.5rem.

Классы для адаптивной верстки: ml-sm-n2, ml-md-n2, ml-lg-n2, ml-xl-n2;

♦ ml-n3 — margin-left: -1rem.

Классы для адаптивной верстки: ml-sm-n3, ml-md-n3, ml-lg-n3, ml-xl-n3;

♦ ml-n4 — margin-left: -1.5rem.

Классы для адаптивной верстки: ml-sm-n4, ml-md-n4, ml-lg-n4, ml-xl-n4;

♦ ml-n5 — margin-left: -3rem.

Классы для адаптивной верстки: ml-sm-n5, ml-md-n5, ml-lg-n5, ml-xl-n5.

#### Пример:

```
<!-- Только в Bootstrap 4 -->
<div class="container bg-warning">
<div class="border text-center w-50 ml-n1">.ml-n1</div>
<div class="border text-center w-50 ml-n2">.ml-n2</div>
<div class="border text-center w-50 ml-n3">.ml-n3</div>
<div class="border text-center w-50 ml-n4">.ml-n4</div>
<div class="border text-center w-50 ml-n4">.ml-n4</div>
<div class="border text-center w-50 ml-n5">.ml-n5</div>
</div>
```

mr-n1 — margin-right: -0.25rem.

Классы для адаптивной верстки: mr-sm-n1, mr-md-n1, mr-lg-n1, mr-x1-n1;

♦ mr-n2 — margin-right: -0.5rem.

Классы для адаптивной верстки: mr-sm-n2, mr-md-n2, mr-lg-n2, mr-x1-n2;

♦ mr-n3 — margin-right: -1rem.

Классы для адаптивной верстки: mr-sm-n3, mr-md-n3, mr-lg-n3, mr-xl-n3;

♦ mr-n4 — margin-right: -1.5rem.

Классы для адаптивной верстки: mr-sm-n4, mr-md-n4, mr-lg-n4, mr-xl-n4;

♦ mr-n5 — margin-right: -3rem.

Классы для адаптивной верстки: mr-sm-n5, mr-md-n5, mr-lg-n5, mr-xl-n5. Пример:

```
<!-- Только в Bootstrap 4 -->
<div class="border text-center mr-n1">.mr-n1</div>
<div class="border text-center mr-n2">.mr-n2</div>
```

```
<div class="border text-center mr-n3">.mr-n3</div>
<div class="border text-center mr-n4">.mr-n4</div>
<div class="border text-center mr-n5">.mr-n5</div>
```

♦ mx-n1 — margin-left: -0.25rem; margin-right: -0.25rem.

Классы для адаптивной верстки: mx-sm-n1, mx-md-n1, mx-lg-n1, mx-xl-n1;

mx-n2 — margin-left: -0.5rem; margin-right: -0.5rem.

Классы для адаптивной верстки: mx-sm-n2, mx-md-n2, mx-lg-n2, mx-xl-n2;

mx-n3 — margin-left: -1rem; margin-right: -1rem.

Классы для адаптивной верстки: mx-sm-n3, mx-md-n3, mx-lg-n3, mx-xl-n3;

```
♦ mx-n4 — margin-left: -1.5rem; margin-right: -1.5rem.
```

Классы для адаптивной верстки: mx-sm-n4, mx-md-n4, mx-lg-n4, mx-xl-n4;

```
♦ mx-n5 — margin-left: -3rem; margin-right: -3rem.
```

Классы для адаптивной верстки: mx-sm-n5, mx-md-n5, mx-lg-n5, mx-x1-n5.

#### Пример:

```
<!-- Только в Bootstrap 4 -->
<div class="container bg-warning">
<div class="border text-center w-50 mx-n1">.mx-n1</div>
<div class="border text-center w-50 mx-n2">.mx-n2</div>
<div class="border text-center w-50 mx-n3">.mx-n3</div>
<div class="border text-center w-50 mx-n4">.mx-n4</div>
<div class="border text-center w-50 mx-n5">.mx-n4</div>
<div class="border text-center w-50 mx-n5">.mx-n5</div>
</div>
```

```
my-n1 — margin-top: -0.25rem; margin-bottom: -0.25rem.
```

Классы для адаптивной верстки: my-sm-n1, my-md-n1, my-lg-n1, my-xl-n1;

♦ my-n2 — margin-top: -0.5rem; margin-bottom: -0.5rem.

Классы для адаптивной верстки: my-sm-n2, my-md-n2, my-lg-n2, my-xl-n2;

♦ my-n3 — margin-top: -1rem; margin-bottom: -1rem.

Классы для адаптивной верстки: my-sm-n3, my-md-n3, my-lg-n3, my-xl-n3;

```
♦ my-n4 — margin-top: -1.5rem; margin-bottom: -1.5rem.
```

Классы для адаптивной верстки: my-sm-n4, my-md-n4, my-lg-n4, my-xl-n4;

my-n5 — margin-top: -3rem; margin-bottom: -3rem.

Классы для адаптивной верстки: my-sm-n5, my-md-n5, my-lg-n5, my-xl-n5.

### 1.4.2. Внутренние отступы

Задать размер внутренних отступов позволяют следующие стилевые классы:

♦ p-0 — padding: 0.

Классы для адаптивной верстки: p-sm-0, p-md-0, p-lg-0, p-xl-0, p-xxl-0 (Boot-strap 5);

♦ p-1 — padding: 0.25rem.

Классы для адаптивной верстки: p-sm-1, p-md-1, p-lg-1, p-xl-1, p-xxl-1 (Boot-strap 5);

♦ p-2 — padding: 0.5rem.

Классы для адаптивной верстки: p-sm-2, p-md-2, p-lg-2, p-xl-2, p-xxl-2 (Boot-strap 5);

♦ p-3 — padding: 1rem.

Классы для адаптивной верстки: p-sm-3, p-md-3, p-lg-3, p-xl-3, p-xxl-3 (Boot-strap 5);

♦ p-4 — padding: 1.5rem.

Классы для адаптивной верстки: p-sm-4, p-md-4, p-lg-4, p-xl-4, p-xxl-4 (Boot-strap 5);

♦ p-5 — padding: 3rem.

Классы для адаптивной верстки: p-sm-5, p-md-5, p-lg-5, p-xl-5, p-xxl-5 (Boot-strap 5).

Пример:

```
<div class="border p-0">.p-0</div>
<div class="border p-1">.p-1</div>
<div class="border p-2">.p-2</div>
<div class="border p-3">.p-3</div>
<div class="border p-4">.p-4</div>
<div class="border p-5">.p-5</div>
```

♦ pt-0 — padding-top: 0.

Классы для адаптивной верстки: pt-sm-0, pt-md-0, pt-lg-0, pt-xl-0, pt-xxl-0 (Boot-strap 5);

♦ pt-1 — padding-top: 0.25rem.

Классы для адаптивной верстки: pt-sm-1, pt-md-1, pt-lg-1, pt-xl-1, pt-xxl-1 (Boot-strap 5);

♦ pt-2 — padding-top: 0.5rem.

Классы для адаптивной верстки: pt-sm-2, pt-md-2, pt-lg-2, pt-xl-2, pt-xxl-2 (Boot-strap 5);

♦ pt-3 — padding-top: 1rem.

Классы для адаптивной верстки: pt-sm-3, pt-md-3, pt-lg-3, pt-xl-3, pt-xxl-3 (Boot-strap 5);

♦ pt-4 — padding-top: 1.5rem.

Классы для адаптивной верстки: pt-sm-4, pt-md-4, pt-lg-4, pt-xl-4, pt-xxl-4 (Boot-strap 5);

♦ pt-5 — padding-top: 3rem.

Классы для адаптивной верстки: pt-sm-5, pt-md-5, pt-lg-5, pt-xl-5, pt-xxl-5 (Boot-strap 5).

Пример:

```
<div class="border pt-0">.pt-0</div>
<div class="border pt-1">.pt-1</div>
<div class="border pt-2">.pt-2</div>
<div class="border pt-3">.pt-3</div>
<div class="border pt-4">.pt-4</div>
<div class="border pt-5">.pt-5</div>
```

pb-0 — padding-bottom: 0.

Классы для адаптивной верстки: pb-sm-0, pb-md-0, pb-lg-0, pb-xl-0, pb-xxl-0 (Boot-strap 5);

♦ pb-1 — padding-bottom: 0.25rem.

Классы для адаптивной верстки: pb-sm-1, pb-md-1, pb-lg-1, pb-xl-1, pb-xxl-1 (Boot-strap 5);

♦ pb-2 — padding-bottom: 0.5rem.

Классы для адаптивной верстки: pb-sm-2, pb-md-2, pb-lg-2, pb-xl-2, pb-xxl-2 (Boot-strap 5);

♦ pb-3 — padding-bottom: 1rem.

Классы для адаптивной верстки: pb-sm-3, pb-md-3, pb-lg-3, pb-xl-3, pb-xxl-3 (Boot-strap 5);

♦ pb-4 — padding-bottom: 1.5rem.

Классы для адаптивной верстки: pb-sm-4, pb-md-4, pb-lg-4, pb-xl-4, pb-xxl-4 (Boot-strap 5);

♦ pb-5 — padding-bottom: 3rem.

Классы для адаптивной верстки: pb-sm-5, pb-md-5, pb-lg-5, pb-xl-5, pb-xxl-5 (Boot-strap 5).

Пример:

```
<div class="border pb-0">.pb-0</div>
<div class="border pb-1">.pb-1</div>
<div class="border pb-2">.pb-2</div>
<div class="border pb-3">.pb-3</div>
<div class="border pb-4">.pb-4</div>
<div class="border pb-4">.pb-4</div>
```

♦ pl-0 — padding-left: 0.

Классы для адаптивной верстки: pl-sm-0, pl-md-0, pl-lg-0, pl-xl-0, pl-xxl-0 (Boot-strap 5);

pl-1 — padding-left: 0.25rem.

Классы для адаптивной верстки: pl-sm-1, pl-md-1, pl-lg-1, pl-xl-1, pl-xxl-1 (Boot-strap 5);

pl-2 — padding-left: 0.5rem.

Классы для адаптивной верстки: pl-sm-2, pl-md-2, pl-lg-2, pl-xl-2, pl-xxl-2 (Boot-strap 5);

pl-3 — padding-left: 1rem.

Классы для адаптивной верстки: pl-sm-3, pl-md-3, pl-lg-3, pl-xl-3, pl-xxl-3 (Boot-strap 5);

pl-4 — padding-left: 1.5rem.

Классы для адаптивной верстки: pl-sm-4, pl-md-4, pl-lg-4, pl-xl-4, pl-xxl-4 (Boot-strap 5);

♦ pl-5 — padding-left: 3rem.

Классы для адаптивной верстки: pl-sm-5, pl-md-5, pl-lg-5, pl-xl-5, pl-xxl-5 (Boot-strap 5).

Пример:

```
<div class="border pl-0">.pl-0</div>
<div class="border pl-1">.pl-1</div>
<div class="border pl-2">.pl-2</div>
<div class="border pl-3">.pl-3</div>
<div class="border pl-4">.pl-4</div>
<div class="border pl-4">.pl-4</div>
```

• pr-0 - padding-right: 0.

Классы для адаптивной верстки: pr-sm-0, pr-md-0, pr-lg-0, pr-xl-0, pr-xxl-0 (Boot-strap 5);

♦ pr-1 — padding-right: 0.25rem.

Классы для адаптивной верстки: pr-sm-1, pr-md-1, pr-lg-1, pr-xl-1, pr-xxl-1 (Boot-strap 5);

♦ pr-2 — padding-right: 0.5rem.

Классы для адаптивной верстки: pr-sm-2, pr-md-2, pr-lg-2, pr-xl-2, pr-xxl-2 (Boot-strap 5);

♦ pr-3 — padding-right: 1rem.

Классы для адаптивной верстки: pr-sm-3, pr-md-3, pr-lg-3, pr-xl-3, pr-xxl-3 (Boot-strap 5);

♦ pr-4 — padding-right: 1.5rem.

Классы для адаптивной верстки: pr-sm-4, pr-md-4, pr-lg-4, pr-xl-4, pr-xxl-4 (Boot-strap 5);

♦ pr-5 — padding-right: 3rem.

Классы для адаптивной верстки: pr-sm-5, pr-md-5, pr-lg-5, pr-xl-5, pr-xxl-5 (Boot-strap 5).

Пример:

```
<div class="border pr-0 text-right">.pr-0</div>
<div class="border pr-1 text-right">.pr-1</div>
<div class="border pr-2 text-right">.pr-2</div>
<div class="border pr-3 text-right">.pr-3</div>
<div class="border pr-4 text-right">.pr-4</div>
<div class="border pr-5 text-right">.pr-4</div>
```

px-0 — padding-left: 0; padding-right: 0.

Классы для адаптивной верстки: px-sm-0, px-md-0, px-lg-0, px-xl-0, px-xxl-0 (Boot-strap 5);

px-1 — padding-left: 0.25rem; padding-right: 0.25rem.

Классы для адаптивной верстки: px-sm-1, px-md-1, px-lg-1, px-xl-1, px-xxl-1 (Boot-strap 5);

px-2 — padding-left: 0.5rem; padding-right: 0.5rem.

Классы для адаптивной верстки: px-sm-2, px-md-2, px-lg-2, px-xl-2, px-xxl-2 (Boot-strap 5);

px-3 — padding-left: 1rem; padding-right: 1rem.

Классы для адаптивной верстки: px-sm-3, px-md-3, px-lg-3, px-xl-3, px-xxl-3 (Boot-strap 5);

px-4 — padding-left: 1.5rem; padding-right: 1.5rem.

Классы для адаптивной верстки: px-sm-4, px-md-4, px-lg-4, px-xl-4, px-xxl-4 (Boot-strap 5);

px-5 — padding-left: 3rem; padding-right: 3rem.

Классы для адаптивной верстки: px-sm-5, px-md-5, px-lg-5, px-xl-5, px-xxl-5 (Boot-strap 5).

#### Пример:

```
<div class="border px-0">.px-0</div>
<div class="border px-1">.px-1</div>
<div class="border px-2">.px-2</div>
<div class="border px-3">.px-3</div>
<div class="border px-4">.px-4</div>
<div class="border px-5">.px-5</div>
```

py-0 — padding-top: 0; padding-bottom: 0.

Классы для адаптивной верстки: py-sm-0, py-md-0, py-lg-0, py-xl-0, py-xxl-0 (Boot-strap 5);

py-1 — padding-top: 0.25rem; padding-bottom: 0.25rem.

Классы для адаптивной верстки: py-sm-1, py-md-1, py-lg-1, py-xl-1, py-xxl-1 (Boot-strap 5);

py-2 — padding-top: 0.5rem; padding-bottom: 0.5rem.

Классы для адаптивной верстки: py-sm-2, py-md-2, py-lg-2, py-xl-2, py-xxl-2 (Boot-strap 5);

py-3 — padding-top: 1rem; padding-bottom: 1rem.

Классы для адаптивной верстки: py-sm-3, py-md-3, py-lg-3, py-xl-3, py-xxl-3 (Boot-strap 5);

py-4 — padding-top: 1.5rem; padding-bottom: 1.5rem.

Классы для адаптивной верстки: py-sm-4, py-md-4, py-lg-4, py-xl-4, py-xxl-4 (Boot-strap 5);

py-5 — padding-top: 3rem; padding-bottom: 3rem.

Классы для адаптивной верстки: py-sm-5, py-md-5, py-lg-5, py-xl-5, py-xxl-5 (Boot-strap 5).

Пример:

```
<div class="border py-0">.py-0</div>
<div class="border py-1">.py-1</div>
<div class="border py-2">.py-2</div>
<div class="border py-3">.py-3</div>
<div class="border py-4">.py-4</div>
<div class="border py-5">.py-5</div>
```

# 1.5. Рамки

Любой элемент веб-страницы занимает в окне веб-браузера некоторую прямоугольную область. Содержимое этой области может быть окружено рамками (см. рис. 1.7). Иными словами, рамки могут иметь не только таблицы, но и любые элементы веб-страницы — например, абзацы.

### 1.5.1. Отображение рамки

Отобразить рамку позволяют следующие стилевые классы:

- border рамка со всеми границами, отображаемыми сплошными линиями толщиной в один пиксел серого цвета;
- ♦ border-top граница только сверху;
- border-bottom граница только снизу;
- ♦ border-left граница только слева;
- border-right граница только справа.

### Пример:

```
<div class="container">
```

```
.border<br>
```

```
.border-top<br>
```

```
.border-bottom<br>
```

```
.border-left<br>
```

```
.border-right
```

```
</div>
```

Чтобы отобразить две границы следует добавить два стилевых класса:

```
<div class="container">
    .border-left .border-right
</div>
```

# 1.5.2. Сокрытие рамки

Отключить отображение рамки позволяют следующие стилевые классы:

- border-0 отключает отображение всех границ рамки;
- border-top-0 отключает отображение верхней границы рамки;
- border-bottom-0 отключает отображение нижней границы рамки;
- border-left-0 отключает отображение левой границы рамки;
- ♦ border-right-0 отключает отображение правой границы рамки.

### Пример:

# 1.5.3. Цвет линии рамки

Задать цвет линии рамки позволяют следующие стилевые классы (аналоги CSSатрибута border-color):

- ♦ border-white белый цвет;
- border-dark темно-серый цвет;
- ♦ border-light светло-серый цвет;
- border-success цвет успешно выполненной операции (зеленый);
- ♦ border-info цвет информационного сообщения;
- border-warning цвет предупреждающего сообщения (желтый);
- ♦ border-danger цвет опасности (красный);
- ♦ border-primary синий цвет;
- ♦ border-secondary серый цвет.

#### Пример:

```
<div class="container bg-dark text-white"><br>
    .border-white"><br>
</div><br>
<div class="container">

    .border-dark<br>
    .border-light<br>
    .border-light<br>
    .border-light<br>
    .border-light<br>
    .border-light<br>
    .border-light<br>
    .border-light<br>
    .border-light<br>
    .border-light<br>
    .border-light<br>
    .border-light<br>
    .border-light<br>
    .border-light<br>
    cp class="border border-light">.border-light<br>
    .border-light<br>
    cp class="border border-light">.border-light<br>
    cp class="border border-light">.border-light<br/>
    .border-light<br/>
    .border-light<br/>
    .border-light<br/>
    .border-light<br/>
    .border-light<br/>
    .border-light<br/>
    .border-light<br/>
    .border-light<br/>
    .border-light<br/>
    .border-light<br/>
    .border-light<br/>
    .border-light<br/>
    .border-light<br/>
    .border-light<br/>
    .border-light<br/>
    .border-light<br/>
    .border-light<br/>
    .border-light<br/>
    .border-light<br/>
    .border-light
```

</div>

### 1.5.4. Рамки со скругленными углами

За скругление углов рамок отвечают следующие стилевые классы:

- rounded скругление всех углов на величину 0.25 rem;
- rounded-sm скругление всех углов на величину 0.2 гет;
- rounded-lg скругление всех углов на величину 0.3 гет;
- rounded-circle скругление всех углов на величину 50%;
- rounded-pill скругление всех углов на величину 50 гет;
- rounded-top, rounded-bottom, rounded-left и rounded-right скругление углов с одной из сторон на величину 0.25 rem;
- ◆ rounded-0 отключает скругление углов.

#### Пример:

```
<style>
.container p {
height: 100px;
padding-left: 10px;
border: 5px solid #ffc107;
}
</style>
<div class="container">
 border-0 .rounded<br>
 .rounded<br>
 .rounded-sm<br>
 .rounded-lg<br>
 .rounded-circle<br>
 .rounded-pill<br>
 .rounded-top<br>
```

.rounded-bottom<br>

```
.rounded-left<br>
.rounded-right<br>
.rounded-0
</div>
```

#### Примечание

Если рамка не задана, то происходит только скругление фона.

# 1.6. Списки

Список — это набор упорядоченных абзацев текста, помеченных специальными значками (*маркированные списки*) или цифрами (*нумерованные списки*). Кроме того, существуют списки определений, которые состоят из пар «термин/определение». Рассмотрим каждый из вариантов по отдельности.

# 1.6.1. Нумерованные списки

Нумерованный список помещают внутри парного тега . Перед каждым пунктом списка необходимо поместить тег . Закрывающий тег не обязателен. Пример:

```
<div class="container">
Нумерованный список
Первый пункт
Второй пункт
Третий пункт
Текст абзаца
</div>
```

Для нумерованного списка прописаны следующие правила:

```
ol {
   margin-top: 0;
   margin-bottom: 1rem;
}
```

#### В Bootstrap 5 прописано дополнительное правило:

```
ol {
   padding-left: 2rem;
}
```

# 1.6.2. Маркированные списки

Маркированный список помещают внутри парного тега . Перед каждым пунктом списка необходимо поместить тег . Закрывающий тег не обязателен. Пример:

```
<div class="container">
Маркированный список
```

Для маркированного списка прописаны следующие правила:

```
ul {
  margin-top: 0;
  margin-bottom: lrem;
}
```

В Bootstrap 5 прописано дополнительное правило:

```
ul {
   padding-left: 2rem;
}
```

### 1.6.3. Вложенные списки

Списки можно вкладывать друг в друга. Для вложенных списков значение атрибута margin-bottom равно нулю:

```
<div class="container">
Вложенные списки
Первый пункт
Пункт 1.1
Пункт 1.2
Пункт 1.3
Второй пункт
</div>
```

### 1.6.4. Списки без маркеров

Если к списку добавить стилевой класс list-unstyled, то список будет отображаться без маркеров (стиль list-style: none) и без внутреннего отступа слева (стиль padding-left: 0). На вложенные списки класс list-unstyled не влияет. Пример:

```
<div class="container">
Списки без маркеров
Первый пункт
Пункт 1.1
Пункт 1.2
Пункт 1.3
```

```
Hippon пункт
Tретий пункт

</div>
```

Результат в окне веб-браузера:

### Списки без маркеров

### Первый пункт

- о Пункт 1.1
- о Пункт 1.2
- о Пункт 1.3
- Второй пункт

### Третий пункт

Аналогичное действие оказывает и стилевой класс list-inline, но он используется совместно с классом list-inline-item для представления элементов списка на одной строке, а не на отдельных строках. Такой список очень часто используется для строки меню. Пример использования классов list-inline и list-inline-item:

```
<div class="container">
Списки без маркеров inline-block
Первый пункт
Второй пункт
Третий пункт
</div>
```

Результат в окне веб-браузера:

### Списки без маркеров inline-block Первый пункт Второй пункт Третий пункт

Правила для класса list-inline-item:

```
.list-inline-item {
   display: inline-block;
}
.list-inline-item:not(:last-child) {
   margin-right: 0.5rem;
}
```

# 1.6.5. Компонент list-group: список (введение)

При использовании стилевого класса list-group пункты списка без маркеров выводятся друг под другом внутри рамок. Для каждого пункта такого списка нужно добавить стилевой класс list-group-item:

```
<div class="container">
Первый пункт
```

```
class="list-group-item">Второй пунктclass="list-group-item">Третий пункт</div>
```

Если дополнительно добавить стилевой класс list-group-flush, то пункты списка будут разделены линиями, а не помещены внутри рамок:

```
<div class="container">
Первый пункт
Второй пункт
Третий пункт
</div>
```

#### Примечание

Функционал компонента list-group очень большой, поэтому мы рассмотрим его подробно немного позже (см. *разд. 4.8*), когда закончим изучение всех необходимых стилевых классов и других компонентов.

### 1.6.6. Списки определений

Списки определений состоят из пар «термин/определение». Описываются они с помощью парного тега <dl>. Для вставки термина применяется тег <dt>, а для вставки определения — тег <dd>. Закрывающие теги </dt> и </dd> не обязательны. Пример использования списков определений:

```
<div class="container">
   Списки определений
   <d1>
     <dt>HTML (HyperText Markup Language)</dt>
       <dd>
         Язык разметки документа, описывающий форму отображения
         информации на экране компьютера
       </dd>
     <dt>CSS (Cascading Style Sheets) </dt>
       <dd>Kacкaдные таблицы стилей</dd>
   </dl>
</div>
Стили:
dl {
 margin-top: 0;
 margin-bottom: 1rem;
}
dt {
  font-weight: 700;
}
dd {
 margin-bottom: .5rem;
  margin-left: 0;
}
```

# 1.7. Таблицы

Таблица вставляется в HTML-документ с помощью парного тега . Отдельная ячейка таблицы описывается тегом , а ряд ячеек — с помощью тега . Ячей-ка заголовка описывается с помощью тега (текст такой ячейки выделяется полужирным шрифтом). Тег <caption> позволяет задать название таблицы, которое в библиотеке Bootstrap отображается снизу таблицы.

Для логического форматирования таблицы предназначены теги <thead>, и <tfoot>. Тег <thead> описывает заголовок столбцов таблицы, тег — основное содержимое таблицы, а тег <tfoot> — «подвал» таблицы.

Правила, прописанные для таблиц в библиотеке Bootstrap по умолчанию:

```
table {
 border-collapse: collapse;
}
caption {
 padding-top: 0.75rem; /* B Bootstrap 5: padding-top: 0.5rem;
                                                                      */
 padding-bottom: 0.75rem; /* B Bootstrap 5: padding-bottom: 0.5rem; */
 color: #6c757d;
 text-align: left;
 caption-side: bottom; /* В Bootstrap 5 правило прописано для table */
}
th {
 text-align: inherit;
 text-align: -webkit-match-parent; /* B Bootstrap 5 */
}
thead, tbody, tfoot, tr, td, th { /* B Bootstrap 5 */
 border-color: inherit;
 border-style: solid;
 border-width: 0;
}
```

Создадим таблицу с шестью ячейками, с заголовками столбцов и названием таблицы (листинг 1.2). Все ячейки таблицы пронумеруем от 1 до 6. Поместим таблицу внутри родительского элемента, для которого добавим рамку и отступы, а также зададим ширину в 50%. В дальнейшем эту таблицу будем использовать как шаблон для примеров, сокращая объем кода в книге.

#### Листинг 1.2. Шаблон таблицы

```
<div class="border w-50 m-3 p-3">
<caption>Название таблицы</caption>
<thead>
CTOЛбец 1
CTOЛбец 2
```
```
Ячейка 1
   Ячейка 2
  >
   Ячейка 3
   Ячейка 4
  <t.r>
   Ячейка 5
   Ячейка 6
  </div>
```

## 1.7.1. Рамки таблицы и ячеек

По умолчанию таблица выводится без рамки и без какой-либо стилизации. Это сделано специально, чтобы не было конфликтов со сторонними компонентами, которые используют таблицы. Чтобы сделать таблицу красивой, следует добавить к тегу стилевой класс table:

В результате таблица займет всю ширину родительского элемента, добавятся внутренние отступы для ячеек и внешний отступ для таблицы снизу. Содержимое ячеек выровняется по горизонтали по левой стороне, а по вертикали — по верхней стороне. Для ячеек заголовков внутри раздела тнеар вертикальное выравнивание осуществляется по нижней стороне. Строки таблицы разделяются горизонтальными линиями, а внешние рамки таблицы отсутствуют. Нижняя граница ячеек заголовков внутри раздела тнеар в Bootstrap 4 выделяется удвоенной толщиной, а в Bootstrap 5 линией черного цвета.

Чтобы отобразить все границы для таблицы и ячеек, следует добавить стилевой класс table-bordered:

Для изменения цвета линий рамки таблицы в Bootstrap 5 можно использовать стилевые классы border-\* (см. *разд. 1.5.3*):

<!-- Только в Bootstrap 5 -->

По умолчанию в библиотеке Bootstrap для таблиц атрибут border-collapse имеет значение collapse, поэтому рисуются лишь рамки, разделяющие ячейки. Каждая ячейка таблицы будет заключена в одинарную рамку. Значение атрибута border-spacing при этом игнорируется.

Скрыть все границы позволяет стилевой класс table-borderless:

#### 1.7.2. Компактное отображение содержимого таблицы

Если указать стилевой класс table-sm, то таблица станет более компактной — за счет уменьшения величины внутренних отступов для ячеек:

Если содержимое таблицы будет превосходить по ширине размеры родительского контейнера, то таблица выйдет за его рамки. Чтобы этого избежать, следует для родительского контейнера добавить стилевой класс table-responsive, который в случае необходимости для контейнера отображает горизонтальную полосу прокрутки:

```
<div class="border w-50 m-3 p-3">
  <div class="table-responsive">

...

  </div>
```

</div>

Классы для адаптивной верстки: table-responsive-sm, table-responsive-md, table-responsive-lg, table-responsive-xl, table-responsive-xxl (Bootstrap 5):

```
@media (max-width: 575.98px) {
   /* .table-responsive-sm */
}
@media (max-width: 767.98px) {
   /* .table-responsive-md */
}
@media (max-width: 991.98px) {
   /* .table-responsive-lg */
}
@media (max-width: 1199.98px) {
   /* .table-responsive-xl */
}
@media (max-width: 1399.98px) {
   /* .table-responsive-xl Bootstrap 5 */
}
```

Например, при добавлении стилевого класса table-responsive-sm, до точки останова sm таблица может при необходимости содержать горизонтальную полосу прокрутки, а для остальных точек останова таблица будет отображаться полностью:

<div class="table-responsive-sm">

## 1.7.3. Зебра

Чтобы таблица лучше читалась, цвет фона соседних строк нужно сделать разным. Выполнить такое чередование для раздела твору позволяет стилевой класс tablestriped:

# 1.7.4. Выделение строки при наведении указателя мыши

Если к таблице добавить стилевой класс table-hover, то при наведении указателя мыши строка таблицы из раздела твору будет подсвечиваться изменением цвета фона ячеек:

# 1.7.5. Изменение цвета фона для таблицы, строки и ячеек

Задать цвет фона для таблицы, строки или ячеек позволяют следующие стилевые классы:

- ♦ table-active цвет активной строки или ячейки;
- ♦ table-dark темно-серый цвет;
- ♦ table-light светло-серый цвет;
- ♦ table-success цвет успешно выполненной операции (зеленый);
- ◆ table-info цвет информационного сообщения;
- table-warning цвет предупреждающего сообщения (желтый);
- ♦ table-danger цвет опасности (красный);
- ♦ table-primary синий цвет;
- ♦ table-secondary серый цвет.

Сделаем цвет фона всех ячеек строки зеленым:

Изменим цвет фона только для одной ячейки:

Ячейка

В Bootstrap 4 все ячейки заголовка можно сделать темными или светлыми, указав классы thead-dark (текст отображается белым цветом) или thead-light соответственно для тега <thead>:

```
<!-- Только в Bootstrap 4 -->
<thead class="thead-dark">
```

#### Или:

```
<!-- Только в Bootstrap 4 -->
<thead class="thead-light">
```

#### В Bootstrap 5 следует использовать классы table-dark и table-light:

```
<thead class="table-dark">
```

Для применения темной темы ко всей таблице, следует добавить стилевой класс table-dark к тегу :

Совместно с темной темой можно использовать и другие стилевые классы, которые мы уже рассмотрели ранее:

Однако для изменения цвета фона строки или ячейки при работе с темной темой в Bootstrap 4 лучше воспользоваться стилевыми классами bg-success, bg-info, bgwarning, bg-danger или bg-primary (см. *paзd*. 1.1.6):

```
<!-- Только в Bootstrap 4 -->
Ячейка
```

#### 1.7.6. Местоположение и выравнивание заголовка таблицы

Отобразить заголовок таблицы позволяет тег <caption>. По умолчанию в библиотеке Bootstrap атрибут caption-side имеет значение bottom, поэтому заголовок таблицы отображается под таблицей. Чтобы вывести заголовок над таблицей, в Bootstrap 4 следует указать значение top для атрибута caption-side явным образом:

```
<caption style="caption-side: top">
Название таблицы
</caption>
```

В Bootstrap 5 можно воспользоваться стилевым классом caption-top:

<!-- Только в Bootstrap 5 -->

По умолчанию производится выравнивание заголовка по левому краю. Для выравнивания заголовка по центру или по правому краю нужно добавить стилевые классы text-center или text-right соответственно:

```
<caption class="text-right">
Название таблицы
</caption>
```

## 1.8. Графика и видео

Давайте создадим в каталоге C:\book\img следующие изображения, которые будем использовать в дальнейших примерах:

- img\_w200h200.jpg размер 200x200 пикселов;
- img\_sm.jpg размер 510x200 пикселов;
- img\_md.jpg размер 690х200 пикселов;
- img\_lg.jpg размер 930x200 пикселов;
- img\_xl.jpg размер 1110x200 пикселов;
- photo.jpg любая фотография шириной более 1200 пикселов.

## 1.8.1. Работа с изображениями

Изображения вставляются с помощью одинарного тега <img>. В параметре src задается URL-адрес файла, в параметре alt — строка текста, которая будет выводиться на месте появления изображения до его загрузки или при отключенной графике, а также если изображение загрузить не удалось. Размеры изображения можно также указать в параметрах width и height. Пример:

#### Стили для тега <img> в Bootstrap 4:

```
img {
   vertical-align: middle;
   border-style: none;
}
```

По умолчанию изображение внутри родительского контейнера выравнивается по левому краю, а текст обтекает его справа. Для выравнивания по центру можно добавить для контейнера стилевой класс text-center, а для выравнивания по правой стороне — стилевой класс text-right:

```
<div class="container bg-warning text-center">
<img src="img/img_w200h200.jpg" alt=""
width="200" height="200">Teкст
```

</div>

Однако в этом случае по центру выравнивается не только изображение, но и текст. Чтобы выравнивалось только изображение, а текст выводился ниже изображения, нужно сделать тег <img> блочным (стилевой класс d-block) и добавить стилевой класс mx-auto для вставки равных отступов слева и справа:

```
<div class="container bg-warning">
    <img src="img/img_w200h200.jpg" alt=""
        class="d-block mx-auto">Texct
```

#### </div>

Если параметры width и height отсутствуют и ширина изображения больше ширины контейнера, то изображение выйдет за его границы. Чтобы этого избежать, следует добавить стилевой класс img-fluid:

```
<div class="container bg-warning">
<img src="img/photo.jpg" alt=""
class="d-block img-fluid">Teкст
```

</div>

#### Стили:

```
.img-fluid {
  max-width: 100%;
  height: auto;
```

}

Таким способом можно создать изображение большого размера, добавить стилевой класс img-fluid, и изображение будет масштабироваться под любые точки останова, занимая всю ширину контейнера. Однако большое изображение обычно имеет большой размер файла и будет долго загружаться на мобильных устройствах. Можно взять изображение среднего размера и дополнительно добавить стилевой класс w-100, который задает ширину равной 100%:

Но в этом случае мы получим другую проблему — потеряем качество изображения при его увеличении. Правильнее будет создать несколько изображений разной ширины и дать возможность веб-браузеру выбрать нужное изображение в зависимости от ширины экрана пользователя. Для этого тег <img> имеет параметры srcset и sizes:

</div>

Если веб-браузер не поддерживает параметры srcset и sizes, то он для всех размеров экранов будет использовать изображение img\_xl.jpg. В противном случае:

- ♦ для точек останова xs и sm (ширина от 0 до 767 px) будет использовано изображение img\_sm.jpg;
- для точки останова md (ширина до 991 px) изображение img\_md.jpg;
- для точки останова 1g (ширина до 1199 px) изображение img\_lg.jpg;
- ♦ в противном случае изображение img\_xl.jpg.

Помимо тега <img> в этом случае удобнее дополнительно использовать тег <picture> и несколько вложенных тегов <source> с указанием пути к файлам и медиазапросов с описанием критериев использования этих файлов:

Если для изображения добавить стилевой класс img-thumbnail, то вокруг изображения будет рисоваться рамка со скругленными углами:

Заметьте, что стилевой класс img-thumbnail включает правила из стилевого класса img-fluid, поэтому изображение никогда не выйдет за границы родительского контейнера:

```
.img-thumbnail {
   padding: 0.25rem;
   background-color: #fff;
   border: 1px solid #dee2e6;
   border-radius: 0.25rem;
   max-width: 100%;
   height: auto;
}
```

Для скругления углов изображения можно воспользоваться стилевыми классами из *разд. 1.5.4* (например, классами rounded, rounded-circle и rounded-pill):

### 1.8.2. Готовые значки

Библиотека Bootstrap имеет собственную коллекцию значков в формате SVG, которые можно использовать в проектах. Перейдите на сайт https://icons.getbootstrap.com/, чтобы увидеть доступные значки. Значки не входят в базовый состав библиотеки Bootstrap, и их нужно скачать отдельно. Для загрузки значков переходим на сайт https://github.com/twbs/icons/releases и скачиваем архив. Распаковываем архив и копируем файлы значков в каталог C:\book\img\icons.

Все значки сделаны в векторном формате, поэтому их можно масштабировать без потери качества. Подключить значок можно несколькими способами:

• с помощью тега <img>. Размер значка задается в параметрах width и height:

```
<div class="container">
<img src="img/icons/bootstrap.svg" alt=""
width="64" height="64" title="Bootstrap">
```

</div>

♦ с помощью тега <svg>. Просто откройте файл со значком текстовым редактором, скопируйте содержимое файла и вставьте его в HTML-документ. Размер значка задается в параметрах width и height. В этом случае мы можем дополнительно стилизовать значок (например, сделав значок синего цвета, добавив стилевой класс text-primary):

```
<div class="container">
      <svg class="bi bi-bootstrap text-primary"
           width="64" height="64"
          viewBox="0 0 16 16" fill="currentColor"
          xmlns="http://www.w3.org/2000/svg">
     </svq>
  </div>
  Стили для тега <svg> в Bootstrap 4:
  svq {
    overflow: hidden;
    vertical-align: middle;
   }
◆ с помощью CSS-атрибутов background и background-image:
  <style>
   .icon-exclamation-triangle::before {
    content: "";
    display: inline-block;
    background-image: url('img/icons/exclamation-triangle.svg');
    background-repeat: no-repeat;
    background-size: 2rem 2rem;
    width: 2rem;
    height: 2rem;
    vertical-align: bottom;
  }
  </style>
  <div class="container">
     <i class="icon-exclamation-triangle"></i> Текст
  </div>
```

### 1.8.3. Добавление описания к изображению

Если нужно к изображению добавить текстовое описание, то удобно воспользоваться тегами <figure> и <figcaption>. Для тега <figure> следует добавить стилевой класс figure, для тега <img> — стилевой класс figure-img, а для тега <figcaption> стилевой класс figure-caption:

```
<div class="container">
<figure class="figure">
<img src="img/img_md.jpg" alt=""
class="figure-img img-fluid">
<figcaption class="figure-caption text-center">
Подпись к изображению
</figcaption>
</figure>
</div>
```

#### Стили:

```
figure {
  margin: 0 0 1rem;
}
.figure {
  display: inline-block;
}
.figure-img {
  margin-bottom: 0.5rem;
  line-height: 1;
}
.figure-caption {
  font-size: 90%; /* B Bootstrap 5: font-size: 0.875em; */
  color: #6c757d;
}
```

Если нужно справа или слева от изображения вывести большой блок текста, то в Bootstrap 4:

- создаем родительский контейнер и добавляем для него стилевой класс media, который преобразует элемент в блочный flex-контейнер с горизонтальным выравниванием;
- если изображение должно быть расположено слева от текста, то добавляем тег <img> в начало контейнера с классом media, а если справа то в конец контейнера с классом media. Чтобы изображение вплотную не прилегало к тексту, следует в зависимости от местоположения изображения добавить стилевой класс mr-3 или ml-3;
- описание изображения вкладываем в контейнер со стилевым классом media-body и добавляем его внутрь контейнера с классом media.

Выведем изображение слева от текста в Bootstrap 4:

```
<!-- Только в Bootstrap 4 -->
<div class="container mb-3">
<div class="media">
<img src="img/img_w200h200.jpg" class="mr-3" alt="">
<div class="media-body">
<h5 class="media-body">
<h5 class="mt-0">Заголовок</h5>
Какое-то описание.
<a href="#">Текст ссылки</a>
</div>
</div>
```

По умолчанию ссылкой является только содержимое между тегами <a> и </a. Если нужно, чтобы ссылка занимала весь блок с описанием и изображением, то для контейнера с классом media указываем относительное позиционирование (стилевой класс position-relative), а к ссылке добавляем стилевой класс stretched-link. Выведем изображение справа от текста в Bootstrap 4 и сделаем ссылкой весь контейнер с классом media, а заодно добавим рамку со скругленными углами и внутренние отступы:

```
<!-- Только в Bootstrap 4 -->
<div class="container mb-3">
<div class="media position-relative border rounded p-3">
<div class="media-body">
<h5 class="mt-0">Заголовок</h5>
Какое-то описание.
<a href="#" class="stretched-link">Текст ссылки</a>
</div>
<img src="img/img_w200h200.jpg" class="ml-3" alt="">
</div>
</div>
```

По умолчанию изображение выравнивается по верху контейнера с классом media. Для выравнивания по центру или нижнему краю следует к изображению добавить стилевой класс align-self-center или align-self-end соответственно. Пример выравнивания изображения по центру в Bootstrap 4:

```
<!-- Только в Bootstrap 4 -->
<div class="container mb-3">
<div class="media border rounded p-3">
<img src="img/img_w200h200.jpg"
class="mr-3 align-self-center" alt="">
<div class="media-body">
<h5 class="media-body">
<h5 class="mt-0">Заголовок</h5>
Какое-то описание.
<a href="#">Текст ссылки</a>
</div>
</div>
```

Если изображений с описанием несколько, то можно стилевой класс media добавить к пунктам списка, а содержимое вставлять внутрь пунктов. Чтобы убрать стандартное оформление списка, следует добавить стилевой класс list-unstyled. Для вставки отступов между пунктами списка можно использовать стилевой класс mb-3 или mb-4:

```
<!-- Только в Bootstrap 4 -->
<div class="container">
<img src="img/img_w200h200.jpg" class="mr-3" alt="">
<div class="media-body">
<h5 class="media-body">
<h5 class="mt-0">Заголовок</h5>
Какое-то описание.
<a href="#">Текст ссылки</a>
</div>
```

```
<img src="img/img_w200h200.jpg" class="mr-3" alt="">
<div class="media-body">
<h5 class="mt-0">Заголовок</h5>
Какое-то описание.
<a href="#">Tекст ссылки</a>
</div>

</div>
</div>
```

#### Примечание

В Bootstrap 5 стилевые классы media и media-body отсутствуют.

### 1.8.4. Вставка видео

Чтобы видео с YouTube, вставленное на веб-страницу, могло адаптироваться под различные размеры экрана, следует вложить тег <iframe> в контейнер со стилевым классом embed-responsive. Этот класс делает элемент блочным, с шириной 100% и относительным позиционированием. Кроме того, нужно задать соотношение сторон видео с помощью стилевых классов: embed-responsive-lbyl, embed-responsive-4by3, embed-responsive-16by9 или embed-responsive-21by9.

Для тега <iframe> можно добавить стилевой класс embed-responsive-item, хотя это и необязательно, т. к. правила явным образом прописаны для тегов <iframe>, <embed>, <video> и <object>, вложенных в контейнер с классом embed-responsive. Класс embed-responsive-item добавляет абсолютное позиционирование и привязку к сторонам родительского контейнера, задает ширину и высоту равную 100%, а также в Bootstrap 4 убирает рамку, поэтому параметр frameborder со значением 0 указывать не нужно.

#### Пример вставки видео с YouTube:

## 1.9. Форматирование блоков

Любой элемент веб-страницы занимает в окне веб-браузера некоторую прямоугольную область. Эта область имеет как внутренние, так и внешние отступы, а также содержит реальную или воображаемую границу. Тип блочной модели зависит от формата документа. Если тег <!doctype> указан, то блочная модель соответствует стандартам консорциума W3C. Реальные размеры элемента (см. рис. 1.7) вычисляются так:

```
Реальная ширина = margin-left + border-left-width + padding-left + width + padding-right + border-right-width + margin-right
```

Реальная высота = margin-top + border-top-width + padding-top + height + padding-bottom + border-bottom-width + margin-bottom

Если тег <!doctype> не указан, то некоторые веб-браузеры переходят в режим совместимости. Поэтому при отсутствии тега <!doctype> разные веб-браузеры могут по-разному отображать веб-страницу.

#### 1.9.1. Указание типа блока

Для указания типа блока предназначены следующие стилевые классы (аналоги CSS-атрибута display):

• d-none — содержимое блока не отображается.

Классы для адаптивной верстки: d-sm-none, d-md-none, d-lg-none, d-xl-none, d-xxl-none (Bootstrap 5).

Класс для вывода на печать: d-print-none;

♦ d-block — блок занимает всю ширину родительского элемента (блочные теги <div> и ).

Классы для адаптивной верстки: d-sm-block, d-md-block, d-lg-block, d-xl-block, d-xxl-block (Bootstrap 5).

Класс для вывода на печать: d-print-block;

♦ d-inline — блок занимает только необходимое для отображения содержимого пространство (строчные теги <span>, <b> и др.). Задать размеры блока нельзя.

Классы для адаптивной верстки: d-sm-inline, d-md-inline, d-lg-inline, d-xl-inline, d-xxl-inline (Bootstrap 5).

Класс для вывода на печать: d-print-inline;

• d-inline-block — аналогично d-inline, но дополнительно можно задать размеры и другое форматирование, применяемое для блочного элемента. Результат аналогичен встраиванию тега <img> в строку.

Классы для адаптивной верстки: d-sm-inline-block, d-md-inline-block, d-lg-inline-block, d-xl-inline-block, d-xxl-inline-block (Bootstrap 5).

Класс для вывода на печать: d-print-inline-block;

♦ d-table — блочная таблица (тег ).

Классы для адаптивной верстки: d-sm-table, d-md-table, d-lg-table, d-xl-table, d-xxl-table (Bootstrap 5).

Класс для вывода на печать: d-print-table;

♦ d-table-row — строка таблицы (тег >).

Классы для адаптивной верстки: d-sm-table-row, d-md-table-row, d-lg-table-row, d-xl-table-row, d-xxl-table-row (Bootstrap 5).

Класс для вывода на печать: d-print-table-row;

♦ d-table-cell — ячейка таблицы (теги и ).

Классы для адаптивной верстки: d-sm-table-cell, d-md-table-cell, d-lg-table-cell, d-xl-table-cell, d-xl-table-cell (Bootstrap 5).

Класс для вывода на печать: d-print-table-cell;

• d-flex — блочный flex-контейнер.

Классы для адаптивной верстки: d-sm-flex, d-md-flex, d-lg-flex, d-xl-flex, d-xxl-flex (Bootstrap 5).

Класс для вывода на печать: d-print-flex;

♦ d-inline-flex — строчный flex-контейнер.

Классы для адаптивной верстки: d-sm-inline-flex, d-md-inline-flex, d-lg-inline-flex, d-xl-inline-flex, d-xxl-inline-flex (Bootstrap 5).

Класс для вывода на печать: d-print-inline-flex.

Различные варианты указания типа блока приведены в листинге 1.3.

#### Листинг 1.3. Указание типа блока

```
<!doctype html>
<html lang="ru">
<head>
   <meta charset="utf-8">
   <meta name="viewport"
      content="width=device-width, initial-scale=1, shrink-to-fit=no">
   <link rel="stylesheet" type="text/css" href="css/bootstrap.min.css">
   <style>
      div.b div { border: 2px solid #333; }
   </style>
   <title>Указание типа блока</title>
</head>
<body>
<div class="container">
 <h1>Различные типы блоков</h1>
<div class="b">
   <div class="d-inline">d-inline (display: inline)</div>
   <div class="d-inline-block" style="width: 400px">
      d-inline-block (display: inline-block)
   </div>
    <div class="d-block">d-block (display: block)</div>
    <div class="d-none">Этого блока не видно</div>
 </div>
 <h2>Выравнивание элементов формы</h2>
 <div>
    Для элемента LABEL в Bootstrap прописано правило:
    <code>display: inline-block</code>
```

```
<label for="login" style="width: 100px">Логин:</label>
    <input type="text" name="login" id="login">
</div>
<div>
    <label for="passw" style="width: 100px">Пароль:</label>
   <input type="password" name="passw" id="passw">
</div>
<h2>Указание типа блока для ссылки</h2>
<div class="b">
   <div style="width: 400px">
      <a href="link1.html">Обычная ссылка</a>
   </div>
    <div style="width: 400px">
      <a href="link2.html" class="d-block">Ссылка занимает всю
                                           ширину блока</а>
   </div>
</div>
</div>
</body>
</html>
```

В библиотеке Bootstrap 4 для всех новых блочных элементов, добавленных в HTML 5, в целях совместимости со старыми веб-браузерами дополнительно прописывается правило display: block. Если веб-браузер не поддерживает стандарт HTML 5, то новые элементы будут просто блочными:

```
article, aside, figcaption, figure, footer, header, hgroup, main, nav,
section {
    display: block;
}
```

### 1.9.2. Указание размеров

В библиотеке Bootstrap для всех элементов значение атрибута box-sizing устанавливается равным border-box, поэтому размеры будут задаваться для самого контейнера с учетом его внутренних отступов и рамки (без учета внешних отступов):

```
*,
*::before,
*::after {
    box-sizing: border-box;
}
```

Обычно в CSS по умолчанию используется значение content-box, которое не учитывает внутренние отступы и рамку, поэтому, если возникают проблемы, то нужно вручную прописать значение content-box для конкретного элемента.

Указать размеры блока позволяют следующие стилевые классы:

```
♦ w-auto — width: auto;
```

```
♦ w-25 — width: 25%;
```

- ♦ w-50 width: 50%;
- ♦ w-75 width: 75%;
- w-100 width: 100%. Пример:
   <div class="w-25 border">.w-25</div></div class="w-50 border">.w-50</div></div class="w-75 border">.w-50</div></div class="w-75 border">.w-75</div></div class="w-100 border">.w-100</div></div class="w-auto border">.w-100</div>
- h-auto height: auto;
- ♦ h-25 height: 25%;
- ♦ h-50 height: 50%;
- ♦ h-75 height: 75%;
- ♦ h-100 height: 100%. Пример:

```
<div class="container bg-warning clearfix"
style="height: 300px">
<div class="w-25 h-25 border float-left">.h-25</div>
<div class="w-25 h-50 border float-left">.h-50</div>
<div class="w-25 h-75 border float-left">.h-50</div>
<div class="w-25 h-75 border float-left">.h-50</div>
<div class="w-25 h-75 border float-left">.h-100</div>
</div class="w-25 h-100 border float-left">.h-100</div>
```

- ♦ vw-100 width: 100vw;
- ♦ vh-100 height: 100vh. Пример заполнения всей доступной области:
   <div class="bg-warning vw-100 vh-100">.vw-100 .vh-100</div>
- mw-100 max-width: 100%;
- mh-100 max-height: 100%;
- ♦ min-vw-100 min-width: 100vw;
- min-vh-100 min-height: 100vh. Пример заполнения всей доступной области:
   <div class="bg-warning min-vw-100 min-vh-100">
   .min-vw-100 .min-vh-100</div>

## 1.9.3. Атрибут overflow

Следующие стилевые классы задают поведение блока, чье содержимое выходит за его границы (аналоги CSS-атрибута overflow):

- overflow-hidden то, что не помещается в блоке, скрывается;
- overflow-auto если содержимое не помещается в блок, то добавляются полосы прокрутки. Если же содержимое полностью помещается, то полосы прокрутки не отображаются.

Различные варианты использования атрибута overflow приведены в листинге 1.4.

#### Листинг 1.4. Атрибут overflow

```
<!doctype html>
<html lang="ru">
<head>
   <meta charset="utf-8">
   <meta name="viewport"
     content="width=device-width, initial-scale=1, shrink-to-fit=no">
   <link rel="stylesheet" type="text/css" href="css/bootstrap.min.css">
   <title>Aтрибут overflow</title>
</head>
<body>
<div class="container">
 <h1>Aтрибут overflow</h1>
  Класс overflow-hidden
 <div class="border overflow-hidden bg-warning mb-3"
       style="width: 100px; height: 100px">
    этооченьдлиннаястрокабезпробелов
    То, что не влезает в границы блока, скрывается
 </div>
  Класс overflow-auto
  <div class="border overflow-auto bg-warning mb-3"
       style="width: 100px; height: 100px">
    этооченьдлиннаястрокабезпробелов
    overflow-auto. Если содержимое не помещается в блок, то
    добавляются полосы прокрутки
  </div>
 >overflow: visible (по умолчанию). Высота не задана
 <div class="border bg-warning mb-3" style="width: 100px">
    этооченьдлиннаястрокабезпробелов
    overflow: visible. Блок расширяется так, чтобы все его
    содержимое отобразилось полностью
  </div>
 >overflow: visible (по умолчанию). Высота задана
 <div class="border bg-warning"
       style="width: 100px; height: 100px">
    этооченьдлиннаястрокабезпробелов
    overflow: visible. Если размеры заданы, то содержимое будет
    выходить за границы блока
 </div>
</div>
</body>
</html>
```

## 1.9.4. Управление обтеканием

Следующие стилевые классы определяют, по какой стороне производится выравнивание блока (аналоги CSS-атрибута float):

♦ float-left — блок выравнивается по левой стороне, а другие элементы обтекают его справа (float: left).

Классы для адаптивной верстки: float-sm-left, float-md-left, float-lg-left, float-xl-left, float-xl-left (Bootstrap 5);

♦ float-right — блок выравнивается по правой стороне, а другие элементы обтекают его слева (float: right).

Классы для адаптивной верстки: float-sm-right, float-md-right, float-lg-right, float-xl-right, float-xxl-right (Bootstrap 5);

♦ float-none — выравнивание отсутствует (float: none).

Классы для адаптивной верстки: float-sm-none, float-md-none, float-lg-none, float-xl-none, float-xxl-none (Bootstrap 5).

Стилевой класс clearfix запрещает обтекание по обеим сторонам (аналог CSSатрибута clear со значением both):

```
.clearfix::after {
  display: block;
  clear: both;
  content: "";
}
```

#### Пример:

```
<div class="container bg-warning clearfix"
    style="height: 300px">
    <div class="w-25 h-25 border float-right">.h-25</div>
    <div class="w-25 h-50 border float-right">.h-50</div>
    <div class="w-25 h-75 border float-right">.h-50</div>
    <div class="w-25 h-75 border float-right">.h-100</div>
    <div class="w-25 h-100 border float-right">.h-100</div>
</div></div>
```

## 1.9.5. Позиционирование блока

Следующие стилевые классы позволяют задать способ позиционирования блока (аналоги CSS-атрибута position):

- position-static статическое позиционирование (значение по умолчанию). Положение элемента в окне веб-браузера определяется его положением в HTMLдокументе;
- position-relative относительное позиционирование. Координаты отсчитываются относительно позиции, в которую веб-браузер поместил бы элемент, будь он статически позиционированным;
- position-absolute абсолютное позиционирование. Координаты отсчитываются относительно левого верхнего угла ближайшего родительского элемента, который имеет позиционирование, отличное от статического;

- position-fixed фиксированное позиционирование. Координаты отсчитываются относительно левого верхнего угла окна веб-браузера. При прокрутке содержимого окна блок не смещается;
- fixed-top фиксированное позиционирование с привязкой к верху окна веббраузера:

```
.fixed-top {
   position: fixed;
   top: 0;
   right: 0;
   left: 0;
   z-index: 1030;
}
```

 fixed-bottom — фиксированное позиционирование с привязкой к низу окна веббраузера:

```
.fixed-bottom {
   position: fixed;
   right: 0;
   bottom: 0;
   left: 0;
   z-index: 1030;
}
```

- position-sticky сочетание relative и fixed. Вначале используется относительное позиционирование. Как только элемент доходит до указанной позиции, применяется фиксированное позиционирование;
- sticky-top аналог класса position-sticky, для которого дополнительно задано значение атрибута top, равное нулю, и значение атрибута z-index, равное 1020.
   Этот класс удобно использовать для закрепления панели навигации. В Bootstrap 5 можно воспользоваться следующими классами для адаптивной верстки: stickysm-top, sticky-md-top, sticky-lg-top, sticky-xl-top, sticky-xxl-top.

Давайте рассмотрим все это на примере (листинг 1.5).

#### Листинг 1.5. Позиционирование блоков

```
.div7 { width: 180px; height: 300px; top: 180px;
             left: 50px; background-color: #FF9600; }
   </style>
   <title>Позиционирование блоков</title>
</head>
<body class="mt-5">
   <div class="border position-absolute div1"></div>
   <div class="border position-static p-2 div2">
      Статическое позиционирование
   </div>
   <div class="border position-relative p-2 div3">
      Относительное позиционирование
   </div>
   <div class="border position-absolute text-white p-2 div4">
      Абсолютное позиционирование
   </div>
   <div class="border position-absolute p-2 div5">
      Абсолютное позиционирование внутри родительского блока
      <div class="border position-absolute bg-light div6">
         top: 100px; left: 50px;
      </div>
   </div>
   <div class="border position-fixed p-2 div7">
      Фиксированное позиционирование
   </div>
   <div class="fixed-top bg-warning p-2 div8"</pre>
        style="height: 50px;">
     Фиксированное позиционирование относительно
      верхней границы
   </div>
   <div class="fixed-bottom bg-warning p-2 div9"
        style="height: 50px;">
     Фиксированное позиционирование относительно
     нижней границы
   </div>
</body>
</html>
```

Итак, на странице девять блоков.

Блок div1 имеет абсолютное позиционирование и смещен на 900 px относительно левой границы веб-страницы. Для блока также указана большая высота (2000 px). Это позволит увидеть эффект фиксированного позиционирования для блоков div7, div8 и div9, т. к. веб-браузер отобразит вертикальную полосу прокрутки.

Блок div2 имеет статическое позиционирование, а блок div3 — относительное. Блок div3 сдвинут на 30 рх вниз относительно блока div2, а не от верхней границы вебстраницы.

Блоки div4, div5 и div6 имеют абсолютное позиционирование. Блок div4 сдвинут на 600 рх относительно левой границы веб-страницы и на 180 рх — относительно

верхней. Внутри блока div5 расположен блок div6. Смещения этого блока отсчитываются относительно блока div5, а не границ веб-страницы.

Блоки div7, div8 и div9 имеют фиксированное позиционирование. Блок div7 демонстрирует возможность размещения панели навигации в определенном месте, блок div8 — прикрепление блока к верхней границе окна веб-браузера, а div9 — прикрепление блока к нижней границе окна веб-браузера. Чтобы увидеть отличие от других видов позиционирования, переместите вертикальную полосу прокрутки вниз. Эти блоки всегда остаются на своих местах и не перемещаются при прокрутке.

Пример использования стилевых классов sticky-top и position-sticky приведен в листинге 1.6. Сначала нужно уменьшить высоту окна веб-браузера таким образом, чтобы появилась вертикальная полоса прокрутки. При перемещении бегунка полосы прокрутки вниз, вначале панель навигации будет сдвигаться вверх, как обычный элемент страницы. Как только до верха страницы останется 90 пикселов, панель навигации остановится, а все остальное содержимое страницы будет сдвигаться вверх и дальше. Таким образом панель навигации всегда будет видна, независимо от положения полосы прокрутки. Заметьте также, что заголовок всегда остается на своем месте — прикрепленным к верхней части окна, благодаря стилевому классу sticky-top.

Листинг 1.6. Классы sticky-top и position-sticky

```
<!doctype html>
<html lang="ru">
<head>
   <meta charset="utf-8">
   <meta name="viewport"
      content="width=device-width, initial-scale=1, shrink-to-fit=no">
   <link rel="stylesheet" type="text/css" href="css/bootstrap.min.css">
   <style>
    nav {
      width: 150px;
      min-height: 150px;
       top: 90px;
     }
     section {
      margin: 10px 10px 10px 185px;
      min-height: 800px;
     }
   </style>
   <title>Классы sticky-top и position-sticky</title>
</head>
<body>
   <header class="sticky-top">
      <div class="container-fluid bg-warning text-center p-3">
         <h1>Заголовок</h1>
      </div>
   </header>
   <div class="container-fluid clearfix p-2">
```

```
<nav class="float-left position-sticky p-2 m-2">
       Панель навигации
       <a href="page2.html">Страница 2</a>
          <a href="page3.html">Страница 3</a>
       </nav>
     <section class="border p-2">
       <h2>Ocновное содержимое страницы</h2>
       Какой-то текст
     </section>
  </div>
  <footer>
     <div class="container-fluid bg-dark text-light p-3">
       Информация об авторских правах
     </div>
  </footer>
</body>
</html>
```

### 1.9.6. Управление отображением элемента

Управлять отображением элемента в окне веб-браузера позволяют следующие стилевые классы (аналоги CSS-атрибута visibility):

- visible элемент отображается независимо от видимости родителя;
- invisible элемент скрывается независимо от видимости родителя.

Невидимый элемент при использовании стилевого класса invisible все равно занимает место на веб-странице. Для того чтобы скрыть элемент и убрать его с вебстраницы, можно воспользоваться стилевым классом d-none:

```
<div class="container bg-warning">
  A63au 1
  A63au 2
  A63au 3
  A63au 4
</div>
```

Для сокрытия элемента можно также воспользоваться универсальным параметром hidden, появившемся в HTML 5:

```
<div hidden>Teкcт</div>
Стиль:
[hidden] {
display: none !important;
}
```

## 1.9.7. Создание тени для блока

Классы стилей shadow (средняя тень), shadow-sm (небольшая тень) и shadow-lg (большая тень) позволяют добавить тень для блока (аналоги CSS-атрибута box-shadow). Для отключения тени используется стилевой класс shadow-none. Пример добавления тени для блоков:

```
<div style="width: 200px; height: 50px; margin: 50px"
    class="shadow border">.shadow</div>
<div style="width: 200px; height: 50px; margin: 100px"
    class="shadow-sm border">.shadow-sm</div>
<div style="width: 200px; height: 50px; margin: 50px"</pre>
```

class="shadow-lg border">.shadow-lg</div>

## 1.10. Управление выделением текста

Для управления выделением текста предназначены следующие стилевые классы (аналоги CSS-атрибута user-select):

• user-select-auto — если элемент является редактируемым, то используется значение contain. Если для родительского элемента указано значение all (или класс user-select-all), то используется значение all. Если для родительского элемента указано значение none (или класс user-select-none), то используется значение none. В противном случае используется значение text, при котором пользователь может выделить текст. Пример:

```
.user-select-auto текст абзаца
<div class="user-select-none">
    .user-select-auto
        текст абзаца выделить нельзя
</div>
```

♦ user-select-all — Текст можно выделить только целиком:
 class="user-select-all">.user-select-all текст абзаца

## 1.11. Атрибут pointer-events

В Bootstrap 5 доступны стилевые классы pe-none и pe-auto, задающие значения для CSS-атрибута pointer-events:

```
.pe-none {
   pointer-events: none !important;
}
.pe-auto {
   pointer-events: auto !important;
}
```

Если добавить стилевой класс pe-none к тегу <a> или к родительскому контейнеру, то переход по ссылке становится невозможным:

```
<a href="#" class="pe-none">Текст ссылки</a>
<a href="#">Текст ссылки</a>
```

## глава 2

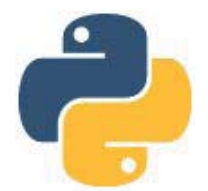

## Размещение элементов внутри окна

Библиотека Bootstrap позволяет создавать сайты, одинаково хорошо отображающиеся на всех типах устройств, независимо от ширины экрана. Благодаря адаптивной системе сеток на основе flex-контейнеров можно для различных точек останова задавать ширину колонок и их количество в одном ряду, управлять видимостью колонок, а также менять их порядок следования. И все это только с помощью CSS без использования скриптов. Простота и удобство использования этой системы сделали библиотеку Bootstrap очень популярной.

## 2.1. Flex-контейнеры

Система сеток основана на flex-контейнерах, поэтому предварительно рассмотрим их возможности. При изучении типов блоков (см. *разд. 1.9.1*) мы упомянули следующие стилевые классы, но оставили их без внимания:

• d-flex — блочный flex-контейнер.

Классы для адаптивной верстки: d-sm-flex, d-md-flex, d-lg-flex, d-xl-flex, d-xxl-flex (Bootstrap 5);

• d-inline-flex — строчный flex-контейнер.

Классы для адаптивной верстки: d-sm-inline-flex, d-md-inline-flex, d-lg-inline-flex, d-xl-inline-flex, (Bootstrap 5).

Элементы, для которых указан стилевой класс d-flex, являются контейнерами, внутри которых можно задавать направление выравнивания дочерних элементов, управлять растяжением или сжатием элементов, переносом элементов на новую строку и т. д.

# 2.1.1. Направление выравнивания элементов внутри контейнера

Задать направление выравнивания элементов внутри flex-контейнера позволяют следующие стилевые классы (аналоги CSS-атрибута flex-direction):

• flex-row — выравнивание по горизонтали слева направо (значение по умолчанию).

Классы для адаптивной верстки: flex-sm-row, flex-md-row, flex-lg-row, flex-xl-row, flex-xl-row,

flex-row-reverse — выравнивание по горизонтали справа налево.

Классы для адаптивной верстки: flex-sm-row-reverse, flex-md-row-reverse, flexlg-row-reverse, flex-xl-row-reverse, flex-xxl-row-reverse (Bootstrap 5);

♦ flex-column — выравнивание по вертикали сверху вниз.

Классы для адаптивной верстки: flex-sm-column, flex-md-column, flex-lg-column, flex-xl-column, flex-xl-column (Bootstrap 5);

♦ flex-column-reverse — выравнивание по вертикали снизу вверх.

Классы для адаптивной верстки: flex-sm-column-reverse, flex-md-column-reverse, flex-lg-column-reverse, flex-xl-column-reverse, flex-xxl-column-reverse (Boot-strap 5).

Если тег имеет параметр dir со значением rtl, то направление выравнивания по горизонтали меняется на противоположное.

Произведем выравнивание трех элементов DIV по горизонтали и добавим для flexконтейнера внутренний отступ с помощью стилевого класса p-1 (рис. 2.1):

```
<div class="container">
    <div class="d-flex flex-row p-1">
        <div>div>div1</div>
        <div>div2</div>
        <div>div3</div>
    </div>
</div>
```

Все добавленные элементы по горизонтали следуют друг за другом без внешних отступов. Пробелы между элементами игнорируются. Учитывая, что значение, задаваемое стилевым классом flex-row, используется по умолчанию, мы можем опустить упоминание класса flex-row:

```
<div class="container">
    <div class="d-flex p-1">
        <div>div>div1</div>
        <div>div2</div>
        <div>div3</div>
        </div>
</div></div></di>
```

При добавлении элемента внутрь flex-контейнера с горизонтальным выравниванием его ширина по умолчанию соответствует содержимому. Если содержимое не помещается, то выполняется перенос на новую строку (рис. 2.2). По высоте элемент занимает всю доступную высоту flex-контейнера. Причем по умолчанию высота всех элементов внутри строки одинаковая (рис. 2.3):

```
<div class="container">
<div class="d-flex p-1" style="height: 150px">
<div class="p-2">div1</div>
<div class="p-2">div2 Lorem ipsum dolor sit amet.</div>
<div class="p-2">div3<br>Lorem ipsum dolor sit amet.</div>
</div>
</div>
```

| div1 div2 div3 |
|----------------|
| div1 div2 div3 |

Рис. 2.1. Размещение элементов по горизонтали

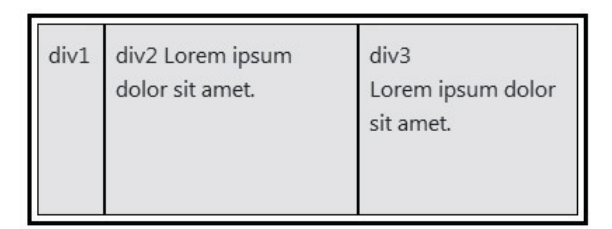

Рис. 2.2. Ширина элемента зависит от содержимого

| div1 | div2 Lorem ipsum dolor sit amet. | div3<br>Lorem ipsum dolor sit amet. |  |
|------|----------------------------------|-------------------------------------|--|
|      |                                  |                                     |  |

Рис. 2.3. Все элементы при горизонтальном выравнивании имеют одинаковую высоту

С помощью CSS-атрибута width или стилевых классов w-\* (см. *разд. 1.9.2*) можно явным образом задать ширину элемента. В качестве примера создадим две колонки одинаковой ширины, указав стилевой класс w-50 (рис. 2.4):

```
<div class="container">
<div class="d-flex p-1">
<div class="p-2 w-50">div1</div>
<div class="p-2 w-50">div2</div>
</div>
</div>
```

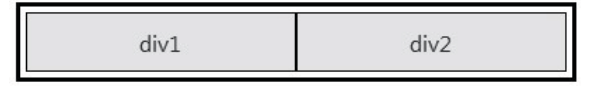

Рис. 2.4. Две колонки одинаковой ширины

Вместо стилевого класса w-50 можно было указать класс w-100, который задает ширину 100%. По умолчанию, если элементы не помещаются на одной строке, то они сжимаются с одинаковыми пропорциями, поэтому ширина также станет одинаковой. Создадим три колонки одинаковой ширины, указав стилевой класс w-100 (рис. 2.5):

```
<div class="container">
<div class="d-flex p-1">
<div class="p-2 w-100">div1</div>
```

```
<div class="p-2 w-100">div2</div>
        <div class="p-2 w-100">div3</div>
        </div>
</div><//div>
```

| div1 | div2 | div3 |
|------|------|------|
|------|------|------|

Рис. 2.5. Три колонки одинаковой ширины

Однако если мы включим режим переноса элементов на новую строку с помощью класса flex-wrap, то при указании стилевого класса w-100 элемент займет всю ширину контейнера (рис. 2.6):

```
<div class="container">
	<div class="d-flex p-1 flex-wrap">
		<div class="p-2 w-100">div1</div>
		<div class="p-2 w-100">div2</div>
		<div class="p-2 w-100">div3</div>
		</div>
	</div>
```

| div1 |
|------|
| div2 |
| div3 |

Рис. 2.6. Перенос элементов на новую строку при указании класса w-100

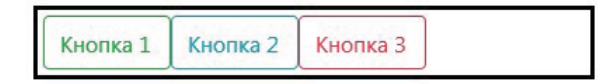

Рис. 2.7. Кнопки внутри flex-контейнера с горизонтальным выравниванием

Внутрь flex-контейнера можно добавлять не только элементы DIV, но и любые другие элементы. В качестве примера добавим три кнопки внутрь flex-контейнера с горизонтальным выравниванием (рис. 2.7):

```
<div class="container">
  <div class="d-flex">
    <button type="button" class="btn btn-outline-success">
            Кнопка 1</button>
        <button type="button" class="btn btn-outline-info">
            Кнопка 2</button" class="btn btn-outline-danger">
            Кнопка 2</button>
        <button type="button" class="btn btn-outline-danger">
            Кнопка 3</button>
        </div>
</div>
```

Произведем выравнивание трех элементов DIV по вертикали и добавим для flexконтейнера внутренний отступ с помощью стилевого класса p-1:

```
<div class="container">
    <div class="d-flex flex-column p-1">
        <div>div>div1</div>
        <div>div2</div>
        <div>div3</div>
    </div>
</div>
```

Все добавленные элементы по вертикали следуют друг за другом без внешних отступов. Пробелы между элементами игнорируются. При добавлении элемента внутрь flex-контейнера с вертикальным выравниванием он занимает всю доступную ширину. Если содержимое не помещается, то выполняется перенос на новую строку. Высота элемента соответствует содержимому (рис. 2.8):

```
<div class="container">
    <div class="d-flex flex-column p-1" style="height: 200px">
        <div class="p-2">div1</div>
        <div class="p-2">div1</div>
        <div class="p-2">div2 Lorem ipsum dolor sit amet.</div>
        <div class="p-2">div3<br>Lorem ipsum dolor sit amet.</div>
        </div>
</div><//div>
```

| div1                                |
|-------------------------------------|
| div2 Lorem ipsum dolor sit amet.    |
| div3<br>Lorem ipsum dolor sit amet. |

Рис. 2.8. Высота элементов зависит от содержимого

| Кнопка 1 |  |
|----------|--|
| Кнопка 2 |  |
| Кнопка 3 |  |

Рис. 2.9. Кнопки внутри flex-контейнера с вертикальным выравниванием

Добавим три кнопки внутрь flex-контейнера с вертикальным выравниванием (рис. 2.9):

```
<div class="container">
<div class="d-flex flex-column p-1">
<button type="button" class="btn btn-outline-success">
Кнопка 1</button>
```

```
<br/>
<button type="button" class="btn btn-outline-info"><br/>
Кнопка 2</button><br/>
<button type="button" class="btn btn-outline-danger"><br/>
Кнопка 3</button><br/>
</div></div>
```

## 2.1.2. Перенос на новую строку

Управлять переносом элементов на новую строку позволяют следующие стилевые классы (аналоги CSS-атрибута flex-wrap):

 flex-nowrap — элементы выстраиваются в одну линию. Если элементы не помещаются внутри контейнера, то производится уменьшение размеров элементов (значение по умолчанию).

Классы для адаптивной верстки: flex-sm-nowrap, flex-md-nowrap, flex-lg-nowrap, flex-xl-nowrap, flex-xl-nowrap (Bootstrap 5);

◆ flex-wrap — если элементы не помещаются внутри контейнера, то они переносятся на новую строку в направлении, заданном атрибутом flex-direction.

Классы для адаптивной верстки: flex-sm-wrap, flex-md-wrap, flex-lg-wrap, flex-xl-wrap, flex-xxl-wrap (Bootstrap 5);

◆ flex-wrap-reverse — если элементы не помещаются внутри контейнера, то они переносятся на новую строку в направлении, противоположном значению атрибута flex-direction.

Классы для адаптивной верстки: flex-sm-wrap-reverse, flex-md-wrap-reverse, flexlg-wrap-reverse, flex-xl-wrap-reverse, flex-xxl-wrap-reverse (Bootstrap 5).

#### В этом примере элементы будут отображаться на двух строках:

```
<div class="container">
  <div class="d-flex flex-row flex-wrap"
    style="height: 400px; width: 250px; border: 3px black solid">
    <div class="bg-secondary text-white p-2"
        style="width: 100px; height: 100px">div1</div>
    <div class="bg-danger text-white p-2"
        style="width: 100px; height: 100px">div2</div>
    <div class="bg-success text-white p-2"
        style="width: 100px; height: 100px">div2</div>
    <div class="bg-success text-white p-2"
        style="width: 100px; height: 100px">div3</div>
    </div>
    </div>
```

#### А в этом примере — на одной строке с уменьшением размеров элементов:

```
<div class="container">
    <div class="d-flex flex-row flex-nowrap"
        style="height: 400px; width: 250px; border: 3px black solid">
        <div class="bg-secondary text-white p-2"
            style="width: 100px; height: 100px">div1</div>
        <div class="bg-danger text-white p-2"
            style="width: 100px; height: 100px">div2</div>
```

```
<div class="bg-success text-white p-2"
    style="width: 100px; height: 100px">div3</div>
</div>
</div>
```

## 2.1.3. Размеры элемента

Атрибут flex-basis задает предпочтительную ширину элемента при горизонтальном выравнивании или предпочтительную высоту элемента при вертикальном выравнивании. Если свободного места достаточно, то элемент будет иметь указанный размер, а если нет, то его размер станет определяться значением атрибута flex-shrink. Если атрибут не указан, то он по умолчанию примет значение auto, означающее, что размер определяется содержимым элемента.

#### Пример:

### 2.1.4. Растяжение элементов

Атрибут flex-grow задает фактор растяжения при наличии в контейнере свободного места. По умолчанию атрибут имеет значение 0, означающее, что размер элемента будет соответствовать предпочтительным размерам — например, заданным с помощью атрибута flex-basis. Значение атрибута flex-grow можно сравнить с жесткостью пружины, вставленной внутрь элемента. Чем больше значение, тем больше места будет занимать элемент. Если для двух элементов задано одинаковое значение, то их размеры будут равны.

Можно воспользоваться следующими стилевыми классами:

```
♦ flex-grow-0 — flex-grow: 0.
```

Классы для адаптивной верстки: flex-sm-grow-0, flex-md-grow-0, flex-lg-grow-0, flex-xl-grow-0, flex-xxl-grow-0 (Bootstrap 5);

♦ flex-grow-1 — flex-grow: 1.

Классы для адаптивной верстки: flex-sm-grow-1, flex-md-grow-1, flex-lg-grow-1, flex-xl-grow-1, flex-xxl-grow-1 (Bootstrap 5).

### Пример:

```
<div class="container">
<div class="d-flex flex-column"
style="height: 400px; border: 3px black solid">
```

```
<div class="bg-secondary text-white p-2"
    style="flex-basis: 50px">div1</div>
    <div class="bg-danger text-white p-2"
        style="flex-basis: 50px">div2</div>
    <div class="bg-success text-white p-2 flex-grow-1"
        style="flex-basis: 50px">div3</div>
    </div>
<//div>
<//div>
```

В этом примере элементы выстраиваются по вертикали сверху вниз. Для всех элементов задана предпочтительная высота 50 рх. Для элемента div3 дополнительно указан фактор растяжения 1 (стилевой класс flex-grow-1). Все остальные элементы имеют фактор растяжения, равный 0. Свободной высоты контейнера достаточно, поэтому первые два элемента будут иметь высоту 50 рх, а элемент div3 будет растянут на всю оставшуюся высоту (рис. 2.10), т. к. имеет фактор растяжения (пружину внутри себя).

| div1                            |  |
|---------------------------------|--|
| div2                            |  |
| div3 (указан класс flex-grow-1) |  |

Рис. 2.10. Растяжение элементов

#### 2.1.5. Сжатие элементов

Атрибут flex-shrink управляет сжатием размеров элемента при отсутствии свободного пространства. По умолчанию атрибут имеет значение 1, означающее, что при недостатке места размер элемента будет уменьшаться. Значение больше 1 задает фактор сжатия. Чем больше значение, тем сильнее сжимается элемент, освобождая пространство для других элементов. Если нужно, чтобы размеры элемента были равны предпочтительным, то следует указать значение 0.

Можно воспользоваться следующими стилевыми классами:

♦ flex-shrink-0 — flex-shrink: 0.

Классы для адаптивной верстки: flex-sm-shrink-0, flex-md-shrink-0, flex-lg-shrink-0, flex-xl-shrink-0 (Bootstrap 5);

♦ flex-shrink-1 — flex-shrink: 1.

Классы для адаптивной верстки: flex-sm-shrink-1, flex-md-shrink-1, flex-lg-shrink-1, flex-xl-shrink-1 (Bootstrap 5).

#### Пример:

В этом примере элемент div1 будет иметь предпочтительную ширину 100 px, т. к. атрибут flex-shrink имеет значение 0 (указан стилевой класс flex-shrink-0). Оставшееся пространство будет разделено между элементами div2 и div3. Причем ширина элемента div2 будет больше ширины элемента div3, т. к. фактор сжатия у него меньше (рис. 2.11).

| 0 1 3 |
|-------|
|-------|

Рис. 2.11. Сжатие элементов

# 2.1.6. Одновременное указание характеристик элементов

Атрибут flex позволяет за один раз указать все характеристики элементов внутри flex-контейнера по следующей схеме:

flex: [<grow>[ <shrink>] ][<basis>]

Если указано одно значение с единицей измерения, то оно задает значение атрибуту flex-basis. Если указано одно значение без единицы измерения, то оно задает значение атрибуту flex-grow. Если указаны два значения, и второе с единицей измерения, то первое задает значение атрибуту flex-grow, а второе — атрибуту flexbasis. Если указаны два значения без единиц измерения, то первое задает значение атрибуту flex-grow, а второе — атрибуту flex-shrink. Можно также указать одно значение none, соответствующее значению 0 0 auto.

Для значения 1 1 auto в библиотеке Bootstrap существует стилевой класс flex-fill, а также классы для адаптивной верстки: flex-sm-fill, flex-md-fill, flex-lg-fill, flex-xl-fill и flex-xxl-fill (Bootstrap 5). В этом примере все элементы имеют одинаковые размеры и делят весь контейнер поровну (рис. 2.12), но лишь до тех пор, пока размер содержимого одинаков:

```
<div class="container">
<div class="d-flex flex-row"
style="height: 400px; border: 3px black solid">
```

```
<div class="bg-secondary text-white p-2 flex-fill">div1</div>
    <div class="bg-danger text-white p-2 flex-fill">div2</div>
    <div class="bg-success text-white p-2 flex-fill">div3</div>
    </div>
  </div>
</div>
```

| div1 | div2 | div3 |
|------|------|------|
|      |      |      |

Рис. 2.12. Результат указания стилевого класса flex-fill

#### 2.1.7. Выравнивание элементов внутри контейнера

Задать выравнивание элементов внутри flex-контейнера по ширине (рис. 2.13) для горизонтального контейнера или по высоте для вертикального контейнера позволяют следующие стилевые классы (аналоги CSS-атрибута justify-content):

 justify-content-start — выравнивание по началу контейнера (значение по умолчанию).

Классы для адаптивной верстки: justify-content-sm-start, justify-content-mdstart, justify-content-lg-start, justify-content-xl-start, justify-content-xxlstart (Bootstrap 5);

• justify-content-end — выравнивание по концу контейнера.

Классы для адаптивной верстки: justify-content-sm-end, justify-content-md-end, justify-content-lg-end, justify-content-xl-end, justify-content-xxl-end (Boot-strap 5);

• justify-content-center — выравнивание по центру контейнера.

Классы для адаптивной верстки: justify-content-sm-center, justify-content-mdcenter, justify-content-lg-center, justify-content-xl-center, justify-content-xxlcenter (Bootstrap 5);

♦ justify-content-between — первый элемент прижат к началу контейнера, последний — к концу, а остальные равномерно распределяются внутри свободного пространства.

Классы для адаптивной верстки: justify-content-sm-between, justify-content-mdbetween, justify-content-lg-between, justify-content-xl-between, justify-contentxxl-between (Bootstrap 5);

• justify-content-around — равномерное выравнивание элементов, но перед первым и после последнего расстояние в два раза меньше, чем между остальными элементами.

Классы для адаптивной верстки: justify-content-sm-around, justify-content-mdaround, justify-content-lg-around, justify-content-xl-around, justify-content-xxlaround (Bootstrap 5);  justify-content-evenly — равномерное выравнивание элементов с одинаковыми пустыми пространствами. Класс доступен, начиная с Bootstrap 5.

Классы для адаптивной верстки в Bootstrap 5: justify-content-sm-evenly, justifycontent-md-evenly, justify-content-lg-evenly, justify-content-xl-evenly, justifycontent-xxl-evenly.

#### Пример:

```
<div class="container">
   <div class="d-flex flex-row justify-content-between"
      style="height: 400px; border: 3px black solid">
      <div class="bg-secondary text-white p-2"
           style="width: 100px; height: 100px">div1</div>
      <div class="bg-danger text-white p-2"
           style="width: 100px; height: 100px">div2</div>
      <div class="bg-success text-white p-2"
           style="width: 100px; height: 100px">div2</div>
      <div class="bg-success text-white p-2"
           style="width: 100px; height: 100px">div2</div>
        </div class="bg-success text-white p-2"
           style="width: 100px; height: 100px">div2</div>
        </div</pre>
```

</div>

| justify-content-start   |  |  |
|-------------------------|--|--|
|                         |  |  |
| justify-content-end     |  |  |
|                         |  |  |
| justify-content-center  |  |  |
|                         |  |  |
| justify-content-between |  |  |
|                         |  |  |
| justify-content-around  |  |  |
|                         |  |  |
| justify-content-evenly  |  |  |
|                         |  |  |

Рис. 2.13. Выравнивание элементов по ширине

Задать выравнивание элементов внутри flex-контейнера по высоте (рис. 2.14) для горизонтального контейнера или по ширине для вертикального (при условии, что атрибут flex-wrap имеет значение, отличное от nowrap) позволяют следующие стилевые классы (аналоги CSS-атрибута align-content):

♦ align-content-stretch — align-content: stretch (ЗНАЧЕНИЕ ПО УМОЛЧАНИЮ).

Классы для адаптивной верстки: align-content-sm-stretch, align-content-mdstretch, align-content-lg-stretch, align-content-xl-stretch, align-content-xxlstretch (Bootstrap 5);

• align-content-start — выравнивание по началу контейнера.

Классы для адаптивной верстки: align-content-sm-start, align-content-md-start, align-content-lg-start, align-content-xl-start, align-content-xxl-start (Boot-strap 5);

• align-content-end — выравнивание по концу контейнера.

Классы для адаптивной верстки: align-content-sm-end, align-content-md-end, align-content-lg-end, align-content-xl-end, align-content-xxl-end (Bootstrap 5);

• align-content-center — выравнивание по центру контейнера.

Классы для адаптивной верстки: align-content-sm-center, align-content-md-center, align-content-lg-center, align-content-xl-center, align-content-xxl-center (Boot-strap 5);

 align-content-between — первый элемент прижат к началу контейнера, последний — к концу, а остальные равномерно распределяются внутри свободного пространства.

Классы для адаптивной верстки: align-content-sm-between, align-content-mdbetween, align-content-lg-between, align-content-xl-between, align-content-xxlbetween (Bootstrap 5);

• align-content-around — равномерное выравнивание элементов, но перед первым и после последнего расстояние в два раза меньше, чем между остальными элементами.

Классы для адаптивной верстки: align-content-sm-around, align-content-md-around, align-content-lg-around, align-content-xl-around, align-content-xxl-around (Boot-strap 5).

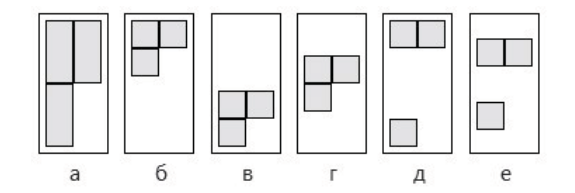

Рис. 2.14. Выравнивание элементов по высоте: a — align-content-stretch;  $\delta$  — align-content-start; e — align-content-end; z — align-content-center;  $\partial$  — align-content-between; e — align-content-around

## Пример горизонтального выравнивания по центру и равномерного выравнивания по вертикали для горизонтального контейнера:

```
<div class="bg-success text-white p-2"
    style="width: 100px; height: 100px">div3</div>
    </div>
</div>
```

Если для элемента горизонтального контейнера не задана высота, то при указании стилевого класса align-content-stretch элемент будет растягиваться по высоте:

Для выравнивания элементов можно также воспользоваться стилевыми классами, предназначенными для создания внешних отступов (см. *разд. 1.4.1*), — в частности, классами mr-auto, ml-auto, mt-auto и mb-auto. Произведем выравнивание первого элемента по левому краю горизонтального контейнера, а двух остальных элементов — по правому краю контейнера (рис. 2.15):

```
<div class="container">
    <div class="d-flex flex-row p-1">
        <div class="d-flex flex-row p-1">
        <div class="p-2 mr-auto">divl</div>
        <div class="p-2">div2</div>
        <div class="p-2">div2</div>
        </div>
    </div>
</div><//div><//div><//div><//div><//div><//div><//div><//div><//div><//div><//div><//div><//div><//div><//div><//div><//div><//div><//div><//div><//div><//div><//div><//div><//div><//div><//div><//div><//div><//div><//div><//div><//div><//div><//div><//div>
```

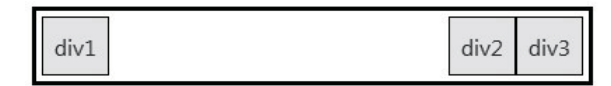

Рис. 2.15. Выравнивание элементов с помощью стилевого класса mr-auto

| div1 div2 | div3 |
|-----------|------|
|-----------|------|

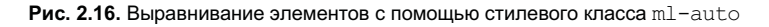

Произведем выравнивание двух первых элементов по левому краю горизонтального контейнера, а третьего элемента — по правому краю контейнера (рис. 2.16):

```
<div class="container">
    <div class="d-flex flex-row p-1">
        <div class="p-2">div1</div>
        <div class="p-2">div1</div>
        <div class="p-2">div2</div>
```

```
<div class="p-2 ml-auto">div3</div>
</div>
</div>
```

Произведем выравнивание первого элемента по верхнему краю вертикального контейнера, а двух остальных элементов — по нижнему краю контейнера:

```
<div class="container">
    <div class="d-flex flex-column"
        style="height: 500px; border: 3px black solid">
            <div class="bg-secondary text-white p-2 mb-auto"
            style="width: 100px; height: 100px">div1</div>
            <div class="bg-danger text-white p-2"
            style="width: 100px; height: 100px">div2</div>
            <div class="bg-success text-white p-2"
            style="width: 100px; height: 100px">div2</div>
            <div class="bg-success text-white p-2"
            style="width: 100px; height: 100px">div2</div>
            <div class="bg-success text-white p-2"
            style="width: 100px; height: 100px">div3</div>
            </div>
        <//div>
<//div>
```

#### 2.1.8. Выравнивание элементов внутри строки

Задать выравнивание элементов внутри строки по высоте (рис. 2.17) для горизонтального контейнера или по ширине для вертикального контейнера позволяют следующие стилевые классы (аналоги CSS-атрибута align-items):

♦ align-items-stretch — align-items: stretch (ЗНАЧЕНИЕ ПО УМОЛЧАНИЮ).

Классы для адаптивной верстки: align-items-sm-stretch, align-items-md-stretch, align-items-lg-stretch, align-items-xl-stretch, align-items-xxl-stretch (Boot-strap 5);

♦ align-items-start — выравнивание по началу.

Классы для адаптивной верстки: align-items-sm-start, align-items-md-start, align-items-lg-start, align-items-xl-start, align-items-xxl-start (Bootstrap 5);

♦ align-items-end — выравнивание по концу.

Классы для адаптивной верстки: align-items-sm-end, align-items-md-end, align-items-lg-end, align-items-xl-end, align-items-xl-end (Bootstrap 5);

♦ align-items-center — выравнивание по центру.

Классы для адаптивной верстки: align-items-sm-center, align-items-md-center, align-items-lg-center, align-items-xl-center, align-items-xxl-center (Bootstrap 5);

• align-items-baseline — выравнивание по базовой линии.

Классы для адаптивной верстки: align-items-sm-baseline, align-items-md-baseline, align-items-lg-baseline, align-items-xl-baseline, align-items-xxl-baseline (Boot-strap 5).

Обратите внимание: атрибут align-items задает выравнивание внутри строки, а атрибут align-content — внутри flex-контейнера.
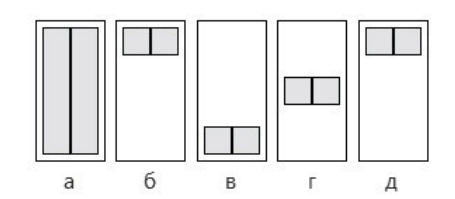

Рис. 2.17. Выравнивание элементов по высоте внутри строки: a — align-items-stretch;  $\delta$  — align-items-start; a — align-items-end; c — align-items-center; d — align-items-baseline

#### Пример выравнивания элементов по центру:

```
</div>
```

Если для элемента горизонтального контейнера не задана высота, то при указании стилевого класса align-items-stretch элемент будет растягиваться по высоте, что позволяет делать столбцы одинаковой высоты независимо от содержимого:

Задать выравнивание отдельного элемента внутри строки по высоте (рис. 2.18 и 2.19) для горизонтального контейнера или по ширине для вертикального контейнера позволяют следующие стилевые классы (аналоги CSS-атрибута align-self, переопределяют значение атрибута align-items):

♦ align-self-auto — align-self: auto (ЗНАЧЕНИЕ ПО УМОЛЧАНИЮ).

Классы для адаптивной верстки: align-self-sm-auto, align-self-md-auto, align-self-uto, align-self-xl-auto, align-self-xxl-auto (Bootstrap 5);

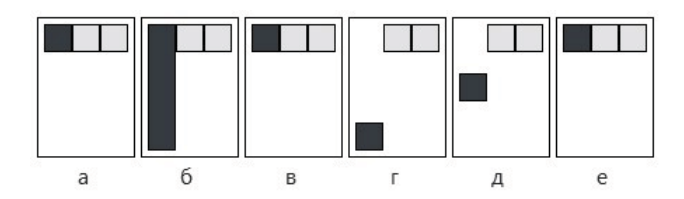

Рис. 2.18. Выравнивание первого элемента внутри строки по высоте (align-items-start): a — align-self-auto; б — align-self-stretch; в — align-self-start; z — align-self-end; д — align-self-center; е — align-self-baseline

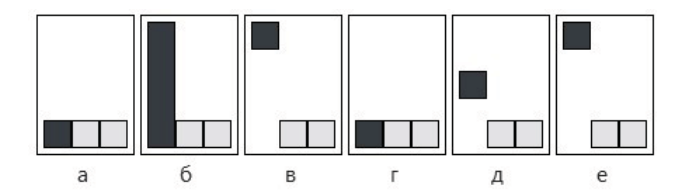

Рис. 2.19. Выравнивание первого элемента внутри строки по высоте (align-items-end): a — align-self-auto; б — align-self-stretch; e — align-self-start; e — align-self-end; d — align-self-center; e — align-self-baseline

♦ align-self-stretch — align-self: stretch.

Классы для адаптивной верстки: align-self-sm-stretch, align-self-md-stretch, align-self-lg-stretch, align-self-xl-stretch, align-self-xl-stretch (Bootstrap 5);

♦ align-self-start — выравнивание по началу.

Классы для адаптивной верстки: align-self-sm-start, align-self-md-start, align-self-lg-start, align-self-xl-start, align-self-xxl-start (Bootstrap 5);

• align-self-end — выравнивание по концу.

Классы для адаптивной верстки: align-self-sm-end, align-self-md-end, align-selflg-end, align-self-xl-end, align-self-xxl-end (Bootstrap 5);

♦ align-self-center — выравнивание по центру.

Классы для адаптивной верстки: align-self-sm-center, align-self-md-center, align-self-lg-center, align-self-xl-center, align-self-xl-center (Bootstrap 5);

♦ align-self-baseline — выравнивание по базовой линии.

Классы для адаптивной верстки: align-self-sm-baseline, align-self-md-baseline, align-self-lg-baseline, align-self-xl-baseline, align-self-xxl-baseline (Boot-strap 5).

### Пример:

```
<div class="bg-danger text-white p-2"
    style="width: 100px; height: 100px">div2</div>
    <div class="bg-success text-white p-2"
    style="width: 100px; height: 80px">div3</div>
    </div>
  </div><//div>
```

# 2.1.9. Порядок следования элементов внутри контейнера

Атрибут order позволяет задать порядок следования элементов внутри контейнера. В качестве значения можно указать положительное или отрицательное число. Чем больше число, тем дальше будет расположен элемент. При равных значениях атрибута элементы отображаются в порядке добавления в контейнер.

Переместим первый добавленный элемент в самый конец контейнера:

```
<div class="container">
<div class="d-flex flex-row"
style="height: 400px; border: 3px black solid">
<div class="bg-secondary text-white p-2"
style="width: 100px; height: 100px; order: 3">div1</div>
<div class="bg-danger text-white p-2"
style="width: 100px; height: 100px; order: 1">div2</div>
<div class="bg-success text-white p-2"
style="width: 100px; height: 100px; order: 2">div3</div>
</div class="bg-success text-white p-2"
style="width: 100px; height: 100px; order: 2">div3</div>
</div>
B библиотеке Bootstrap можно воспользоваться стилевыми классами вида:
order[-{sm|md|lg|xl|xxl}]-{0...12|first|last}
```

Подробно эти классы мы рассмотрим в разд. 2.2.11. Пример:

```
<div class="container">
    <div class="d-flex flex-row"
        style="height: 400px; border: 3px black solid">
        <div class="bg-secondary text-white p-2 order-3"
        style="width: 100px; height: 100px">div1</div>
        <div class="bg-danger text-white p-2 order-1"
        style="width: 100px; height: 100px">div2</div>
        <div class="bg-success text-white p-2 order-1"
        style="width: 100px; height: 100px">div2</div>
        <div class="bg-success text-white p-2 order-2"
        style="width: 100px; height: 100px">div3</div>
        </div>
    </div>
```

# 2.2. Система сеток в библиотеке Bootstrap

Для размещения элементов внутри веб-страницы библиотека Bootstrap предоставляет свою собственную адаптивную систему сеток на основе flex-контейнеров (см. *pазд. 2.1*). Простота и удобство использования этой системы сделали библиотеку Bootstrap очень популярной. Ранние версии Bootstrap, в частности версия 3, вместо flex-контейнеров в основе использовали блоки с CSS-атрибутом float. Поэтому если нужна поддержка старых веб-браузеров, то лучше воспользоваться предыдущими версиями библиотеки Bootstrap.

#### На заметку

Если вы хотите использовать только систему сеток и базовые контейнеры, то достаточно подключить файл *bootstrap-grid.min.css*.

# 2.2.1. Создание контейнера для строки

Чтобы создать контейнер со строкой, достаточно добавить к элементу DIV стилевой класс row. При этом элемент DIV нужно вложить в базовый контейнер (см. *paзd. 1.1.5*). Пример:

```
<div class="container">
<div class="row">
```

</div>

</div>

### Стили в Bootstrap 4:

```
.row {
   display: flex;
   flex-wrap: wrap;
   margin-right: -15px;
   margin-left: -15px;
```

#### }

## Стили в Bootstrap 5:

```
.row {
    --bs-gutter-x: 1.5rem;
    --bs-gutter-y: 0;
    display: flex;
    flex: 1 0 100%;
    flex-wrap: wrap;
    margin-top: calc(var(--bs-gutter-y) * -1);
    margin-right: calc(var(--bs-gutter-x) / -2);
    margin-left: calc(var(--bs-gutter-x) / -2);
}
```

Обратите внимание на отрицательные значения внешних отступов слева и справа. Именно поэтому строку нужно вложить в базовый контейнер, который имеет внутренние отступы точно таких же размеров. В итоге строка займет всю ширину базового контейнера. Если использовать обычный элемент DIV, то строка выйдет за рамки контейнера. Чтобы убрать отрицательные внешние отступы в Bootstrap 4, следует добавить стилевой класс no-gutters:

```
<div class="bg-warning">
<div class="row no-gutters" style="height: 200px">
```

```
</div>
</div>
```

Учитывайте, что стилевой класс no-gutters также убирает внутренние отступы слева и справа у колонок. Стили в Bootstrap 4:

```
.no-gutters {
  margin-right: 0;
  margin-left: 0;
}
.no-gutters > .col, .no-gutters > [class*="col-"] {
  padding-right: 0;
  padding-left: 0;
}
```

В Bootstrap 5 вместо класса no-gutters следует использовать следующие классы:

```
♦ g-0 — --bs-gutter-x: 0; --bs-gutter-y: 0.
```

Классы для адаптивной верстки: g-sm-0, g-md-0, g-lg-0, g-xl-0, g-xxl-0;

```
♦ g-1 — --bs-gutter-x: 0.25rem; --bs-gutter-y: 0.25rem.
```

Классы для адаптивной верстки: g-sm-1, g-md-1, g-lg-1, g-xl-1, g-xxl-1;

♦ g-2 — --bs-gutter-x: 0.5rem; --bs-gutter-y: 0.5rem.

Классы для адаптивной верстки: g-sm-2, g-md-2, g-lg-2, g-xl-2, g-xxl-2;

♦ g-3 — --bs-gutter-x: 1rem; --bs-gutter-y: 1rem.

Классы для адаптивной верстки: g-sm-3, g-md-3, g-lg-3, g-xl-3, g-xxl-3;

♦ g-4 — --bs-gutter-x: 1.5rem; --bs-gutter-y: 1.5rem.

Классы для адаптивной верстки: g-sm-4, g-md-4, g-lg-4, g-xl-4, g-xxl-4;

♦ g-5 — --bs-gutter-x: 3rem; --bs-gutter-y: 3rem.

Классы для адаптивной верстки: g-sm-5, g-md-5, g-lg-5, g-xl-5, g-xxl-5;

♦ gx-0 — --bs-gutter-x: 0.

Классы для адаптивной верстки: gx-sm-0, gx-md-0, gx-lg-0, gx-xl-0, gx-xxl-0;

♦ gx-1 — --bs-gutter-x: 0.25rem.

Классы для адаптивной верстки: gx-sm-1, gx-md-1, gx-lg-1, gx-xl-1, gx-xxl-1;

♦ gx-2 — --bs-gutter-x: 0.5rem.

Классы для адаптивной верстки: gx-sm-2, gx-md-2, gx-lg-2, gx-xl-2, gx-xxl-2;

♦ gx-3 — --bs-gutter-x: 1rem.

Классы для адаптивной верстки: gx-sm-3, gx-md-3, gx-lg-3, gx-xl-3, gx-xxl-3;

♦ gx-4 — --bs-gutter-x: 1.5rem.

Классы для адаптивной верстки: gx-sm-4, gx-md-4, gx-lg-4, gx-xl-4, gx-xxl-4;

♦ gx-5 — --bs-gutter-x: 3rem.

Классы для адаптивной верстки: gx-sm-5, gx-md-5, gx-lg-5, gx-xl-5, gx-xxl-5;

♦ gy-0 — --bs-gutter-y: 0.

Классы для адаптивной верстки: gy-sm-0, gy-md-0, gy-lg-0, gy-xl-0, gy-xxl-0;

♦ gy-1 — --bs-gutter-y: 0.25rem.

Классы для адаптивной верстки: gy-sm-1, gy-md-1, gy-lg-1, gy-xl-1, gy-xxl-1;

♦ gy-2 — --bs-gutter-y: 0.5rem.

Классы для адаптивной верстки: gy-sm-2, gy-md-2, gy-lg-2, gy-xl-2, gy-xxl-2;

♦ gy-3 — --bs-gutter-y: 1rem.

Классы для адаптивной верстки: gy-sm-3, gy-md-3, gy-lg-3, gy-xl-3, gy-xxl-3;

♦ gy-4 — --bs-gutter-y: 1.5rem.

Классы для адаптивной верстки: gy-sm-4, gy-md-4, gy-lg-4, gy-xl-4, gy-xxl-4;

♦ gy-5 — --bs-gutter-y: 3rem.

Классы для адаптивной верстки: gy-sm-5, gy-md-5, gy-lg-5, gy-xl-5, gy-xxl-5.

Уберем отрицательные внешние отступы в Bootstrap 5:

```
<div class="bg-warning">
    <div class="row g-0" style="height: 200px">
```

```
</div>
```

#### </div>

Учитывайте, что стилевые классы семейства g-\* также изменяют внутренние отступы слева и справа у колонок, а также внешний отступ сверху. Стили в Bootstrap 5:

```
.row > * {
  flex-shrink: 0;
  width: 100%;
  max-width: 100%;
  padding-right: calc(var(--bs-gutter-x) / 2);
  padding-left: calc(var(--bs-gutter-x) / 2);
  margin-top: var(--bs-gutter-y);
```

```
}
```

Чтобы видеть границы строки и колонок в примерах этого раздела, добавьте в раздел неао следующий код со стилями:

```
<style>
.row { border: 3px red solid; }
.row div { border: 1px black solid; }
</style>
```

# 2.2.2. Колонки одинаковой ширины

Содержимое, добавляемое в строку, описывается с помощью элемента DIV, к которому прикрепляется стилевой класс соl или классы для адаптивной верстки: col-sm, col-md, col-lg, col-xl, col-xxl (Bootstrap 5) и др. Стили в Bootstrap 4.5.2:

```
.col {
  flex-basis: 0;
  flex-grow: 1;
  max-width: 100%;
```

```
position: relative;
width: 100%;
padding-right: 15px;
padding-left: 15px;
}
```

### Стили в Bootstrap 5:

```
.col {
  flex: 1 0 0%;
}
.row > * {
  flex-shrink: 0;
  width: 100%;
  max-width: 100%;
  padding-right: calc(var(--bs-gutter-x) / 2);
  padding-left: calc(var(--bs-gutter-x) / 2);
  margin-top: var(--bs-gutter-y);
}
```

## Добавим одну колонку (рис. 2.20):

```
<div class="container bg-warning">
    <div class="row">
        <div class="col">div</div>
    </div>
</div>
```

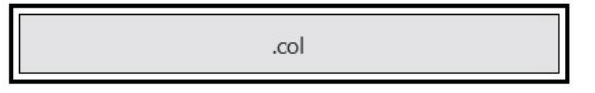

Рис. 2.20. Одна колонка в строке

В итоге колонка заняла все доступное пространство базового контейнера по ширине и может свободно расширяться по высоте в зависимости от содержимого. Добавим еще одну колонку:

```
<div class="container bg-warning">
    <div class="row">
        <div class="col">div1</div>
        <div class="col">div2</div>
        </div>
    </div>
</div><//div><//div><//div><//div><//div><//div><//div><//div><//div><//div><//div><//div><//div><//div><//div><//div><//div><//div><//div><//div><//div><//div><//div><//div><//div><//div><//div><//div>
```

Обе колонки заполнили всю доступную ширину строки и поделили ее поровну (рис. 2.21).

| .col | .col Lorem ipsum dolor<br>sit amet. |
|------|-------------------------------------|
|------|-------------------------------------|

Рис. 2.21. Две колонки в строке

Используя классы для адаптивной верстки, можно задать точку останова, начиная с которой колонки будут размещаться по горизонтали. До этой точки останова контейнер с колонкой будет занимать всю ширину строки. Например, воспользуемся стилевым классом col-md:

```
<div class="container bg-warning">
    <div class="row">
        <div class="col-md">div1</div>
        <div class="col-md">div2</div>
        <div class="col-md">div3</div>
        </div>
        </div>
    </div><//div><//div>
```

До точки останова md (768 px) все три колонки будут размещаться по вертикали друг под другом (рис. 2.22). Каждая колонка размещается на отдельной строке и занимает всю ее ширину. Начиная с точки останова md, все три колонки будут размещаться по горизонтали, разделяя всю ширину строки поровну (рис. 2.23).

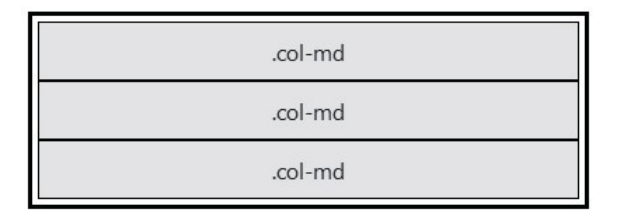

Рис. 2.22. Размещение колонок до точки останова md

| .col-md | .col-md | .col-md         |
|---------|---------|-----------------|
|         |         | - 17 <u>-</u> - |

Рис. 2.23. Размещение колонок, начиная с точки останова md

# 2.2.3. Перенос колонок на новую строку

Можно добавлять сколько угодно колонок, и все они будут делить строку поровну. Учитывая, что для контейнера со строкой атрибут flex-wrap имеет значение wrap, то колонки, не помещающиеся на одной строке, будут автоматически перетекать на новую строку (рис. 2.24). Однако в Bootstrap 4 для элементов лучше явным образом задать минимальную ширину, иначе колонки будут сжиматься, т. к. минимальная ширина равна нулю (в версии 4.5.2 атрибут min-width со значением о был удален).

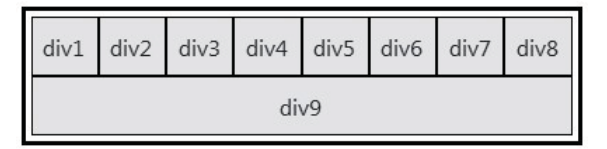

Рис. 2.24. Автоматический перенос колонок на новую строку

Чтобы принудительно перенести колонки на следующую строку, достаточно добавить элемент с классом w-100 (width: 100%):

```
<div class="container bg-warning">
  <div class="row">
    <div class="col">div1</div>
    <div class="col">div2</div>
    <div class="w-100"></div>
    <div class="col">div3</div>
    <div class="col">div3</div>
    </div>
  </div>
```

Первые две колонки поделят поровну всю ширину первой строки, а последние две колонки поделят поровну всю ширину второй строки (рис. 2.25).

| div1 | div2 |
|------|------|
| div3 | div4 |

Рис. 2.25. Перенос колонок на новую строку с помощью элемента с классом w-100

# 2.2.4. Указание количества колонок в строке

Следующие стилевые классы позволяют задать количество колонок в строке (обратите внимание: классы указываются для контейнера со строкой, а не для отдельных колонок):

• row-cols-1 — одна колонка в строке.

Классы для адаптивной верстки: row-cols-sm-1, row-cols-md-1, row-cols-lg-1, row-cols-xl-1, row-cols-xxl-1 (Bootstrap 5);

◆ row-cols-2 — две колонки в строке.

Классы для адаптивной верстки: row-cols-sm-2, row-cols-md-2, row-cols-lg-2, row-cols-xl-2, row-cols-xxl-2 (Bootstrap 5);

♦ row-cols-3 — три колонки в строке.

Классы для адаптивной верстки: row-cols-sm-3, row-cols-md-3, row-cols-lg-3, row-cols-xl-3, row-cols-xxl-3 (Bootstrap 5);

♦ row-cols-4 — четыре колонки в строке.

Классы для адаптивной верстки: row-cols-sm-4, row-cols-md-4, row-cols-lg-4, row-cols-xl-4, row-cols-xxl-4 (Bootstrap 5);

• row-cols-5 — пять колонок в строке.

Классы для адаптивной верстки: row-cols-sm-5, row-cols-md-5, row-cols-lg-5, row-cols-xl-5, row-cols-xxl-5 (Bootstrap 5);

• row-cols-6 — шесть колонок в строке.

Классы для адаптивной верстки: row-cols-sm-6, row-cols-md-6, row-cols-lg-6, row-cols-xl-6, row-cols-xxl-6 (Bootstrap 5).

#### Выведем по две колонки в строке:

```
<div class="container bg-warning">
   <div class="row row-cols-2">
        <div class="col">div1</div>
        <div class="col">div2</div>
        <div class="col">div2</div>
        <div class="col">div3</div>
        <div class="col">div4</div>
        </div>
    </div>
    </div>
</div</pre>
```

#### </div>

Первые две колонки поделят поровну всю ширину первой строки, а последние две колонки поделят поровну всю ширину второй строки (см. рис. 2.27).

| div1 |
|------|
| div2 |
| div3 |
| div4 |

Рис. 2.26. Размещение колонок до точки останова sm

| div1 | div2 |
|------|------|
| div3 | div4 |

Рис. 2.27. Размещение колонок, начиная с точки останова sm

|--|

Рис. 2.28. Размещение колонок, начиная с точки останова md

До точки останова sm отобразим каждую колонку на отдельной строке (рис. 2.26). Начиная с точки останова sm, выведем по две колонки на строке (рис. 2.27).

Начиная с точки останова md, выведем по четыре колонки на строке (рис. 2.28):

```
<div class="container bg-warning">
	<div class="row row-cols-1 row-cols-sm-2 row-cols-md-4">
	<div class="col">div1</div>
	<div class="col">div2</div>
	<div class="col">div2</div>
	<div class="col">div3</div>
	<div class="col">div4</div>
	</div>
	</div>
```

## 2.2.5. Колонки автоматической ширины

Если вместо стилевого класса соl указать класс соl-auto или классы для адаптивной верстки: col-sm-auto, col-md-auto, col-lg-auto, col-xl-auto, col-xxl-auto (Bootstrap 5), то ширина колонки будет соответствовать ее содержимому (рис. 2.29):

```
<div class="container bg-warning">
<div class="row">
<div class="col">div1</div>
<div class="col-auto">Колонка автоматической ширины</div>
<div class="col">div3</div>
</div>
</div>
```

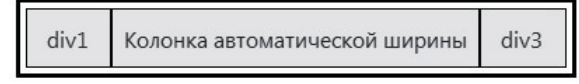

Рис. 2.29. Колонки автоматической ширины

В Bootstrap 5 с помощью стилевого класса row-cols-auto или классов для адаптивной верстки: row-cols-sm-auto, row-cols-md-auto, row-cols-lg-auto, row-cols-xl-auto, row-cols-xxl-auto можно указать, что все колонки внутри строки должны иметь ширину, соответствующую содержимому:

```
<!-- Только в Bootstrap 5 -->
<div class="container bg-warning">
        <div class="row row-cols-auto">
            <div class="col">Колонка автоматической ширины</div>
            <div class="col">Колонка автоматической ширины</div>
            <div class="col">Колонка автоматической ширины</div>
            <div class="col">Колонка автоматической ширины</div>
            <div class="col">Колонка автоматической ширины</div>
            </div>
</div>
CTИЛИ:
.row-cols-auto > * {
    flex: 0 0 auto;
        width: auto;
```

```
}
```

# 2.2.6. Колонки относительной ширины

В системе сеток Bootstrap одна строка по умолчанию содержит ровно 12 виртуальных ячеек. Используя следующие стилевые классы можно указать, сколько ячеек должна занимать колонка:

◆ col-1 — колонка занимает одну ячейку.

Классы для адаптивной верстки: col-sm-1, col-md-1, col-lg-1, col-xl-1, col-xxl-1 (Bootstrap 5);

♦ col-2 — две ячейки.

Классы для адаптивной верстки: col-sm-2, col-md-2, col-lg-2, col-xl-2, col-xxl-2 (Bootstrap 5);

♦ col-3 — три ячейки.

Классы для адаптивной верстки: col-sm-3, col-md-3, col-lg-3, col-xl-3, col-xxl-3 (Bootstrap 5);

♦ col-4 — четыре ячейки.

Классы для адаптивной верстки: col-sm-4, col-md-4, col-lg-4, col-xl-4, col-xxl-4 (Bootstrap 5);

♦ col-5 — пять ячеек.

Классы для адаптивной верстки: col-sm-5, col-md-5, col-lg-5, col-xl-5, col-xxl-5 (Bootstrap 5);

• со1-6 —шесть ячеек.

Классы для адаптивной верстки: col-sm-6, col-md-6, col-lg-6, col-xl-6, col-xxl-6 (Bootstrap 5);

♦ col-7 — семь ячеек.

Классы для адаптивной верстки: col-sm-7, col-md-7, col-lg-7, col-xl-7, col-xxl-7 (Bootstrap 5);

♦ со1-8 — восемь ячеек.

Классы для адаптивной верстки: col-sm-8, col-md-8, col-lg-8, col-xl-8, col-xxl-8 (Bootstrap 5);

• со1-9 — девять ячеек.

Классы для адаптивной верстки: col-sm-9, col-md-9, col-lg-9, col-xl-9, col-xxl-9 (Bootstrap 5);

• со1-10 — десять ячеек.

Классы для адаптивной верстки: col-sm-10, col-md-10, col-lg-10, col-xl-10, col-xxl-10 (Bootstrap 5);

◆ col-11 — одиннадцать ячеек.

Классы для адаптивной верстки: col-sm-11, col-md-11, col-lg-11, col-xl-11, col-xxl-11 (Bootstrap 5);

♦ со1-12 — все двенадцать ячеек.

Классы для адаптивной верстки: col-sm-12, col-md-12, col-lg-12, col-xl-12, col-xxl-12 (Bootstrap 5).

Добавим две колонки, занимающие по 12 ячеек:

```
<div class="container bg-warning">
    <div class="row">
        <div class="col-12">div1</div>
        <div class="col-12">div2</div>
        </div>
</div>
```

В результате получим две строки по одной колонке (колонки размещены по вертикали), т. к. одна строка содержит максимум 12 ячеек (рис. 2.30).

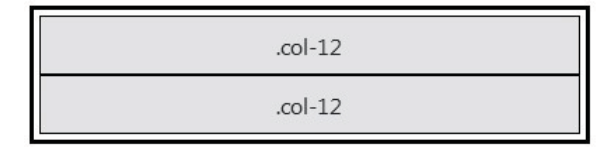

Рис. 2.30. Две колонки, занимающие по 12 ячеек

Для первой колонки зададим ширину в 4 ячейки, а для второй — в 8 ячеек:

```
<div class="container bg-warning">
    <div class="row">
        <div class="col-sm-4">divl</div>
        <div class="col-sm-8">div2</div>
        </div>
</div><//div><//div><//div><//div><//div><//div><//div><//div><//div><//div><//div><//div><//div><//div><//div><//div><//div><//div><//div><//div><//div><//div><//div><//div><//div><//div><//div><//div>
```

В этом примере мы воспользовались классами для адаптивной верстки, поэтому до точки останова sm (576 px) колонки будут занимать всю ширину строки и размещаться по вертикали друг под другом. После точки останова sm обе колонки будут размещаться на одной строке. При этом первая колонка займет 4 ячейки, а вторая — 8 ячеек (рис. 2.31). В сумме обе колонки занимают все 12 (4 + 8) ячеек строки.

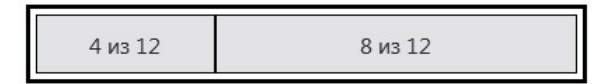

Рис. 2.31. Первая колонка занимает 4 ячейки, а вторая — 8 ячеек

Для первой колонки зададим ширину в 3 ячейки, для второй — в 6 ячеек, а для третьей — в 2 ячейки (рис. 2.32):

```
<div class="container bg-warning">
    <div class="row">
        <div class="col-3">divl</div>
        <div class="col-6">div2</div>
        <div class="col-2">div3</div>
        </div>
    </div>
</div><//div><//div>
```

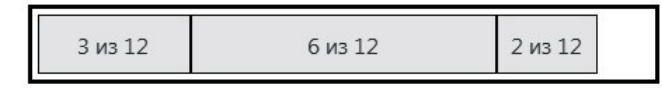

Рис. 2.32. Первая колонка занимает 3 ячейки, вторая — 6 ячеек, а третья — 2 ячейки

Мы заняли лишь 11 (з + 6 + 2) ячеек из 12, поэтому последняя ячейка осталась пустой. При уменьшении ширины экрана колонки будут наезжать одна на другую, поэтому для маленьких экранов разумно использовать другую компоновку с помощью классов для адаптивной верстки:

```
<div class="container bg-warning">
	<div class="row">
		<div class="col-sm-3 col-md-3">div1</div>
		<div class="col-sm-6 col-md-6">div2</div>
		<div class="col-sm-3 col-md-2">div3</div>
	</div>
	</div>
```

В этом примере до точки останова sm колонки будут размещаться по вертикали друг под другом, занимая всю ширину строки. От точки останова sm до точки md первая колонка будет шириной в 3 ячейки, вторая — в 6 ячеек, а третья — в 3 ячейки. Для остальных точек первая колонка будет шириной в 3 ячейки, вторая — в 6 ячеек, а третья — в 6 ячеек, а третья — в 6 ячеек, а третья — в 2 ячейки.

| 1  | 2  | 3 | 4 | 5 | 6 | 7 | 8 | 9 | 10 | 11 | 12 |
|----|----|---|---|---|---|---|---|---|----|----|----|
| 13 | 14 |   |   |   |   |   |   |   |    |    |    |

Рис. 2.33. Строка содержит ровно 12 виртуальных ячеек

Добавим 14 колонок шириной в 1 ячейку (рис. 2.33). Попробуйте изменить ширину экрана, чтобы убедиться, что одна строка содержит только 12 ячеек. Две последние колонки переместятся на вторую строку. До точки останова sm все колонки будут размещаться по вертикали друг под другом, занимая всю ширину строки:

```
<div class="col-sm-1">14</div>
</div>
</div>
```

Надеюсь, что принцип понятен. Берем 12 ячеек строки и делим их между колонками произвольным образом так, чтобы в сумме ширина колонок была равна двенадцати. Если сумма больше, то колонки переместятся на новую строку. В следующем примере мы получим две строки. В первой строке будут заняты только 6 ячеек, а во второй — 9 ячеек, т. к. в первой строке остались пустыми только 6 ячеек (рис. 2.34):

```
<div class="container bg-warning">
    <div class="row">
        <div class="col-6">divl</div>
        <div class="col-9">div2</div>
    </div>
</div>
```

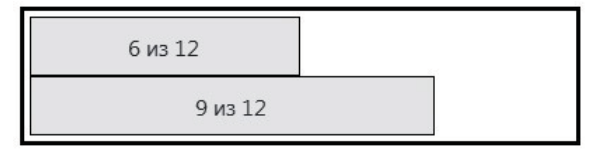

Рис. 2.34. Первая колонка занимает 6 ячеек, а вторая — 9 ячеек

Допускается смешивание внутри строки колонок разных типов. Например, для первой колонки зададим ширину в 6 ячеек, а две следующие колонки разделят оставшееся пространство поровну (рис. 2.35):

```
<div class="container bg-warning">
<div class="row">
<div class="col-6">div1</div>
<div class="col">div2</div>
<div class="col">div3</div>
</div>
</div>
```

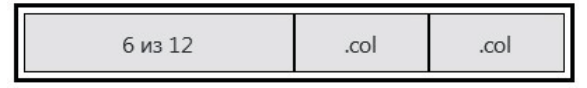

Рис. 2.35. Смешивание внутри строки колонок разных типов

Можно также с помощью CSS-атрибутов указать фиксированные размеры колонки, но тогда теряется все преимущество системы сеток:

```
<div class="container bg-warning">
  <div class="row">
    <div style="width: 100px">divl</div>
    <div class="col">div2</div>
    <div class="col">div3</div>
    </div>
</div>
```

# 2.2.7. Смещение колонки

Колонки внутри строки выводятся друг за другом без внешних отступов. Добавить внешний отступ слева от колонки позволяют следующие стилевые классы:

• offset-1 — внешний отступ слева шириной в 1 ячейку.

Классы для адаптивной верстки: offset-sm-1, offset-md-1, offset-lg-1, offset-xl-1, offset-xxl-1 (Bootstrap 5);

• offset-2 — внешний отступ слева шириной в 2 ячейки.

Классы для адаптивной верстки: offset-sm-2, offset-md-2, offset-lg-2, offset-xl-2, offset-xxl-2 (Bootstrap 5);

• offset-3 — внешний отступ слева шириной в 3 ячейки.

Классы для адаптивной верстки: offset-sm-3, offset-md-3, offset-lg-3, offset-xl-3, offset-xxl-3 (Bootstrap 5);

• offset-4 — внешний отступ слева шириной в 4 ячейки.

Классы для адаптивной верстки: offset-sm-4, offset-md-4, offset-lg-4, offset-xl-4, offset-xl-4 (Bootstrap 5);

• offset-5 — внешний отступ слева шириной в 5 ячеек.

Классы для адаптивной верстки: offset-sm-5, offset-md-5, offset-lg-5, offset-xl-5, offset-xxl-5 (Bootstrap 5);

• offset-6 — внешний отступ слева шириной в 6 ячеек.

Классы для адаптивной верстки: offset-sm-6, offset-md-6, offset-lg-6, offset-xl-6, offset-xl-6 (Bootstrap 5);

• offset-7 — внешний отступ слева шириной в 7 ячеек.

Классы для адаптивной верстки: offset-sm-7, offset-md-7, offset-lg-7, offset-xl-7, offset-xl-7 (Bootstrap 5);

♦ offset-8 — внешний отступ слева шириной в 8 ячеек.

Классы для адаптивной верстки: offset-sm-8, offset-md-8, offset-lg-8, offset-xl-8, offset-xxl-8 (Bootstrap 5);

• offset-9 — внешний отступ слева шириной в 9 ячеек.

Классы для адаптивной верстки: offset-sm-9, offset-md-9, offset-lg-9, offset-xl-9, offset-xl-9 (Bootstrap 5);

• offset-10 — внешний отступ слева шириной в 10 ячеек.

Классы для адаптивной верстки: offset-sm-10, offset-md-10, offset-lg-10, offset-xl-10, offset-xxl-10 (Bootstrap 5);

• offset-11 — внешний отступ слева шириной в 11 ячеек.

Классы для адаптивной верстки: offset-sm-11, offset-md-11, offset-lg-11, offset-xl-11, offset-xxl-11 (Bootstrap 5).

Произведем выравнивание колонки шириной 6 ячеек по правому краю строки (рис. 2.36):

```
<div class="container bg-warning">
<div class="row">
<div class="col-6 offset-6">div</div>
</div>
</div>
```

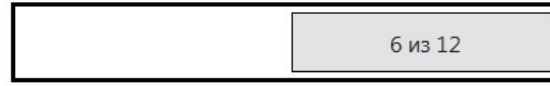

Рис. 2.36. Выравнивание колонки шириной 6 ячеек по правому краю строки

Начиная от точки останова sm, между двумя первыми колонками добавим отступ в 1 ячейку, а между двумя последними колонками — отступ в 2 ячейки (рис. 2.37):

```
<div class="container bg-warning">
	<div class="row">
		<div class="col-sm-3">div1</div>
		<div class="col-sm-3 offset-sm-1">div2</div>
		<div class="col-sm-3 offset-sm-2">div3</div>
		</div>
	</div>
```

3 из 12

Рис. 2.37. Добавление отступов между колонками

3 из 12

3 из 12

Убрать внешний отступ слева на отдельных точках останова позволяют стилевые классы offset-sm-0, offset-md-0, offset-lg-0, offset-xl-0 и offset-xxl-0 (Bootstrap 5). Начиная от точки останова lg, увеличим ширину средней колонки на одну ячейку и уберем внешний отступ:

```
<div class="container bg-warning">
    <div class="row">
        <div class="col-sm-3">div1</div>
        <div class="col-sm-3 offset-sm-1 col-lg-4 offset-lg-0">div2</div>
        <div class="col-sm-3 offset-sm-2">div3</div>
        </div>
    </div>
<//div><//div>
```

Вместо стилевых классов семейства offset-\* для создания смещения можно воспользоваться семейством стилевых классов ml-auto, ml-\*-auto, mr-auto, mr-\*-auto (см. *paзд. 1.4.1*). Начиная от точки останова sm, произведем выравнивание двух колонок по разным сторонам строки (рис. 2.38):

```
<div class="container bg-warning">
    <div class="row">
        <div class="col-sm-3 mr-sm-auto">divl</div>
        <div class="col-sm-3">div2</div>
    </div>
</div>
```

| 3 из 12 | 3 из 12 |
|---------|---------|
|---------|---------|

Рис. 2.38. Выравнивание двух колонок по разным сторонам строки

Произведем выравнивание колонки шириной 6 ячеек по правому краю строки (рис. 2.39):

```
<div class="container bg-warning">
<div class="row">
<div class="col-6 ml-auto">div</div>
</div>
</div>
```

Рис. 2.39. Выравнивание колонки шириной 6 ячеек по правому краю строки

## 2.2.8. Горизонтальное выравнивание колонок внутри строки

Для горизонтального выравнивания колонок внутри строки можно воспользоваться стилевыми классами семейства justify-content-\* (см. *разд. 2.1.7*). Произведем выравнивание колонки шириной 6 ячеек по правому краю строки (см. рис. 2.39):

```
<div class="container bg-warning">
        <div class="row justify-content-end">
        <div class="col-6">div</div>
        </div>
</div>
Пример выравнивания колонок по центру строки (рис. 2.40):
        <div class="container bg-warning">
```

```
<div class="row justify-content-center">
    <div class="row justify-content-center">
        <div class="col-4">div1</div>
        <div class="col-4">div2</div>
        </div>
    </div>
</div></div><//div><//div><//div><//div><//div><//div><//div><//div><//div><//div><//div><//div><//div><//div><//div><//div><//div><//div><//div><//div><//div><//div><//div><//div><//div><//div><//div><//div>
```

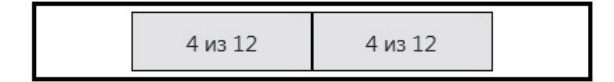

Рис. 2.40. Выравнивание колонок по центру строки

Начиная от точки останова sm, произведем выравнивание двух колонок по разным сторонам строки (рис. 2.41), а начиная от точки останова md, выполним равномерное выравнивание (рис. 2.42):

```
<div class="container bg-warning">
    <div class="row justify-content-sm-between
        justify-content-md-around">
```

```
<div class="col-sm-4">div1</div>
<div class="col-sm-4">div2</div>
</div>
</div>
```

|  | 4 из 12 |  | 4 из 12 |
|--|---------|--|---------|
|--|---------|--|---------|

Рис. 2.41. Выравнивание двух колонок по разным сторонам строки

| 4 из 12 | 4 из 12 |  |
|---------|---------|--|
|---------|---------|--|

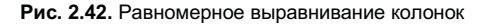

# 2.2.9. Вертикальное выравнивание всех колонок внутри строки

Для вертикального выравнивания всех колонок внутри строки можно воспользоваться стилевыми классами семейства align-items-\* (см. *разд. 2.1.8*). Произведем выравнивание колонки шириной 4 ячейки по центру строки и по вертикали, и по горизонтали (рис. 2.43):

```
<div class="container bg-warning">
    <div class="row justify-content-center align-items-center"
        style="min-height: 200px">
        <div class="col-4">div</div>
        </div>
    </div>
```

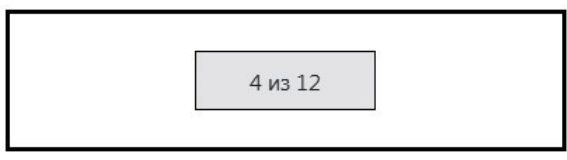

Рис. 2.43. Выравнивание колонки по центру

Начиная от точки останова sm, произведем горизонтальное выравнивание двух колонок по правой стороне строки, а вертикальное их выравнивание — по низу строки (рис. 2.44):

```
<div class="container bg-warning">
  <div class="row justify-content-sm-end align-items-sm-end"
      style="min-height: 200px">
      <div class="col-sm-4">div1</div>
      <div class="col-sm-4">div2</div>
      </div>
</div>
```

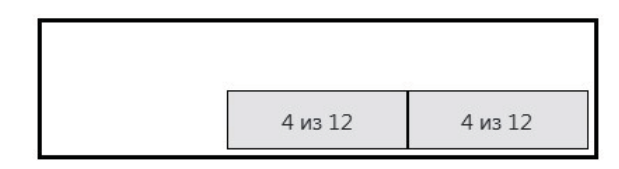

Рис. 2.44. Горизонтальное выравнивание двух колонок по правой стороне строки, а вертикальное их выравнивание — по низу строки

# 2.2.10. Вертикальное выравнивание одной колонки внутри строки

Для вертикального выравнивания одной колонки внутри строки можно воспользоваться стилевыми классами семейства align-self-\* (см. *paзd. 2.1.8*). Начиная от точки останова sm, произведем вертикальное выравнивание первой колонки по верху строки, второй — по центру строки, а третьей — по низу строки (рис. 2.45):

```
<div class="container bg-warning">
  <div class="row" style="min-height: 200px">
        <div class="col-sm-4 align-self-sm-start">div1</div>
        <div class="col-sm-4 align-self-sm-center">div2</div>
        <div class="col-sm-4 align-self-sm-end">div3</div>
        </div>
    </div>
```

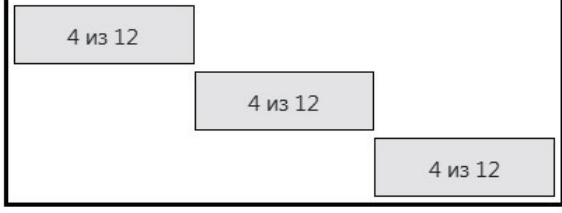

Рис. 2.45. Вертикальное выравнивание каждой колонки по отдельности

# 2.2.11. Порядок следования колонок внутри контейнера

По умолчанию порядок следования колонок совпадает с порядком их добавления в строку. Следующие стилевые классы позволяют изменить порядок следования:

```
♦ order-first — в начало строки (order: -1).
```

Классы для адаптивной верстки: order-sm-first, order-md-first, order-lg-first, order-xl-first, order-xxl-first (Bootstrap 5);

♦ order-last — в конец строки (order: 13 в Bootstrap 4 или order: 6 в Bootstrap 5).

Классы для адаптивной верстки: order-sm-last, order-md-last, order-lg-last, order-xl-last, order-xxl-last (Bootstrap 5);

♦ order-0 — order: 0.

Классы для адаптивной верстки: order-sm-0, order-md-0, order-lg-0, order-xl-0, order-xxl-0 (Bootstrap 5); ♦ order-1 — order: 1.

Классы для адаптивной верстки: order-sm-1, order-md-1, order-lg-1, order-xl-1, order-xxl-1 (Bootstrap 5);

♦ order-2 — order: 2.

Классы для адаптивной верстки: order-sm-2, order-md-2, order-lg-2, order-xl-2, order-xxl-2 (Bootstrap 5);

♦ order-3 — order: 3.

Классы для адаптивной верстки: order-sm-3, order-md-3, order-lg-3, order-xl-3, order-xxl-3 (Bootstrap 5);

♦ order-4 — order: 4.

Классы для адаптивной верстки: order-sm-4, order-md-4, order-lg-4, order-xl-4, order-xxl-4 (Bootstrap 5);

♦ order-5 — order: 5.

Классы для адаптивной верстки: order-sm-5, order-md-5, order-lg-5, order-xl-5, order-xxl-5 (Bootstrap 5);

♦ order-6 — order: 6 (только в Bootstrap 4).

Классы для адаптивной верстки в Bootstrap 4: order-sm-6, order-md-6, order-lg-6, order-xl-6;

♦ order-7 — order: 7 (только в Bootstrap 4).

Классы для адаптивной верстки в Bootstrap 4: order-sm-7, order-md-7, order-lg-7, order-xl-7;

♦ order-8 — order: 8 (только в Bootstrap 4).

Классы для адаптивной верстки в Bootstrap 4: order-sm-8, order-md-8, order-lg-8, order-xl-8;

♦ order-9 — order: 9 (только в Bootstrap 4).

Классы для адаптивной верстки в Bootstrap 4: order-sm-9, order-md-9, order-lg-9, order-xl-9;

♦ order-10 — order: 10 (только в Bootstrap 4).

Классы для адаптивной верстки в Bootstrap 4: order-sm-10, order-md-10, order-lg-10, order-xl-10;

♦ order-11 — order: 11 (только в Bootstrap 4).

Классы для адаптивной верстки в Bootstrap 4: order-sm-11, order-md-11, order-lg-11, order-xl-11;

♦ order-12 — order: 12 (только в Bootstrap 4).

Классы для адаптивной верстки в Bootstrap 4: order-sm-12, order-md-12, order-lg-12, order-xl-12. Чем больше число, тем дальше будет расположена колонка. По умолчанию при равных значениях CSS-атрибута order колонки отображаются в порядке добавления в строку. Переместим первую добавленную колонку в самый конец строки (рис. 2.46):

```
<div class="container bg-warning">
	<div class="row">
		<div class="col-4 order-last">div1</div>
		<div class="col-4">div2</div>
		<div class="col-4">div3</div>
		</div>
	</div>
```

|--|

Рис. 2.46. Изменение порядка следования колонок

Начиная от точки останова md, изменим порядок следования колонок на противоположный (рис. 2.47 и 2.48):

```
<div class="container bg-warning">
    <div class="row">
        <div class="col-sm-4 order-md-3">div1</div>
        <div class="col-sm-4 order-md-2">div2</div>
        <div class="col-sm-4 order-md-2">div2</div>
        <div class="col-sm-4 order-md-1">div3</div>
        </div>
</div><//div><//div><//div><//div><//div><//div><//div><//div><//div><//div><//div><//div><//div><//div><//div><//div><//div><//div><//div><//div><//div><//div><//div><//div><//div><//div><//div><//div><//div><//div><//div>
```

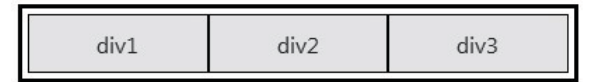

Рис. 2.47. Порядок следования колонок до точки останова md

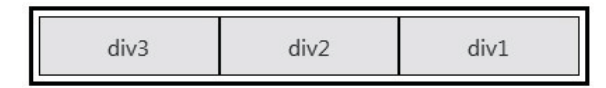

Рис. 2.48. Порядок следования колонок, начиная от точки останова md

# 2.2.12. Вложенные сетки

Одну сетку можно вложить в колонку другой сетки (рис. 2.49), создавая вложенные структуры:

```
<div class="container bg-warning">
<div class="row">
<div class="col-sm-2">Level 1: div1</div>
<div class="col-sm-2">Level 1: div2</div>
<div class="col-sm-8">
Вложенная сетка
<div class="row">
```

```
<div class="col-sm-3">Level 2: div3</div>
<div class="col-sm-9">Level 2: div4</div>
</div>
</div>
</div>
```

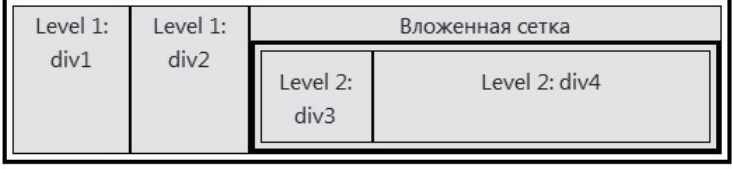

Рис. 2.49. Вложенные сетки

Комбинируя несколько отдельных строк с различным размещением колонок (рис. 2.50) можно получить дизайн страницы произвольной сложности. Если дополнительно указать классы с точками останова, то дизайн страницы будет адаптироваться под ширину экрана пользователя. Согласитесь, что система сеток библиотеки Bootstrap очень проста и удобна! В последующих разделах мы еще не раз используем ее в примерах, требующих выравнивания элементов, — например, для выравнивания элементов формы в следующей главе.

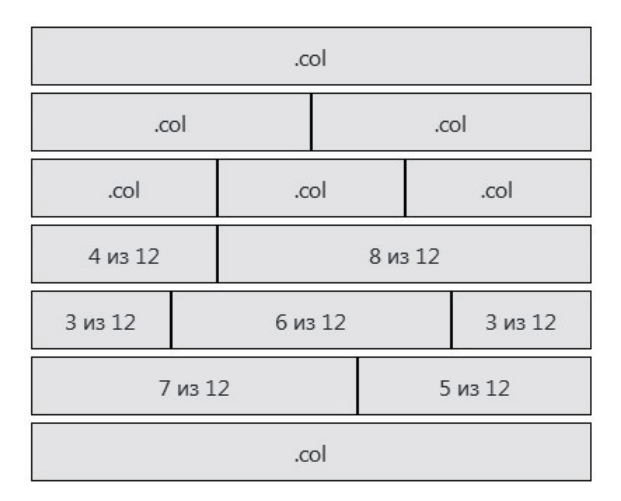

Рис. 2.50. Комбинация нескольких отдельных строк с различной шириной колонок

# глава 3

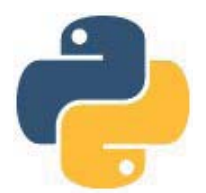

# Формы и элементы управления

Для взаимодействия с пользователем предназначены элементы управления — такие как кнопки, текстовые поля, списки со значениями, флажки, переключатели и др. Элементы управления могут использоваться как отдельно, так и в составе формы, предназначенной для отправки на сервер данных, введенных пользователем. Библиотека Bootstrap предоставляет множество стилевых классов, позволяющих сделать стандартные элементы удобными и красивыми, а также несколько нестандартных элементов: выключатели, кнопки-переключатели и кнопки с выпадающим меню.

# 3.1. Элементы управления

Форма добавляется в HTML-документ при помощи парного тега «form». Внутри тегов «form» и «/form» могут располагаться теги «input», «textarea», «select» и др., вставляющие в форму элементы управления.

# 3.1.1. Командные кнопки

Кнопку можно вставить с помощью тега <input>, в параметре type которого указаны значения button (обычная командная кнопка), reset (кнопка сброса) или submit (кнопка, при нажатии которой происходит отправка данных формы):

```
<input type="button" value="OK" onclick="alert('OK')">
<input type="reset" value="Очистить">
<input type="submit" value="Отправить">
```

Помимо тега <input> для вставки кнопки применяется также тег <button>, причем в библиотеке Bootstrap он используется гораздо чаще:

```
<button type="button" onclick="alert('OK')">OK</button><button type="reset">Очистить</button><button type="submit">Отправить</button>
```

Внутри тегов <button> и </button> могут быть различные элементы или просто текст, задающие содержимое, отображаемое на кнопке. Пример вывода значка и текста:

```
<button type="submit">
<img src="img/icons/play.svg" alt="" width="20" height="20">
Отправить
</button>
```

По умолчанию кнопки имеют стандартный вид, который зависит от веб-браузера. Чтобы применить стилизацию из библиотеки Bootstrap, следует добавить стилевой класс btn (его лучше использовать с тегом <br/>button>):

<button type="button" class="btn">Tekcr</button>

Класс btn является лишь базовым, поэтому кнопка имеет прозрачный фон. Задать цвет фона кнопки и цвет надписи позволяют следующие стилевые классы:

- btn-dark темно-серый цвет фона и белый цвет надписи;
- btn-light светло-серый цвет фона и черный цвет надписи;
- btn-success зеленый цвет фона и белый цвет надписи;
- btn-info информационная кнопка с белым цветом надписи;
- btn-warning желтый цвет фона и черный цвет надписи;
- btn-danger красный цвет фона и белый цвет надписи;
- btn-primary синий цвет фона и белый цвет надписи (рис. 3.1);
- btn-secondary серый цвет фона и белый цвет надписи.

#### При наведении указателя мыши на кнопку цвет фона становится темнее. Пример:

```
<input type="button" value="OK" class="btn btn-success">
<input type="reset" value="Oucrutb" class="btn btn-info">
<input type="submit" value="Ourpabutb" class="btn btn-primary">
<button type="button" class="btn btn-dark">.btn-dark</button>
<button type="button" class="btn btn-light">.btn-light</button>
<button type="button" class="btn btn-light">.btn-light</button>
<button type="button" class="btn btn-success">.btn-success</button>
<button type="button" class="btn btn-light">.btn-light</button>
<button type="button" class="btn btn-success">.btn-success</button>
<button type="button" class="btn btn-info">.btn-info</button>
<button type="button" class="btn btn-success">.btn-success</button>
<button type="button" class="btn btn-info">.btn-info</button>
<button type="button" class="btn btn-success">.btn-success</button>
<button type="button" class="btn btn-success">.btn-success</button>
<button type="button" class="btn btn-success">.btn-success</button>
<button type="button" class="btn btn-success">.btn-success</button>
<button type="button" class="btn btn-success">.btn-success</button>
<button type="button" class="btn btn-success">.btn-success</button>
<button type="button" class="btn btn-success">.btn-success</button>
<button type="button" class="btn btn-success">.btn-success</button>
<button type="button" class="btn btn-success">.btn-success</button>
<button type="button" class="btn btn-success">.btn-success</button>
<button type="button" class="btn btn-success">.btn-success</button>
<button type="button" class="btn btn-success">.btn-success</button>
<button type="button" class="btn btn-success">.btn-success</button>
<button type="button" class="btn btn-success">.btn-success</button>
<button type="button" class="btn btn-success">.btn-success</button>
<button type="button" class="btn btn-success">.btn-success</button>
<button type="button" class="btn btn-success">.btn-success</button>
<button type="button" class="btn btn-success">.btn-success">.btn-success</button>
<button type="button" class="btn btn-succe
```

При получении фокуса ввода цвет фона становится темнее, а вокруг кнопки отображается рамка и тень. С помощью стилевого класса focus в Bootstrap 4 можно явно указать, что кнопка находится в фокусе ввода (хотя на самом деле фокус может иметь другой элемент):

<!-- Только в Bootstrap 4 --> <button type="button" class="btn btn-dark focus">.btn-dark focus</button>

Для имитации нажатого состояния нужно добавить стилевой класс active:

<button type="button"

class="btn btn-outline-success active">Кнопка</button>

Если указан параметр disabled, то доступ к кнопке будет запрещен. При наличии этого параметра кнопка имеет более бледные (полупрозрачные) цвета и не может получить фокус ввода. С помощью стилевого класса disabled можно имитировать запрет доступа к кнопке:

```
<button type="button"
class="btn btn-success" disabled>.btn-success</button>
<button type="button" class="btn btn-info disabled">.btn-info</button>
```

Обратите внимание: первая кнопка недоступна для нажатия, а вот вторая, хоть и отображается как недоступная, все равно будет работать.

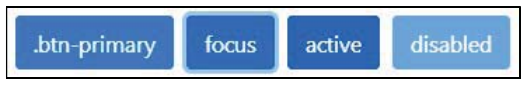

Рис. 3.1. Кнопки со стилевым классом btn-primary

Следующие стилевые классы позволяют отобразить только контур кнопки (цветная рамка с прозрачным фоном и цветной надписью):

- btn-outline-dark темно-серый цвет рамки и надписи;
- btn-outline-light светло-серый цвет рамки и надписи;
- btn-outline-success зеленый цвет рамки и надписи;
- btn-outline-info информационная кнопка (рис. 3.2);
- btn-outline-warning желтый цвет рамки и надписи;
- btn-outline-danger красный цвет рамки и надписи;
- ♦ btn-outline-primary синий цвет рамки и надписи;
- btn-outline-secondary серый цвет рамки и надписи.

# При наведении указателя мыши на кнопку цвет фона будет соответствовать цвету рамки, при этом цвет текста становится или белым, или черным. Пример:

```
<input type="button" value="OK" class="btn btn-outline-success">
<input type="reset" value="Очистить" class="btn btn-outline-info">
<input type="submit" value="Отправить" class="btn btn-outline-primary">
<button type="button"
       class="btn btn-outline-dark">.btn-outline-dark</button>
<button type="button"
       class="btn btn-outline-light">.btn-outline-light</button>
<button type="button"
        class="btn btn-outline-success">.btn-outline-success</button>
<button type="button"
       class="btn btn-outline-info">.btn-outline-info</button>
<button type="button"
       class="btn btn-outline-warning">.btn-outline-warning</button>
<button type="button"
        class="btn btn-outline-danger">.btn-outline-danger</button>
<button type="button"
       class="btn btn-outline-primary">.btn-outline-primary</button>
<button type="button"
        class="btn btn-outline-secondary">.btn-outline-secondary</button>
```

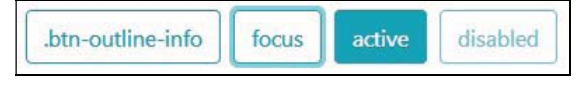

Рис. 3.2. Кнопки со стилевым классом btn-outline-info

Следующие стилевые классы позволяют указать размеры кнопки (рис. 3.3):

- btn-sm высота меньше, чем у обычной кнопки;
- btn-lg высота больше, чем у обычной кнопки;
- btn-block кнопка занимает всю доступную ширину. Если несколько кнопок со стилем btn-block располагаются подряд, то добавляется внешний отступ сверху, равный 0.5 гет.

#### Пример:

```
<br/>
<button type="button" class="btn btn-success btn-sm">Маленькая</button><button type="button" class="btn btn-info">Обычная</button><button type="button" class="btn btn-lg mb-2">Большая</button><button type="button" class="btn btn-lg mb-2">Большая</button><button type="button" class="btn btn-primary btn-block">.btn-block</button><button type="button" class="btn btn-primary btn-block">.btn-block</button><button type="button" class="btn btn-lg mb-2">Большая</button><button><button type="button" class="btn btn-primary btn-block">.btn-block</button><button</br/>
```

class="btn btn-primary btn-block">.btn-block</button>

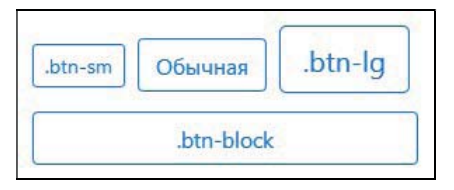

Рис. 3.3. Размеры кнопок

Если нужно изменить высоту сразу для нескольких кнопок, то следует вложить их в контейнер и добавить к нему стилевой класс btn-group-sm или btn-group-lg:

```
<div class="btn-group-sm mb-2">
        <button type="button" class="btn btn-success">Маленькая</button>
        <button type="button" class="btn btn-info">Маленькая</button>
        <button type="button" class="btn btn-danger">Маленькая</button>
        </div>
        <div class="btn-group-lg">
            <button type="button" class="btn btn-success">Большая</button>
        <button type="button" class="btn btn-info">Большая</button>
        <button type="button" class="btn btn-info">Большая</button>
        <button type="button" class="btn btn-danger">Большая</button>
        <button type="button" class="btn btn-danger">Большая</button>
        <button type="button" class="btn btn-danger">Большая</button>
        <button type="button" class="btn btn-danger">Большая</button>
        <button type="button" class="btn btn-danger">Большая</button>
        <button type="button" class="btn btn-danger">Большая</button>
        <button type="button" class="btn btn-danger">Большая</button>
        <button type="button" class="btn btn-danger">Большая</button>
        <button type="button" class="btn btn-danger">Большая</button>
        <button type="button" class="btn btn-danger">Большая</button>
        <button type="button" class="btn btn-danger">Большая</button>
        <button type="button" class="btn btn-danger">Большая</button>
        <button type="button" class="btn btn-danger">Большая</button>
        <button type="button" class="btn btn-danger">Большая</button>
        <button type="button" class="btn btn-danger">Большая</button>
        <button<br/>        <button<br/>
```

#### Если добавить стилевой класс btn-link, то кнопка превратится в гиперссылку:

```
<button type="button" class="btn btn-link">.btn-link</button><button type="button"
```

class="btn btn-link" disabled>.btn-link:disabled</button>

#### Если же добавить к гиперссылке стилевой класс btn, то она превратится в кнопку:

```
<a class="btn btn-success" href="#" role="button">btn</a>
```

## 3.1.2. Поля для ввода данных

Вставить поле для ввода данных позволяет тег <input>. В параметре type указываются следующие значения:

♦ text — текстовое поле ввода:

```
<input type="text">
```

 разsword — текстовое поле для ввода пароля, в котором все вводимые символы заменяются точками:

```
<input type="password">
```

• url — поле ввода URL-адреса. Значение автоматически проверяется. Форма отправляется только в случае, если поле не заполнено или содержит корректное значение URL-адреса. Существование URL-адреса не проверяется. Если нужно исключить пустое значение, то следует дополнительно указать параметр required:

<input type="url" required>

• email — поле ввода адреса электронной почты. Значение автоматически проверяется. Форма отправляется только в случае, если поле не заполнено или содержит корректное значение адреса. Существование Е-mail не проверяется. Если нужно исключить пустое значение, то следует дополнительно указать параметр required:

<input type="email" required>

 tel — поле для ввода телефона. Значение автоматически не проверяется, т. к. форматы номеров сильно различаются. Мобильные веб-браузеры для этого поля могут отобразить специальную клавиатуру. В остальных веб-браузерах элемент выглядит как обычное текстовое поле:

```
<input type="tel" placeholder="+0 (000) 000-00-00">
```

• number — поле для ввода числа. Справа от поля веб-браузер отображает две кнопки, с помощью которых можно увеличить или уменьшить значение на шаг, указанный в параметре step. Мобильные веб-браузеры для этого поля отображают цифровую клавиатуру. Значение автоматически проверяется. Форма отправляется только в случае, если поле не заполнено или содержит положительное или отрицательное число. Если нужно исключить пустое значение, то следует дополнительно указать параметр required:

```
<input type="number" step="5" required>
<input type="number" step="0.5" required>
```

• search — поле ввода подстроки для поиска:

```
<input type="search">
```

• date — поле для ввода даты (элемент не поддерживается Firefox и Internet Explorer):

```
<input type="date">
```

• time — поле для ввода времени (элемент не поддерживается Firefox и Internet Explorer):

<input type="time">

• datetime-local — поле для ввода локальной даты и времени (элемент не поддерживается Firefox и Internet Explorer):

```
<input type="datetime-local">
```

♦ month — поле для ввода месяца и года (элемент не поддерживается Firefox и Internet Explorer):

<input type="month">

 week — поле для ввода номера недели и года (элемент не поддерживается Firefox и Internet Explorer):

<input type="week">

#### Примечание

Получить полную информацию о текущей поддержке тегов и параметров веб-браузерами можно на сайте https://caniuse.com/.

Парный тег <textarea> создает внутри формы поле для ввода многострочного текста. В окне веб-браузера поле отображается в виде прямоугольной области с полосами прокрутки:

<textarea> Текст по умолчанию </textarea>

Чтобы применить стилизацию из библиотеки Bootstrap к полям для ввода данных, следует добавить стилевой класс form-control (рис. 3.4):

```
<div class="container">
```

```
<input type="text" class="form-control my-2">
<input type="password" class="form-control mb-2">
<input type="email" class="form-control mb-2" required>
<textarea class="form-control"></textarea>
```

</div>

| Текстовое поле |   |
|----------------|---|
| •••••          |   |
| focus          |   |
| required       |   |
| readonly       |   |
| disabled       |   |
| Строка 1       |   |
| Строка 2       |   |
| Строка 3       | * |

Рис. 3.4. Текстовые поля со стилевым классом form-control

В результате поля займут всю ширину родительского контейнера. При получении фокуса ввода границы поля будут подсвечиваться. Если поле, обязательное для заполнения (имеет параметр required), не содержит данных или данные введены неправильно, то границы поля станут красного цвета.

В предыдущем примере мы добавили внешние отступы с помощью стилевых классов my-2 и mb-2, чтобы поля по вертикали не соприкасались друг с другом. Однако в Bootstrap 4 лучше вложить каждое поле в контейнер и добавить к нему стилевой класс form-group, который задает внешний отступ снизу:

В Bootstrap 5 класс form-group был удален, вместо него нужно использовать класс mb-3:

Если к стилевому классу form-control добавить класс form-control-sm, то текст внутри поля будет выводиться уменьшенным шрифтом, а если добавить класс formcontrol-lg — то увеличенным шрифтом (рис. 3.5):

| .form-control-sm |  |
|------------------|--|
| .form-control    |  |
| .form-control-lg |  |

Рис. 3.5. Размеры текстовых полей

## 3.1.3. Поле, доступное только для чтения

Поле можно сделать доступным только для чтения. Для этого нужно добавить параметр readonly и параметр value со значением, отображаемым внутри поля:

```
<input type="text" value="Текст только для чтения"
class="form-control" readonly>
```

Чтобы содержимое поля, доступного только для чтения, отображалось просто в виде текста без рамки вокруг, следует вместо стилевого класса form-control использовать класс form-control-plaintext:

```
<input type="text" value="Текст только для чтения"
class="form-control-plaintext" readonly>
```

Если к стилевому классу form-control-plaintext добавить класс form-control-sm, то текст будет выводиться уменьшенным шрифтом, а если добавить класс form-control-lg — то увеличенным шрифтом:

```
<input type="text" value=".form-control-sm"
class="form-control-plaintext form-control-sm" readonly>
<input type="text" value=".form-control-plaintext"
class="form-control-plaintext" readonly>
<input type="text" value=".form-control-lg"
class="form-control-plaintext form-control-lg" readonly>
```

# 3.1.4. Вывод пояснительной надписи

С помощью параметра placeholder можно внутри поля отобразить текст подсказки, который будет выводиться прямо в поле ввода, пока оно не заполнено:

```
<div class="container">
<div class="mb-3">
<input type="password" class="form-control"
placeholder="Введите пароль">
```

```
</div>
<div class="mb-3">
<textarea class="form-control"
placeholder="Введите сообщение"></textarea>
</div>
</div>
```

Указать пояснительную надпись для поля ввода (и любого другого элемента формы) позволяет тег <label>. В параметре for нужно задать идентификатор элемента, к которому привязана надпись. Точно такой же идентификатор должен быть указан в параметре id элемента формы:

```
label {
display: inline-block;
margin-bottom: 0.5rem; /* Только в Bootstrap 4 */
}
```

Чтобы добавить внешний отступ для пояснительной надписи снизу в Bootstrap 5, следует использовать стилевой класс form-label:

```
<div class="mb-3">
<label for="passwd" class="form-label">Пароль:</label>
<input type="password" class="form-control"
name="passwd" id="passwd" placeholder="Введите пароль">
```

</div>

Если пояснительная надпись не помещается, например по соображениям дизайна, то ее можно скрыть, но оставить доступной для различных программ чтения с экрана. Для этого следует добавить стилевой класс sr-only:

```
<div class="mb-3">
<label for="passwd" class="sr-only">Пароль:</label>
<input type="password" class="form-control"
name="passwd" id="passwd" placeholder="Введите пароль">
```

</div>

Ниже поля можно отобразить дополнительную информацию шрифтом меньшего размера (рис. 3.6), добавив после поля тег <small> со стилевыми классами form-text и text-muted (задает серый цвет шрифта):

```
<div class="mb-3">
<label for="passwd">Пароль:</label>
<input type="password" class="form-control"
name="passwd" id="passwd" placeholder="Введите пароль">
<small class="form-text text-muted">От 6 до 16 символов</small>
</div>
```

#### Стили в Bootstrap 4:

```
.form-text {
   display: block;
   margin-top: 0.25rem;
}
```

Стили в Bootstrap 5 (обратите внимание: дополнительно задан цвет текста, поэтому стилевой класс text-muted можно не добавлять):

```
.form-text {
   margin-top: 0.25rem;
   font-size: 0.875em;
   color: #6c757d;
}
```

| Пароль:             |  |
|---------------------|--|
| Введите пароль      |  |
| От 6 до 16 символов |  |

Рис. 3.6. Вывод пояснительной надписи

Пояснительную надпись, а также кнопку можно добавить слева или справа от поля (рис. 3.7). Для этого в Bootstrap 4 нужно выполнить следующие шаги:

- 1. Создать контейнер и добавить для него стилевой класс input-group. Если нужно запретить перенос на новую строку, то следует дополнительно указать стилевой класс flex-nowrap.
- 2. Внутри этого контейнера создать вложенный контейнер со стилевым классом input-group-prepend (текст слева от поля) или input-group-append (текст справа от поля).
- 3. Внутри вложенного контейнера создать элемент SPAN со стилевым классом inputgroup-text и текстом надписи.

Если используется стилевой класс input-group-prepend, то поле добавляется после контейнера с этим классом:

Если используется стилевой класс input-group-append, то поле добавляется перед контейнером с этим классом:

Если вы хотите дополнительно использовать тег <label>, то его следует вынести за пределы контейнера с классом input-group:

```
<!-- Только в Bootstrap 4 -->
<div class="mb-3">
<label for="passwd">Пароль:</label>
<div class="input-group">
<div class="input-group-prepend">
<span class="input-group-text">[a-zA-ZO-9]+</span>
</div>
<input type="password" name="passwd" id="passwd"
class="form-control">
</div>
```

</div>

Если к стилевому классу input-group добавить класс input-group-sm, то текст надписи и текст внутри поля будут выводиться уменьшенным шрифтом, а если добавить класс input-group-lg — то увеличенным шрифтом:

#### Можно добавить несколько полей в группу:

Кроме того, допускается указывать несколько надписей или комбинировать надпись с каким-либо элементом:

Вместо надписи можно добавить одну или несколько кнопок. Выведем кнопку после текстового поля:

```
<!-- Только в Bootstrap 4 -->
<div class="mb-3 input-group flex-nowrap">
   <input type="text" class="form-control">
   <div class="input-group-append">
      <button class="btn btn-outline-success" type="button">
              Текст на кнопке</button>
   </div>
```

</div>

Чтобы пояснительную надпись добавить слева или справа от поля в Bootstrap 5 (рис. 3.7), следует выполнить следующие шаги:

- 1. Создать контейнер и добавить для него стилевой класс input-group. Если нужно запретить перенос на новую строку, то надо дополнительно указать стилевой КЛАСС flex-nowrap.
- 2. Внутри этого контейнера создать тег <span> со стилевым классом input-grouptext и текстом надписи. Чтобы надпись отобразилась слева от поля, ее нужно добавить перед полем, а чтобы справа — после поля. Для программ чтения с экрана указываем параметр id с уникальным идентификатором и связываем его с параметром aria-describedby текстового поля.

Пример вывода пояснительной надписи перед полем:

```
<!-- Только в Bootstrap 5 -->
<div class="mb-3 input-group">
   <span class="input-group-text" id="lbl1">Пароль:</span>
   <input type="password" class="form-control"
          aria-describedby="lbl1">
</div>
```

#### Пример вывода пояснительной надписи после поля:

```
<!-- Только в Bootstrap 5 -->
<div class="mb-3 input-group">
   <input type="text" class="form-control"
          aria-describedby="lbl1">
   <span class="input-group-text" id="lbl1">$</span>
</div>
```

| Надпись  |          |                 |
|----------|----------|-----------------|
|          |          | \$              |
| Надпись  |          |                 |
| Надпись1 | Надпись2 |                 |
|          |          | Текст на кнопке |

Рис. 3.7. Компонент input-group с текстовым полем

Если вы хотите дополнительно использовать тег <label>, то его следует вынести за пределы контейнера с классом input-group:

```
<!-- Только в Bootstrap 5 -->
<div class="mb-3">
<label for="passwd" class="form-label">Пароль:</label>
<div class="input-group">
<span class="input-group-text" id="lbl1">[a-zA-ZO-9]+</span>
<input type="password" name="passwd" id="passwd"
class="form-control" aria-describedby="lbl1">
</div>
```

</div>

Если к стилевому классу input-group добавить класс input-group-sm, то текст надписи и текст внутри поля будут выводиться уменьшенным шрифтом, а если добавить класс input-group-1g — то увеличенным шрифтом:

#### Можно добавить несколько полей в группу:

Кроме того, допускается указывать несколько надписей или комбинировать надпись с каким-либо элементом:

```
<!-- Только в Bootstrap 5 -->
<div class="mb-3 input-group flex-nowrap">
        <span class="input-group-text">Надпись1</span>
        <span class="input-group-text">Надпись2</span>
        <input type="text" class="form-control">
</div>
```

Вместо надписи можно добавить одну или несколько кнопок. Выведем кнопку после текстового поля:

```
<!-- Только в Bootstrap 5 -->
<div class="mb-3 input-group flex-nowrap">
<input type="text" class="form-control">
<button class="btn btn-outline-success" type="button">
Текст на кнопке</button>
</div>
```
# 3.1.5. Списки автодополнения

Для текстового поля можно подключить список автодополнения. При наборе первых букв под текстовым полем тогда отобразится список с возможными значениями, содержащими набранные буквы. При выборе пункта из списка его значение вставляется в поле.

Создать список автодополнения позволяет парный тег <datalist>, в параметре id которого нужно обязательно указать уникальный идентификатор. Пункты списка добавляются с помощью тегов <option>, расположенных внутри тега <datalist>. Чтобы прикрепить список автодополнения к полю, нужно указать идентификатор списка в параметре list тега <input>:

```
<div class="mb-3">
<label for="txtCar">Mapka автомобиля:</label>
<input type="text" class="form-control" id="txtCar" list="cars">
<datalist id="cars">
<option value="BA3"></option>
<option value="TA3"></option>
<option value="TA3"></option>
<option value="MockBu4"></option>
<option value="BMW"></option>
<option value="BMW"></option>
<option value="BMW"></option>
<option value="Coption>
<option value="Audi"></option>
</datalist>
</div>
```

Вместо стилевого класса form-control в Bootstrap 4 можно использовать класс custom-select, благодаря которому внутри поля справа отобразится значок со стрелками вверх и вниз. Этот значок послужит подсказкой пользователю.

# 3.1.6. Списки со значениями

Ter <select> создает внутри формы список с возможными значениями. Пункт списка, выбранный изначально, должен содержать параметр selected:

```
<select>
   <option>Пункт1</option>
   <option>Пункт2</option>
   <option selected>Пункт3</option>
</select>
```

По умолчанию отображается только один пункт списка. С помощью параметра size можно задать количество одновременно видимых пунктов:

```
<select size="3">
<option>Пункт1</option>
<option>Пункт2</option>
<option selected>Пункт3</option>
</select>
```

По умолчанию можно выбрать только один пункт из списка. Изменить это поведение позволяет параметр multiple, который указывает, что из списка можно выбрать сразу несколько элементов одновременно, дополнительно удерживая при выборе нажатой клавишу <Ctrl> (выбор одного пункта) или <Shift> (выбор диапазона):

```
<select size="3" multiple>
<option>Пунктl</option>
<option>Пункт2</option>
<option selected>Пункт3</option>
</select>
```

Чтобы сделать пункт списка недоступным, следует добавить параметр disabled:

```
<select size="3">
<option>Пункт1</option>
<option disabled>Пункт2</option>
<option selected>Пункт3</option>
</select>
```

С помощью тега <optgroup> можно объединить несколько пунктов в группу (рис. 3.8). Название группы указывается в параметре label:

```
<select>

<optgroup label="Отечественные">

<option>BA3</option>

<option>ГА3</option>

<optgroup>Coptgroup>

<optgroup label="Зарубежные">

<optgroup label="Зарубежные">

<optgroup>Coptgroup>

<option>BMW</option>

<option>Opel</option>

</optgroup>

</select>
```

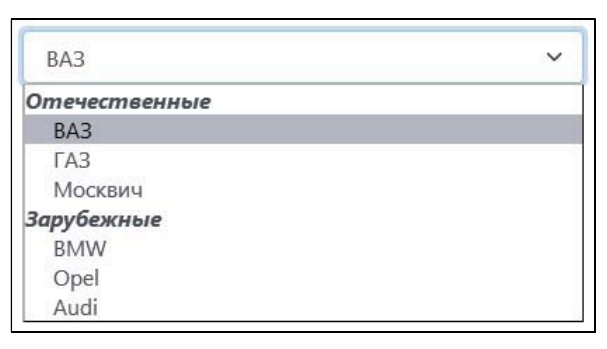

Рис. 3.8. Объединение нескольких пунктов в группу

Eсли в теге <optgroup> указать параметр disabled, то вся группа станет недоступной: <optgroup label="OrevectBehhbe" disabled>

Чтобы к списку применить стилизацию из библиотеки Bootstrap 4, следует добавить стилевой класс form-control (рис. 3.9). В результате список займет всю ширину родительского контейнера. При получении фокуса ввода границы списка будут

# подсвечиваться. Пример добавления списка и вывода пояснительных надписей до и после списка:

```
<!-- Только в Bootstrap 4 -->
<div class="mb-3">
<label for="list1">Надпись:</label>
<select size="3" name="list1" id="list1" class="form-control">
<option value="1">Пункт1</option>
<option value="2">Пункт2</option>
<option value="3" selected>Пункт3</option>
</select>
<small class="form-text text-muted">Пояснение</small>
</div>
```

| Пункт1            | ~  |
|-------------------|----|
| Пункт2            |    |
| Пункт3            |    |
| Пункт1            | ~  |
| Пункт1 (selected) | ~  |
| Пункт1 (selected) |    |
| Пункт2            |    |
| Пункт3 (disabled) | 53 |

Рис. 3.9. Списки со стилевым классом form-control в Bootstrap 4

| Пункт1            | 0 |
|-------------------|---|
| Пункт2            |   |
| Пункт3            |   |
| Пункт1            | ~ |
| Пункт1 (selected) | ~ |
| Пункт1 (selected) |   |
| Пункт2            |   |
| Пункт3 (disabled) |   |

Рис. 3.10. Списки со стилевым классом form-select в Bootstrap 5

В Bootstrap 5 вместо класса form-control следует добавить класс form-select (рис. 3.10):

```
<!-- Только в Bootstrap 5 -->
<div class="mb-3">
<label for="list1" class="form-label">Надпись:</label>
<select size="3" name="list1" id="list1" class="form-select">
<option value="1">Пункт1</option>
```

```
<option value="2">Пункт2</option>
    <option value="3" selected>Пункт3</option>
    </select>
    <small class="form-text text-muted">Пояснение</small>
</div>
```

Если к стилевому классу form-control в Bootstrap 4 добавить класс form-control-sm, то текст пунктов внутри списка будет выводиться уменьшенным шрифтом, а если добавить класс form-control-lg — то увеличенным шрифтом:

```
<!-- Только в Bootstrap 4 -->
<div class="container">
   <div class="mb-3">
      <select size="3" class="form-control form-control-sm">
         <option value="1">Пункт1</option>
         <option value="2">Пункт2</option>
         <option value="3" selected>Пункт3</option>
      </select>
   </div>
   <div class="mb-3">
      <select size="3" class="form-control form-control-lg">
         <option value="1">Пункт1</option>
         <option value="2">Пункт2</option>
         <option value="3">Пункт3</option>
      </select>
   </div>
</div>
```

В Bootstrap 5 к стилевому классу form-select следует добавлять классы form-selectsm (текст пунктов внутри списка будет выводиться уменьшенным шрифтом) или form-select-lg (текст пунктов внутри списка будет выводиться увеличенным шрифтом):

```
<!-- Только в Bootstrap 5 -->
<div class="container">
   <div class="mb-3">
      <select size="3" class="form-select form-select-sm">
         <option value="1">Пункт1</option>
         <option value="2">Пункт2</option>
         <option value="3" selected>Пункт3</option>
      </select>
   </div>
   <div class="mb-3">
      <select size="3" class="form-select form-select-lg">
         <option value="1">Пункт1</option>
         <option value="2">Пункт2</option>
         <option value="3">Пункт3</option>
      </select>
   </div>
</div>
```

Если в Bootstrap 4 вместо стилевого класса form-control указать класс custom-select, то список будет похож на текстовое поле. Внутри поля справа отображается значок со стрелками вверх и вниз (рис. 3.11):

```
<!-- Только в Bootstrap 4 -->
<div class="mb-3">
<label for="list1">Надпись</label>
<select name="list1" id="list1" class="custom-select">
<option value="list1" id="list1" class="custom-select">
<option-select">
<option value="list1" id="list1" class="custom-select">
<option-select">
<option value="list1" id="list1" class="custom-select">
<option-select">
<option value="list1" id="list1" class="custom-select">
<option-select">
<option value="list1" id="list1" class="custom-select">
<option-select">
<option value="list1" id="list1" class="custom-select">
<option-select">
<option value="list1" id="list1" class="custom-select">
<option value="list1" id="list1" class="custom-select">
<option value="list1" id="list1" class="custom-select">
<option value="list1" id="list1" class="custom-select">
<option value="list1" selected>DynkT1</option>
<option value="3">
</select>
<small class="form-text text-muted">Пояснение</small>
</div>
```

| Пункт1            | ~  |
|-------------------|----|
| Пункт2            |    |
| Пункт3            | ~  |
| Пункт1            | \$ |
| Пункт1 (selected) | ÷  |
| Пункт1 (selected) |    |
| Пункт2            |    |
| Пункт3 (disabled) |    |

Рис. 3.11. Списки со стилевым классом custom-select в Bootstrap 4

Если в Bootstrap 4 к стилевому классу custom-select добавить класс custom-select-sm, то текст пунктов внутри списка будет выводиться уменьшенным шрифтом, а если добавить класс custom-select-lg — то увеличенным шрифтом:

```
<!-- Только в Bootstrap 4 -->
<div class="container">
   <div class="mb-3">
      <select class="custom-select custom-select-sm">
         <option value="1" selected>Пункт1</option>
         <option value="2">Пункт2</option>
         <option value="3">Пункт3</option>
      </select>
   </div>
   <div class="mb-3">
      <select class="custom-select custom-select-lq">
         <option value="1" selected>Пункт1</option>
         <option value="2">Пункт2</option>
         <option value="3">Пункт3</option>
      </select>
   </div>
</div>
```

Пояснительную надпись, а также кнопку можно добавить слева или справа от списка со значениями (рис. 3.12). Для этого в Bootstrap 4 нужно выполнить следующие шаги:

- 1. Создать контейнер и добавить для него стилевой класс input-group. Если надо запретить перенос на новую строку, то следует дополнительно указать стилевой класс flex-nowrap.
- 2. Внутри этого контейнера создать вложенный контейнер со стилевым классом input-group-prepend (текст слева от списка) или input-group-append (текст справа от списка).
- 3. Внутри вложенного контейнера создать элемент SPAN со стилевым классом inputgroup-text и текстом надписи.

Если используется стилевой класс input-group-prepend, то список добавляется после контейнера с этим классом:

```
<!-- Только в Bootstrap 4 -->
<div class="mb-3 input-group">
<div class="input-group-prepend">
<span class="input-group-text">Надпись</span>
</div>
<select class="custom-select">
<option value="1" selected>Пункт1</option>
<option value="2">Пункт2</option>
<option value="3">Пункт3</option>
</select>
</div>
```

Если используется стилевой класс input-group-append, то список добавляется перед контейнером с этим классом:

```
<!-- Только в Bootstrap 4 -->
<div class="mb-3 input-group">
        <select class="custom-select">
            <option value="1" selected>Пункт1</option>
            <option value="2">Пункт2</option>
            <option value="3">Пункт2</option>
            <option value="3">Пункт3</option>
            </select>
            <div class="input-group-append">
                <span class="input-group-text">Надпись</span>
            </div>
</div>
```

Если вы хотите дополнительно использовать тег <label>, то его следует вынести за пределы контейнера с классом input-group:

```
<!-- Только в Bootstrap 4 -->
<div class="mb-3">
<label for="list1">Надпись</label>
<div class="input-group">
<div class="input-group-prepend">
<span class="input-group-text">Надпись</span>
</div>
```

```
<select name="list1" id="list1" class="custom-select">
        <option value="1" selected>Пункт1</option>
        <option value="2">Пункт2</option>
        <option value="3">>Пункт3</option>
        </select>
</div>
```

#### </div>

Если к стилевому классу input-group добавить класс input-group-sm, то текст надписи и текст внутри списка будут выводиться уменьшенным шрифтом, а если добавить класс input-group-lg — то увеличенным шрифтом:

```
<!-- Только в Bootstrap 4 -->
<div class="mb-3 input-group input-group-sm">
   <div class="input-group-prepend">
      <span class="input-group-text">Надпись</span>
   </div>
   <select class="custom-select">
      <option value="1" selected>Пункт1</option>
      <option value="2">Пункт2</option>
      <option value="3">Пункт3</option>
   </select>
</div>
<div class="mb-3 input-group input-group-lg">
   <div class="input-group-prepend">
      <span class="input-group-text">Надпись</span>
   </div>
   <select class="custom-select">
      <option value="1" selected>Пункт1</option>
      <option value="2">Пункт2</option>
      <option value="3">Пункт3</option>
   </select>
```

```
</div>
```

Вместо надписи можно добавить одну или несколько кнопок. Выведем кнопку после списка:

Чтобы пояснительную надпись добавить слева или справа от списка со значениями в Bootstrap 5 (рис. 3.12), нужно выполнить следующие шаги:

- 1. Создать контейнер и добавить для него стилевой класс input-group. Если надо запретить перенос на новую строку, то следует дополнительно указать стилевой класс flex-nowrap.
- 2. Внутри этого контейнера создать тег <label> или <span> со стилевым классом input-group-text и текстом надписи. Чтобы надпись отобразилась слева от списка, ее надо добавить перед списком, а чтобы справа — после списка.
- 3. Для списка указать стилевой класс form-select.

Пример вывода пояснительной надписи перед списком:

```
<!-- Только в Bootstrap 5 -->
<div class="input-group mb-3">
<label class="input-group-text" for="list1">Надпись</label>
<select id="list1" class="form-select">
<option value="1" selected>Пункт1</option>
<option value="2">Пункт2</option>
<option value="3">Пункт2</option>
</select>
</div>
```

#### Пример вывода пояснительной надписи после списка:

```
<!-- Только в Bootstrap 5 -->
<div class="input-group mb-3">
<select id="list1" class="form-select">
<option value="1" selected>Пункт1</option>
<option value="2">Пункт2</option>
<option value="3">Пункт2</option>
</select>
<label class="input-group-text" for="list1">Надпись</label>
</div>
```

Если вы хотите дополнительно задействовать тег <label>, то его следует вынести за пределы контейнера с классом input-group, а для надписи использовать тег <span>:

```
<!-- Только в Bootstrap 5 -->
<div class="mb-3">
<label for="list1" class="form-label">Надпись</label>
<div class="input-group">
<span class="input-group-text">Надпись</span>
<select name="list1" id="list1" class="form-select">
<option value="list1" id="list1" class="form-select">
<option value="list1" id="list1" class="form-select">
<option value="list1" id="list1" class="form-select">
<option value="list1" id="list1" class="form-select">
<option value="list1" id="list1" class="form-select">
<option value="list1" id="list1" class="form-select">
<option value="list1" id="list1" class="form-select">
<option value="list1" id="list1" class="form-select">
<option value="list1" id="list1" class="form-select">
<option value="list1" id="list1" class="form-select">
<option value="list1" id="list1" class="form-select">
<option value="list1" id="list1" class="form-select">
<option value="list1" id="list1" class="form-select">
<option value="list1" id="list1" class="form-select">
<option value="list1" selected>NyhkT1</option>
<option value="3">
</option value="3">
</option value="3">
</option value="3">
</option value="3">
</option value="3">
</option value="3">
</option value="3">
</option value="3">
</option value="3">
</option value="3">
</option value="3">
</option value="3">
</option value="3">
</option value="3">
</option value="3">
</option value="3">
</option value="3">
</option value="3">
</option value="3">
</option value="3"</option>
</option value="3">
</option value="3"</option>
</option>
</option>
```

Если к стилевому классу input-group добавить класс input-group-sm, то текст надписи и текст внутри списка будут выводиться уменьшенным шрифтом, а если добавить класс input-group-lg — то увеличенным шрифтом:

```
<!-- Только в Bootstrap 5 -->
<div class="input-group input-group-sm mb-3">
   <label class="input-group-text" for="list1">Надпись</label>
   <select id="list1" class="form-select">
      <option value="1" selected>Пункт1</option>
      <option value="2">Пункт2</option>
      <option value="3">Пункт3</option>
   </select>
</div>
<div class="input-group input-group-lg mb-3">
   <label class="input-group-text" for="list2">Надпись</label>
   <select id="list2" class="form-select">
      <option value="1" selected>Пункт1/option>
      <option value="2">Пункт2</option>
      <option value="3">Пункт3</option>
   </select>
</div>
```

Вместо надписи можно добавить одну или несколько кнопок. Выведем кнопку после списка:

```
<!-- Только в Bootstrap 5 -->
<div class="input-group mb-3">
<select id="list1" class="form-select">
<option value="1" selected>Пункт1</option>
<option value="2">Пункт2</option>
<option value="3">Пункт2</option>
</select>
<button class="btn btn-outline-success" type="button">
Teкст на кнопке</button>
```

</div>

| падпись | TIYIKIT |   |       |           |
|---------|---------|---|-------|-----------|
| Пункт2  |         |   | ~     | Надпись   |
| Пункт3  |         | ~ | Текст | на кнопке |

Рис. 3.12. Компонент input-group со списком

# 3.1.7. Флажки

Вставить флажок позволяет тег <input>, в параметре type которого указывается значение checkbox:

```
<input type="checkbox" name="check1" id="check1">
```

Для установки флажка по умолчанию следует добавить параметр checked:

<input type="checkbox" name="check1" id="check1" checked>

По умолчанию доступны только два состояния флажка: установлен и сброшен. С помощью JavaScript можно добавить неопределенное состояние, присвоив свойству indeterminate значение true:

var elem = document.getElementById('check1'); if (elem) elem.indeterminate = true;

В этом примере мы находим флажок по идентификатору (id="check1") и присваиваем свойству indeterminate значение true. Напомню, что код на языке JavaScript нужно вставлять внутри тега <script> после комментария в шаблоне из листинга 1.1:

// Сюда вставляем код на JavaScript
var elem = document.getElementById('check1');
if (elem) elem.indeterminate = true;

## Аналогичный код на jQuery:

\$('#check1').prop('indeterminate', true);

Чтобы к флажку применить стилизацию из библиотеки Bootstrap (рис. 3.13 и 3.14), следует выполнить следующие шаги:

- 1. Для родительского контейнера добавить стилевой класс form-check.
- 2. Для флажка добавить стилевой класс form-check-input.
- 3. Для тега <label> с пояснительным текстом добавить стилевой класс form-checklabel.

## Пример:

</div>

Если флажок недоступен (указан параметр disabled), то флажок и пояснительная надпись отображаются серым цветом:

Чтобы отобразить флажок без пояснительной надписи, в Bootstrap 4 следует добавить стилевой класс position-static:

```
<!-- Только в Bootstrap 4 -->
<div class="mb-3 form-check">
<input class="form-check-input position-static" type="checkbox">
</div>
```

#### В Bootstrap 5 надо опустить указание класса form-check:

```
<!-- Только в Bootstrap 5 -->
<div class="mb-3">
<input class="form-check-input" type="checkbox">
</div>
```

Для отображения сразу нескольких флажков на одной строке помимо стилевого класса form-check нужно добавить класс form-check-inline:

```
<div class="mb-3">
    <div class="form-check form-check-inline">
        <input type="checkbox" class="form-check-input"
            name="check1" id="check1">
            <label class="form-check-label" for="check1">Надпись1</label>
        </div>
        <div class="form-check form-check-inline">
            <lobel class="form-check form-check-inline">
            <input type="checkbox" class="form-check-input"
                 name="check2" id="check2">
            <loek2" id="check2">
            <loek2" id="check2">
            <loek2" id="check2">
            <loek2" id="check2">
            <loek2">Hagnucь2</look/label>
        </label class="form-check-label" for="check2">Hagnucь2</label>
        </label class="form-check-label" for="check2">Hagnucь2</label>
        </label class="form-check-label" for="check2">Hagnucь2</label>
        </label class="form-check-label" for="check2">Hagnucь2</label>
        </label class="form-check-label" for="check2">Hagnucь2</label>
        </label class="form-check-label" for="check2">Hagnucь2</label>
        </label class="form-check-label" for="check2">Hagnucь2</label>
        </label class="form-check-label" for="check2">Hagnucь2</label>
        </label class="form-check-label" for="check2">Hagnucь2</label>
        </label class="form-check-label" for="check2">Hagnucь2</label>
        </label class="form-check-label" for="check2">Hagnucь2</label>
        </label class="form-check-label" for="check2">Hagnucь2</label>
        </label class="form-check-label" for="check2">Hagnucь2</label>
        </label class="form-check-label" for="check2">Hagnucь2</label>
        </label class="form-check-label" for="check2">Hagnucь2</label>
        </label class="form-check-label" for="check2">Hagnucь2</label>
        </label class="form-check-label" for="check2">Imagnucb2
        </label class="form-check-label" for="check2"</li>
```

Рис. 3.13. Флажки со стилевым классом form-check-input в Bootstrap 4

indeterminate disabled

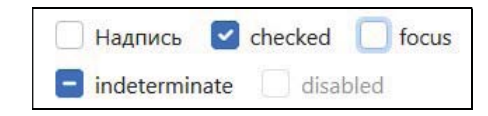

Рис. 3.14. Флажки со стилевым классом form-check-input в Bootstrap 5

Применить стилизацию в Bootstrap 4 (рис. 3.15) можно также с помощью следующих действий:

- 1. Для родительского контейнера добавить стилевые классы custom-control и custom-checkbox.
- 2. Для флажка добавить стилевой класс custom-control-input.
- 3. Для тега <label> с пояснительным текстом добавить стилевой класс customcontrol-label.

#### Пример:

Для отображения сразу нескольких флажков на одной строке помимо стилевых классов custom-control и custom-checkbox нужно добавить класс custom-control-inline:

```
<!-- Только в Bootstrap 4 -->
<div class="mb-3">
<div class="custom-control custom-checkbox custom-control-inline">
<input type="checkbox" class="custom-control-input"
name="check1" id="check1">
<label class="custom-control-label" for="check1">Hagnucь1</label>
</div>
<div class="custom-control custom-checkbox custom-control-inline">
<input type="checkbox" class="custom-control-input"
name="check2" id="check2">
<label class="custom-control-label" for="check2">Hagnucь2</label>
</div>
</div>
</div>
```

**Рис. 3.15.** Флажки со стилевым классом custom-control-input в Bootstrap 4

Флажок можно добавить слева или справа от текстового поля (рис. 3.16). Для этого в Bootstrap 4 нужно выполнить следующие шаги:

- 1. Создать контейнер и добавить для него стилевой класс input-group. Если надо запретить перенос на новую строку, то следует дополнительно указать стилевой класс flex-nowrap.
- 2. Внутри этого контейнера создать вложенный контейнер со стилевым классом input-group-prepend (флажок слева от поля) или input-group-append (флажок справа от поля).
- 3. Внутри вложенного контейнера создать контейнер со стилевым классом inputgroup-text и флажком.

Если используется стилевой класс input-group-prepend, то поле добавляется после контейнера с этим классом:

```
<!-- Только в Bootstrap 4 -->
<div class="mb-3 input-group">
        <div class="input-group-prepend">
            <div class="input-group-text">
                <div class="input-group-text">
                <div class="input-group-text">
                <div class="input-group-text">
                </div>
               </div>
               <input type="text" class="form-control">
        </div>
               </div>
```

Если используется стилевой класс input-group-append, то поле добавляется перед контейнером с этим классом:

```
<!-- Только в Bootstrap 4 -->
<div class="mb-3 input-group">
<input type="text" class="form-control">
<div class="input-group-append">
<div class="input-group-text">
<input type="checkbox">
</div>
</div>
</div>
```

Чтобы флажок добавить слева или справа от текстового поля в Bootstrap 5 (рис. 3.16), нужно выполнить следующие шаги:

- 1. Создать контейнер и добавить для него стилевой класс input-group. Если надо запретить перенос на новую строку, то следует дополнительно указать стилевой класс flex-nowrap.
- 2. Внутри этого контейнера создать тег <div> со стилевым классом input-group-text и вложить в него флажок со стилевым классом form-check-input.

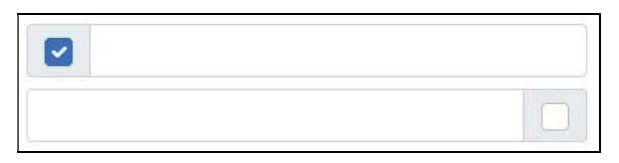

Рис. 3.16. Компонент input-group с флажком

Чтобы флажок отобразился перед текстовым полем, следует поле добавить после контейнера с классом input-group-text:

```
<!-- Только в Bootstrap 5 -->
<div class="mb-3 input-group">
        <div class="input-group-text">
            <input type="checkbox" class="form-check-input">
            </div>
            <input type="text" class="form-control">
</div>
```

Чтобы флажок отобразился после текстового поля, следует поле добавить перед контейнером с классом input-group-text:

```
<!-- Только в Bootstrap 5 -->
<div class="mb-3 input-group">
<input type="text" class="form-control">
<div class="input-group-text">
<input type="checkbox" class="form-check-input">
</div>
</div>
```

# 3.1.8. Выключатели

С помощью следующих действий в Bootstrap 4 можно превратить стандартный флажок в нестандартный компонент — выключатель (рис. 3.17):

- 1. Для родительского контейнера добавить стилевые классы custom-control и custom-switch.
- 2. Для флажка добавить стилевой класс custom-control-input.
- 3. Для тега <label> с пояснительным текстом добавить стилевой класс customcontrol-label.

Выключатель имеет два основных состояния: включен и выключен. Для переключения состояний следует щелкнуть на компоненте мышью. При включенном состоянии фон компонента будет синего цвета, а при выключенном состоянии — белого цвета. Пример вставки выключателя в Bootstrap 4:

По умолчанию компонент находится в выключенном состоянии. Чтобы включить его из программы, нужно добавить параметр checked:

```
<!-- Только в Bootstrap 4 -->
<div class="mb-3">
<div class="custom-control custom-switch">
<input type="checkbox" class="custom-control-input"
name="checkl" id="checkl" checked>
<label class="custom-control-label" for="check1">Надпись</label>
</div>
```

Выключатель можно сделать неактивным. Для этого следует добавить параметр disabled. В неактивном состоянии выключатель и текст надписи отображаются серым цветом:

```
<!-- Только в Bootstrap 4 -->
<div class="mb-3">
        <div class="custom-control custom-switch">
            <input type="checkbox" class="custom-control-input"
                 name="checkl" id="checkl" disabled>
        <label class="custom-control-label" for="checkl">Надпись</label>
        </div>
</div>
```

Рис. 3.17. Выключатели в Bootstrap 4

В Bootstrap 5 для создания выключателя (рис. 3.18) нужно выполнить следующие действия:

- 1. Для родительского контейнера добавить стилевые классы form-check и form-switch.
- 2. Для флажка добавить стилевой класс form-check-input.
- 3. Для тега <label> с пояснительным текстом добавить стилевой класс form-check-label.

Выключатель имеет два основных состояния: включен и выключен. Для переключения состояний следует щелкнуть мышью на компоненте или на пояснительной надписи. При включенном состоянии фон компонента будет синего цвета, а при выключенном состоянии — белого цвета. Пример вставки выключателя в Bootstrap 5:

```
<!-- Только в Bootstrap 5 -->
<div class="mb-3">
<div class="form-check form-switch">
<input type="checkbox" class="form-check-input"
name="checkl" id="checkl">
<label class="form-check-label" for="checkl">Надпись</label>
</div>
```

По умолчанию компонент находится в выключенном состоянии. Чтобы включить его из программы, нужно добавить параметр checked:

#### </div>

Выключатель можно сделать неактивным. Для этого следует добавить параметр disabled. В неактивном состоянии выключатель и текст надписи отображаются серым цветом:

```
<!-- Только в Bootstrap 5 -->
<div class="mb-3">
<div class="form-check form-switch">
<input type="checkbox" class="form-check-input"
name="checkl" id="check1" disabled>
<label class="form-check-label" for="check1">Надпись</label>
</div>
</div>
```

Рис. 3.18. Выключатели в Bootstrap 5

# 3.1.9. Переключатели

Вставить переключатель позволяет тег <input>, в параметре type которого указывается значение radio:

<input type="radio">

Для выбора переключателя по умолчанию следует добавить параметр checked:

<input type="radio" checked>

Переключатель может существовать только в составе группы подобных элементов, из которых может быть выбран лишь один. Для объединения переключателей в группу необходимо установить одинаковое значение параметра name и разное значение параметра value:

<input type="radio" name="sex" value="male"> Мужской <input type="radio" name="sex" value="female"> Женский

Чтобы к переключателю применить стилизацию из библиотеки Bootstrap (рис. 3.19), нужно выполнить следующие шаги:

- 1. Для родительского контейнера добавить стилевой класс form-check.
- 2. Для переключателя добавить стилевой класс form-check-input.
- 3. Для тега <label> с пояснительным текстом добавить стилевой класс form-checklabel.

## Пример:

```
<div class="mb-3">
<div class="form-check">
<input type="radio" name="sex" id="radiol" value="male"
class="form-check-input">
<label class="form-check-label" for="radiol">Myжской</label>
</div>
<div class="form-check">
<input type="radio" name="sex" id="radio2" value="female"
class="form-check-input">
<label class="form-check-label" for="radio2">Женский</label>
</div>
```

</div>

Если переключатель недоступен (указан параметр disabled), то переключатель и пояснительная надпись отображаются серым цветом:

```
<div class="form-check">
<input type="radio" name="sex" id="radio1" value="male"
class="form-check-input" disabled>
<label class="form-check-label" for="radio1">Мужской</label>
</div>
```

Чтобы отобразить переключатель без пояснительной надписи в Bootstrap 4, следует добавить стилевой класс position-static:

```
<!-- Только в Bootstrap 4 -->
<div class="form-check">
<input type="radio" class="form-check-input position-static">
</div>
```

В Bootstrap 5 следует опустить указание класса form-check:

```
<!-- Только в Bootstrap 5 -->
<div class="mb-3">
<input type="radio" class="form-check-input">
</div>
```

Для отображения сразу нескольких переключателей на одной строке помимо стилевого класса form-check нужно добавить класс form-check-inline:

```
<div class="mb-3">
<div class="form-check form-check-inline">
<input type="radio" name="sex" id="radio1" value="male"
class="form-check-input">
<label class="form-check-input">
</div>
<div class="form-check form-check-inline">
<input type="radio" name="sex" id="radio2" value="female"
class="form-check-input">
<label class="form-check-input">
<label class="form-check-input">
<label class="form-check-label" for="radio2">Женский</label>
</div>
</div>
```

Рис. 3.19. Переключатели со стилевым классом form-check-input в Bootstrap 5

Применить стилизацию в Bootstrap 4 (рис. 3.20) можно также с помощью следующих действий:

- 1. Для родительского контейнера добавить стилевые классы custom-control и custom-radio.
- 2. Для переключателя добавить стилевой класс custom-control-input.
- 3. Для тега <label> с пояснительным текстом добавить стилевой класс customcontrol-label.

## Пример:

Для отображения сразу нескольких переключателей на одной строке помимо сти-

левых классов custom-control и custom-radio нужно добавить класс custom-controlinline:

```
<!-- Только в Bootstrap 4 -->
<div class="mb-3">
   <div class="custom-control custom-radio custom-control-inline">
      <input type="radio" name="sex" id="radio1" value="male"
             class="custom-control-input">
      <label class="custom-control-label"
             for="radio1">Мужской</label>
   </div>
   <div class="custom-control custom-radio custom-control-inline">
     <input type="radio" name="sex" id="radio2" value="female"
            class="custom-control-input">
      <label class="custom-control-label"
            for="radio2">Женский</label>
   </div>
</div>
                                      checked O disabled
                            выключен
```

Рис. 3.20. Переключатели со стилевым классом custom-control-input в Bootstrap 4

# 3.1.10. Поле выбора файла

Поле выбора файла реализуется с помощью тега <input>, в параметре type которого указано значение file:

<input type="file">

Поддерживаются следующие основные параметры:

• multiple — если параметр указан, то можно выбрать сразу несколько файлов:

```
<input type="file" multiple>
```

♦ accept — задает поддерживаемые МІМЕ-типы или расширения файлов (значения указываются через запятую):

```
<input type="file" accept="image/jpeg,image/png,image/gif">
<input type="file" accept="image/*">
<input type="file" accept=".gif,.jpg,.jpeg">
```

#### Примечание

При пересылке файлов параметр method в теге <form> должен иметь значение POST, а параметр enctype — значение multipart/form-data.

Если в Bootstrap 4 к полю добавить стилевой класс form-control-file, то поле займет всю ширину родительского элемента:

```
<!-- Только в Bootstrap 4 -->
<div class="mb-3">
<label for="file1">Выберите файл</label>
<input type="file" class="form-control-file" id="file1">
</div>
```

Чтобы к полю выбора файла применить стилизацию из библиотеки Bootstrap 4 (рис. 3.21), нужно выполнить следующие шаги:

- 1. Для родительского контейнера добавить стилевой класс custom-file.
- 2. Для поля выбора файла добавить стилевой класс custom-file-input.
- 3. Для тега <label> с пояснительным текстом добавить стилевой класс custom-filelabel. По умолчанию справа от поля отображается текст «Browse», но если добавить параметр data-browse, то будет отображаться текст, указанный в качестве значения этого параметра, — например, «Обзор...».

## Пример:

```
<!-- Только в Bootstrap 4 -->
<div class="mb-3">
<div class="custom-file">
<input type="file" class="custom-file-input" id="file1">
<label class="custom-file-label" for="file1"
data-browse="Обзор...">Файл не выбран</label>
</div>
</div>
```

Рис. 3.21. Поле выбора файла в Bootstrap 4

Обзор...

Вместо использования параметра data-browse можно указать текст надписи в зависимости от языка. Это может быть язык всего документа или явно указанный язык с помощью параметра lang для поля выбора файла. Пример указания правила для русского языка:

```
.custom-file-input:lang(ru) ~ .custom-file-label::after {    content: "Oßsop...";
```

Файл не выбран

```
}
```

Пример явного указания параметра lang для русского языка:

```
<!-- Только в Bootstrap 4 -->
<div class="mb-3">
<div class="custom-file">
<input type="file" class="custom-file-input" id="file1" lang="ru">
<label class="custom-file-label" for="file1">Файл не выбран</label>
</div>
```

</div>

Чтобы после выбора файла его название отобразилось внутри поля, нужно подключить дополнительную библиотеку bs-custom-file-input. Для этого после инструкции:

<script src="js/bootstrap.bundle.min.js"></script>

#### вставляем инструкцию (без символа переноса строки):

```
<script src="https://cdn.jsdelivr.net/npm/bs-custom-file-input/dist/
bs-custom-file-input.min.js"></script>
```

## Далее после комментария:

// Сюда вставляем код на JavaScript

#### вставляем инструкцию:

bsCustomFileInput.init();

Библиотека bs-custom-file-input по умолчанию работает со стилевыми классами из библиотеки Bootstrap 4 и не имеет зависимости от jQuery, поэтому ничего дополнительно подключать и настраивать не нужно. Библиотека позволяет отобразить название одного выбранного файла, а также поддерживает возможность множественного выбора файлов. Кроме того, можно выбрать файл путем перетаскивания ярлыка файла на поле.

## Примечание

Дополнительную информацию о библиотеке bs-custom-file-input можно найти на странице https://www.npmjs.com/package/bs-custom-file-input.

Чтобы к полю выбора файла применить стилизацию из библиотеки Bootstrap 5 (рис. 3.22), нужно выполнить следующие шаги:

- 1. Для родительского контейнера добавить стилевой класс form-file.
- 2. Для поля выбора файла добавить стилевой класс form-file-input.
- 3. Для тега <label> добавить стилевой класс form-file-label
- 4. Внутрь тега <label> вложить тег <span> со стилевым классом form-file-text и текстом надписи внутри поля — например, «Файл не выбран». Если текст слишком длинный, то он будет обрезан, а в конец добавится многоточие.
- 5. Внутрь тега <label> вложить тег <span> со стилевым классом form-file-button и текстом надписи на кнопке например, «Обзор...».

# Пример:

```
<!-- Только в Bootstrap 5 -->
<div class="mb-3">
<div class="form-file">
<input type="file" class="form-file-input" id="file1">
<label for="file1" class="form-file-label">
<label for="file1" class="form-file-label">
<span class="form-file-text">Файл не выбран</span>
<span class="form-file-button">Обзор...</span>
</label>
</div>
```

На момент подготовки этой книги библиотека bs-custom-file-input работала только с разметкой из Bootstrap 4. Чтобы отобразить название первого выбранного файла внутри поля в Bootstrap 5, давайте самостоятельно напишем программу на jQuery:

```
$('.form-file-input').change(function() {
    if (this.files.length == 0) {
      $(this).parent().find('.form-file-text').text('Файл не выбран');
    }
```

```
else {
    $(this).parent().find('.form-file-text').text(this.files[0].name);
});
```

В этом примере для всех элементов со стилевым классом form-file-input мы назначаем обработчик для события onchange, которое возникает при изменении значения. Внутри обработчика указатель this ссылается на поле для выбора файла, являющееся источником события. Все выбранные файлы доступны через свойство files. Если файл не выбран, то свойство length будет равно нулю. В этом случае выводим в поле текст «Файл не выбранного файла, получая доступ к объекту файла с индексом 0. Название файла доступно через свойство name. Для поиска элемента с классом form-file-text, в котором выводится название выбранного файла, мы сначала находим текущий элемент, передавая указатель this функции \$(). Далее с помощью метода parent() находим родительской элемент. Затем с помощью метода find() находим вложенный элемент со стилевым классом form-file-text. С помощью метода text() выводим текст сообщения.

Если к стилевому классу form-file добавить класс form-file-sm, то размер поля и кнопки будет меньше стандартного размера, а если добавить класс form-file-lg — то больше:

```
<!-- Только в Bootstrap 5 -->
<div class="form-file form-file-sm mb-3">
<input type="file" class="form-file-input" id="file1">
<label for="file1" class="form-file-label">
<span class="form-file-text">.form-file-sm</span>
<span class="form-file-button">O630p...</span>
</label>
</div>
<div class="form-file form-file-lg mb-3">
<input type="file" class="form-file-input" id="file2">
<label for="file2" class="form-file-label">
<span class="form-file-lg mb-3">
<input type="file" class="form-file-label">
<span class="form-file-label">
<span class="form-file-text">.form-file-label">
<span class="form-file-text">.form-file-label">
<span class="form-file-text">.(span>
<span class="form-file-button">O630p...</span>
</label>
</div>
```

| .form-file-sm | Обзор |
|---------------|-------|
| .form-file    | Обзор |
| .form-file-lg | Обзор |

Рис. 3.22. Поля выбора файла в Bootstrap 5

Пояснительную надпись, а также кнопку можно добавить слева или справа от поля выбора файла (рис. 3.23). Для этого в Bootstrap 4 нужно выполнить следующие шаги:

- 1. Создать контейнер и добавить для него стилевой класс input-group. Если нужно запретить перенос на новую строку, то следует дополнительно указать стилевой класс flex-nowrap.
- 2. Внутри этого контейнера создать вложенный контейнер со стилевым классом input-group-prepend (текст слева от поля) или input-group-append (текст справа от поля).
- 3. Внутри вложенного контейнера создать элемент SPAN со стилевым классом inputgroup-text и текстом надписи.

Если используется стилевой класс input-group-prepend, то поле добавляется после контейнера с этим классом:

</div>

Если используется стилевой класс input-group-append, то поле добавляется перед контейнером с этим классом:

```
<!-- Только в Bootstrap 4 -->
<div class="mb-3 input-group">
<div class="custom-file">
<input type="file" class="custom-file-input" id="file1">
<label class="custom-file-label" for="file1"
data-browse="Oбзор...">Файл не выбран</label>
</div>
<div class="input-group-append">
<span class="input-group-text">Надпись</span>
</div>
</div>
```

Вместо надписи можно добавить одну или несколько кнопок. Выведем кнопку после поля:

```
<!-- Только в Bootstrap 4 -->
<div class="mb-3 input-group">
<div class="custom-file">
<input type="file" class="custom-file-input" id="file1">
<label class="custom-file-label" for="file1"
data-browse="Обзор...">Файл не выбран</label>
```

```
</div>
<div class="input-group-append">
<button class="btn btn-outline-success" type="button">
Текст на кнопке</button>
</div>
```

</div>

Чтобы пояснительную надпись добавить слева или справа от поля выбора файла в Bootstrap 5 (рис. 3.23), нужно выполнить следующие шаги:

- 1. Создать контейнер и добавить для него стилевой класс input-group.
- 2. Внутри этого контейнера создать тег <span> со стилевым классом input-grouptext и текстом надписи. Чтобы надпись отобразилась слева от поля, ее надо добавить перед полем, а чтобы справа — после поля.

Пример вывода пояснительной надписи перед полем:

```
<!-- Только в Bootstrap 5 -->
<div class="mb-3 input-group">
        <span class="input-group-text">Надпись</span>
        <div class="form-file">
            <input type="file" class="form-file-input" id="file1">
                <label for="file1" class="form-file-label">
                <span class="form-file-text">Файл не выбран</span>
                <span class="form-file-button">Обзор...</span>
               </label>
        </div>
```

#### Пример вывода пояснительной надписи после поля:

```
<!-- Только в Bootstrap 5 -->
<div class="mb-3 input-group">
        <div class="form-file">
            <input type="file" class="form-file-input" id="filel">
            <label for="file1" class="form-file-label">
            <span class="form-file-text">Файл не выбран</span>
            <span class="form-file-button">Обзор...</span>
        </label>
        <//div>
        <span class="input-group-text">Надпись</span>
<//div>
```

Вместо надписи можно добавить одну или несколько кнопок. Выведем кнопку после поля:

```
<!-- Только в Bootstrap 5 -->
<div class="mb-3 input-group">
        <div class="form-file">
            <input type="file" class="form-file-input" id="file1">
            <label for="file1" class="form-file-label">
               <span class="form-file-text">Файл не выбран</span>
            <span class="form-file-button">Обзор...</span>
        </label>
```

```
</div>
<button class="btn btn-outline-success" type="button">
Текст на кнопке</button>
</div>
```

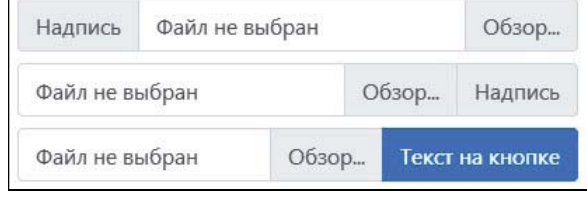

Рис. 3.23. Компонент input-group с полем выбора файла

# 3.1.11. Шкала с ползунком

Шкала с ползунком вставляется с помощью тега <input>, в параметре type которого указывается значение range. Минимальное значение диапазона задается параметром min, максимальное — параметром max, текущее — параметром value, а шаг — параметром step:

<input type="range" min="0" max="100" value="10" step="5">

По умолчанию значение изменяется на целое число, т. к. параметр step имеет значение 1. Чтобы значение могло быть вещественным числом, следует соответствующим образом изменить значение параметра step:

```
<input type="range" min="0" max="10" value="2.5" step="0.1">
```

Если в Bootstrap 4 добавить стилевой класс form-control-range, то шкала займет всю ширину родительского элемента:

```
<!-- Только в Bootstrap 4 -->
<div class="mb-3">
<label for="range1">Выберите значение</label>
<input type="range" min="0" max="100" value="10"
class="form-control-range" id="range1">
```

</div>

Чтобы к ползунку применить стилизацию из библиотеки Bootstrap 4 (рис. 3.24), достаточно добавить стилевой класс custom-range:

```
<!-- Только в Bootstrap 4 -->
<div class="mb-3">
<label for="rangel">Выберите значение</label>
<input type="range" min="0" max="100" value="10"
class="custom-range" id="rangel">
</div>
```

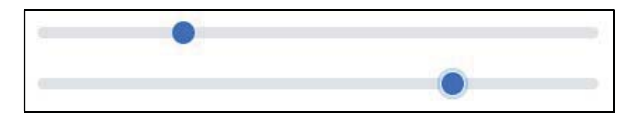

Рис. 3.24. Шкала с ползунком в Bootstrap

В Bootstrap 5 следует добавить стилевой класс form-range:

```
<!-- Только в Bootstrap 5 -->
<div class="mb-3">
<label for="rangel" class="form-label">Выберите значение</label>
<input type="range" min="0" max="100" value="10"
class="form-range" id="rangel">
</div>
```

# 3.1.12. Элемент для выбора цвета

Чтобы создать элемент для выбора цвета, нужно в параметре type тега <input> указать значение color. При щелчке на элементе отображается диалоговое окно (рис. 3.25), в котором можно выбрать цвет или ввести его значение вручную. Элемент не поддерживается Internet Explorer. Текущее значение задается с помощью параметра value в формате #RRGGBB:

```
<input type="color" value="#FF0000">
```

Чтобы к элементу применить стилизацию из библиотеки Bootstrap 5, достаточно добавить стилевые классы form-control и form-control-color:

```
<!-- Только в Bootstrap 5 -->
<input type="color" value="#FF0000"
class="form-control form-control-color">
```

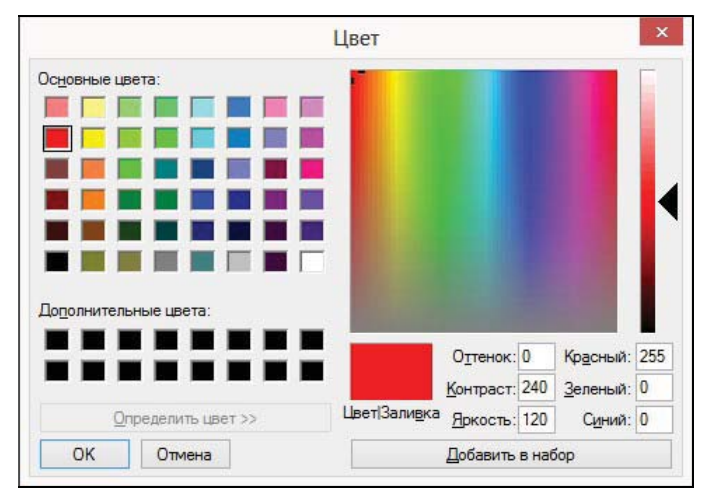

Рис. 3.25. Диалоговое окно для выбора цвета

# 3.2. Выравнивание и группировка элементов формы

В предыдущем разделе мы рассмотрели отдельные элементы управления. Сейчас же научимся выравнивать элементы по вертикали, горизонтали и по сетке, а также объединять элементы в группы.

# 3.2.1. Выравнивание элементов по вертикали

В библиотеке Bootstrap все элементы управления объявлены блочными, и они занимают всю ширину родительского контейнера. Поэтому для выравнивания элементов по вертикали достаточно вложить каждое поле с пояснительной надписью в контейнер и добавить к нему в Bootstrap 4 стилевой класс form-group, который задает внешний отступ снизу. В Bootstrap 5 класс form-group был удален, и вместо него нужно использовать класс mb-3.

Пример выравнивания элементов формы по вертикали в Bootstrap 4 приведен в листинге 3.1. Результат выполнения показан на рис. 3.26.

```
Листинг 3.1. Выравнивание элементов формы по вертикали в Bootstrap 4
<!-- Только в Bootstrap 4 -->
<div class="container">
 <form action="#" method="GET">
    <div class="form-group">
      <label for="login">Логин:</label>
      <input type="text" class="form-control"
             name="login" id="login" placeholder="Введите логин">
    </div>
    <div class="form-group">
      <label for="passwd">Пароль:</label>
      <input type="password" class="form-control"
             name="passwd" id="passwd" placeholder="Введите пароль">
      <small class="form-text text-muted">От 6 до 16 символов</small>
    </div>
    <div class="form-group">
       <div><a href="#">Правила участия</a></div>
       <div class="form-check form-check-inline">
          <input type="radio" name="rule" id="radio1" value="yes"
                 class="form-check-input">
          <label class="form-check-label" for="radio1">Согласен</label>
       </div>
       <div class="form-check form-check-inline">
          <input type="radio" name="rule" id="radio2" value="no"
                 class="form-check-input" checked>
          <label class="form-check-label" for="radio2">Het</label>
       </div>
    </div>
    <button type="submit" class="btn btn-primary">Отправить</button>
  </form>
</div>
```

В Bootstrap 5 вместо класса form-group нужно указать класс mb-3. Кроме того, для пояснительной надписи следует добавить стилевой класс form-label:

```
<!-- Только в Bootstrap 5 -->
<div class="container">
<form action="#" method="GET">
```

```
<div class="mb-3">
      <label for="login" class="form-label">Логин:</label>
      <input type="text" class="form-control"
             name="login" id="login" placeholder="Введите логин">
    </div>
    <div class="mb-3">
      <label for="passwd" class="form-label">Пароль:</label>
      <input type="password" class="form-control"
             name="passwd" id="passwd" placeholder="Введите пароль">
      <small class="form-text text-muted">От 6 до 16 символов</small>
    </div>
    <div class="mb-3">
       <div class="mb-2"><a href="#">Правила участия</a></div>
       <div class="form-check form-check-inline">
          <input type="radio" name="rule" id="radio1" value="yes"
                 class="form-check-input">
          <label class="form-check-label" for="radio1">Согласен</label>
       </div>
       <div class="form-check form-check-inline">
          <input type="radio" name="rule" id="radio2" value="no"
                 class="form-check-input" checked>
          <label class="form-check-label" for="radio2">Het</label>
       </div>
    </div>
    <button type="submit" class="btn btn-primary">Отправить</button>
  </form>
</div>
```

| Введите логин       |  |
|---------------------|--|
| Пароль:             |  |
| Введите пароль      |  |
| От 6 до 16 символов |  |
| Правила участия     |  |
| О Согласен 💿 Нет    |  |

Рис. 3.26. Выравнивание элементов формы по вертикали в Bootstrap 4

# 3.2.2. Выравнивание элементов по горизонтали

Если к тегу <form> добавить стилевой класс form-inline, то форма превратится во flex-контейнер с выравниванием элементов по горизонтали, поэтому мы можем применять к нему все стилевые классы, рассмотренные в *разд. 2.1*. Например, ис-

пользовать стилевой класс justify-content-center для выравнивания всех элементов по центру flex-контейнера. Стили для класса form-inline в Bootstrap 4:

```
.form-inline {
   display: flex;
   flex-flow: row wrap;
   align-items: center;
}
```

Начиная от точки останова sm (576 px), элементы с классом form-group становятся вложенными flex-контейнерами, а для элементов с классом form-control применяются следующие стили в Bootstrap 4:

```
.form-inline .form-control {
   display: inline-block;
   width: auto;
   vertical-align: middle;
}
```

По умолчанию все элементы следуют друг за другом без внешних отступов. Используйте стилевые классы из *разд. 1.4.1*, чтобы их добавить. Если место ограничено и нет возможности использовать пояснительные надписи, то лучше оставить их в коде, но не отображать пользователю, добавив к тегу <label> стилевой класс sronly.

Пример выравнивания элементов формы по горизонтали в Bootstrap 4 приведен в листинге 3.2. Результат выполнения показан на рис. 3.27.

```
Листинг 3.2. Выравнивание элементов формы по горизонтали в Bootstrap 4
<!-- Только в Bootstrap 4 -->
<div class="container">
  <form action="#" method="GET"
        class="form-inline justify-content-md-center">
   <div class="form-group mr-sm-2 mb-2">
      <label for="login" class="sr-only">Логин:</label>
      <input type="text" class="form-control"
             name="login" id="login" placeholder="Введите логин">
    </div>
    <div class="form-group mr-sm-2 mb-2">
      <label for="passwd" class="sr-only">Пароль:</label>
      <input type="password" class="form-control"
             name="passwd" id="passwd" placeholder="Введите пароль">
    </div>
    <button type="submit" class="btn btn-primary mb-2">Bxog</button>
  </form>
</div>
```

Введите логин Введите пароль Вход

Рис. 3.27. Выравнивание элементов по горизонтали

В Bootstrap 5 классы form-inline и form-group были удалены. Вместо этих классов можно использовать классы, предназначенные для работы с flex-контейнерами (см. *разд. 2.1*):

```
<div class="container">
  <form action="#" method="GET"
       class="d-md-flex flex-md-wrap justify-content-md-center">
   <div class="mr-sm-2 mb-2">
      <label for="login" class="sr-only">Логин:</label>
      <input type="text" class="form-control"
            name="login" id="login" placeholder="Введите логин">
    </div>
    <div class="mr-sm-2 mb-2">
      <label for="passwd" class="sr-only">Пароль:</label>
      <input type="password" class="form-control"
             name="passwd" id="passwd" placeholder="Введите пароль">
    </div>
   <button type="submit" class="btn btn-primary mb-2">Bxog</button>
  </form>
</div>
```

## Можно также воспользоваться системой сеток Bootstrap 5, указав для формы стиле-

```
вые классы row, row-cols-md-auto и g-2, а для колонок — класс col-12:
```

```
<!-- Только в Bootstrap 5 -->
<div class="container">
  <form action="#" method="GET"
       class="row row-cols-md-auto g-2 justify-content-md-center">
   <div class="col-12">
      <label for="login" class="sr-only">Логин:</label>
      <input type="text" class="form-control"
             name="login" id="login" placeholder="Введите логин">
    </div>
    <div class="col-12">
      <label for="passwd" class="sr-only">Пароль:</label>
      <input type="password" class="form-control"
             name="passwd" id="passwd" placeholder="Введите пароль">
    </div>
    <div class="col-12">
      <button type="submit" class="btn btn-primary mb-2">Bxog</button>
    </div>
  </form>
</div>
```

## 3.2.3. Выравнивание элементов по сетке

Используя систему сеток библиотеки Bootstrap (см. *разд. 2.2*), можно произвести выравнивание элементов формы по ячейкам сетки. Чтобы уменьшить внутренние отступы (с 15 px до 5 px), следует в Bootstrap 4 вместо класса гоw добавлять класс form-row. Описание колонок производится обычным образом.

Рассмотрим пример (листинг 3.3). До точки останова sm (576 px) все три элемента будут размещаться по вертикали друг под другом (рис. 3.28). Каждая колонка размещается на отдельной строке и занимает всю ее ширину. Начиная с точки останова sm, элементы будут размещаться по горизонтали (рис. 3.29). Для кнопки укажем ширину в две ячейки и добавим для нее стилевой класс btn-block, а две колонки с текстовыми полями будут разделять всю оставшуюся ширину строки поровну.

#### Листинг 3.3. Выравнивание элементов формы по сетке в Bootstrap 4

```
<!-- Только в Bootstrap 4 -->
<div class="container">
  <form action="#" method="GET">
    <div class="form-row">
      <div class="col-sm mb-2">
        <label for="login" class="sr-only">Логин:</label>
        <input type="text" class="form-control"
               name="login" id="login" placeholder="Логин">
      </div>
      <div class="col-sm mb-2">
        <label for="passwd" class="sr-only">Пароль:</label>
        <input type="password" class="form-control"
               name="passwd" id="passwd" placeholder="Пароль">
      </div>
      <div class="col-sm-2 mb-2">
        <button type="submit"
                class="btn btn-primary btn-block">Bxog</button>
      </div>
    </div>
  </form>
</div>
```

| Логин  |      |  |
|--------|------|--|
| Пароль |      |  |
|        | Вход |  |

Рис. 3.28. Выравнивание элементов формы по сетке (ширина меньше 576 рх)

| Логин | Пароль          | Вход                                                                                                    |
|-------|-----------------|----------------------------------------------------------------------------------------------------|
|       | 2003/07/5367030 | 100 CONTRACTOR 100 CONTRACTOR 100 CONTRA |

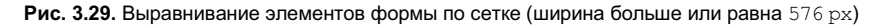

В Bootstrap 5 класс form-row отсутствует. Вместо него следует использовать класс row, а размер отступов задавать с помощью классов g-\* (см. *разд. 2.2.1*):

```
<!-- Только в Bootstrap 5 -->
<div class="container">
<form action="#" method="GET">
```

```
<div class="row qx-sm-2">
      <div class="col-sm mb-2">
        <label for="login" class="sr-only">Логин:</label>
        <input type="text" class="form-control"
               name="login" id="login" placeholder="Логин">
      </div>
      <div class="col-sm mb-2">
        <label for="passwd" class="sr-only">Пароль:</label>
        <input type="password" class="form-control"
               name="passwd" id="passwd" placeholder="Пароль">
      </div>
      <div class="col-sm-2 mb-2">
        <button type="submit"
                class="btn btn-primary btn-block">Bxog</button>
      </div>
    </div>
  </form>
</div>
```

Можно комбинировать строки с сеткой и строки с группой, создавая тем самым очень сложные комбинации выравнивания элементов формы. При этом весьма удобно описывать разное расположение элементов при различных размерах экрана.

Давайте рассмотрим это на примере (листинг 3.4). До точки останова sm (576 px) все элементы будут размещаться по вертикали друг под другом. Начиная с точки останова sm, поля Логин и Пароль будут размещаться по горизонтали, разделяя всю ширину строки поровну (рис. 3.30). Поля Сообщение и URL займут всю ширину строки, а поля E-mail и Код поделят строку. Причем поле E-mail займет 8 ячеек, а поле Код — 4 ячейки. Начиная с точки останова md, поля URL, E-mail и Код будут размещаться по горизонтали на одной строке (рис. 3.31). Причем поле URL займет 5 ячеек, поле E-mail — 5 ячеек, а поле Код — 2 ячейки. Поле Сообщение и кнопка всегда будут на отдельных строках.

```
Листинг 3.4. Комбинация стилей выравнивания в Bootstrap 4
<!-- Только в Bootstrap 4 -->
<div class="container">
  <form action="#" method="GET">
    <!-- Строка сетки -->
    <div class="form-row">
      <div class="form-group col-sm">
        <label for="login">Логин:</label>
        <input type="text" class="form-control"
               name="login" id="login" placeholder="Логин">
      </div>
      <div class="form-group col-sm">
        <label for="passwd">Пароль:</label>
        <input type="password" class="form-control"
               name="passwd" id="passwd" placeholder="Пароль">
      </div>
    </div>
```

```
<!-- Обычная группа -->
 <div class="form-group">
     <label for="msg">Сообщение:</label>
     <textarea class="form-control" name="msg" id="msg"></textarea>
  </div>
  <!-- Строка сетки -->
  <div class="form-row">
    <div class="form-group col-sm-12 col-md-5">
      <label for="url">URL:</label>
      <input type="url" class="form-control"
             name="url" id="url" placeholder="URL">
    </div>
    <div class="form-group col-sm-8 col-md-5">
      <label for="email">E-mail:</label>
      <input type="email" class="form-control"
             name="email" id="email" placeholder="E-mail">
    </div>
    <div class="form-group col-sm-4 col-md-2">
      <label for="code">Kog:</label>
      <input type="text" class="form-control"
             name="code" id="code" placeholder="Kog">
    </div>
  </div>
  <!-- Кнопка на строке -->
  <button type="submit"
          class="btn btn-primary mb-2">Отправить</button>
</form>
```

```
</div>
```

| Логин:     | Пароль: |  |
|------------|---------|--|
| Логин      | Пароль  |  |
| Сообщение: |         |  |
|            |         |  |
| URL:       |         |  |
| URL        |         |  |
| E-mail:    | Код:    |  |
|            |         |  |

Рис. 3.30. Комбинация стилей выравнивания (ширина больше или равна 576 рх)

| Логин:     | Пароль: |           |
|------------|---------|-----------|
| Логин      | Пароль  |           |
| Сообщение: |         |           |
| URL:       | E-mail: | :<br>Код: |
|            | ] [     |           |

Рис. 3.31. Комбинация стилей выравнивания (ширина больше или равна 768 рх)

#### Пример комбинации стилей выравнивания для Bootstrap 5:

```
<!-- Только в Bootstrap 5 -->
<div class="container">
  <form action="#" method="GET">
    <!-- Строка сетки -->
    <div class="row gx-sm-2">
      <div class="mb-3 col-sm">
        <label for="login" class="form-label">Логин:</label>
        <input type="text" class="form-control"
               name="login" id="login" placeholder="Логин">
      </div>
      <div class="mb-3 col-sm">
        <label for="passwd" class="form-label">Пароль:</label>
        <input type="password" class="form-control"
               name="passwd" id="passwd" placeholder="Пароль">
      </div>
    </div>
    <!-- Обычная группа -->
    <div class="mb-3">
       <label for="msg" class="form-label">Сообщение:</label>
       <textarea class="form-control" name="msg" id="msg"></textarea>
    </div>
    <!-- Строка сетки -->
    <div class="row gx-sm-2">
      <div class="mb-3 col-sm-12 col-md-5">
        <label for="url" class="form-label">URL:</label>
        <input type="url" class="form-control"
               name="url" id="url" placeholder="URL">
      </div>
      <div class="mb-3 col-sm-8 col-md-5">
        <label for="email" class="form-label">E-mail:</label>
        <input type="email" class="form-control"
               name="email" id="email" placeholder="E-mail">
      </div>
```

```
<div class="mb-3 col-sm-4 col-md-2">
<label for="code" class="form-label">Kog:</label>
<input type="text" class="form-control"
name="code" id="code" placeholder="Kog">
</div>
</div>
</div>
<!-- Кнопка на строке -->
<button type="submit"
class="btn btn-primary mb-2">Отправить</button>
</form>
```

Если надо надпись разместить слева, а элемент справа на одной строке, то нужно выполнить следующие действия:

- 1. Создать родительский контейнер и добавить к нему стилевые классы row и formgroup (в Bootstrap 4) или mb-3 (в Bootstrap 5).
- 2. Вложить в родительский контейнер тег <label> с текстом надписи и добавить к нему стилевые классы col-form-label и col-\*.
- 3. После тега <label> создать контейнер со стилевым классом col-\* и вложить в него элемент управления.

Давайте рассмотрим это на примере (листинг 3.5). До точки останова sm (576 px) все элементы будут размещаться по вертикали друг под другом. Начиная с точки останова sm, колонка с текстом надписи будет занимать 3 ячейки, а колонка с элементом управления — 9 ячеек. Начиная с точки останова md, колонка с текстом надписи будет занимать 2 ячейки, а колонка с элементом управления — 10 ячеек (рис. 3.32). Для кнопки ситуация такая же, только вместо колонки с надписью слева выведем смещение, чтобы кнопка выравнивалась по элементам управления.

#### Листинг 3.5. Вывод надписи слева от элемента управления

```
<div class="container">
  <form action="#" method="GET">
    <div class="mb-3 row">
      <label for="login" class="col-sm-3 col-md-2 col-form-label">
     Логин:</label>
      <div class="col-sm-9 col-md-10">
        <input type="text" class="form-control"
               name="login" id="login" placeholder="Логин">
      </div>
    </div>
    <div class="mb-3 row">
      <label for="passwd" class="col-sm-3 col-md-2 col-form-label">
     Пароль:</label>
      <div class="col-sm-9 col-md-10">
        <input type="password" class="form-control"
               name="passwd" id="passwd" placeholder="Пароль">
      </div>
    </div>
    <div class="mb-3 row">
```

```
<label for="msg" class="col-sm-3 col-md-2 col-form-label">
Cooбщение:</label>
<div class="col-sm-9 col-md-10">
<textarea rows="5" class="form-control"
name="msg" id="msg"></textarea>
</div>
</div>
</div>
<div class="mb-3 row">
<div class="mb-3 row">
<div class="offset-sm-3 offset-md-2 col-sm-9 col-md-10">
<button type="submit"
class="btn btn-primary">Отправить</button>
</div>
</div>
</div>
</div>
</div>
```

| Логин:     | Логин     |  |
|------------|-----------|--|
| Пароль:    | Пароль    |  |
| Сообщение: |           |  |
|            |           |  |
|            | Отправить |  |

Рис. 3.32. Вывод надписи слева от элемента управления

Чтобы размер шрифта надписи и размер шрифта внутри элемента управления был одинаковым, нужно выполнить следующие действия:

- 4. При указании класса form-control-sm (уменьшенный шрифт) нужно к надписи добавить класс col-form-label-sm.
- 5. При указании класса form-control-lg (увеличенный шрифт) нужно к надписи добавить класс col-form-label-lg.

### Пример:

```
<div class="mb-3 row">
<label for="login"
class="col-sm-3 col-md-2 col-form-label col-form-label-sm">
Логин:</label>
<div class="col-sm-9 col-md-10">
<input type="text" class="form-control form-control-sm"
name="login" id="login" placeholder="Логин">
</div>
</div>
```

При добавлении группы переключателей и других элементов в качестве текста надписи можно использовать содержимое тега <legend>, вложенного в тег <fieldset>. К тегу <fieldset> добавляем стилевой класс mb-3 и внутрь него вкладываем контейнер со стилевым классом row. Внутри контейнера создаем тег <legend> с надписью и добавляем к нему стилевые классы col-form-label, col-\* и pt-0, чтобы убрать внутренний отступ сверху. После тега <legend> добавляем контейнер со стилевым классом row. Внутри него размещаем группу переключателей:

```
<fieldset class="mb-3">
  <div class="row">
    <legend class="col-form-label col-sm-3 col-md-2 pt-0">Non:</legend>
    <div class="col-sm-9 col-md-10">
      <div class="form-check">
        <input type="radio" name="sex" id="radio1" value="male"
               class="form-check-input">
        <label class="form-check-label" for="radio1">Мужской</label>
      </div>
      <div class="form-check">
        <input type="radio" name="sex" id="radio2" value="female"
               class="form-check-input">
        <label class="form-check-label" for="radio2">Женский</label>
      </div>
    </div>
  </div>
</fieldset>
```

# 3.2.4. Группировка элементов формы

Парный тег <fieldset> позволяет сгруппировать элементы формы. Веб-браузеры обычно вокруг группы отображают рамку, но в библиотеке Bootstrap рамка и отступы полностью убраны. На линии рамки обычно с помощью тега <legend> можно поместить надпись, но в библиотеке Bootstrap 4 элемент сделан блочным и он занимает всю ширину родительского элемента, а текст надписи отображается увеличенным шрифтом. В Bootstrap 5 для тега <legend> прописаны следующие правила:

```
legend {
 float: left;
 width: 100%;
 padding: 0;
 margin-bottom: 0.5rem;
 font-size: calc(1.275rem + 0.3vw);
 line-height: inherit;
 white-space: normal;
 }
@media (min-width: 1200px) {
 legend {
  font-size: 1.5rem;
 }
}
```
```
legend + * {
   clear: left;
}
```

Как видите, стили для этих элементов в библиотеке Bootstrap изменены. Тем не менее тег <fieldset> все также полезен для объединения элементов в группу. Если добавить параметр disabled, то все элементы внутри группы станут недоступными:

```
<div class="container">
 <form action="#" method="GET">
    <fieldset disabled>
      <legend>Haзвaниe группы</legend>
      <div class="mb-3">
        <label for="login">Логин:</label>
        <input type="text" class="form-control"
               name="login" id="login" placeholder="Введите логин">
      </div>
      <div class="mb-3">
        <label for="passwd">Пароль:</label>
        <input type="password" class="form-control"
               name="passwd" id="passwd" placeholder="Введите пароль">
      </div>
      <button type="submit" class="btn btn-primary">Отправить</button>
    </fieldset>
 </form>
</div>
```

## 3.2.5. Выравнивание кнопок

Кнопки являются наиболее часто используемыми элементами управления, поэтому давайте рассмотрим варианты выравнивания кнопок. По умолчанию кнопки следуют друг за другом по горизонтали и выравниваются по левому краю родительского контейнера:

Для выравнивания кнопок по центру нужно для родительского контейнера добавить стилевой класс text-center:

Чтобы произвести выравнивание по правому краю — класс text-right:

Если кнопка одна, то ее можно сделать блочной (класс d-block) и добавить к ней класс для создания внешнего отступа (см. *разд. 1.4.1*):

```
<!-- Выравнивание по центру -->
<button type="button"
class="btn btn-outline-info d-block mx-auto">Кнопка</button>
<!-- Выравнивание по правому краю -->
<button type="button"
```

class="btn btn-outline-success d-block ml-auto">Кнопка</button>

Между кнопками по умолчанию существует пустое пространство, т. к. перед тегом <button> у нас есть символ переноса строки и пробелы, которые преобразуются в один пробел. Чтобы убрать этот пробел, можно указать все теги вплотную друг к другу или преобразовать родительский блок во flex-контейнер:

Добавив стилевой класс justify-content-center, можно произвести выравнивание кнопок по центру. Для выравнивания кнопок по правому краю следует использовать класс justify-content-end:

Используя классы для создания внешнего отступа (см. *разд. 1.4.1*), можно задать расстояние между кнопками, а также произвести выравнивание по разным сторонам. Например, первую кнопку отобразим около левого края, а две остальные — около правого края, причем между этими кнопками добавим отступ:

Произведем выравнивание кнопок по правому краю, причем первую кнопку сдвинем влево на величину з rem относительно двух остальных, начиная с точки останова sm:

С помощью системы сеток Bootstrap можно произвести любое другое выравнивание. Например, в листинге 3.5 мы выравнивали кнопку по элементам управления, а не по надписям.

## 3.2.6. Группа с кнопками

Для объединения кнопок в группу следует добавить стилевой класс btn-group, а также параметр role со значением group и параметр aria-label с описанием:

</div>

При добавлении класса btn-group кнопки выстраиваются по горизонтали. Чтобы кнопки располагались по вертикали, следует использовать стилевой класс btn-group-vertical:

</div>

Если нужно изменить высоту всех кнопок внутри группы, то следует дополнительно добавить стилевой класс btn-group-sm (маленькие кнопки) или btn-group-lg (большие кнопки):

```
<div class="btn-group btn-group-sm"
role="group" aria-label="Группа 1">
<button type="button" class="btn btn-success">Маленькая</button>
<button type="button" class="btn btn-info">Маленькая</button>
<button type="button" class="btn btn-danger">Маленькая</button>
</div>
```

```
<div class="btn-group btn-group-lg ml-3"
role="group" aria-label="Группа 2">
<button type="button" class="btn btn-success">Большая</button>
<button type="button" class="btn btn-info">Большая</button>
<button type="button" class="btn btn-danger">Большая</button>
</div>
```

Обратите внимание: обе группы отобразились на одной строке, т. к. для класса btngroup CSS-атрибут display имеет значение inline-flex. Расстояние между группами можно регулировать с помощью стилевых классов для создания внешних отступов (см. *разд. 1.4.1*). Для выравнивания групп следует вложить их в контейнер и добавить к нему стилевой класс btn-toolbar, а также параметр role со значением toolbar и параметр aria-label с описанием. Для класса btn-toolbar CSS-атрибут display имеет значение flex, поэтому мы можем использовать стилевые классы для выравнивания групп внутри панели инструментов (см. *разд. 2.1*).

Создадим панель инструментов и добавим в нее две группы с кнопками. Зададим величину внешнего отступа между группами и выравнивание по правому краю панели инструментов:

```
<div class="btn-toolbar justify-content-end"
    role="toolbar" aria-label="Панель">
    <div class="btn-group" role="group" aria-label="Группа 1">
        <button type="button" class="btn btn-outline-success"> 1 </button>
        <button type="button" class="btn btn-outline-info"> 2 </button>
        <button type="button" class="btn btn-outline-info"> 2 </button>
        <button type="button" class="btn btn-outline-info"> 2 </button>
        <button type="button" class="btn btn-outline-info"> 3 </button>
        </div>
    </div>
    <div class="btn-group ml-3" role="group" aria-label="Группа 2">
        <button type="button" class="btn btn-outline-success"> 4 </button>
        <button type="button" class="btn btn-outline-success"> 5 </button>
        </div>
    </div>
    </div>
    </div>
    </div>
    </div>
    </div>
</div>
```

## 3.2.7. Группа с кнопками-переключателями

Кнопку-переключатель можно создать на основе командной кнопки, флажка или стандартного переключателя. Такой переключатель выглядит как обычная командная кнопка и имеет два состояния: включен и выключен (рис. 3.33). Во включенном состоянии к кнопке добавляется стилевой класс active, поэтому кнопка отображается в нажатом состоянии. При выключенном состоянии стилевой класс active удаляется, и переключатель выглядит как обычная командная кнопка.

Выведем в окно консоли версию используемого компонента с помощью jQuery:

console.log(\$.fn.button.Constructor.VERSION);

Пример получения версии в Bootstrap 5 без jQuery:

console.log(bootstrap.Button.VERSION);

| Выключен | Включен |
|----------|---------|
|----------|---------|

Рис. 3.33. Кнопки-переключатели

#### Обратите внимание!

Для правильной работы переключателя требуется подключение файлов *jquery.min.js* и *bootstrap.min.js* (или *bootstrap.bundle.min.js*), а также добавление к переключателю параметра data-toggle. В Bootstrap 5 можно не подключать файл *jquery.min.js*, если не используется интерфейс доступа через jQuery.

Чтобы преобразовать командную кнопку в кнопку-переключатель, нужно выполнить следующие действия:

- 1. Добавить к командной кнопке стилевой класс btn, а также параметр data-toggle со значением button.
- 2. Если переключатель изначально должен находиться во включенном состоянии, то надо добавить стилевой класс active и параметр aria-pressed со значением true.
- 3. Для выключенного состояния надо добавить параметр aria-pressed со значением false.

Для определения состояния переключателя можно проверить наличие стилевого класса active, а также значение параметра aria-pressed. Для переключения состояния из программы с помощью jQuery, следует воспользоваться методом button() со значением toggle:

\$('#btnToggle').button('toggle');

#### Добавим кнопку-переключатель и две командные кнопки:

```
<br/><button type="button" id="btnToggle" data-toggle="button"<br/>aria-pressed="false"<br/>class="btn btn-outline-primary">Переключатель</button></button type="button" class="btn btn-info" id="btnTest"><br/>Проверить состояние переключателя</button></button type="button" class="btn btn-info" id="btnChange"><br/>Переключить состояние</button></br/>
```

По нажатию кнопки с идентификатором btnTest выведем состояние переключателя в окно консоли, а по нажатию кнопки с идентификатором btnChange изменим состояние переключателя противоположным:

```
$('#btnTest').click( function() {
   var btn = $('#btnToggle');
   if (btn.attr('aria-pressed') === 'true')
      console.log('Bkлючен');
   else
      console.log('Bыключен');
   if ( btn.hasClass('active') )
      console.log('Bkлючен (.active)');
   else
      console.log('Bыключен (HeT .active)');
});
$('#btnChange').click( function() {
    $('#btnToggle').button('toggle');
   console.log('toggle');
});
```

В этом примере мы воспользовались возможностями JavaScript-библиотеки jQuery. Для поиска элемента нужно передать CSS-селектор функции \$(). Мы хотим найти кнопку по идентификатору, поэтому внутри кавычек указываем идентификатор, перед которым добавляется символ #. Все точно так же, как и при доступе к элементу из CSS. Функция \$() возвращает объект jQuery с найденными элементами (в нашем случае — с одним элементом). Назначение обработчика события нажатия кнопки производится с помощью метода click(). В качестве параметра метод click() принимает функцию, которая будет вызвана при наступлении события.

Внутри обработчика нажатия первой кнопки находим переключатель по его идентификатору и сохраняем ссылку на него в переменной. Далее проверяем значение параметра aria-pressed. Получить это значение позволяет метод attr(). Если параметр имеет значение 'true', то переключатель находится во включенном состоянии, в противном случае — в выключенном. Обратите внимание: значение 'true' является строкой, а не логическим значением true. Вместо проверки значения параметра aria-pressed, можно проверить наличие стилевого класса active. Выполнить проверку позволяет метод hasClass(), возвращающий логическое значение true, если стилевой класс, указанный в круглых скобках, существует. Сообщения о состоянии переключателя выводим в окно консоли с помощью метода log().

Внутри обработчика нажатия второй кнопки находим переключатель по его идентификатору и сразу применяем метод button() для переключения состояния переключателя. Точно также мы могли бы поступить и в предыдущем случае: не сохранять ссылку на элемент в переменной, а сразу применить метод attr(). Сохранение ссылки в переменной удобно в случае многократного доступа к элементу. Сообщение о факте переключения выводим в окно консоли.

В Bootstrap 5 без jQuery создание объекта и прикрепление его к элементу выполняется с помощью конструктора класса Button:

<Объект> = new bootstrap.Button(<Элемент>)

#### Пример создания объекта:

var btn = document.getElementById('btnToggle'); var btnInstance = new bootstrap.Button(btn);

Получить ссылку на объект, сохраненный в элементе, позволяет статический метод getInstance (<элемент>). Если объект не найден, то метод вернет значение null. Пример получения ссылки на объект и создания объекта при отсутствии ссылки:

```
var btn = document.getElementById('btnToggle');
var btnInstance = bootstrap.Button.getInstance(btn);
if ( !btnInstance ) {
    btnInstance = new bootstrap.Button(btn);
}
```

Для переключения состояния кнопки из программы, следует воспользоваться методом toggle():

```
btnInstance.toggle();
```

По нажатию кнопки с идентификатором btnTest выведем состояние переключателя в окно консоли, а по нажатию кнопки с идентификатором btnChange изменим состояние переключателя противоположным:

```
// Bootstrap 5 без jQuery
var btnTest = document.getElementById('btnTest');
btnTest.addEventListener('click', function() {
   var btn = document.getElementById('btnToggle');
   if (btn.getAttribute('aria-pressed') === 'true')
      console.log('Включен');
   else
      console.log('Выключен');
   if ( btn.classList.contains('active') )
      console.log('Включен (.active)');
   else
      console.log('Bыключен (нет .active)');
}, false);
var btnChange = document.getElementById('btnChange');
btnChange.addEventListener('click', function() {
   var btn = document.getElementById('btnToggle');
   var btnInstance = bootstrap.Button.getInstance(btn);
   if ( !btnInstance ) {
      btnInstance = new bootstrap.Button(btn);
   }
   btnInstance.toggle();
   console.log('toggle');
}, false);
```

В Bootstrap 4 стандартный флажок можно преобразовать в кнопку-переключатель. Для этого нужно выполнить следующие действия:

- 1. Создать контейнер и добавить к нему стилевой класс btn-group-toggle. Чтобы состояние переключалось при нажатии кнопки, следует добавить параметр datatoggle со значением buttons.
- 2. Внутри контейнера создать тег <label> и добавить для него класс btn, а также класс для оформления кнопки например, btn-outline-primary. Если переключатель изначально находится во включенном состоянии, то нужно добавить стилевой класс active.
- 3. Внутри тега <label> создать тег <input>, параметр type которого содержит значение checkbox, и вставить после него текст надписи. Добавить параметр autocomplete со значением off, чтобы веб-браузер автоматически не подставлял значение (например, при нажатии кнопки Обновить), и параметр checked, если переключатель изначально находится во включенном состоянии.

Контейнер может содержать несколько кнопок-переключателей, но состояние каждой из них не зависит от состояния других кнопок-переключателей.

#### Пример создания двух кнопок-переключателей:

```
<!-- Только в Bootstrap 4 -->
<div class="btn-toolbar mb-2" role="toolbar" aria-label="Панель">
 <div class="btn-group btn-group-toggle" role="group"</pre>
       data-toggle="buttons">
    <label class="btn btn-outline-primary active" id="btnToggle1">
      <input type="checkbox" id="check1"
             autocomplete="off" checked> Переключатель 1
   </label>
    <label class="btn btn-outline-primary" id="btnToggle2">
      <input type="checkbox" id="check2"
             autocomplete="off"> Переключатель 2
    </label>
 </div>
</div>
<button type="button" class="btn btn-info" id="btnTest">
   Проверить состояние переключателей</button>
```

По нажатию кнопки с идентификатором btnTest выведем текущее состояние кнопок-переключателей (проверим наличие стилевого класса active):

```
$('#btnTest').click(function() {
    if ($('#btnToggle1').hasClass('active'))
        console.log('1 - Включен');
    else
        console.log('1 - Выключен');
    if ($('#btnToggle2').hasClass('active'))
        console.log('2 - Включен');
    else
        console.log('2 - Выключен');
});
```

Если надо, чтобы из группы можно было включить только один переключатель, то в Bootstrap 4 нужно выполнить следующие действия:

- 1. Создать контейнер и добавить к нему стилевой класс btn-group-toggle. Чтобы состояние переключалось при нажатии кнопки, следует добавить параметр datatoggle со значением buttons.
- 2. Внутри контейнера создать тег <label> и добавить для него класс btn, а также класс для оформления кнопки например, btn-outline-primary. Если переключатель изначально находится во включенном состоянии, то нужно добавить стилевой класс active.
- 3. Внутри тега <label> создать тег <input>, параметр type которого содержит значение radio, и вставить после него текст надписи. Параметр name у всех переключателей внутри группы должен иметь одинаковое значение. Добавить параметр autocomplete со значением off, чтобы веб-браузер автоматически не подставлял значение (например, при нажатии кнопки Обновить), и параметр checked, если переключатель изначально находится во включенном состоянии.

Пример создания двух зависимых друг от друга кнопок-переключателей:

```
<!-- Только в Bootstrap 4 -->
<div class="btn-toolbar mb-2" role="toolbar" aria-label="Панель">
  <div class="btn-group btn-group-toggle" role="group"</pre>
       data-toggle="buttons">
   <label class="btn btn-outline-primary active" id="btnToggle1">
      <input type="radio" name="radioToggle" id="radio1"
             autocomplete="off" checked> Переключатель 1
    </label>
    <label class="btn btn-outline-primary" id="btnToggle2">
      <input type="radio" name="radioToggle" id="radio2"
             autocomplete="off"> Переключатель 2
    </label>
 </div>
</div>
<button type="button" class="btn btn-info" id="btnTest">
   Проверить состояние переключателей</button>
```

#### Найдем включенный переключатель внутри группы:

```
$('#btnTest').click(function() {
    if ($('#btnToggle1').hasClass('active'))
        console.log('Включен переключатель 1');
    else if ($('#btnToggle2').hasClass('active'))
        console.log('Включен переключатель 2');
    else
        console.log('Не включены');
));
```

#### });

Если переключателей много, то можно воспользоваться следующим кодом:

```
$('#btnTest').click(function() {
    var elem = $("label.active [name='radioToggle']:checked");
    if (elem.length === 1)
        console.log('Включен переключатель ' + elem.prop('id'));
});
```

Здесь мы находим элемент, параметр name которого равен radioToggle, причем он выбран (содержит псевдокласс :checked) и вложен в тег <label> со стилевым классом active. Далее проверяем его наличие, сравнивая значение свойства length с единицей. Свойство length содержит количество найденных элементов, и если ничего не найдено, то оно будет содержать значение 0. Далее выводим в окно консоли идентификатор найденного переключателя, передавая название свойства id (идентификатор элемента) методу prop().

Чтобы в Bootstrap 5 стандартный флажок преобразовать в кнопку-переключатель, нужно выполнить следующие действия:

1. Создать тег <input>, параметр type которого содержит значение checkbox, со стилевым классом btn-check. Добавить к тегу параметр autocomplete со значением off, чтобы веб-браузер автоматически не подставлял значение (например, при нажатии кнопки Обновить). Если переключатель изначально находится во включенном состоянии, то нужно добавить параметр checked.

2. После тега <input> создать тег <label> с текстом надписи и добавить для него стилевой класс btn, а также класс для оформления кнопки — например, btnoutline-primary.

Группа может содержать несколько кнопок-переключателей, но состояние каждой из них не зависит от состояния других кнопок-переключателей. Пример создания двух кнопок-переключателей:

Компонент btn-check использует для переключения состояния только CSS и не требует подключения JavaScript-файлов. Программа может быть нужна только для определения текущего состояния переключателя. В качестве примера выведем текущее состояние кнопок-переключателей при нажатии кнопки с идентификатором btnTest (проверим наличие псевдокласса :checked):

```
$('#btnTest').click(function() {
    if ($('#check1').is(':checked'))
        console.log('1 - Включен');
    else
        console.log('1 - Выключен');
    if ($('#check2').is(':checked'))
        console.log('2 - Включен');
    else
        console.log('2 - Выключен');
});
```

Если надо, чтобы из группы можно было включить только один переключатель, то в Bootstrap 5 нужно выполнить следующие действия:

- 1. Создать тег <input>, параметр type которого содержит значение radio, со стилевым классом btn-check. Добавить к тегу параметр autocomplete со значением off, чтобы веб-браузер автоматически не подставлял значение (например, при нажатии кнопки Обновить). Если переключатель изначально находится во включенном состоянии, то нужно добавить параметр checked.
- 2. После тега <input> создать тег <label> с текстом надписи и добавить для него стилевой класс btn, а также класс для оформления кнопки например, btnoutline-primary.

 Повторить процедуру несколько раз в зависимости от нужного количества переключателей. Параметр name у всех переключателей внутри группы должен иметь одинаковое значение.

Пример создания двух зависимых друг от друга кнопок-переключателей:

```
<!-- Только в Bootstrap 5 -->
<div class="mb-3">
   <div class="btn-group">
      <input type="radio" class="btn-check" id="radio1"
             name="radioToggle" autocomplete="off" checked>
      <label class="btn btn-outline-primary" for="radio1">
            Переключатель 1</label>
      <input type="radio" class="btn-check" id="radio2"
             name="radioToggle" autocomplete="off">
      <label class="btn btn-outline-primary" for="radio2">
            Переключатель 2</label>
   </div>
</div>
<button type="button" class="btn btn-info" id="btnTest">
        Проверить состояние переключателей</button>
Найдем включенный переключатель внутри группы:
```

```
$('#btnTest').click(function() {
    if ($('#radio1').is(':checked'))
        console.log('Включен переключатель 1');
    else if ($('#radio2').is(':checked'))
        console.log('Включен переключатель 2');
    else
        console.log('Не включены');
});
```

## 3.3. Проверка данных формы

Многие элементы управления, добавленные в HTML 5, поддерживают автоматическую проверку введенного значения — например, поля для ввода числа (type="number"), адреса электронной почты (type="email"), URL (type="url") и др. Если данные введены неправильно, то при потере фокуса или при попытке отправить форму элемент обводится рамкой красного цвета, и отправка формы прерывается. При попытке отправки формы рядом с первым элементом с неправильно введенными данными отображается всплывающая подсказка с информацией о проблеме.

Однако если поле не заполнено, то проверка автоматически не выполняется. Чтобы указать, что поле обязательно для заполнения, следует добавить параметр required:

```
<input type="text" class="form-control" required
name="login" id="login" placeholder="Логин">
```

С помощью параметра pattern можно задать шаблон вводимого значения в виде регулярного выражения из языка JavaScript.

Зададим шаблон для номера мобильного телефона и сделаем поле обязательным для заполнения:

```
<input type="tel" class="form-control" name="phone" id="phone"
placeholder="+0 (000) 000-00-00" required
pattern="\+[1-9] \([0-9]{3}\) [0-9]{3}-[0-9]{2}-[0-9]{2}">
```

Если для тега <form> добавить параметр novalidate, то значения, занесенные в поля ввода, проверяться не будут:

<form action="#" method="GET" novalidate>

Для изменения стилей можно воспользоваться следующими псевдоклассами:

- :optional необязательный элемент управления (тег которого не имеет параметра required);
- :required обязательный элемент управления (тег которого имеет параметр required);
- :valid элемент управления, в котором указано корректное значение;
- :invalid элемент управления, в котором указано некорректное значение.

#### Примечание

Следует учитывать, что злоумышленник может изменить HTML-код, поэтому на вебсервере нужно в обязательном порядке выполнить проверку полученных данных, а не полагаться на веб-браузер. Тем не менее проверка на стороне клиента позволит снизить нагрузку на веб-сервер, поэтому отказываться от такой проверки не следует. Данные нужно проверять и в веб-браузере, и на веб-сервере.

Чтобы воспользоваться стилевым оформлением для валидации формы из библиотеки Bootstrap, следует отключить стандартную проверку веб-браузером, добавив к тегу <form> параметр novalidate. Обратите внимание: добавление параметра novalidate не отключает возможность проверки с помощью JavaScript. Запросить такую проверку позволяет метод checkValidity() объекта формы. Если все элементы формы успешно прошли проверку, то метод вернет значение true, в противном случае — значение false.

В зависимости от условия (например, при неудачной попытке отправки данных формы) следует добавить к тегу <form> стилевой класс was-validated. Элементы управления, для которых применен псевдокласс :valid, при этом обводятся рамкой зеленого цвета, а справа отображается значок в виде галочки зеленого цвета (рис. 3.34). Элементы управления, для которых применен псевдокласс :invalid, обводятся рамкой красного цвета, а справа отображается значок красного цвета в виде круга с восклицательным знаком внутри (рис. 3.35).

| ~                |
|------------------|
| зоклассом :valid |
|                  |
| 3                |

Рис. 3.35. Текстовое поле с псевоклассом :invalid

Рядом с элементом можно отобразить различные сообщения, которые будут показываться в зависимости от статуса проверки данных. Чтобы создать сообщение, отображаемое при корректных данных, следует поместить его в контейнер со стилевым классом valid-feedback. Цвет текста такого сообщения будет зеленым (рис. 3.36):

```
<div class="valid-feedback">
```

```
Данные введены правильно!
</div>
```

| Николай                  | ~ |
|--------------------------|---|
| анные введены правильно! |   |

Рис. 3.36. Сообщение со стилевым классом valid-feedback

Чтобы создать сообщение, отображаемое при некорректных данных, следует поместить его в контейнер со стилевым классом invalid-feedback. Цвет текста такого сообщения будет красным (рис. 3.37):

```
<div class="invalid-feedback">
Пожалуйста, заполните поле!
</div>
```

|                             | 0 |
|-----------------------------|---|
| Пожалуйста, заполните поле! |   |

Рис. 3.37. Сообщение со стилевым классом invalid-feedback

Давайте создадим форму с одним текстовым полем и кнопкой для отправки данных:

```
<div class="container">
  <form action="#" method="GET" id="form1" novalidate>
    <div class="mb-3">
      <label for="login">Логин:</label>
      <input type="text" class="form-control" required
             name="login" id="login" placeholder="Логин">
      <div class="valid-feedback">
        Данные введены правильно!
      </div>
      <div class="invalid-feedback">
        Пожалуйста, заполните поле!
      </div>
    </div>
    <button type="submit"
            class="btn btn-primary mb-2">Отправить</button>
  </form>
```

</div>

Теперь напишем программу на jQuery, которая назначает обработчик события отправки данных формы:

```
$('#forml').submit( function(e) {
    if ( !this.checkValidity() ) {
```

```
this.classList.add('was-validated');
    return false;
}
return true;
});
```

Сначала находим объект формы по идентификатору, а затем вызываем метод submit(), который назначает обработчик отправки формы. Внутри обработчика проверяется значение, возвращаемое методом checkValidity(). Если метод возвращает значение true, то все данные корректные, и можно разрешить отправку формы, возвращая из обработчика значение true. Если метод возвращает значение false, то добавляем к объекту формы стилевой класс was-validated и запрещаем отправку формы, возвращая из обработчика значение false. Обратите внимание: объект формы доступен внутри обработчика через указатель this, а объект события — через параметр е.

Вместо контейнеров с сообщениями можно использовать всплывающие подсказки. Обратите внимание: для корректного отображения подсказки родительский контейнер должен иметь относительное позиционирование (например, содержать стилевой класс position-relative). Чтобы создать подсказку, отображаемую при корректных данных, следует поместить сообщение в контейнер со стилевым классом valid-tooltip. Цвет фона такого сообщения будет зеленым (рис. 3.38):

```
<div class="valid-tooltip">
Данные введены правильно!
</div>
```

| ~ |
|---|
|   |
|   |

Рис. 3.38. Подсказка со стилевым классом valid-tooltip

Чтобы создать подсказку, отображаемую при некорректных данных, следует поместить сообщение в контейнер со стилевым классом invalid-tooltip. Цвет фона такого сообщения будет красным (рис. 3.39):

```
<div class="invalid-tooltip">
Пожалуйста, заполните поле!
</div>
```

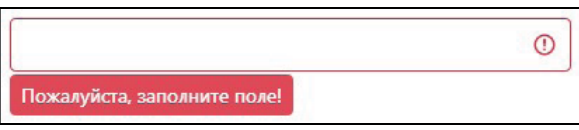

Рис. 3.39. Подсказка со стилевым классом invalid-tooltip

Пример использования подсказок (подключите программу из предыдущего примера и нажмите кнопку **Отправить**, чтобы увидеть результат):

```
<div class="container">
<form action="#" method="GET" id="form1" novalidate>
<div class="mb-5 position-relative">
```

```
<label for="login">Логин:</label>
<input type="text" class="form-control" required
name="login" id="login" placeholder="Логин">
<div class="valid-tooltip">
Данные введены правильно!
</div></div></div></div>
</div></div>
</div>
</div>
</div>
```

</div>

Если проверка данных производится, например, на стороне сервера, то вместо использования стилевого класса was-validated и псевдоклассов :valid и :invalid можно воспользоваться стилевыми классами is-valid и is-invalid. Если данные корректны, то к элементу добавляем стилевой класс is-valid, в противном случае класс is-invalid. Рассмотрим пример:

```
<div class="container">
<form action="#" method="GET" id="form1" novalidate>
<div class="mb-3">
<label for="login">Логин:</label>
<input type="text" class="form-control"
name="login" id="login" placeholder="Логин">
<div class="invalid-feedback">
Пожалуйста, заполните поле!
</div>
</div>
</div>
</div>
</form>
</div>
```

Это обычная форма с отключенной проверкой данных. Если сейчас нажать кнопку Отправить, то форма в любом случае будет отправлена. Давайте напишем программу на jQuery, которая при попытке отправить форму проверяет заполнение поля Логин и, если оно не заполнено, добавляет стилевой класс is-invalid и прерывает отправку формы. Если поле заполнено, то разрешим отправку формы. При получении полем фокуса ввода удалим стилевой класс is-invalid:

```
$('#form1').submit( function(e) {
   var elem = $('#login')[0];
   if (elem && elem.value.length === 0) {
      elem.classList.add('is-invalid');
      return false;
   }
   return true;
});
```

```
$("#login").focus(function() {
    $(this).removeClass('is-invalid');
});
```

### Обратите внимание на инструкцию:

```
var elem = $('#login')[0];
```

Она почти соответствует следующей инструкции на языке JavaScript (различие между инструкциями будет в возвращаемом значении при отсутствии элемента: в первом случае получим значение undefined, а во втором — значение null):

```
var elem = document.getElementById('login');
```

Функция \$() возвращает коллекцию элементов jQuery. Если же мы указываем индекс внутри квадратных скобок, то получаем ссылку на DOM-элемент, с которым можно выполнять действия на языке JavaScript. Например, получать значение из поля с помощью свойства value.

Назначение обработчика для события получения фокуса ввода производится с помощью метода focus(). Внутри обработчика мы находим элемент (\$(this)) и удаляем стилевой класс is-invalid с помощью метода removeClass(). На языке JavaScript эту инструкцию можно написать следующим образом:

this.classList.remove('is-invalid');

Использовать стилевое оформление библиотеки Bootstrap 4 при проверке данных формы мы можем со следующими элементами:

- ♦ ПОЛЯ <input> И <textarea> CO СТИЛЕВЫМ КЛАССОМ form-control;
- ♦ Тег <select> со стилевым классом custom-select;
- флажки и переключатели со стилевыми классами form-check, custom-checkbox и custom-radio. При использовании флажков и переключателей изменяется цвет надписи (зеленый или красный);
- поля для выбора файла со стилевым классом custom-file.

Отобразим сообщения только при ошибках для списка, флажка и переключателей в Bootstrap 4:

```
</div>
    <div class="mb-3">
      <div class="custom-control custom-checkbox">
        <input type="checkbox" class="custom-control-input"
               name="check1" id="check1" required>
        <label class="custom-control-label" for="check1">Надпись</label>
        <div class="invalid-feedback">
          Пожалуйста, установите флажок!
        </div>
      </div>
    </div>
    <div class="mb-3">
      <div class="custom-control custom-radio">
        <input type="radio" name="sex" id="radio1" value="male"
               class="custom-control-input" required>
        <label class="custom-control-label"
               for="radio1">Мужской</label>
      </div>
      <div class="custom-control custom-radio">
        <input type="radio" name="sex" id="radio2" value="female"
               class="custom-control-input" required>
        <label class="custom-control-label"
               for="radio2">Женский</label>
        <div class="invalid-feedback">
          Пожалуйста, выберите переключатель!
        </div>
      </div>
    </div>
    <button type="submit"
            class="btn btn-primary mb-2">Отправить</button>
  </form>
</div>
```

Теперь напишем программу на jQuery, которая назначает обработчик события отправки данных формы:

```
$('#form2').submit( function(e) {
   return this.checkValidity();
});
```

Использовать стилевое оформление библиотеки Bootstrap 5 при проверке данных формы мы можем со следующими элементами:

- ♦ ПОЛЯ <input> И <textarea> CO СТИЛЕВЫМ КЛАССОМ form-control;
- ♦ TEГ <select> CO СТИЛЕВЫМ КЛАССОМ form-select;
- флажки и переключатели со стилевым классом form-check. При использовании флажков и переключателей изменяется цвет надписи (зеленый или красный);
- поля для выбора файла со стилевым классом form-file.

Отобразим сообщения только при ошибках для списка, флажка и переключателей в Bootstrap 5:

```
<!-- Только в Bootstrap 5 -->
<div class="container">
  <form action="#" method="GET" id="form2"
        class="was-validated" novalidate>
    <div class="mb-3">
      <label for="list1" class="form-label">Надпись:</label>
      <select name="list1" id="list1" class="form-select" required>
        <option value="">...</option>
        <option value="1">Пункт1</option>
        <option value="2">Пункт2</option>
        <option value="3">Пункт3</option>
      </select>
      <div class="invalid-feedback">
        Пожалуйста, выберите пункт из списка!
      </div>
    </div>
    <div class="mb-3">
      <div class="form-check">
        <input type="checkbox" class="form-check-input"
               name="check1" id="check1" required>
        <label class="form-check-label" for="check1">Надпись</label>
        <div class="invalid-feedback">
          Пожалуйста, установите флажок!
        </div>
      </div>
    </div>
    <div class="mb-3">
      <div class="form-check">
        <input type="radio" name="sex" id="radio1" value="male"
               class="form-check-input" required>
        <label class="form-check-label"
               for="radio1">Мужской</label>
      </div>
      <div class="form-check">
        <input type="radio" name="sex" id="radio2" value="female"
               class="form-check-input" required>
        <label class="form-check-label"
               for="radio2">Женский</label>
        <div class="invalid-feedback">
          Пожалуйста, выберите переключатель!
        </div>
      </div>
    </div>
    <button type="submit"
            class="btn btn-primary mb-2">Отправить</button>
  </form>
</div>
```

## 3.4. Установка фокуса ввода

Если нужно, чтобы после загрузки страницы элемент оказался в фокусе ввода, то следует добавить параметр autofocus:

```
<input type="text" class="form-control" autofocus
name="login" id="login" placeholder="Логин">
```

## 3.5. Порядок обхода элементов формы

Перемещение между элементами формы осуществляется с помощью клавиши <Tab> (в прямом направлении) или комбинации клавиш <Shift>+<Tab> (в обратном направлении). По умолчанию порядок обхода элементов формы совпадает с порядком следования элементов. Для изменения порядка обхода нужно к элементам добавить параметр tabindex с уникальным номером:

```
<div class="container">
<div class="row">
<div class="row">
<div class="mb-3 col-sm">
<input type="text" class="form-control" tabindex="2"
name="login" id="login" placeholder="Логин">
</div>
</div>
<div class="mb-3 col-sm">
<input type="password" class="form-control" tabindex="1"
name="passwd" id="passwd" placeholder="Пароль">
</div>
</div>
</div>
```

В этом примере при нажатии клавиши <Tab> первым в фокусе ввода окажется поле Пароль, т. к. у него номер в параметре tabindex имеет меньшее значение. При повторном нажатии клавиши <Tab> фокус ввода переместится на поле Логин.

Если нужно исключить элемент из порядка обхода, то следует добавить параметр tabindex со значением -1:

```
<input type="text" class="form-control" tabindex="-1"
name="login" id="login" placeholder="Логин">
```

## 3.6. Индикатор хода процесса

Отобразить текущее состояние хода длительного процесса в графической форме позволяет тег progress>, который имеет следующие параметры:

♦ value — текущее значение;

```
♦ max — максимальное значение.
```

#### Пример:

```
<progress max="100" value="25"></progress>
<progress max="100" value="50"></progress>
<progress max="100" value="75"></progress>
```

Можно также воспользоваться тегом <meter>, который имеет следующие параметры:

- value текущее значение (обязательный параметр);
- min минимальное значение;
- тах максимальное значение;
- ♦ low низкое значение;
- optimum оптимальное значение;
- ♦ high высокое значение.

### Пример:

Вместо тегов <progress> и <meter> лучше воспользоваться компонентом progress, входящим в состав библиотеки Bootstrap (рис. 3.40). Для этого нужно выполнить следующие действия:

- 1. Создать родительский контейнер со стилевым классом progress, который будет исполнять роль индикатора максимального значения и фона компонента. Контейнер растягивается на всю доступную ширину и по умолчанию имеет высоту 1 гет. Для изменения высоты следует использовать CSS-атрибут height.
- 2. Вложить в родительский контейнер элемент со стилевым классом progress-bar, который будет исполнять роль полосы, изменяющей свою длину в зависимости от текущего значения. Дополнительно следует задать следующие параметры:
  - style в этом параметре указывается текущее значение в диапазоне от 0 до 100 процентов с помощью CSS-атрибута width. Вместо этого параметра можно воспользоваться стилевыми классами w-25, w-50, w-75 или w-100 (см. *разд. 1.9.2*);
  - role со значением "progressbar";
  - aria-valuenow текущее значение;
  - агіа-valuemin минимальное значение;
  - агіа-valuemax максимальное значение.

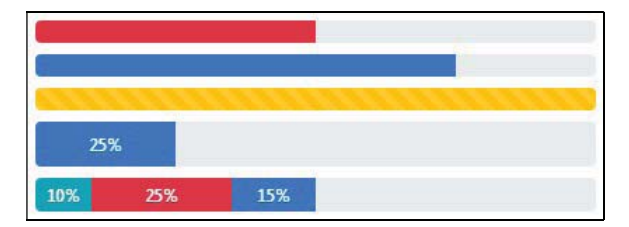

Рис. 3.40. Компонент progress: индикатор хода процесса

#### Пример указания значения 75%:

Зададим значение 25% с помощью стилевого класса w-25 и укажем высоту компонента, равной значению 5 px:

```
<div class="progress" style="height: 5px">
    <div class="progress-bar w-25" role="progressbar"
        aria-valuenow="25"
        aria-valuemin="0" aria-valuemax="100"></div>
</div>
```

</div>

По умолчанию фон полосы отображается синим цветом. Для изменения цвета фона полосы следует воспользоваться стилевыми классами семейства bg-\* (см. *разд. 1.1.6*). Укажем красный цвет (стилевой класс bg-danger) и значение 50%:

```
<div class="progress">
  <div class="progress-bar bg-danger" role="progressbar"
    style="width: 50%" aria-valuenow="50"
    aria-valuemin="0" aria-valuemax="100"></div>
```

</div>

Если добавить стилевой класс progress-bar-striped, то вместо сплошного фона будут отображаться градиентные полосы:

```
<div class="progress">
```

```
<div class="progress-bar progress-bar-striped bg-warning"
role="progressbar" style="width: 100%" aria-valuenow="100"
aria-valuemin="0" aria-valuemax="100"></div>
```

</div>

Чтобы к градиентным полосам применялась CSS-анимация смещения фона, нужно дополнительно указать стилевой класс progress-bar-animated:

```
<div class="progress">
```

```
<div class="progress-bar progress-bar-striped progress-bar-animated"
role="progressbar" style="width: 100%" aria-valuenow="100"
aria-valuemin="0" aria-valuemax="100"></div>
```

</div>

По середине полосы можно указать надпись с текущим значением. Для этого вставляем значение внутрь элемента со стилевым классом progress-bar:

```
<div class="progress" style="height: 2rem">
  <div class="progress-bar" role="progressbar"
    style="width: 25%" aria-valuenow="25"
    aria-valuemin="0" aria-valuemax="100">25%</div>
```

</div>

Однако при нулевом значении и небольших значениях надпись видна не будет, т. к. для полосы атрибут overflow по умолчанию имеет значение hidden. Поэтому над-

пись скрывается. Чтобы надпись всегда отображалась, нужно явным образом задать значение visible для атрибута overflow:

```
<div class="progress" style="height: 2rem">
  <div class="progress-bar" role="progressbar"
    style="width: 1%; overflow: visible" aria-valuenow="1"
    aria-valuemin="0" aria-valuemax="100">1%</div>
```

#### </div>

Родительский элемент является flex-контейнером, поэтому мы можем добавить в него сразу несколько полос с различными значениями, и они будут отображаться друг за другом:

```
<div class="progress" style="height: 1.5rem">
  <div class="progress-bar bg-info" role="progressbar"
    style="width: 10%" aria-valuenow="10"
    aria-valuemin="0" aria-valuemax="100">10%</div>
  <div class="progress-bar bg-danger" role="progressbar"
    style="width: 25%" aria-valuenow="25"
    aria-valuemin="0" aria-valuemax="100">25%</div>
  <div class="progress-bar" role="progressbar"
    style="width: 15%" aria-valuenow="15"
    aria-valuemin="0" aria-valuenow="15"
    style="width: 15%" aria-valuenow="15"
    aria-valuemin="0" aria-valuemax="100">15%</div>
</div>
</div>
```

# 3.7. Компонент *spinner*: индикатор состояния загрузки

Для индикации неопределенного по времени состояния загрузки библиотека Bootstrap предоставляет компонент spinner, который выглядит либо в виде бесконечно вращающейся границы круга с одним отсутствующим сегментом, либо в виде постоянно растущего круга без границы. Компонент не использует JavaScript, но для его отображения и сокрытия он, скорее всего, понадобится.

## 3.7.1. Класс spinner-border

Чтобы создать компонент spinner, который выглядит в виде бесконечно вращающейся границы круга с одним отсутствующим сегментом, следует создать контейнер и добавить к нему стилевой класс spinner-border и параметр role со значением status. Внутрь контейнера вкладываем тег <span> со стилевым классом sr-only (скрывает элемент) и текстом для программ чтения с экрана:

</div>

По умолчанию ширина и высота равна значению 2 гет. Для уменьшения размеров в два раза нужно добавить стилевой класс spinner-border-sm:

```
<div class="spinner-border spinner-border-sm" role="status">
<span class="sr-only">Загрузка...</span>
</div>
```

С помощью атрибутов width и height можно указать любой другой размер:

```
<div class="spinner-border spinner-border-sm" role="status"
    style="width: 3rem; height: 3rem">
    <span class="sr-only">3arpy3ka...</span>
</div>
```

По умолчанию компонент отображается цветом текущего шрифта. Для изменения цвета границы следует использовать стилевые классы, предназначенные для изменения цвета текста (см. *разд. 1.2.4*):

```
<div class="spinner-border text-dark" role="status"></div>
<div class="spinner-border text-light" role="status"></div>
<div class="spinner-border text-success" role="status"></div>
<div class="spinner-border text-info" role="status"></div>
<div class="spinner-border text-warning" role="status"></div>
<div class="spinner-border text-danger" role="status"></div>
<div class="spinner-border text-danger" role="status"></div>
<div class="spinner-border text-danger" role="status"></div>
<div class="spinner-border text-grimary" role="status"></div></div></div class="spinner-border text-grimary" role="status"></div></div</div</div</div></div</div></div</div></div</div></div></div</div></div</div></div></div</div></div></div></div></div</div></div></di></div></div></div></div></div></div></div></div></div></di
```

## 3.7.2. Класс spinner-grow

Чтобы создать компонент spinner, который выглядит в виде постоянно растущего круга без границы, следует создать контейнер и добавить к нему стилевой класс spinner-grow и параметр role со значением status. Внутрь контейнера вкладываем тег <span> со стилевым классом sr-only (скрывает элемент) и текстом для программ чтения с экрана:

```
<div class="spinner-grow" role="status">
<span class="sr-only">Загрузка...</span>
</div>
```

По умолчанию ширина и высота равна значению 2 гет. Для уменьшения размеров в два раза нужно добавить стилевой класс spinner-grow-sm:

```
<div class="spinner-grow spinner-grow-sm" role="status">
<span class="sr-only">Загрузка...</span>
</div>
```

С помощью атрибутов width и height можно указать любой другой размер:

```
<div class="spinner-grow spinner-grow-sm" role="status"
style="width: 3rem; height: 3rem">
<span class="sr-only">3arpyska...</span>
</div>
```

По умолчанию компонент отображается цветом текущего шрифта. Для изменения цвета круга следует использовать стилевые классы, предназначенные для изменения цвета текста (см. *разд. 1.2.4*):

```
<div class="spinner-grow text-dark" role="status"></div>
<div class="spinner-grow text-light" role="status"></div>
<div class="spinner-grow text-success" role="status"></div>
<div class="spinner-grow text-info" role="status"></div>
<div class="spinner-grow text-info" role="status"></div>
```

<div class="spinner-grow text-danger" role="status"></div> <div class="spinner-grow text-primary" role="status"></div> <div class="spinner-grow text-secondary" role="status"></div>

### 3.7.3. Выравнивание компонента по центру или по правой стороне

Для компонента spinner атрибут display имеет значение inline-block. Чтобы произвести выравнивание компонента по центру или по правому краю, следует вложить его в родительский блочный контейнер и добавить для контейнера стилевые классы text-center или text-right соответственно:

```
<div class="text-center">
   <div class="spinner-border" role="status">
        <span class="sr-only">Загрузка...</span>
        </div>
</div>
<div class="text-right">
        <div class="spinner-border" role="status">
        <span class="sr-only">Загрузка...</span>
        </div>
</div>
</div></div>
```

Можно также преобразовать родительский контейнер в блочный flex-контейнер и воспользоваться стилевыми классами justify-content-center и justify-content-end:

```
<div class="d-flex justify-content-center">
    <div class="spinner-border" role="status">
        <span class="sr-only">3arpy3ka...</span>
        </div>
</div>
</div class="d-flex justify-content-end">
        <div class="d-flex justify-content-end">
        <div class="spinner-border" role="status">
        <span class="sr-only">3arpy3ka...</span>
        </div>
</div></div></div></div></div></div></div></div></div></div></div></div></div></div></div></div></div></div></div></div></div></div></div></div></div></div></div></div></div></div></div></div></div></div></div></div>
```

Пример выравнивания текста и компонента по разным сторонам контейнера:

## 3.7.4. Кнопка с компонентом spinner

Компонент spinner со стилевым классом spinner-\*-sm можно добавить на кнопку после ее нажатия перед текстом надписи или вместо нее, для индикации выполнения операции. Чтобы пользователь не мог нажать кнопку при выполнении операции, следует сделать кнопку недоступной, добавив параметр disabled:

```
<br/><button type="button" class="btn btn-primary" disabled><br/><span class="spinner-grow spinner-grow-sm" role="status"<br/>aria-hidden="true"></span>
```

```
Загрузка...
</button>
<button type="button" class="btn btn-primary" disabled>
<span class="spinner-border spinner-border-sm" role="status"></span>
<span class="sr-only">Загрузка...</span>
</button>
```

# 3.8. Компонент *dropdown*: кнопка с выпадающим меню

Библиотека Bootstrap позволяет при нажатии кнопки или щелчке на ссылке отобразить выпадающее меню с отдельными пунктами или другими элементами — например, формой. Для отображения меню можно также установить фокус ввода на кнопку и нажать клавишу <Пробел>. Перемещение по пунктам меню возможно с помощью мыши или нажатия клавиш со стрелками. Чтобы закрыть меню без выбора, достаточно щелкнуть мышью вне меню или нажать клавишу <Esc>.

Выведем в окно консоли версию используемого компонента с помощью jQuery:

console.log(\$.fn.dropdown.Constructor.VERSION);

Пример получения версии в Bootstrap 5 без jQuery:

console.log(bootstrap.Dropdown.VERSION);

#### ОБРАТИТЕ ВНИМАНИЕ!

Для правильной работы компонента требуется подключение файлов *jquery.min.js*, *popper.min.js* и *bootstrap.min.js*. Вместо двух последних файлов можно использовать файл *bootstrap.bundle.min.js*. В Bootstrap 5 можно не подключать файл *jquery.min.js*, если не используется интерфейс доступа через jQuery.

# 3.8.1. Класс *dropdown-toggle*: кнопка или ссылка с меню

Чтобы при нажатии обычной кнопки отображалось выпадающее меню (рис. 3.41), надо выполнить следующие действия:

- 1. Добавить к кнопке стилевой класс dropdown-toggle и уникальный идентификатор, а также параметры: data-toggle со значением dropdown, aria-haspopup со значением true и aria-expanded со значением false.
- 2. Вложить кнопку в родительский контейнер с относительным позиционированием (position: relative). Например, можно добавить стилевые классы dropdown (вниз), dropup (вверх), dropleft (влево) или dropright (вправо), задающие направление выпадения меню, или использовать их совместно с классом btn-group.
- 3. Добавить в родительский контейнер выпадающее меню, в параметре arialabelledby которого указать идентификатор кнопки.

### Пример:

```
aria-expanded="false"> Отобразить меню
</button>
<div class="dropdown-menu" aria-labelledby="btn1">
<a class="dropdown-item" href="#">Пункт 1</a>
<a class="dropdown-item" href="#">Пункт 1</a>
<a class="dropdown-item" href="#">Пункт 2</a>
</div>
```

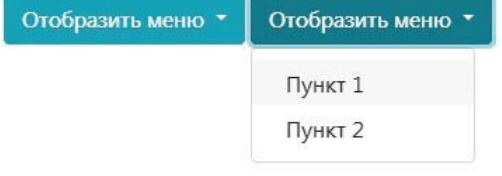

Рис. 3.41. Класс dropdown-toggle: кнопка с меню

Для уменьшения или увеличения размера кнопки с меню можно использовать классы btn-sm и btn-lg соответственно, а также классы btn-group-sm и btn-group-lg. Уменьшим размер кнопки:

```
<div class="btn-group dropdown">
<button type="button" class="btn btn-sm btn-info dropdown-toggle"
id="btn1" data-toggle="dropdown" aria-haspopup="true"
aria-expanded="false"> Отобразить меню
</button>
<div class="dropdown-menu" aria-labelledby="btn1">
<a class="dropdown-menu" aria-labelledby="btn1">
<a class="dropdown-menu" aria-labelledby="btn1">
<a class="dropdown-menu" aria-labelledby="btn1">
<a class="dropdown-menu" aria-labelledby="btn1">
<a class="dropdown-menu" aria-labelledby="btn1">
<a class="dropdown-menu" aria-labelledby="btn1">
<a class="dropdown-item" href="#">Пункт 1</a>
<a class="dropdown-item" href="#">Пункт 2</a>
</div>
```

#### Вместо кнопки можно использовать гиперссылку:

# 3.8.2. Класс *dropdown-toggle-split*: кнопка с двумя зонами и меню

Можно также создать кнопку с двумя зонами и выпадающим меню, которое отображается при нажатии кнопки из второй зоны (рис. 3.42). На самом деле такая кнопка состоит из двух кнопок. Первая кнопка работает как обычная командная кнопка. Вторая кнопка примыкает вплотную к первой кнопке и вместо надписи содержит значок со стрелкой, указывающей направление выпадения меню. Для второй кнопки, помимо класса dropdown-toggle, следует добавить стилевой класс dropdown-toggle-split, который уменьшает внутренние отступы слева и справа от кнопки, а также убирает внешние отступы слева и справа. Вместо текста надписи нужно использовать тег <span> с описанием для программ чтения с экрана и стилевым классом sr-only, скрывающим это описание:

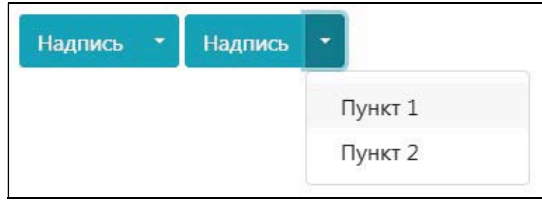

Рис. 3.42. Класс dropdown-toggle-split: кнопка с двумя зонами и меню

Для уменьшения или увеличения размера кнопки можно использовать классы btnsm и btn-lg соответственно, а также классы btn-group-sm и btn-group-lg. Увеличим размер кнопки:

```
<div class="btn-group btn-group-lg dropdown">
<button type="button" class="btn btn-info">Надпись</button>
<button type="button" id="btn2" data-toggle="dropdown"
class="btn btn-info dropdown-toggle dropdown-toggle-split"
aria-haspopup="true" aria-expanded="false">
<span class="btn btn-info dropdown-toggle dropdown-toggle-split"
aria-haspopup="true" aria-expanded="false">
<span class="sr-only">OTOбражение меню</span>
</button>
<div class="dropdown-menu" aria-labelledby="btn2">
<a class="dropdown-menu" aria-labelledby="btn2">
<a class="dropdown-menu" aria-labelledby="btn2">
<a class="dropdown-item" href="#">Пункт 1</a>
<a class="dropdown-item" href="#">Пункт 2</a>
</div>
```

По умолчанию меню выравнивается по второй кнопке. Если нужно произвести выравнивание по первой кнопке, то следует добавить параметр data-reference со значением parent:

```
<div class="btn-group dropdown">
<button type="button" class="btn btn-info">Надпись</button>
```

```
<br/>
<button type="button" id="btn2" data-toggle="dropdown"<br/>
class="btn btn-info dropdown-toggle dropdown-toggle-split"<br/>
aria-haspopup="true" aria-expanded="false"<br/>
data-reference="parent"><br/>
<span class="sr-only">Отображение меню</span><br/>
</button><br/>
<div class="dropdown-menu" aria-labelledby="btn2"><br/>
<a class="dropdown-menu" aria-labelledby="btn2"><br/>
<a class="dropdown-item" href="#">Пункт 1</a><br/>
<a class="dropdown-item" href="#"></br/>
</div></div></div>
```

## 3.8.3. Выпадающее меню с отдельными пунктами

Выпадающее меню (рис. 3.43) состоит из двух основных частей:

- родительского контейнера со стилевым классом dropdown-menu и параметром aria-labelledby, содержащим идентификатор кнопки;
- ◆ тегами <a> внутри родительского контейнера со стилевым классом dropdown-item и текстом пункта меню или другими элементами например, кнопками.

#### Пример:

```
<div class="btn-group dropdown">
<button type="button" class="btn btn-info dropdown-toggle"
id="btn1" data-toggle="dropdown" aria-haspopup="true"
aria-expanded="false"> Отобразить меню
</button>
<div class="dropdown-menu" aria-labelledby="btn1">
<a class="dropdown-menu" aria-labelledby="btn1">
<a class="dropdown-menu" aria-labelledby="btn1">
<a class="dropdown-menu" aria-labelledby="btn1">
<a class="dropdown-menu" aria-labelledby="btn1">
<a class="dropdown-menu" aria-labelledby="btn1">
<a class="dropdown-menu" aria-labelledby="btn1">
<a class="dropdown-menu" aria-labelledby="btn1">
<a class="dropdown-menu" aria-labelledby="btn1">
<a class="dropdown-menu" aria-labelledby="btn1">
<a class="dropdown-menu" aria-labelledby="btn1">
<a class="dropdown-menu" aria-labelledby="btn1">
<a class="dropdown-menu" aria-labelledby="btn1">
<a class="dropdown-menu" aria-labelledby="btn1">
<a class="dropdown-menu" aria-labelledby="btn1">
<a class="dropdown-menu" aria-labelledby="btn1">
<a class="dropdown-menu" aria-labelledby="btn1">
<a class="dropdown-menu" aria-labelledby="btn1">
<a class="dropdown-item" href="#">JIYHKT 3</a>
</div>
```

#### Для создания пунктов меню вместо ссылок можно также использовать кнопки:

```
<div class="btn-group dropdown">
  <button type="button" class="btn btn-info dropdown-toggle"
        id="btn1" data-toggle="dropdown" aria-haspopup="true"
        aria-expanded="false"> Отобразить меню
  </button>
  <div class="dropdown-menu" aria-labelledby="btn1">
        <button>
        <button type="button" class="dropdown-item">Пункт 1</button>
        <button type="button" class="dropdown-item">Пункт 1</button>
        <button type="button" class="dropdown-item">Пункт 2</button>
        <button type="button" class="dropdown-item">Пункт 2</button>
        <button type="button" class="dropdown-item">Пункт 3</button>
        <button type="button" class="dropdown-item">Пункт 3</button>
        </button>
        </div>
```

Помимо обычных пунктов, меню может содержать заголовки (стилевой класс dropdown-header), разделительные линии (стилевой класс dropdown-divider), а также простой текст (стилевой класс dropdown-item-text):

```
id="btn1" data-toggle="dropdown" aria-haspopup="true"
aria-expanded="false"> Отобразить меню
</button>
<div class="dropdown-menu" aria-labelledby="btn1">
<h6 class="dropdown-header">Заголовок 1</h6>
<a class="dropdown-item" href="#">Пункт 1</a>
<a class="dropdown-item" href="#">Пункт 1</a>
<a class="dropdown-item" href="#">Пункт 2</a>
<div class="dropdown-divider"></div>
<h6 class="dropdown-header">Заголовок 2</h6>
<a class="dropdown-header">Заголовок 2</h6>
<a class="dropdown-header">Заголовок 2</h6>
<a class="dropdown-header">Заголовок 2</h6>
<a class="dropdown-header">Заголовок 2</h6>
<a class="dropdown-header">Заголовок 2</h6>
<a class="dropdown-header">Заголовок 2</h6>
<a class="dropdown-header">Заголовок 2</h6>
<a class="dropdown-header">Заголовок 2</h6>
<a class="dropdown-header">Заголовок 2</h6>
<a class="dropdown-header">Заголовок 2</h6>
<a class="dropdown-header">Заголовок 2</h6>
<a class="dropdown-header">Заголовок 2</h6>
<a class="dropdown-header">Заголовок 2</h6>
<a class="dropdown-header">Заголовок 2</h6>
<a class="dropdown-header">Заголовок 2</h6>
<a class="dropdown-header">Заголовок 2</h6>
<a class="dropdown-header">Заголовок 2</h6>
<a class="dropdown-header">Заголовок 2</h6>
<a class="dropdown-header">Заголовок 2</h6>
<a class="dropdown-header">Заголовок 2</h6>
<a class="dropdown-header">Заголовок 2</h6>
<a class="dropdown-header">Заголовок 2</h6>
<a class="dropdown-header">Заголовок 2</a>
</a>
```

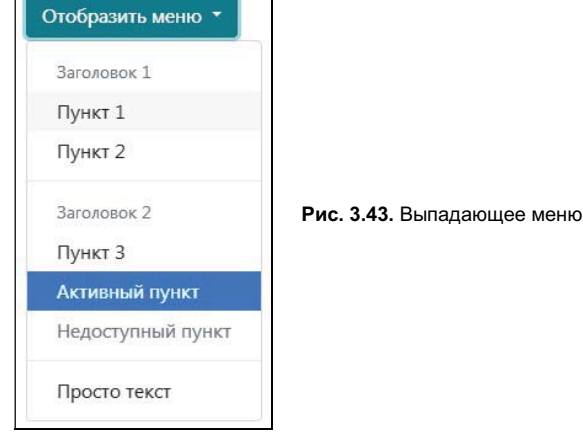

## 3.8.4. Активные и недоступные пункты меню

Для отображения меню можно добавить стилевой класс show вручную:

<div class="dropdown-menu show">...</div>

Чтобы имитировать активное (нажатое) состояние пункта меню, добавляем к пункту стилевой класс active:

<a class="dropdown-item active" href="#">Активный пункт</a>

Если нужно сделать пункт меню недоступным, то к ссылке добавляем стилевой класс disabled, а к кнопке — одноименный параметр:

<a class="dropdown-item disabled" href="#">Недоступный пункт</a>

Пример постоянно отображающегося меню с обычными, активными и недоступными пунктами:

```
<div class="dropdown">
```

```
<div class="dropdown-menu show">
```

```
<a class="dropdown-item" href="#">Обычный пункт</a>
```

```
<a class="dropdown-item disabled" href="#">Недоступный пункт</a>
```

```
<a class="dropdown-item active" href="#">Активный пункт</a>
```

```
<br/>sutton type="button" class="dropdown-item" disabled><br/>Hедоступный пункт</button><br/></div></div>
```

### 3.8.5. Выпадающее меню с произвольным содержимым

Вместо пунктов в меню допускается вкладывать произвольное содержимое, но в этом случае нужно ограничить максимальную ширину меню и самостоятельно управлять отступами. Добавим в меню абзац с текстом:

Добавим в меню форму с полем для ввода пароля и кнопкой, а после нее вставим разделительную линию и обычный пункт меню:

```
<div class="btn-group dropdown">
   <button type="button" class="btn btn-info dropdown-toggle"
           id="btn1" data-toggle="dropdown" aria-haspopup="true"
           aria-expanded="false"> Отобразить меню
   </but.ton>
   <div class="dropdown-menu" aria-labelledby="btn1">
      <form action="#" method="GET" class="px-3 py-1"
            style="max-width: 200px">
         <div class="mb-3">
            <label for="passwd">Пароль:</label>
            <input type="password" class="form-control"
                   name="passwd" id="passwd">
         </div>
         <button type="submit"
                 class="btn btn-primary btn-block">Войти</button>
      </form>
      <div class="dropdown-divider"></div>
      <a class="dropdown-item" href="#">Пункт меню</a>
   </div>
</div>
```

## 3.8.6. Направление выпадения меню

По умолчанию меню отображается ниже кнопки. Следующие классы позволяют явно указать предпочтительное направление выпадения меню:

```
 dropdown — BHИЗ;
```

- ♦ dropup BBepx;
- ♦ dropleft влево;
- ♦ dropright вправо.

#### В качестве примера отобразим меню справа от кнопки:

Следует учитывать, что при недостаточном количестве места направление выпадения меню может поменяться на противоположное. Например, меню выпадает вниз. Но если в процессе прокрутки меню коснется нижней границы окна, то меню будет отображаться выше кнопки. Если это поведение по умолчанию нужно отключить, то следует добавить параметр data-flip со значением false:

```
<div class="container" style="margin: 500px">
<div class="btn-group dropdown">
<button type="button" class="btn btn-info dropdown-toggle"
id="btn1" data-toggle="dropdown" aria-haspopup="true"
aria-expanded="false" data-flip="false"> Отобразить меню
</button>
<div class="dropdown-menu" aria-labelledby="btn1">
<a class="dropdown-menu" aria-labelledby="btn1">
<a class="dropdown-menu" aria-labelledby="btn1">
<a class="dropdown-menu" aria-labelledby="btn1">
<a class="dropdown-menu" aria-labelledby="btn1">
<a class="dropdown-menu" aria-labelledby="btn1">
<a class="dropdown-item" href="#">Пункт 1</a>
</div>
</div>
```

Уменьшите высоту окна таким образом, чтобы появилась вертикальная полоса прокрутки. Отобразите меню и попробуйте переместить полосу прокрутки так, чтобы меню коснулось границы окна, — меню просто уйдет за границы окна. Укажите в параметре data-flip значение true и повторите эксперимент. При касании границы окна меню из-под кнопки переместится наверх.

## 3.8.7. Положение меню

По умолчанию меню выравнивается по левому краю кнопки. Можно указать это явным образом, добавив стилевой класс dropdown-menu-left. Для выравнивания по правому краю следует добавить стилевой класс dropdown-menu-right:

```
<div class="btn-group dropdown">
<button type="button" class="btn btn-info dropdown-toggle"
id="btn1" data-toggle="dropdown" aria-haspopup="true"
aria-expanded="false"> Отобразить вышадающее меню
```

```
</button>
<div class="dropdown-menu dropdown-menu-right" aria-labelledby="btn1">
<a class="dropdown-item" href="#">Пункт 1</a>
<a class="dropdown-item" href="#">Пункт 2</a>
</div>
</div>
```

В зависимости от ширины экрана можно воспользоваться следующими классами:

- dropdown-menu-sm-left, dropdown-menu-md-left, dropdown-menuxl-left, dropdown-menu-xxl-left (Bootstrap 5);
- dropdown-menu-sm-right, dropdown-menu-md-right, dropdown-menu-lg-right, dropdown-menu-xxl-right (Bootstrap 5).

Обратите внимание: для кнопки в этом случае нужно добавить параметр datadisplay со значением static, а для контейнера — стилевой класс btn-group, иначе меню будет выравниваться относительно родительского контейнера, выходя за границы кнопки. До точки останова md выполним выравнивание меню по левому краю кнопки, а после нее — по правому краю:

```
<div class="btn-group dropdown">
  <button type="button" class="btn btn-info dropdown-toggle"
        id="btn1" data-toggle="dropdown" data-display="static"
        aria-haspopup="true" aria-expanded="false">
        Otoбразить выпадающее меню
  </button>
  <div class="dropdown-menu dropdown-menu-md-right"
        aria-labelledby="btn1">
        <a class="dropdown-menu dropdown-menu-md-right"
        aria-labelledby="btn1">
        <a class="dropdown-menu dropdown-menu-md-right"
        aria-labelledby="btn1">
        <a class="dropdown-item" href="#">Пункт 1</a>
        <a class="dropdown-item" href="#">Лункт 2</a>
        </div>
</div>
```

Если необходимо сместить меню, то следует добавить параметр data-offset и в качестве значения указать одно число или два числа через запятую. Смысл этих чисел зависит от направления выпадения меню. Если меню выпадает вниз (значение по умолчанию), то одно число задает смещение меню вправо на указанное количество пикселов. Если указаны два числа через запятую, то первое число задает смещение вправо, а второе — смещение вниз. Сместим меню на 5 рх вправо и 15 рх вниз:

```
<div class="btn-group dropdown">
  <button type="button" class="btn btn-info dropdown-toggle"
            id="btnl" data-toggle="dropdown" aria-haspopup="true"
            aria-expanded="false" data-offset="5, 15">
            Otoбразить меню
  </button>
  <div class="dropdown-menu" aria-labelledby="btn1">
        <a class="dropdown-menu" aria-labelledby="btn1">
        <a class="dropdown-menu" aria-labelledby="btn1">
        <a class="dropdown-menu" aria-labelledby="btn1">
        <a class="dropdown-menu" aria-labelledby="btn1">
        <a class="dropdown-item" href="#">Пункт 1</a>
        <a class="dropdown-item" href="#">Пункт 2</a>
    </div>
```

С помощью параметра data-reference можно указать, относительно какого элемента будет выравниваться меню. По умолчанию параметр имеет значение toggle. При использовании кнопки с двумя зонами это значение выравнивает меню по второй кнопке. Если указать значение parent, то меню будет выравниваться по первой кнопке:

```
<div class="btn-group dropdown">
<button type="button" class="btn btn-info">Hадпись</button>
<button type="button" id="btn2" data-toggle="dropdown"
class="btn btn-info dropdown-toggle dropdown-toggle-split"
aria-haspopup="true" aria-expanded="false"
data-reference="parent">
<span class="sr-only">OTOбражение меню</span>
</button>
<div class="dropdown-menu" aria-labelledby="btn2">
<a class="dropdown-menu" aria-labelledby="btn2">
<a class="dropdown-menu" aria-labelledby="btn2">
<a class="dropdown-menu" href="#">Пункт 1</a>
<a class="dropdown-item" href="#">Пункт 2</a>
</div>
```

## 3.8.8. Управление компонентом из программы

Для управления компонентом из программы на jQuery надо вызвать метод dropdown() и передать ему одно из следующих значений:

- ♦ 'toggle' отображает или скрывает меню;
- ♦ 'show' отображает меню;
- ♦ 'hide' скрывает меню;
- ♦ 'update' обновляет позицию меню;
- 'dispose' удаляет данные, связанные с компонентом.

#### Пример:

\$('#btn1').dropdown('toggle');

В Bootstrap 5 без jQuery создание объекта и прикрепление его к элементу выполняется с помощью конструктора класса Dropdown:

<Oбъект> = new bootstrap.Dropdown(<Элемент>[, <Oбъект с опциями>])

Полный список опций, которые можно передать во втором параметре, вы найдете в документации. Пример создания объекта:

var btn1 = document.getElementById('btn1');

var btnInstance = new bootstrap.Dropdown(btn1, { flip: true });

Получить ссылку на объект, сохраненный в элементе, позволяет статический метод getInstance (<элемент>). Если объект не найден, то метод вернет значение null. Пример получения ссылки на объект и создания объекта при отсутствии ссылки:

```
var btn1 = document.getElementById('btn1');
```

```
var btnInstance = bootstrap.Dropdown.getInstance(btn1);
```

```
if ( !btnInstance ) {
```

```
btnInstance = new bootstrap.Dropdown(btn1, { flip: true });
```

}

Класс Dropdown содержит следующие методы:

- ♦ toggle() отображает или скрывает меню;
- ♦ show() отображает меню;
- ♦ hide() скрывает меню;
- update() обновляет позицию меню;
- dispose() удаляет данные, связанные с компонентом.

#### Пример:

```
btnInstance.toggle();
```

## 3.8.9. Обработка событий

Чтобы обработать события компонента, нужно назначить обработчики для следующих событий:

show.bs.dropdown — событие перед отображением меню. Если внутри обработчика через объект события вызвать метод preventDefault(), то меню отображено не будет:

```
var flagShow = false;
$('#div1').on('show.bs.dropdown', function(e) {
    if (!flagShow) e.preventDefault();
});
Пример для Bootstrap 5 без jQuery:
```

```
var flagShow = false;
var div1 = document.getElementById('div1');
div1.addEventListener('show.bs.dropdown', function(e) {
    if (!flagShow) e.preventDefault();
}, false);
```

- shown.bs.dropdown событие после отображения меню;
- hide.bs.dropdown событие перед сокрытием меню. Если внутри обработчика через объект события вызвать метод preventDefault(), то меню скрыто не будет:

```
var flagHide = false;
$('#div1').on('hide.bs.dropdown', function(e) {
    if (!flagHide) e.preventDefault();
});
```

• hidden.bs.dropdown — событие после сокрытия меню.

Обработчики нужно назначать для родительского элемента, внутри которого расположено меню со стилевым классом dropdown-menu. Внутри обработчика через параметр доступен объект события, который содержит свойство relatedTarget. Значением этого свойства будет ссылка на кнопку с меню, которое является источником события.

Пример управления компонентом dropdown из программы и обработки событий приведен в листинге 3.6. Нажмите следующие клавиши:

♦ <t>— для отображения или сокрытия меню;

- <s>— для отображения меню;
- ♦ <h>— для сокрытия меню.

#### Листинг 3.6. Компонент dropdown: кнопка с выпадающим меню

```
<!doctype html>
<html lang="ru">
<head>
   <meta charset="utf-8">
   <meta name="viewport"
     content="width=device-width, initial-scale=1, shrink-to-fit=no">
   <link rel="stylesheet" type="text/css" href="css/bootstrap.min.css">
   <title>Компонент dropdown: кнопка с выпадающим меню</title>
</head>
<body>
<div class="container">
 <div class="btn-group dropdown my-3" id="div1">
    <button type="button" class="btn btn-info dropdown-toggle"</pre>
            id="btn1" data-toggle="dropdown" aria-haspopup="true"
            aria-expanded="false"> Отобразить меню
    </button>
   <div class="dropdown-menu" aria-labelledby="btn1">
     <a class="dropdown-item" href="#">Пункт 1</a>
     <a class="dropdown-item" href="#">Пункт 2</a>
    </div>
  </div>
  Haжмите клавиши t (toggle), s (show) или h (hide).
  <div class="btn-group dropdown my-5">
    <button type="button" class="btn btn-info">Надпись</button>
   <button type="button" id="btn2" data-toggle="dropdown"
            class="btn btn-info dropdown-toggle dropdown-toggle-split"
            aria-haspopup="true" aria-expanded="false">
      <span class="sr-only">Отображение меню</span>
    </button>
    <div class="dropdown-menu" aria-labelledby="btn2">
     <a class="dropdown-item" href="#">Пункт 1</a>
     <a class="dropdown-item" href="#">Пункт 2</a>
    </div>
 </div>
  Результат обработки событий см. в окне консоли.
</div>
<script src="js/jquery.min.js"></script>
<script src="js/bootstrap.bundle.min.js"></script>
<script>
$(function() {
   $('body').keydown( function(e) {
     if (e.which === 84) {
                                        // t
         $('#btn1').dropdown('toggle');
      }
```

```
else if (e.which === 83) {
                                         // s
         $('#btn1').dropdown('show');
      }
      else if (e.which === 72) {
                                         // h
         $('#btn1').dropdown('hide');
      }
   });
  var div1 = ('#div1');
  divl.on('show.bs.dropdown', function(e) {
      console.log('show.bs.dropdown');
   });
   div1.on('shown.bs.dropdown', function(e) {
      console.log('shown.bs.dropdown');
   });
  div1.on('hide.bs.dropdown', function(e) {
      console.log('hide.bs.dropdown');
   });
  div1.on('hidden.bs.dropdown', function(e) {
      console.log('hidden.bs.dropdown');
   });
   $('.dropdown').on('show.bs.dropdown', function(e) {
      console.log(e.relatedTarget);
   });
});
</script>
</body>
</html>
```

В этом примере мы воспользовались двумя новыми методами из библиотеки jQuery. Метод keydown() позволяет назначить обработчик события нажатия клавиши. В качестве параметра указывается ссылка на функцию обратного вызова. Внутри функции через параметр доступен объект, с помощью которого можно получить дополнительную информацию о событии. Например, чтобы получить код нажатой клавиши, нужно воспользоваться свойством which. Метод on() позволяет назначить обработчик для события, указанного в первом параметре. Во втором параметре передается ссылка на функцию обратного вызова.

Изменим содержимое тега <script> из листинга 3.6 так, чтобы программа работала в Bootstrap 5 без jQuery:
```
}
   else if (e.keyCode === 72) {
                                       // h
      btnInstance.hide();
   }
}, false);
var div1 = document.getElementById('div1');
div1.addEventListener('show.bs.dropdown', function(e) {
   console.log('show.bs.dropdown');
}, false);
div1.addEventListener('shown.bs.dropdown', function(e) {
   console.log('shown.bs.dropdown');
}, false);
div1.addEventListener('hide.bs.dropdown', function(e) {
   console.log('hide.bs.dropdown');
}, false);
div1.addEventListener('hidden.bs.dropdown', function(e) {
   console.log('hidden.bs.dropdown');
}, false);
document.querySelectorAll('.dropdown').forEach(
   function(elem) {
      elem.addEventListener('show.bs.dropdown', function(e) {
         console.log(e.relatedTarget);
      }, false);
   });
```

# глава 4

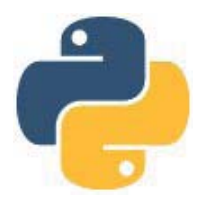

# Готовые компоненты

Библиотека Bootstrap предоставляет большое количество нестандартных готовых компонентов: адаптивную панель навигации, карточки, панели с вкладками, всплывающие подсказки и уведомления, модальные диалоговые окна и др. Для правильной работы некоторых компонентов, помимо файла со стилями bootstrap.min.css, нужно дополнительно подключить файл bootstrap.min.js (или bootstrap.bundle.min.js). В Bootstrap 4 предварительно следует подключить файл jquery.min.js. В Bootstrap 5 можно не подключать файл jquery.min.js, если не используется интерфейс доступа через jQuery. Если же библиотека jQuery подключена, но нужно запретить ее использование в Bootstrap 5, то достаточно к тегу <body> добавить параметр data-no-jquery.

# 4.1. Компонент *jumbotron*: выделение важного содержимого

Компонент jumbotron в Bootstrap 4 предназначен для выделения важного содержимого, которое пользователь должен обязательно увидеть, — например, выгодного коммерческого предложения. Информационный блок выделяется цветом фона и большими внутренними отступами. Внутрь блока можно вкладывать любые элементы — например, заголовки, абзацы, разделительные линии, кнопки и др. Для увеличения размера шрифта заголовка используются стилевые классы семейства display-\* (см. *разд. 1.3.10*), для абзацев — стилевой класс lead (см. *разд. 1.3.11*), а для увеличения кнопок — стилевой класс btn-lg (см. *разд. 3.1.1*).

Для создания компонента следует обернуть важное содержимое в тег <div> и добавить к нему стилевой класс jumbotron:

Если нужно занять всю доступную ширину, убрать внутренние отступы слева и справа, а также запретить скругление углов, то следует дополнительно добавить стилевой класс jumbotron-fluid. Такой контейнер лучше использовать вместо базового, а контейнер со стилевым классом container и важным содержимым вложить в него:

```
<!-- Только в Bootstrap 4 -->
<div class="jumbotron jumbotron-fluid">
    <div class="container">
        <hl class="display-4">Распродажа</hl>
        Скидка 30% на ноутбуки
        <hr class="mb-4">

        <a class="btn btn-primary btn-lg" href="#"
        role="button">Узнать больше</a>
    </div>
```

#### Примечание

В Bootstrap 5 компонент jumbotron отсутствует. Для имитации этого компонента используйте стилевые классы: bg-\* (см. *разд. 1.1.6*) — для указания цвета фона и p-\* (см. *разд. 1.4.2*) — для добавления внутренних отступов.

# 4.2. Компонент alert: уведомления

Компонент alert используется для создания уведомлений, расположенных внутри контейнера с цветным фоном и рамкой со скругленными углами. С помощью специальной кнопки пользователь может закрыть уведомление (при условии, что программист добавил эту кнопку).

Выведем в окно консоли версию используемого компонента с помощью jQuery:

console.log(\$.fn.alert.Constructor.VERSION);

Пример получения версии в Bootstrap 5 без jQuery:

console.log(bootstrap.Alert.VERSION);

#### Обратите внимание!

Для правильной работы компонента при наличии кнопки **Закрыть** требуется подключение файлов *jquery.min.js* и *bootstrap.min.js* (или *bootstrap.bundle.min.js*), а также добавление к кнопке параметра data-dismiss со значением alert. В Bootstrap 5 можно не подключать файл *jquery.min.js*, если не используется интерфейс доступа через jQuery.

# 4.2.1. Создание уведомления

Для создания компонента следует обернуть уведомление в тег <div> и добавить к нему стилевой класс alert:

<div class="alert" role="alert">.alert</div>

Дополнительно нужно указать стилевой класс, задающий цвет фона, текста, рамки и разделительной линии:

- ♦ alert-dark темно-серый цвет фона;
- ♦ alert-light светло-серый цвет фона;

- ♦ alert-success цвет успешно выполненной операции (зеленый фон);
- ♦ alert-info цвет информационного сообщения;
- alert-warning цвет предупреждающего сообщения (желтый фон);
- ♦ alert-danger цвет опасности (красный фон);
- ♦ alert-primary синий цвет фона;
- ♦ alert-secondary серый цвет фона.

# Пример:

```
<div class="container">
```

```
<div class="alert alert-dark" role="alert">.alert-dark</div>
<div class="alert alert-light" role="alert">.alert-light</div>
<div class="alert alert-success" role="alert">.alert-success</div>
<div class="alert alert-info" role="alert">.alert-info</div>
<div class="alert alert-warning" role="alert">.alert-warning</div>
<div class="alert alert-danger" role="alert">.alert-warning</div>
<div class="alert alert-danger" role="alert">.alert-mary</div>
<div class="alert alert-danger" role="alert">.alert-warning</div>
<div class="alert alert-danger" role="alert">.alert-warning</div>
<div class="alert alert-danger" role="alert">.alert-danger</div>
<div class="alert alert-danger" role="alert">.alert-danger</div>
<div class="alert alert-primary" role="alert">.alert-primary</div>
</div class="alert alert-primary" role="alert">.alert-primary</div>
</div class="alert alert-primary" role="alert">.alert-primary</div></div</div></div class="alert alert-secondary" role="alert">.alert-primary</div></div</div></div</div></div</div></div</div>
```

</div>

Внутри контейнера может располагаться как обычный текст, так и произвольное содержимое — например, заголовки, абзацы, разделительные линии и др. Для заголовков нужно добавить стилевой класс alert-heading, а для стилизации ссылок, следует к ссылке добавить стилевой класс alert-link:

```
<div class="container">
<div class="alert alert-success" role="alert">
<h3 class="alert-heading">Заголовок</h3>
Текст до разделительной линии.
<hr>
Текст после разделительной линии.
<a href="#" class="alert-link">Текст ссылки</a>
</div>
```

# 4.2.2. Закрытие уведомления

Чтобы пользователь мог закрыть уведомление с помощью кнопки Закрыть (рис. 4.1), следует выполнить следующие действия:

- 1. Добавить к родительскому контейнеру стилевой класс alert-dismissible, который создаст внутренний отступ справа для размещения кнопки. Если нужно, чтобы уведомление закрывалось с анимацией, то следует дополнительно добавить стилевые классы fade и show.
- 2. Вложить в родительский контейнер кнопку с символом «крестик» (HTMLэквивалент atimes;) и добавить к кнопке стилевой класс close, а также параметр data-dismiss со значением alert. Кнопка отобразится в правом верхнем углу контейнера. По нажатию кнопки уведомление будет закрыто, а компонент полностью удален из структуры документа.

### Пример:

```
<div class="container">
  <div class="alert alert-success alert-dismissible fade show"</pre>
       role="alert" id="myAlert">
     <h3 class="alert-heading">Заголовок</h3>
     Текст до разделительной линии.
     <hr>
     Текст после разделительной линии.
     <button type="button" class="close" data-dismiss="alert"
             aria-label="Закрыть" title="Закрыть">
        <span aria-hidden="true">&times;</span>
     </button>
  </div>
</div>
                                                           ×
                     Заголовок
                     Текст до разделительной линии.
```

Текст после разделительной линии.

Рис. 4.1. Компонент alert: уведомление с кнопкой Закрыть

Для закрытия уведомления из программы на jQuery, следует вызвать метод alert () и передать ему значение 'close' (см. далее листинг 4.1). После закрытия компонент удаляется из документа.

В Bootstrap 5 без jQuery создание объекта и прикрепление его к элементу выполняется с помощью конструктора класса Alert:

<Объект> = new bootstrap.Alert(<Элемент>)

Пример создания объекта и сохранения его в элементе:

```
document.querySelectorAll('.alert').forEach( function(alert) {
    new bootstrap.Alert(alert);
});
```

Получить ссылку на объект, сохраненный в элементе, позволяет статический метод getInstance (<Элемент>). Если объект не найден, то метод вернет значение null. Пример получения ссылки на объект и создания объекта при отсутствии ссылки:

```
var myAlert = document.getElementById('myAlert');
var myAlertInstance = bootstrap.Alert.getInstance(myAlert);
if ( !myAlertInstance ) {
    myAlertInstance = new bootstrap.Alert(myAlert);
}
```

Класс Alert содержит следующие методы:

- close() закрывает уведомление. После закрытия компонент удаляется из документа;
- dispose () удаляет данные, связанные с компонентом.

#### Пример закрытия уведомления:

```
myAlertInstance.close();
```

# 4.2.3. Обработка событий

Чтобы обработать события компонента, нужно назначить обработчики для следующих событий:

 close.bs.alert — событие перед закрытием уведомления (сразу после нажатия кнопки Закрыть или вызова метода, предназначенного для закрытия уведомления). Если внутри обработчика через объект события вызвать метод preventDefault(), то уведомление закрыто не будет:

```
var flagClose = false;
$('#myAlert').on('close.bs.alert', function(e) {
    if (!flagClose) e.preventDefault();
});
```

### Пример для Bootstrap 5 без jQuery:

```
var flagClose = false;
var myAlert = document.getElementById('myAlert');
myAlert.addEventListener('close.bs.alert', function(e) {
    if (!flagClose) e.preventDefault();
}, false);
```

• closed.bs.alert — событие после закрытия уведомления.

Пример управления компонентом alert из программы и обработки событий приведен в листинге 4.1.

#### Листинг 4.1. Компонент alert: уведомления

```
<!doctype html>
<html lang="ru">
<head>
  <meta charset="utf-8">
   <meta name="viewport"
     content="width=device-width, initial-scale=1, shrink-to-fit=no">
  <link rel="stylesheet" type="text/css" href="css/bootstrap.min.css">
   <title>Komnoheht alert: уведомления</title>
</head>
<body>
<div class="container mt-2">
   <div class="alert alert-success alert-dismissible fade show"</pre>
       role="alert" id="myAlert">
     <h3 class="alert-heading">Заголовок</h3>
     Текст до разделительной линии.
      <hr>
     Текст после разделительной линии.
     <button type="button" class="close" data-dismiss="alert"</pre>
```

```
aria-label="Закрыть" title="Закрыть">
         <span aria-hidden="true">&times;</span>
      </button>
   </div>
   <button type="button" class="btn btn-primary" id="btnClose">
      Закрыть</button>
   Результат обработки событий см. в окне консоли.
</div>
<script src="js/jquery.min.js"></script>
<script src="js/bootstrap.min.js"></script>
<script>
$(function() {
   $('#myAlert').on('close.bs.alert', function(e) {
      console.log('close.bs.alert');
   }).on('closed.bs.alert', function(e) {
      console.log('closed.bs.alert');
      $('#btnClose').prop('disabled', true);
   });
   $('#btnClose').click( function() {
      var elem = $('#myAlert');
      if (elem.length === 1) elem.alert('close');
      else console.log('Компонент не найден');
   });
});
</script>
</body>
</html>
```

Изменим содержимое тега <script> из листинга 4.1 так, чтобы программа работала в Bootstrap 5 без jQuery:

```
var myAlert = document.getElementById('myAlert');
var btnClose = document.getElementById('btnClose');
myAlert.addEventListener('close.bs.alert', function(e) {
   console.log('close.bs.alert');
}, false);
myAlert.addEventListener('closed.bs.alert', function(e) {
   console.log('closed.bs.alert');
   btnClose.disabled = true;
}, false);
btnClose.addEventListener('click', function() {
   var myAlert = document.getElementById('myAlert');
   if ( !myAlert ) return;
   var myAlertInstance = bootstrap.Alert.getInstance(myAlert);
   if ( !myAlertInstance ) {
      myAlertInstance = new bootstrap.Alert(myAlert);
   myAlertInstance.close();
}, false);
```

# 4.3. Компонент *badge*: выделение фрагментов текста

Компонент badge используется для выделения фрагментов текста внутри строки путем изменения цвета фона и цвета текста. В Bootstrap 4 размер шрифта задан в процентах (75%), поэтому он всегда будет подстраиваться под размер шрифта родительского элемента. Для создания компонента следует обернуть фрагмент внутри строки в тег <span> и добавить к нему стилевой класс badge:

Aбзац с <span class="badge">выделенным</span> фрагментом

Дополнительно нужно указать стилевой класс, задающий цветовую схему. Классы в Bootstrap 4:

- ♦ badge-dark темно-серый цвет фона и белый цвет надписи;
- badge-light светло-серый цвет фона и черный цвет надписи;
- badge-success зеленый цвет фона и белый цвет надписи;
- badge-info информационный фрагмент с белым цветом надписи;
- badge-warning желтый цвет фона и черный цвет надписи;
- badge-danger красный цвет фона и белый цвет надписи;
- badge-primary синий цвет фона и белый цвет надписи;
- badge-secondary серый цвет фона и белый цвет надписи.

Пример указания цветовой схемы в Bootstrap 4:

```
<!-- Только в Bootstrap 4 -->
  <span class="badge badge-dark">.badge-dark</span>
  <span class="badge badge-light">.badge-light</span>
  <span class="badge badge-success">.badge-success</span>
  <span class="badge badge-info">.badge-info</span>
  <span class="badge badge-warning">.badge-warning</span>
  <span class="badge badge-danger">.badge-warning</span>
  <span class="badge badge-danger">.badge-danger</span>
  <span class="badge badge-primary">.badge-primary</span>
  <span class="badge badge-primary">.badge-primary</span>
  <span class="badge badge-secondary">.badge-primary</span>
  <span class="badge badge-secondary">.badge-secondary</span>
  <span class="badge badge-secondary">.badge-secondary</span>
```

В Bootstrap 5 размер шрифта равен 0.75 ем, а цвет текста белый. Для указания цветовой схемы следует использовать стилевые классы bg-\* (см. *разд. 1.1.6*) и text-\* (см. *разд. 1.2.4*):

```
<!-- Только в Bootstrap 5 -->
        <span class="badge bg-dark">.bg-dark</span>
        <span class="badge bg-light text-body">.bg-light</span>
        <span class="badge bg-success">.bg-success</span>
        <span class="badge bg-info">.bg-info</span>
        <span class="badge bg-warning text-body">.bg-warning</span>
```

```
<span class="badge bg-danger">.bg-danger</span>
<span class="badge bg-primary">.bg-primary</span>
<span class="badge bg-secondary">.bg-secondary</span>
```

В Bootstrap 4 стилевые классы badge и badge-\* можно указывать для ссылок. В этом случае при наведении указателя мыши на ссылку, а также при получении фокуса, цвет фона ссылки станет темнее:

По умолчанию выделенный фрагмент расположен внутри прямоугольной области с немного скругленными краями. Чтобы края сделать полукруглыми, нужно в Bootstrap 4 добавить стилевой класс badge-pill:

```
<!-- Только в Bootstrap 4 -->
<span class="badge badge-pill badge-dark">.badge-dark</span>
<span class="badge badge-pill badge-light">.badge-light</span>
<span class="badge badge-pill badge-success">.badge-success</span>
<span class="badge badge-pill badge-info">.badge-info</span>
<span class="badge badge-pill badge-warning">.badge-info</span>
<span class="badge badge-pill badge-danger">.badge-info</span>
<span class="badge badge-pill badge-danger">.badge-warning</span>
<span class="badge badge-pill badge-danger">.badge-danger</span>
<span class="badge badge-pill badge-primary">.badge-danger</span>
<span class="badge badge-pill badge-primary">.badge-primary</span>
<span class="badge badge-pill badge-primary">.badge-primary</span>
<span class="badge badge-pill badge-secondary">.badge-primary</span>
<span class="badge badge-pill badge-secondary">.badge-secondary</span>
<span class="badge badge-pill badge-secondary">.badge-secondary</span>
<span class="badge badge-pill badge-secondary">.badge-secondary</span>
```

В Bootstrap 5 вместо класса badge-pill следует использовать класс rounded-pill:

```
<!-- Только в Bootstrap 5 -->
        <span class="badge rounded-pill bg-dark">.bg-dark</span>
        <span class="badge rounded-pill bg-light text-body">.bg-light</span>
        <span class="badge rounded-pill bg-success">.bg-success</span>
        <span class="badge rounded-pill bg-info">.bg-info</span>
        <span class="badge rounded-pill bg-warning text-body">.bg-warning</span>
        <span
        class="badge rounded-pill bg-danger">.bg-danger</span>
        <span class="badge rounded-pill bg-danger">.bg-danger</span>
        <span class="badge rounded-pill bg-primary">.bg-primary</span>
        <span class="badge rounded-pill bg-primary">.bg-primary</span>
        <span class="badge rounded-pill bg-primary">.bg-primary</span>
        <span class="badge rounded-pill bg-secondary">.bg-secondary</span>
        <span class="badge rounded-pill bg-secondary">.bg-secondary</span>
        <span class="badge rounded-pill bg-primary">.bg-secondary</span>
        <span class="badge rounded-pill bg-secondary">.bg-secondary</span>
        <span class="badge rounded-pill bg-secondary">.bg-secondary</span>
        <span class="badge rounded-pill bg-secondary">.bg-secondary</span>
        <span class="badge rounded-pill bg-secondary">.bg-secondary</span>
        <span class="badge rounded-pill bg-secondary">.bg-secondary</span>
        <span class="badge rounded-pill bg-secondary">.bg-secondary</span>
        <span class="badge rounded-pill bg-secondary">.bg-secondary</span>
        <span class="badge rounded-pill bg-secondary">.bg-secondary</span>
        <span class="badge rounded-pill bg-secondary">.bg-secondary</span>
        <span class="badge rounded-pill bg-secondary">.bg-secondary</span>
        <span class="badge rounded-pill bg-secondary">.bg-secondary</span>
        <span class="badge rounded-pill bg-secondary">.bg-secondary</span>
        <span class="badge rounded-pill bg-secondary">.bg-secondary</span>
        <span class="badge rounded-pill bg-secondary">.bg-secondary</span>
```

Пример выделения фрагмента надписи на кнопке в Bootstrap 4 (рис. 4.2):

```
<!-- Только в Bootstrap 4 -->
<button type="button" class="btn btn-primary">
Сообщений <span class="badge badge-pill badge-light">5</span>
</button>
Пример выделения фрагмента надписи на кнопке в Bootstrap 5:
<!-- Только в Bootstrap 5 -->
```

```
<br/>
<button type="button" class="btn btn-primary"><br/>
Сообщений<br/>
<span class="badge rounded-pill bg-light text-body">5</span></button>
```

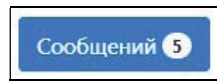

Рис. 4.2. Выделение фрагмента надписи на кнопке

# 4.4. Компонент card: карточки

Компонент card реализует контейнер с содержимым и рамкой в виде карточки, состоящей из нескольких разделов. Карточка может содержать изображение, заголовки, текст, список и любые другие элементы. Для создания карточки следует обернуть ее содержимое в тег <div> и добавить к нему стилевой класс card:

```
<div class="card">
Текст внутри карточки
</div>
```

Элемент со стилевым классом card является flex-контейнером с вертикальным выравниванием, имеющим относительное позиционирование, внутрь которого мы можем вкладывать какое-либо содержимое или контейнеры с разделами. В нашем примере мы увидим текст без каких-либо отступов внутри рамки с границами серого цвета со скругленными углами.

# 4.4.1. Разделы карточки

Карточка может содержать следующие разделы, описываемые с помощью стилевых классов:

- card-header заголовок карточки. Контейнер с заголовком имеет рамку серого цвета и светло-серый почти прозрачный цвет фона, а также внутренние отступы. Используйте теги заголовков, если нужно увеличить размер текста;
- card-body основное содержимое карточки. Контейнер с телом карточки содержит внутренние отступы и наследует белый цвет фона от родительского контейнера. Рамку тело карточки не содержит. Контейнер будет максимально расширяться или сжиматься и иметь размер, соответствующий содержимому;
- ◆ card-footer «подвал» карточки. Этот контейнер имеет рамку серого цвета и светло-серый почти прозрачный цвет фона, а также внутренние отступы. Раздел

размещается в самом низу карточки и обычно имеет менее важное значение, поэтому для изменения размера и цвета текста лучше вложить тег <small> и добавить для него стилевой класс text-muted.

#### Пример карточки со всеми разделами:

```
<div class="container">
<div class="card">
<div class="card-header">
Заголовок карточки
</div>
<div class="card-body">
Текст внутри карточки
</div>
<div class="card-footer">
<small class="card-footer">
<small class="text-muted">&quot;Подвал&quot; карточки</small>
</div>
</div>
```

Ни один из разделов не является обязательным. Кроме того, разделов может не быть вовсе. Например, внутрь карточки мы можем вставить компонент list-group:

```
<div class="card">
Первый пункт
Второй пункт
Третий пункт
</div>
```

Если присутствует заголовок, то верхняя граница у компонента list-group убирается, — при условии, что компонент следует сразу после заголовка:

```
<div class="card">
<div class="card-header">Заголовок карточки</div>
Первый пункт
Второй пункт
Третий пункт
</div>
```

Если нужно увеличить размер текста в разделе заголовка, то стилевой класс cardheader следует указать для тега заголовка, а не для тега <div>:

```
<div class="card">
<h5 class="card-header">Заголовок карточки</h5>
Первый пункт
Второй пункт
Третий пункт
```

Разделов с телом может быть несколько. Если нужно разделить их линией, то следует воспользоваться тегом <hr>:

```
<div class="card">
        <div class="card-body">Текст 1 внутри карточки</div>
        <hr class="my-0">
        <div class="card-body">Текст 2 внутри карточки</div>
</div>
```

Между двумя разделами с телом можно вставить другие элементы — например, компонент list-group:

```
<div class="card">
   <div class="card-body">Текст 1 внутри карточки</div>

        Первый пункт
        Второй пункт
        Третий пункт
        Третий пункт
        Третий пункт
        Третий пункт
        Третий пункт

        </l
```

По умолчанию производится выравнивание содержимого карточки по левому краю. Для выравнивания по центру или по правому краю нужно добавить стилевые классы text-center или text-right соответственно. Пример выравнивания содержимого всех разделов по центру карточки:

```
<div class="card text-center">
  <div class="card-header">Заголовок карточки</div>
  <div class="card-body">Текст внутри карточки</div>
  <div class="card-footer">
        <small class="text-muted">&quot;Подвал&quot; карточки</small>
        </div>
</div>
```

# 4.4.2. Тело карточки

Все основное содержимое карточки нужно размещать внутри контейнера со стилевым классом card-body. Например, вставим в карточку текст цитаты (рис. 4.3):

```
<div class="card">
<div class="card-header">Цитата</div>
<div class="card-body">
<blockquote class="blockquote mb-0">
Найди себе дело по душе и тебе не придется трудиться ни
одного дня в жизни.
<footer class="blockquote-footer">Конфуций</footer>
</blockquote>
</div>
```

| Цитата                       |       |
|------------------------------|-------|
| Найди себе дело по душе и те | бе не |
| придется трудиться ни одного | дня в |
| жизни.                       |       |
| — Конфуций                   |       |

Рис. 4.3. Карточка с цитатой

Внутри тела карточки можно использовать следующие стилевые классы:

- card-title используется для заголовков. Уменьшает внешний отступ снизу;
- ♦ card-subtitle дополнительный заголовок. Убирает внешний отступ сверху (имеет отрицательное значение) и снизу;
- card-text используется для абзацев с текстом. Убирает внешний отступ снизу при условии, что абзац является последним внутри контейнера;
- card-link применяется для ссылок. Убирает подчеркивание при наведении указателя мыши на ссылку. Если две ссылки следуют друг за другом, то добавляет внешний отступ слева для второй ссылки.

#### Пример указания стилевых классов:

```
<div class="card">
<div class="card-body">
<h5 class="card-title">Заголовок</h5>
<h6 class="card-subtitle text-muted mb-2">
Дополнительный заголовок</h6>
Текст внутри карточки
<a href="#" class="card-link">Текст ссылки 1</a>
<a href="#" class="card-link">Текст ссылки 1</a>
<a href="#" class="card-link">Текст ссылки 2</a>
```

</div>

Создадим карточку с разделом заголовка, дополнительным заголовком внутри тела, абзацем и ссылкой, переделанной под кнопку:

```
<div class="card">
<div class="card-header">Заголовок карточки</div>
<div class="card-body">
<h5 class="card-title">Дополнительный заголовок</h5>
Текст внутри карточки
<a href="#" class="btn btn-primary">Текст на кнопке</a>
</div>
```

В этом примере ссылкой является только область кнопки. Если хочется сделать ссылкой все содержимое карточки, то к тегу <a> нужно добавить стилевой класс stretched-link:

```
<div class="card">
<div class="card-header">Заголовок карточки</div>
```

# 4.4.3. Ширина и высота карточки

По умолчанию карточка занимает всю доступную ширину родительского элемента. Для указания ширины можно воспользоваться стилевыми классами w-25, w-50 или w-75 (см. *разд. 1.9.2*), а также CSS-атрибутами width или max-width:

```
<div class="card" style="max-width: 370px">
<div class="card-header">Заголовок карточки</div>
<div class="card-body">
<h5 class="card-title">Дополнительный заголовок</h5>
Текст внутри карточки
<a href="#" class="btn btn-primary">Текст на кнопке</a>
</div>
```

Высота карточки зависит от ее содержимого, поэтому несколько карточек в одной строке могут иметь разную высоту. Чтобы высота была одинаковой, нужно явным образом добавить CSS-атрибут height с одинаковым значением:

```
<div class="clearfix">
<div class="card float-left" style="width: 370px; height: 200px">
<div class="card-body">
<h5 class="card-title">Дополнительный заголовок</h5>
Текст внутри карточки
<a href="#" class="btn btn-primary">Текст на кнопке</a>
</div>
</div>
<div class="card float-left" style="width: 370px; height: 200px">
<div class="card float-left" style="width: 370px; height: 200px">
<div class="card float-left" style="width: 370px; height: 200px">
</div>
</div>
```

Однако можно ошибиться с указанной высотой, и содержимое карточки будет вылезать за ее границы. Поэтому лучше поместить карточки внутри системы сеток библиотеки Bootstrap (см. *разд. 2.2* и *4.4.8*) и для каждой карточки указать стилевой класс h-100 (см. *разд. 1.9.2*), задающий для высоты значение 100%:

```
<div class="container">
<div class="row no-gutters g-0">
<div class="col-sm mb-2">
<div class="card h-100">
<div class="card-body">
<h5 class="card-body">
<h5 class="card-title">Дополнительный заголовок</h5>
Текст внутри карточки
```

```
<a href="#" class="btn btn-primary">Текст на кнопке</a>
</div>
</div>
</div>
<div class="col-sm mb-2">
<div class="col-sm mb-2">
<div class="col-sm mb-2">
<div class="col-sm mb-2">
<div class="col-sm mb-2">
<div class="col-sm mb-2">
</div>
</div>
</div>
</div>
</div>
```

## 4.4.4. Изменение цветовой схемы карточки

Если нужно изменить цветовую схему карточки, то к родительскому контейнеру добавляем стилевые классы: семейства bg-\* — для изменения цвета фона (см. *разд. 1.1.6*) и семейства text-\* — для изменения цвета текста (см. *разд. 1.2.4*). Контейнеры с заголовком и «подвалом» карточки имеют полупрозрачный фон, поэтому изменяется цвет сразу всех разделов, причем цвет фона контейнера с телом будет светлее. Сделаем цвет фона карточки зеленым, а цвет текста белым:

```
<div class="card bg-success text-white">
<div class="card-header">Заголовок карточки</div>
<div class="card-body">Текст внутри карточки</div>
<div class="card-footer text-white-50">
"Подвал" карточки</div>
</div>
```

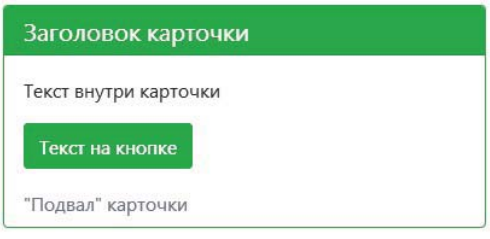

Рис. 4.4. Изменение цветовой схемы карточки

Чтобы изменить цвет линии рамки, следует воспользоваться стилевыми классами семейства border-\* (см. *разд. 1.5.3*). Следует учитывать, что рамку имеет родительский контейнер, а также контейнеры заголовка и «подвала». Зададим зеленый цвет для линий рамки всей карточки, отключим рамку для контейнера с «подвалом» и уберем заливку фона. Кроме того, увеличим размер шрифта и сделаем цвет фона заголовка зеленым, а цвет текста белым (рис. 4.4):

```
<div class="card border-success">
<h5 class="card-header bg-success text-white">
Заголовок карточки</h5>
<div class="card-body">
Текст внутри карточки
```

```
<a href="#" class="btn btn-success">Текст на кнопке</a>
</div>
<div class="card-footer text-muted bg-transparent pt-0 border-0">
"Подвал" карточки</div>
</div>
```

# 4.4.5. Изображение внутри карточки

Карточка может содержать изображение, которое чаще всего размещается выше или ниже всех разделов. Чтобы поместить изображение в верхней части карточки (рис. 4.5), нужно вставить изображение до разделов и добавить к нему стилевой класс card-img-top (устанавливает ширину 100% и добавляет скругление углов сверху):

```
<div class="card" style="max-width: 370px">
<img src="img/img_w368h207.jpg" alt="" class="card-img-top">
<div class="card-body">
<h5 class="card-title">Заголовок</h5>
Текст внутри карточки
<a href="#" class="btn btn-primary">Текст на кнопке</a>
</div>
```

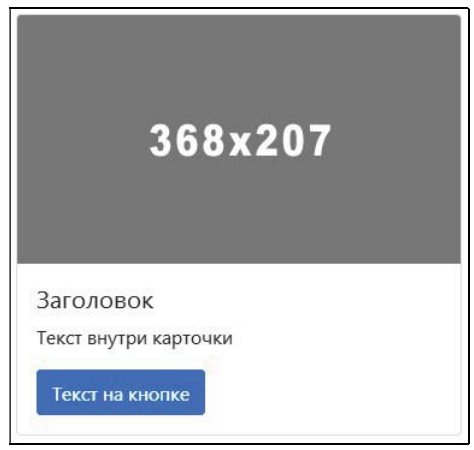

Рис. 4.5. Изображение в верхней части карточки

#### Примечание

Предварительно создайте в каталоге *C:\book\img* изображение с названием *img\_w368h207.jpg* и размерами 368×207 пикселов.

Чтобы поместить изображение в нижней части карточки (рис. 4.6), нужно вставить изображение после разделов и добавить к нему стилевой класс card-img-bottom (устанавливает ширину 100% и добавляет скругление углов снизу):

```
<div class="card" style="max-width: 370px">
<div class="card-body">
<h5 class="card-title">Заголовок</h5>
```

```
Текст внутри карточки
<a href="#" class="btn btn-primary">Текст на кнопке</a>
</div>
<img src="img/img_w368h207.jpg" alt="" class="card-img-bottom">
</div></div></div></div></div></div></div></div></div></div></div></div></div></div></div></div></div></div></div></div></div></div></div></div></div></div></div></div></div></div></div></div></div></div></div></div></div></div>
```

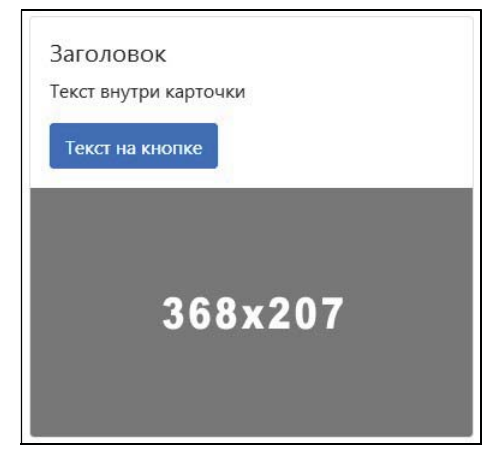

Рис. 4.6. Изображение в нижней части карточки

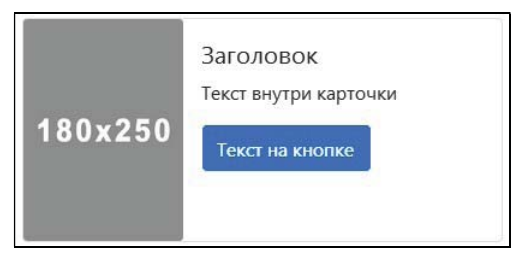

Рис. 4.7. Изображение в левой части карточки

Если нужно поместить изображение в левой или правой части карточки, следует воспользоваться системой сеток библиотеки Bootstrap (рис. 4.7). Для изображения в этом случае добавляем стилевой класс card-img (устанавливает ширину 100% и добавляет скругление для всех углов изображения):

```
<div class="card" style="max-width: 542px">
<div class="row no-gutters g-0">
<div class="col-4">
<img src="img/img_w180h250.jpg" class="card-img" alt="">
</div>
</div>
<div class="col-8">
<div class="col-8">
<div class="card-body">
<h5 class="card-body">
<h5 class="card-title">Заголовок</h5>
Текст внутри карточки
<a href="#" class="btn btn-primary">Текст на кнопке</a>
</div>
```

</div> </div> </div>

#### Примечание

Предварительно создайте в каталоге C:\book\img изображение с названием img\_w180h250.jpg и размерами 180×250 пикселов.

Существует также возможность использования изображения в качестве фона карточки. Содержимое карточки в этом случае будет накладываться на изображение, поэтому придется предусмотреть изменение цвета текста в зависимости от яркости фона. Для изображения в этом случае добавляем стилевой класс card-img (устанавливает ширину 100% и добавляет скругление для всех углов изображения), а для тела карточки — стилевой класс card-img-overlay (устанавливает абсолютное позиционирование и привязку ко всем сторонам, а также добавляет внутренние отступы):

```
<div class="card text-white" style="max-width: 546px">
<img src="img/img_w544h306.jpg" class="card-img" alt="">
<div class="card-img-overlay">
<h5 class="card-title">Заголовок</h5>
Текст внутри карточки
<a href="#" class="btn btn-primary">Текст на кнопке</a>
</div>
```

#### Примечание

Предварительно создайте в каталоге *C:\book\img* темное изображение с названием *img\_w544h306.jpg* и размерами 544×306 пикселов.

# 4.4.6. Группа из карточек без отступов

Самый простой способ выравнивания нескольких карточек заключается в добавлении их в родительский контейнер со стилевым классом card-group (описывает flexконтейнер с горизонтальным выравниванием). До точки останова sm (576 px), все карточки будут располагаться по вертикали друг под другом. Начиная с точки останова sm, карточки станут поровну делить горизонтальное пространство внутри строки без отступов между карточками. Если карточки не помещаются внутри одной строки, то они будут переноситься на следующую строку.

Высота всех карточек внутри строки одинаковая, причем расширяется раздел с телом, поэтому разделы с «подвалом» в разных карточках окажутся на одном уровне (рис. 4.8), — при условии, что их содержимое занимает одинаковое количество строк текста. Дополнительно для всей группы скругляются углы, а для карточек добавляются отступы снизу и удаляются границы между соседними карточками.

Пример создания группы из двух карточек приведен в листинге 4.2.

Листинг 4.2. Группа из карточек без отступов

```
<!doctype html>
<html lang="ru">
```

```
<head>
  <meta charset="utf-8">
  <meta name="viewport"
     content="width=device-width, initial-scale=1, shrink-to-fit=no">
  <link rel="stylesheet" type="text/css" href="css/bootstrap.min.css">
  <title>Группа из карточек без отступов</title>
</head>
<body>
<div class="container my-2">
 <div class="card-group">
   <div class="card">
     <img src="img/img w544h306.jpg" alt="" class="card-img-top">
     <div class="card-body">
       Текст внутри карточки
     </div>
     <div class="card-footer text-muted">&quot;Подвал&quot;</div>
   </div>
   <div class="card">
     <img src="img/img w544h306.jpg" alt="" class="card-img-top">
     <div class="card-body">
       <h5 class="card-title">Заголовок</h5>
       Текст внутри карточки
       <a href="#" class="btn btn-primary">Текст на кнопке</a>
     </div>
     <div class="card-footer text-muted">&quot;Подвал&quot;</div>
   </div>
 </div>
</div>
</body>
</html>
```

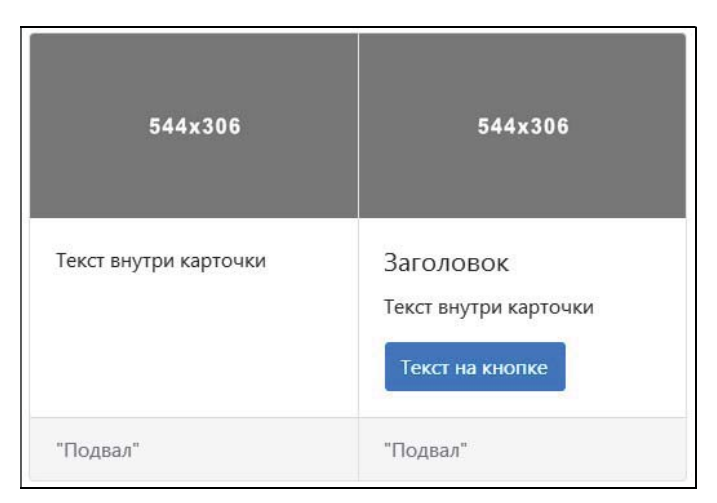

Рис. 4.8. Группа из карточек без отступов

# 4.4.7. Группа из карточек с отступами

При использовании стилевого класса card-group, карточки одинаковой высоты примыкают вплотную друг к другу внутри строки. Если нужно, чтобы между карточками было пустое расстояние, то в Bootstrap 4 достаточно заменить стилевой класс card-group классом card-deck (описывает flex-контейнер с горизонтальным выравниванием).

До точки останова sm (576 px), все карточки будут располагаться по вертикали друг под другом. Начиная с точки останова sm, карточки станут поровну делить горизонтальное пространство внутри строки. Если карточки не помещаются внутри одной строки, то они будут переноситься на следующую строку. Высота всех карточек внутри строки одинаковая, причем расширяется раздел с телом, поэтому разделы с «подвалом» в разных карточках окажутся на одном уровне (рис. 4.9), — при условии, что их содержимое занимает одинаковое количество строк текста.

Пример создания группы из двух карточек в Bootstrap 4 приведен в листинге 4.3.

#### Листинг 4.3. Группа из карточек с отступами (только в Bootstrap 4)

```
<!doctype html>
<html lang="ru">
<head>
  <meta charset="utf-8">
  <meta name="viewport"
     content="width=device-width, initial-scale=1, shrink-to-fit=no">
  <link rel="stylesheet" type="text/css" href="css/bootstrap.min.css">
  <title>Группа из карточек с отступами</title>
</head>
<body>
<div class="container my-3">
 <div class="card-deck">
   <div class="card">
     <img src="img/img w544h306.jpg" alt="" class="card-img-top">
     <div class="card-body">
       Текст внутри карточки
     </div>
     <div class="card-footer text-muted">&quot;Подвал&quot;</div>
   </div>
   <div class="card">
     <img src="img/img_w544h306.jpg" alt="" class="card-img-top">
     <div class="card-body">
       <h5 class="card-title">Заголовок</h5>
       Текст внутри карточки
       <a href="#" class="btn btn-primary">Текст на кнопке</a>
     </div>
     <div class="card-footer text-muted">&quot;Подвал&quot;</div>
   </div>
 </div>
</div>
</body>
</html>
```

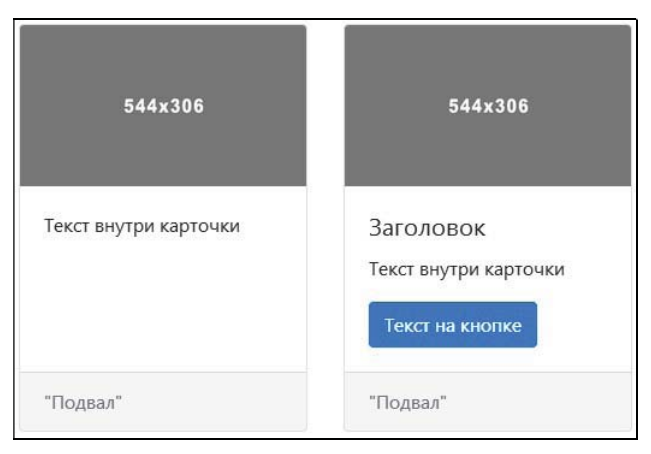

Рис. 4.9. Группа из карточек с отступами

# 4.4.8. Выравнивание карточек по сетке

Для выравнивания карточек удобно также использовать систему сеток библиотеки Bootstrap (см. *разд. 2.2*). Однако высота карточек внутри строки может быть разной. Чтобы этого избежать, следует для каждой карточки добавить стилевой класс h-100, задающий для высоты значение 100%. По умолчанию между карточками добавляется пустое пространство. Чтобы этого избежать, нужно помимо стилевого класса row добавить класс no-gutters в Bootstrap 4 или g-0 в Bootstrap 5.

Рассмотрим пример выравнивания двух карточек по сетке (листинг 4.4). До точки останова md (768 px), все карточки будут располагаться по вертикали друг под другом. Начиная с точки останова md, карточки станут поровну делить горизонтальное пространство внутри строки без пустого пространства между ними. Чтобы добавить пустое пространство между карточками, достаточно удалить стилевые классы no-gutters и g-0. Высоту всех карточек внутри строки сделаем одинаковой.

#### Листинг 4.4. Выравнивание карточек по сетке

```
<!doctype html>
<html lang="ru">
<head>
  <meta charset="utf-8">
   <meta name="viewport"
      content="width=device-width, initial-scale=1, shrink-to-fit=no">
      <link rel="stylesheet" type="text/css" href="css/bootstrap.min.css">
      <link rel="stylesheet" type="text/css" href="css/bootstrap.min.css">
      <lik rel="stylesheet" type="text/css" href="css/bootstrap.min.css">
      <lik rel="stylesheet" type="text/css" href="css/bootstrap.min.css">
      <lik rel="stylesheet" type="text/css" href="css/bootstrap.min.css">

    <
```

```
<img src="img/img w544h306.jpg" alt="" class="card-img-top">
       <div class="card-body">
         Текст внутри карточки
       </div>
       <div class="card-footer text-muted">&quot;Подвал&quot;</div>
     </div>
   </div>
   <div class="col-md-6 mb-2">
     <div class="card h-100">
       <img src="img/img w544h306.jpg" alt="" class="card-img-top">
       <div class="card-body">
         <h5 class="card-title">Заголовок</h5>
         Tekct внутри карточки
         <a href="#" class="btn btn-primary">Текст на кнопке</a>
       </div>
       <div class="card-footer text-muted">&quot;Подвал&quot;</div>
     </div>
   </div>
 </div>
</div>
</body>
</html>
```

Если количество карточек внутри группы может быть разным, то при выравнивании удобно указывать количество колонок в строке в зависимости от ширины экрана. Лишние колонки будут автоматически переноситься на новую строку, причем ширина всех карточек будет одинаковой, даже в том случае, если карточка окажется одна на строке, состоящей из нескольких колонок. Для указания количества колонок в строке предназначены стилевые классы семейства row-cols-\* (см. *разд. 2.2.4*).

```
Рассмотрим пример выравнивания карточек по сетке (листинг 4.5). До точки останова md (768 px), все карточки станут располагаться по вертикали друг под другом, т. к. в строке будет только одна колонка (укажем стилевой класс row-cols-1). Начиная с точки останова md, карточки станут поровну делить горизонтальное пространство внутри строки. Между точками останова md и lg организуем две колонки в строке (укажем стилевой класс row-cols-md-2). Начиная с точки останова lg, количе-
ство колонок в строке увеличим до трех (укажем стилевой класс row-cols-lg-3). Высоту всех карточек внутри строки сделаем одинаковой (укажем стилевой класс h-100), а между карточками оставим пустое пространство. Чтобы удалить пустое пространство, достаточно добавить стилевой класс no-gutters в Bootstrap 4 или g-0 в Bootstrap 5.
```

#### Листинг 4.5. Выравнивание карточек по сетке

```
<!doctype html>
<html lang="ru">
<head>
        <meta charset="utf-8">
        <meta name="viewport"
```

```
content="width=device-width, initial-scale=1, shrink-to-fit=no">
  <link rel="stylesheet" type="text/css" href="css/bootstrap.min.css">
   <title>Bыравнивание карточек по сетке</title>
</head>
<bodv>
<div class="container my-3">
 <div class="row row-cols-1 row-cols-md-2 row-cols-lg-3">
   <div class="col mb-3">
     <div class="card h-100">
       <img src="img/img w544h306.jpg" alt="" class="card-img-top">
       <div class="card-body">
         Текст внутри карточки
       </div>
       <div class="card-footer text-muted">&quot;Подвал&quot;</div>
     </div>
   </div>
   <div class="col mb-3">
     <div class="card h-100">
       <img src="img/img w544h306.jpg" alt="" class="card-img-top">
       <div class="card-body">
         <h5 class="card-title">Заголовок</h5>
         Текст внутри карточки
       </div>
       <div class="card-footer text-muted">&quot;Подвал&quot;</div>
     </div>
   </div>
   <div class="col mb-3">
     <div class="card h-100">
       <img src="img/img w544h306.jpg" alt="" class="card-img-top">
       <div class="card-body">
         <h5 class="card-title">Заголовок</h5>
         Текст внутри карточки
         <a href="#" class="btn btn-primary">Текст на кнопке</a>
       </div>
       <div class="card-footer text-muted">&quot; NogBan&quot; </div>
     </div>
   </div>
 </div>
</div>
</body>
</html>
```

# 4.4.9. Размещение карточек в трех колонках

Если есть множество карточек разной высоты, то в Bootstrap 4 их можно разместить внутри трех колонок (рис. 4.10), обернув карточки в родительский контейнер со стилевым классом card-columns:

```
<div class="card-columns">
     <div class="card">...</div>
```

```
<div class="card">...</div></div>
```

В этом примере используется технология многоколоночного текста (CSS-атрибуты column-count и column-gap), а не система сеток Bootstrap, поэтому карточки распределяются внутри трех колонок сверху вниз и слева направо. Между колонками и карточками снизу есть отступы. Обратите внимание: до точки останова sm (576 px), карточки будут размещаться по вертикали друг под другом с отступом. Пример размещения пяти карточек в трех колонках в Bootstrap 4 приведен в листинге 4.6.

```
Листинг 4.6. Размещение карточек в трех колонках (только в Bootstrap 4)
```

```
<!doctype html>
<html lang="ru">
<head>
  <meta charset="utf-8">
  <meta name="viewport"
     content="width=device-width, initial-scale=1, shrink-to-fit=no">
  <link rel="stylesheet" type="text/css" href="css/bootstrap.min.css">
  <title>Paзмещение карточек в трех колонках</title>
</head>
<body>
<div class="container mv-3">
 <div class="card-columns">
   <div class="card">
     <img src="img/img w544h306.jpg" alt="" class="card-img-top">
     <div class="card-body">
       Текст внутри карточки
     </div>
   </div>
   <div class="card">
     <img src="img/img w544h306.jpg" alt="" class="card-img-top">
     <div class="card-body">
       Текст внутри карточки
     </div>
   </div>
   <div class="card">
     <img src="img/img w544h306.jpg" alt="" class="card-img-top">
     <div class="card-body">
       <h5 class="card-title">Заголовок</h5>
       Текст внутри карточки
       <a href="#" class="btn btn-primary">Текст на кнопке</a>
     </div>
   </div>
   <div class="card">
     <img src="img/img w544h306.jpg" alt="" class="card-img-top">
     <div class="card-body">
       Текст внутри карточки
     </div>
```

```
</div>
</div class="card">
<img src="img/img_w544h306.jpg" alt="" class="card-img-top">
<div class="card-body">

Текст внутри карточки
<//div>
</div>
</div>
</div>
</div>
</div>
</div>
</div>
</div>
```

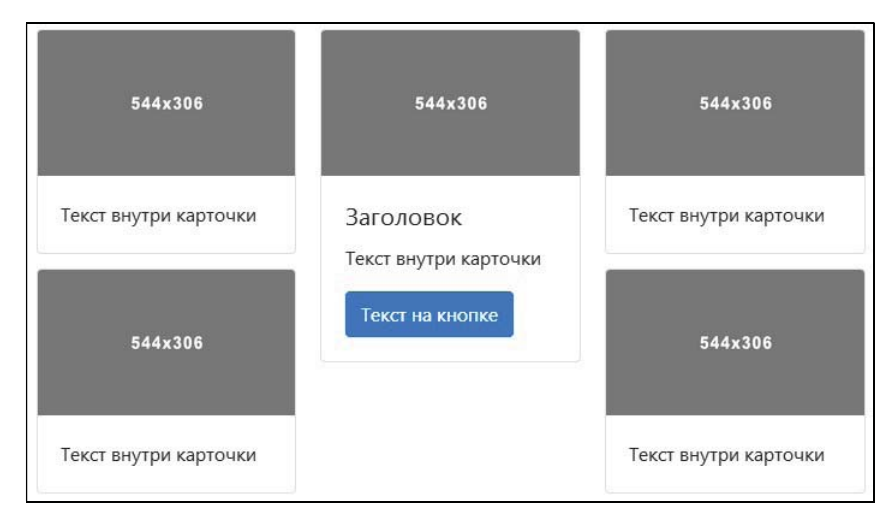

Рис. 4.10. Размещение карточек в трех колонках

#### Примечание

Чтобы получить подобную функциональность в Bootstrap 5, следует воспользоваться библиотекой Masonry (https://masonry.desandro.com/). Пример можно найти на странице https://v5.getbootstrap.com/docs/5.0/examples/masonry/.

# 4.5. Компонент *collapse*: сворачивание и разворачивание области с содержимым

Компонент collapse позволяет переключать видимость какой-либо области с содержимым путем сворачивания или разворачивания контейнера, плавно изменяя его высоту. Выведем в окно консоли версию используемого компонента с помощью jQuery:

console.log(\$.fn.collapse.Constructor.VERSION);

Пример получения версии в Bootstrap 5 без jQuery:

console.log(bootstrap.Collapse.VERSION);

#### ОБРАТИТЕ ВНИМАНИЕ!

Для правильной работы компонента требуется подключение файлов *jquery.min.js* и *bootstrap.min.js* (или *bootstrap.bundle.min.js*), а также добавление к кнопке или ссылке параметра data-toggle со значением collapse. В Bootstrap 5 можно не подключать файл *jquery.min.js*, если не используется интерфейс доступа через jQuery.

## 4.5.1. Переключение состояния с помощью кнопки

Прежде всего, нужно вложить область с содержимым в родительский контейнер и добавить для него стилевой класс collapse, а также параметр id с уникальным идентификатором. По умолчанию содержимое скрыто. После нажатия кнопки или перехода по ссылке автоматически добавляется стилевой класс collapsing, который по завершении анимации удаляется. Затем, в зависимости от текущего состояния, добавляется или удаляется стилевой класс show, который является признаком отображения содержимого. Для изначального отображения области с содержимым следует явным образом добавить стилевой класс show.

Для кнопки, исполняющей роль переключателя состояния, нужно добавить следующие параметры:

- ♦ data-toggle со значением collapse;
- aria-expanded со значением false, если контейнер с содержимым свернут, или со значением true, если контейнер с содержимым отображается (в этом случае для контейнера с содержимым помимо стилевого класса collapse надо добавить класс show);
- ◆ data-target должен содержать CSS-селектор, с помощью которого можно найти контейнер с содержимым;
- aria-controls с идентификатором контейнера с содержимым.

Пример разворачивания и сворачивания области с содержимым по нажатию кнопки (содержимое изначально скрыто):

# 4.5.2. Переключение состояния с помощью ссылки

Вместо кнопки роль переключателя состояния может выполнять тег <a>, для которого действие по умолчанию (переход по ссылке) отменяется.

Для тега <a> в этом случае нужно добавить следующие параметры:

- ♦ data-toggle со значением collapse;
- aria-expanded со значением false, если контейнер с содержимым свернут, или со значением true, если контейнер с содержимым отображается (в этом случае для контейнера с содержимым помимо стилевого класса collapse надо добавить класс show);
- href должен содержать CSS-селектор, с помощью которого можно найти контейнер с содержимым;
- aria-controls идентификатор контейнера с содержимым.

Пример сворачивания и разворачивания области с содержимым по щелчку на ссылке (содержимое изначально отображается):

```
<div class="my-2">
<a href="#div2" aria-controls="div2" role="button"
data-toggle="collapse" aria-expanded="true">
Cвернуть или развернуть
</a>
</div>
<div class="collapse show" id="div2">
<div class="collapse show" id="div2">
<div class="card bg-info text-white">
<div class="card bg-info text-white">
<div class="card bg-info text-white">
</div>
</div>
```

# 4.5.3. Переключение состояния сразу нескольких областей

Параметр data-target кнопки и параметр href ссылки в качестве значения должны содержать CSS-селектор, с помощью которого можно найти контейнер с содержимым. В предыдущих примерах мы указывали поиск по идентификатору, поэтому переключалось состояние только одной области с содержимым. Если в качестве значения указать поиск по стилевому классу, то можно переключить состояние сразу нескольких областей.

Создадим три кнопки и две области. По нажатию первой кнопки переключим состояние первой области, по нажатию второй кнопки переключим состояние второй области, а по нажатию третьей кнопки переключим состояние сразу двух областей. Чтобы последнее стало возможным, добавим для контейнеров, помимо стилевого класса collapse, пользовательский класс multi-collapse и укажем его в параметре data-target:

```
<div class="my-2">
<button class="btn btn-primary" type="button"
data-toggle="collapse" aria-expanded="false"
data-target="#div1" aria-controls="div1">
Переключить область 1
</button>
```

```
<button class="btn btn-primary" type="button"
           data-toggle="collapse" aria-expanded="false"
           data-target="#div2" aria-controls="div2">
      Переключить область 2
   </button>
   <button class="btn btn-primary" type="button"
           data-toggle="collapse" aria-expanded="false"
           data-target=".multi-collapse" aria-controls="div1 div2">
      Переключить обе области
   </but.ton>
</div>
<div class="collapse multi-collapse" id="div1">
   <div class="card bg-success text-white">
      <div class="card-body">Текст внутри карточки 1</div>
   </div>
</div>
<div class="collapse multi-collapse" id="div2">
   <div class="card bg-info text-white">
      <div class="card-body">Текст внутри карточки 2</div>
   </div>
</div>
```

# 4.5.4. Панель «Аккордеон»

На основе компонентов collapse и card можно создать панель «Аккордеон» — компонент с несколькими вкладками (рис. 4.11). Изначально отображается содержимое только одной вкладки, а у остальных доступны только заголовки. По щелчку мышью на заголовке вкладки она открывается, а остальные сворачиваются.

| Вкладка 1            |  |
|----------------------|--|
| Содержимое вкладки 1 |  |
| Вкладка 2            |  |
| Вкладка 3            |  |

Рис. 4.11. Панель «Аккордеон»

Для создания панели «Аккордеон» выполняем следующие действия:

1. Создаем родительский контейнер для всех карточек и добавляем к нему стилевой класс accordion, а также уникальный идентификатор. Этот идентификатор указывается в параметре data-parent родительского контейнера для тела карточки (содержимого вкладки).

- 2. Внутрь родительского контейнера вкладываем компоненты card с двумя разделами: заголовком (служит заголовком вкладки) и телом (содержимое вкладки), вложенным в дополнительный контейнер. Для заголовка задаем уникальный идентификатор. Этот идентификатор указывается в параметре aria-labelledby родительского контейнера для тела карточки.
- 3. Внутрь заголовка карточки вкладываем тег <a> (или кнопку со стилизацией под ссылку) и добавляем следующие параметры:
  - data-toggle со значением collapse;
  - aria-expanded со значением false, если вкладка с содержимым свернута (в этом случае для ссылки нужно добавить стилевой класс collapsed), или со значением true, если вкладка с содержимым отображается (в этом случае к родительскому контейнеру для тела карточки помимо стилевого класса collapse нужно добавить класс show);
  - href должен содержать CSS-селектор, с помощью которого можно найти родительский контейнер для тела карточки (для кнопки вместо параметра href добавляем параметр data-target);
  - aria-controls указываем идентификатор родительского контейнера для тела карточки.
- 4. Тело карточки вкладываем в контейнер и для контейнера указываем следующие параметры:
  - добавляем стилевой класс collapse и параметр id с уникальным идентификатором. Если содержимое вкладки должно отображаться, то дополнительно добавляем стилевой класс show;
  - aria-labelledby указываем идентификатор заголовка карточки;
  - data-parent указываем CSS-селектор для поиска родительского контейнера для всех карточек (символ # и идентификатор контейнера).
- 5. Чтобы ссылкой служило все содержимое заголовка, нужно к заголовку карточки добавить стилевой класс position-relative, а к ссылке класс stretched-link (см. *разд.* 1.3.14).

Пример создания панели «Аккордеон» с тремя вкладками приведен в листинге 4.7. Содержимое первой вкладки изначально отображено, а двух других — скрыто.

#### Листинг 4.7. Панель «Аккордеон»

```
<!doctype html>
<html lang="ru">
<head>
<meta charset="utf-8">
<meta name="viewport"
content="width=device-width, initial-scale=1, shrink-to-fit=no">
<link rel="stylesheet" type="text/css" href="css/bootstrap.min.css">
<title>Панель Аккордеон</title>
```

```
</head>
<body>
<div class="container my-3">
  <div class="accordion" id="accordion1">
    <!-- Первая вкладка. Содержимое отображено -->
    <div class="card">
      <h5 class="card-header position-relative" id="header1">
        <a href="#tab1" class="stretched-link" aria-controls="tab1"
           role="button" data-toggle="collapse"
           aria-expanded="true">Вкладка 1</a>
      </h5>
      <div class="collapse show" id="tab1"
           aria-labelledby="header1"
           data-parent="#accordion1">
        <div class="card-body">Содержимое вкладки 1</div>
      </div>
    </div>
    <!-- Вторая вкладка. Содержимое свернуто -->
    <div class="card">
      <h5 class="card-header position-relative" id="header2">
        <a href="#tab2" aria-controls="tab2"
           class="stretched-link collapsed" role="button"
           data-toggle="collapse" aria-expanded="false">
           Вкладка 2</а>
      </h5>
      <div class="collapse" id="tab2"
           aria-labelledby="header2"
           data-parent="#accordion1">
        <div class="card-body">Содержимое вкладки 2</div>
      </div>
    </div>
    <!-- Третья вкладка. Содержимое свернуто -->
    <div class="card">
      <h5 class="card-header position-relative" id="header3">
        <a href="#tab3" aria-controls="tab3"
           class="stretched-link collapsed" role="button"
           data-toggle="collapse" aria-expanded="false">
           Вкладка 3</а>
      </h5>
      <div class="collapse" id="tab3"
           aria-labelledby="header3"
           data-parent="#accordion1">
        <div class="card-body">Содержимое вкладки 3</div>
      </div>
    </div>
  </div>
```

```
</div>
<script src="js/jquery.min.js"></script>
<script src="js/bootstrap.min.js"></script>
</body>
</html>
```

# 4.5.5. Управление компонентом из программы

Для управления компонентом collapse из программы на jQuery, следует вызвать метод collapse() и передать ему одно из следующих значений:

- ♦ объект с опциями (см. документацию);
- ♦ 'toggle' отображает или скрывает содержимое;
- ♦ 'show' отображает содержимое;
- ♦ 'hide' сворачивает содержимое;
- ♦ 'dispose' удаляет данные, связанные с компонентом.

#### Пример переключения состояния:

\$('#div1').collapse('toggle');

В Bootstrap 5 без jQuery создание объекта и прикрепление его к элементу выполняется с помощью конструктора класса collapse:

<Oбъект> = new bootstrap.Collapse(<Элемент>[, <Oбъект с опциями>])

При создании объекта производится переключение состояния компонента. Чтобы этого избежать, следует передать опцию toggle со значением false. Полный список опций, которые можно передать во втором параметре, вы найдете в документации. Пример создания объекта:

```
var div1 = document.getElementById('div1');
var div1Instance = new bootstrap.Collapse(div1, { toggle: false });
```

Получить ссылку на объект, сохраненный в элементе, позволяет статический метод getInstance (<Элемент>). Если объект не найден, то метод вернет значение null. Пример получения ссылки на объект и создания объекта при отсутствии ссылки:

```
var div1 = document.getElementById('div1');
var divlInstance = bootstrap.Collapse.getInstance(div1);
if ( !divlInstance ) {
    divlInstance = new bootstrap.Collapse(div1, { toggle: false });
```

}

Класс Collapse содержит следующие методы:

- toggle() отображает или скрывает содержимое;
- ◆ show() отображает содержимое;
- ♦ hide() сворачивает содержимое;
- dispose() удаляет данные, связанные с компонентом.

#### Пример переключения состояния:

```
div1Instance.toggle();
```

#### Обратите внимание!

Методы запускают переключение состояния асинхронно. Это означает, что код, расположенный сразу после метода, будет выполнен еще до завершения переключения. Если метод вызывается в процессе переключения, то вызов может быть проигнорирован.

# 4.5.6. Обработка событий

Чтобы обработать события компонента, нужно назначить обработчики для следующих событий:

show.bs.collapse — событие перед отображением содержимого. Если внутри обработчика через объект события вызвать метод preventDefault(), то содержимое отображено не будет:

```
var flagShow = false;
$('#div1').on('show.bs.collapse', function(e) {
    if (!flagShow) e.preventDefault();
});
```

#### Пример для Bootstrap 5 без jQuery:

```
var flagShow = false;
var div1 = document.getElementById('div1');
div1.addEventListener('show.bs.collapse', function(e) {
    if (!flagShow) e.preventDefault();
}, false);
```

- ♦ shown.bs.collapse событие после отображения содержимого;
- hide.bs.collapse событие перед сокрытием содержимого. Если внутри обработчика через объект события вызвать метод preventDefault(), то содержимое скрыто не будет:

```
var flagHide = false;
$('#div1').on('hide.bs.collapse', function(e) {
    if (!flagHide) e.preventDefault();
});
```

hidden.bs.collapse — событие после сокрытия содержимого.

Пример управления компонентом collapse из программы и обработки событий приведен в листинге 4.8. Нажмите следующие клавиши:

- ♦ <t>— для отображения или сокрытия содержимого;
- ♦ <s>— для отображения содержимого;
- ♦ <h>— для сокрытия содержимого.

#### Листинг 4.8. Компонент collapse

```
<link rel="stylesheet" type="text/css" href="css/bootstrap.min.css">
   <title>Komnohent collapse</title>
</head>
<body>
<div class="container my-3">
 Haжмите клавиши t (toggle), s (show) или h (hide).
 <div class="my-2">
   <button class="btn btn-primary" type="button"
            data-toggle="collapse" aria-expanded="false"
            data-target="#div1" aria-controls="div1">
      Свернуть или развернуть
    </button>
 </div>
  <div class="collapse" id="div1">
    <div class="card bg-success text-white">
      <div class="card-body">Текст внутри карточки</div>
    </div>
  </div>
  Peзультат обработки событий см. в окне консоли.
</div>
<script src="js/jquery.min.js"></script>
<script src="js/bootstrap.min.js"></script>
<script>
$(function() {
   $('body').keydown( function(e) {
      if (e.which === 84) {
                                        // t
         $('#div1').collapse('toggle');
      }
      else if (e.which === 83) {
                                        // s
         $('#div1').collapse('show');
      }
      else if (e.which == 72) {
                                        // h
         $('#div1').collapse('hide');
      }
   });
   $('#div1').on('show.bs.collapse', function(e) {
      console.log('show.bs.collapse');
   }).on('shown.bs.collapse', function(e) {
      console.log('shown.bs.collapse');
   }).on('hide.bs.collapse', function(e) {
      console.log('hide.bs.collapse');
   }).on('hidden.bs.collapse', function(e) {
      console.log('hidden.bs.collapse');
   });
});
</script>
</body>
</html>
```

# Изменим содержимое тега <script> из листинга 4.8 так, чтобы программа работала в Bootstrap 5 без jQuery:

```
var div1 = document.getElementById('div1');
var divlInstance = new bootstrap.Collapse(div1, { toggle: false });
document.body.addEventListener('keydown', function(e) {
   if (e.keyCode === 84) {
                                       // t
      div1Instance.toggle();
   }
   else if (e.keyCode === 83) {
                                      // s
      div1Instance.show();
   }
                                      // h
   else if (e.keyCode === 72) {
      div1Instance.hide();
   }
}, false);
div1.addEventListener('show.bs.collapse', function(e) {
   console.log('show.bs.collapse');
}, false);
div1.addEventListener('shown.bs.collapse', function(e) {
   console.log('shown.bs.collapse');
}, false);
div1.addEventListener('hide.bs.collapse', function(e) {
   console.log('hide.bs.collapse');
}, false);
div1.addEventListener('hidden.bs.collapse', function(e) {
   console.log('hidden.bs.collapse');
}, false);
```

# 4.6. Компонент *nav*: контейнер со ссылками или ярлыками вкладок

Компонент nav описывает контейнер со ссылками или ярлыками вкладок. Ссылки внутри контейнера могут размещаться по горизонтали или по вертикали.

# 4.6.1. Горизонтальное размещение ссылок

Для создания контейнера с горизонтальным размещением ссылок нужно выполнить следующие действия:

- 1. Создать тег и добавить к нему стилевой класс nav. В результате список без маркеров становится flex-контейнером с горизонтальным выравниванием и возможностью переноса ссылок на новую строку, если места недостаточно.
- 2. Вложить в тег теги co стилевым классом nav-item.

- 3. Вложить в тег тег <a> со стилевым классом nav-link. В результате ссылка становится блочным элементом с внутренними отступами. При наведении указателя мыши или при получении фокуса ввода ссылка подчеркнута не будет.
- 4. Если нужно сделать ссылку недоступной, то к ссылке следует добавить стилевой класс disabled.

#### Пример:

```
<a class="nav-link" href="#">Ссылка 1</a>

<a class="nav-link" href="#">Ссылка 2</a>

<a class="nav-item">
<a class="nav-item">
<a class="nav-link disabled" href="#" tabindex="-1"</li>
a class="nav-link disabled" href="#" tabindex="-1"
```

Вместо тега можно использовать тег <nav>, что позволяет писать меньше кода:

```
<nav class="nav">
<a class="nav-link" href="#">Ссылка 1</a>
<a class="nav-link" href="#">Ссылка 2</a>
<a class="nav-link disabled" href="#" tabindex="-1"
aria-disabled="true">Ссылка недоступна</a>
</nav>
```

## 4.6.2. Выравнивание ссылок внутри контейнера

По умолчанию производится выравнивание ссылок по левому краю контейнера. Чтобы произвести выравнивание по центру контейнера или по его правому краю, нужно добавить стилевые классы justify-content-center и justify-content-end соответственно:

```
class="nav justify-content-center">
class="nav-item">
<lass="nav-link" href="#">Ссылка 1</a>
<lass="nav-item">
<lass="nav-item">
<lass="nav-link" href="#">Ссылка 2</a>

<nav class="nav justify-content-end">
<a class="nav-link" href="#">Ссылка 1</a>
<a class="nav-link" href="#">Ссылка 1</a>
<a class="nav-link" href="#">Ссылка 2</a>
```

Вместо выравнивания по краям или центру можно равномерно распределить ссылки по всему контейнеру. Для этого нужно добавить стилевой класс nav-fill. Обратите внимание: в этом случае элементы могут иметь разную ширину. Если ширина должна быть одинаковой, то вместо класса nav-fill следует использовать стилевой класс nav-justified:

```
<a class="nav-link" href="#">Ссылка 1</a>
  <a class="nav-link" href="#">Ссылка 2 с длинным текстом</a>
  <a class="nav-link" href="#">Ссылка 3</a>
  </11]>
<nav class="nav nav-justified">
  <a class="nav-link" href="#">Ссылка 1</a>
  <a class="nav-link" href="#">Ссылка 2 с длинным текстом</a>
  <a class="nav-link" href="#">Ссылка 3</a>
</nav>
```

На маленьких экранах стилевые классы nav-fill и nav-justified лучше не использовать. Если нужна функциональность класса nav-fill, но хочется, чтобы до точки останова sm ссылки размещались по вертикали, то для списка нужно указать стилевые классы flex-column и flex-sm-row (см. *paзd. 2.1.1*), а для пунктов списка — стилевые классы flex-sm-fill и text-sm-center. Сравните два варианта, изменяя ширину экрана:

```
class="nav flex-column flex-sm-row">
  class="nav-item flex-sm-fill text-sm-center">
     <a class="nav-link" href="#">Ссылка 1</a>
  class="nav-item flex-sm-fill text-sm-center">
    <a class="nav-link" href="#">Ссылка 2 с длинным текстом</a>
  <a class="nav-link" href="#">Ссылка 3</a>
  <nav class="nav nav-fill">
  <a class="nav-link" href="#">Ссылка 1</a>
  <a class="nav-link" href="#">Ссылка 2 с длинным текстом</a>
  <a class="nav-link" href="#">Ссылка 3</a>
</nav>
```

## 4.6.3. Вертикальное размещение ссылок

Для вертикального размещения ссылок достаточно к списку добавить стилевой класс flex-column:

```
<a class="nav-link" href="#">Ссылка 1</a>
```
```
class="nav-item">
<a class="nav-link" href="#">Ссылка 2</a>
class="nav-item">
<a class="nav-link" href="#">Ссылка 3</a>

<nav class="nav flex-column">
<a class="nav-link" href="#">Ссылка 1</a>
<a class="nav-link" href="#">Ссылка 1</a>
<a class="nav-link" href="#">Ссылка 1</a>
<a class="nav-link" href="#">Ссылка 2</a>
<a class="nav-link" href="#">Ссылка 3</a>
<a class="nav-link" href="#">Ссылка 3</a>
<a class="nav-link" href="#"></a>
<a class="nav-link" href="#"></a>
<a class="nav-link" href="#"></a>
<a class="nav-link" href="#"></a>
```

### Пример создания вложенной структуры:

```
<nav class="nav flex-column">
<a class="nav-link" href="#">Раздел 1</a>
<a class="nav-link" href="#">Раздел 2</a>
<nav class="nav flex-column">
<a class="nav-link ml-3" href="#">Раздел 2.1</a>
<a class="nav-link ml-3" href="#">Раздел 2.2</a>
</nav>
```

Если хочется, чтобы до точки останова sm ссылки размещались по вертикали, а после — по горизонтали, то для списка нужно указать стилевые классы flex-column и flex-sm-row (см. *paзd*. 2.1.1):

## 4.6.4. Активное состояние ссылки

Для визуального выделения ссылки с активным состоянием (рис. 4.12), следует добавить к ссылке стилевой класс active, а для списка — стилевой класс nav-pills, который изменяет цвет фона и текста ссылки:

```
        class="nav nav-pills">
        class="nav-item">
        class="nav-link active" href="#">Ссылка 1</a>
        class="nav-item">
        <lass="nav-item">
        <lass="nav-link" href="#">Ссылка 2</a>
```

```
class="nav-item">
<a class="nav-link" href="#">Ссылка 3</a>

</nav class="nav nav-pills">
<a class="nav-link" href="#">Ссылка 1</a>
<a class="nav-link" href="#">Ссылка 1</a>
<a class="nav-link" href="#">Ссылка 3</a>
</nav>
```

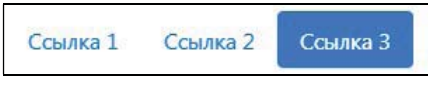

Рис. 4.12. Активное состояние ссылки

Вместо добавления стилевого класса active к ссылке, можно для пункта списка указать стилевой класс show:

## 4.6.5. Контейнер с ярлыками вкладок

С помощью компонента nav можно создать контейнер с ярлыками вкладок (рис. 4.13), который используется компонентом tab, реализующим панель с вкладками (см. *разд. 4.7*). Для этого к тегу , помимо стилевого класса nav, нужно добавить класс nav-tabs.

Ярлыки могут быть активными, неактивными и недоступными. Вокруг активного ярлыка отображается рамка со скругленными углами сверху, но без нижней границы. Чтобы сделать ярлык активным из программы, следует к ссылке добавить стилевой класс active. У неактивных ярлыков рамка появляется только при наведении указателя мыши. Если нужно сделать ярлык недоступным, то к ссылке добавляем стилевой класс disabled:

```
        class="nav nav-tabs">
        class="nav-item">
        <a class="nav-link active" href="#">Вкладка 1</a>
        class="nav-item">
        <a class="nav-link" href="#">Вкладка 2</a>
```

```
class="nav-item">
<a class="nav-link disabled" href="#" tabindex="-1"</li>
aria-disabled="true">Вкладка недоступна</a>

Вкладка 1
Вкладка 2
Вкладка недоступна
```

Рис. 4.13. Контейнер с ярлыками вкладок

Вместо добавления стилевого класса active к ссылке, можно для пункта списка указать стилевой класс show:

```
<a class="nav-link" href="#">Вкладка 1</a>

<a class="nav-link" href="#">Вкладка 2</a>

<a class="nav-item">
<a class="nav-link" href="#">Вкладка 3</a>
```

## 4.6.6. Ссылка или ярлык вкладки с выпадающим меню

Чтобы в контейнер добавить ссылку с выпадающим меню, выполняем следующие действия:

- 1. Для списка добавляем стилевые классы nav и nav-pills. Вместо класса nav-pills можно использовать класс nav-tabs, который создает ярлыки вкладок.
- 2. Для пункта списка добавляем стилевые классы nav-item и dropdown.
- 3. К ссылке добавляем стилевые классы nav-link и dropdown-toggle, а также параметры: data-toggle — со значением dropdown, aria-haspopup — со значением true, aria-expanded — со значением false и id — с уникальным идентификатором.
- 4. После ссылки вставляем контейнер с пунктами меню (см. *разд. 3.8.3*). Добавляем к нему стилевой класс dropdown-menu и параметр aria-labelledby с идентификатором ссылки.

Пример использования ссылки с меню внутри контейнера с классом nav-pills:

```
        class="nav nav-pills">
        class="nav-item">
        class="nav-link" href="#">Ссылка 1</a>
        class="nav-item">
        <lass="nav-link" href="#">Ссылка 2</a>
```

```
class="nav-item dropdown">
<a class="nav-link dropdown-toggle" data-toggle="dropdown"
href="#" role="button" aria-haspopup="true"
aria-expanded="false" id="togglel">Отобразить меню</a>
<div class="dropdown-menu" aria-labelledby="togglel">
<a class="dropdown-menu" aria-labelledby="togglel">
<a class="dropdown-item" href="#">Пункт 1</a>
<a class="dropdown-item" href="#">Пункт 1</a>
</div>
```

### Пример использования ссылки с меню внутри контейнера с классом nav-tabs:

```
<a class="nav-link active" href="#">Вкладка 1</a>
  <a class="nav-link" href="#">Вкладка 2</a>
  <a class="nav-link dropdown-toggle" data-toggle="dropdown"
       href="#" role="button" aria-haspopup="true"
       aria-expanded="false" id="toggle1">Отобразить меню</a>
    <div class="dropdown-menu" aria-labelledby="toggle1">
       <a class="dropdown-item" href="#">Пункт 1</a>
       <a class="dropdown-item" href="#">Пункт 2</a>
    </div>
  </11]>
```

### Обратите внимание!

Для правильной работы выпадающего меню требуется подключение файлов *jquery.min.js*, *popper.min.js* и *bootstrap.min.js*. Вместо двух последних файлов можно использовать файл *bootstrap.bundle.min.js*. В Bootstrap 5 можно не подключать файл *jquery.min.js*, если не используется интерфейс доступа через jQuery.

## 4.7. Компонент tab: панель с вкладками

Компонент tab позволяет создать панель с вкладками (рис. 4.14 и 4.15). При выборе ярлыка в области заголовка, реализуемого компонентом nav (см. *разд. 4.6.4* и *4.6.5*), становится видимым содержимое вкладки. Содержимое остальных вкладок при этом скрывается.

Выведем в окно консоли версию используемого компонента с помощью jQuery:

console.log(\$.fn.tab.Constructor.VERSION);

Пример получения версии в Bootstrap 5 без jQuery:

console.log(bootstrap.Tab.VERSION);

| Вкладка 1    | Вкладка 2 |  |
|--------------|-----------|--|
| Содержимое в | вкладки 2 |  |

Рис. 4.14. Панель с вкладками (стилевой класс nav-tabs)

| Вкладка 1 | Вкладка 2 | Вкладка З |
|-----------|-----------|-----------|
|           | акараки 1 |           |

Рис. 4.15. Панель с вкладками (стилевой класс nav-pills)

### Обратите внимание!

Для правильной работы компонента требуется подключение файлов *jquery.min.js* и *bootstrap.min.js* (или *bootstrap.bundle.min.js*), а также добавление к ссылкам параметра datatoggle со значением tab, pill или list. В Bootstrap 5 можно не подключать файл *jquery.min.js*, если не используется интерфейс доступа через jQuery.

## 4.7.1. Создание компонента

Компонент tab состоит из двух частей: контейнера с ярлыками вкладок и контейнера с содержимым вкладок. Контейнер с ярлыками вкладок реализуется с помощью компонента nav (см. *разд. 4.6.4* и *4.6.5*):

- 1. Для тега добавляем параметр role со значением tablist, а также стилевые классы nav и nav-tabs. Вместо класса nav-tabs можно использовать класс navpills.
- 2. Для ссылок указываем следующие параметры:
  - data-toggle со значением tab (если используется класс nav-tabs), pill (если используется класс nav-pills) или list (если используется компонент listgroup). Без этого параметра компонент не будет работать;
  - role со значением tab;
  - class со стилевым классом nav-link. Если ярлык должен быть активным, то добавляем стилевой класс active. Если нужно сделать ярлык недоступным, то добавляем стилевой класс disabled;
  - id с уникальным идентификатором. Этот идентификатор нужно будет указать в параметре aria-labelledby контейнера с содержимым вкладки;
  - href с CSS-селектором, с помощью которого можно найти контейнер с содержимым вкладки;
  - aria-controls с идентификатором контейнера с содержимым вкладки;
  - aria-selected со значением true, если вкладка активна, или значением false в противном случае.

Родительский контейнер с содержимым вкладок реализуется с помощью тега <div> со стилевым классом tab-content. Содержимое вкладок вставляется в тег <div> со следующими параметрами:

- class со стилевым классом tab-pane. Если содержимое вкладки отображается, то нужно дополнительно добавить класс active. Чтобы переключение выполнялось с анимацией, а не сразу, следует добавить стилевой класс fade. Этот класс делает содержимое прозрачным, поэтому для активной вкладки нужно дополнительно добавить стилевой класс show;
- id с уникальным идентификатором. Этот идентификатор указывается в параметрах href и aria-controls ссылки, служащей ярлыком вкладки;
- ♦ role со значением tabpanel;
- ♦ aria-labelledby с идентификатором ссылки, служащей ярлыком вкладки.

Пример компонента с заголовком, имеющим стилевой класс nav-tabs:

```
class="nav nav-tabs mb-2" role="tablist">
  <a class="nav-link active" id="label1" data-toggle="tab"
        href="#pane1" aria-controls="pane1" role="tab"
        aria-selected="true">Вкладка 1</a>
  <a class="nav-link" id="label2" data-toggle="tab"
        href="#pane2" aria-controls="pane2" role="tab"
        aria-selected="false">Вкладка 2</a>
  <a class="nav-link disabled" id="label3" data-toggle="tab"
        href="#pane3" aria-controls="pane3" role="tab"
        aria-selected="false" tabindex="-1"
        aria-disabled="true">Вкладка 3 (недоступна)</a>
  </11]>
<div class="tab-content">
  <div class="tab-pane fade show active" id="pane1" role="tabpane1"</pre>
       aria-labelledby="label1">Содержимое вкладки 1</div>
  <div class="tab-pane fade" id="pane2" role="tabpanel"</pre>
       aria-labelledby="label2">Содержимое вкладки 2</div>
  <div class="tab-pane fade" id="pane3" role="tabpanel"</pre>
       aria-labelledby="label3">Содержимое вкладки 3</div>
```

</div>

Вместо тега для создания контейнера с ярлыками вкладок можно использовать тег <nav>:

```
<nav>
<div class="nav nav-tabs mb-2" role="tablist">
<a class="nav-item nav-link active" id="label1" data-toggle="tab"
href="#pane1" aria-controls="pane1" role="tab"
aria-selected="true">Вкладка 1</a>
```

Если для контейнера с заголовком указан стилевой класс nav-pills, то параметр data-toggle должен иметь значение pill:

```
<a class="nav-link active" id="label1" data-toggle="pill"
        href="#pane1" aria-controls="pane1" role="tab"
        aria-selected="true">Вкладка 1</a>
  <a class="nav-link" id="label2" data-toggle="pill"
        href="#pane2" aria-controls="pane2" role="tab"
        aria-selected="false">Вкладка 2</a>
  <a class="nav-link disabled" id="label3" data-toggle="pill"
       href="#pane3" aria-controls="pane3" role="tab"
        aria-selected="false" tabindex="-1"
        aria-disabled="true">Вкладка 3 (недоступна)</a>
  </11>
<div class="tab-content">
  <div class="tab-pane fade show active" id="pane1" role="tabpane1"</pre>
       aria-labelledby="label1">Содержимое вкладки 1</div>
  <div class="tab-pane fade" id="pane2" role="tabpanel"</pre>
       aria-labelledby="label2">Содержимое вкладки 2</div>
  <div class="tab-pane fade" id="pane3" role="tabpanel"</pre>
       aria-labelledby="label3">Содержимое вкладки 3</div>
</div>
```

### 4.7.2. Вертикальное размещение ярлыков вкладок

Для вертикального размещения ярлыков вкладок добавляем стилевые классы nav, nav-pills и flex-column. Контейнеры с ярлыками вкладок и содержимым вкладок размещаем в отдельных колонках системы сеток библиотеки Bootstrap:

```
<div class="row">
  <div class="col-sm-3">
            aria-orientation="vertical">
```

```
<a class="nav-link active" id="label1" data-toggle="pill"
          href="#pane1" aria-controls="pane1" role="tab"
          aria-selected="true">Вкладка 1</a>
     <a class="nav-link" id="label2" data-toggle="pill"
          href="#pane2" aria-controls="pane2" role="tab"
          aria-selected="false">Вклалка 2</a>
     </div>
 <div class="col-sm-9">
   <div class="tab-content mt-2">
     <div class="tab-pane fade show active" id="pane1" role="tabpane1"</pre>
          aria-labelledby="label1">Содержимое вкладки 1</div>
     <div class="tab-pane fade" id="pane2" role="tabpanel"</pre>
          aria-labelledby="label2">Содержимое вкладки 2</div>
   </div>
 </div>
</div>
```

## 4.7.3. Компонент *list-group* в качестве ярлыков вкладок

В качестве ярлыков вкладок может выступать компонент list-group. Для этого выполняем следующие действия:

- 1. Создаем родительский контейнер и добавляем к нему стилевой класс list-group и параметр role со значением tablist.
- Внутрь родительского контейнера вкладываем ссылки со следующими параметрами:
  - data-toggle со значением list. Без этого параметра компонент не будет работать;
  - role со значением tab;
  - class со стилевыми классами list-group-item и list-group-item-action. Если ярлык должен быть активным, то добавляем стилевой класс active. Если нужно сделать ярлык недоступным, то добавляем стилевой класс disabled;
  - id с уникальным идентификатором. Этот идентификатор нужно будет указать в параметре aria-labelledby контейнера с содержимым вкладки;
  - href с CSS-селектором, с помощью которого можно найти контейнер с содержимым вкладки;
  - aria-controls с идентификатором контейнера с содержимым вкладки;
  - aria-selected со значением true, если вкладка активна, или значением false в противном случае.

### Пример вертикального размещения ярлыков вкладок:

```
<div class="row">
  <div class="col-sm-4">
    <div class="list-group" role="tablist">
      <a class="list-group-item list-group-item-action active"
         id="label1" data-toggle="list" href="#pane1"
         aria-controls="pane1" role="tab"
         aria-selected="true">Вкладка 1</a>
      <a class="list-group-item list-group-item-action"
         id="label2" data-toggle="list" href="#pane2"
         aria-controls="pane2" role="tab"
         aria-selected="false">Вкладка 2</a>
    </div>
  </div>
  <div class="col-sm-8">
    <div class="tab-content mt-2">
      <div class="tab-pane fade show active" id="pane1" role="tabpanel"</pre>
           aria-labelledby="label1">Содержимое вкладки 1</div>
      <div class="tab-pane fade" id="pane2" role="tabpanel"</pre>
           aria-labelledby="label2">Содержимое вкладки 2</div>
    </div>
  </div>
</div>
Для горизонтального размещения ярлыков вкладок нужно добавить стилевой класс
list-group-horizontal:
<div class="list-group list-group-horizontal" role="tablist">
  <a class="list-group-item list-group-item-action active"
     id="label1" data-toggle="list" href="#pane1"
     aria-controls="pane1" role="tab"
```

```
aria-labelledby="label2">Содержимое вкладки 2</div>
```

```
</div>
```

## 4.7.4. Карточки с панелью вкладок

aria-selected="true">Вкладка 1</a>

Контейнер с ярлыками вкладок можно вложить в раздел заголовка карточки (рис. 4.16 и 4.17). В этом случае для списка нужно дополнительно указать стилевой класс card-header-tabs.

Контейнер с содержимым вкладок можно добавить в тело карточки:

```
<div class="card">
 <div class="card-header">
   <a class="nav-link active" id="label1" data-toggle="tab"
         href="#pane1" aria-controls="pane1" role="tab"
         aria-selected="true">Вклалка 1</a>
     <a class="nav-link" id="label2" data-toggle="tab"
         href="#pane2" aria-controls="pane2" role="tab"
         aria-selected="false">Вкладка 2</a>
     </div>
 <div class="card-body tab-content">
   <div class="tab-pane fade show active" id="pane1" role="tabpane1"</pre>
       aria-labelledby="label1">Содержимое вкладки 1</div>
   <div class="tab-pane fade" id="pane2" role="tabpanel"
       aria-labelledby="label2">Содержимое вкладки 2</div>
 </div>
</div>
```

Если вместо стилевого класса nav-tabs используется класс nav-pills, то для списка нужно добавить стилевой класс card-header-pills (не забудьте в параметре data-toggle указать значение pill):

```
<div class="card">
 <div class="card-header">
   <a class="nav-link active" id="label1" data-toggle="pill"
         href="#pane1" aria-controls="pane1" role="tab"
         aria-selected="true">Вкладка 1</a>
     <a class="nav-link" id="label2" data-toggle="pill"
         href="#pane2" aria-controls="pane2" role="tab"
         aria-selected="false">Вкладка 2</a>
     </div>
 <div class="card-body tab-content">
   <div class="tab-pane fade show active" id="pane1" role="tabpane1"</pre>
       aria-labelledby="label1">Содержимое вкладки 1</div>
   <div class="tab-pane fade" id="pane2" role="tabpanel"
       aria-labelledby="label2">Содержимое вкладки 2</div>
 </div>
</div>
```

| Вкладка 1  | Вкладка 2 |  |
|------------|-----------|--|
| Содержимое | вкладки 2 |  |

Рис. 4.16. Карточка с панелью вкладок (стилевой класс nav-tabs)

| Вкладка 1  | Вкладка 2 |  |
|------------|-----------|--|
| Содержимое | вкладки 1 |  |

Рис. 4.17. Карточка с панелью вкладок (стилевой класс nav-pills)

## 4.7.5. Управление компонентом из программы

Для управления компонентом tab из программы на jQuery следует вызвать метод tab() и передать ему одно из следующих значений:

- 'show' отображает содержимое вкладки и делает ярлык вкладки активным. Содержимое других вкладок скрывается;
- ♦ 'dispose' удаляет данные, связанные с компонентом.

Пример отображения вкладки с указанным идентификатором:

\$('#label2').tab('show');

Отобразим последнюю вкладку:

\$('#labels li:last-child a').tab('show');

Пример отображения вкладки с индексом 2:

\$('#labels li:nth-child(2) a').tab('show');

В Bootstrap 5 без jQuery создание объекта и прикрепление его к элементу выполняется с помощью конструктора класса таb:

<Объект> = new bootstrap.Tab(<Элемент>)

Пример создания объектов для ярлыков всех вкладок:

```
document.querySelectorAll('#labels a[data-toggle="tab"]').forEach(
  function(elem) {
    new bootstrap.Tab(elem);
});
```

Получить ссылку на объект, сохраненный в ярлыке вкладки, позволяет статический метод getInstance (<элемент>). Если объект не найден, то метод вернет значение null. Пример получения ссылки на объект:

```
var label1 = document.getElementById('label1');
var label1Instance = bootstrap.Tab.getInstance(label1);
```

Пример получения ссылки при доступе к первому ярлыку по селектору:

var label1 = document.querySelector('#labels li:first-child a'); var label1Instance = bootstrap.Tab.getInstance(label1);

Класс таb содержит следующие методы:

- show() отображает содержимое вкладки и делает ярлык вкладки активным.
   Содержимое других вкладок скрывается;
- dispose() удаляет данные, связанные с компонентом.

Пример отображения вкладки с указанным идентификатором:

```
var label1 = document.getElementById('label1');
var label1Instance = bootstrap.Tab.getInstance(label1);
if (label1Instance) label1Instance.show();
```

### Отобразим последнюю вкладку:

```
var label2 = document.querySelector('#labels li:last-child a');
var label2Instance = bootstrap.Tab.getInstance(label2);
if (label2Instance) label2Instance.show();
```

### Пример отображения вкладки с индексом 2:

```
var label2 = document.querySelector('#labels li:nth-child(2) a');
var label2Instance = bootstrap.Tab.getInstance(label2);
```

if (label2Instance) label2Instance.show();

### Обратите внимание!

Методы запускают переключение вкладок асинхронно. Это означает, что код, расположенный сразу после метода, будет выполнен еще до завершения переключения. Если метод вызывается в процессе переключения, то вызов может быть проигнорирован.

## 4.7.6. Обработка событий

Чтобы обработать события компонента, нужно назначить обработчики для следующих событий:

show.bs.tab — событие перед отображением вкладки. Внутри обработчика через объект события доступны свойства target (ссылка на ярлык отображаемой вкладки) и relatedTarget (ссылка на ярлык предыдущей активной вкладки или значение undefined, если ранее не было активной вкладки). Если внутри обработчика через объект события вызвать метод preventDefault(), то вкладка отображена не будет:

```
var flagShow = false;
$('#label2').on('show.bs.tab', function(e) {
    if (!flagShow) e.preventDefault();
});
```

## Пример для Bootstrap 5 без jQuery:

```
var flagShow = false;
var label2 = document.getElementById('label2');
```

```
label2.addEventListener('show.bs.tab', function(e) {
    if (!flagShow) e.preventDefault();
```

- }, false);
- shown.bs.tab событие после отображения вкладки. Внутри обработчика через объект события доступны свойства target (ссылка на ярлык активной вкладки) и relatedTarget (ссылка на ярлык предыдущей активной вкладки или значение undefined, если не было предыдущей активной вкладки);
- hide.bs.tab событие перед сокрытием вкладки. Внутри обработчика через объект события доступны свойства target (ссылка на ярлык текущей активной вкладки) и relatedTarget (ссылка на ярлык следующей активной вкладки). Если внутри обработчика через объект события вызвать метод preventDefault(), то вкладка скрыта не будет:

```
var flagHide = false;
$('#label2').on('hide.bs.tab', function(e) {
    if (!flagHide) e.preventDefault();
});
```

 hidden.bs.tab — событие после сокрытия вкладки. Внутри обработчика через объект события доступны свойства target (ссылка на ярлык предыдущей активной вкладки) и relatedTarget (ссылка на ярлык новой активной вкладки).

Последовательность событий при попытке отображения вкладки выглядит следующим образом (при условии наличия предыдущей активной вкладки):

- 1. hide.bs.tab на ярлыке текущей активной вкладки.
- 2. show.bs.tab на ярлыке вкладки, которая должна быть отображена.
- 3. hidden.bs.tab на ярлыке ранее активной вкладки (тот же ярлык, что и при событии hide.bs.tab).
- 4. shown.bs.tab на ярлыке отображенной вкладки (тот же ярлык, что и при событии show.bs.tab).

Пример управления компонентом tab из программы и обработки событий приведен в листинге 4.9. По нажатию первой кнопки отобразим первую вкладку, а по нажатию второй кнопки — вторую вкладку. Обработаем события при смене вкладок и выведем сообщения в окно консоли.

#### Листинг 4.9. Компонент tab: панель с вкладками

```
<bodv>
<div class="container my-3">
 class="nav nav-tabs mb-2" role="tablist" id="labels">
   <a class="nav-link active" id="label1" data-toggle="tab"
        href="#pane1" aria-controls="pane1" role="tab"
        aria-selected="true">Вкладка 1</a>
   <a class="nav-link" id="label2" data-toggle="tab"
        href="#pane2" aria-controls="pane2" role="tab"
        aria-selected="false">Вкладка 2</a>
   </11]>
  <div class="tab-content mb-3">
   <div class="tab-pane fade show active" id="pane1" role="tabpane1"</pre>
        aria-labelledby="label1">Содержимое вкладки 1</div>
   <div class="tab-pane fade" id="pane2" role="tabpanel"
       aria-labelledby="label2">Содержимое вкладки 2</div>
  </div>
  <div>
   <button type="button" class="btn btn-primary" id="btn1">
      Отобразить вкладку 1</button>
   <button type="button" class="btn btn-primary" id="btn2">
      Отобразить вкладку 2</button>
 </div>
  Pesyльтат обработки событий см. в окне консоли.
</div>
<script src="js/jquery.min.js"></script>
<script src="js/bootstrap.min.js"></script>
<script>
$(function() {
  $('#btn1').click( function(e) {
     $('#label1').tab('show');
     // $('#labels li:first-child a').tab('show');
     // $('#labels li:nth-child(1) a').tab('show');
  });
  $('#btn2').click( function(e) {
     $('#label2').tab('show');
     // $('#labels li:last-child a').tab('show');
     // $('#labels li:nth-child(2) a').tab('show');
  });
   $('#labels a[data-toggle="tab"]').on('show.bs.tab', function(e) {
     console.log('show.bs.tab');
   }).on('shown.bs.tab', function(e) {
     console.log('shown.bs.tab target: ' + e.target.id);
     if (e.relatedTarget)
        console.log('-- relatedTarget: ' + e.relatedTarget.id);
```

```
}).on('hide.bs.tab', function(e) {
    console.log('hide.bs.tab');
}).on('hidden.bs.tab', function(e) {
```

```
console.log('hidden.bs.tab');
});
});
</script>
</body>
</html>
```

Изменим содержимое тега <script> из листинга 4.9 так, чтобы программа работала в Bootstrap 5 без jQuery:

```
document.querySelectorAll('#labels a[data-toggle="tab"]').forEach(
   function(elem) {
      new bootstrap.Tab(elem);
      elem.addEventListener('show.bs.tab', function(e) {
         console.log('show.bs.tab');
      }, false);
      elem.addEventListener('shown.bs.tab', function(e) {
         console.log('shown.bs.tab target: ' + e.target.id);
         if (e.relatedTarget)
            console.log('-- relatedTarget: ' + e.relatedTarget.id);
      }, false);
      elem.addEventListener('hide.bs.tab', function(e) {
         console.log('hide.bs.tab');
      }, false);
      elem.addEventListener('hidden.bs.tab', function(e) {
         console.log('hidden.bs.tab');
      }, false);
   });
var btn1 = document.getElementById('btn1');
btnl.addEventListener('click', function() {
   var label1 = document.getElementById('label1');
   //var label1 = document.querySelector('#labels li:first-child a');
   //var label1 = document.querySelector('#labels li:nth-child(1) a');
   var label1Instance = bootstrap.Tab.getInstance(label1);
   if (label1Instance) label1Instance.show();
}, false);
var btn2 = document.getElementById('btn2');
btn2.addEventListener('click', function() {
   var label2 = document.getElementById('label2');
   //var label2 = document.querySelector('#labels li:last-child a');
   //var label2 = document.querySelector('#labels li:nth-child(2) a');
   var label2Instance = bootstrap.Tab.getInstance(label2);
   if (label2Instance) label2Instance.show();
}, false);
```

## 4.8. Компонент *list-group*: список с пунктами, ссылками или кнопками

Компонент list-group применяется для создания списка с пунктами (содержащими текст или другие элементы), со ссылками или кнопками. Кроме того, он может выступать в качестве ярлыков вкладок при использовании компонента tab (см. *разд. 4.7.3*).

## 4.8.1. Список с пунктами, содержащими текст

При использовании стилевого класса list-group, пункты списка без маркеров выводятся друг под другом внутри рамок (рис. 4.18). Для каждого пункта такого списка нужно добавить стилевой класс list-group-item:

```
<div class="container">
Первый пункт
Второй пункт
Третий пункт
</div>
```

| Первый пункт |  |
|--------------|--|
| Второй пункт |  |
| Третий пункт |  |

Рис. 4.18. Компонент list-group: список с пунктами

Контейнер для пунктов списка с классом list-group является flex-контейнером с вертикальным выравниванием элементов. Каждый пункт списка с классом listgroup-item имеет относительное позиционирование и занимает всю доступную ширину родительского контейнера при вертикальном выравнивании. Пункт списка содержит рамку, внутренние отступы и белый цвет фона.

| Первый пункт |  |
|--------------|--|
| Второй пункт |  |
| Третий пункт |  |

Рис. 4.19. Использование стилевого класса list-group-flush

Если дополнительно добавить стилевой класс list-group-flush, то пункты списка будут разделены линиями, а не помещены внутри рамок (рис. 4.19):

```
<div class="container">
Первый пункт
```

```
class="list-group-item">Второй пунктТретий пункт
```

## 4.8.2. Размещение пунктов по горизонтали

По умолчанию пункты размещаются друг под другом по вертикали. Если нужно выполнить выстраивание по горизонтали (рис. 4.20), то следует добавить стилевой класс list-group-horizontal:

```
<div class="container">

        Первый пункт
        Второй пункт
        Третий пункт
        Третий пункт

</div>
```

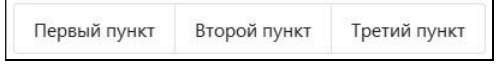

Рис. 4.20. Размещение пунктов по горизонтали

Пункты списка в приведенном примере имеют ширину, зависящую от содержимого элемента. Чтобы пункт растягивался, нужно к тегу добавить стилевой класс flex-fill или классы для адаптивной верстки: flex-sm-fill, flex-md-fill, flex-lg-fill, flex-xl-fill. В следующем примере все пункты имеют одинаковые размеры и делят весь контейнер поровну:

```
<div class="container">
Первый пункт
Второй пункт
Третий пункт
</div>
```

Если нужно, чтобы до определенной точки останова список был вертикальным, а после нее — горизонтальным, то следует воспользоваться классами для адаптивной верстки: list-group-horizontal-sm, list-group-horizontal-md, list-group-horizontal-lg, list-group-horizontal-xl, list-group-horizontal-xxl (Bootstrap 5). Начиная с точки останова md, сделаем список горизонтальным:

```
<div class="container">
Первый пункт
Второй пункт
Третий пункт
</div>
```

## 4.8.3. Список со ссылками или кнопками

Список может состоять из ссылок (рис. 4.21) или кнопок. В этом случае, помимо стилевого класса list-group-item, нужно добавить класс list-group-item-action. При наведении указателя мыши на пункт списка, а также при получении фокуса ввода цвет фона пункта станет темнее. Если добавить стилевой класс active, то пункт будет выделен как активный (синий фон с белым текстом). Если добавить стилевой класс disabled, то пункт будет выделен как неактивный, а ссылка станет недоступной. Пример:

```
<div class="list-group">
<a href="#" class="list-group-item list-group-item-action active">
Ссылка 1 (активное состояние)</a>
<a href="#" class="list-group-item list-group-item-action">
Ссылка 2</a>
<a href="#" class="list-group-item list-group-item-action">
Ссылка 3</a>
<a href="#"
class="list-group-item list-group-item-action disabled">
Недоступная ссылка</a>
</div>
```

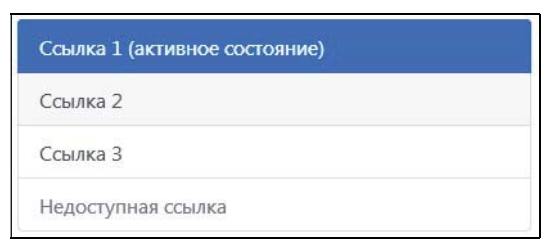

Рис. 4.21. Список со ссылками

По умолчанию пункты размещаются друг под другом по вертикали. Если нужно выполнить выстраивание по горизонтали, то следует добавить стилевой класс listgroup-horizontal или классы для адаптивной верстки: list-group-horizontal-sm, listgroup-horizontal-md, list-group-horizontal-lg, list-group-horizontal-xl, list-grouphorizontal-xxl (Bootstrap 5). Пункты списка в этом случае имеют ширину 100%:

```
<div class="list-group list-group-horizontal-md">
<a href="#" class="list-group-item list-group-item-action">
Ссылка 1</a>
<a href="#" class="list-group-item list-group-item-action">
Ссылка 2</a>
<a href="#" class="list-group-item list-group-item-action">
Ссылка 3</a>
```

</div>

В список можно добавить не только ссылки, но и кнопки (без стилевого класса btn). Чтобы сделать кнопку недоступной, следует добавить параметр disabled:

```
<div class="list-group">
    <button type="button"
        class="list-group-item list-group-item-action active">
```

```
Кнопка 1 (активное состояние)</button>
<button type="button" class="list-group-item list-group-item-action">
Кнопка 2</button>
<button type="button" class="list-group-item list-group-item-action">
Кнопка 3</button>
<button type="button" class="list-group-item list-group-item-action"
disabled>Hegocтупная кнопка</button>
</div>
```

## 4.8.4. Изменение цветовой схемы

Задать цвет фона пункта списка позволяют следующие стилевые классы:

- ♦ list-group-item-dark темно-серый цвет;
- ♦ list-group-item-light светло-серый цвет;
- ♦ list-group-item-success Зеленый цвет;
- list-group-item-info цвет информационного сообщения;
- ♦ list-group-item-warning желтый цвет;
- ♦ list-group-item-danger красный цвет;
- ♦ list-group-item-primary СИНИЙ ЦВЕТ;
- ♦ list-group-item-secondary серый цвет.

### Пример:

```
<div class="container">
 Обычный пункт
   class="list-group-item list-group-item-dark">
     .list-group-item-dark
   class="list-group-item list-group-item-light">
     .list-group-item-light
   class="list-group-item list-group-item-success">
     .list-group-item-success
   class="list-group-item list-group-item-info">
     .list-group-item-info
   class="list-group-item list-group-item-warning">
     .list-group-item-warning
   class="list-group-item list-group-item-danger">
     .list-group-item-danger
   class="list-group-item list-group-item-primary">
     .list-group-item-primary
   class="list-group-item list-group-item-secondary">
     .list-group-item-secondary
 </div>
```

Если используется стилевой класс list-group-item-action, то при наведении указателя мыши и получении фокуса ввода цвет фона станет темнее. Кроме того, изменяется цвет фона и текста для пунктов с классом active:

```
<div class="list-group">
<a href="#" class="list-group-item list-group-item-danger
list-group-item-action active">
Ссылка 1 (активное состояние)</a>
<a href="#" class="list-group-item list-group-item-danger
list-group-item-action">
Ссылка 2</a>
</div>
```

## 4.8.5. Список с пунктами, содержащими произвольные элементы

Для индикации различных счетчиков (например, количества непрочитанных сообщений) справа от пункта списка можно отобразить компонент badge (см. *разд. 4.3*) со значением (рис. 4.22). В этом случае следует превратить пункт списка во flex-контейнер (класс d-flex), задать выравнивание элементов внутри строки по центру (класс align-items-center), а внутри контейнера — с промежутком между элемента-ми (класс justify-content-between). Внутрь пункта списка вставляем надпись и тег <span> со стилевым классом badge:

```
<!-- Только в Bootstrap 4 -->
<div class="container">
align-items-center">Входящие
<span class="badge badge-primary badge-pill">10</span>
align-items-center">Отправленные
<span class="badge badge-primary badge-pill">15</span>
```

### Пример для Bootstrap 5:

```
<!-- Только в Bootstrap 5 -->
<div class="container">
align-items-center">Входящие
<span class="badge bg-primary rounded-pill">10</span>
align-items-center">Отправленные
<span class="badge bg-primary rounded-pill">15</span>
```

| Входящие     | 10 |
|--------------|----|
| Отправленные | 15 |

Рис. 4.22. Список с компонентом badge

Аналогичным образом внутрь пункта списка можно вставить заголовки, абзацы и другие элементы (рис. 4.23):

```
<div class="container">
<div class="d-flex w-100 justify-content-between">
<h5 class="d-flex w-100 justify-content-between">
<h5 class="d-flex w-100 justify-content-between">
<h5 class="d-flex w-100 justify-content-between">
<h5 class="d-flex w-100 justify-content-between">
<h5 class="d-flex w-100 justify-content-between">
<h5 class="d-flex w-100 justify-content-between">
<h5 class="mb-1">
</div>
</div>
</div>
</div>
</div>
</div>
```

| Заголовок               | текст справа |
|-------------------------|--------------|
| Описание                |              |
| Дополнительное описание |              |

Рис. 4.23. Список с пунктами, содержащими произвольные элементы

# 4.9. Компонент *breadcrumb*: «хлебные крошки»

Компонент breadcrumb peanusyet цепочку навигации («хлебные крошки»), включающую все страницы на пути к текущей странице (рис. 4.24). Названия страниц в пути разделяются символом /, добавляемым с помощью CSS.

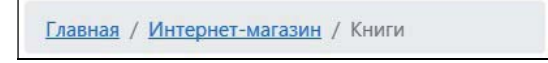

Рис. 4.24. Компонент breadcrumb: «хлебные крошки»

Для создания компонента нужно выполнить следующие действия:

- 1. Обернуть содержимое компонента в тег <nav> и добавить параметр aria-label со значением breadcrumb.
- 2. Внутрь тега <nav> вложить список и добавить к нему стилевой класс breadcrumb, который превращает список во flex-контейнер с горизонтальным выравниванием

и переносом не помещающихся элементов на новую строку. Отображение маркеров списка отключается. Для контейнера задаются внутренние отступы и внешний отступ снизу, а также цвет фона и радиус скругления углов фона.

3. Для пунктов списка добавить стилевой класс breadcrumb-item и вложить в них ссылки. Исключением является пункт, описывающий текущую страницу. Для этого пункта нужно дополнительно добавить стилевой класс active, параметр aria-current со значением page и вместо ссылки вложить простой текст с названием текущей страницы.

## Пример:

```
<nav aria-label="breadcrumb">
<a href="/">Главная</a>
<a href="/shop/">Интернет-магазин</a>
Книги
</nav>
```

## 4.10. Компонент *pagination*: постраничная навигация

Компонент pagination реализует набор ссылок с номерами страниц (рис. 4.25), используемый при разбиении большого документа на отдельные страницы, — например, результатов поиска по какому-либо запросу. В начало набора можно добавить ссылку на предыдущую страницу, а в конец — ссылку на следующую страницу.

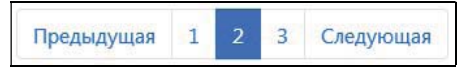

Рис. 4.25. Компонент pagination: постраничная навигация

Для создания компонента нужно выполнить следующие действия:

- 1. Обернуть содержимое компонента в тег <nav> и добавить параметр aria-label с описанием.
- 2. Внутрь тега <nav> вложить список и добавить к нему стилевой класс pagination, который превращает список во flex-контейнер с горизонтальным выравниванием. Отображение маркеров списка отключается.
- 3. Для пунктов списка добавить стилевой класс page-item и вложить в них ссылки со стилевым классом page-link. При наведении указателя мыши на ссылку изме-

няется цвет фона и текста ссылки, а ссылка в этом случае не подчеркивается. При получении ссылкой фокуса ввода отображается тень рамки.

4. Для пункта, описывающего текущую страницу, нужно дополнительно добавить стилевой класс active и параметр aria-current со значением page. Вместо ссылки в этот пункт можно вложить тег <span> с номером страницы, со стилевым классом page-link и скрытым элементом со стилевым классом sr-only, содержащим описание для программ чтения с экрана.

### Пример:

```
<nav aria-label="Постраничная навигация">
 <a class="page-link" href="?id=1">Предыдущая</a>
  <a class="page-link" href="?id=1">1</a>
  class="page-item active" aria-current="page">
    <span class="page-link">
     2<span class="sr-only">(текущая страница)</span>
    </span>
  <a class="page-link" href="?id=3">3</a>
  <a class="page-link" href="?id=3">Следующая</a>
  </nav>
```

Если текущей страницей является первая или последняя страница, то ссылки **Предыдущая** или **Следующая** можно либо не добавлять, либо сделать эти пункты недоступными. Во втором случае для пункта списка нужно добавить стилевой класс disabled, а в пункт вложить тег <span> со стилевым классом page-link:

```
<span class="page-link">Предыдущая</span>
```

Если вместо тега <span> вы используете ссылку, то нужно добавить параметр tabindex со значением -1, чтобы исключить ссылку из порядка обхода с помощью клавиши <Tab>, и параметр aria-disabled со значением true:

```
class="page-item disabled">
<a class="page-link" href="#" tabindex="-1" aria-disabled="true">
Предыдущая
</a>
```

Вместо текста Предыдущая можно использовать символ с кодом *slaquo;* (в виде двух стрелок, указывающих влево), а вместо текста Следующая — символ с кодом *sraquo;* (в виде двух стрелок, указывающих вправо). В этом случае для ссылки нужно добавить параметр aria-label с описанием для программ чтения с экрана, а код символа вложить в тег <span> с параметром aria-hidden, имеющим значение true:

```
class="page-item">
<a class="page-link" href="?id=1" aria-label="Предыдущая">
<span aria-hidden="true">&laquo;</span>
</a>
```

Если к списку, помимо стилевого класса pagination, добавить класс pagination-sm, то размер компонента уменьшится, а если добавить класс pagination-lg, то, наоборот, увеличится.

По умолчанию блок со ссылками выравнивается по левому краю. Для выравнивания по центру нужно добавить стилевой класс justify-content-center, а для выравнивания по правому краю — класс justify-content-end.

Уменьшим размер компонента и произведем выравнивание блока со ссылками по центру. Вместо текстов Предыдущая и Следующая отобразим символы *«laquo; и » соответственно:* 

```
<nav aria-label="Постраничная навигация">
 class="pagination pagination-sm justify-content-center">
   <a class="page-link" href="?id=1" aria-label="Предыдущая">
      <span aria-hidden="true">&laquo;</span>
    </a>
   <a class="page-link" href="?id=1">1</a>
   class="page-item active" aria-current="page">
    <span class="page-link">
      2<span class="sr-only">(текущая страница)</span>
    </span>
   <a class="page-link" href="?id=3">3</a>
   <a class="page-link" href="?id=3" aria-label="Следующая">
      <span aria-hidden="true">&raquo;</span>
    </a>
   </11]>
</nav>
```

## 4.11. Компонент navbar: панель навигации

Компонент navbar реализует панель навигации, которая может состоять из названия фирмы, навигационного блока с обычными ссылками и ссылками с выпадающим меню, а также формой для поиска (рис. 4.26). Кроме того, на маленьких экранах предусмотрена возможность сворачивания (рис. 4.27) и разворачивания (рис. 4.28) панели путем нажатия на кнопку.

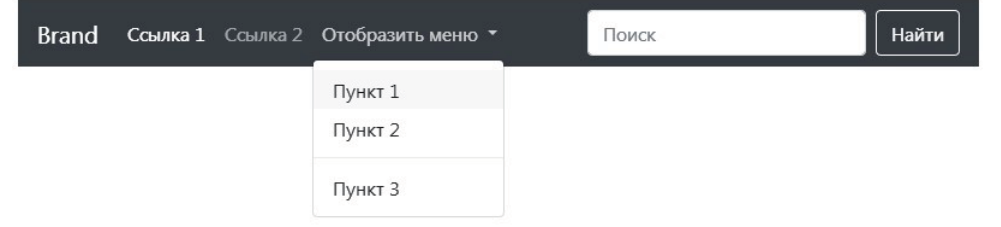

Рис. 4.26. Компонент navbar: панель навигации (цветовая схема navbar-dark)

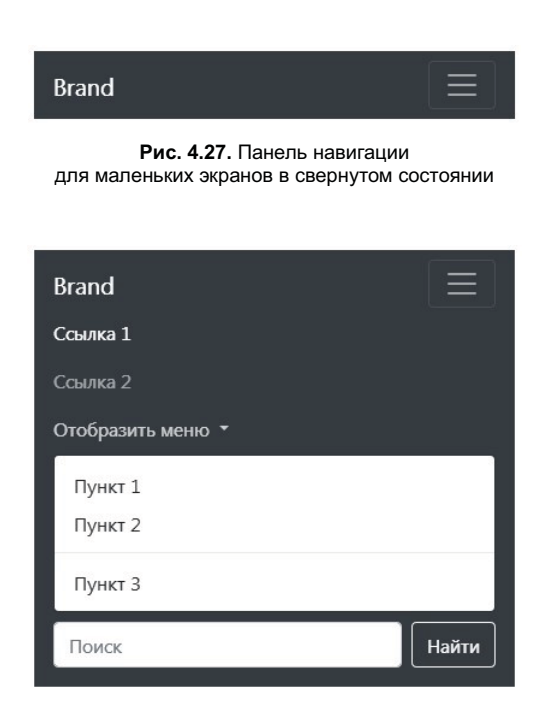

Рис. 4.28. Панель навигации для маленьких экранов в развернутом состоянии

### Обратите внимание!

Для правильной работы компонента требуется подключение файлов *jquery.min.js* и *bootstrap.min.js* (или *bootstrap.bundle.min.js*). Внутри панели навигации выпадающее меню не требует подключения библиотеки Popper.js. В Bootstrap 5 можно не подключать файл *jquery.min.js*, если не используется интерфейс доступа через jQuery.

## 4.11.1. Создание панели и вывод простого текста

Панель навигации реализуется с помощью тега <nav> со стилевым классом navbar, который превращает панель во flex-контейнер с горизонтальным выравниванием, имеющий относительное позиционирование. Если элементы не помещаются на одной строке, то они будут переноситься на новую строку. По вертикали элементы выравниваются по центру, а по горизонтали — первый элемент прижат к началу контейнера, последний — к концу, а остальные равномерно распределяются внутри свободного пространства. Пример создания панели и вывода простого текста внутри нее:

```
<nav class="navbar">
```

```
<span class="navbar-text">Простой текст внутри панели</span></nav>
```

В этом примере для вывода простого текста мы воспользовались стилевым классом navbar-text, который задает тип блока inline-block (только в Bootstrap 4) и добавляет внутренние отступы сверху и снизу. Если мы добавим два элемента, то первый элемент будет выравниваться по левому краю, а второй — по правому краю панели:

```
<nav class="navbar">
<span class="navbar-text">Текст слева</span>
<span class="navbar-text">Текст справа</span>
</nav>
```

Помимо класса navbar, нужно добавить стилевой класс, задающий цветовую схему для текста внутри панели, а также класс, задающий цвет фона (см. *разд. 1.1.6*):

♦ navbar-light — темный цвет текста для использования со светлым фоном (рис. 4.29):

```
<nav class="navbar navbar-light bg-light">
<span class="navbar-text">.navbar-light .bg-light</span>
</nav>
```

navbar-dark — светлый цвет текста для использования с темным фоном (см. рис. 4.26):

```
<nav class="navbar navbar-dark bg-dark">
<span class="navbar-text">.navbar-dark .bg-dark</span>
</nav>
```

| Brand | Ссылка 1 | Ссылка 2 | Отобразить меню 🔻  | Поиск | Найти |
|-------|----------|----------|--------------------|-------|-------|
|       |          |          | Пункт 1<br>Пункт 2 |       |       |
|       |          |          | Пункт 3            |       |       |

Рис. 4.29. Компонент navbar: панель навигации (цветовая схема navbar-light)

Пример указания произвольного цвета фона панели навигации с помощью CSSатрибута background-color:

```
<nav class="navbar navbar-dark" style="background-color: #563d7c">
<span class="navbar-text">.navbar-dark #563d7c</span>
```

</nav>

Указание цветовой схемы панели влияет также на ссылки внутри текста с классом navbar-text:

```
<nav class="navbar navbar-light bg-light">

<span class="navbar-text">TeкcT <a href="#">ccылкa</a></span>

</nav>

<nav class="navbar navbar-dark bg-dark">

<span class="navbar navbar-text">TeкcT <a href="#">ccылкa</a></span>

</nav>
```

Обычно панель навигации занимает всю доступную ширину окна. Если нужно ограничить ширину панели и поместить ее по центру, то следует вложить панель в базовый контейнер (см. *разд. 1.1.5*):

```
<div class="container-sm">
<nav class="navbar navbar-dark bg-dark">
<span class="navbar-text">Текст внутри панели</span>
</nav>
</div>
```

Чтобы ограничить только ширину для элементов внутри панели, следует вложить базовый контейнер внутрь панели:

```
<nav class="navbar navbar-dark bg-dark">
<div class="container-sm">
<span class="navbar-text">Текст внутри панели</span>
</div>
</nav>
```

В Bootstrap 5 содержимое панели навигации всегда нужно вкладывать в базовый контейнер, иначе внутренние отступы слева и справа будут равны нулю.

### Примечание

В Bootstrap 4 по умолчанию панель навигации не выводится на печать. Чтобы это изменить, следует явным образом добавить стилевой класс из семейства d-print-\* (см. *разд. 1.9.1*).

## 4.11.2. Вывод названия фирмы или проекта

Для стилизации названия фирмы или проекта следует к ссылке или тегу <span> добавить класс navbar-brand. Текст отображается увеличенным размером шрифта:

```
<nav class="navbar navbar-dark bg-dark">
<div class="container-fluid">
<a class="navbar-brand" href="#">Brand</a>
<span class="navbar-brand">Brand</span>
</div>
</nav>
```

### Пример дополнительного вывода значка:

```
<nav class="navbar navbar-light bg-light">

<div class="container-fluid">

<a class="navbar-brand" href="#">

<img src="img/icons/bootstrap.svg" alt="" width="30" height="30"

class="d-inline-block align-top">

Bootstrap

</a>

</div>

</nav>
```

## 4.11.3. Добавление блока со ссылками

Блок со ссылками реализуется точно так же, как и при использовании компонента nav (см. *разд. 4.6*), но вместо стилевого класса nav следует добавлять класс navbarnav (хотя можно использовать и класс nav, если нужно горизонтальное выравнивание ссылок). Если мы просто добавим класс navbar-nav, то ссылки будут размещаться друг под другом по вертикали. Чтобы использовать горизонтальное размещение, надо к тегу <nav> добавить стилевой класс navbar-expand или классы для адаптивной верстки: navbar-expand-sm, navbar-expand-md, navbar-expand-lg, navbarехраnd-хl, navbar-expand-xxl (Bootstrap 5). Обратите внимание — класс navbar-expand изменяет также свойства панели: во-первых, запрещает перенос на новую строку, а во-вторых, задает выравнивание по левому краю панели (при условии, что содержимое панели навигации не вложено в базовый контейнер). Пример:

```
<nav class="navbar navbar-dark bg-dark navbar-expand">
 <div class="container-fluid">
   <a class="navbar-brand" href="#">Brand</a>
   <a class="nav-link active" href="#">Ссылка 1</a>
    <a class="nav-link" href="#">Ссылка 2</a>
    <a class="nav-link disabled" href="#" tabindex="-1"
        aria-disabled="true">Ссылка недоступна</a>
    </div>
</nav>
```

Вместо использования тега можно добавить ссылки в родительский контейнер с классом navbar-nav:

```
<nav class="navbar navbar-dark bg-dark navbar-expand">
<div class="container-fluid">
<a class="navbar-brand" href="#">Brand</a>
<div class="navbar-nav">
```

```
<a class="nav-link active" href="#">Ссылка 1</a>
<a class="nav-link" href="#">Ссылка 2</a>
<a class="nav-link disabled" href="#" tabindex="-1"
    aria-disabled="true">Ссылка недоступна</a>
</div>
</div>
</nav>
```

### 4.11.4. Добавление ссылки с выпадающим меню

Блок со ссылками может содержать ссылку с выпадающим меню. В этом случае для пункта списка, помимо стилевого класса nav-item, следует добавить класс dropdown. Для ссылки нужно добавить стилевые классы nav-link и dropdown-toggle, а также уникальный идентификатор и параметры: data-toggle — со значением dropdown, aria-haspopup — со значением true и aria-expanded — со значением false. Для выпадающего меню добавляем стилевой класс dropdown-menu и параметр aria-labelledby с идентификатором ссылки.

Напомню, что компонент dropdown и создание выпадающего меню мы уже рассматривали в *разд. 3.8*, поэтому не будем здесь повторяться. Однако существует несколько различий, помимо уже рассмотренных. Во-первых, внутри панели навигации выпадающее меню не требует подключения библиотеки Popper.js, поэтому достаточно подключить файлы jquery.min.js и bootstrap.min.js. Во-вторых, свойства выпадающего меню зависят от стилевого класса navbar-expand и классов для адаптивной верстки: navbar-expand-sm, navbar-expand-md, navbar-expand-lg, navbar-expandxl, navbar-expand-xxl (Bootstrap 5). При наличии этих классов блок со ссылками размещается по горизонтали, и выпадающее меню имеет абсолютное позиционирование. Если эти классы для текущей точки останова не действуют, то блок со ссылками размещается по вертикали и выпадающее меню имеет статическое позиционирование.

До точки останова sm поместим блок со ссылками по вертикали, а после нее — по горизонтали, добавив стилевой класс navbar-expand-sm:

```
<nav class="navbar navbar-dark bg-dark navbar-expand-sm">
   <div class="container-fluid">
        <a class="navbar-brand" href="#">Brand</a>

                 <a class="nav-link active" href="#">Ccbuπka 1</a>

        Ccbuπka 1</a>

        Ccbuπka 1</a>

        Ccbuπka 2</a>

        class="nav-link" href="#">Ccbuπka 2</a>

        class="nav-link" href="#">Ccbuπka 2</a>

        class="nav-link" href="#">Ccbuπka 2</a>

        class="nav-link" href="#">Ccbuπka 2</a>

        class="nav-link" href="#">Ccbuπka 2</a>

        class="nav-link" href="#">Ccbuπka 2</a>

        class="nav-link" href="#">Ccbuπka 2</a>

        class="nav-link" href="#">Ccbuπka 2</a>

        class="nav-link" dropdown">
        ca class="nav-link dropdown">
        ca class="nav-link dropdown">
        ca class="nav-link dropdown">
        ca class="nav-link dropdown">
        ca class="nav-link dropdown">
        ca class="nav-link dropdown">
        ca class="nav-link dropdown">
        ca class="nav-link dropdown">
        ca class="nav-link dropdown">
        ca class="nav-link dropdown">
        ca class="nav-link dropdown">
        ca class="nav-link dropdown">
        ca class="nav-link dropdown">
        ca class="nav-link dropdown"
        ca class="nav-link dropdown">
        ca class="nav-link dropdown"
        ca class="nav+link"
        ca class="nav+link"
        ca class="nav+link"
        ca class="nav+link"
        ca class="nav+link"<
```

## 4.11.5. Сворачивание и разворачивание блока со ссылками

Если посмотреть на вид панели из предыдущего примера до точки останова sm, то согласитесь, что вертикальный блок со ссылками справа от названия фирмы выглядит не очень красиво. Давайте исправим этот недостаток. На месте блока со ссылками поместим кнопку, по нажатию на которую отобразим блок со ссылками ниже панели.

Для кнопки, исполняющей роль переключателя состояния, следует добавить следующие параметры:

- ♦ class со стилевым классом navbar-toggler;
- ♦ data-toggle со значением collapse;
- aria-expanded со значением false (контейнер с блоком ссылок изначально свернут);
- ◆ data-target должен содержать CSS-селектор, с помощью которого можно найти контейнер с блоком ссылок;
- ◆ aria-controls с идентификатором контейнера с блоком ссылок;
- ◆ aria-label с описанием для программ чтения с экрана, т. к. на кнопке будет отображаться значок.

Для добавления значка на кнопку внутрь тега <button> вкладываем тег <span> со стилевым классом navbar-toggler-icon.

Далее нужно вложить блок со ссылками в тег <div> со стилевыми классами collapse и navbar-collapse, а также добавить уникальный идентификатор, который следует указать в параметрах data-target (с предваряющим символом #) и aria-controls тега <button>.

Кроме того, с помощью стилевого класса navbar-expand или классов для адаптивной верстки: navbar-expand-sm, navbar-expand-md, navbar-expand-lg, navbar-expand-xl, navbar-expand-xxl (Bootstrap 5) надо указать точку останова. До этой точки будет видна кнопка (см. рис. 4.27), с помощью которой можно развернуть или свернуть блок со ссылками. Ссылки внутри блока размещаются по вертикали (см. рис. 4.28). Начиная с этой точки, кнопка скрывается, а блок со ссылками отображается. Ссыл-

ки внутри блока размещаются по горизонтали. Пример указания точки останова sm путем добавления стилевого класса navbar-expand-sm:

```
<nav class="navbar navbar-dark bg-dark navbar-expand-sm">
 <div class="container-fluid">
 <a class="navbar-brand" href="#">Brand</a>
 <button class="navbar-toggler" type="button" data-toggle="collapse"
         data-target="#div1" aria-controls="div1"
         aria-expanded="false" aria-label="Свернуть или развернуть">
   <span class="navbar-toggler-icon"></span>
 </button>
 <div class="collapse navbar-collapse" id="div1">
   <a class="nav-link active" href="#">Ссылка 1</a>
     <a class="nav-link" href="#">Ссылка 2</a>
     class="nav-item dropdown">
       <a class="nav-link dropdown-toggle" href="#" role="button"
          id="link1" data-toggle="dropdown" aria-haspopup="true"
          aria-expanded="false"> Отобразить меню
       </a>
       <div class="dropdown-menu" aria-labelledby="link1">
         <a class="dropdown-item" href="#">Пункт 1</a>
         <a class="dropdown-item" href="#">Пункт 2</a>
         <div class="dropdown-divider"></div>
         <a class="dropdown-item" href="#">Пункт 3</a>
       </div>
     </11]>
 </div>
</div>
</nav>
```

## 4.11.6. Добавление формы

Чтобы на панель навигации добавить форму, нужно в Bootstrap 4 для тега <form> указать стилевой класс form-inline:

### В Bootstrap 5 для тега <form> следует указать стилевой класс d-flex:

```
<nav class="navbar navbar-dark bg-dark">
<div class="container-fluid">
<a class="navbar-brand" href="#">Brand</a>
<form class="d-flex">
<input class="d-flex">
<input class="form-control mr-2" type="search"
placeholder="Поиск" name="txt">
<button class="btn btn-outline-light"
type="submit">Hайти</button>
</form>
</div>
</nav>
```

## 4.11.7. Позиционирование панели навигации

По умолчанию панель навигации имеет статическое позиционирование. Это означает, что при прокрутке панель будет перемещаться вместе с содержимым страницы. Чтобы прикрепить панель навигации к верху или низу окна, нужно воспользоваться следующими стилевыми классами:

 fixed-top — фиксированное позиционирование с привязкой к верху окна веббраузера (требуется добавить внутренний отступ сверху для тега <br/><br/>body>):

```
.fixed-top {
   position: fixed;
   top: 0;
   right: 0;
   left: 0;
   z-index: 1030;
}
```

 sticky-top — привязка к верху окна веб-браузера. Вначале используется относительное позиционирование. Как только элемент доходит до указанной позиции, применяется фиксированное позиционирование:

```
.sticky-top {
   position: sticky;
   top: 0;
   z-index: 1020;
}
```

В Bootstrap 5 можно воспользоваться следующими классами для адаптивной верстки: sticky-sm-top, sticky-md-top, sticky-lg-top, sticky-xl-top;

 fixed-bottom — фиксированное позиционирование с привязкой к низу окна веббраузера (требуется добавить внутренний отступ снизу для тега <body>, а также изменить направление выпадения меню):

```
.fixed-bottom {
   position: fixed;
   right: 0;
   bottom: 0;
   left: 0;
   z-index: 1030;
}
```

Пример использования стилевого класса sticky-top приведен в листинге 4.10.

#### Листинг 4.10. Панель навигации с привязкой к верху окна веб-браузера

```
<!doctype html>
<html lang="ru">
<head>
  <meta charset="utf-8">
  <meta name="viewport"
     content="width=device-width, initial-scale=1, shrink-to-fit=no">
  <link rel="stylesheet" type="text/css" href="css/bootstrap.min.css">
  <title>Компонент navbar: панель навигации</title>
</head>
<body>
<nav class="navbar navbar-dark bg-dark navbar-expand-lg sticky-top">
 <div class="container-fluid">
 <a class="navbar-brand" href="#">Brand</a>
 <button class="navbar-toggler" type="button" data-toggle="collapse"</pre>
         data-target="#div1" aria-controls="div1"
         aria-expanded="false" aria-label="Свернуть или развернуть">
   <span class="navbar-toggler-icon"></span>
 </button>
 <div class="collapse navbar-collapse" id="div1">
   <a class="nav-link active" href="#">Ссылка 1</a>
     <a class="nav-link" href="#">Ссылка 2</a>
     class="nav-item dropdown">
       <a class="nav-link dropdown-toggle" href="#" role="button"
          id="link1" data-toggle="dropdown" aria-haspopup="true"
          aria-expanded="false"> Отобразить меню
       </a>
       <div class="dropdown-menu" aria-labelledby="link1">
         <a class="dropdown-item" href="#">Пункт 1</a>
         <a class="dropdown-item" href="#">Пункт 2</a>
         <div class="dropdown-divider"></div>
         <a class="dropdown-item" href="#">Пункт 3</a>
       </div>
     <form class="d-flex my-2 my-lg-0 ml-auto" action="#">
     <input class="form-control mr-2"
            type="search" placeholder="Поиск" name="txt">
     <button class="btn btn-outline-light"
             type="submit">Найти</button>
```

```
</form>
</div>
</div>
</nav>
<div class="container bg-light" style="min-height: 1200px">
<hl>Заголовок</hl>
Текст
</div>
<script src="js/jquery.min.js"></script>
<script src="js/jquery.min.js"></script>
</body>
</html>
```

# 4.12. Компонент *carousel*: циклическое повторение слайдов

Компонент carousel peanusyet циклическое повторение слайдов через указанный промежуток времени (по умолчанию — 5 секунд). При наведении указателя мыши на слайд смена слайдов приостанавливается до момента выведения указателя мыши из области компонента. Слайды могут сразу сменять друг друга без анимации либо с анимацией смещения по оси х (перелистывания) или анимацией изменения прозрачности. Существует возможность отобразить значки для перемещения к предыдущему или следующему слайду, а также индикаторы для перехода на произвольный слайд (рис. 4.30).

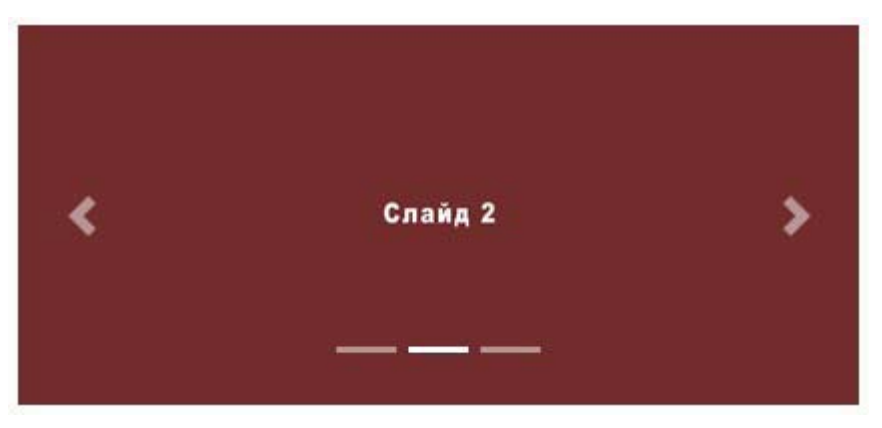

Рис. 4.30. Компонент carousel: циклическое повторение слайдов

Выведем в окно консоли версию используемого компонента с помощью jQuery:

console.log(\$.fn.carousel.Constructor.VERSION);

Пример получения версии в Bootstrap 5 без jQuery:

console.log(bootstrap.Carousel.VERSION);

### Обратите внимание!

Для правильной работы компонента требуется подключение файлов *jquery.min.js* и *bootstrap.min.js* (или *bootstrap.bundle.min.js*), а также указание параметра data-ride со значением carousel. В Bootstrap 5 можно не подключать файл *jquery.min.js*, если не используется интерфейс доступа через jQuery.

## 4.12.1. Создание компонента

Для создания компонента нужно выполнить следующие действия:

1. Создать родительский контейнер и добавить к нему стилевые классы carousel и slide, а также параметр data-ride со значением carousel и уникальный идентификатор. Класс carousel служит маркером компонента и, кроме того, добавляет для контейнера относительное позиционирование. При добавлении класса slide слайды будут сменяться с CSS-анимацией смещения по оси х (перелистывание). Если класс slide не добавить, то новый слайд сразу заменит текущий слайд. Параметр data-ride является маркером, служащим для поиска компонента из программы на JavaScript и запуска процесса смены слайдов. Без этого параметра компонент работать не будет, пока явно не вызван метод carousel() (нельзя одновременно указывать параметр data-ride и вызывать метод carousel()):

\$('#myCarousel').carousel();

Методу carousel() можно сразу передать объект с опциями. Например, установим интервал смены слайдов в 2 секунды (по умолчанию интервал составляет 5 секунд) и сделаем процесс смены слайдов бесконечным:

```
$('#myCarousel').carousel({
    interval: 2000,
    wrap: true
});
```

### Пример для Bootstrap 5 без jQuery:

```
var myCarousel = document.getElementById('myCarousel');
new bootstrap.Carousel(myCarousel, {
    interval: 2000,
    wrap: true
});
```

- 2. Внутрь контейнера со стилевым классом carousel добавить родительский контейнер для всех слайдов с классом carousel-inner. Этот класс задает относительное позиционирование, ширину 100% и сокрытие при выходе содержимого за пределы контейнера, а также запрещает обтекание.
- 3. Внутрь контейнера со стилевым классом carousel-inner добавить контейнер для отдельного слайда с классом carousel-item. Сколько слайдов, столько должно быть и контейнеров с классом carousel-item. Этот класс задает относительное позиционирование, ширину 100%, обтекание (float: left) и отключает видимость слайда, а также устанавливает параметры CSS-анимации. Чтобы сделать слайд активным и включить видимость, следует дополнительно добавить стилевой класс active (только один слайд может иметь этот класс).

4. Внутрь контейнера со стилевым классом carousel-item добавить изображение со стилевыми классами d-block и w-100, чтобы изображение занимало всю доступную ширину.

## Пример создания компонента и добавления трех слайдов:

```
<div class="container">
<div class="carousel slide" data-ride="carousel" id="myCarousel">
<div class="carousel-inner">
<div class="carousel-item active">
<img src="img/slide1.jpg" class="d-block w-100" alt="">
</div>
<div class="carousel-item">
<img src="img/slide2.jpg" class="d-block w-100" alt="">
</div>
</div>
</div class="carousel-item">
<img src="img/slide2.jpg" class="d-block w-100" alt="">
</div>
</div>
</div>
</div>
</div>
</div>
```

### Примечание

Предварительно создайте в каталоге C:\book\img изображения с названиями slide1.jpg, slide2.jpg и slide3.jpg с размерами 1110×500 пикселов.

## 4.12.2. Управление компонентом пользователем

При наличии параметра data-ride со значением carousel или при вызове метода carousel() с опцией ride, имеющей значение "carousel", после загрузки вебстраницы автоматически запускается смена слайдов с первого до последнего и далее опять по кругу. Если пользователь наведет на слайд указатель мыши, то смена слайдов приостанавливается. При выведении указателя со слайда, смена слайдов автоматически запускается снова. Приостановку при наведении указателя мыши можно отменить с помощью параметра data-pause со значением false, добавленного для элемента со стилевым классом carousel, или опции pause со значением false (см. *paзд. 4.12.5*).

Указать значение можно также с помощью параметра data-pause, добавленного для элемента со стилевым классом carousel.

Чтобы пользователь мог перемещаться между слайдами вперед или назад путем нажатия на значки со стрелками, в контейнер со стилевым классом carousel подправляем следующие ссылки:

♦ для ссылки, указывающей на предыдущий слайд, добавляем стилевой класс carousel-control-prev, параметр href с CSS-селектором, с помощью которого можно найти компонент carousel, а также параметр data-slide со значением prev. Внутрь ссылки вкладываем тег <span> со стилевым классом carousel-controlprev-icon (значок со стрелкой влево) и параметром aria-hidden со значением true.
Дополнительно для программ чтения с экрана вкладываем скрытое описание. Перемещение к предыдущему слайду возможно с помощью щелчка левой кнопкой мыши на значке или путем нажатия стрелки влево на клавиатуре (нужно чтобы какой-либо значок внутри компонента был в фокусе ввода):

```
<a class="carousel-control-prev" href="#myCarousel"
role="button" data-slide="prev">
<span class="carousel-control-prev-icon"
aria-hidden="true"></span>
<span class="sr-only">Предыдущий слайд</span>
</a>
```

Для ссылки, указывающей на следующий слайд, добавляем стилевой класс carousel-control-next, параметр href с CSS-селектором, с помощью которого можно найти компонент carousel, а также параметр data-slide со значением next. Внутрь ссылки вкладываем тег <span> со стилевым классом carousel-controlnext-icon (значок со стрелкой вправо) и параметром aria-hidden со значением true. Дополнительно для программ чтения с экрана вкладываем скрытое описание. Перемещение к предыдущему слайду возможно с помощью щелчка левой кнопкой мыши на значке или путем нажатия стрелки вправо на клавиатуре (нужно чтобы какой-либо значок внутри компонента был в фокусе ввода):

```
<a class="carousel-control-next" href="#myCarousel"
role="button" data-slide="next">
<span class="carousel-control-next-icon"
aria-hidden="true"></span>
<span class="sr-only">Следующий слайд</span>
</a>
```

Чтобы пользователь мог перемещаться между произвольными слайдами путем нажатия на индикаторы, в контейнер со стилевым классом carousel добавляем список с классом carousel-indicators. Для каждого пункта списка указываем параметр data-target с CSS-селектором, с помощью которого можно найти компонент carousel, а также параметр data-slide-to, который в качестве значения содержит индекс слайда внутри компонента carousel (нумерация слайдов начинается с 0). Для пункта, описывающего текущий слайд, нужно указать стилевой класс active.

Пример компонента со значками и индикаторами:

```
<div class="container">
<div class="carousel slide" data-ride="carousel" id="myCarousel">
<div class="carousel-inner">
<div class="carousel-item active">
<img src="img/slide1.jpg" class="d-block w-100" alt="">
</div>
<div class="carousel-item">
<img src="img/slide2.jpg" class="d-block w-100" alt="">
</div>
<div class="carousel-item">
</div>
<div class="carousel-item">
</div>
</div class="carousel-item">
</div>
</div>
</div>
```

```
<a class="carousel-control-prev" href="#myCarousel"
      role="button" data-slide="prev">
     <span class="carousel-control-prev-icon"
          aria-hidden="true"></span>
     <span class="sr-only">Предыдущий слайд</span>
   </a>
   <a class="carousel-control-next" href="#myCarousel"
      role="button" data-slide="next">
     <span class="carousel-control-next-icon"
          aria-hidden="true"></span>
     <span class="sr-only">Следующий слайд</span>
   </a>
   data-target="#myCarousel" data-slide-to="0"
         class="active">
     data-target="#myCarousel" data-slide-to="1">
     data-target="#myCarousel" data-slide-to="2">
   </div>
</div>
```

# 4.12.3. Добавление надписей

Поверх слайдов можно вывести какие-либо пояснительные надписи. Для этого после изображения слайда добавляем тег <div> со стилевым классом carousel-caption. Чтобы надпись отображалась только после точки останова md, добавляем классы dnone и d-md-block. Внутрь тега <div> вкладываем различные элементы — например, заголовки и абзацы:

```
<div class="container">
 <div class="carousel slide" data-ride="carousel" id="myCarousel">
    <div class="carousel-inner">
     <div class="carousel-item active">
        <img src="img/slide1.jpg" class="d-block w-100" alt="">
        <div class="carousel-caption d-none d-md-block">
          <h5>Слайд 1</h5>
          <р>Описание слайда 1</р>
        </div>
     </div>
      <div class="carousel-item">
        <img src="img/slide2.jpg" class="d-block w-100" alt="">
        <div class="carousel-caption d-none d-md-block">
          <h5>Слайд 2</h5>
          Описание слайда 2
        </div>
     </div>
     <div class="carousel-item">
        <img src="img/slide3.jpg" class="d-block w-100" alt="">
```

#### 4.12.4. Способы смены слайдов и указание интервала

При добавлении стилевого класса slide слайды будут сменяться с CSS-анимацией смещения по оси х (перелистывание). Если класс slide не добавить, то новый слайд сразу заменит текущий слайд. Если же помимо стилевого класса slide добавить класс carousel-fade, то слайды будут сменять друг друга с анимацией изменения прозрачности.

По умолчанию один слайд отображается в течение пяти секунд. Чтобы изменить интервал, нужно указать другое значение в миллисекундах для свойства interval при вызове метода carousel(). Укажем две секунды:

```
$('#myCarousel').carousel({
    interval: 2000
```

```
});
```

Пример для Bootstrap 5 без jQuery:

```
var myCarousel = document.getElementById('myCarousel');
new bootstrap.Carousel(myCarousel, {
    interval: 2000
});
```

Существует также возможность указать интервал в качестве значения параметра data-interval, добавленного для контейнера со стилевым классом carousel:

<div class="carousel slide" id="myCarousel"
 data-ride="carousel" data-interval="2000">

Можно задать интервал для отдельного слайда. Для этого к тегу <div> со стилевым классом carousel-item добавляем параметр data-interval с нужным значением в миллисекундах:

```
<div class="carousel-item" data-interval="2000">
```

Для первого слайда зададим интервал в одну секунду, для второго — в две секунды, а для третьего — в десять секунд (используется значение для всех слайдов без конкретного значения). Слайды будут сменять друг друга с анимацией изменения прозрачности:

```
</div>
</div class="carousel-item" data-interval="2000">
<img src="img/slide2.jpg" class="d-block w-100" alt="">
</div>
</div class="carousel-item">
<img src="img/slide3.jpg" class="d-block w-100" alt="">
</div>
</div>
</div>
</div>
</div>
</div>
</div>
```

## 4.12.5. Управление компонентом из программы

Для управления компонентом carousel из программы на jQuery следует вызвать метод carousel () и передать ему одно из следующих значений:

- без значения запускает процесс смены слайдов со значениями опций по умолчанию (нельзя одновременно указывать параметр data-ride и вызывать метод carousel());
- объект с опциями можно указать следующие свойства:
  - interval интервал в миллисекундах перед сменой слайда. Значение по умолчанию: 5000. Укажите значение false, если хотите сменять слайды вручную, например, с помощью значков или индикаторов. Интервал можно также указать с помощью HTML-параметра data-interval (см. *разд. 4.12.4*);
  - keyboard если указано значение true (значение по умолчанию), то перемещение к предыдущему или следующему слайду возможно путем нажатия стрелки влево или вправо на клавиатуре (нужно чтобы какой-либо значок внутри компонента был в фокусе ввода). Значение false отключает обработку событий клавиатуры. Указать значение можно также с помощью HTMLпараметра data-keyboard, добавленного для элемента со стилевым классом carousel;
  - pause если указано значение 'hover' (значение по умолчанию), то при наведении указателя мыши на слайд, смена слайдов приостанавливается. При выведении указателя со слайда смена слайдов автоматически запускается снова. Значение false отключает приостановку смены слайдов. Запустить смену слайдов вручную нужно будет путем вызова метода carousel('cycle') (cycle() в Bootstrap 5) или указанием значения 'carousel' для опции ride. Указать значение можно также с помощью HTML-параметра data-pause, добавленного для элемента со стилевым классом carousel;
  - ride если указано значение 'carousel', то процесс смены слайдов запустится автоматически сразу после загрузки веб-страницы (в Bootstrap 5 работает только при подключении jQuery или при использовании статического метода carouselInterface()). Если указано значение false (значение по умолчанию), то запуск смены слайдов нужно выполнить вручную с помощью метода carousel('cycle'). Смена слайдов запустится автоматически при наведении и

выведении указателя мыши пользователем — при условии, что опция pause имеет значение 'hover'. Указать значение можно также с помощью HTMLпараметра data-ride, добавленного для элемента со стилевым классом carousel;

- wrap если указано значение true (значение по умолчанию), то будет происходить смена слайдов с первого до последнего и далее снова с первого до последнего бесконечно по кругу. Если указано значение false, то смена слайдов произойдет только с первого и до последнего. Указать значение можно также с помощью HTML-параметра data-wrap, добавленного для элемента со стиле-ВЫМ КЛАССОМ carousel;
- touch если указано значение true (значение по умолчанию), то компонент будет реагировать на жесты влево и вправо на сенсорных устройствах. Значение false отключает эту возможность. Указать значение можно также с помощью HTML-параметра data-touch, добавленного для элемента со стилевым классом carousel;
- ♦ 'prev' переход к предыдущему слайду;
- ♦ 'next' переход к следующему слайду;
- индекс переход к слайду с указанным индексом (нумерация слайдов начинается с 0);
- ♦ 'pause' останавливает смену слайдов;
- ♦ 'cycle' запускает смену слайдов;
- ♦ 'dispose' удаляет данные, связанные с компонентом.

Пример отображения второго слайда (имеет индекс 1):

\$('#myCarousel').carousel(1);

В Bootstrap 5 без jQuery создание объекта и прикрепление его к элементу выполняется с помощью конструктора класса Carousel:

```
<OGbekt> = new bootstrap.Carousel(<Элемент>[, <OGbekt c опциями>])
```

#### Пример создания объекта:

```
var myCarousel = document.getElementById('myCarousel');
```

```
new bootstrap.Carousel(myCarousel, {
```

```
interval: 2000,
wrap: true
```

});

Для создания объекта и сохранения его в элементе можно воспользоваться статиче-СКИМ MCTOДOM carouselInterface():

```
var myCarousel = document.getElementById('myCarousel');
bootstrap.Carousel.carouselInterface(myCarousel, {
   interval : 3000,
   keyboard : true,
  pause
          : 'hover',
   ride
          : 'carousel',
  wrap
          : true,
   touch
          : true
});
```

Получить ссылку на объект, сохраненный в элементе, позволяет статический метод getInstance (<элемент>). Если объект не найден, то метод вернет значение null. Пример получения ссылки на объект:

var myCarousel = document.getElementById('myCarousel'); var myCarouselInstance = bootstrap.Carousel.getInstance(myCarousel);

Класс Carousel содержит следующие методы:

- ргеч() переход к предыдущему слайду;
- next() переход к следующему слайду;
- to (<Индекс>) переход к слайду с указанным индексом (нумерация слайдов начинается с 0);
- pause() останавливает смену слайдов;
- ◆ cycle() запускает смену слайдов;
- dispose () удаляет данные, связанные с компонентом.

Пример отображения второго слайда (имеет индекс 1):

myCarouselInstance.to(1);

#### ОБРАТИТЕ ВНИМАНИЕ!

Методы запускают переключение состояния асинхронно. Это означает, что код, расположенный сразу после метода, будет выполнен еще до завершения переключения. Если метод вызывается в процессе переключения, то вызов может быть проигнорирован.

## 4.12.6. Обработка событий

Чтобы обработать события компонента, нужно назначить обработчики для следующих событий (события генерируются для элемента со стилевым классом carousel):

 slide.bs.carousel — событие перед сменой слайда. Если внутри обработчика через объект события вызвать метод preventDefault(), то смены слайда не произойдет:

```
var flagSlide = false;
$('#myCarousel').on('slide.bs.carousel', function(e) {
    if (!flagSlide) e.preventDefault();
});
```

#### Пример для Bootstrap 5 без jQuery:

```
var flagSlide = false;
var myCarousel = document.getElementById('myCarousel');
myCarousel.addEventListener('slide.bs.carousel', function(e) {
    if (!flagSlide) e.preventDefault();
}, false);
```

• slid.bs.carousel — событие после смены слайда.

Внутри обработчика через объект события доступны следующие свойства:

- ♦ direction направление смены слайдов: "left" или "right";
- relatedTarget ссылка на элемент со слайдом, который будет показан;

- from индекс текущего слайда;
- to индекс следующего слайда.

Пример управления компонентом carousel из программы и обработки событий приведен в листинге 4.11.

```
Листинг 4.11. Компонент carousel: циклическое повторение слайдов
```

```
<!doctype html>
<html lang="ru">
<head>
  <meta charset="utf-8">
  <meta name="viewport"
     content="width=device-width, initial-scale=1, shrink-to-fit=no">
  <link rel="stylesheet" type="text/css" href="css/bootstrap.min.css">
  <title>Компонент carousel: циклическое повторение слайдов</title>
</head>
<body>
<div class="container mt-3">
 <div class="carousel slide" id="myCarousel">
   <!-- Индикаторы -->
   data-target="#myCarousel" data-slide-to="0"
         class="active">
     data-target="#myCarousel" data-slide-to="1">
     data-target="#myCarousel" data-slide-to="2">
   <!-- Слайлы -->
   <div class="carousel-inner">
     <div class="carousel-item active" id="slide1">
       <img src="img/slide1.jpg" class="d-block w-100" alt="">
     </div>
     <div class="carousel-item" id="slide2">
       <img src="img/slide2.jpg" class="d-block w-100" alt="">
     </div>
     <div class="carousel-item" id="slide3">
       <img src="img/slide3.jpg" class="d-block w-100" alt="">
     </div>
   </div>
   <!-- Значки -->
   <a class="carousel-control-prev" href="#myCarousel"
      role="button" data-slide="prev">
     <span class="carousel-control-prev-icon"</pre>
           aria-hidden="true"></span>
     <span class="sr-only">Предыдущий слайд</span>
   </a>
    <a class="carousel-control-next" href="#myCarousel"
      role="button" data-slide="next">
```

```
<span class="carousel-control-next-icon"
            aria-hidden="true"></span>
      <span class="sr-only">Следующий слайд</span>
    </a>
  </div>
 <div class="my-3">
    <button type="button" class="btn btn-primary mb-2" id="btnPrev">
      Предыдущий слайд</button>
    <button type="button" class="btn btn-primary mb-2" id="btnNext">
       Следующий слайд</button>
    <button type="button" class="btn btn-primary mb-2" id="btnNumber">
       К слайду 2</button>
    <button type="button" class="btn btn-primary mb-2" id="btnPause">
      Приостановить смену</button>
    <button type="button" class="btn btn-primary mb-2" id="btnCycle">
       Запустить смену</button>
 </div>
 Результат обработки событий см. в окне консоли.
</div>
<script src="js/jquery.min.js"></script>
<script src="js/bootstrap.min.js"></script>
<script>
$(function() {
   $('#myCarousel').carousel({
      interval : 3000,
     keyboard : true,
              : 'hover',
     pause
      ride
              : 'carousel',
     wrap
              : true,
      touch
              : true
   });
   $('#btnPrev').click( function() {
      $('#myCarousel').carousel('prev');
   });
   $('#btnNext').click( function() {
      $('#myCarousel').carousel('next');
   });
   $('#btnNumber').click( function() {
      $('#myCarousel').carousel(1);
   });
   $('#btnPause').click( function() {
      $('#myCarousel').carousel('pause');
   });
   $('#btnCycle').click( function() {
      $('#myCarousel').carousel('cycle');
   });
   $('#myCarousel').on('slide.bs.carousel', function(e) {
      console.log('slide.bs.carousel');
```

```
console.log('--direction ' + e.direction);
console.log('--relatedTarget ' + e.relatedTarget.id);
console.log('--from ' + e.from);
console.log('--to ' + e.to);
}).on('slid.bs.carousel', function(e) {
console.log('slid.bs.carousel');
});
});
</script>
</body>
</html>
```

Изменим содержимое тега <script> из листинга 4.11 так, чтобы программа работала в Bootstrap 5 без jQuery:

```
var myCarousel = document.getElementById('myCarousel');
var myCarouselInstance = new bootstrap.Carousel(myCarousel, {
   interval : 3000,
   keyboard : true,
   pause
            : 'hover',
   wrap
            : true,
   touch
            : true
});
myCarouselInstance.cycle();
var btnPrev = document.getElementById('btnPrev');
btnPrev.addEventListener('click', function() {
   myCarouselInstance.prev();
}, false);
var btnNext = document.getElementById('btnNext');
btnNext.addEventListener('click', function() {
   myCarouselInstance.next();
}, false);
var btnNumber = document.getElementById('btnNumber');
btnNumber.addEventListener('click', function() {
   myCarouselInstance.to(1);
}, false);
var btnPause = document.getElementById('btnPause');
btnPause.addEventListener('click', function() {
   myCarouselInstance.pause();
}, false);
var btnCycle = document.getElementById('btnCycle');
btnCycle.addEventListener('click', function() {
   myCarouselInstance.cycle();
}, false);
myCarousel.addEventListener('slide.bs.carousel', function(e) {
   console.log('slide.bs.carousel');
   console.log('--direction ' + e.direction);
   console.log('--relatedTarget ' + e.relatedTarget.id);
```

```
console.log('--from ' + e.from);
console.log('--to ' + e.to);
}, false);
myCarousel.addEventListener('slid.bs.carousel', function(e) {
    console.log('slid.bs.carousel');
}, false);
```

# 4.13. Компонент *scrollspy*: отслеживание прокрутки

Компонент scrollspy позволяет отслеживать положение полосы прокрутки документа или блока и делать активными соответствующие ссылки на панели навигации, реализуемой с помощью компонентов navbar, nav или list-group.

Выведем в окно консоли версию используемого компонента с помощью jQuery:

console.log(\$.fn.scrollspy.Constructor.VERSION);

Пример получения версии в Bootstrap 5 без jQuery:

console.log(bootstrap.ScrollSpy.VERSION);

#### Обратите внимание!

Для правильной работы компонента требуется подключение файлов *jquery.min.js* и *bootstrap.min.js* (или *bootstrap.bundle.min.js*), а также указание параметра data-spy со значением scroll. В Bootstrap 5 можно не подключать файл *jquery.min.js*, если не используется интерфейс доступа через jQuery.

## 4.13.1. Создание компонента

Для создания компонента нужно выполнить следующие действия:

- 1. Задать для тега <body> или блока, внутри которого требуется отслеживать положение полосы прокрутки, относительное позиционирование, — например, с помощью стилевого класса position-relative. Для блока надо указать высоту и включить отображение полос прокрутки — например, с помощью стилевого класса overflow-auto. Добавить следующие параметры:
  - data-spy со значением scroll;
  - data-target с CSS-селектором, с помощью которого можно найти блок со ссылками;
  - data-offset можно указать число пикселов до элемента сверху при вычислении положения. Если параметр не указан, то используется значение 10 пикселов.
- 2. Создать блок со ссылками с помощью компонентов navbar, nav или list-group и указать параметр id с уникальным идентификатором. Этот идентификатор с предваряющим символом # надо задать в качестве значения параметра data-target тега <body> или блока. Каждая ссылка в параметре href должна содержать CSS-селектор, с помощью которого можно найти раздел внутри тега <body> или блока.

Если панель навигации содержит компонент dropdown, то будет выделяться ссылка с вложенным меню и пункт внутри этого меню (см. далее листинг 4.12). Выделение выполняется добавлением к ссылке и пункту стилевого класса active. Если блок со ссылками имеет вложенную структуру, то будет выделен пункт с разделом и пункт с текущим подразделом:

```
<div class="row">
  <div class="col-sm-3">
    <nav class="nav nav-pills flex-column" id="nav1">
      <a class="nav-link" href="#section1">Раздел 1</a>
      <a class="nav-link" href="#section2">Раздел 2</a>
      <nav class="nav nav-pills flex-column">
        <a class="nav-link ml-3 my-1"
           href="#section2-1">Раздел 2.1</a>
        <a class="nav-link ml-3"
           href="#section2-2">Раздел 2.2</a>
      </nav>
    </nav>
  </div>
  <div class="col-sm-9">
    <div class="position-relative overflow-auto"</pre>
         style="height: 300px"
         data-spy="scroll" data-target="#nav1" data-offset="0">
      <div class="bg-info p-3" style="height: 400px" id="section1">
        <h1>Раздел 1</h1>
      </div>
      <div class="bg-success p-3" style="height: 400px" id="section2">
        <h1>Pаздел 2</h1>
      </div>
      <div class="bg-info p-3" style="height: 600px" id="section2-1">
        <h2>Paздел 2.1</h2>
      </div>
      <div class="bg-light p-3" style="height: 600px" id="section2-2">
        <h2>Pаздел 2.2</h2>
      </div>
   </div>
 </div>
</div>
```

#### Пример использования компонента list-group:

```
<div class="row">
<div class="col-sm-3">
<div class="list-group" id="list1">
<a class="list-group-item list-group-item-action"
href="#section1">Раздел 1</a>
<a class="list-group-item list-group-item-action"
href="#section2">Раздел 2</a>
<a class="list-group-item list-group-item-action"
href="#section3">Раздел 3</a>
</div>
```

```
</div>
 <div class="col-sm-9">
    <div class="position-relative overflow-auto"</pre>
         style="height: 300px"
         data-spy="scroll" data-target="#list1" data-offset="0">
      <div class="bg-info p-3" style="height: 400px" id="section1">
        <h1>Раздел 1</h1>
      </div>
      <div class="bg-success p-3" style="height: 400px" id="section2">
        <h1>Раздел 2</h1>
      </div>
      <div class="bg-info p-3" style="height: 600px" id="section3">
        <h1>Pаздел 3</h1>
      </div>
    </div>
 </div>
</div>
```

## 4.13.2. Управление компонентом из программы

Для управления компонентом scrollspy из программы на jQuery, нужно вызвать метод scrollspy() и передать ему одно из следующих значений:

- объект с опциями можно указать следующие свойства:
  - offset число пикселов до элемента сверху при вычислении положения (по умолчанию: 10). Значение можно также указать с помощью HTML-параметра data-offset (см. *разд. 4.13.1*);
  - target CSS-селектор, с помощью которого можно найти блок со ссылками. Значение допускается указывать с помощью HTML-параметра data-target (см. *разд. 4.13.1*);
  - method метод вычисления позиции: "auto", "offset" или "position". Значение можно также указать с помощью HTML-параметра data-method.
- 'refresh' вызывает обновление;
- ♦ 'dispose' удаляет данные, связанные с компонентом.

В Bootstrap 5 без jQuery создание объекта и прикрепление его к элементу выполняется с помощью конструктора класса scrollspy:

<Oбъект> = new bootstrap.ScrollSpy(<Элемент>[, <Oбъект с опциями>])

#### Пример создания объекта:

```
var scrollSpy = new bootstrap.ScrollSpy(document.body, {
    offset : 0,
    target : '#navbar1',
    method : 'auto'
});
```

Получить ссылку на объект, сохраненный в элементе, позволяет статический метод getInstance (<элемент>). Если объект не найден, то метод вернет значение null. Пример получения ссылки на объект:

var scrollSpyInstance = bootstrap.ScrollSpy.getInstance(document.body);

Класс scrollspy содержит следующие методы:

- ♦ refresh() вызывает обновление;
- dispose() удаляет данные, связанные с компонентом.

#### Пример:

scrollSpyInstance.refresh();

# 4.13.3. Обработка событий

Чтобы обработать события компонента, нужно назначить обработчик для события activate.bs.scrollspy, которое возникает при смене активного элемента. Пример назначения обработчика для блока с полосой прокрутки с помощью jQuery:

```
$('[data-spy="scroll"]').on('activate.bs.scrollspy', function(e) {
    console.log('activate.bs.scrollspy');
});
Пример для Bootstrap 5 без jQuery:
```

```
document.querySelectorAll('[data-spy="scroll"]').forEach(
  function(elem) {
    elem.addEventListener('activate.bs.scrollspy', function(e) {
        console.log('activate.bs.scrollspy');
      }, false);
});
```

Пример управления компонентом scrollspy из программы и обработки событий приведен в листинге 4.12. Здесь мы используем компонент navbar, прикрепленный к низу окна, внутри которого расположены ссылки и компонент dropdown. Отслеживать прокрутку будем для всего окна веб-браузера.

#### Листинг 4.12. Компонент scrollspy: отслеживание прокрутки

```
<a class="nav-link" href="#section1">Раздел 1</a>
    <a class="nav-link" href="#section2">Раздел 2</a>
   class="nav-item dropdown dropup">
      <a class="nav-link dropdown-toggle" href="#" role="button"
         id="link1" data-toggle="dropdown" aria-haspopup="true"
        aria-expanded="false"> Разделы 3-5
     </a>
     <div class="dropdown-menu" aria-labelledby="link1">
       <a class="dropdown-item" href="#section3">Раздел 3</a>
       <a class="dropdown-item" href="#section4">Раздел 4</a>
       <a class="dropdown-item" href="#section5">Раздел 5</a>
     </div>
    </11]>
</nav>
<div class="container bg-info" style="height: 400px" id="section1">
   <h1>Раздел 1</h1>
</div>
<div class="container bg-light" style="height: 400px" id="section2">
   <h1>Раздел 2</h1>
</div>
<div class="container bg-info" style="height: 600px" id="section3">
   <h1>Pаздел 3</h1>
</div>
<div class="container bg-light" style="height: 600px" id="section4">
   <h1>Раздел 4</h1>
</div>
<div class="container bg-info" style="height: 800px" id="section5">
   <h1>Раздел 5</h1>
</div>
<script src="js/jquery.min.js"></script>
<script src="js/bootstrap.min.js"></script>
<script>
$(function() {
   $('body').scrollspy({
     offset : 0,
     target : '#navbar1',
     method : 'auto'
   });
   $(window).on('activate.bs.scrollspy', function(e) {
     console.log('activate.bs.scrollspy');
   });
});
```

</script> </body> </html>

Изменим содержимое тега <script> из листинга 4.12 так, чтобы программа работала в Bootstrap 5 без jQuery:

```
new bootstrap.ScrollSpy(document.body, {
    offset : 0,
    target : '#navbarl',
    method : 'auto'
});
window.addEventListener('activate.bs.scrollspy', function(e) {
    console.log('activate.bs.scrollspy');
}, false);
```

# 4.14. Компонент *tooltip*: всплывающие подсказки

Компонент tooltip peanusyer всплывающую подсказку (рис. 4.31), отображаемую при наведении указателя мыши на ссылку, кнопку и другой элемент.

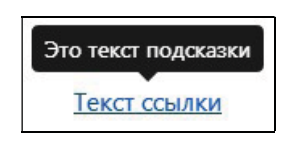

Рис. 4.31. Компонент tooltip: всплывающая подсказка

Выведем в окно консоли версию используемого компонента с помощью jQuery:

console.log(\$.fn.tooltip.Constructor.VERSION);

Пример получения версии в Bootstrap 5 без jQuery:

console.log(bootstrap.Tooltip.VERSION);

#### ОБРАТИТЕ ВНИМАНИЕ!

Для правильной работы компонента требуется подключение файлов *jquery.min.js*, *popper.min.js* и *bootstrap.min.js*. Вместо двух последних файлов можно использовать файл *bootstrap.bundle.min.js*. В Bootstrap 5 можно не подключать файл *jquery.min.js*, если не используется интерфейс доступа через jQuery.

# 4.14.1. Добавление всплывающей подсказки к элементу

Чтобы можно было отобразить всплывающую подсказку для ссылки при наведении указателя мыши или при получении ссылкой фокуса ввода, нужно для тега <a> добавить параметр data-toggle со значением tooltip и параметр title с текстом подсказки:

```
<a href="#" data-toggle="tooltip" title="Это текст подсказки">
Текст ссылки</a>
```

Если сейчас навести указатель мыши на ссылку, то никакой вплывающей подсказки мы не увидим, т. к. инициализацию компонента нужно выполнить вручную. Для этого добавляем следующий код на jQuery:

```
$('[data-toggle="tooltip"]').tooltip();
```

#### Код для Bootstrap 5 без jQuery:

```
document.querySelectorAll('[data-toggle="tooltip"]').forEach(
  function(elem) {
    new bootstrap.Tooltip(elem);
  });
```

Теперь при наведении указателя мыши над ссылкой отобразится черный прямоугольник со стрелкой и белым текстом подсказки из параметра title. Если над ссылкой недостаточно свободного пространства, то всплывающая подсказка отобразится под ссылкой. При выведении указателя мыши всплывающая подсказка автоматически скрывается.

Если текст ссылки переносится на новую строку, то вплывающая подсказка отобразится посередине строки, а не над ссылкой. Чтобы этого избежать, нужно запретить перенос текста внутри ссылки, добавив к тегу <a> стилевой класс text-nowrap:

```
<a href="#" data-toggle="tooltip" title="Это текст подсказки" class="text-nowrap">Текст ссылки</a>
```

Если параметр title не содержит значения, то всплывающая подсказка не отображается. Если к тегу <a> дополнительно добавить параметр data-html со значением true, то в качестве значения параметра title можно указать HTML-код. Отобразим текст внутри всплывающей подсказки подчеркнутым:

<a href="#" data-toggle="tooltip" data-html="true" title="<u>Teкст подсказки</u>" class="text-nowrap"> Текст ссылки</a>

Всплывающую подсказку можно добавить не только к ссылкам, но и к другим элементам, — например, к тегу <span> или к кнопке:

```
<span data-toggle="tooltip" title="Это текст подсказки для span">

Текст с подсказкой</span>

<button type="button" class="btn btn-info" data-toggle="tooltip"

title="Это текст подсказки для button">

Текст на кнопке

</button>
```

Если нужно добавить всплывающую подсказку для недоступной кнопки, то ее следует вложить в тег <span> или <div> и уже для этих тегов добавить параметры datatoggle и title. Дополнительно можно добавить параметр tabindex, чтобы иметь доступ с клавиатуры:

```
<span class="d-inline-block" tabindex="0"
data-toggle="tooltip" title="Текст подсказки">
<button type="button" class="btn btn-info"
style="pointer-events: none" disabled>
Текст на кнопке
</button>
</span>
```

Контейнер с подсказкой имеет стилевой класс tooltip, который задает абсолютное позиционирование и множество других настроек. Характеристики шрифта (по умолчанию белый цвет текста) и фона (по умолчанию черный цвет фона) подсказки задаются стилевым классом tooltip-inner. При наведении указателя на связанный элемент контейнер с подсказкой добавляется в конец документа, а при выведении указателя — удаляется из документа. Структура всплывающей подсказки в Bootstrap 4:

```
<div class="tooltip bs-tooltip-top" role="tooltip">
<div class="arrow"></div>
<div class="tooltip-inner">
Текст подсказки
</div>
</div>
B Bootstrap 5 класс аrrow переименован в tooltip-arrow:
```

```
<div class="tooltip bs-tooltip-top" role="tooltip">
<div class="tooltip-arrow"></div>
<div class="tooltip-inner">
Текст подсказки
</div>
</div>
```

## 4.14.2. Местоположение всплывающей подсказки

По умолчанию всплывающая подсказка отображается над элементом или под ним, если свободного места сверху недостаточно. Чтобы явно указать местоположение подсказки (рис. 4.32), нужно добавить параметр data-placement с одним из следующих значений:

- top сверху. К контейнеру добавляется стилевой класс bs-tooltip-top;
- bottom снизу. К контейнеру добавляется стилевой класс bs-tooltip-bottom;
- left слева. К контейнеру добавляется стилевой класс bs-tooltip-left;
- right справа. К контейнеру добавляется стилевой класс bs-tooltip-right.
- auto автоматическое определение местоположения.

Добавим всплывающие подсказки к кнопкам:

```
<div class="container mt-5 pt-5">
<button type="button" class="btn btn-info" data-toggle="tooltip"
data-placement="top" title="Подсказка сверху">
Подсказка сверху
</button>
<button type="button" class="btn btn-info" data-toggle="tooltip"
data-placement="bottom" title="Подсказка снизу">
Подсказка снизу
</button>
<button type="button" class="btn btn-info" data-toggle="tooltip"
data-placement="left" title="Подсказка слева">
Подсказка слева
```

| <th>1&gt;</th> <th></th> <th></th>                                                                                                    | 1>                                                                                                |                  |                  |
|----------------------------------------------------------------------------------------------------|---------------------------------------------------------------------------------------------------|------------------|------------------|
| <button< td=""><td colspan="3"><pre><button <="" class="btn btn-info" data-toggle="tooltip" pre="" type="button"></button></pre></td></button<> | <pre><button <="" class="btn btn-info" data-toggle="tooltip" pre="" type="button"></button></pre> |                  |                  |
|                                                                                                    | data-placement="r                                                                                 | ight" title="Под | сказка справа">  |
| Подска                                                                                                    | азка справа                                                                                       |                  |                  |
| <td>1&gt;</td> <td></td> <td></td>                                                                                                    | 1>                                                                                                |                  |                  |
|                                                                                                    |                                                                                                   |                  |                  |
|                                                                                                    |                                                                                                   | Подсказка сверху |                  |
|                                                                                                    |                                                                                                   | Подсказка сверху | Подсказка снизу  |
|                                                                                                    |                                                                                                   |                  | Подсказка снизу  |
|                                                                                                    |                                                                                                   | Подсказка слева  | Подсказка слева  |
|                                                                                                    |                                                                                                   | Подсказка справа | Подсказка справа |

Рис. 4.32. Местоположение всплывающей подсказки

# 4.14.3. Управление компонентом из программы

Для управления компонентом tooltip из программы на jQuery, нужно вызвать метод tooltip() и передать ему одно из следующих значений:

без значения — выполняет инициализацию компонента со значениями опций по умолчанию. Без явного вызова метода всплывающие подсказки автоматически не добавятся. Пример инициализации сразу всех компонентов:

\$('[data-toggle="tooltip"]').tooltip();

Пример добавления всплывающей подсказки для одного элемента с идентификатором myTooltip:

\$('#myTooltip').tooltip();

- объект с опциями можно указать следующие основные свойства:
  - trigger события, при которых отображается и скрывается вплывающая подсказка. Допустимые значения: 'hover' (при наведении указателя мыши), 'focus' (при получении фокуса ввода), 'click' (при нажатии) или 'manual' (ручной режим). Можно указать сразу несколько значений (но не 'manual') через пробел. Значение по умолчанию: 'hover focus'. Значение можно также указать с помощью HTML-параметра data-trigger;
  - placement местоположение подсказки. Допустимые значения: 'top' (сверху; значение по умолчанию), 'bottom' (снизу), 'left' (слева), 'right' (справа) или 'auto' (автоматическое определение). Значение можно также указать с помощью HTML-параметра data-placement (см. *разд. 4.14.2*);
  - html если указано значение true, то текст подсказки может содержать HTML-код. Значение по умолчанию: false. Значение можно также указать с помощью HTML-параметра data-html (см. *разд. 4.14.1*). Если надо ограничить использование тегов и параметров, то воспользуйтесь опциями sanitize, sanitizeFn и whiteList. Подробности вы найдете в документации;

- title задает текст подсказки, если не указан HTML-параметр title или он имеет пустое значение. В качестве значения можно указать ссылку на функцию, возвращающую текст. Внутри функции указатель this ссылается на элемент, для которого отображается подсказка;
- animation если указано значение true (значение по умолчанию), то подсказка будет отображаться и скрываться с анимацией изменения прозрачности (добавляется стилевой класс fade). Значение false отключает анимацию. Значение можно также указать с помощью HTML-параметра data-animation;
- container позволяет задать элемент, внутрь которого будет добавляться контейнер с подсказкой. В качестве значения можно указать CSS-селектор, ссылку на элемент или false (значение по умолчанию). CSS-селектор можно также указать с помощью HTML-параметра data-container;
- selector добавляет всплывающую подсказку для элементов, соответствующих указанному CSS-селектору. Значение по умолчанию: false;
- delay задает задержку в миллисекундах перед отображением или сокрытием подсказки. Если указано число, то оно устанавливает задержку и для отображения, и для сокрытия подсказки (значение по умолчанию: 0). Если надо указать разные значения, то следует передать объект с двумя свойствами: show (задержка перед отображением) и hide (задержка перед сокрытием). Пример: delay: { show: 300, hide: 100 }. Значение можно также указать с помощью HTML-параметра data-delay;
- template позволяет изменить HTML-шаблон контейнера для всплывающей подсказки;
- offset задает смещение подсказки (значение по умолчанию: 0). В качестве значения можно указать число или строку с двумя числами через запятую. Смысл этих чисел зависит от местоположения подсказки. Если подсказка отображается сверху, то одно число задает смещение вправо на указанное количество пикселов. Если указаны два числа через запятую, то первое число задает смещение вправо, а второе — смещение вверх. Значение можно также указать с помощью HTML-параметра data-offset;
- fallbackPlacement если указано значение 'flip' (по умолчанию), то при недостаточном количестве места местоположение подсказки поменяется на противоположное;
- boundary может принимать значения: 'viewport', 'window', 'scrollParent' (значение по умолчанию) или ссылку на ограничивающий элемент. Значение можно также указать с помощью HTML-параметра data-boundary;
- ◆ 'toggle' отображает или скрывает подсказку;
- 'show' отображает подсказку;
- ♦ 'hide' скрывает подсказку;
- ♦ 'enable' разрешает использование подсказки;
- ♦ 'disable' запрещает использование подсказки;

- ♦ 'toggleEnabled' разрешает или запрещает использование подсказки;
- ♦ 'update' обновляет позицию подсказки;
- ♦ 'dispose' скрывает подсказку и удаляет данные, связанные с компонентом.

В Bootstrap 5 без jQuery создание объекта и прикрепление его к элементу выполняется с помощью конструктора класса Tooltip:

```
<Oбъект> = new bootstrap.Tooltip(<Элемент>[, <Oбъект с опциями>])
```

Пример создания объектов и прикрепления их к элементам, имеющим параметр data-toggle со значением tooltip:

```
document.querySelectorAll('[data-toggle="tooltip"]').forEach(
  function(elem) {
     new bootstrap.Tooltip(elem);
  });
```

Пример создания объекта с указанием опций для кнопки с идентификатором btn2:

```
var btn2 = document.getElementById('btn2');
```

```
var btn2Tooltip = new bootstrap.Tooltip(btn2, {
  trigger
                  : 'manual',
  placement
                  : 'bottom',
  title
                  : 'Текст подсказки для кнопки 2',
  animation
                  : true,
  container
                  : document.body,
  delay
                  : { show: 300, hide: 100 },
  offset
                  : 80,
  fallbackPlacement : 'flip',
  boundary
              : 'scrollParent'
```

});

Получить ссылку на объект, сохраненный в элементе, позволяет статический метод getInstance (<Элемент>). Если объект не найден, то метод вернет значение null. Пример получения ссылки на объект:

var btn2 = document.getElementById('btn2'); var btn2Tooltip = bootstrap.Tooltip.getInstance(btn2);

Класс тooltip содержит следующие методы:

- ♦ toggle() отображает или скрывает подсказку;
- ♦ show() отображает подсказку;
- ♦ hide() скрывает подсказку;
- enable() разрешает использование подсказки;
- ♦ disable() запрещает использование подсказки;
- toggleEnabled() разрешает или запрещает использование подсказки;
- ♦ update() обновляет позицию подсказки;
- dispose () скрывает подсказку и удаляет данные, связанные с компонентом.

#### Пример:

btn2Tooltip.toggle();

#### ОБРАТИТЕ ВНИМАНИЕ!

Методы запускают переключение состояния асинхронно. Это означает, что код, расположенный сразу после метода, будет выполнен еще до завершения переключения. Если метод вызывается в процессе переключения, то вызов может быть проигнорирован.

## 4.14.4. Обработка событий

Чтобы обработать события компонента, нужно назначить обработчики для следующих событий:

 show.bs.tooltip — событие перед отображением подсказки. Если внутри обработчика через объект события вызвать метод preventDefault(), то подсказка отображена не будет:

```
var flagShow = false;
$('#btn2').on('show.bs.tooltip', function(e) {
    if (!flagShow) e.preventDefault();
});
```

#### Пример для Bootstrap 5 без jQuery:

```
var flagShow = false;
var btn2 = document.getElementById('btn2');
btn2.addEventListener('show.bs.tooltip', function(e) {
    if (!flagShow) e.preventDefault();
}, false);
```

- inserted.bs.tooltip событие добавления HTML-кода подсказки в документ. Возникает после события show.bs.tooltip;
- ♦ shown.bs.tooltip событие после отображения подсказки;
- hide.bs.tooltip событие перед сокрытием подсказки. Если внутри обработчика через объект события вызвать метод preventDefault(), то подсказка скрыта не будет:

```
var flagHide = false;
$('#btn2').on('hide.bs.tooltip', function(e) {
    if (!flagHide) e.preventDefault();
});
```

• hidden.bs.tooltip — событие после сокрытия подсказки.

Пример управления компонентом tooltip из программы и обработки событий приведен в листинге 4.13. Нажмите следующие клавиши:

- ♦ <t>— для отображения или сокрытия подсказки;
- ♦ <s>— для отображения подсказки;
- ♦ <h>— для сокрытия подсказки.

```
Листинг 4.13. Компонент tooltip: всплывающие подсказки
```

```
<!doctype html>
<html lang="ru">
<head>
```

```
<meta charset="utf-8">
   <meta name="viewport"
      content="width=device-width, initial-scale=1, shrink-to-fit=no">
   <link rel="stylesheet" type="text/css" href="css/bootstrap.min.css">
   <title>Компонент tooltip: всплывающие подсказки</title>
</head>
<body>
<div class="container my-5 py-5" id="div1">
   <a href="#" data-toggle="tooltip" data-html="true"
      data-placement="top" data-animation="true"
      data-container="#div1" data-delay="100" data-offset="0"
      title="<u>Teкcт подсказки</u>" class="text-nowrap">
      Текст ссылки</а>
   <button type="button" class="btn btn-primary ml-3" id="btn1">
     Кнопка 1
   </button>
   <button type="button" class="btn btn-primary ml-3" id="btn2">
     Кнопка 2
   </button>
</div>
<div class="container">
   Haжмите клавиши t (toggle), s (show) или h (hide).
   Peзультат обработки событий см. в окне консоли.
   <button type="button" class="btn btn-info" id="btnEnable">
       Enable</button>
   <button type="button" class="btn btn-info" id="btnDisable">
       Disable</button>
   <button type="button" class="btn btn-info" id="btnToggleEnabled">
       ToggleEnabled</button>
</div>
<script src="js/jquery.min.js"></script>
<script src="js/bootstrap.bundle.min.js"></script>
<script>
$(function() {
   $('a[data-toggle="tooltip"]').tooltip();
   $('body').tooltip({
      title
                        : 'Текст подсказки для кнопки 1',
      selector
                      : '#btn1'
   });
   var btn2 = ('#btn2');
   btn2.tooltip({
     trigger
                        : 'manual',
     placement
                       : 'bottom',
      title
                        : 'Текст подсказки для кнопки 2',
     animation
                       : true,
                       : document.body,
     container
      delay
                        : { show: 300, hide: 100 },
                        : 80,
      offset
```

```
fallbackPlacement : 'flip',
     boundary
                        : 'scrollParent'
   });
   $('body').keydown( function(e) {
      if (e.which === 84) {
                                            // t
         $('#btn2').tooltip('toggle');
      }
                                            // s
      else if (e.which === 83) {
         $('#btn2').tooltip('show');
      1
     else if (e.which == 72) {
                                            // h
         $('#btn2').tooltip('hide');
      }
   });
   $('#btnEnable').click( function() {
      $('#btn2').tooltip('enable');
   });
   $('#btnDisable').click( function() {
      $('#btn2').tooltip('disable');
   });
   $('#btnToggleEnabled').click( function() {
      $('#btn2').tooltip('toggleEnabled');
   });
  btn2.on('show.bs.tooltip', function(e) {
      console.log('show.bs.tooltip');
   });
  btn2.on('inserted.bs.tooltip', function(e) {
      console.log('inserted.bs.tooltip');
   });
  btn2.on('shown.bs.tooltip', function(e) {
      console.log('shown.bs.tooltip');
  });
  btn2.on('hide.bs.tooltip', function(e) {
      console.log('hide.bs.tooltip');
  });
  btn2.on('hidden.bs.tooltip', function(e) {
      console.log('hidden.bs.tooltip');
  });
});
</script>
</body>
</html>
```

# Изменим содержимое тега <script> из листинга 4.13 так, чтобы программа работала в Bootstrap 5 без jQuery:

```
document.querySelectorAll('a[data-toggle="tooltip"]').forEach(
  function(elem) {
    new bootstrap.Tooltip(elem);
  });
```

```
new bootstrap.Tooltip(document.body, {
   title
                    : 'Текст подсказки для кнопки 1',
                    : '#btn1'
   selector
});
var btn2 = document.getElementById('btn2');
var btn2Tooltip = new bootstrap.Tooltip(btn2, {
                     : 'manual',
   trigger
   placement
                    : 'bottom',
   title
                    : 'Текст подсказки для кнопки 2',
   animation
                     : true,
   container
                    : document.body,
   delay
                     : { show: 300, hide: 100 },
   offset
                     : 80,
   fallbackPlacement : 'flip',
   boundary
                     : 'scrollParent'
});
document.body.addEventListener('keydown', function(e) {
   if (e.keyCode === 84) {
                                       // t
      btn2Tooltip.toggle();
   1
   else if (e.keyCode === 83) {
                                       // s
      btn2Tooltip.show();
   }
   else if (e.keyCode === 72) {
                                      // h
     btn2Tooltip.hide();
   }
}, false);
var btnEnable = document.getElementById('btnEnable');
btnEnable.addEventListener('click', function() {
   btn2Tooltip.enable();
}, false);
var btnDisable = document.getElementById('btnDisable');
btnDisable.addEventListener('click', function() {
   btn2Tooltip.disable();
}, false);
var btnToggleEnabled = document.getElementById('btnToggleEnabled');
btnToggleEnabled.addEventListener('click', function() {
   btn2Tooltip.toggleEnabled();
}, false);
btn2.addEventListener('show.bs.tooltip', function(e) {
   console.log('show.bs.tooltip');
}, false);
btn2.addEventListener('inserted.bs.tooltip', function(e) {
   console.log('inserted.bs.tooltip');
}, false);
```

```
btn2.addEventListener('shown.bs.tooltip', function(e) {
    console.log('shown.bs.tooltip');
}, false);
btn2.addEventListener('hide.bs.tooltip', function(e) {
    console.log('hide.bs.tooltip');
}, false);
btn2.addEventListener('hidden.bs.tooltip', function(e) {
    console.log('hidden.bs.tooltip');
}, false);
```

# 4.15. Компонент *popover*: всплывающие информеры

Компонент popover расширяет компонент tooltip и реализует всплывающий информер, отображаемый и скрываемый при нажатии кнопки или другого элемента. В отличие от всплывающей подсказки, информер содержит два раздела: заголовок и тело, а также по умолчанию отображается справа от элемента (рис. 4.33).

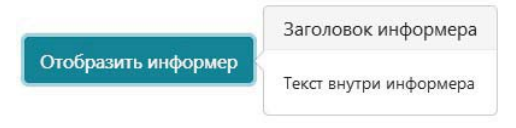

Рис. 4.33. Компонент popover: всплывающий информер

Выведем в окно консоли версию используемого компонента с помощью jQuery:

console.log(\$.fn.popover.Constructor.VERSION);

Пример получения версии в Bootstrap 5 без jQuery:

console.log(bootstrap.Popover.VERSION);

#### Обратите внимание!

Для правильной работы компонента требуется подключение файлов *jquery.min.js*, *popper.min.js* и *bootstrap.min.js*. Вместо двух последних файлов можно использовать файл *bootstrap.bundle.min.js*. В Bootstrap 5 можно не подключать файл *jquery.min.js*, если не используется интерфейс доступа через jQuery.

# 4.15.1. Добавление всплывающего информера к элементу

Чтобы можно было отобразить всплывающий информер по нажатию кнопки, следует для тега <button> добавить параметр data-toggle со значением popover, параметр title с текстом для заголовка и параметр data-content с текстом для тела информера:

```
<button type="button" class="btn btn-info" data-toggle="popover"
title="Заголовок информера"
data-content="Текст внутри информера">
Отобразить информер
</button>
```

Если сейчас нажать кнопку, то никакой вплывающий информер мы не увидим, т. к. инициализацию компонента нужно выполнить вручную. Для этого добавляем следующий код на jQuery:

```
$('[data-toggle="popover"]').popover();
Код для Bootstrap 5 без jQuery:
document.querySelectorAll('[data-toggle="popover"]').forEach(
   function(elem) {
      new bootstrap.Popover(elem);
   });
```

Теперь при нажатии кнопки справа от нее отобразится прямоугольник со стрелкой, внутри которого имеются два раздела: заголовок и тело. Текст из параметра title является заголовком, который отображается в верхней части информера. Заголовок выделяется увеличенным размером шрифта и светло-серым фоном. Текст из параметра data-content отображается в нижней части информера на белом фоне. Если справа от кнопки недостаточно свободного пространства, то всплывающий информер отобразится слева.

При повторном нажатии кнопки всплывающий информер скрывается. Если нужно, чтобы информер скрывался автоматически при потере элементом фокуса ввода, то вместо тега <button> следует использовать тег <a>, для которого указан параметр data-trigger CO ЗНАЧЕНИЕМ focus:

```
<a class="btn btn-info text-white" role="button" tabindex="0"
   data-toggle="popover" data-trigger="focus"
   title="Заголовок информера"
  data-content="Текст внутри информера">
  Отобразить информер
```

</a>

Если текст ссылки переносится на новую строку, то вплывающий информер отобразится посередине строки, а не над ссылкой. Чтобы этого избежать, нужно запретить перенос текста внутри ссылки, добавив к тегу <a> стилевой класс text-nowrap. Отобразим информер над ссылкой при наведении указателя мыши на ссылку и скроем его при выведении указателя:

```
<div style="height: 150px"></div>
<a href="#" data-toggle="popover" class="text-nowrap"
   data-trigger="hover focus" data-placement="top"
   title="Заголовок информера"
   data-content="Teкcт внутри информера">Текст ссылки</a>
```

Если параметры title и data-content не содержат значения или не указаны, то информер не отображается вообще. Если параметр title не содержит значения или не указан, но существует параметр data-content со значением, то раздел заголовка отображаться не будет. Это позволяет превратить информер во всплывающую подсказку с черным текстом, отображенным на белом фоне (рис. 4.34):

```
<a href="#" data-toggle="popover" class="text-nowrap"
   data-trigger="hover focus" data-placement="top"
   data-content="Teкct подсказки">Teкct ссылки</a>
```

Текст подсказки

Текст ссылки

Рис. 4.34. Информер в качестве всплывающей подсказки

Если к элементу добавить параметр data-html со значением true, то в качестве значения параметров title и data-content можно указать HTML-код. Отобразим текст заголовка информера полужирным шрифтом, а текст внутри тела — подчеркнутым:

```
<br/>
<button type="button" class="btn btn-info" data-toggle="popover"<br/>
data-html="true" title="<b>Заголовок информера</b>"<br/>
data-content="<u>Текст внутри информера</u>"><br/>
Отобразить информер
```

</button>

Если нужно добавить всплывающий информер для недоступной кнопки, то ее следует вложить в тег <span> или <div> и уже для этих тегов добавить параметры datatoggle, title и data-content. Дополнительно можно добавить параметр tabindex, чтобы иметь доступ с клавиатуры:

```
<span class="d-inline-block" tabindex="0"
data-toggle="popover" title="Заголовок информера"
data-content="Текст внутри информера">
<button type="button" class="btn btn-info"
style="pointer-events: none" disabled>
Текст на кнопке
</button>
```

</span>

Контейнер с информером имеет стилевой класс *popover*, который задает абсолютное позиционирование и множество других настроек. Характеристики заголовка информера задаются стилевым классом *popover-header*, а тела — стилевым классом *popover-body*. По нажатию кнопки контейнер с информером добавляется в конец документа, а при повторном нажатии кнопки — удаляется из документа. Структура всплывающего информера в Bootstrap 4:

```
<div class="popover" role="tooltip">
    <div class="arrow"></div>
    <h3 class="popover-header"></h3>
    <div class="popover-body"></div>
</div></div><//div><//div><//div><//div><//div><//div><//div><//div><//div><//div><//div><//div><//div><//div><//div><//div><//div><//div><//div><//div><//div><//div><//div><//div><//div><//div><//div><//div>
```

В Bootstrap 5 класс аrrow переименован в popover-arrow:

```
<div class="popover" role="tooltip">
   <div class="popover-arrow"></div>
   <h3 class="popover-header"></h3>
   <div class="popover-body"></div>
</div></div><//div><//div>
```

# 4.15.2. Местоположение всплывающего информера

По умолчанию всплывающий информер отображается справа от элемента или слева, если свободного места справа недостаточно. Чтобы явно указать местоположение информера, нужно добавить параметр data-placement с одним из следующих значений:

- top сверху. К контейнеру добавляется стилевой класс bs-popover-top;
- ♦ bottom снизу. К контейнеру добавляется стилевой класс bs-popover-bottom;
- left слева. К контейнеру добавляется стилевой класс bs-popover-left;
- ♦ right справа. К контейнеру добавляется стилевой класс bs-popover-right.
- auto автоматическое определение местоположения.

#### Добавим всплывающие информеры к кнопкам:

```
<div class="container mt-5 pt-5">
  <button type="button" class="btn btn-info" data-toggle="popover"</pre>
          data-placement="top" title="Информер сверху"
          data-content="Текст внутри информера">
    Информер сверху
  </button>
  <button type="button" class="btn btn-info" data-toggle="popover"
          data-placement="bottom" title="Информер снизу"
          data-content="Текст внутри информера">
    Информер снизу
  </button>
  <button type="button" class="btn btn-info" data-toggle="popover"</pre>
          data-placement="left" title="Информер слева"
          data-content="Текст внутри информера">
    Информер слева
  </button>
  <button type="button" class="btn btn-info" data-toggle="popover"</pre>
          data-placement="right" title="Информер справа"
          data-content="Текст внутри информера">
   Информер справа
  </button>
</div>
```

### 4.15.3. Управление компонентом из программы

Для управления компонентом popover из программы на jQuery, нужно вызвать метод popover() и передать ему одно из следующих значений:

без значения — выполняет инициализацию компонента со значениями опций по умолчанию. Без явного вызова метода всплывающие информеры автоматически не добавятся. Пример инициализации сразу всех компонентов:

```
$('[data-toggle="popover"]').popover().
```

Пример добавления всплывающего информера для одного элемента с идентификатором myPopover:

```
$('#myPopover').popover();
```

- объект с опциями можно указать следующие основные свойства:
  - trigger события, при которых отображается и скрывается вплывающий информер. Допустимые значения: 'hover' (при наведении указателя мыши), 'focus' (при получении фокуса ввода), 'click' (при нажатии — значение по умолчанию) или 'manual' (ручной режим). Допускается указание сразу несколько значений (но не 'manual') через пробел. Значение можно также задать с помощью HTML-параметра data-trigger;
  - placement местоположение информера. Допустимые значения: 'top' (сверxy), 'bottom' (снизу), 'left' (слева), 'right' (справа — значение по умолчанию) или 'auto' (автоматическое определение). Значение можно также указать с помощью HTML-параметра data-placement (см. *разд. 4.15.2*);
  - html если указано значение true, то текст заголовка и тела информера может содержать HTML-код. Значение по умолчанию: false. Значение можно также указать с помощью HTML-параметра data-html (см. *разд. 4.15.1*). Если нужно ограничить использование тегов и параметров, то воспользуйтесь опциями sanitize, sanitizeFn и whiteList. Подробности вы найдете в документации;
  - title задает текст для заголовка информера, если не указан HTMLпараметр title или он имеет пустое значение. В качестве значения можно указать ссылку на функцию, возвращающую текст. Внутри функции указатель this ссылается на элемент, для которого отображается информер;
  - content задает текст для тела информера, если не указан HTML-параметр data-content или он имеет пустое значение. В качестве значения можно указать ссылку на функцию, возвращающую текст. Внутри функции указатель this ссылается на элемент, для которого отображается информер;
  - animation если указано значение true (значение по умолчанию), то информер будет отображаться и скрываться с анимацией изменения прозрачности (добавляется стилевой класс fade). Значение false отключает анимацию. Значение можно также указать с помощью HTML-параметра data-animation;
  - container позволяет задать элемент, внутрь которого будет добавляться контейнер с информером. В качестве значения можно указать CSS-селектор, ссылку на элемент или false (значение по умолчанию). CSS-селектор можно также указать с помощью HTML-параметра data-container;
  - selector добавляет всплывающий информер для элементов, соответствующих указанному CSS-селектору. Значение по умолчанию: false;
  - delay задает задержку в миллисекундах перед отображением или сокрытием информера. Если указано число, то оно устанавливает задержку и для отображения, и для сокрытия информера (значение по умолчанию: 0). Если нужно указать разные значения, то следует передать объект с двумя свойствами: show (задержка перед отображением) и hide (задержка перед сокрытием). Пример: delay: { show: 300, hide: 100 }. Значение можно также указать с помощью HTML-параметра data-delay;

- template позволяет изменить HTML-шаблон контейнера для всплывающего информера;
- offset задает смещение информера (значение по умолчанию: 0). В качестве значения можно указать число или строку с двумя числами через запятую. Смысл этих чисел зависит от местоположения информера. Если информер отображается сверху, то одно число задает смещение вправо на указанное количество пикселов. Если указаны два числа через запятую, то первое число задает смещение вправо, а второе — смещение вверх. Значение можно также указать с помощью HTML-параметра data-offset;
- fallbackPlacement если указано значение 'flip' (по умолчанию), то при недостаточном количестве места местоположение информера поменяется на противоположное;
- boundary может принимать значения: 'viewport', 'window', 'scrollParent' (значение по умолчанию) или ссылку на ограничивающий элемент. Значение можно также указать с помощью HTML-параметра data-boundary;
- устрание и страние и страни
- ♦ 'show' отображает информер;
- ♦ 'hide' скрывает информер;
- ♦ 'enable' разрешает использование информера;
- ♦ 'disable' запрещает использование информера;
- ♦ 'toggleEnabled' разрешает или запрещает использование информера;
- ♦ 'update' обновляет позицию информера;
- ♦ 'dispose' скрывает информер и удаляет данные, связанные с компонентом.

В Bootstrap 5 без jQuery создание объекта и прикрепление его к элементу выполняется с помощью конструктора класса Popover:

```
<Oбъект> = new bootstrap.Popover(<Элемент>[, <Oбъект с опциями>])
```

Пример создания объектов и прикрепления их к элементам, имеющим параметр data-toggle со значением popover:

```
document.querySelectorAll('[data-toggle="popover"]').forEach(
  function(elem) {
    new bootstrap.Popover(elem);
```

```
});
```

Пример создания объекта с указанием опций для кнопки с идентификатором btn2:

```
var btn2 = document.getElementById('btn2');
```

```
var btn2Popover = new bootstrap.Popover(btn2, {
    trigger : 'manual',
    placement : 'right',
    title : 'Текст заголовка для кнопки 2',
    content : 'Текст внутри информера',
    animation : true,
    container : document.body,
```

```
delay : { show: 300, hide: 100 },
offset : 20,
fallbackPlacement : 'flip',
boundary : 'scrollParent'
```

});

Получить ссылку на объект, сохраненный в элементе, позволяет статический метод getInstance (<Элемент>). Если объект не найден, то метод вернет значение null. Пример получения ссылки на объект:

```
var btn2 = document.getElementById('btn2');
var btn2Popover = bootstrap.Popover.getInstance(btn2);
```

Класс Ророvет содержит следующие методы:

- toggle() отображает или скрывает информер;
- ♦ show() отображает информер;
- ♦ hide() скрывает информер;
- enable() разрешает использование информера;
- disable() запрещает использование информера;
- toggleEnabled() разрешает или запрещает использование информера;
- update() обновляет позицию информера;
- dispose () скрывает информер и удаляет данные, связанные с компонентом.

#### Пример:

btn2Popover.toggle();

#### ОБРАТИТЕ ВНИМАНИЕ!

Методы запускают переключение состояния асинхронно. Это означает, что код, расположенный сразу после метода, будет выполнен еще до завершения переключения. Если метод вызывается в процессе переключения, то вызов может быть проигнорирован.

# 4.15.4. Обработка событий

Чтобы обработать события компонента, нужно назначить обработчики для следующих событий:

 show.bs.popover — событие перед отображением информера. Если внутри обработчика через объект события вызвать метод preventDefault(), то информер отображен не будет:

```
var flagShow = false;
$('#btn2').on('show.bs.popover', function(e) {
    if (!flagShow) e.preventDefault();
});
```

#### Пример для Bootstrap 5 без jQuery:

```
var flagShow = false;
var btn2 = document.getElementById('btn2');
btn2.addEventListener('show.bs.popover', function(e) {
    if (!flagShow) e.preventDefault();
}, false);
```

- inserted.bs.popover событие добавления HTML-кода информера в документ.
   Возникает после события show.bs.popover;
- shown.bs.popover событие после отображения информера;
- hide.bs.popover событие перед сокрытием информера. Если внутри обработчика через объект события вызвать метод preventDefault(), то информер скрыт не будет:

```
var flagHide = false;
$('#btn2').on('hide.bs.popover', function(e) {
    if (!flagHide) e.preventDefault();
});
```

◆ hidden.bs.popover — событие после сокрытия информера.

Пример управления компонентом popover из программы и обработки событий приведен в листинге 4.14. Нажмите следующие клавиши:

- ♦ <t>— для отображения или сокрытия информера;
- ♦ <s>— для отображения информера;
- ♦ <h>— для сокрытия информера.

```
Листинг 4.14. Компонент popover: всплывающие информеры
```

```
<!doctype html>
<html lang="ru">
<head>
  <meta charset="utf-8">
   <meta name="viewport"
      content="width=device-width, initial-scale=1, shrink-to-fit=no">
   <link rel="stylesheet" type="text/css" href="css/bootstrap.min.css">
   <title>Компонент popover: всплывающие информеры</title>
</head>
<body>
<div class="container my-5 py-5" id="div1">
   <a href="#" data-toggle="popover" class="text-nowrap"
      data-trigger="hover focus" data-html="true"
      data-placement="top" data-animation="true"
     data-container="#div1" data-delay="100" data-offset="0"
      title="<b>Заголовок информера</b>"
     data-content="<u>Teкcт внутри информера</u>">
     Текст ссылки</а>
   <button type="button" class="btn btn-primary ml-3" id="btn1">
      Кнопка 1
   </button>
   <button type="button" class="btn btn-primary ml-3" id="btn2">
     Кнопка 2
   </button>
</div>
```

```
<div class="container">
   Haжмите клавиши t (toggle), s (show) или h (hide).
   Результат обработки событий см. в окне консоли.
   <button type="button" class="btn btn-info" id="btnEnable">
       Enable</button>
   <button type="button" class="btn btn-info" id="btnDisable">
       Disable</button>
   <button type="button" class="btn btn-info" id="btnToggleEnabled">
      ToggleEnabled</button>
</div>
<script src="js/jquery.min.js"></script>
<script src="js/bootstrap.bundle.min.js"></script>
<script>
$(function() {
   $('a[data-toggle="popover"]').popover();
   $('body').popover({
     title : function() {
         return 'Текст заголовка для кнопки с id=' + this.id;
     },
     content : function() {
        return 'Текст внутри информера';
      },
     placement
                       : 'bottom',
                        : '#btn1'
     selector
   });
   var btn2 = $('#btn2');
  btn2.popover({
                        : 'manual',
     trigger
     placement
                        : 'right',
     title
                       : 'Текст заголовка для кнопки 2',
     content
                       : 'Текст внутри информера',
     animation
                        : true,
     container
                       : document.body,
     delav
                        : { show: 300, hide: 100 },
     offset
                        : 20,
     fallbackPlacement : 'flip',
     boundary
                        : 'scrollParent'
   });
   $('body').keydown( function(e) {
     if (e.which === 84) {
                                           // t
         $('#btn2').popover('toggle');
      1
     else if (e.which === 83) {
                                           // s
         $('#btn2').popover('show');
      1
     else if (e.which == 72) {
                                           // h
         $('#btn2').popover('hide');
      }
   });
```

```
$('#btnEnable').click( function() {
      $('#btn2').popover('enable');
   });
   $('#btnDisable').click( function() {
      $('#btn2').popover('disable');
   });
   $('#btnToggleEnabled').click( function() {
      $('#btn2').popover('toggleEnabled');
   });
  btn2.on('show.bs.popover', function(e) {
      console.log('show.bs.popover');
   });
  btn2.on('inserted.bs.popover', function(e) {
      console.log('inserted.bs.popover');
   });
  btn2.on('shown.bs.popover', function(e) {
      console.log('shown.bs.popover');
   });
  btn2.on('hide.bs.popover', function(e) {
      console.log('hide.bs.popover');
   });
  btn2.on('hidden.bs.popover', function(e) {
      console.log('hidden.bs.popover');
   });
});
</script>
</body>
</html>
```

# Изменим содержимое тега <script> из листинга 4.14 так, чтобы программа работала в Bootstrap 5 без jQuery:

```
document.querySelectorAll('a[data-toggle="popover"]').forEach(
   function(elem) {
      new bootstrap.Popover(elem);
   });
new bootstrap.Popover(document.body, {
   title : function() {
      return 'Текст заголовка для кнопки с id=' + this.id;
   },
   content : function() {
      return 'Текст внутри информера';
   },
   placement
                     : 'bottom',
   selector
                     : '#btn1'
});
var btn2 = document.getElementById('btn2');
var btn2Popover = new bootstrap.Popover(btn2, {
                     : 'manual',
   trigger
```

```
placement
                     : 'right',
   title
                     : 'Текст заголовка для кнопки 2',
                     : 'Текст внутри информера',
   content
   animation
                     : true,
   container
                     : document.body,
                     : { show: 300, hide: 100 },
   delay
   offset
                     : 20,
   fallbackPlacement : 'flip',
                     : 'scrollParent'
   boundary
});
document.body.addEventListener('keydown', function(e) {
   if (e.keyCode === 84) {
                                        // t
      btn2Popover.toggle();
   }
   else if (e.keyCode === 83) {
                                        // s
      btn2Popover.show();
   }
   else if (e.keyCode === 72) {
                                        // h
      btn2Popover.hide();
   }
}, false);
var btnEnable = document.getElementById('btnEnable');
btnEnable.addEventListener('click', function() {
   btn2Popover.enable();
}, false);
var btnDisable = document.getElementById('btnDisable');
btnDisable.addEventListener('click', function() {
   btn2Popover.disable();
}, false);
var btnToggleEnabled = document.getElementById('btnToggleEnabled');
btnToggleEnabled.addEventListener('click', function() {
   btn2Popover.toggleEnabled();
}, false);
btn2.addEventListener('show.bs.popover', function(e) {
   console.log('show.bs.popover');
}, false);
btn2.addEventListener('inserted.bs.popover', function(e) {
   console.log('inserted.bs.popover');
}, false);
btn2.addEventListener('shown.bs.popover', function(e) {
   console.log('shown.bs.popover');
}, false);
btn2.addEventListener('hide.bs.popover', function(e) {
   console.log('hide.bs.popover');
}, false);
btn2.addEventListener('hidden.bs.popover', function(e) {
   console.log('hidden.bs.popover');
}, false);
```

# 4.16. Компонент *toast*: всплывающие уведомления

Компонент toast peanusyer всплывающие окна с уведомлениями (рис. 4.35), которые содержат два раздела: заголовок и тело. По умолчанию уведомления автоматически скрываются через 500 миллисекунд, но существует возможность либо увеличить время отображения, либо добавить в заголовок кнопку **Закрыть**, по нажатии на которую уведомление скрывается.

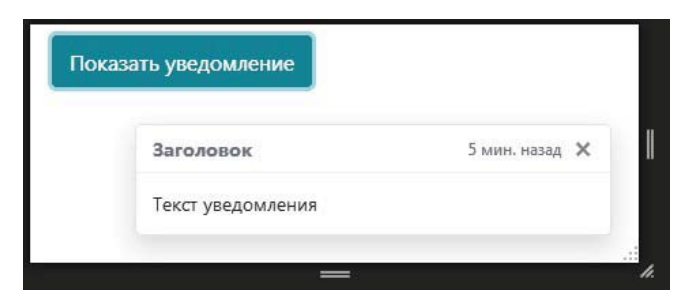

Рис. 4.35. Компонент toast: всплывающее уведомление

Выведем в окно консоли версию используемого компонента с помощью jQuery:

console.log(\$.fn.toast.Constructor.VERSION);

#### Пример получения версии в Bootstrap 5 без jQuery:

console.log(bootstrap.Toast.VERSION);

#### ОБРАТИТЕ ВНИМАНИЕ!

Для правильной работы компонента требуется подключение файлов *jquery.min.js* и *bootstrap.min.js* (или *bootstrap.bundle.min.js*), а также добавление к кнопке **Закрыть** параметра data-dismiss со значением toast. В Bootstrap 5 можно не подключать файл *jquery.min.js*, если не используется интерфейс доступа через jQuery.

## 4.16.1. Создание и отображение уведомления

Чтобы создать уведомление, нужно выполнить следующие действия:

- 1. Создать родительский контейнер и добавить для него стилевой класс toast. Этот класс задает максимальную ширину в 350 пикселов, размер шрифта, цвет фона (белый, частично прозрачный), добавляет рамку и тень, а также делает уведомление прозрачным, но не скрытым. Чтобы уведомление не занимало место, надо добавить стилевой класс hide (display: none). При отображении уведомления вместо класса hide будет добавлен класс show, который делает уведомление полностью непрозрачным и видимым (display: block). Для различных вспомогательных программ надо добавить параметр role со значением alert или status, параметр aria-live со значением assertive или polite, а также параметр aria-atomic со значением true.
- 2. Внутрь родительского контейнера вложить контейнер со стилевым классом toast-header, который описывает заголовок уведомления. Этот класс делает за-
головок flex-контейнером, задает цвет текста и фона, а также добавляет разделительную линию снизу.

3. Внутрь родительского контейнера вложить контейнер со стилевым классом toast-body, который описывает тело уведомления.

По умолчанию уведомления автоматически скрываются через 500 миллисекунд. Чтобы указать другое значение, следует к родительскому контейнеру добавить параметр data-delay и в качестве значения задать нужное число миллисекунд.

Если нужно запретить автоматическое сокрытие уведомления, то надо к родительскому контейнеру добавить параметр data-autohide со значением false.

Чтобы пользователь имел возможность закрыть уведомление, можно в заголовок добавить кнопку Закрыть, по нажатию на которую уведомление скрывается. Для этого к тегу <br/>button> добавляем стилевой класс close, а также параметр data-dismiss со значением toast и параметр aria-label с описанием кнопки, поскольку вместо надписи на кнопке отобразим крестик (atimes;).

Обычно уведомления показываются либо в правом верхнем углу окна, либо в его правом нижнем углу. Чтобы это реализовать, добавляем уведомления в контейнер с фиксированным позиционированием и привязкой к нужным сторонам окна. Если добавить в этот контейнер несколько уведомлений, то они будут расположены друг под другом с отступом.

Создадим уведомление, которое автоматически скрывается через пять секунд или по нажатию пользователем кнопки Закрыть в заголовке:

```
<div style="position: fixed; bottom: 20px; right: 20px; width: 350px">
  <div class="toast hide" id="toast1"</pre>
       data-autohide="true" data-delay="5000"
       role="alert" aria-live="assertive" aria-atomic="true">
   <div class="toast-header">
      <strong class="mr-auto">Заголовок</strong>
      <small>5 мин. назад</small>
      <button type="button" class="ml-2 mb-1 close"
              data-dismiss="toast" aria-label="3akputb">
        <span aria-hidden="true">&times;</span>
      </button>
    </div>
    <div class="toast-body">
     Текст уведомления
    </div>
  </div>
</div>
```

</div>

Заголовок уведомления является flex-контейнером, поэтому для размещения элементов мы можем пользоваться стилевыми классами из *разд. 2.1* или классами для вставки внешних отступов (см. *разд. 1.4.1*). В нашем примере мы текст заголовка выравниваем по левому краю, а вспомогательный текст и кнопку **Закрыть** — по правому краю, добавив к тексту заголовка стилевой класс mr-auto. Если мы сейчас запустим этот код в веб-браузере, то ничего не увидим, ведь уведомление по умолчанию скрыто. Чтобы иметь возможность отображать уведомление, добавим кнопку:

```
<div class="container mt-2">
<button type="button" class="btn btn-info" id="btnShow">
Показать уведомление</button>
```

</div>

Теперь при нажатии кнопки из программы на jQuery вызовем метод toast () со значением 'show', который отображает уведомление:

```
$('#btnShow').click(function() {
    $('#toast1').toast('show');
});
Koд для Bootstrap 5 без jQuery:
var btnShow = document.getElementById('btnShow');
btnShow.addEventListener('click', function() {
    var toast1 = document.getElementById('toast1');
    var toast1Instance = bootstrap.Toast.getInstance(toast1);
    if ( 'toast1Instance ) {
        toast1Instance = new bootstrap.Toast(toast1);
    }
    toast1Instance.show();
}, false);
```

По нажатию кнопки Показать уведомление окно с уведомлением отобразится в правом нижнем углу окна веб-браузера. Через пять секунд уведомление будет автоматически скрыто.

## 4.16.2. Управление компонентом из программы

Для управления компонентом toast из программы на jQuery нужно вызвать метод toast () и передать ему одно из следующих значений:

- объект с опциями можно указать такие основные свойства:
  - delay задает время задержки перед сокрытием уведомления в миллисекундах. По умолчанию: 500 миллисекунд. Значение можно также задать с помощью HTML-параметра data-delay;
  - autohide если задано значение true (значение по умолчанию), то уведомление будет автоматически скрываться. Значение false отключает эту возможность. Значение можно также задать с помощью HTML-параметра dataautohide;
  - animation если указано значение true (значение по умолчанию), то уведомление будет отображаться и скрываться с анимацией изменения прозрачности (добавляется стилевой класс fade). Значение false отключает анимацию. Значение можно также указать с помощью HTML-параметра data-animation;
- ♦ 'show' отображает уведомление;

- ♦ 'hide' скрывает уведомление;
- ♦ 'dispose' скрывает уведомление и удаляет данные, связанные с компонентом.

В Bootstrap 5 без jQuery создание объекта и прикрепление его к элементу выполняется с помощью конструктора класса тоаst:

```
<Oбъект> = new bootstrap.Toast(<Элемент>[, <Oбъект с опциями>])
```

### Пример создания объекта:

var toast1 = document.getElementById('toast1'); var toast1Instance = new bootstrap.Toast(toast1);

### Пример создания объекта с указанием опций:

```
var toast2 = document.getElementById('toast2');
var toast2Instance = new bootstrap.Toast(toast2, {
    animation : false,
    autohide : true,
    delay : 10000
});
```

Получить ссылку на объект, сохраненный в элементе, позволяет статический метод getInstance (<элемент>). Если объект не найден, то метод вернет значение null. Пример получения ссылки на объект и создания объекта при отсутствии ссылки:

```
var toast1 = document.getElementById('toast1');
var toast1Instance = bootstrap.Toast.getInstance(toast1);
if ( !toast1Instance ) {
   toast1Instance = new bootstrap.Toast(toast1);
}
```

Класс тоаst содержит следующие методы:

- ♦ show() отображает уведомление;
- hide() скрывает уведомление;
- dispose () скрывает уведомление и удаляет данные, связанные с компонентом.

### Пример:

```
toast1Instance.show();
```

### Обратите внимание!

Методы запускают переключение состояния асинхронно. Это означает, что код, расположенный сразу после метода, будет выполнен еще до завершения переключения. Если метод вызывается в процессе переключения, то вызов может быть проигнорирован.

## 4.16.3. Обработка событий

Чтобы обработать события компонента, нужно назначить обработчики для следующих событий:

 show.bs.toast — событие перед отображением уведомления. Если внутри обработчика через объект события вызвать метод preventDefault(), то уведомление отображено не будет:

```
var flagShow = false;
$('#toast1').on('show.bs.toast', function(e) {
```

```
if (!flagShow) e.preventDefault();
});
Пример для Bootstrap 5 без jQuery:
var flagShow = false;
var toast1 = document.getElementById('toast1');
toast1.addEventListener('show.bs.toast', function(e) {
    if (!flagShow) e.preventDefault();
}, false);
```

- shown.bs.toast событие после отображения уведомления;
- hide.bs.toast событие перед сокрытием уведомления. Если внутри обработчика через объект события вызвать метод preventDefault(), то уведомление скрыто не будет:

```
var flagHide = false;
$('#toastl').on('hide.bs.toast', function(e) {
    if (!flagHide) e.preventDefault();
});
```

hidden.bs.toast — событие после сокрытия уведомления.

Пример управления компонентом toast из программы и обработки событий приведен в листинге 4.15.

```
Листинг 4.15. Компонент toast: всплывающие уведомления
```

```
<!doctype html>
<html lang="ru">
<head>
  <meta charset="utf-8">
   <meta name="viewport"
      content="width=device-width, initial-scale=1, shrink-to-fit=no">
   <link rel="stylesheet" type="text/css" href="css/bootstrap.min.css">
   <title>Компонент toast: всплывающие уведомления</title>
</head>
<body>
<div style="position: fixed; bottom: 20px; right: 20px; width: 350px">
  <div class="toast hide" id="toast1" data-animation="true"</pre>
       data-autohide="true" data-delay="5000"
       role="alert" aria-live="assertive" aria-atomic="true">
    <div class="toast-header">
      <strong class="mr-auto">Заголовок 1</strong>
      <small>5 мин. назад</small>
   </div>
    <div class="toast-body">
     Текст уведомления 1
    </div>
  </div>
  <div class="toast hide" id="toast2"</pre>
       role="alert" aria-live="assertive" aria-atomic="true">
```

```
<div class="toast-header">
      <img src="img/icons/bootstrap.svg" alt=""
           width="30" height="30" class="d-inline-block align-top">
      <strong class="ml-2 mr-auto">Заголовок 2</strong>
      <small>1 мин. назад</small>
      <button type="button" class="ml-2 mb-1 close"
              data-dismiss="toast" aria-label="3akputb">
        <span aria-hidden="true">&times;</span>
      </button>
   </div>
    <div class="toast-body">
     Текст уведомления 2
    </div>
 </div>
</div>
<div class="container my-2">
   <button type="button" class="btn btn-primary" id="btnShow">
      Показать уведомление 1</button>
   <button type="button" class="btn btn-primary" id="btnHide">
      Скрыть уведомление 1</button>
</div>
<div class="container">
   <button type="button" class="btn btn-primary" id="btnShow2">
       Показать уведомление 2</button>
   <button type="button" class="btn btn-primary" id="btnHide2">
      Скрыть уведомление 2</button>
   Pesyльтат обработки событий см. в окне консоли.
</div>
<script src="js/jquery.min.js"></script>
<script src="js/bootstrap.min.js"></script>
<script>
$(function() {
  var toast2 = ('#toast2');
   toast2.toast({
     animation : false,
     autohide : true,
     delav
              : 10000
   });
   $('#btnShow').click( function() {
      $('#toast1').toast('show');
   });
   $('#btnShow2').click( function() {
      $('#toast2').toast('show');
   });
   $('#btnHide').click( function() {
      $('#toast1').toast('hide');
   });
```

```
$('#btnHide2').click( function() {
      $('#toast2').toast('hide');
   });
   toast2.on('show.bs.toast', function(e) {
      console.log('show.bs.toast');
   });
   toast2.on('shown.bs.toast', function(e) {
      console.log('shown.bs.toast');
   });
   toast2.on('hide.bs.toast', function(e) {
      console.log('hide.bs.toast');
   });
   toast2.on('hidden.bs.toast', function(e) {
      console.log('hidden.bs.toast');
   });
});
</script>
</body>
</html>
```

Изменим содержимое тега <script> из листинга 4.15 так, чтобы программа работала в Bootstrap 5 без jQuery:

```
var toast1 = document.getElementById('toast1');
var toastlInstance = new bootstrap.Toast(toastl);
var toast2 = document.getElementById('toast2');
var toast2Instance = new bootstrap.Toast(toast2, {
   animation : false,
   autohide : true,
   delay
           : 10000
});
var btnShow = document.getElementById('btnShow');
btnShow.addEventListener('click', function() {
   toastlInstance.show();
}, false);
var btnShow2 = document.getElementById('btnShow2');
btnShow2.addEventListener('click', function() {
   toast2Instance.show();
}, false);
var btnHide = document.getElementById('btnHide');
btnHide.addEventListener('click', function() {
   toast1Instance.hide();
}, false);
var btnHide2 = document.getElementById('btnHide2');
btnHide2.addEventListener('click', function() {
   toast2Instance.hide();
}, false);
```

```
toast2.addEventListener('show.bs.toast', function(e) {
   console.log('show.bs.toast');
}, false);
toast2.addEventListener('shown.bs.toast', function(e) {
   console.log('shown.bs.toast');
}, false);
toast2.addEventListener('hide.bs.toast', function(e) {
   console.log('hide.bs.toast');
}, false);
toast2.addEventListener('hidden.bs.toast', function(e) {
   console.log('hidden.bs.toast');
}, false);
```

# 4.17. Компонент *modal*: модальные диалоговые окна

Компонент modal позволяет создавать диалоговые окна (рис. 4.36), которые являются *модальными*: то есть пока пользователь не закроет окно, он не сможет взаимодействовать с элементами внутри документа. Закрыть окно можно с помощью кнопки с параметром data-dismiss, имеющим значение modal, а также щелчком левой кнопкой мыши вне диалогового окна.

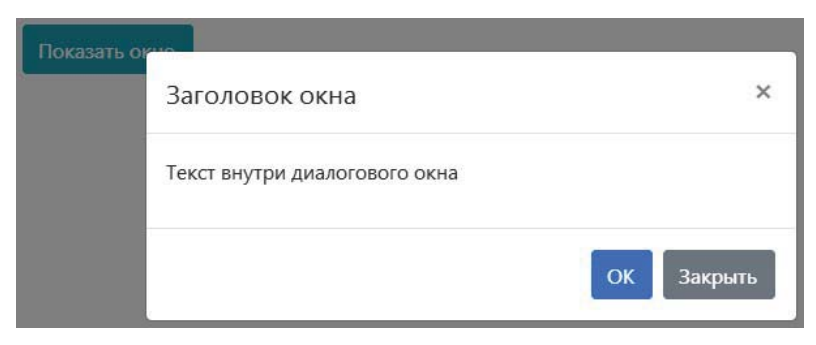

Рис. 4.36. Компонент modal: модальное диалоговое окно

Выведем в окно консоли версию используемого компонента с помощью jQuery:

console.log(\$.fn.modal.Constructor.VERSION);

### Пример получения версии в Bootstrap 5 без jQuery:

console.log(bootstrap.Modal.VERSION);

### ОБРАТИТЕ ВНИМАНИЕ!

Для правильной работы компонента требуется подключение файлов *jquery.min.js* и *bootstrap.min.js* (или *bootstrap.bundle.min.js*), а также добавление к кнопке **Закрыть** параметра data-dismiss со значением modal. В Bootstrap 5 можно не подключать файл *jquery.min.js*, если не используется интерфейс доступа через jQuery.

## 4.17.1. Создание окна

Для создания диалогового окна нужно выполнить следующие действия:

- 1. Создать родительский контейнер и добавить к нему стилевой класс modal, а также параметры: tabindex — со значением –1, aria-hidden — со значением true, aria-labelledby — с идентификатором заголовка окна и id — с уникальным идентификатором. Начиная с версии 4.5.2, параметр role со значением dialog при отображении окна добавляется автоматически, а при его сокрытии — удаляется. Стилевой класс modal устанавливает фиксированное позиционирование для контейнера с привязкой к левому верхнему углу окна, задает ширину и высоту контейнера, равными 100%, а также скрывает окно. По умолчанию диалоговое окно отображается и скрывается сразу, без анимации. Если надо, чтобы диалоговое окно отображалось и скрывалось с анимацией смещения, то следует дополнительно указать стилевой класс fade.
- 2. Внутрь родительского контейнера вкладываем тег <div> со стилевым классом modal-dialog и параметром role со значением document. Начиная с точки останова sm, для этого элемента устанавливается максимальная ширина, равная 500 пикселов, внешний отступ сверху и снизу, а также горизонтальное выравнивание по центру.
- 3. Внутрь элемента со стилевым классом modal-dialog вкладываем тег <div> со стилевым классом modal-content, который задает относительное позиционирование, белый цвет фона и рамку со скругленными углами, а также преобразует элемент во flex-контейнер с вертикальным размещением элементов.
- 4. Внутрь элемента со стилевым классом modal-content вкладываем тег <div> со стилевым классом modal-header, который преобразует элемент во flex-контейнер с горизонтальным размещением элементов, а также добавляет внутренние отступы и границу снизу. Этот элемент описывает раздел с заголовком диалогового окна. Для тега с текстом заголовка следует добавить стилевой класс modaltitle. Чтобы пользователь имел возможность закрыть окно, можно в раздел с заголовком добавить кнопку Закрыть, по нажатию на которую окно скрывается. Для этого к тегу <button> добавляем стилевой класс close, а также параметр datadismiss со значением modal и параметр aria-label с описанием кнопки, поскольку вместо надписи на кнопке отобразим крестик (×).
- 5. Внутрь элемента со стилевым классом modal-content вкладываем тег <div> со стилевым классом modal-body, который описывает раздел с основным содержимым диалогового окна. В этот контейнер можно просто добавлять произвольные элементы или вложить в него базовый контейнер со стилевым классом container-fluid, содержащим систему сеток библиотеки Bootstrap. Если содержимое диалогового окна будет слишком велико, то появится вертикальная полоса прокрутки.
- 6. Внутрь элемента со стилевым классом modal-content вкладываем тег <div> со стилевым классом modal-footer, который описывает раздел с «подвалом» диалогового окна, внутри которого обычно размещаются командные кнопки. Раздел

является flex-контейнером с горизонтальным размещением элементов и выравниванием по правому краю. Чтобы произвести выравнивание по левому краю или по центру, следует дополнительно добавить стилевой класс justify-contentstart или justify-content-center соответственно. Если элементы не помещаются на строке, то они будут переноситься на новую строку. Чтобы пользователь имел возможность закрыть окно, можно добавить кнопку Закрыть, по нажатию на которую окно скрывается. Для этого к тегу <br/>button> добавляем параметр datadismiss со значением modal. Обработчик нажатия кнопки будет добавлен автоматически.

### Пример:

```
<div class="modal fade" tabindex="-1" id="dialog1"</pre>
     aria-labelledby="dialog1-title" aria-hidden="true">
 <div class="modal-dialog" role="document">
    <div class="modal-content">
      <div class="modal-header">
        <h5 class="modal-title" id="dialog1-title">Заголовок окна</h5>
        <button type="button" class="close"
                data-dismiss="modal" aria-label="Закрыть">
          <span aria-hidden="true">&times;</span>
        </button>
      </div>
      <div class="modal-body">
        Teкст внутри диалогового окна
      </div>
      <div class="modal-footer">
        <button type="button" class="btn btn-primary">OK</button>
        <button type="button" class="btn btn-secondary"
                data-dismiss="modal">Закрыть</button>
      </div>
    </div>
 </div>
</div>
```

## 4.17.2. Отображение и закрытие окна

Если мы сейчас запустим код из *разд. 4.17.1* в веб-браузере, то ничего не увидим, — ведь диалоговое окно по умолчанию скрыто. Чтобы иметь возможность отобразить окно, нужно добавить кнопку с параметром data-toggle, имеющим значение modal, и параметром data-target, содержащим CSS-селектор, с помощью которого можно найти диалоговое окно. В этом случае обработчик нажатия кнопки будет назначен автоматически:

Если вместо кнопки используется ссылка, то CSS-селектор, с помощью которого можно найти диалоговое окно, указывается в параметре href, a не в параметре datatarget:

```
<div class="container mt-2">
   <a class="btn btn-info" href="#dialog1" data-toggle="modal"
      role="button">Показать окно</a>
```

### </div>

По нажатию кнопки Показать окно диалоговое окно будет отображено на экране с анимацией смещения (окно как бы выезжает сверху). Если убрать стилевой класс fade, то окно будет отображаться сразу, без анимации.

При открытом окне поверх содержимого документа, но ниже окна, отображается полупрозрачный серый элемент со стилевым классом modal-backdrop, который добавляется в конец документа. После закрытия окна этот элемент удаляется из документа. Чтобы отключить добавление этого элемента, следует к контейнеру с классом modal добавить параметр data-backdrop со значением false.

При открытии диалогового окна к тегу <body> добавляется стилевой класс modalopen, который блокирует прокрутку содержимого документа. После закрытия окна этот класс удаляется.

Закрыть окно можно следующими способами:

- нажать кнопку с крестиком внутри заголовка окна;
- нажать кнопку Закрыть внутри «подвала» окна;
- нажать клавишу <Esc> на клавиатуре. Чтобы отключить эту возможность, нужно к контейнеру с классом modal добавить параметр data-keyboard со значением false ИЛИ Параметр data-backdrop со значением static;
- щелчком левой кнопкой мыши вне диалогового окна. Чтобы отключить эту возможность, нужно к контейнеру с классом modal добавить параметр data-backdrop со значением static. В этом случае при щелчке вне окна масштаб окна будет незначительно меняться, показывая, что сначала нужно закрыть окно. Возможность закрытия окна по нажатию клавиши < Esc> также отключается.

## 4.17.3. Изменение размеров окна

Начиная с точки останова sm, для контейнера со стилевым классом modal-dialog устанавливается максимальная ширина, равная 500 пикселам, внешний отступ сверху и снизу, а также горизонтальное выравнивание по центру. Добавив следующие стилевые классы, можно изменить максимальную ширину окна:

- modal-sm начиная с точки останова sm, для контейнера устанавливается максимальная ширина, равная 300 пикселам;
- modal-1g начиная с точки останова 1g, для контейнера устанавливается максимальная ширина, равная 800 пикселам. До этой точки действуют правила для класса modal-dialog;

modal-x1 — начиная с точки останова x1, для контейнера устанавливается максимальная ширина, равная 1140 пикселам. До этой точки действуют правила для класса modal-lg.

Укажем стилевой класс modal-sm, а также запретим закрытие окна при щелчке вне окна и нажатии клавиши <Esc>. Закрыть окно можно только по нажатию кнопки **OK**:

```
<div class="modal fade" tabindex="-1" id="dialog1"
     aria-labelledby="dialog1-title" aria-hidden="true"
     data-keyboard="false" data-backdrop="static">
  <div class="modal-dialog modal-sm" role="document">
    <div class="modal-content">
      <div class="modal-header">
        <h5 class="modal-title" id="dialog1-title">Заголовок окна</h5>
     </div>
     <div class="modal-body">
        Teкст внутри диалогового окна
     </div>
     <div class="modal-footer">
        <button type="button" class="btn btn-primary"
               data-dismiss="modal">OK</button>
     </div>
    </div>
 </div>
</div>
```

## 4.17.4. Размещение содержимого внутри окна

Контейнер со стилевым классом modal-body описывает раздел с основным содержимым диалогового окна. Если содержимое будет слишком велико по высоте, то появится вертикальная полоса прокрутки для всего диалогового окна:

```
<div class="modal fade" tabindex="-1" id="dialog1" aria-hidden="true">
<div class="modal-dialog" role="document">
<div class="modal-content">
<div class="modal-body">
Teкст внутри диалогового окна
<div class="bg-info" style="height: 600px"></div>
<div class="bg-dark" style="height: 600px"></div>
</div class="bg-dark" style="height: 600px"></div>
</div class="bg-dark" style="height: 600px"></div>
</div class="modal-footer">
<button type="button" class="btn btn-secondary"
data-dismiss="modal">Закрыть</button>
</div>
</div>
</div>
</div>
</div>
```

Если помимо класса modal-dialog добавить стилевой класс modal-dialog-scrollable, то в Bootstrap 4 диалоговое окно займет максимально возможное видимое про-

странство, а прокручиваться будет лишь содержимое раздела modal-body, а не содержимое всего окна. Полоса прокрутки появится только в том случае, когда содержимое раздела не помещается целиком в окне веб-браузера:

```
<div class="modal fade" tabindex="-1" id="dialog1" aria-hidden="true">
<div class="modal-dialog modal-dialog-scrollable" role="document">
<div class="modal-content">
<div class="modal-body">
Teкст внутри диалогового окна
<div class="bg-info" style="height: 600px"></div>
<div class="bg-dark" style="height: 600px"></div>
</div class="bg-dark" style="height: 600px"></div>
</div>
</div class="modal-footer">
<button type="button" class="btn btn-secondary"
data-dismiss="modal">3акрыть</button>
</div>
</div>
</div>
</div>
</div>
</div>
```

В раздел modal-body можно добавить базовый контейнер со стилевым классом container-fluid, содержащим систему сеток библиотеки Bootstrap, и размещать элементы по ячейкам сетки. Добавим два текстовых поля с выравниванием по горизонтали, начиная с точки останова sm:

```
<div class="modal fade" tabindex="-1" id="dialog1"</pre>
     aria-labelledby="dialog1-title" aria-hidden="true">
 <div class="modal-dialog" role="document">
    <div class="modal-content">
      <div class="modal-header">
        <h5 class="modal-title" id="dialog1-title">Заголовок окна</h5>
      </div>
      <div class="modal-body">
        <div class="container-fluid">
          <div class="row">
            <div class="col-sm mb-2">
              <label for="login" class="sr-only">Логин:</label>
              <input type="text" class="form-control"
                     id="login" placeholder="Логин">
            </div>
            <div class="col-sm mb-2">
              <label for="passwd" class="sr-only">Пароль:</label>
              <input type="password" class="form-control"
                     id="passwd" placeholder="Пароль">
            </div>
          </div>
        </div>
      </div>
      <div class="modal-footer">
        <button type="button" class="btn btn-primary">OK</button>
```

```
<br/><button type="button" class="btn btn-secondary"
data-dismiss="modal">3akpbTb</button>
</div>
</div>
</div>
```

Чтобы установить фокус на поле ввода после открытия окна, нужно внутри обработчика события shown.bs.modal получить ссылку на поле и вызвать JavaScript-метод focus ():

```
$('#dialog1').on('shown.bs.modal', function(e) {
    $('#login')[0].focus();
});
```

### Код для Bootstrap 5 без jQuery:

```
var dialog1 = document.getElementById('dialog1');
dialog1.addEventListener('shown.bs.modal', function(e) {
    document.getElementById('login').focus();
}, false);
```

## 4.17.5. Вертикальное выравнивание окна по центру

Диалоговое окно по горизонтали всегда выводится по центру, а вот по вертикали нет. Чтобы выполнить вертикальное выравнивание диалогового окна по центру окна веб-браузера, следует, помимо класса modal-dialog, добавить стилевой класс modal-dialog-centered:

```
<div class="modal fade" tabindex="-1" id="dialog1" aria-hidden="true">
<div class="modal-dialog modal-dialog-centered" role="document">
<div class="modal-content">
<div class="modal-body">
Teкст внутри диалогового окна
</div>
<div class="modal-footer">
<button type="button" class="btn btn-secondary"
data-dismiss="modal">Закрыть</button>
</div>
</div>
</div>
</div>
</div>
```

### 4.17.6. Полноэкранный режим

В Bootstrap 5 модальное диалоговое окно можно открыть в полноэкранном режиме. Для этого, помимо класса modal-dialog, нужно добавить класс modal-fullscreen. В результате окно займет все доступное место на вкладке веб-браузера. Если содержимое окна будет слишком велико по высоте, то появится вертикальная полоса прокрутки для содержимого раздела modal-body:

```
<!-- Только в Bootstrap 5 -->
<div class="modal fade" tabindex="-1" id="dialog1" aria-hidden="true">
```

```
<div class="modal-dialog modal-fullscreen">
    <div class="modal-content">
     <div class="modal-body">
        Teкст внутри диалогового окна
        <div class="bg-info" style="height: 600px"></div>
        <div class="bg-dark" style="height: 600px"></div>
     </div>
      <div class="modal-footer">
        <button type="button" class="btn btn-secondary"
                data-dismiss="modal">Закрыть</button>
     </div>
    </div>
  </div>
</div>
<div class="container mt-2">
   <button type="button" class="btn btn-info"
          data-toggle="modal" data-target="#dialog1">
      Показать okho</button>
</div>
```

Можно также воспользоваться следующими стилевыми классами:

- modal-fullscreen-sm-down полноэкранный режим до точки останова sm, а далее обычный режим;
- modal-fullscreen-md-down полноэкранный режим до точки останова md, а далее обычный режим;
- modal-fullscreen-lg-down полноэкранный режим до точки останова lg, а далее обычный режим;
- modal-fullscreen-xl-down полноэкранный режим до точки останова xl, а далее обычный режим;
- modal-fullscreen-xxl-down полноэкранный режим до точки останова xxl, а далее обычный режим.

Пример использования стилевого класса modal-fullscreen-sm-down:

```
<!-- Только в Bootstrap 5 -->
<div class="modal fade" tabindex="-1" id="dialog1" aria-hidden="true">
<div class="modal-dialog modal-fullscreen-sm-down">
<div class="modal-content">
<div class="modal-body">
Teкст внутри диалогового окна
<div class="bg-info" style="height: 600px"></div>
<div class="bg-dark" style="height: 600px"></div>
</div class="bg-dark" style="height: 600px"></div>
</div class="bg-dark" style="height: 600px"></div>
</div class="modal-footer">
<button type="button" class="btn btn-secondary"
data-dismiss="modal">Закрыть</button>
</div>
</div>
```

```
</div>
</div>
<div class="container mt-2">
<button type="button" class="btn btn-info"
data-toggle="modal" data-target="#dialog1">
Показать окно</button>
</div>
```

## 4.17.7. Управление компонентом из программы

Для управления компонентом modal из программы на jQuery нужно вызвать метод modal () и передать ему одно из следующих значений:

- объект с опциями можно указать следующие основные свойства:
  - backdrop если указано значение true (значение по умолчанию) или 'static', то при открытом окне поверх содержимого документа, но ниже окна, отображается полупрозрачный серый элемент со стилевым классом modalbackdrop, который добавляется в конец документа. После закрытия окна этот элемент удаляется из документа. Чтобы отключить добавление этого элемента, следует указать значение false. Если указано значение true, то закрыть окно можно щелчком левой кнопкой мыши вне диалогового окна. Чтобы отключить эту возможность, нужно указать значение 'static'. В этом случае при щелчке на элементе modal-backdrop масштаб окна будет незначительно меняться, показывая, что сначала нужно закрыть окно. Возможность закрытия окна по нажатию клавиши «Esc> также отключается. Значение можно также задать с помощью HTML-параметра data-backdrop;
  - keyboard если указано значение true (значение по умолчанию), то закрыть окно можно с помощью нажатия клавиши <Esc> на клавиатуре. Чтобы отключить эту возможность, нужно указать значение false или задать для свойства backdrop значение 'static'. Значение можно также задать с помощью HTML-параметра data-keyboard;
  - focus если указано значение true (значение по умолчанию), то после вызова метода modal () в первый раз (при инициализации) на окно будет установлен фокус ввода. Значение false отключает установку фокуса,
  - show если указано значение true (значение по умолчанию), то после вызова метода modal() в первый раз (при инициализации) окно будет отображено. Значение false отключает отображение окна;
- ◆ 'toggle' отображает или скрывает диалоговое окно;
- ♦ 'show' отображает диалоговое окно;
- ♦ 'hide' скрывает диалоговое окно;
- ♦ 'handleUpdate' обновляет позицию диалогового окна;
- ♦ 'dispose' удаляет данные, связанные с компонентом.

В Bootstrap 5 без jQuery создание объекта и прикрепление его к элементу выполняется с помощью конструктора класса Modal:

<Oбъект> = new bootstrap.Modal(<Элемент>[, <Oбъект с опциями>])

### Пример создания объекта:

```
var dialog1 = document.getElementById('dialog1');
var dialog1Instance = new bootstrap.Modal(dialog1, {
    backdrop : 'static',
    keyboard : false,
    focus : false,
    show : false
```

});

Получить ссылку на объект, сохраненный в элементе, позволяет статический метод getInstance (<Элемент>). Если объект не найден, то метод вернет значение null. Пример получения ссылки на объект:

var dialog1 = document.getElementById('dialog1'); var dialog1Instance = bootstrap.Modal.getInstance(dialog1);

Класс моdal содержит следующие методы:

- toggle() отображает или скрывает диалоговое окно;
- show() отображает диалоговое окно;
- ♦ hide() скрывает диалоговое окно;
- ♦ handleUpdate() обновляет позицию диалогового окна;
- dispose() удаляет данные, связанные с компонентом.

### Пример:

```
dialog1Instance.show();
```

### ОБРАТИТЕ ВНИМАНИЕ!

Методы запускают переключение состояния асинхронно. Это означает, что код, расположенный сразу после метода, будет выполнен еще до завершения переключения. Если метод вызывается в процессе переключения, то вызов может быть проигнорирован.

## 4.17.8. Обработка событий

Чтобы обработать события компонента, нужно назначить обработчики для следующих событий:

show.bs.modal — событие перед отображением диалогового окна. Внутри обработчика через объект события доступно свойство relatedTarget, которое содержит ссылку на кнопку (или ссылку), с помощью которой открывается окно. Если внутри обработчика через объект события вызвать метод preventDefault(), то окно отображено не будет:

```
var flagShow = false;
$('#dialog1').on('show.bs.modal', function(e) {
    if (!flagShow) e.preventDefault();
});
```

### Пример для Bootstrap 5 без jQuery:

```
var flagShow = false;
var dialog1 = document.getElementById('dialog1');
dialog1.addEventListener('show.bs.modal', function(e) {
    if (!flagShow) e.preventDefault();
}, false);
```

- shown.bs.modal событие после отображения диалогового окна. Внутри обработчика через объект события доступно свойство relatedTarget, которое содержит ссылку на кнопку (или ссылку), с помощью которой открывается окно;
- hide.bs.modal событие перед сокрытием диалогового окна. Если внутри обработчика через объект события вызвать метод preventDefault(), то окно скрыто не будет:

```
var flagHide = false;
$('#dialog1').on('hide.bs.modal', function(e) {
    if (!flagHide) e.preventDefault();
});
```

- hidden.bs.modal событие после сокрытия диалогового окна;
- hidePrevented.bs.modal событие при попытке закрыть окно путем щелчка левой кнопкой мыши вне диалогового окна, при значении 'static' свойства backdrop.

Пример управления компонентом modal из программы и обработки событий приведен в листинге 4.16.

#### Листинг 4.16. Компонент modal: модальные диалоговые окна

```
<!doctype html>
<html lang="ru">
<head>
   <meta charset="utf-8">
   <meta name="viewport"
      content="width=device-width, initial-scale=1, shrink-to-fit=no">
   <link rel="stylesheet" type="text/css" href="css/bootstrap.min.css">
   <title>Komnoheht modal: модальные диалоговые okha</title>
</head>
<body>
<div class="modal fade" tabindex="-1" id="dialog1"
     aria-labelledby="dialog1-title" aria-hidden="true">
 <div class="modal-dialog modal-dialog-centered" role="document">
    <div class="modal-content">
      <div class="modal-header">
        <h5 class="modal-title" id="dialog1-title">Заголовок окна</h5>
        <button type="button" class="close"
                data-dismiss="modal" aria-label="Закрыть">
          <span aria-hidden="true">&times;</span>
        </button>
      </div>
```

```
<div class="modal-body">
        <label for="passwd">Пароль:</label>
        <input type="password" class="form-control"
               id="passwd" placeholder="Введите пароль">
      </div>
      <div class="modal-footer">
        <button type="button" class="btn btn-primary"
                id="btnOK">OK</button>
        <button type="button" class="btn btn-secondary"
                data-dismiss="modal">Отменa</button>
      </div>
    </div>
  </div>
</div>
<div class="container mt-2">
   <button type="button" class="btn btn-info"
           data-toggle="modal" data-target="#dialog1">
      Показать окно</button>
   <button type="button" class="btn btn-info" id="btnShow">
      Показать окно</button>
   <button type="button" class="btn btn-info" id="btnToggle">
       Показать или скрыть oкнo</button>
   Pesyльтат обработки событий см. в окне консоли.
</div>
<script src="js/jquery.min.js"></script>
<script src="js/bootstrap.min.js"></script>
<script>
$(function() {
  var dialog1 = $('#dialog1');
  dialog1.modal({
     backdrop : 'static',
      keyboard : false,
      focus
              : false,
      show
                : false
   });
   $('#btnShow').click( function() {
      $('#dialog1').modal('show');
   });
   $('#btnToggle').click( function() {
      $('#dialog1').modal('toggle');
   });
   $('#btnOK').click( function() {
      var passwd = $('#passwd').val();
      if (passwd === '') {
         window.alert('Вы не ввели пароль');
         $('#passwd')[0].focus();
      }
```

```
else {
         console.log('Пароль: ' + passwd);
         $('#dialog1').modal('hide');
      }
   });
   dialog1.on('show.bs.modal', function(e) {
      console.log('show.bs.modal');
      if (e.relatedTarget) console.log(e.relatedTarget);
   });
   dialog1.on('shown.bs.modal', function(e) {
      console.log('shown.bs.modal');
      if (e.relatedTarget) console.log(e.relatedTarget);
      $('#passwd')[0].focus();
   });
   dialog1.on('hide.bs.modal', function(e) {
      console.log('hide.bs.modal');
   });
   dialog1.on('hidden.bs.modal', function(e) {
      console.log('hidden.bs.modal');
      $('#passwd').val('');
   });
   dialog1.on('hidePrevented.bs.modal', function(e) {
      console.log('hidePrevented.bs.modal');
   });
});
</script>
</body>
</html>
```

В этом примере мы воспользовались новым для вас методом из библиотеки jQuery. Метод val(), если он вызван без параметра, возвращает текущее значение элемента. Если параметр указан, то метод val() задает новое значение элемента.

Изменим содержимое тега <script> из листинга 4.16 так, чтобы программа работала в Bootstrap 5 без jQuery:

```
var dialog1 = document.getElementById('dialog1');
var dialog1Instance = new bootstrap.Modal(dialog1, {
    backdrop : 'static',
    keyboard : false,
    focus : false,
    show : false
});
var btnShow = document.getElementById('btnShow');
btnShow.addEventListener('click', function() {
    dialog1Instance.show();
}, false);
var btnToggle = document.getElementById('btnToggle');
btnToggle.addEventListener('click', function() {
```

```
dialog1Instance.toggle();
}, false);
var btnOK = document.getElementById('btnOK');
btnOK.addEventListener('click', function() {
   var passwdEl = document.getElementById('passwd');
   var passwd = passwdEl.value;
   if (passwd === '') {
      window.alert('Вы не ввели пароль');
      passwdEl.focus();
   1
   else {
      console.log('Пароль: ' + passwd);
      dialog1Instance.hide();
   }
}, false);
dialog1.addEventListener('show.bs.modal', function(e) {
   console.log('show.bs.modal');
   if (e.relatedTarget) console.log(e.relatedTarget);
}, false);
dialog1.addEventListener('shown.bs.modal', function(e) {
   console.log('shown.bs.modal');
   if (e.relatedTarget) console.log(e.relatedTarget);
   document.getElementById('passwd').focus();
}, false);
dialog1.addEventListener('hide.bs.modal', function(e) {
   console.log('hide.bs.modal');
}, false);
dialog1.addEventListener('hidden.bs.modal', function(e) {
   console.log('hidden.bs.modal');
   document.getElementById('passwd').value = '';
}, false);
dialog1.addEventListener('hidePrevented.bs.modal', function(e) {
   console.log('hidePrevented.bs.modal');
}, false);
```

## глава 5

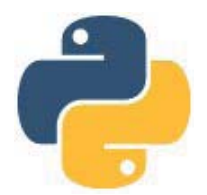

## CSS-препроцессор Sass

В предыдущих главах мы подключали файл bootstrap.min.css, который содержит все стили библиотеки Bootstrap. Однако как часто мы используем абсолютно все стили Bootstrap в одном проекте? Очень редко! Между тем существует возможность выполнить сборку библиотеки Bootstrap под свой проект и уменьшить размер подключаемого CSS-файла. Для этого потребуется знание основ CSS-препроцессора Sass, используемого разработчиками Bootstrap для создания такого CSS-файла. Если же штатные настройки библиотеки Bootstrap вас устраивают, то вы можете отложить изучение Sass на потом и заняться разработкой адаптивных веб-сайтов, применяя на практике изученный материал первых четырех глав книги.

## 5.1. Первые шаги

Знание CSS-препроцессора Sass позволит:

- ◆ уменьшить размер CSS-файла библиотеки Bootstrap путем отключения неиспользуемых модулей (например, модулей с кодом компонентов);
- изменить значения некоторых переменных (например, поменять цвет);
- добавить свои цветовые темы (достаточно указать название темы и ее цвет, и весь код будет сгенерирован автоматически при компиляции);
- ◆ добавить свои произвольные стили или переопределить стили библиотеки Bootstrap;
- создать собственный проект без участия Bootstrap. Этот пункт особенно важен, если вы являетесь профессиональным разработчиком или хотите им стать.

Начнем изучение CSS-препроцессора Sass и сначала установим программу Node.js.

## 5.1.1. Установка Node.js

Для установки Node.js переходим на сайт https://nodejs.org/ и скачиваем программу установки. В моем случае она имеет название node-v12.18.3-x64.msi. Запускаем программу установки и на первом шаге (рис. 5.1) нажимаем кнопку Next. На втором шаге принимаем лицензионное соглашение (рис. 5.2) и нажимаем кнопку Next.

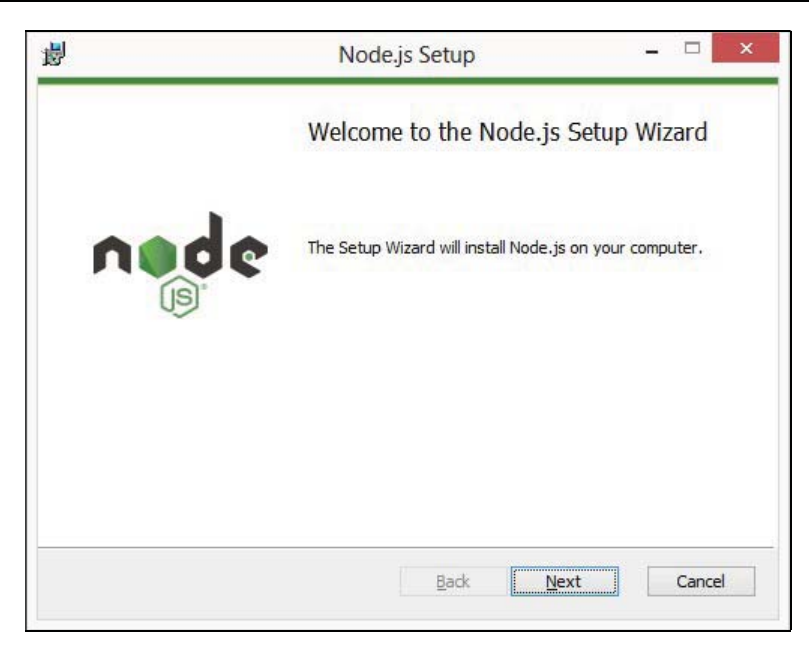

Рис. 5.1. Установка Node.js: шаг 1

| j.                                                                                                 | Noo                                                                                                    | de.js <mark>Setup</mark>                                                                                                    | - 0                                                                                                    | ×     |
|----------------------------------------------------------------------------------------------------|----------------------------------------------------------------------------------------------------|----------------------------------------------------------------------------------------------------|----------------------------------------------------------------------------------------------------|-------|
| End-User Lice<br>Please read th                                                                    | nse Agreement<br>e following license agreen                                                                                                    | nent carefully                                                                                                    |                                                                                                    | le    |
| Node.js is li                                                                                      | censed for use as f                                                                                                    | ollows:                                                                                                    |                                                                                                    | ^     |
| Copyright No                                                                                       | de.js contributors. All                                                                                                    | rights reserved.                                                                                                    |                                                                                                    |       |
| Permission is<br>a copy of this<br>"Software"),<br>without limit<br>distribute, su<br>permit perso | hereby granted, free<br>software and associ<br>to deal in the Softwa<br>ation the rights to use<br>blicense, and/or sell<br>ns to whom the Softw | e of charge, to an<br>ated documentati<br>re without restric<br>, copy, modify, m<br>copies of the Soft<br>vare is furnished | y person obtaining<br>on files (the<br>tion, including<br>erge, publish,<br>ware, and to<br>to do so, subject | ~     |
| ✓ I accept the                                                                                     | terms in the License Agre                                                                                                    | ement                                                                                                    |                                                                                                    |       |
|                                                                                                    | Print                                                                                                    | Back                                                                                                    | Next                                                                                                    | ancel |
|                                                                                                    |                                                                                                    |                                                                                                    |                                                                                                    |       |

Рис. 5.2. Установка Node.js: шаг 2

На следующем шаге нужно выбрать каталог для установки Node.js. Можно оставить путь по умолчанию, но я устанавливаю Node.js в каталог C:\nodejs\node12 (рис. 5.3), следя за тем, чтобы в записи пути не было пробелов. Выбираем каталог и нажимаем кнопку **Next**. На следующем шаге можно выбрать устанавливаемые компоненты (рис. 5.4). Оставляем настройки по умолчанию и нажимаем кнопку **Next**.

| l                                       | Node.js Setup                                                           | ×          |
|-----------------------------------------|-------------------------------------------------------------------------|------------|
| Destination Folde<br>Choose a custom lo | estination Folder<br>Choose a custom location or click Next to install. |            |
| Install Node.js to:                     |                                                                         |            |
| C:\nodejs\node12\<br>Change             |                                                                         |            |
|                                         |                                                                         |            |
|                                         |                                                                         |            |
|                                         | <u>B</u> ack                                                            | Next Cance |

Рис. 5.3. Установка Node.js: шаг 3

| A CONTRACTOR OF TAXABLE |                                                                          |                                                                        | 10                                                                                              |
|-------------------------|--------------------------------------------------------------------------|------------------------------------------------------------------------|-------------------------------------------------------------------------------------------------|
| Custom Setup            |                                                                          |                                                                        | nøde                                                                                            |
| Select the way          | you want features to be installed.                                       |                                                                        | (B)                                                                                             |
| Click the icons in      | the tree below to change the wa                                          | ay features will                                                       | be installed.                                                                                   |
|                         | Node is runtime<br>npm package manager<br>Online documentation shortcuts | Install the o<br>(node.exe)                                            | ore Node.js runtime                                                                             |
| ÷                       | Add to PATH                                                              |                                                                        |                                                                                                 |
| ÷                       | Add to PATH                                                              | This feature<br>hard drive,<br>subfeatures<br>subfeatures              | e requires 28MB on your<br>It has 1 of 1<br>s selected. The<br>s require 12KB on your           |
| ÷                       | Add to PATH                                                              | This feature<br>hard drive,<br>subfeature<br>subfeature<br>hard drive. | e requires 28MB on your<br>It has 1 of 1<br>s selected. The<br>s require 12KB on your           |
| ÷                       | Add to PATH                                                              | This feature<br>hard drive,<br>subfeature<br>subfeature<br>hard drive, | e requires 28MB on your<br>It has 1 of 1<br>s selected. The<br>s require 12KB on your<br>Browse |

Рис. 5.4. Установка Node.js: шаг 4

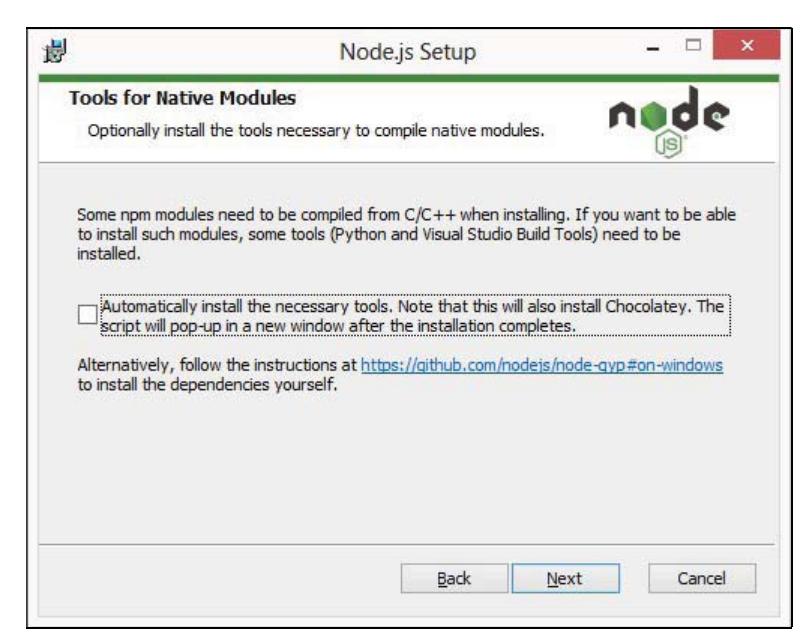

Рис. 5.5. Установка Node.js: шаг 5

| Node.js Setup                                                                            | - □ ×                                                                                                    |
|------------------------------------------------------------------------------------------|----------------------------------------------------------------------------------------------------|
| Node.js                                                                                  | nøde                                                                                                    |
| in the installation. Click Back to review or cha<br>Is. Click Cancel to exit the wizard. | inge any of your                                                                                                    |
|                                                                                          |                                                                                                    |
|                                                                                          |                                                                                                    |
|                                                                                          | Node.js Setup<br>Node.js<br>gin the installation. Click Back to review or cha<br>gs. Click Cancel to exit the wizard. |

Рис. 5.6. Установка Node.js: шаг 6

На следующем шаге (рис. 5.5) также ничего не меняем и нажимаем кнопку Next. Далее нажимаем кнопку Install (рис. 5.6) для запуска процесса установки. Для установки требуются права администратора, поэтому в следующем окне нужно раз-

решить установку. В окне, открывшемся по завершении процесса установки Node.js (рис. 5.7), нажимаем кнопку **Finish** для выхода из программы установки.

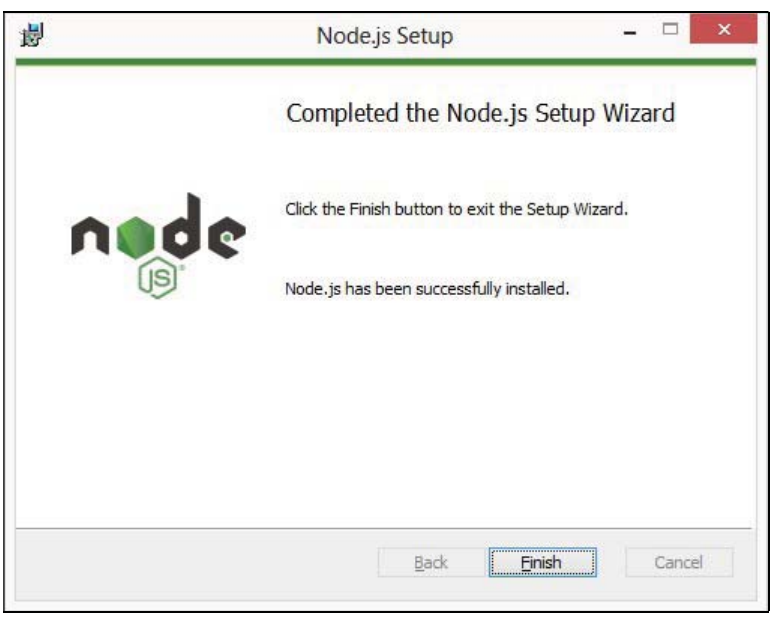

Рис. 5.7. Установка Node.js: шаг 7

## 5.1.2. Работа с командной строкой

Для проверки правильности установки Node.js и для дальнейшей работы нам понадобится приложение **Командная строка**. Вполне возможно, что вы никогда не пользовались командной строкой и не знаете, как запустить это приложение. Давайте рассмотрим некоторые способы его запуска в Windows:

- через поиск находим приложение Командная строка;
- ♦ нажимаем комбинацию клавиш <Windows>+<R>. В открывшемся окне вводим сmd и нажимаем кнопку OK;
- находим файл cmd.exe в каталоге C:\Windows\System32;
- в Проводнике щелкаем правой кнопкой мыши на свободном месте списка файлов, удерживая при этом нажатой клавишу <Shift>, и из контекстного меню выбираем пункт Открыть окно команд;
- в Проводнике в адресной строке вводим cmd и нажимаем клавишу < Enter >.

В некоторых случаях для выполнения различных команд могут потребоваться права администратора. Чтобы запустить командную строку с правами администратора, через поиск находим приложение **Командная строка**, щелкаем на значке правой кнопкой мыши и из открывшегося контектного меню выбираем пункт **Запуск от** имени администратора. Запомните способы запуска командной строки наизусть. В дальнейшем мы просто будем говорить: «запустите командную строку» — без уточнения, как это сделать.

Итак, в результате установки Node.js требуемые файлы были загружены в каталог, указанный на третьем шаге мастера. Кроме того, если вы ничего не меняли на четвертом шаге, путь к Node.js был автоматически добавлен в переменную окружения РАТН. Поэтому в командной строке можно просто указать название программы без явного добавления пути к ней. Давайте проверим работоспособность Node.js. Запускаем командную строку и выполняем команду node --version:

C:\book>node --version

### v12.18.3

Фрагмент с: \book> перед командой означает приглашение для ввода команды с указанием текущего рабочего каталога. Текст, выведенный после команды, является результатом ее выполнения. В нашем примере мы получили версию Node.js.

Если вы увидели следующий результат:

C:\book>node --version

## "node" не является внутренней или внешней командой, исполняемой программой или пакетным файлом.

то программа Node.js не найдена. Вполне возможно, что путь к ней не был добавлен в переменную окружения ратн. Выведите значение этой переменной с помощью команды:

echo %Path%

Если путь не прописан, то его нужно добавить вручную. Чтобы изменить системную переменную ратн в Windows, переходим в Параметры | Панель управления | Система и безопасность | Система | Дополнительные параметры системы. В результате откроется окно Свойства системы. На вкладке Дополнительно нажимаем кнопку Переменные среды. В открывшемся окне в списке Системные переменные выделяем строку с переменной Path и нажимаем кнопку Изменить.

### Внимание!

Случайно не удалите существующее значение переменной РАТН, иначе другие приложения перестанут запускаться.

Значение системной переменной можно временно изменить для текущего сеанса, т. е. до момента закрытия приложения **Командная строка**. Для этого перед работой с Node.js нужно выполнить следующую команду:

set Path=<Путь до Node.js>;%Path%

Таким же способом можно запускать и другие версии Node.js без переустановки. Путь добавляется в самое начало системной переменной РАТН, поэтому будет использоваться именно этот путь. У меня на компьютере уставлено несколько версий Node.js, поэтому этим способом я могу запустить, например, Node.js версии 13:

C:\book>set Path=C:\nodejs\node13;%Path%

C:\book>node --version

v13.11.0

Если в записи пути есть пробелы, то в командной строке такой путь нужно обязательно указывать в кавычках, иначе он будет обрезан до первого пробела. Поэтому, чтобы избежать проблем, на третьем шаге установки лучше задать путь без пробелов (см. рис. 5.3). Кроме того, имена каталогов и файлов в пути не должны содержать русских букв. Допустимы только латинские буквы, цифры, дефис, подчеркивание и некоторые другие символы.

Советую также убедиться, что только латинские буквы и цифры содержит и имя пользователя компьютера. В нем не должно быть никаких русских букв и пробелов, поскольку многие программы, включая Node.js, сохраняют различные настройки и временные файлы в каталоге C:\Users\<Имя пользователя>. Если имя пользователя содержит русские буквы, то они могут быть искажены до неузнаваемости из-за неправильного преобразования кодировок, и программа не сможет сохранить настройки. Помните, что в разных кодировках русские буквы могут иметь разный код. Разработчики программ в основном работают с английским языком и ничего не знают о проблемах с кодировками, т. к. во всех однобайтовых кодировках и в кодировке UTF-8 коды латинских букв одинаковы. Так что, если вы хотите без проблем заниматься программированием, то от использования русских букв в имени пользователя лучше отказаться.

С помощью Node.js можно запускать на выполнение программы, написанные на языке программирования JavaScript. Причем, в отличие от программ, выполняемых в веб-браузере, здесь отсутствует «песочница». Иными словами, программа, выполняемая с помощью Node.js, имеет доступ ко всему компьютеру пользователя, точно так же, как и программы на других языках, — например, на языке Java.

Давайте напишем программу, выводящую приветствие в окно консоли. Для этого в каталоге C:\book создадим файл app.js в кодировке UTF-8 без BOM со следующим содержимым:

console.log('Привет, Node.js!');

Запускаем командную строку и выполняем следующую команду:

C:\Users\Имя пользователя>node C:\book\app.js

### Привет, Node.js!

В результате мы получили приветствие, причем на русском языке без проблем с кодировками. Преобразование кодировок при выводе данных производится автоматически. Вы же помните, что наш файл сохранен в кодировке UTF-8? А консоль использует по умолчанию кодировку windows-866. Давайте в этом убедимся:

C:\Users\Имя пользователя>chcp

### Текущая кодовая страница: 866

Чтобы не вводить каждый раз полный путь к программе, следует сделать каталог C:\book текущим с помощью следующей команды:

C:\Users\Имя пользователя>cd C:\book

Теперь достаточно указать только название программы (можно без расширения):

C:\book>node app

Привет, Node.js!

В этой книге мы не станем изучать возможности Node.js. Мы установили Node.js лишь для того, чтобы иметь возможность запускать различные утилиты, написанные под Node.js. Установить эти утилиты позволяет программа NPM (Node Package Manager, менеджер пакетов Node.js), входящая в состав установленных компонентов. Давайте проверим ее работоспособность, запросив вывод номера версии:

C:\book>npm --version

### 6.14.6

Если вы успешно получили версии Node.js и NPM, то можно продолжить изучение материала.

### На заметку

Все выполненные команды записываются в список истории. Перемещаться внутри этого списка позволяют клавиши со стрелками вверх и вниз. Например, чтобы выполнить последнюю команду, достаточно нажать клавишу со стрелкой вверх, а затем клавишу <Enter>. Чтобы очистить окно консоли, нужно ввести команду cls. Список истории при этом не очищается.

## 5.1.3. Установка Sass с помощью NPM

Установить CSS-препроцессор Sass можно несколькими способами. Первый способ заключается в загрузке архива с программой со страницы https://github.com/sass/ dart-sass/releases/tag/1.26.10. Достаточно распаковать архив в какой-либо каталог и прописать путь к нему в переменную окружения РАТН. Мы же сейчас воспользуемся вторым способом — установим программу Sass с помощью NPM. Для этого запускаем командную строку и выполняем следующую команду (требуется доступ в Интернет):

npm install -g sass

В этой команде npm является названием запускаемой программы. Флаг install означает, что мы хотим установить пакет, название которого указано в самом конце команды, — пакет с названием sass. Флаг -g означает, что пакет должен быть доступен для всех проектов, то есть он должен быть установлен глобально.

Если установка прошла успешно, файлы программы Sass можно найти в каталогах C:\Users\<*Имя пользователя*>\AppData\Roaming\npm и C:\Users\<*Имя пользователя*>\ AppData\Roaming\npm\node\_modules\sass. Первый каталог добавлен в переменную окружения РАТН, поэтому мы можем в командной строке указывать только название программы без добавления пути к ней. Давайте выведем версию Sass:

 $C:\book>sass --version$ 

### 1.26.10 compiled with dart2js 2.8.4

## 5.1.4. Создание пакета и добавление файла package.json

Файлы с исходным кодом для программы Sass могут иметь расширения scss и sass. Синтаксис этих файлов различается. Мы будем изучать синтаксис файлов с расши-

рением scss, т. к. он очень похож на синтаксис обычного CSS-файла и активно используется внутри библиотеки Bootstrap.

Давайте в каталоге С:\book создадим полноценный пакет Node.js под названием p1 (сокращение от package1, чтобы команды были короче). Внутри каталога C:\book\p1 создаем каталоги node\_modules, scss и dist. Внутри каталога C:\book\p1\dist создаем вложенный каталог css, в который будем сохранять создаваемые CSS-файлы. Внутри каталога C:\book\p1 создаем файл index.html (листинг 5.1), в котором подключим CSS-файл. Вместо создания CSS-файла мы в каталоге C:\book\p1\scss создадим файл main.scss (листинг 5.2), содержащий код для программы Sass. Файл должен быть сохранен в кодировке UTF-8 без BOM.

### Листинг 5.1. Содержимое файла index.html

#### Листинг 5.2. Содержимое файла main.scss

```
$black: #000000;
$white: #ffffff;
body {
    color: $white;
    background-color: $black;
}
```

Чтобы превратить каталог C:\book\p1 в полноценный пакет, нужно создать в нем файл с названием package.json. Для этого открываем командную строку и переходим в каталог пакета:

C:\Users\Имя пользователя>cd C:\book\p1

### C:\book\p1>

Обратите внимание: название каталога должно быть в составе приглашения для ввода команды. Если путь будет другим, то файл будет создан в другом каталоге. Для создания файла package.json выполняем команду npm init -y:

C:\book\pl>npm init -y Wrote to C:\book\pl\package.json:

```
{
   "name": "p1",
   "version": "1.0.0",
   "description": "",
   "main": "index.js",
   "scripts": {
      "test": "echo \"Error: no test specified\" && exit 1"
   },
   "keywords": [],
   "author": "",
   "license": "ISC"
}
```

```
После выполнения команды было выведено содержимое созданного файла. В этой команде мы указали флаг –у. Если флаг не указать, то программа будет запрашивать данные прямо в командной строке. Можно ввести данные, а можно на каждый запрос нажимать клавишу <Enter>. В конце диалога нужно подтвердить создание файла:
```

```
C:\book\pl>npm init
This utility will walk you through creating a package.json file.
It only covers the most common items, and tries to guess sensible
defaults.
See `npm help init` for definitive documentation on these fields
and exactly what they do.
Use `npm install <pkg>` afterwards to install a package and
save it as a dependency in the package.json file.
Press ^C at any time to quit.
package name: (p1)
version: (1.0.0)
description:
entry point: (index.js)
test command:
git repository:
keywords:
author:
license: (ISC)
About to write to C:\book\pl\package.json:
{
  "name": "p1",
  "version": "1.0.0",
  "description": "",
  "main": "index.js",
  "scripts": {
    "test": "echo \"Error: no test specified\" && exit 1"
  },
```

```
"author": "",
"license": "ISC"
}
```

### Is this OK? (yes)

Гораздо удобнее отредактировать созданный файл с помощью текстового редактора, чем что-то вводить в командной строке. Поэтому в команде мы указали флаг –у.

# 5.1.5. Создание CSS-файла из SCSS-файла

Теперь нам нужно преобразовать содержимое файла main.scss в CSS-файл, понимаемый веб-браузером. Для этого выполняем следующую команду:

sass <Путь к SCSS-файлу>[ <Путь к CSS-файлу>]

### Пример:

C:\book\pl>sass scss/main.scss dist/css/main.css

### C:\book\p1>

Если все сделано правильно, в каталоге C:\book\p1\dist\css будет создан файл main.css со следующим кодом:

```
body {
  color: #ffffff;
  background-color: #000000;
}
```

/\*# sourceMappingURL=main.css.map \*/

Откройте в веб-браузере файл C:\book\p1\index.html и убедитесь, что фон страницы стал черным, а цвет текста — белым.

Чтобы после преобразования получить CSS-файл в сжатом виде, следует в командной строке указать флаг --style со значением compressed:

C:\book\pl>sass --style=compressed scss/main.scss dist/css/main.min.css

### В результате преобразования будет создан файл main.min.css со следующим кодом:

```
body{color:#fff;background-color:#000}/*# sourceMappingURL=
main.min.css.map */
```

### Если путь к CSS-файлу не указан, то результат выводится в окно консоли:

```
C:\book\pl>sass scss/main.scss
body {
  color: #ffffff;
  background-color: #000000;
}
```

```
C:\book\p1>
```

Существует возможность преобразования всех SCSS-файлов внутри указанного каталога и создания одноименных CSS-файлов. Команда в этом случае выглядит так:

sass <Каталог с SCSS-файлами>:<Каталог с CSS-файлами>

Пример:

C:\book\pl>sass scss:dist/css

Помимо файла main.css, программа Sass создала еще один файл: main.css.map. Этот файл очень удобен для отладки. Если мы откроем Инструменты разработчика на вкладке Инспектор и выделим тег <br/>dody>, то при просмотре стилей сможем заметить, что веб-браузер показывает местоположение стилей в файле main.scss (рис. 5.8), а не в файле main.css. Если щелкнуть левой кнопкой мыши на ссылке, то на вкладке Стили откроется содержимое файла main.scss. Нам, как разработчикам, гораздо важнее видеть ссылки на файл с исходным кодом, а не на файл, который мы используем.

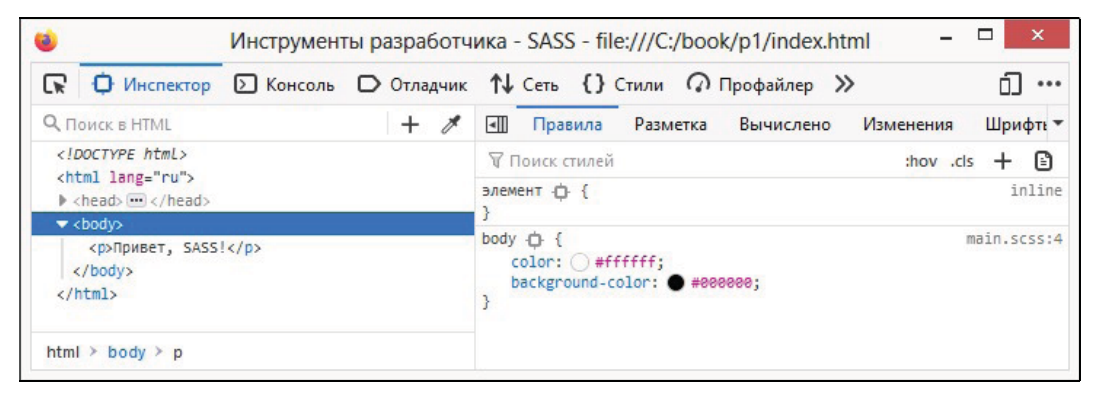

Рис. 5.8. Инструменты разработчика: вкладка Инспектор

С помощью флага --source-map-urls можно задать формат вывода пути к SCSSфайлу внутри файла с расширением css.map:

- ♦ relative относительный путь: "sources":["../../scss/main.scss"] значение по умолчанию;
- ♦ absolute абсолютный путь: "sources": ["file:///c:/book/pl/scss/main.scss"].

### Пример указания значений:

sass --source-map-urls=relative scss/main.scss dist/css/main.css
sass --source-map-urls=absolute scss/main.scss dist/css/main.css

Если указан флаг --embed-sources, то содержимое SCSS-файла будет вставлено внутрь файла с расширением css.map:

C:\book\pl>sass --embed-sources scss/main.scss dist/css/main.css

Если указан флаг --embed-source-map, то содержимое файла css.map будет вставлено внутрь CSS-файла:

C:\book\p1>sass --embed-source-map scss/main.scss dist/css/main.css

В результате преобразования будет создан только файл main.css со следующим кодом:

```
body {
  color: #ffffff;
  background-color: #000000;
}
```

```
/*# sourceMappingURL=data:application/json;charset=utf-8,%7B%22version
%22:3,%22sourceRoot%22:%22%22,%22sources%22:%5B%22../../scss/main.scss
%22%5D,%22names%22:%5B%5D,%22mappings%22:%22AAGA;EACG,OAJK;EAKL,kBAJK
%22,%22file%22:%22main.css%22%7D */
```

Чтобы запретить создание файла с расширением css.map, следует в командной строке указать флаг -- no-source-map:

C:\book\pl>sass --no-source-map scss/main.scss dist/css/main.css

Каждый раз вводить пути до файлов не очень удобно. Чтобы это исправить, напишем скрипт, который можно будет запустить с помощью программы NPM следующим образом:

npm run <Название скрипта>

Для этого открываем файл package.json с помощью программы Notepad++ и находим следующие строки:

```
"scripts": {
   "test": "echo \"Error: no test specified\" && exit 1"
}
```

### Изменяем фрагмент следующим образом и сохраняем файл:

```
"scripts": {
    "createCSS": "sass scss/main.scss dist/css/main.css"
}
```

### Запустим процесс преобразования:

C:\book\p1>npm run createCSS

```
> p1@1.0.0 createCSS C:\book\p1
> sass scss/main.scss dist/css/main.css
```

C:\book\p1>

Теперь нам не нужно каждый раз вводить пути в командной строке. Достаточно запомнить лишь название скрипта: createCSS. Если пути изменятся, то внести корректировки нужно будет только в одном месте. В случае возникновения ошибки ее описание выводится в консоли, а также записывается в CSS-файл. Кроме того, в каталоге C:\Users\<Имя пользователя>\AppData\Roaming\npm-cache\\_logs создается файл с полным описанием ошибки.

Надеюсь, что принцип работы понятен. Пишем инструкции в SCSS-файле, затем запускаем программу Sass и получаем CSS-файл в обычном или сжатом виде.

### 5.1.6. Отслеживание изменений SCSS-файлов

Запускать команду в консоли после каждого изменения SCSS-файла очень быстро надоедает. Программисты обычно ленивые люди, поэтому если что-то можно автоматизировать, то мы с радостью это делаем. Вот и разработчики программы Sass предусмотрели способ отслеживания изменений SCSS-файла и автоматического создания CSS-файла сразу после сохранения файла с исходным кодом. Для этого в команде преобразования нужно дополнительно указать флаг --watch:

C:\book\pl>sass --watch scss/main.scss dist/css/main.css Sass is watching for changes. Press Ctrl-C to stop.

После запуска команды программа Sass будет выполняться в бесконечном цикле, блокируя ввод других команд. Чтобы вводить другие команды, нужно запустить дополнительное окно командной строки. Сразу после сохранения SCSS-файла будет автоматически запущен процесс преобразования, и в командной строке появится следующее сообщение, выделенное зеленым цветом:

Compiled scss\main.scss to dist\css\main.css.

Если в файле содержится ошибка, то будет выведено сообщение о проблеме:

Error: Undefined variable.

```
background-color: $black2;
background-color: black2;
```

scss\main.scss 6:22 root stylesheet

Чтобы остановить отслеживание, нужно нажать комбинацию клавиш <Ctrl>+<C> или закрыть окно консоли. В первом случае программа запросит подтверждение действия — путем ввода буквы у и нажатия клавиши <Enter>:

Завершить выполнение пакетного файла [Y(да)/N(нет)]? у

#### C:\book\p1>

Существует возможность отслеживания изменения всех SCSS-файлов внутри указанного каталога и автоматического создания одноименных CSS-файлов. Команда в этом случае выглядит так:

sass --watch <Каталог с SCSS-файлами>:<Каталог с CSS-файлами>

Пример запуска отслеживания и автоматического преобразования:

C:\book\pl>sass --watch scss:dist/css Sass is watching for changes. Press Ctrl-C to stop.

Compiled scss\main.scss to dist\css\main.css.

Если система уведомления операционной системы не работает, то помимо флага -watch нужно передать флаг --poll, чтобы Sass самостоятельно отслеживала изменения SCSS-файлов:

C:\book\p1>sass --watch --poll scss:dist/css

Существуют также дополнительные способы упрощения и автоматизации процесса преобразования, но на данном этапе этих способов достаточно, чтобы начать изучение синтаксиса SCSS-файлов.

## 5.1.7. Интерактивный режим

Выражения SassScript можно выполнять в командной строке и сразу видеть результат, запустив интерактивный режим с помощью команды sass -i или sass -interactive:

```
C:\book\pl>sass -i
>>
```

После запуска выводится приглашение для ввода инструкции >>, и программа ожидает действий от нас. Инструкция или выражение вводятся без указания точки с запятой в конце. После окончания ввода следует нажать клавишу <Enter>. На следующей строке сразу выводится значение выражения, и программа снова ожидает наших действий. В интерактивном режиме поддерживаются выражения, переменные и инструкция @use:

```
>> 10px + 12px
22px
>> $size: 20px
20px
>> 10px + $size
30px
>> @use "sass:map"
>> $colors: ("red": #dc3545, "blue": #007bff)
("red": #dc3545, "blue": #007bff)
>> map.get($colors, "red")
#dc3545
>>
```

Для выхода из интерактивного режима нажимаем комбинацию клавиш <Ctrl>+<C>.

## 5.1.8. Комментарии

Если в SCSS-файле вставить комментарий из CSS, то он после преобразования будет добавлен в CSS-файл без изменений. Комментарий в CSS является многострочным:

```
/* Это комментарий в CSS */
```

Если внутри комментария имеется текст на русском языке, то в начало CSS-файла дополнительно будет прописано правило с указанием кодировки файла:

```
@charset "UTF-8";
/* Это комментарий в CSS */
```

При сжатии CSS-файла все комментарии удаляются. Если нужно сохранить комментарий в сжатом файле, то после открывающих комментарий символов /\* нужно добавить восклицательный знак:

```
/*! Это многострочный комментарий в CSS
* Он останется в сжатом CSS-файле, т. к. указан символ !
*/
```

Такой комментарий удобно использовать для вывода информации о разработчиках, названии продукта и лицензии. Если внутри комментария добавить следующую

конструкцию (название переменной указывается внутри фигурных скобок): #{<переменная>}, то значение переменной будет подставлено в комментарий:

```
$version: "1.0.0";
/* Версия: #{$version} */
```

Результат в CSS-файле:

/\* Версия: 1.0.0 \*/

Чтобы добавить в SCSS-файл комментарий, который не попадет в итоговый CSSфайл, следует его указать после символов //. Такой комментарий является однострочным и действует от символов // до конца текущей строки:

// Это однострочный комментарий в Sass

Комментарий можно указать после инструкции:

\$black: #000000; // Комментарий после инструкции

Или перед инструкцией, чтобы отключить ее:

// \$red: #ff0000;

## 5.1.9. Директивы @debug, @warn и @error

Для вывода сообщений в консоль на этапе отладки можно использовать директиву @debug. В качестве примера выведем значение переменной:

\$line-height: 1.5; @debug "\$line-height: " + \$line-height;

После запуска преобразования сообщение отобразится в окне консоли:

C:\book\pl>sass scss/main.scss dist/css/main.css scss\main.scss:2 Debug: \$line-height: 1.5

Вывести предупреждающее сообщение позволяет директива @warn:

@warn "Предупреждающее сообщение";

После запуска преобразования сообщение отобразится в окне консоли:

C:\book\pl>sass scss/main.scss dist/css/main.css Warning: Предупреждающее сообщение

scss\main.scss 3:1 root stylesheet

С помощью флага --quiet или -q можно отключить вывод значений директив @warn и @debug:

C:\book\pl>sass --quiet scss/main.scss dist/css/main.css

Для вывода сообщения о фатальной ошибке предназначена директива @error:

@error "Описание ошибки";

После запуска преобразования сообщение отобразится в окне консоли, и выполнение преобразования прекратится:

C:\book\pl>sass scss/main.scss dist/css/main.css Error: "Описание ошибки"

```
| @error "Описание ошибки";
```

scss\main.scss 2:1 root stylesheet
Помимо вывода сообщения об ошибке в окне консоли, оно также записывается в итоговый CSS-файл в качестве значения для селектора body::before. Что позволяет увидеть сообщение об ошибке в окне веб-браузера. Если нужно отключить вывод сообщения в CSS-файл, то следует указать флаг --no-error-css:

C:\book\pl>sass --no-error-css scss/main.scss dist/css/main.css

При указании флага --no-error-css в случае возникновения ошибки CSS-файл может быть удален.

По умолчанию сообщение об ошибке в окне консоли выделяется красным цветом. На черном фоне сообщение красного цвета прочитать сложно. Для отключения выделения цветом нужно указать флаг --no-color:

C:\book\pl>sass --no-color scss/main.scss dist/css/main.css

По умолчанию в окно консоли выводятся символы из кодировки Unicode. Чтобы выводились только ASCII-символы, следует указать флаг --no-unicode:

C:\book\pl>sass --no-color --no-unicode scss/main.scss dist/css/main.css

# 5.2. Переменные и типы данных

Очень часто в CSS мы указываем одно и то же значение в разных местах файла. Если нужно изменить это значение, то приходится вносить корректировки в нескольких местах. В современных веб-браузерах эту проблему частично снимают *CSS-переменные*. Для создания глобальной CSS-переменной нужно объявить ее внутри блока :root {}. Перед названием CSS-переменной указываются два дефиса:

```
:root {
    --color-red: #ff0000;
}
```

При использовании просто указать имя CSS-переменной нельзя. Нужно передать ее название функции var(), что не очень удобно:

```
p {
    color: var(--color-red);
}
```

### 5.2.1. Именование переменных в Sass

Переменные в SCSS-файле лишены такого недостатка. Создание переменной осуществляется по следующей схеме:

\$<Имя переменной>: <Значение>;

Имя переменной начинается с символа доллара и может содержать латинские символы, цифры, дефис и подчеркивание. Регистр букв имеет значение. От использования других символов лучше отказаться. После двоеточия указывается значение переменной, а в самом конце ставится точка с запятой. Пример создания переменных:

\$black: #000000; \$white: #ffffff; Теперь эти переменные можно указывать в качестве значения CSS-атрибутов:

```
body {
    color: $white;
    background-color: $black;
```

После преобразования в CSS-файле останутся только значения переменных:

```
body {
  color: #ffffff;
  background-color: #000000;
}
```

Следует учитывать, что дефисы и подчеркивания в имени переменной взаимозаменяемы. Можно создать переменную с названием scolor-red, а использовать назва-

```
HUC $color_red:
$color-red: #ff0000;
p {
    color: $color_red; // color: $color-red;
}
```

### 5.2.2. Области видимости переменных

При работе с переменными важно учитывать область видимости. Переменные, созданные вне блоков, видны внутри последующих блоков. Чтобы переменная была видна во всех блоках, она должна быть создана в самом начале файла. Такие переменные мы будем называть *глобальными*. Пример создания глобальных переменных и изменения их значений:

```
$color: #ff0000;
p {
   color: $color; // color: #ff0000;
   // Переменная $bg-color здесь не определена
   // background-color: $bg-color; // Ошибка
}
$color: #0000ff; // Изменяем значение
$bg-color: #ffffff;
span {
   color: $color; // color: #0000ff;
   background-color: $bg-color; // background-color: #ffffff;
}
```

Если переменная создана внутри блока, то ее видимость ограничена этим блоком. Такие переменные мы будем называть *локальными*. Пример создания локальной переменной:

```
p {
  $color-red: #ff0000;
  color: $color-red;
}
span {
  // Ошибка. Переменная здесь не видна
  // color: $color-red;
}
```

Обратите внимание: внутри второго блока содержатся только комментарии. Иными словами, после преобразования блок будет пустым. Пустые блоки в итоговый CSSфайл не добавляются.

# 5.2.3. Инструкция !global

Если внутри блока присваивается значение переменной, имя которой совпадает с именем глобальной переменной, то новое значение будет видимо только внутри блока:

```
$color: #0000ff;
p {
    $color: #ff0000;
    color: $color; // color: #ff0000;
}
span {
    color: $color; // color: #0000ff;
}
```

Чтобы изменить значение глобальной переменной внутри блока, нужно после значения указать инструкцию !global:

```
$color: #0000ff;
p {
    $color: #ff0000 !global;
    color: $color; // color: #ff0000;
}
span {
    color: $color; // color: #ff0000;
}
```

# 5.2.4. Инструкция !default

Если нужно присвоить значение переменной только в том случае, если она не определена или имеет значение null, то после значения следует указать инструкцию !default:

```
$color: #0000ff;
p {
  $color: #ff0000 !default; // Значение игнорируется
  $bg-color: #ffffff !default; // ОК
  color: $color; // color: #0000ff;
  background-color: $bg-color; // background-color: #fffffff;
}
span {
  color: $color; // color: #0000ff;
}
```

#### На заметку

При создании переменной всегда добавляйте инструкцию !default. В этом случае пользователь сможет подключить модуль в своем файле и изменить значения некоторых переменных, при этом не изменяя код модуля (см. *разд. 5.10.9*).

### 5.2.5. Типы данных

Переменные в Sass могут содержать данные следующих типов:

♦ null — означает отсутствие значения:

```
$headings-font-family: null;
@debug type-of($headings-font-family); // null
```

логическое значение (bool) — переменная может содержать значение true (истина) или false (ложь):

```
$enable-shadow: true;
$enable-gradients: false;
@debug type-of($enable-shadow); // bool
@debug type-of($enable-gradients); // bool
```

 число (number) — значение может быть задано в целочисленном или вещественном форматах. После числа допускается указание единицы изменения:

```
$x: 10;
$y: 15.2;
$z: 12px; // Число с единицей измерения
$k: .3rem; // 0.3rem
$m: 80% !default;
@debug type-of($x); // number
@debug type-of($y); // number
@debug type-of($z); // number
@debug type-of($k); // number
@debug type-of($m); // number
```

строка (string) — значение указывается внутри одинарных или двойных кавычек:

```
$s1: "bold";
$s2: 'bold';
@debug type-of($s1); // string
@debug type-of($s2); // string
```

строка без кавычек (string) — значение указывается без кавычек вообще. Обратите внимание: именованный цвет также указывается как строка без кавычек, что может привести к результату, который не ожидался:

```
$s3: bold;
$color: red;
@debug type-of($s3); // string
@debug type-of($color); // color !!!
```

♦ цвет (color) — можно указать название цвета, значения в формате #RGB или #RRGGBB, а также задать значение с помощью функций: rgb(R, G, B), rgba(R, G, B, A), hsl(H, S, L) и hsla(H, S, L, A):

```
$color1: red;
$color2: #f00;
$color3: #ff0000;
$color4: rgb(255, 0, 0);
$color5: rgb(100%, 0%, 0%);
$color6: rgba(255, 0, 0, 0.5);
```

```
$color7: rgba(100%, 0%, 0%, 0.5);
$color8: hsl(0, 100%, 50%);
$color9: hsla(0, 100%, 50%, 0.5);
@debug type-of($color1); // color
@debug type-of($color2); // color
```

 список (list) — значения, разделенные запятыми или пробелами. Дополнительно можно добавить квадратные или круглые скобки:

```
$list1: Consolas, "Courier New", monospace;
$list2: 5px 10px 15px 0;
$list3: [5px 10px 15px 0];
$list4: (5px 10px 15px 0);
$list5: [5px];
                         // Список из одного элемента
$list6: (10px,);
                         // Список из одного элемента
$list7: [];
                          // Пустой список
$list8: ();
                          // Пустой список
@debug type-of($list1);
                          // list
@debug type-of($list2);
                          // list
```

♦ ассоциативный массив (map) — список пар ключ: значение внутри круглых скобок. Ключ должен быть уникальным. Пары разделяются запятыми:

```
$colors: (
   "blue": #007bff,
   "red": #dc3545
);
$colors2: (); // Пустой ассоциативный массив
@debug type-of($colors); // map
@debug type-of($colors2); // list
CCЫЛКА НА ФУНКЦИЮ (function):
@function add($x, $y) {
```

```
список аргументов (arglist):
```

```
@function func($numbers...) {
    @debug type-of($numbers); // arglist
    @return 0;
}
@debug func(1, 2, 3); // 0
```

Функции meta.type-of(\$value) и type-of(\$value) позволяют определить тип значения или переменной. Они возвращают строку без кавычек с наименованием типа данных:

```
$x: 10;
$s1: "bold";
@debug type-of($x); // number
```

@use "sass:meta";

@debug meta.type-of(\$s1); // string \$value: meta.type-of(\$x); @debug type-of(\$value); // string @debug type-of(10); // number

Функции meta.inspect(\$value) и inspect(\$value) преобразуют любое значение в строку без кавычек в целях отладки:

### 5.2.6. Подстановка значений переменных

Значение переменной можно подставить в комментарий, строку, селектор и т. д. Для этого нужно добавить следующую конструкцию (название переменной указывается внутри фигурных скобок):

#{<Переменная или выражение>}

Пример подстановки значения переменной в комментарий:

```
$version: "1.0.0";
/* Версия: #{$version} */
```

Результат в CSS-файле:

/\* Версия: 1.0.0 \*/

Вставим стилевой класс в селектор из значения переменной:

```
$class-name: "cls1";
p.#{$class-name} {
    color: red;
}
```

Результат в CSS-файле:

```
p.cls1 {
    color: red;
}
```

Подставим значение в строку и на основе строк сформируем названия атрибутов:

```
$border: "border";
$color: "color";
$border-color: "#{$border}-#{$color}";
p {
    #{$border}-color: red;
}
div {
    #{$border-color}: blue;
}
```

#### Результат в CSS-файле:

```
p {
   border-color: red;
}
div {
   border-color: blue;
}
```

Подстановку можно также использовать, если присутствуют операторы и не нужно вычислять значение выражения:

```
$line-height: 1.5;
p {
  font: lrem/#{$line-height};
}
```

Результат в CSS-файле:

```
p {
  font: lrem/1.5;
}
```

Если бы просто указали название переменной:

font: 1rem/\$line-height;

то выражение было бы вычислено:

```
font: 0.6666666667rem;
```

Если нужно добавить к значению переменной единицу измерения, то не следует это делать с помощью подстановки. В этом примере мы получим строку, а не число:

```
C:\book\pl>sass --interactive
>> $x: 5
5
>> $y: #{$x}px
5px
>> $y + 1
5px1
```

Вместо сложения мы получили операцию конкатенации строки с числом. Чтобы получить именно число, следует умножить значение на 1 с единицей измерения:

```
>> $x: 5
5
>> $y: $x * 1px
5px
>> $y + 1
6px
```

Если выполняется подстановка значения null, то оно трактуется как пустая строка:

```
>> $value: null
null
>> "str #{$value} str"
"str str"
```

@use "sass:meta";

#### Следует учитывать, что при подстановке удаляются все кавычки:

```
$font-family-monospace: Consolas, "Courier New", monospace !default;
.monospace {
  font-family: #{$font-family-monospace};
1
Результат в CSS-файле:
.monospace {
  font-family: Consolas, Courier New, monospace;
}
Если
                                                                           функцией
       нужно сохранить
                             кавычки,
                                             следует
                                                        воспользоваться
                                         то
meta.inspect($value) ИЛИ inspect($value):
Quse "sass:meta";
$font-family-monospace: Consolas, "Courier New", monospace !default;
.monospace {
  font-family: #{meta.inspect($font-family-monospace)};
}
Результат в CSS-файле:
.monospace {
  font-family: Consolas, "Courier New", monospace;
}
```

### 5.2.7. Проверка существования переменной

Проверить существование переменной в текущей области видимости позволяют функции meta.variable-exists (</имя>) и variable-exists (</имя>). Название переменной указывается в виде строки без символа \$. Функции возвращают значение true, если переменная с указанным названием существует, и false — в противном случае:

```
@debug meta.variable-exists("x"); // false
$x: 10;
div {
    $width: 100px;
    width: $width;
    @debug variable-exists("x"); // true
    @debug variable-exists("width"); // true
}
@debug meta.variable-exists("x"); // true
@debug meta.variable-exists("width"); // false
```

Функции meta.global-variable-exists() и global-variable-exists() позволяют проверить существование переменной с указанным именем в глобальном пространстве имен или внутри области видимости \$module. Форматы функций:

```
@use "sass:meta";
meta.global-variable-exists(</MMM>[, $module: null])
global-variable-exists(</MMM>[, $module: null])
```

Название переменной указывается в виде строки без символа \$. Функции возвращают значение true, если переменная с указанным названием существует, и false — в противном случае:

```
@use "sass:meta";
@use "sass:math";
                                                       // false
@debug meta.global-variable-exists("x");
$x: 10;
div {
   $width: 100px;
   width: $width;
   @debug global-variable-exists("x");
                                                       // true
   @debug global-variable-exists("width");
                                                       // false
}
@debug meta.global-variable-exists("x");
                                                       // true
@debug meta.global-variable-exists("width");
                                                      // false
@debug global-variable-exists("pi", $module: "math"); // true
```

# 5.3. Операторы и циклы

Операторы позволяют выполнить определенные действия с данными. Например, математические операторы предназначены для арифметических вычислений, а условные операторы позволяют в зависимости от значения логического выражения выполнить отдельный участок программы или, наоборот, не выполнять его.

### 5.3.1. Математические операторы

Производить арифметические вычисления позволяют следующие операторы:

```
♦ + — сложение:
```

```
C:\book\pl>sass --interactive
 >> 10px + 15px
 25px
 >> 10px + 15
 25px
 >> 10px + 1in
 106px
– — вычитание:
 >> 10px - 5px
 5px
 >> 10px - 5
 5px

    – — унарный минус:

 >> $x: 10px
 10px
 >> -$x
 -10px
```

#### ♦ \* — умножение:

```
>> 10px * 5
50px
>> 10px * 5px
50px*px
```

♦ / — деление:

```
>> 10px / 5px
10px/5px
```

Как видно из результата, деление выполнено не было, т. к. символ / в CSS используется для разделения значений. Поэтому просто оператор / иногда указать недостаточно. Чтобы выполнить именно деление, нужно либо заключить выражение в круглые скобки, либо сохранить результат в переменной, либо вернуть результат из функции:

```
>> (10px / 5px)
2
>> $x: 10px / 5px
2
>> (10px / 3)
3.3333333333px
>> (10px / 3.0)
3.333333333px
```

Если в выражении используются другие операторы или переменные, то будет выполнено деление:

```
>> 50px / 100px * 100%
50%
>> $x: 10px
10px
>> 50px / $x
5
```

Если не нужно выполнять деление, то следует выполнить подстановку значения (см. *разд. 5.2.6*):

```
>> $x: 10px
10px
>> 50px / #{$x}
50px/10px
>> #{40px + 10px} / $x
50px/10px
```

Деление целого числа на о приведет к неопределенности. Деление вещественного числа на о приведет к ошибке:

```
>> (10px / 0)
>> (10.5px / 0)
Unexpected exception:
Unsupported operation: Infinity.round()
```

#### ♦ % — остаток от деления:

```
>> 10px % 2 // 0px (10 - 10 / 2 * 2)
0px
```

```
>> 10px % 3 // 1px (10 - 10 / 3 * 3)

1px

>> 10px % 4 // 2px (10 - 10 / 4 * 4)

2px

>> 10px % 6 // 4px (10 - 10 / 6 * 6)

4px
```

В выражении должны участвовать совместимые единицы измерения. Если это не так, то будет выведено сообщение об ошибке:

При умножении можно получить единицы измерения в квадрате:

>> 10px \* 2px 20px\*px

В интерактивном режиме ошибки не будет, но при попытке вывода в CSS-файл сообщение об ошибке обязательно отобразится:

C:\book\pl>sass scss/main.scss dist/css/main.css Error: 20px\*px isn't a valid CSS value.

Если в выражении участвуют несколько единиц измерения, то на выходе должна получиться только одна единица измерения. В этом примере на первом этапе при делении единицы измерения сокращаются и на втором этапе происходит умножение простого числа на значение в процентах:

```
>> 50px / 100px * 100%
50%
```

Чтобы получить число с единицей измерения, следует умножить значение на 1 с единицей измерения. Использовать для этого подстановку значения нельзя, т. к. вместо числа получим строку:

```
>> $x: 5
5
>> $x: $x * 1px
5px
>> $x + 1
6px
```

### 5.3.2. Приоритет выполнения операторов

Все операторы выполняются в порядке приоритета. Вначале вычисляется выражение, в котором оператор имеет наивысший приоритет, а затем выражение с меньшим приоритетом. Например, выражение с оператором умножения будет выполнено раньше выражения с оператором сложения, т. к. приоритет оператора умножения выше. Если приоритет операторов одинаковый, то используется порядок вычисления, определенный для конкретного оператора. Изменить последовательность вычисления выражения можно с помощью круглых скобок. Пример:

```
C:\book\pl>sass --interactive
>> 5 + 10 * 3 / 2 // Умножение -> деление -> сложение
20
>> (5 + 10) * 3 / 2 // Сложение -> умножение -> деление
22.5
```

### 5.3.3. Операторы для работы со строками

Если справа или слева от оператора + расположена строка, то будет выполнена операция *конкатенации* строк:

```
C:\book\pl>sass --interactive
>> "str" + "ing"
"string"
>> bo + ld
bold
>> "str" + 1
"str1"
>> 1 + "px"
"lpx"
```

Если к строке в кавычках прибавить строку без кавычек, то результатом будет строка в кавычках:

>> "str" + ing "string"

Если к строке без кавычек прибавить строку в кавычках, то результатом будет строка без кавычек:

```
>> str + "ing"
string
```

Для конкатенации строк можно также использовать подстановку значений (см. *разд. 5.2.6*):

```
>> #{"str"}#{"ing"}
string
>> #{"str"}#{1}
str1
>> #{1}#{"px"}
lpx
```

При использовании со строкой оператора – возвращается строка со значениями, разделенными символом -:

```
>> font - size
font-size
>> "font" - "size"
"font"-"size"
```

Если значение указано только справа от оператора –, то возвращается строка, которая начинается с символа –, за которым следует значение:

```
>> - value
-value
>> - "value"
```

При использовании со строкой оператора / возвращается строка со значениями, разделенными символом /:

```
>> #{10px + 2px} / 15px
12px/15px
```

Если значение указано только справа от оператора /, то возвращается строка, которая начинается с символа /, за которым следует значение:

>> / 5px /5px

### 5.3.4. Операторы сравнения

Операторы сравнения используются в логических выражениях. Приведем операторы сравнения, доступные в Sass:

- ♦ == равно;
- ♦ != не равно;
- ♦ < меньше;
- ♦ > больше;
- <= меньше или равно;</li>
- ♦ >= больше или равно.

Логические выражения возвращают только два значения: true (истина) или false (ложь). Пример вывода значения логического выражения:

```
C:\book\pl>sass --interactive

>> 10px == 10px

true

>> 10px == 5px

false

>> 10px != 5px

true

>> 10px < 5px

false

>> 10px > 5px

true

>> 10px <= 5px

false

>> 10px >= 5px
```

Два значения равны, если они имеют одинаковый тип данных и то же самое значение. Числа равны, если равны их значения и единицы измерения:

```
>> 1px == 1px
true
>> 1px == "1px"
false
>> 1px == 1
false
```

Строки в кавычках и без кавычек с одинаковым содержимым считаются равными. Регистр букв имеет значение:

```
>> "abc" == abc
true
```

>> "abc" == abcd
false
>> abc == ABC
false

Два цвета считаются равными, если равны значения всех каналов, включая альфаканал:

```
>> #ff0000 == #ff0000
true
>> #ff0000 == #FF0000
true
>> rgba(255, 0, 0, 0.5) == rgba(255, 0, 0, 0.5)
true
>> rgba(255, 0, 0, 0.5) == rgba(255, 0, 0, 0.8)
false
```

Списки равны, если их элементы одинаковые:

```
>> [1 2 3] == [1 2 3]
true
>> [1 2 3] == [1 2 4]
false
```

Списки с элементами, указанными через пробел, не равны спискам с элементами, указанными через запятую:

>> [1 2 3] == [1, 2, 3]

false

Списки в квадратных скобках не равны спискам в круглых скобках и спискам без скобок:

```
>> [1 2 3] == (1 2 3)
false
>> $list: 1 2 3
1 2 3
>> [1 2 3] == $list
false
```

Ассоциативные массивы равны, если их ключи и значения равны:

```
>> $map1: ("blue": #007bff, "red": #dc3545)
("blue": #007bff, "red": #dc3545)
>> $map2: ("blue": #007bff, "red": #dc3545)
("blue": #007bff, "red": #dc3545)
>> $map1 == $map2
true
>> $map3: ("blue": #007bff, "red": #ff0000)
("blue": #007bff, "red": #ff0000)
>> $map1 == $map3
false
```

Значения true, false и null равны только самим себе:

```
>> true == true
true
>> false == false
true
```

```
>> true != false
true
>> null == null
true
>> $value: null
null
>> $value == null
true
```

Значение логического выражения можно инвертировать с помощью оператора not. В этом случае если логическое выражение возвращает false, то not false вернет значение true:

>> not true
false
>> not false
true

Если оператор not указать дважды, то любое значение преобразуется в логическое. Значения false и null трактуются как false, а все остальные значения (включая 0, пустые строки и списки без элементов) трактуются как true:

```
>> not not false
false
>> not not null
false
>> not not 0
true
>> not not ""
true
>> not not []
true
>> not not 10px
true
```

Несколько логических выражений можно объединить в одно большое с помощью следующих операторов:

♦ and — логическое и. Логическое выражение вернет true только в случае, если оба подвыражения вернут true:

```
>> true and true
true
>> true and false
false
```

• ог — логическое или. Логическое выражение вернет true, если хотя бы одно из подвыражений вернет true:

```
>> true or true
true
>> true or false
true
>> false or true
true
>> false or false
false
```

# 5.3.5. Оператор ветвления @if и функция if()

Оператор ветвления @if позволяет в зависимости от значения логического выражения выполнить отдельный блок программы или, наоборот, не выполнять его. Оператор имеет следующий формат:

```
@if <Логическое выражение> {
        <Блок, выполняемый, если условие истинно>
}
[@else {
        <Блок, выполняемый, если условие ложно>
}]
```

Если логическое выражение возвращает значение true, то выполняются инструкции, расположенные внутри фигурных скобок, сразу после оператора @if. Если логическое выражение возвращает значение false, то выполняются инструкции после директивы @else. Блок @else является необязательным. Пример проверки условия и вывода соответствующего сообщения в окно консоли:

```
$size: 10px;
@if $size > 5px {
    @debug "$size больше 5px"; // Выведет: $size больше 5px
}
@else {
    @debug "$size меньше 5px";
}
```

Логическое выражение может не содержать операторов сравнения вообще. В этом случае значения false и null трактуются как false, а все остальные значения (включая 0, пустые строки и списки без элементов) трактуются как true:

```
$test: true;
@if $test {
    @debug "$test == true"; // Выведет: $test == true
}
```

Чтобы проверить несколько условий, можно воспользоваться следующим форматом:

```
@if <Условие 1> {
        <Enok 1>
} @else if <Условие 2> {
        <Enok 2>
} @else if <Условие N> {
        <Enok N>
} @else {
        <Enok else>
}
```

Если «Условие 1» истинно, то выполняется «Елок 1», а все остальные условия пропускаются. Если «Условие 1» ложно, то проверяется «Условие 2». Если «Условие 2» истинно, то выполняется «Елок 2», а все остальные условия пропускаются. Если «Условие 2» ложно, то точно также проверяются остальные условия. Если все условия ложны, то выполняется *<E*лок *else>*. В качестве примера определим, какое число от 0 до 2 содержится в переменной:

```
$x: 2;
@if $x == 0 {
  @debug "$x == 0";
} @else if $x == 1 {
   @debug "$x == 1";
} @else if $x == 2 {
   @debug "$x == 2"; // Выведет: $x == 2
} @else {
   @debug "Другое число";
}
```

Для проверки условия вместо оператора @if можно использовать функцию if(). Функция имеет следующий формат:

```
<Переменная>: if(<Логическое выражение>, <Выражение если true>, <Выражение если false>);
```

Если логическое выражение возвращает значение true, то выполняется выражение, расположенное во втором параметре. Если логическое выражение возвращает значение false, то выполняется выражение, расположенное в третьем параметре. Результат выполнения выражения становится результатом выполнения функции. Пример:

```
$y: if(true, 5, 10);
@debug $y; // Выведет: 5
$z: if(false, 5, 10);
@debug $z; // Выведет: 10
```

### 5.3.6. Цикл @for

Цикл @for используется для выполнения инструкций определенное число раз. Цикл имеет следующие форматы:

На каждой итерации цикла в переменной сохраняется текущее значение от *«началь*ное значение» до *«конечное значение»*. Если используется ключевое слово to, то конечное значение не входит в диапазон:

```
@for $i from 1 to 5 {
    @debug $i;
}
```

#### Результат в окне консоли:

```
scss\main.scss:2 Debug: 1
scss\main.scss:2 Debug: 2
scss\main.scss:2 Debug: 3
scss\main.scss:2 Debug: 4
```

Если используется ключевое слово through, то конечное значение входит в диапазон:

```
@for $i from 1 through 5 {
    @debug $i;
}
```

#### Результат в окне консоли:

| <pre>scss\main.scss:2</pre> | Debug: | 1 |
|-----------------------------|--------|---|
| <pre>scss\main.scss:2</pre> | Debug: | 2 |
| <pre>scss\main.scss:2</pre> | Debug: | 3 |
| <pre>scss\main.scss:2</pre> | Debug: | 4 |
| <pre>scss\main.scss:2</pre> | Debug: | 5 |

Если начальное значение больше конечного значения, то на каждой итерации цикла текущее значение уменьшается на единицу:

```
@for $i from 5 to 1 {
    @debug $i;
}
```

Результат в окне консоли:

scss\main.scss:2 Debug: 5 scss\main.scss:2 Debug: 4 scss\main.scss:2 Debug: 3 scss\main.scss:2 Debug: 2

# 5.3.7. Цикл @while

Выполнение инструкций в цикле @while продолжается до тех пор, пока логическое выражение истинно. Цикл имеет следующий формат:

```
<Начальное значение>
@while <Условие> {
<Инструкции>
<Приращение>
```

}

Последовательность работы цикла @while:

- 1. Переменной-счетчику присваивается начальное значение.
- 2. Проверяется условие, и если оно истинно, выполняются инструкции внутри цикла, иначе выполнение цикла завершается.
- 3. Переменная-счетчик изменяется на величину, указанную в <приращение>.
- 4. Переход к *n. 2*.

#### Внимание!

Если <Приращение> не указано, то цикл будет бесконечным. Способа досрочно остановить цикл из кода в Sass не существует. Старайтесь избегать использования цикла @while.

Выведем все числа от 1 до 5, используя цикл @while:

#### Результат в окне консоли:

```
scss\main.scss:3 Debug: 1
scss\main.scss:3 Debug: 2
scss\main.scss:3 Debug: 3
scss\main.scss:3 Debug: 4
scss\main.scss:3 Debug: 5
```

Выражение, указанное в параметре <приращение>, может не только увеличивать значение переменной-счетчика, но и уменьшать его. Кроме того, значение может изменяться на любую величину. Выведем числа в обратном порядке:

```
$i: 5;
@while $i > 0 {
    @debug $i;
    $i: $i - 1;
}
```

Результат в окне консоли:

```
scss\main.scss:3 Debug: 5
scss\main.scss:3 Debug: 4
scss\main.scss:3 Debug: 3
scss\main.scss:3 Debug: 2
scss\main.scss:3 Debug: 1
```

Логическое выражение может не содержать операторов сравнения вообще. В этом случае значения false и null трактуются как false, а все остальные значения (включая 0, пустые строки и списки без элементов) трактуются как true:

```
$run: true;
$i: 1;
@while $run {
    @debug $i;
    $i: $i + 1;
    @if $i > 4 {
        $run: false;
    }
}
```

Результат в окне консоли:

```
scss\main.scss:4 Debug: 1
scss\main.scss:4 Debug: 2
scss\main.scss:4 Debug: 3
scss\main.scss:4 Debug: 4
```

# 5.3.8. Цикл @each: перебор элементов списка или ассоциативного массива

Цикл @each позволяет перебирать элементы списка или ассоциативного массива. Цикл имеет следующие форматы:

}

При использовании первого формата на каждой итерации цикла переменной <*пере-менная*> присваивается значение текущего элемента списка. Цикл завершится, когда будут перебраны все элементы списка:

```
@each $value in [10, 20, 30] {
    @debug $value;
}
Результат в окне консоли:
```

scss\main.scss:2 Debug: 10
scss\main.scss:2 Debug: 20
scss\main.scss:2 Debug: 30

Второй формат позволяет получить доступ к ключам и значениям ассоциативного массива. На каждой итерации в первой переменной сохраняется ключ, а во второй переменной — значение, соответствующее ключу:

```
$colors: (
    "blue": #007bff,
    "red": #dc3545
);
@each $key, $value in $colors {
    @debug "#{$key} => #{$value}";
}
```

#### Результат в окне консоли:

scss\main.scss:6 Debug: blue => #007bff
scss\main.scss:6 Debug: red => #dc3545

Если указана только одна переменная, то в ней сохраняется список из ключа и значения:

```
$colors: (
    "blue": #007bff,
    "red": #dc3545
);
@each $list in $colors {
    @debug $list;
}
```

#### Результат в окне консоли:

scss\main.scss:6 Debug: "blue" #007bff
scss\main.scss:6 Debug: "red" #dc3545

Второй формат цикла @each можно также использовать для получения доступа к значениям вложенных списков:

```
@each $v1, $v2, $v3 in (1, 2, 3), (4, 5, 6) {
  @debug "#{$v1} - #{$v2} - #{$v3}";
}
```

#### Результат в окне консоли:

scss\main.scss:2 Debug: 1 - 2 - 3
scss\main.scss:2 Debug: 4 - 5 - 6

Если какой-либо переменной не достанется значения, то она будет иметь значение null:

```
@each $v1, $v2, $v3 in (1, 2, 3), (4, 5) {
    @debug $v3;
}
```

Результат в окне консоли:

scss\main.scss:2 Debug: 3
scss\main.scss:2 Debug: null

# 5.4. Числа

В Sass числовое значение может быть задано в целочисленном или вещественном форматах:

```
C:\book\pl>sass --interactive
>> $x: 10
10
>> type-of($x)
number
>> $y: 10.0
10
>> $z: 15.2
15.2
>> $k: 3.1e5
310000
>> $n: 3e-5
0.00003
```

Sass не разделяет целые и вещественные числа. Деление целых чисел всегда возвращает вещественное число:

```
>> (10 / 3)
3.3333333333
```

После числа может быть указана единица изменения из CSS (после значения о единицу измерения добавлять не нужно):

```
>> $x: 12px
12px
>> $y: 1.5rem
1.5rem
```

Чтобы получить число с единицей измерения, следует умножить значение на 1 с единицей измерения. Использовать для этого подстановку значения нельзя, т. к. вместо числа получим строку:

>> \$x: 5 5

```
>> $x: $x * 1px
5px
>> $x + 1
6px
```

Для работы с числами в Sass предназначен модуль math. Подключить модуль позволяет следующая инструкция (в интерактивном режиме точку с запятой указывать не нужно):

```
@use "sass:math";
```

Для доступа к идентификаторам внутри модуля следует указать название модуля, точку, а затем идентификатор:

```
@debug math.$pi; // 3.1415926536
```

Некоторые идентификаторы доступны в глобальной области видимости. Перед такими идентификаторами мы не будем указывать название модуля в следующих разделах.

### 5.4.1. Математические константы

В модуле math определены следующие математические константы:

♦ math.\$pi — число пи:

```
C:\book\pl>sass --interactive
>> @use "sass:math"
>> math.$pi
3.1415926536
```

♦ math.\$e — Значение константы e:

```
>> math.$e
2.7182818285
```

### 5.4.2. Основные функции для работы с числами

Приведем основные функции для работы с числами:

```
    ◆ math.abs(<Число>) И abs(<Число>) — возвращают абсолютное значение:
    C:\book\pl>sass --interactive
    > @use "sass:math"
    > math.abs(5px)
    5px
    >> math.abs(-5px)
    5px
    >> abs(-5px)
    5px
    > abs(-5px)
    5px
    > math.pow(x, y) — возводит число х в степень у (числа не должны содержать еди-
```

ницы измерения):

```
>> math.pow(10, 2)
100
>> math.pow(3, 3)
27
```

math.sqrt(<число>) — квадратный корень (число не должно содержать единицу измерения):

```
>> math.sqrt(100)
10
>> math.sqrt(25)
5
```

math.log(<число>[, \$base: null]) — логарифм (числа не должны содержать единицы измерения). Если второй параметр не указан, то вычисляется натуральный логарифм. Если во втором параметре указать значение 10, то вычисляется десятичный логарифм:

```
>> math.log(10)
2.302585093
>> math.log(10, 10)
1
```

♦ math.max(<Значения>...) — Максимальное значение:

```
>> math.max(10px, 3px)
10px
>> math.max(10px, 3px, 20px)
20px
```

Существует также глобальная функция max (<Значения>...), но ее название совпадает с одноименной функцией из CSS. Если формат вызова совпадает с форматом функции из CSS, то мы получим строку:

```
>> max(10px, 3px)
max(10px, 3px)
>> type-of(max(10px, 3px))
string
```

Если формат вызова не совпадает с форматом функции из CSS, то получим максимальное значение:

```
>> max( (10px, 3px)...)
10px
```

♦ math.min(<*Значения*>...) — МИНИМАЛЬНОЕ ЗНАЧЕНИЕ:

```
>> math.min(10px, 3px)
3px
>> math.min(10px, 3px, 2px)
2px
```

Существует также глобальная функция min (<Значения>...), но ее название совпадает с одноименной функцией из CSS. Если формат вызова совпадает с форматом функции из CSS, то мы получим строку:

```
>> min(10px, 3px)
min(10px, 3px)
>> type-of(min(10px, 3px))
string
```

Если формат вызова не совпадает с форматом функции из CSS, то получим минимальное значение:

```
>> min( (10px, 3px)...)
3px
```

 math.clamp(<Min>, <число>, <Max>) — если <число> меньше <Min>, то возвращается значение <Min>. Если <число> больше <Max>, то возвращается значение <Max>.
 В противном случае возвращается значение <число>. Значения, указанные в параметрах, должны иметь совместимые единицы измерения или не иметь их вообще:

```
>> math.clamp(5, 7, 10)
7
>> math.clamp(5, 3, 10)
5
>> math.clamp(5px, 20px, 10px)
10px
```

math.hypot(<Значения>...) — возвращает квадратный корень из суммы квадратов значений. Значения, указанные в параметрах, должны иметь совместимые единицы измерения или не иметь их вообще:

```
>> math.hypot(2, 3)
3.6055512755
>> math.sqrt(math.pow(2, 2) + math.pow(3, 2))
3.6055512755
>> math.hypot(2px, 3px)
3.6055512755px
```

### 5.4.3. Округление чисел

Для округления чисел предназначены следующие функции:

 math.ceil(<число>) и ceil(<число>) — возвращают значение, округленное до ближайшего большего значения:

```
C:\book\pl>sass --interactive
>> @use "sass:math"
>> math.ceil(1.49)
2
>> math.ceil(1.5)
2
>> math.ceil(1.51)
2
>> ceil(1.51px)
2px
```

♦ math.floor(<число>) и floor(<число>) — возвращают значение, округленное до ближайшего меньшего значения:

```
>> math.floor(1.49)
1
>> math.floor(1.5)
1
>> math.floor(1.51)
1
>> floor(1.51px)
1px
```

math.round (<число>) и round (<число>) — возвращают число, округленное до ближайшего меньшего целого (для чисел с дробной частью, меньше 0.5), или значение, округленное до ближайшего большего целого (для чисел с дробной частью больше или равной 0.5):

```
>> math.round(1.49)
1
>> math.round(1.5)
2
>> math.round(1.51)
2
>> round(1.51px)
2px
```

### 5.4.4. Тригонометрические функции

В Sass доступны следующие основные тригонометрические функции из модуля math (полный список функций вы найдете в документации):

math.sin(<угол>), math.cos(<угол>), math.tan(<угол>) — стандартные тригонометрические функции (синус, косинус, тангенс). Угол без единицы измерения считается заданным в радианах:

```
C:\book\pl>sass --interactive

>> @use "sass:math"

>> math.sin(90deg)

1

>> $degrees: 90.0

90

>> // Перевод градусов в радианы

>> $radians: $degrees * (math.$pi / 180.0)

1.5707963268

>> math.sin($radians)

1

>> math.cos(180deg)

-1

>> math.tan(180deg)

0
```

٠

тath.asin(<число>), math.acos(<число>), math.atan(<число>) — обратные тригонометрические функции (арксинус, арккосинус, арктангенс). Число задается без единиц измерения. Значение возвращается в градусах с единицей измерения:

```
>> math.asin(0.5)
30deg
>> math.acos(0.5)
60deg
>> math.atan(30)
88.090847567deg
```

### 5.4.5. Работа с единицами измерения

Для работы с единицами измерения предназначены следующие функции:

 math.unit(<число>) и unit(<число>) — возвращают строку в кавычках, содержащую единицу измерения. Если единица измерения не задана, то возвращается пустая строка. Функция предназначена для отладки. Пример:

```
C:\book\pl>sass --interactive
>> @use "sass:math"
>> math.unit(10)
""
>> math.unit(10px)
"px"
>> math.unit(10px * 5px)
"px*px"
>> unit(10px)
"px"
```

math.is-unitless(<Число>) И unitless(<Число>) — Возвращают значение true, если число не содержит единиц измерения, и false — в противном случае:

```
>> math.is-unitless(10)
true
>> math.is-unitless(10px)
false
>> unitless(10)
true
>> unitless(10px)
false
```

Чтобы получить число с единицей измерения, следует умножить значение на 1 с единицей измерения:

```
$x: 5;
@if unitless($x) {
    $x: $x * 1px;
}
@debug $x;    // 5px
@debug $x + 1px;    // 6px
```

- - math.compatible(<Число1>, <Число2>) И comparable(<Число1>, <Число2>) ВОЗВращают значение true, если числа имеют совместимые единицы измерения, и false — в противном случае:

```
>> math.compatible(10px, 5px)
true
>> math.compatible(10px, 5in)
true
>> math.compatible(10px, 5%)
false
>> comparable(10px, 5px)
true
>> comparable(10px, 5mm)
```

```
true
>> comparable(10px, 5%)
false
```

таth.percentage(<Число>) и percentage(<Число>) — возвращают результат умножения числа без единицы измерения (обычно вещественное число от 0 до 1) на 100 процентов:

```
>> math.percentage(0.02)
2%
>> math.percentage(0.2)
20%
>> percentage(0.2)
20%
>> percentage(20)
2000%
```

### 5.4.6. Преобразование числа в строку

Преобразовать число в строку можно следующим образом:

```
C:\book\pl>sass --interactive
>> "" + 2px
"2px"
```

Вместо конкатенации можно использовать подстановку значения переменной (см. разд. 5.2.6):

```
>> $x: 2px
2px
>> "$x = #{$x}"
"$x = 2px"
```

# 5.4.7. Генерация псевдослучайных чисел

Для генерации псевдослучайных чисел в Sass используются функции math.random([<Лимит>]) и random([<Лимит>]). Если параметр не указан, то генерируется случайное вещественное число от 0 до 1:

```
C:\book\pl>sass --interactive
>> @use "sass:math"
>> math.random()
0.9886102641
>> math.random()
0.196824348
>> random()
0.8112459187
>> random()
0.4173254478
```

Если в качестве параметра указано число больше или равное 1, то генерируется целое число от 1 до *«лимит»*:

```
>> math.random(5)
2
```

386

```
>> math.random(5)
1
>> math.random(5)
5
>> random(5)
1
>> random(5)
3
```

# 5.5. Списки

*Список* — это набор значений, разделенных запятыми или пробелами. Значение в списке называется элементом, а его позиция в списке задается *индексом*. Обратите внимание: в Sass элементы списков нумеруются с 1. Списки в Sass являются неизменяемыми, т. е. можно получить значение элемента, но изменить его нельзя. Все функции возвращают новый список, а не изменяют текущий.

Для работы со списками в Sass предназначен модуль list. Подключить модуль позволяет следующая инструкция (в интерактивном режиме точку с запятой указывать не нужно):

@use "sass:list";

Для доступа к идентификаторам внутри модуля, следует указать название модуля, точку, а затем идентификатор:

@debug list.length(10px 20px 30px); // 3

Некоторые идентификаторы доступны в глобальной области видимости. Перед такими идентификаторами в следующих разделах мы не будем указывать название модуля.

### 5.5.1. Создание списка

Для создания пустого списка нужно указать квадратные или круглые скобки:

```
$list1: []; // Пустой список
$list2: () !default; // Пустой список
@debug type-of($list1); // list
```

Чтобы создать список из одного элемента, следует либо указать значение в квадратных скобках, либо добавить значение и запятую внутрь круглых скобок:

```
$list1: [5px]; // Список из одного элемента
$list2: (10px,); // Список из одного элемента
```

На самом деле любое одиночное значение считается списком из одного элемента:

```
$list: 5px; // Список из одного элемента
@debug length($list); // 1
```

Если список состоит из нескольких значений, то они разделяются запятыми или пробелами. Дополнительно можно добавить квадратные или круглые скобки:

```
$list1: Consolas, "Courier New", monospace;
$list2: 5px 10px 15px 0;
```

\$list3: [5px 10px 15px 0]; \$list4: (5px 10px 15px 0) !default;

#### Пример создания списка со значениями по умолчанию:

```
$list: () !default;
$list: join( (10px 20px 30px), $list );
@each $value in $list {
    @debug $value;
```

```
}
```

#### Результат в окне консоли:

scss\main.scss:4 Debug: 10px scss\main.scss:4 Debug: 20px scss\main.scss:4 Debug: 30px

Функции list.separator (<Список>) и list-separator (<Список>) позволяют определить, какие символы являются разделителями элементов списка. Они возвращают строку без кавычек со значением space (пробел) или сотта (запятая):

```
C:\book\pl>sass --interactive

>> @use "sass:list"

>> list.separator(lpx 2px)

space

>> list.separator( (lpx, 2px) )

comma

>> list.separator(5px)

space

>> list.separator([])

space

>> list-separator(lpx 2px)

space

>> list-separator( [lpx, 2px] )
```

#### comma

Функции list.is-bracketed(<Список>) и is-bracketed(<Список>) возвращают значение true, если используются квадратные скобки, и false — в противном случае:

```
>> list.is-bracketed(10px 20px)
false
>> list.is-bracketed( [10px, 20px] )
true
>> is-bracketed(10px 20px)
false
>> is-bracketed( [10px 20px] )
true
```

Списки могут быть вложенными. Пример создания списков из двух элементов, которые также являются списками:

```
$list1: (1, 2, 3), (4, 5, 6);
$list2: (1 2 3) (4 5);
$list3: [1, 2, 3], [4, 5, 6];
$list4: 1 2 3, 4 5;
```

### 5.5.2. Определение количества элементов

Получить количество элементов списка позволяют функции list.length (<Список>) и

```
length(<CTUACOK>):
C:\book\pl>sass --interactive
>> @use "sass:list"
>> $list1: ()
()
>> list.length($list1)
0
>> list.length(10px)
1
>> list.length(10px)
2
>> length(1px 2px 3px)
3
>> length( (1 2 3) (4 5) )
2
```

### 5.5.3. Получение и изменение значения элемента

Получить или изменить значение элемента списка позволяют следующие функции:

 list.nth(<Список>, <Индекс>) и nth(<Список>, <Индекс>) — возвращают значение элемента, расположенного по указанному индексу. Обратите внимание: в Sass элементы списков нумеруются с 1. Если индекс имеет отрицательное значение, то отсчет выполняется с конца:

```
C:\book\pl>sass --interactive
>> @use "sass:list"
>> list.nth(10px 20px 30px, 1)
10px
>> list.nth( [10px, 20px, 30px], 3)
30px
>> nth(10px 20px 30px, 2)
20px
>> nth( [10px, 20px, 30px], -1)
30px
```

Если индекс отсутствует в списке, то будет выведено сообщение об ошибке:

Error: \$n: Invalid index 4 for a list with 3 elements.

list.set-nth(<Список>, <Индекс>, <Значение>) И set-nth(<Список>, <Индекс>, <Значение>) — заменяют значение элемента, расположенного по указанному индексу, на <Значение> и возвращают новый список. Исходный список не изменяется. Об-

ратите внимание: в Sass элементы списков нумеруются с 1. Если индекс имеет отрицательное значение, то отсчет выполняется с конца:

```
>> $list1: 10px 20px 30px
10px 20px 30px
>> $list2: list.set-nth($list1, 1, 0)
0 20px 30px
>> $list1 // Список не изменился!
10px 20px 30px
>> list.set-nth($list1, -1, 0)
10px 20px 0
>> set-nth($list1, 2, 0)
10px 0 30px
```

Если индекс отсутствует в списке, то будет выведено сообщение об ошибке:

Error: \$n: Invalid index 4 for a list with 3 elements.

### 5.5.4. Перебор элементов списка

Для перебора элементов списка удобно использовать цикл @each (см. paзd. 5.3.8):

```
@each $value in (10px 20px 30px) {
   @debug $value;
}
```

#### Результат в окне консоли:

scss\main.scss:2 Debug: 10px scss\main.scss:2 Debug: 20px scss\main.scss:2 Debug: 30px

Цикл @each можно также использовать для получения доступа к значениям вложенных списков:

```
@each $v1, $v2, $v3 in (1 2 3), (4 5 6) {
    @debug "#{$v1} - #{$v2} - #{$v3}";
}
```

#### Результат в окне консоли:

scss\main.scss:2 Debug: 1 - 2 - 3
scss\main.scss:2 Debug: 4 - 5 - 6

Если какой-либо переменной не достанется значения, то она будет иметь значение null:

```
@each $v1, $v2, $v3 in (1 2 3), (4 5) {
    @debug $v3;
}
```

#### Результат в окне консоли:

scss\main.scss:2 Debug: 3
scss\main.scss:2 Debug: null

#### Выполнить перебор значений можно также с помощью цикла @for (см. paзd. 5.3.6):

```
$list: 10px 20px 30px;
$list-len: length($list);
@for $i from 1 through $list-len {
    @debug nth($list, $i);
```

}

#### Результат в окне консоли:

scss\main.scss:4 Debug: 10px scss\main.scss:4 Debug: 20px scss\main.scss:4 Debug: 30px

#### Выведем элементы в обратном порядке:

```
$list: 10px 20px 30px;
$list-len: length($list);
@for $i from $list-len through 1 {
    @debug nth($list, $i);
}
```

#### Результат в окне консоли:

scss\main.scss:4 Debug: 30px scss\main.scss:4 Debug: 20px scss\main.scss:4 Debug: 10px

### 5.5.5. Добавление элемента в конец списка

Функции list.append(<Список>, <Значение>[, \$separator: auto]) и append(<Список>, <Значение>[, \$separator: auto]) вставляют элемент в конец списка и возвращают новый список. Текущий список не изменяется:

```
C:\book\pl>sass --interactive

>> @use "sass:list"

>> $list1: 10px 20px

10px 20px

>> $list2: list.append($list1, 30px)

10px 20px 30px

>> $list1 // Список не изменился!

10px 20px

>> append($list1, 30px)

10px 20px 30px
```

Если вместо элемента указать список со значениями, то он станет последним элементом, и мы получим вложенный список:

>> append( 10px 20px, (30px 40px) ) 10px 20px (30px 40px) Если третий параметр не указан или имеет значение auto, то разделитель элементов будет тем же, что и у исходного списка:

>> append(10px 20px, 30px)
10px 20px 30px
>> append( (10px, 20px), 30px, auto)
10px, 20px, 30px
>> list.append( (10px, 20px), 30px, \$separator: auto)
10px, 20px, 30px

Если в третьем параметре указано значение space, то элементы списка будут разделены пробелами:

>> list.append( (10px, 20px), 30px, \$separator: space)
10px 20px 30px
>> append( (10px, 20px), 30px, space)
10px 20px 30px

Если в третьем параметре указано значение сотта, то элементы списка будут разделены запятыми:

>> list.append(10px 20px, 30px, \$separator: comma)
10px, 20px, 30px
>> append(10px 20px, 30px, comma)
10px, 20px, 30px

#### 5.5.6. Объединение списков

Функции list.join(<Список1>, <Список2>[, \$separator: auto][, \$bracketed: auto]) и join(<Список1>, <Список2>[, \$separator: auto][, \$bracketed: auto]) объединяют два списка в один и возвращают новый список. Элементы из второго списка добавляются в конец первого списка. Текущий список не изменяется:

```
C:\book\pl>sass --interactive

>> @use "sass:list"

>> $list1: 10px 20px

10px 20px

>> $list2: list.join($list1, 30px 40px)

10px 20px 30px 40px

>> $list1 // Список не изменился!

10px 20px

>> join($list1, (30px, 40px))

10px 20px 30px 40px
```

Если параметр \$separator не указан или имеет значение auto, то разделитель элементов будет тем же, что и у первого списка:

>> join(10px 20px, 30px 40px)
10px 20px 30px 40px
>> join((10px, 20px), 30px 40px, auto)
10px, 20px, 30px, 40px
>> list.join((10px, 20px), 30px 40px, \$separator: auto)
10px, 20px, 30px, 40px

Если первый список не содержит разделителей, то разделитель элементов будет тем же, что и у второго списка:

```
>> list.join(10px, 20px 30px)
10px 20px 30px
>> join(10px, (20px, 30px))
10px, 20px, 30px
```

Если оба списка не содержат разделителей, то элементы списка будут разделены пробелом:

>> list.join(10px, 20px)
10px 20px
>> join(10px, 20px)
10px 20px

Если в параметре \$separator указано значение space, то элементы списка будут разделены пробелами:

>> list.join( (10px, 20px), (30px, 40px), \$separator: space)
10px 20px 30px 40px
>> join( (10px, 20px), (30px, 40px), space)
10px 20px 30px 40px

Если в параметре \$separator указано значение сотта, то элементы списка будут разделены запятыми:

>> list.join(10px 20px, 30px 40px, \$separator: comma)
10px, 20px, 30px, 40px
>> join(10px 20px, 30px 40px, comma)
10px, 20px, 30px, 40px

Если параметр \$bracketed не указан или имеет значение auto, то итоговый список будет внутри квадратных скобок, только если они есть у первого списка:

>> list.join( (10px, 20px), [30px, 40px], \$bracketed: auto)
10px, 20px, 30px, 40px
>> list.join( [10px, 20px], [30px, 40px], \$bracketed: auto)
[10px, 20px, 30px, 40px]
>> join( [10px, 20px], [30px, 40px], space, auto)
[10px 20px 30px 40px]

Если в параметре \$bracketed указано значение true, то итоговый список будет внутри квадратных скобок:

>> list.join( (10px, 20px), [30px, 40px], \$bracketed: true)
[10px, 20px, 30px, 40px]
>> join( (10px, 20px), [30px, 40px], space, true)
[10px 20px 30px 40px]

Если в параметре \$bracketed указано значение false, то итоговый список будет без скобок:

>> list.join( [10px, 20px], [30px, 40px], \$bracketed: false)
10px, 20px, 30px, 40px
>> join( [10px, 20px], [30px, 40px], space, false)
10px 20px 30px 40px

#### Пример создания списка со значениями по умолчанию:

```
$list: () !default;
$list: join( (10px 20px 30px), $list );
@each $value in $list {
    @debug $value;
}
```

#### Результат в окне консоли:

scss\main.scss:4 Debug: 10px scss\main.scss:4 Debug: 20px scss\main.scss:4 Debug: 30px

Функции list.zip(\$lists...) и zip(\$lists...) создают новый список на основе списков, переданных через запятую в качестве параметров. Каждый элемент итогового списка является вложенным списком, элементы которого расположены на равном удалении в переданных списках. Элементы в итоговом списке разделяются запятыми, а элементы вложенных списков — пробелами:

>> list.zip(10px 20px, 3px 4px)
10px 3px, 20px 4px
>> zip(10px 20px, 3px 4px, a b)
10px 3px a, 20px 4px b

Если списки содержат разное количество элементов, то размер итогового списка будет соответствовать размеру самого короткого списка:

```
>> list.zip(10px 20px 30px, 3px 4px)
10px 3px, 20px 4px
>> zip(10px 20px, 3px 4px 5px, a b c)
10px 3px a, 20px 4px b
```

### 5.5.7. Поиск значения в списке

Для поиска значения в списке предназначены следующие функции:

 list.index (<Список>, <Значение>) и index (<Список>, <Значение>) — возвращают индекс первого элемента, имеющего указанное значение. Обратите внимание: в Sass элементы списков нумеруются с 1. Если значение отсутствует в списке, то функции вернут значение null:

```
C:\book\pl>sass --interactive

>> @use "sass:list"

>> list.index(10px 20px 10px, 10px)

1

>> index(10px 20px 10px, 20px)

2

>> index(10px 20px 10px, 30px)

null
```

Проверить наличие значения в списке можно так (null трактуется как false):

```
$list: 10px 20px 10px;
@if index($list, 10px) {
    @debug "Значение найдено"; // Выведет: Значение найдено
}
```

```
@if index($list, 40px) {
    @debug "Значение найдено";
} @else {
    @debug "Значение НЕ найдено"; // Выведет: Значение НЕ найдено
}
```

 math.max (<Значения>...) — возвращает максимальное значение из списка с числовыми значениями. Для распаковки списка нужно указать три точки после переменной:

```
>> @use "sass:math"
>> $list: 10px 3px 20px
10px 3px 20px
>> math.max($list...)
20px
```

math.min (<Значения>...) — возвращает минимальное значение из списка с числовыми значениями. Для распаковки списка нужно указать три точки после переменной:

```
>> $list: 10px 3px 20px
10px 3px 20px
>> math.min($list...)
3px
```

### 5.5.8. Сравнение списков

Для сравнения списков можно использовать операторы сравнения. Списки равны, если их элементы одинаковые:

```
C:\book\pl>sass --interactive
>> [1 2 3] == [1 2 3]
true
>> [1 2 3] == [1 2 4]
false
```

Списки с элементами, указанными через пробел, не равны спискам с элементами, указанными через запятую:

```
>> [1 2 3] == [1, 2, 3] false
```

Списки в квадратных скобках не равны спискам в круглых скобках и спискам без скобок:

```
>> [1 2 3] == (1 2 3)
false
>> $list: 1 2 3
1 2 3
>> [1 2 3] == $list
false
```

# 5.6. Ассоциативные массивы

Ассоциативный массив — это список пар ключ: значение, разделенных запятыми, внутри круглых скобок. Чтобы получить значение, необходимо указать ключ, который использовался при сохранении значения.
Для работы с ассоциативными массивами в Sass предназначен модуль map. Подключить модуль позволяет следующая инструкция (в интерактивном режиме точку с запятой указывать не нужно):

@use "sass:map";

Для доступа к идентификаторам внутри модуля следует указать название модуля, точку, а затем идентификатор:

```
$colors: (
    "blue": #007bff,
    "red": #dc3545
);
@debug map.get($colors, "blue"); // #007bff
```

Некоторые идентификаторы доступны в глобальной области видимости. Перед такими идентификаторами в следующих разделах мы не будем указывать название модуля.

### 5.6.1. Создание ассоциативного массива

Для создания пустого ассоциативного массива нужно указать круглые скобки:

\$colors: (); // Пустой ассоциативный массив

Внутри круглых скобок указываются пары ключ: значение, разделенные запятыми. Ключ должен быть уникальным:

```
$colors: (
    "blue": #007bff,
    "red": #dc3545
);
@debug type-of($colors); // map
```

Пример создания ассоциативного массива со значениями по умолчанию:

#### Результат в окне консоли:

```
scss\main.scss:9 Debug: blue => #007bff
scss\main.scss:9 Debug: red => #dc3545
```

Наиболее часто ключи задаются в виде строк в кавычках, хотя можно использовать и другой тип данных — например, числа:

```
$map: (
    1: 10px,
    2: "str"
);
@debug map-get($map, 1); // 10px
```

#### или списки:

```
$map: (
    (1 2): 10px,
    (3 4): "str"
);
@debug map-get($map, 3 4); // str
```

### 5.6.2. Определение количества элементов

Рассматривайте ассоциативные массивы как списки с вложенными списками, содержащими два элемента: ключ и значение. Соответственно, можно передавать ассоциативные массивы функциям, предназначенным для работы со списками. Например, получим количество элементов ассоциативного массива с помощью функций list.length() и length():

```
@use "sass:list";
$colors: (
    "blue": #007bff,
    "red": #dc3545
);
@debug list.length($colors); // 2
@debug length($colors); // 2
```

### 5.6.3. Получение значения по ключу

Функции map.get (<*Maccub*>, <*Ключ*>) и map-get (<*Maccub*>, <*Ключ*>) возвращают значение элемента по ключу, который использовался при сохранении значения. Если ключ не найден, то функции вернут значение null:

```
C:\book\pl>sass --interactive
>> @use "sass:map"
>> $colors: ( "blue": #007bff, "red": #dc3545 )
("blue": #007bff, "red": #dc3545)
>> map.get($colors, "blue")
#007bff
>> map-get($colors, "red")
#dc3545
>> map-get($colors, "white")
null
```

### 5.6.4. Проверка существования ключа

Функции map.has-key(<*Maccub*>, <*Ключ*>) и map-has-key(<*Maccub*>, <*Ключ*>) возвращают значение true, если ключ существует, и false — в противном случае:

```
C:\book\pl>sass --interactive
>> @use "sass:map"
>> $colors: ( "blue": #007bff, "red": #dc3545 )
("blue": #007bff, "red": #dc3545)
>> map.has-key($colors, "blue")
```

```
true
>> map.has-key($colors, "white")
false
>> map-has-key($colors, "red")
true
>> map-has-key($colors, "black")
false
```

# 5.6.5. Добавление элементов и изменение значения

Функции map.merge (<*Maccuml*), <*Maccuml*) и map-merge (<*Maccuml*), <*Maccuml*), позволяют объединить два ассоциативных массива в один. Возвращают новый ассоциативный массив, в котором элементы из второго массива добавлены в конец первого массива. Исходные массивы не изменяются:

```
C:\book\pl>sass --interactive
>> @use "sass:map"
>> $colors: ( "blue": #007bff )
("blue": #007bff)
>> map.merge( $colors, ("red": #dc3545) )
("blue": #007bff, "red": #dc3545)
>> $colors // Массив не изменился!
("blue": #007bff)
>> map-merge( $colors, ("red": #dc3545) )
("blue": #007bff, "red": #dc3545)
```

Если ключ уже существует в первом массиве, то его значение будет изменено:

```
>> $colors: ("red": #dc3545)
("red": #dc3545)
>> map.merge( $colors, ("red": #ff0000) )
("red": #ff0000)
>> map-merge( $colors, ("red": #ff0000) )
("red": #ff0000)
```

Пример создания ассоциативного массива со значениями по умолчанию:

```
$colors: () !default;
$colors: map-merge(
    (
        "blue": #007bff,
        "red": #dc3545
    ), $colors
);
@each $key, $value in $colors {
    @debug "#{$key} => #{$value}";
}
```

#### Результат в окне консоли:

scss\main.scss:9 Debug: blue => #007bff
scss\main.scss:9 Debug: red => #dc3545

### 5.6.6. Удаление элементов

Функции map.remove (*«Массив»*, \$keys...) и map-remove (*«Массив»*, \$keys...) позволяют удалить элементы из ассоциативного массива по указанному ключу. Возвращают новый ассоциативный массив. Исходный массив не изменяется:

```
C:\book\pl>sass --interactive

>> @use "sass:map"

>> $colors: ( "blue": #007bff, "red": #dc3545 )

("blue": #007bff, "red": #dc3545)

>> map.remove($colors, "red")

("blue": #007bff)

>> $colors // Массив не изменился!

("blue": #007bff, "red": #dc3545)

>> map-remove($colors, "blue")

("red": #dc3545)
```

Если ключ не существует в ассоциативном массиве, то он игнорируется:

>> \$colors: ( "blue": #007bff, "red": #dc3545 )
("blue": #007bff, "red": #dc3545)
>> map-remove(\$colors, "white")
("blue": #007bff, "red": #dc3545)

В параметре \$keys можно указать сразу несколько ключей через запятую:

```
>> $colors: ( "blue": #007bff, "red": #dc3545, "black": #000 )
("blue": #007bff, "red": #dc3545, "black": #000)
>> map.remove($colors, "red", "black")
("blue": #007bff)
>> map-remove($colors, "red", "blue")
("black": #000)
```

### 5.6.7. Перебор элементов

Для перебора элементов ассоциативного массива удобно использовать цикл @each (см. *разд. 5.3.8*). На каждой итерации в первой переменной сохраняется ключ, а во второй переменной — значение, соответствующее ключу:

```
$colors: (
    "blue": #007bff,
    "red": #dc3545
);
@each $key, $value in $colors {
    @debug "#{$key} => #{$value}";
}
```

}

#### Результат в окне консоли:

scss\main.scss:6 Debug: blue => #007bff
scss\main.scss:6 Debug: red => #dc3545

Если указана только одна переменная, то в ней сохраняется список из ключа и значения:

```
$colors: (
    "blue": #007bff,
```

```
"red": #dc3545
);
@each $list in $colors {
@debug $list;
}
Результат в окне консоли:
```

```
scss\main.scss:6 Debug: "blue" #007bff
scss\main.scss:6 Debug: "red" #dc3545
```

### 5.6.8. Преобразование ассоциативного массива в список

Преобразовать ассоциативный массив в список позволяют следующие функции:

♦ map.keys(<Maccив>) И map-keys(<Maccив>) — ВОЗВРАЩАЮТ СПИСОК СО ВСЕМИ КЛЮЧАМИ через запятую:

```
C:\book\pl>sass --interactive
>> @use "sass:map"
>> $colors: ( "blue": #007bff, "red": #dc3545, "black": #000 )
("blue": #007bff, "red": #dc3545, "black": #000)
>> map.keys($colors)
"blue", "red", "black"
>> map-keys($colors)
"blue", "red", "black"
```

тар.values (<Массив>) И тар-values (<Массив>) — Возвращают список со всеми значениями через запятую:

```
>> $colors: ( "blue": #007bff, "red": #dc3545, "black": #000 )
("blue": #007bff, "red": #dc3545, "black": #000)
>> map.values($colors)
#007bff, #dc3545, #000
>> map-values($colors)
#007bff, #dc3545, #000
```

Преобразуем ассоциативный массив в список:

```
>> $colors: ( "blue": #007bff, "red": #dc3545 )
("blue": #007bff, "red": #dc3545)
>> $list: zip( map-keys($colors), map-values($colors) )
"blue" #007bff, "red" #dc3545
```

### 5.6.9. Сравнение ассоциативных массивов

Для сравнения ассоциативных массивов можно использовать операторы сравнения. Ассоциативные массивы равны, если их ключи и значения равны:

```
C:\book\pl>sass --interactive
>> $mapl: ("blue": #007bff, "red": #dc3545)
("blue": #007bff, "red": #dc3545)
>> $map2: ("blue": #007bff, "red": #dc3545)
("blue": #007bff, "red": #dc3545)
>> $map1 == $map2
true
```

```
>> $map3: ("blue": #007bff, "red": #ff0000)
("blue": #007bff, "red": #ff0000)
>> $map1 == $map3
false
```

# 5.7. Строки

Строка — это последовательность символов внутри одинарных или двойных кавычек или без кавычек вообще. Для работы со строками в Sass предназначен модуль string. Подключить модуль позволяет следующая инструкция (в интерактивном режиме точку с запятой указывать не нужно):

```
@use "sass:string";
```

Для доступа к идентификаторам внутри модуля следует указать название модуля, точку, а затем идентификатор. Некоторые идентификаторы доступны в глобальной области видимости. Перед такими идентификаторами в следующих разделах мы не будем указывать название модуля.

### 5.7.1. Создание строки

Внутри строки в одинарных и двойных кавычках можно использовать любые символы, включая пробелы и запятые:

```
C:\book\pl>sass --interactive
>> "bold"
"bold"
>> 'bold'
"bold"
>> type-of("bold")
string
>> type-of('bold')
string
>> "word1, word2 word3"
"word1, word2 word3"
```

Символ двойной кавычки внутри строки в двойных кавычках и символ одинарной кавычки внутри строки в одинарных кавычках нужно экранировать с помощью слеша:

```
>> "\""
'"'
>> '\''
"'"
```

При использовании строки без кавычек следует помнить, что пробелы и запятые являются разделителями элементов списка. Кроме того, название цвета также задается без кавычек, поэтому можно получить результат, который совсем не ожидался. Пример строки без кавычек:

```
>> bold
bold
```

```
>> type-of(bold)
string
>> type-of(red)
color
```

Если справа или слева от оператора + расположена строка, то будет выполнена операция конкатенации строк:

```
>> "str" + "ing"
"string"
>> bo + ld
bold
>> "str" + 1
"str1"
>> 1 + "px"
"lpx"
```

Если к строке в кавычках прибавить строку без кавычек, то результатом будет строка в кавычках:

>> "str" + ing
"string"

Если к строке без кавычек прибавить строку в кавычках, то результатом будет строка без кавычек:

```
>> str + "ing"
string
```

Для конкатенации строк можно также использовать подстановку значений (см. *разд. 5.2.6*):

```
>> #{"str"}#{"ing"}
string
>> #{"str"}#{1}
str1
>> #{1}#{"px"}
lpx
```

Функции string.unquote (*<Строка>*) и unquote (*<Строка>*) позволяют преобразовать строку в кавычках в строку без кавычек:

```
>> @use "sass:string"
>> string.unquote("bold")
bold
>> unquote('bold')
bold
#
```

Функции string.quote(<*Строка*>) и quote(<*Строка*>) возвращают строку в двойных кавычках:

```
>> string.quote(bold)
"bold"
>> quote(bold)
"bold"
>> quote('bold')
"bold"
```

При использовании со строкой оператора – возвращается строка со значениями, разделенными символом -:

```
>> font - size
font-size
>> "font" - "size"
"font"-"size"
```

Если значение указано только справа от оператора –, то возвращается строка, которая начинается с символа –, за которым следует значение:

```
>> - value
-value
>> - "value"
-"value"
```

При использовании со строкой оператора / возвращается строка со значениями, разделенными символом /:

```
>> #{10px + 2px} / 15px
12px/15px
```

Если значение указано только справа от оператора /, то возвращается строка, которая начинается с символа /, за которым следует значение:

>> / 5px /5px

### 5.7.2. Кодировка файлов

При работе со строками, содержащими русские буквы, важно учитывать кодировку файлов. В Sass предполагается, что SCSS-файл сохранен в кодировке UTF-8. Советую именно так и поступать. Итоговый CSS-файл всегда сохраняется в кодировке UTF-8. Если в итоговом CSS-файле присутствуют не ASCII-символы, то в начало файла автоматически вставляется правило:

@charset "UTF-8";

### 5.7.3. Определение количества символов в строке

Получить количество символов в строке позволяют функции string.length (<Строка>)

```
M str-length(<CTpoka>):
C:\book\pl>sass --interactive
>> @use "sass:string"
>> string.length("bold")
4
>> str-length('bold')
4
>> str-length(bold)
4
>> str-length("ctpoka")
6
```

#### На заметку

Не путайте функцию str-length() с функцией length(), предназначенной для работы со списками.

### 5.7.4. Изменение регистра символов

Для изменения регистра символов в строке предназначены следующие функции:

♦ string.to-upper-case(<CTPOKA>) И to-upper-case(<CTPOKA>) — ВОЗВРАЩАЮТ СТРОКУ, в которой все ASCII-символы указаны в верхнем регистре:

```
C:\book\pl>sass --interactive
>> @use "sass:string"
>> string.to-upper-case("bold")
"BOLD"
>> to-upper-case('bold')
"BOLD"
>> to-upper-case(bold)
BOLD
```

### С русскими буквами функции не работают:

```
>> to-upper-case("строка")
```

"строка"

♦ string.to-lower-case(<Строка>) И to-lower-case(<Строка>) — возвращают строку, в которой все ASCII-символы указаны в нижнем регистре:

```
>> string.to-lower-case("BOLD")
"bold"
>> to-lower-case('BOLD')
"bold"
>> to-lower-case(BOLD)
bold
```

#### С русскими буквами функции не работают:

```
>> to-lower-case("CTPOKA")
"CTPOKA"
```

### 5.7.5. Получение фрагмента строки

Функции string.slice(<*Строка*>, \$start-at[, \$end-at: -1]) и str-slice(<*Строка*>, \$start-at[, \$end-at: -1]) возвращают фрагмент строки, начиная с индекса \$start-at и заканчивая индексом \$end-at. Символы, расположенные в строке по указанным индексам, попадут в результат:

```
C:\book\pl>sass --interactive
>> @use "sass:string"
>> string.slice("string", 4, 6)
"ing"
>> str-slice('string', 1, 3)
"str"
>> str-slice(string, 1, 6)
string
```

```
>> str-slice("строка", 1, 3)
"стр"
```

Чтобы получить один символ, следует в параметрах \$start-at и \$end-at указать одинаковый индекс. Выведем первый символ:

```
>> str-slice(string, 1, 1)
s
```

Если индекс \$end-at не указан или имеет значение -1, то возвращается фрагмент, начиная с индекса \$start-at до конца строки:

```
>> str-slice(string, 1)
string
>> str-slice(string, 1, -1)
string
>> str-slice(string, $start-at: 1, $end-at: 3)
str
```

### 5.7.6. Вставка фрагмента в строку

Функции string.insert(*<Строка1>*, *<Строка2>*, \$index) и str-insert(*<Строка1>*, *<Стро-ка2>*, \$index) возвращают новую строку, в которой внутрь строки *<Строка1>* вставлен фрагмент *<Строка2>* в позицию с индексом \$index. Если индекс имеет отрицательное значение, то позиция отсчитывается с конца строки:

```
C:\book\pl>sass --interactive
>> @use "sass:string"
>> string.insert("string", "+++", 3)
"st+++ring"
>> str-insert("string", "+++", 1)
"+++string"
>> str-insert("string", "+++", -1)
"string+++"
```

Если значение sindex больше длины строки, то фрагмент добавляется в конец строки. Если значение sindex отрицательное и оно выходит за пределы строки, то фрагмент добавляется в начало:

```
>> str-insert('string', "+++", 20)
"string+++"
>> str-insert('string', "+++", -20)
"+++string"
```

### 5.7.7. Поиск в строке

Функции string.index (*CTpoka1*>, *CTpoka2*>) и str-index (*CTpoka1*>, *CTpoka2*>) возвращают индекс первого вхождения фрагмента *CTpoka2*> в строку *CTpoka1*>. Если фрагмент не найден, то функции вернут значение null:

```
C:\book\pl>sass --interactive
>> @use "sass:string"
>> string.index("string", "ing")
4
```

```
>> str-index("string", "str")
1
>> str-index("string", "10")
null
```

### 5.7.8. Сравнение строк

Для сравнения строк можно использовать операторы сравнения. Строки в кавычках и без кавычек с одинаковым содержимым считаются равными. Регистр букв имеет значение:

```
C:\book\pl>sass --interactive

>> "abc" == abc

true

>> "abc" == abcd

false

>> abc == ABC

false
```

### 5.7.9. Создание уникального идентификатора

Функции string.unique-id() и unique-id() возвращают строку без кавычек, внутри которой символы сгенерированы случайным образом. Эта строка является допустимым идентификатором в CSS и уникальна в текущей сессии Sass:

```
C:\book\pl>sass --interactive
>> @use "sass:string"
>> string.unique-id()
u5g60e7
>> string.unique-id()
u5g60f1
>> unique-id()
u5g60fa
>> unique-id()
u5g60fa
```

# 5.8. Работа с цветом

Для работы с цветом в Sass предназначен модуль color. Подключить модуль позволяет следующая инструкция (в интерактивном режиме точку с запятой указывать не нужно):

```
@use "sass:color";
```

Для доступа к идентификаторам внутри модуля следует указать название модуля, точку, а затем идентификатор. Некоторые идентификаторы доступны в глобальной области видимости. Перед такими идентификаторами в следующих разделах мы не будем указывать название модуля.

### 5.8.1. Способы указания значения

Цвет можно задать одним из следующих способов:

```
♦ именем цвета — blue, green и т. д.:
```

```
C:\book\pl>sass --interactive
>> red
red
```

Обратите внимание: именованные цвета неотличимы от строк без кавычек, что может привести к неожиданным последствиям. Поэтому лучше использовать другие способы задания значения для цвета, а строки указывать внутри кавычек, чтобы случайно не получить цвет:

```
>> type-of(red)
color
>> type-of("red")
string
```

◆ значением вида #RGB, где R — насыщенность красного, G — насыщенность зеленого и в — насыщенность синего в цвете. Значения задаются одинарными шестнадцатеричными числами от 0 до F:

```
>> #f00
#f00
```

♦ значением вида #RRGGBB, Где RR — насыщенность красного, GG — насыщенность зеленого и вв — насыщенность синего в цвете. В таком формате значения задаются двузначными шестнадцатеричными числами от 00 до FF:

```
>> #ff0000
#ff0000
```

 значением вида #RRGGBBAA, где RR — насыщенность красного, GG — насыщенность зеленого, вв — насыщенность синего и AA — уровень прозрачности цвета (альфаканал). Значения задаются двузначными шестнадцатеричными числами от 00 до FF:

```
>> #ff000099
#ff000099
```

◆ значением вида rgb(R, G, B), где R, G и B — насыщенности красного, зеленого и синего цветов, которые задаются числами от 0 до 255 или в процентах от 0% до 100%:

```
>> rgb(255, 0, 0)
red
>> rgb(100%, 0%, 0%)
red
```

В Sass существуют дополнительные форматы функции rgb():

```
rgb(R G B)
rgb(R G B / A)
rgb(R, G, B[, A])
rgb(<UBet>, A)
```

где R, G и в — насыщенности красного, зеленого и синего цветов, которые задаются числами от 0 до 255 или в процентах от 0% до 100%, А — уровень прозрачно-

сти цвета (альфа-канал), представляющий собой значение от 0.0 или 0% (цвет полностью прозрачен) до 1.0 или 100% (цвет полностью непрозрачен):

```
>> rgb(255 0 0)
red
>> rqb(100% 0% 0%)
red
>> rgb(255 0 0 / 0.5)
rqba(255, 0, 0, 0.5)
>> rgb(255 0 0 / 50%)
rgba(255, 0, 0, 0.5)
>> rgb(100% 0% 0% / 0.5)
rgba(255, 0, 0, 0.5)
>> rgb(255, 0, 0)
red
>> rgb(255, 0, 0, 0.3)
rgba(255, 0, 0, 0.3)
>> rgb(255, 0, 0, 30%)
rgba(255, 0, 0, 0.3)
>> rgb(#ff0000, 30%)
rgba(255, 0, 0, 0.3)
```

◆ значением вида rgba (R, G, B, A), где R, G и В — насыщенности красного, зеленого и синего цветов, которые задаются числами от 0 до 255 или в процентах от 0% до 100%, А — задает уровень прозрачности цвета (альфа-канал), представляющий собой значение от 0.0 (цвет полностью прозрачен) до 1.0 (цвет полностью непрозрачен). Пример указания полупрозрачного красного цвета:

```
>> rgba(255, 0, 0, 0, 0.5)
rgba(255, 0, 0, 0.5)
>> rgba(100%, 0%, 0%, 0.5)
rgba(255, 0, 0, 0.5)
```

В Sass существуют дополнительные форматы функции rgba():

rgba(R G B) rgba(R G B / A) rgba(R, G, B[, A]) rgba(<*Цвет*>, A)

где R, G и В — насыщенности красного, зеленого и синего цветов, которые задаются числами от 0 до 255 или в процентах от 0% до 100%, А — уровень прозрачности цвета (альфа-канал), представляющий собой значение от 0.0 или 0% (цвет полностью прозрачен) до 1.0 или 100% (цвет полностью непрозрачен):

```
>> rgba(255 0 0)
red
>> rgba(100% 0% 0%)
red
>> rgba(255 0 0 / 0.5)
rgba(255, 0, 0, 0.5)
>> rgba(255, 0, 0, 0.5)
rgba(255, 0, 0, 0.5)
```

```
>> rgba(100% 0% 0% / 0.5)
rgba(255, 0, 0, 0.5)
>> rgba(255, 0, 0)
red
>> rqba(255, 0, 0, 0.3)
rgba(255, 0, 0, 0.3)
>> rqba(255, 0, 0, 30%)
rgba(255, 0, 0, 0.3)
>> rqba(#ff0000, 30%)
rgba(255, 0, 0, 0.3)
```

◆ значением вида hsl (H, S, L), где H — оттенок (число от 0 до 360), S — насыщенность (проценты от 0 до 100) и L — светлота (проценты от 0 до 100):

```
>> hsl(0, 100%, 50%)
red
```

B Sass существуют дополнительные форматы функции hsl():

hsl(H S L) hsl(HSL/A) hsl(H, S, L[, A])

где А — уровень прозрачности цвета (альфа-канал), представляющий собой значение от 0.0 или 0% (цвет полностью прозрачен) до 1.0 или 100% (цвет полностью непрозрачен):

```
>> hsl(0 100% 50%)
red
>> hsl(25deg 100% 50%)
#ff6a00
>> hsl(0 100% 50% / 0.5)
rgba(255, 0, 0, 0.5)
>> hsl(0 100% 50% / 50%)
rgba(255, 0, 0, 0.5)
>> hsl(0, 100%, 50%, 0.3)
rgba(255, 0, 0, 0.3)
>> hsl(0, 100%, 50%, 30%)
rgba(255, 0, 0, 0.3)
```

- значением вида hsla(H, S, L, A), где H оттенок (число от 0 до 360), S насы-
- щенность (проценты от 0 до 100), L светлота (проценты от 0 до 100) и A уровень прозрачности цвета (альфа-канал), представляющий собой значение от 0.0 (цвет полностью прозрачен) до 1.0 (цвет полностью непрозрачен):

```
>> hsla(0, 100%, 50%, 0.5)
rgba(255, 0, 0, 0.5)
```

B Sass существуют дополнительные форматы функции hsla():

```
hsla(H S L)
hsla(H S L / A)
hsla(H, S, L[, A])
```

где А — уровень прозрачности цвета (альфа-канал), представляющий собой значение от 0.0 или 0% (цвет полностью прозрачен) до 1.0 или 100% (цвет полностью непрозрачен):

```
>> hsla(0 100% 50%)
red
>> hsla(25deg 100% 50%)
#ff6a00
>> hsla(0 100% 50% / 0.5)
rgba(255, 0, 0, 0.5)
>> hsla(0 100% 50% / 50%)
rgba(255, 0, 0, 0.5)
>> hsla(0, 100%, 50%, 0.3)
rgba(255, 0, 0, 0.3)
>> hsla(0, 100%, 50%, 30%)
rgba(255, 0, 0, 0.3)
>> hsla(0, 100%, 50%)
red
```

При выводе цвета в CSS-файл выбирается наиболее короткая запись:

```
>> rgb(255, 0, 0)
red
```

### 5.8.2. Получение значений компонентов цвета

Получить значения компонентов цвета позволяют следующие функции:

```
◆ color.red(<Цвет>) И red(<Цвет>) — возвращают значение красного канала в виде
  числа от 0 до 255:
  C:\book\pl>sass --interactive
  >> @use "sass:color"
  >> $color: #01020304
  #01020304
  >> color.red($color)
  1
  >> red(#dc3545)
  220
  >> red(black)
  0
  >> red(white)
  255
  соlor.green (<Цвет>) И green (<Цвет>) — ВОЗВРАЩАЮТ ЗНАЧЕНИЕ ЗЕЛЕНОГО КАНАЛА В
  виде числа от 0 до 255:
  >> $color: #01020304
  #01020304
  >> color.green($color)
  2
  >> green(#dc3545)
  53
```

color.blue(<Цвет>) и blue(<Цвет>) — возвращают значение синего канала в виде числа от 0 до 255:

```
>> $color: #01020304
#01020304
>> color.blue($color)
3
>> blue(#dc3545)
69
```

•

♦ color.alpha (<Цвет>), alpha (<Цвет>), color.opacity (<Цвет>) И opacity (<Цвет>) — ВОЗвращают значение альфа-канала (уровень прозрачности цвета) в виде вещественного числа от 0 до 1:

```
>> $color: #01020304
#01020304
>> color.alpha($color)
0.0156862745
>> alpha(#dc3545)
1
>> alpha(#ff000099)
0.6
>> color.opacity(#ff000099)
0.6
>> opacity(#ff000099)
0.6
```

Функция alpha (opacity=<*Значение*>) поддерживает также синтаксис указания прозрачности для веб-браузера Internet Explorer — она возвращает строку без кавычек:

```
>> alpha(opacity=50)
alpha(opacity=50)
```

♦ color.hue(<Цвет>) И hue(<Цвет>) — возвращают значение канала hue (оттенок) из HSL в виде числа от 0deg до 360deg:

```
>> $color: hsl(25, 100%, 50%)
#ff6a00
>> color.hue($color)
25deg
>> hue($color)
25deg
```

color.saturation(<Цвет>) И saturation(<Цвет>) — Возвращают значение канала saturation (насыщенность) из HSL в виде числа от 0% до 100%:

```
>> $color: hsl(25, 100%, 50%)
#ff6a00
>> color.saturation($color)
100%
>> saturation($color)
100%
```

♦ color.lightness(<Цвет>) и lightness(<Цвет>) — возвращают значение канала lightness (светлота) из HSL в виде числа от 0% до 100%:

```
>> $color: hsl(25, 100%, 50%)
#ff6a00
>> color.lightness($color)
50%
>> lightness($color)
50%
```

### 5.8.3. Изменение значений компонентов цвета

Изменить значения компонентов цвета позволяют следующие функции:

color.change() и change-color() — возвращают цвет с измененными значениями.
 Форматы функций:

```
color.change(UBer>, $red: null, $green: null, $blue: null,
    $hue: null, $saturation: null, $lightness: null,
    $alpha: null)
change-color(UBer>, $red: null, $green: null, $blue: null,
    $hue: null, $saturation: null, $lightness: null,
    $alpha: null)
```

#### Диапазоны значений:

- \$red, \$green И \$blue от 0 до 255;
- \$hue от 0 до 359deg (единицу измерения можно не указывать);
- \$saturation и \$lightness от 0 до 100% (единицу измерения можно не указывать);
- \$alpha вещественное число от 0 до 1.

Можно указать одну переменную или сразу несколько. При этом нельзя указывать одновременно компоненты из RGB и HSL, иначе будет выведено сообщение об ошибке. Пример изменения значений:

```
C:\book\pl>sass --interactive
>> @use "sass:color"
>> $color: #000000
#000000
>> color.change($color, $red: 1)
#010000
>> color.change($color, $red: 1, $green: 2, $blue: 3)
#010203
>> color.change($color, $red: 1, $alpha: 0.5)
rgba(1, 0, 0, 0.5)
>> color.change($color, $hue:25deg, $saturation:100%, $lightness:50%)
#ff6a00
>> change-color($color, $red: 1, $green: 2, $blue: 3)
#010203
```

```
>> change-color($color, $hue:25deg, $saturation:100%, $lightness:50%)
#ff6a00
>> change-color($color, $red: 1, $alpha: 0.5)
rgba(1, 0, 0, 0.5)
```

 color.adjust() и adjust-color() — прибавляют к компонентам цвета указанные значения и возвращают цвет с измененными значениями. Форматы функций:

#### Диапазоны значений:

- \$red, \$green И \$blue OT -255 ДО 255;
- \$hue от -360deg до 360deg (единицу измерения можно не указывать);
- \$saturation и \$lightness от -100% до 100% (единицу измерения можно не указывать);
- \$alpha вещественное число от -1 до 1.

Можно указать одну переменную или сразу несколько. При этом нельзя указывать одновременно компоненты из RGB и HSL, иначе будет выведено сообщение об ошибке. Пример изменения значений:

```
>> $color: rgba(10, 20, 30, 0.5)
rgba(10, 20, 30, 0.5)
>> color.adjust($color, $red: 1, $green: 2, $blue: 3)
rgba(11, 22, 33, 0.5)
>> color.adjust($color, $red: -1, $alpha: 0.2)
rgba(9, 20, 30, 0.7)
>>
>> color.adjust($color, $hue:25deg, $saturation:10%, $lightness:-5%)
rgba(3, 4, 12, 0.5)
>> adjust-color($color, $red: 1, $green: 2, $blue: 3)
rgba(11, 22, 33, 0.5)
>> adjust-color($color, $red: -1, $alpha: 0.2)
rgba(9, 20, 30, 0.7)
>> adjust-color($color, $hue: 25, $saturation: 10, $lightness: -5)
rgba(3, 4, 12, 0.5)
```

 color.scale() и scale-color() — изменяют значения компонентов цвета и возвращают новый цвет. Форматы функций:

```
color.scale(<UBet>, $red: null, $green: null, $blue: null,
    $saturation: null, $lightness: null,
    $alpha: null)
scale-color(<UBet>, $red: null, $green: null, $blue: null,
    $saturation: null, $lightness: null,
    $alpha: null)
```

Диапазоны значений всех переменных от -100% до 100%. Можно указать одну переменную или сразу несколько. При этом нельзя указывать одновременно компоненты из RGB и HSL, иначе будет выведено сообщение об ошибке. Пример изменения значений:

```
>> $color: rgba(10, 20, 30, 0.5)
rgba(10, 20, 30, 0.5)
>> color.scale($color, $red: 10%, $green: -20%, $blue: 50%)
rgba(35, 16, 143, 0.5)
>> color.scale($color, $red: -10%, $alpha: 20%)
rgba(9, 20, 30, 0.6)
>> scale-color($color, $red: 10%, $green: -20%, $blue: 50%)
rgba(35, 16, 143, 0.5)
>> scale-color($color, $red: -10%, $alpha: 20%)
rgba(9, 20, 30, 0.6)
>> scale-color($color, $saturation: -20%, $lightness: 10%)
rgba(26, 44, 61, 0.5)
```

♦ adjust-hue (<Цвет>, \$degrees) — изменяет значение канала hue (оттенок) на величину \$degrees и возвращает измененный цвет. Значение в параметре \$degrees указывается в диапазоне от -360deg до 360deg (единицу измерения можно не указывать):

```
>> $color: hsl(25, 100%, 50%)
#ff6a00
>> adjust-hue($color, 25deg)
#ffd500
>> hue(#ffd500)
50.1176470588deg
>> adjust-hue($color, -25deg)
red
```

Изменить значение можно также с помощью функций color.adjust() и adjust-

```
color():
>> $color: hsl(25, 100%, 50%)
#ff6a00
>> adjust-color($color, $hue: 25deg)
#ffd500
```

 color.complement(<Цвет>) И complement(<Цвет>) — ИЗМЕНЯЮТ ЗНАЧЕНИЕ КАНАЛА hue (ОТТЕНОК) НА ВЕЛИЧИНУ 180deg И ВОЗВРАЩАЮТ ИЗМЕНЕННЫЙ ЦВЕТ:

```
>> $color: hsl(0, 100%, 50%)
red
>> color.complement($color)
aqua
>> complement($color)
aqua
>> hue(aqua)
180deg
>> adjust-color($color, $hue: 180deg)
aqua
```

### 5.8.4. Изменение насыщенности цвета

Указать фиксированное значение для канала saturation (насыщенность) позволяют функции color.change() и change-color() (см. *разд. 5.8.3*):

```
C:\book\pl>sass --interactive
>> @use "sass:color"
>> $color: hsl(25, 50%, 50%)
#bf7540
>> change-color($color, $saturation: 25%)
#9f7a60
>> saturation(#9f7a60)
24.7058823529%
```

Задать относительное значение можно с помощью следующих функций:

saturate (<Цвет>, \$amount) — увеличивает значение канала saturation (насыщенность) на величину \$amount и возвращает измененный цвет. Значение в параметре \$amount указывается в диапазоне от 0 до 100% (единицу измерения можно не указывать):

```
>> $color: hsl(25, 50%, 50%)
#bf7540
>> saturate($color, 25%)
#df7020
>> saturation(#df7020)
74.9019607843%
```

Изменить значение можно также с помощью функций color.adjust() и adjustcolor():

```
>> $color: hsl(25, 50%, 50%)
#bf7540
>> adjust-color($color, $saturation: 25)
#df7020
```

Для изменения насыщенности вместо этих функций лучше воспользоваться функциями color.scale() и scale-color():

```
>> $color: hsl(25, 50%, 50%)
#bf7540
>> scale-color($color, $saturation: 25%)
#cf7230
>> saturation(#cf7230)
62.3529411765%
```

۲

• desaturate (<Цвет>, \$amount) — уменьшает значение канала saturation (насыщенность) на величину \$amount и возвращает измененный цвет. Значение в параметре \$amount указывается в диапазоне от 0 до 100% (единицу измерения можно не указывать):

```
>> $color: hsl(25, 50%, 50%)
#bf7540
>> desaturate($color, 25%)
#9f7a60
>> saturation(#9f7a60)
24.7058823529%
```

Изменить значение можно также с помощью функций color.adjust() и adjustcolor():

```
>> $color: hs1(25, 50%, 50%)
#bf7540
>> adjust-color($color, $saturation: -25)
#9f7a60
```

Для изменения насыщенности вместо этих функций лучше воспользоваться функциями color.scale() и scale-color():

```
>> $color: hsl(25, 50%, 50%)
#bf7540
>> scale-color($color, $saturation: -25%)
#af7850
>> saturation(#af7850)
37.2549019608%
```

### 5.8.5. Изменение яркости цвета

Указать фиксированное значение для канала lightness (светлота, яркость) позволяют функции color.change() и change-color() (см. *разд. 5.8.3*):

```
C:\book\pl>sass --interactive
>> @use "sass:color"
>> $color: hsl(25, 50%, 50%)
#bf7540
>> change-color($color, $lightness: 75%)
#dfba9f
>> lightness(#dfba9f)
74.9019607843%
```

Задать относительное значение можно с помощью следующих функций:

lighten (<Цвет>, \$amount) — делает цвет светлее, увеличивая значение канала lightness (светлота) на величину \$amount, и возвращает измененный цвет. Значение в параметре \$amount указывается в диапазоне от 0 до 100% (единицу измерения можно не указывать):

```
>> $color: hsl(25, 50%, 50%)
#bf7540
>> lighten($color, 25%)
#dfba9f
>> lightness(#dfba9f)
74.9019607843%
```

Изменить значение можно также с помощью функций color.adjust() и adjust-

```
color():
>> $color: hsl(25, 50%, 50%)
#bf7540
>> adjust-color($color, $lightness: 25%)
#dfba9f
```

Для изменения яркости вместо этих функций лучше воспользоваться функциями

```
color.scale() W scale-color():
>> $color: hsl(25, 50%, 50%)
#bf7540
>> scale-color($color, $lightness: 25%)
#cf9770
>> lightness(#cf9770)
62.5490196078%
```

darken(<Цвет>, \$amount) — делает цвет темнее, уменьшая значение канала lightness (светлота) на величину \$amount, и возвращает измененный цвет. Значение в параметре \$amount указывается в диапазоне от 0 до 100% (единицу измерения можно не указывать):

```
>> $color: hsl(25, 50%, 50%)
#bf7540
>> darken($color, 25%)
#603a20
>> lightness(#603a20)
25.0980392157%
```

Изменить значение можно также с помощью функций color.adjust() и adjust-

```
color():
>> $color: hsl(25, 50%, 50%)
#bf7540
>> adjust-color($color, $lightness: -25%)
#603a20
```

Для изменения яркости вместо этих функций лучше воспользоваться функциями

```
color.scale() W scale-color():
>> $color: hsl(25, 50%, 50%)
#bf7540
>> scale-color($color, $lightness: -25%)
#8f5830
>> lightness(#8f5830)
37.4509803922%
```

### 5.8.6. Изменение прозрачности цвета

Указать фиксированное значение для альфа-канала (прозрачность) позволяют функции color.change() и change-color() (см. *разд. 5.8.3*):

```
C:\book\pl>sass --interactive
>> @use "sass:color"
>> $color: rgba(255, 0, 0, 0.5)
rgba(255, 0, 0, 0.5)
>> change-color($color, $alpha: 0.7)
rgba(255, 0, 0, 0.7)
```

Задать относительное значение можно с помощью следующих функций:

• орасіfy (<Цвет>, \$amount) и fade-in (<Цвет>, \$amount) — увеличивают значение альфа-канала (прозрачность) на величину \$amount и возвращают измененный цвет. Значение в параметре \$amount указывается в диапазоне от 0.0 до 1.0:

```
>> $color: rgba(255, 0, 0, 0.5)
rgba(255, 0, 0, 0.5)
>> opacify($color, 0.2)
rgba(255, 0, 0, 0.7)
>> fade-in($color, 0.2)
rgba(255, 0, 0, 0.7)
```

Изменить значение можно также с помощью функций color.adjust() и adjustcolor():

```
>> $color: rgba(255, 0, 0, 0.5)
rgba(255, 0, 0, 0.5)
>> adjust-color($color, $alpha: 0.2)
rgba(255, 0, 0, 0.7)
```

Для изменения прозрачности вместо этих функций лучше воспользоваться функциями color.scale() и scale-color():

```
>> $color: rgba(255, 0, 0, 0.5)
rgba(255, 0, 0, 0.5)
>> scale-color($color, $alpha: 25%)
rgba(255, 0, 0, 0.625)
```

• transparentize (<Цвет>, \$amount) и fade-out (<Цвет>, \$amount) — уменьшают значение альфа-канала (прозрачность) на величину \$amount и возвращают измененный цвет. Значение в параметре \$amount указывается в диапазоне от 0.0 до 1.0:

```
>> $color: rgba(255, 0, 0, 0.5)
rgba(255, 0, 0, 0.5)
>> transparentize($color, 0.2)
rgba(255, 0, 0, 0.3)
>> fade-out($color, 0.2)
rgba(255, 0, 0, 0.3)
```

Изменить значение можно также с помощью функций color.adjust() и adjustcolor():

>> \$color: rgba(255, 0, 0, 0.5)
rgba(255, 0, 0, 0.5)
>> adjust-color(\$color, \$alpha: -0.2)
rgba(255, 0, 0, 0.3)

Для изменения прозрачности вместо этих функций лучше воспользоваться функциями color.scale() и scale-color():

>> \$color: rgba(255, 0, 0, 0.5)
rgba(255, 0, 0, 0.5)
>> scale-color(\$color, \$alpha: -25%)
rgba(255, 0, 0, 0.375)

### 5.8.7. Преобразование цвета в оттенки серого

Функции color.grayscale(<Цвет>) и grayscale(<Цвет>) преобразуют цвет в оттенки серого, устанавливая для канала saturation (насыщенность) значение 0:

```
C:\book\pl>sass --interactive
>> @use "sass:color"
>> $color: #dc3545
#dc3545
>> saturation($color)
70.4641350211%
>> color.grayscale($color)
#898989
>> grayscale($color)
#898989
>> saturation(#898989)
0%
```

Аналогичного эффекта можно достичь с помощью функций color.change() и changecolor() (см. *разд. 5.8.3*):

```
>> $color: #dc3545
#dc3545
>> change-color($color, $saturation: 0)
#898989
```

### 5.8.8. Смешивание цветов

Функции color.mix(\$color1, \$color2[, \$weight: 50%]) и mix(\$color1, \$color2[, \$weight: 50%]) позволяют смешать два цвета. Параметр \$weight задает степень вклада того или иного цвета в результат в виде значения от 0% до 100%. По умолчанию параметр имеет значение 50%. Если в параметре \$weight указано значение, больше 50%, то вклад цвета \$color1 в результат будет больше. Если в параметре \$weight указано значение, меньше 50%, то вклад цвета \$color2 в результат будет больше. Значение 0% даст в результате \$color2, а значение 100% — \$color1. При смешивании цветов учитывается также уровень прозрачности. Пример смешивания двух цветов:

```
C:\book\pl>sass --interactive
>> @use "sass:color"
>> $color1: #010203
#010203
>> $color2: #030201
#030201
>> color.mix($color1, $color2)
#020202
>> color.mix($color1, $color2, 75%)
#020203
>> color.mix($color1, $color2, 100%)
#010203
>> mix($color1, $color2, 50%)
#020202
```

```
>> mix($color1, $color2, 25%)
#030202
>> mix($color1, $color2, 0)
#030201
```

### 5.8.9. Инвертирование цвета

Функции color.invert(\$color[, \$weight: 100%]) и invert(\$color[, \$weight: 100%]) позволяют инвертировать цвет. В параметре \$weight указывается значение от 0% до 100%. По умолчанию параметр имеет значение 100%. Пример:

```
C:\book\pl>sass --interactive
>> @use "sass:color"
>> color.invert(white)
black
>> invert(black)
white
>> invert(black, 50%)
gray
>> invert(black, 75%)
#bfbfbf
>> invert(black, 25%)
#404040
>> invert(black, 0)
black
```

### 5.8.10. Получение значения в формате #AARRGGBB

Функции color.ie-hex-str(\$color) и ie-hex-str(\$color) возвращают значение цвета в формате #ААRRGGBB в виде строки без кавычек:

```
C:\book\pl>sass --interactive
>> @use "sass:color"
>> $color: rgba(255, 0, 0, 0.5)
rgba(255, 0, 0, 0.5)
>> color.ie-hex-str($color)
#80FF0000
>> ie-hex-str($color)
#80FF0000
>> ie-hex-str(red)
#FFFF0000
```

# 5.9. Пользовательские функции

Функция — это фрагмент кода, который можно неоднократно вызвать из любого места программы. В предыдущих разделах мы уже не один раз использовали встроенные функции. Например, с помощью функции darken() делали цвет темнее. В этом разделе мы рассмотрим создание пользовательских функций, которые позволят уменьшить избыточность кода и повысить его структурированность.

### 5.9.1. Создание функции и ее вызов

Определение пользовательской функции имеет следующий формат:

Название функции должно быть допустимым идентификатором, к которому предъявляются такие же требования, как и к названиям переменных, но без символа \$. После названия функции внутри круглых скобок через запятую указываются названия параметров, которые являются локальными переменными. Если функция не содержит параметров, то указываются только круглые скобки.

После описания параметров внутри фигурных скобок размещаются инструкции, которые будут выполняться при каждом вызове функции. Фигурные скобки указываются в любом случае, даже если тело функции состоит только из одной инструкции. Точка с запятой после закрывающей фигурной скобки не ставится.

Функция в Sass всегда что-то возвращает. Возвращаемое значение указывается после оператора @return. Создадим функцию, которая не содержит параметров и возвращает цвет:

```
@function div-color() {
    @return red;
```

#### }

Чтобы вызвать функцию, нужно указать название функции, после которого внутри круглых скобок через запятую передать значения. Если функция не содержит параметров, то указываются только круглые скобки. Вызов функции допускается вставлять везде, где ожидается какое-либо значение или где мы можем использовать переменную, — например, для указания значения атрибута стиля:

```
div {
   color: div-color(); // color: red;
}
```

Символы дефиса и подчеркивания в названии функции являются взаимозаменяемыми. Поэтому предыдущий код можно записать так:

```
div {
    color: div_color(); // color: red;
}
```

}

Возвращаемое функцией значение можно также сохранить в переменной или подставить в выражение:

```
// Определение функции
@function max-width() {
 @return 1140px; // Возвращаемое значение
}
// Вызов функции
$value: max-width(); // Сохранение значения в переменной
```

```
@debug $value; // 1140px
div {
    // Подстановка вызова функции в выражение
    width: 500px / max-width() * 100%; // width: 43.8596491228%;
}
```

Как видно из примера, вызывать функцию можно сколько угодно раз, что позволяет использовать один и тот же код многократно.

Функция может содержать один или несколько параметров через запятую. Каждый параметр является локальной переменной. Эта переменная создается при вызове функции, а после выхода из функции она удаляется. Таким образом, локальная переменная видна только внутри функции. Если название локальной переменной совпадает с названием глобальной переменной, то все операции будут производиться с локальной переменной, а значение глобальной не изменится:

```
$x: 20;
                       // Глобальная переменная
@function sum($x, $y) {
   @debug $x;
                     // 5
  $z: $x + $y;
                     // Обращение к локальной переменной $x
   $x: 50;
                      // Значение глобальной переменной не изменится
   @return $z;
}
// Вызов функции
                     // 8
@debug sum(5, 3);
                      // 20
@debug $x;
```

Переданные при вызове функции значения присваиваются переменным, расположенным в той же позиции в определении функции. Так, при использовании функции sum() переменной \$x будет присвоено значение 5, а переменной \$y — значение 3. Результат выполнения функции выводится в окно консоли с помощью директивы @debug.

Вернуть значение из функции позволяет оператор @return. После исполнения этого оператора выполнение функции останавливается и управление передается обратно в точку вызова функции. Это означает, что инструкции после оператора @return ни-когда не будут выполнены. При использовании оператора @return не должно быть неоднозначных ситуаций. Например, в этом случае возвращаемое значение зависит от условия:

```
@function sum($x, $y) {
  @if $x > 0 {
    @return $x + $y;
  }
}
```

Если переменная \$x имеет значение больше нуля, то все будет нормально:

@debug sum(5, 3); // 8

Но если переменная \$x равна нулю или имеет отрицательное значение, то будет выведено сообщение об ошибке:

```
@debug sum(-5, 3);
// Error: Function finished without @return.
```

422

Чтобы избежать подобной ситуации, следует в конце тела функции вставить оператор @return со значением по умолчанию:

```
@function sum($x, $y) {
  @if $x > 0 {
    @return $x + $y;
  }
  @return 0;
}
```

### 5.9.2. Расположение определений функций

Все инструкции в программе выполняются последовательно сверху вниз. Это означает, что прежде чем использовать функцию в программе, ее необходимо предварительно определить. Поэтому определение функции должно быть расположено перед вызовом функции. Обратите внимание на то, что размещать определение одной функции внутри другой нельзя. Если вызов функции расположен перед ее определением, то мы получим название функции, вместо ее вызова:

```
@debug sum(5, 3); // sum(5, 3)
@function sum($x, $y) {
    @return $x + $y;
}
```

```
@debug sum(5, 3); // 8
```

Определение функции можно разместить внутри блока, ограничив область видимости функции фигурными скобками:

```
div {
  @function sum($x, $y) {
    @return $x + $y;
  }
  width: sum(500px, 100px); // width: 600px;
}
@debug sum(5, 3); // sum(5, 3)
```

### 5.9.3. Способы передачи значений в функцию

Как вы уже знаете, после названия функции внутри круглых скобок указываются названия параметров через запятую. Если функция не содержит параметров, то указываются только круглые скобки. Название параметра является локальной переменной. Эта переменная создается при вызове функции, а после выхода из функции она удаляется. Таким образом, локальная переменная видна только внутри функции, и ее значение между вызовами не сохраняется. Если название локальной переменной совпадает с названием глобальной переменной, то все операции будут про-изводиться с локальной переменной, а значение глобальной не изменится.

При вызове функции указывается название функции, после которого внутри круглых скобок передаются значения. Если функция не содержит параметров, то при

вызове указываются только круглые скобки. Количество параметров в определении функции должно совпадать с количеством значений при вызове. Переданные значения присваиваются переменным, расположенным в той же позиции в определении функции:

```
@function sum($x, $y) {
    @return $x + $y;
}
@debug sum(10, 20); // 30
```

При вызове функции sum() переменной \$x будет присвоено значение 10, а переменной \$y — значение 20.

Перед значением можно добавить название параметра, указанное в определении функции, и двоеточие. В этом случае именованные параметры должны следовать после обычных значений, которые присваиваются переменным, расположенным в той же позиции в определении функции:

При использовании именованных параметров их можно указывать в произвольном порядке:

Чтобы передать значения, расположенные внутри списка, следует после списка или переменной, содержащей список, указать три точки. Количество элементов списка должно совпадать с количеством параметров функции:

```
@function sum($x, $y, $z) {
   @debug "$x = #{$x}";   // $x = 10
   @debug "$y = #{$y}";   // $y = 20
   @debug "$z = #{$z}";   // $z = 30
   @return $x + $y + $z;
}
$list: 10 20 30;
@debug sum($list...);   // 60
@debug sum( (10 20 30)... );   // 60
```

Мы можем передать в функцию данные всех типов и вернуть из функции данные всех типов:

```
@function test($value) {
    @debug $value;
    @return $value;
}
@debug test(null);
@debug test(true);
@debug test(10px);
@debug test("string");
@debug test(#ff0000);
@debug test(5px 10px 15px 0);
$colors: (
    "blue": #007bff,
    "red": #dc3545
);
@debug test($colors);
```

### 5.9.4. Необязательные параметры

Чтобы сделать некоторые параметры необязательными, следует в определении функции присвоить параметру начальное значение. В этом случае если при вызове функции значение не указано, то переменной будет присвоено это начальное значение. Пример:

```
@function sum($x, $y: 20, $z: 30) {
   (debug "$x = #{$x}";
   (debug "$y = #{$y}";
   (debug "$z = #{$z}";
   \operatorname{Qreturn} \$x + \$y + \$z;
}
                                       // 60
@debug sum(10);
                                      // 60
@debug sum(10, 20);
                                      // 18
@debug sum(10, 5, 3);
@debug sum(10, $y: 5, $z: 6);
                                     // 21
@debug sum(10, $z: 6, $y: 5);
                                      // 21
@debug sum(10, $z: 6);
                                       // 36
```

Следует заметить, что необязательные параметры должны следовать после обязательных, чтобы можно было использовать позиционное присваивание. В противном случае необходимо указывать название параметра:

```
@function sum($x, $y: 20, $z) { // Лучше так не делать!
@debug "$x = #{$x}";
@debug "$y = #{$y}";
@debug "$z = #{$z}";
@return $x + $y + $z;
}
// @debug sum(10, 3); // Error: Missing argument $z.
@debug sum(10, $z: 3); // 33
```

### 5.9.5. Передача произвольного количества значений

Количество значений, переданных функции, может быть произвольным. Для этого в определении функции после названия параметра следует указать три точки. Параметр с тремя точками должен быть расположен последним в списке параметров. В качестве примера напишем функцию суммирования произвольного количества чисел:

Если ожидается произвольное количество значений, то их может не быть и вовсе:

@debug sum(); // 0

Если в определении функции существует параметр с тремя точками, то при вызове функции можно передать любое количество именованных параметров со значениями. Получить эти параметры позволяют функции meta.keywords(\$args) и keywords(\$args), которые возвращают ассоциативный массив, ключами которого будут названия параметров без символа \$:

```
@use "sass:meta";
```

```
@function test($args...) {
    @each $key, $value in meta.keywords($args) {
        @debug "#{$key} => #{$value}";
    }
    @return 0;
}
@debug test($x: 10, $y: 20, $z: 30);
Pesyльтат в окне консоли:
scss\main.scss:5 Debug: x => 10
scss\main.scss:5 Debug: y => 20
scss\main.scss:5 Debug: z => 30
```

scss\main.scss:9 Debug: 0

### 5.9.6. Передача ссылки на функцию и обратный вызов

Функции meta.get-function() и get-function() возвращают функцию с названием name. Форматы функций:

```
@use "sass:meta";
meta.get-function($name[, $css: false][, $module: null])
get-function($name[, $css: false][, $module: null])
```

Параметр \$name принимает название функции в виде строки. Это может быть название пользовательской функции или встроенной функции из Sass. Давайте подключим модуль meta, определим две функции и получим ссылки на них:

```
@use "sass:meta";
@use "sass:string";
@function add($x, $y) {
   @return $x + $y;
}
@function sub($x, $y) {
   @return $x - $y;
}
@debug meta.get-function("add");
                                   // get-function("add")
@debug meta.get-function("sub");
                                   // get-function("sub")
@debug get-function("sub");
                                     // get-function("sub")
@debug type-of(get-function("sub")); // function
@debug get-function("darken");
                                     // get-function("darken")
```

Если функция с указанным названием не существует, то выводится сообщение об ошибке. Однако если в параметре sess указать значение true, то считается допустимым любое название:

```
// @debug meta.get-function("sum"); // Error: Function not found: "sum"
@debug meta.get-function("sum", $css: true); // get-function("sum")
```

По умолчанию поиск функции выполняется в текущем пространстве имен. Если функция расположена внутри модуля, то в параметре *smodule* следует указать название пространства имен в виде строки:

@debug get-function("slice", \$module: "string"); // get-function("slice")

Чтобы вызвать функцию, следует воспользоваться функциями meta.call() и call(). Форматы функций:

@use "sass:meta"; meta.call(\$function, <Значения>...) call(\$function, <Значения>...)

Параметр \$function принимает значение, возвращаемое функциями meta.getfunction() и get-function(). Далее через запятую указываются значения, передаваемые функции \$function. Функции meta.call() и call() возвращают результат выполнения функции \$function. Давайте вызовем наши функции и выведем результат:

```
$fadd: meta.get-function("add");
$fsub: meta.get-function("sub");
@debug meta.call($fadd, 5, 3);  // 8
@debug call($fsub, 5, 3);  // 2
```

Зачем нам так сложно вызывать функции, если мы знаем, что достаточно указать название функции и внутри круглых скобок передать значения?

@debug add(5, 3); // 8
@debug sub(5, 3); // 2

Дело в том, что этим способом можно передать ссылку на функцию в качестве параметра другой функции, а внутри этой функции вызвать ее:

```
@function test($a, $b, $func) {
    $result: call($func, $a, $b);
    @if unitless($result) {
        $result: $result * 1px;
    }
    @return $result;
}
@debug test(5, 3, get-function("add")); // 8px
@debug test(5, 3, get-function("sub")); // 2px
```

Функции, передаваемые в другие функции, называются *функциями обратного вы*зова.

### 5.9.7. Проверка существования функции

Проверить существование пользовательской или встроенной функции позволяют функции meta.function-exists (\$name) и function-exists (\$name). В параметре \$name название функции указывается в виде строки. Если функция с названием \$name определена, то возвращается значение true, в противном случае — false. Пример:

```
@debug meta.function-exists("add"); // false
@function add($x, $y) {
    @return $x + $y;
}
@debug meta.function-exists("add"); // true
@debug function-exists("darken"); // true
```

# 5.10. Модули

@use "sass:meta";

При увеличении размера программы определений функций становится все больше и больше. В этом случае программу разделяют на несколько отдельных файлов — *модулей*. Модули также используются для повышения удобства работы с кодом. Например, один модуль предназначен для объявления переменных, второй — для определения функций, третий — для миксинов, четвертый — для стилизации компонента и т. д. В главном файле модули подключаются по мере необходимости, и их содержимое становится частью большой программы.

Давайте вынесем функцию add() из *разд. 5.9.7* в модуль с названием \_functions.scss. Файл размещаем рядом с файлом main.scss. Обратите внимание: название модуля начинается с подчеркивания. Это сделано для того, чтобы файл по отдельности не компилировался, если мы отслеживаем изменения всех файлов внутри каталога. Дополнительно создадим модуль \_variables.scss и добавим в него объявления двух переменных:

\$primary: #007bff !default; \$secondary: #6c757d !default;

## 5.10.1. Директива @import

Подключить модули можно несколькими способами. Первый способ заключается в использовании директивы @import:

@import <Модуль 1>[, ..., <Модуль N>];

Директива @import считается устаревшей и не рекомендуется к использованию, но очень часто встречается в коде. Название модуля указывается внутри кавычек без символа подчеркивания и расширения файла. Обратите внимание: нельзя вместо названия модуля указать переменную или выполнить подстановку переменной в строку. Давайте подключим модуль \_functions.scss:

```
@import "functions";
div {
  width: add(500px, 100px); // width: 600px;
}
```

Если указано только название, то будет выполнен поиск файла с названием, начинающимся с подчеркивания и без подчеркивания, а также с расширениями файлов scss, sass и css. По умолчанию поиск выполняется в текущем каталоге. Если найдено несколько файлов с подходящими характеристиками, то будет выведено сообщение об ошибке.

Все содержимое модуля целиком вставляется вместо инструкции с директивой @import. Поэтому очень важно учитывать местоположение директивы. Чтобы функции и переменные были доступны всему коду, модули с ними следует подключать в самом начале основного файла.

Если необходимо подключить несколько модулей, то можно вставить несколько инструкций с директивой @import. Подключение каждого модуля по отдельности позволяет в случае необходимости закомментировать инструкцию, если она временно не нужна. Пример подключения двух модулей:

```
@import "functions";
@import "variables";
```

Можно также привести названия модулей через запятую:

@import "functions", "variables";

В следующих случаях получится вызов инструкции @import из CSS:

♦ файл указан с расширением сss (если нужно вставить содержимое CSS-файла, то укажите только название):

@import "test.css";

- путь содержит название протокола http или https;
- используется CSS-функция url();
- указан медиазапрос.

# 5.10.2. Вложенные директивы @import

Допускается вставка директивы @import внутрь блока — например, с определениями стилей:

```
div {
  @import "functions";
  width: add(500px, 100px); // width: 600px;
}
```

В этом случае следует учитывать, что стили из модуля вставляются на место директивы @import, что может привести к созданию вложенных правил стиля. Давайте создадим модуль \_styles.scss со следующим содержимым:

p {
 color: red;

}

Теперь подключим этот модуль внутри блока в основном файле:

```
div {
  @import "styles";
  width: 600px;
```

### }

После подстановки получим такую конструкцию с вложенным правилом:

```
div {
    p {
        color: red;
    }
    width: 600px;
}
```

При преобразовании вложенное правило будет обработано, и мы получим следующий результат в CSS-файле:

```
div {
  width: 600px;
}
div p {
  color: red;
}
```

# 5.10.3. Пути поиска модулей

Для удобной работы можно создать каталог с названием, соответствующим тематике модулей, и добавить файлы в него. Давайте в каталоге C:\book\p1\scss создадим каталог с названием utilities и внутрь него добавим файл \_test.scss со следующим содержимым:

```
@function sub($x, $y) {
    @return $x - $y;
}
```

Чтобы подключить файл \_test.scss в main.scss, следует перед названием файла указать путь. В нашем случае добавляем название каталога и прямой слеш, тем самым указывая относительный путь. Обратные слеши в пути, принятые в Windows, использовать нельзя. Давайте подключим модуль и вызовем функцию:

@import "utilities/test";

@debug sub(500px, 300px); // 200px

Вместо указания пути внутри файла можно в командной строке передать пути поиска модулей с помощью флага --load-path=

sass --load-path=scss/utilities scss/main.scss dist/css/main.css

или с помощью флага – I <путь>:

sass -I scss/utilities scss/main.scss dist/css/main.css

В этом случае в директиве @import достаточно указать только название модуля: @import "test";

@debug sub(500px, 300px); // 200px

Допускается указание сразу нескольких флагов -1, чтобы задать несколько путей поиска модулей. Давайте установим последнюю версию библиотеки Bootstrap с помощью NPM:

#### C:\book\p1>npm i bootstrap

Библиотека будет загружена в каталог C:\book\p1\node\_modules, а в файл package.json автоматически добавится раздел dependencies с зависимостью:

```
"dependencies": {
    "bootstrap": "^4.5.2"
}
```

Подключим модули \_functions.scss и \_variables.scss из библиотеки Bootstrap, а также наш модуль \_test.scss:

```
@import "bootstrap/scss/functions";
@import "bootstrap/scss/variables";
@import "test";
```

@debug \$gray-100; // #f8f9fa
@debug sub(500px, 300px); // 200px

Укажем пути поиска модулей в командной строке:

```
C:\book\pl>sass -I scss/utilities -I node_modules scss/main.scss
dist/css/main.css
scss\main.scss:5 Debug: #f8f9fa
scss\main.scss:6 Debug: 200px
```

Мы передали путь до каталога C:\book\p1\scss\utilities, а также путь до каталога с установленными библиотеками C:\book\p1\node\_modules. Благодаря этому мы теперь имеем доступ ко всем библиотекам, а не только к Bootstrap. В директиве @import достаточно указать название библиотеки и путь к модулю внутри нее. Благодаря этому не возникнет конфликт имен.

#### НА ЗАМЕТКУ

Сначала поиск модуля выполняется относительно текущего каталога. Если модуль не найден, то просматриваются пути поиска.
# 5.10.4. Индексные файлы

Если в каталоге с модулями создать файл \_index.scss и внутри него подключить модули из каталога, то в основном файле достаточно будет в директиве @import указать название каталога. Давайте в каталоге C:\book\p1\scss\utilities создадим файл \_index.scss со следующим содержимым:

```
@import "test";
```

Теперь подключим модуль \_test.scss внутри файла main.scss, указав лишь название каталога utilities:

```
@import "utilities";
```

```
@debug sub(500px, 300px); // 200px
```

# 5.10.5. Директива @use

Второй способ подключения модулей заключается в использовании директивы @use:

@use <Moдуль>[ as <Пространство имен>];

Название модуля указывается внутри кавычек без символа подчеркивания и расширения файла. Обратите внимание: нельзя вместо названия модуля указать переменную или выполнить подстановку переменной в строку. Давайте подключим модули \_functions.scss и \_variables.scss:

Если указано только название, то будет выполнен поиск файла с названием, начинающимся с подчеркивания и без подчеркивания, а также с расширениями файлов scss, sass и css. По умолчанию поиск выполняется в текущем каталоге. Если найдено несколько файлов с подходящими характеристиками, то будет выведено сообщение об ошибке.

Основные отличия директивы @use or @import:

- с помощью директивы @use можно подключить только один модуль внутри одной инструкции;
- модуль импортируется только один раз;
- директивы @use должны быть расположены в самом начале файла. Раньше них могут быть расположены объявления переменных, комментарии и директивы @forward;
- нельзя вложить директиву @use внутрь блока;
- идентификаторы из модуля помещаются в именованное пространство имен, а не в глобальное пространство имен, что позволяет избежать конфликта имен. На-

званием пространства имен является последний компонент в пути без расширения файла. Чтобы получить доступ к идентификатору, необходимо указать название пространства имен, точку и название идентификатора:

@debug variables.\$primary;

- импортированные идентификаторы недоступны для последующих операций импорта;
- с помощью директивы @use можно подключить встроенные модули: @use "sass:math";

Чтобы подключить модуль, расположенный в другом каталоге, следует перед названием модуля указать путь. Например, добавляем название каталога и прямой слеш, тем самым указывая относительный путь к вложенному каталогу. Обратные слеши в пути, принятые в Windows, использовать нельзя. Давайте подключим модуль \_test.scss и вызовем функцию sub():

@use "utilities/test";

@debug test.sub(500px, 300px); // 200px

Вместо указания пути внутри файла, можно в командной строке передать пути поиска модулей с помощью флага --load-path=

sass --load-path=scss/utilities scss/main.scss dist/css/main.css

Или с помощью флага – I <путь>:

sass -I scss/utilities scss/main.scss dist/css/main.css

В этом случае в директиве @use достаточно указать только название модуля:

@use "test";

```
@debug test.sub(500px, 300px); // 200px
```

#### НА ЗАМЕТКУ

Сначала поиск модуля выполняется относительно текущего каталога. Если модуль не найден, то просматриваются пути поиска.

Если в каталоге с модулями создать файл \_index.scss и внутри него подключить модули из каталога, то в основном файле достаточно будет в директиве @use указать название каталога. Давайте подключим модуль \_test.scss (см. *paзd*. 5.10.4) из каталога C:\book\p1\scss\utilities внутри файла main.scss, указав лишь название каталога:

```
@use "utilities";
```

```
@debug utilities.sub(500px, 300px); // 200px
```

#### 5.10.6. Изменение названия пространства имен

При использовании директивы @use идентификаторы из модуля помещаются в именованное пространство имен, а не в глобальное пространство имен, что позволяет избежать конфликта имен. Названием пространства имен является последний компонент в пути без расширения файла. Чтобы получить доступ к идентификатору необходимо указать название пространства имен, точку и название идентификатора:

```
@use "variables";
```

@debug variables.\$primary; // #007bff

Каждый раз указывать длинное название пространства имен не очень удобно. С помощью инструкции as можно изменить название, так как вам захочется:

@use "variables" as v;

@debug v.\$primary; // #007bff

### 5.10.7. Импорт всех идентификаторов из модуля

Если в конструкции as вместо названия пространства имен указать символ \*, то все идентификаторы из модуля будут импортированы в глобальное пространство имен, что может привести к конфликту имен:

@use "variables" as \*;

@debug \$primary; // #007bff

Идентификаторы из встроенных модулей также можно импортировать в глобальное пространство имен:

```
@use "sass:math" as *;
```

@debug \$pi; // 3.1415926536

### 5.10.8. Частные идентификаторы внутри модуля

Если перед идентификатором указать дефис или символ подчеркивания, то такой идентификатор будет доступен только внутри модуля, в котором создан. Импортировать частный идентификатор из модуля с помощью директивы @use нельзя. Давайте изменим содержимое файла \_functions.scss следующим образом:

```
$_black: #000;
@function get-color($c: $_black) {
    @return _test($c);
}
@function _test($color) {
    @return lighten($color, 25%);
}
```

Переменная \$\_black и функция \_test() являются частными идентификаторами. Мы можем их использовать внутри файла \_functions.scss как обычные идентификаторы. Если попробовать подключить модуль с помощью директивы @use, то доступной будет только функция get-color():

```
// @debug functions.$_black;
// Error: Private members can't be accessed from outside their modules.
// @debug functions._test(gray);
// Error: Private members can't be accessed from outside their modules.
```

Если подключить модуль с помощью директивы @import, то все частные идентификаторы будут доступны:

@import "functions";

| 0debug | get-color();     | // | #404040 |
|--------|------------------|----|---------|
| @debug | get-color(gray); | // | silver  |
| @debug | \$_black;        | // | #000    |
| @debug | _test(gray);     | // | silver  |

### 5.10.9. Переопределение значений переменных из модуля

Если внутри модуля при объявлении переменной указана инструкция !default, то можно будет изменить значение переменной при подключении модуля, не изменяя исходный код модуля. Сначала нужно объявить одноименную переменную с новым значением, а затем подключить модуль с помощью директивы @import. Давайте изменим значение переменной \$primary из библиотеки Bootstrap:

\$primary: red;

```
@import "bootstrap/scss/bootstrap";
```

В директиве @import мы указали путь к файлу bootstrap.scss, внутри которого подключаются все остальные модули библиотеки Bootstrap. Выполним компиляцию, указав в командной строке путь поиска модулей:

C:\book\pl>sass -I node modules scss/main.scss dist/css/bootstrap.css

В результате в каталоге C:\book\p1\dist\css будет создан файл bootstrap.css, внутри которого изменилось значение цвета для всех стилей с темой primary:

```
.badge-primary {
   color: #fff;
   background-color: red;
}
```

}

Таким способом можно изменять значения отдельных переменных, создавая сборку библиотеки Bootstrap под свои потребности. Но не торопитесь использовать этот файл в реальном проекте, т. к. после компиляции необходимо выполнить некоторые дополнительные действия, которые мы рассмотрим немного позже (см. *разд. 5.15*).

При использовании директивы @use переопределить значение переменной таким же образом нельзя. В этом случае следует воспользоваться следующим форматом директивы @use:

```
@use <Moдуль> with (
 <Переменная 1>: <Значение 1>,
...,
 <Переменная N>: <Значение N>);
```

Если переменная внутри модуля не содержит инструкции !default, то будет выведено сообщение об ошибке:

Error: This variable was not declared with !default in the @used module.

Переопределим значение переменной sprimary из модуля \_variables.scss:

```
@use "variables" with ($primary: red);
```

@debug variables.\$primary; // red @debug variables.\$secondary; // #6c757d

Изменим значение переменной sprimary из библиотеки Bootstrap, используя директиву @use:

@use "bootstrap/scss/bootstrap" with (\$primary: red);

@debug bootstrap.\$primary; // red

Выполним компиляцию, указав в командной строке путь поиска модулей:

C:\book\p1>sass -I node\_modules scss/main.scss dist/css/bootstrap.css

# 5.10.10. Директива @forward

В предыдущем разделе мы смогли изменить переменную из библиотеки Bootstrap только потому, что в файле bootstrap.scss подключение модулей производится с помощью директивы @import, которая помещает все идентификаторы в глобальное пространство имен. При использовании директивы @use импортированные идентификаторы недоступны для последующих операций импорта, поэтому мы получим ошибку.

Давайте изменим содержимое файла \_styles.scss следующим образом:

```
@use "variables" as v;
p {
   color: v.$primary;
}
// @debug v.$-my-color;
// Error: Private members can't be accessed from outside their modules.
```

Частные идентификаторы не импортируются из модуля, поэтому при попытке обращения к переменной *ş*-my-color мы получим сообщение об ошибке. Содержимое файла \_variables.scss:

```
$primary: #007bff !default;
$secondary: #6c757d !default;
$-my-color: red !default;
```

Теперь создадим файл \_bs.scss, который имитирует файл bootstrap.scss из библиотеки Bootstrap. Внутри него подключим файлы \_variables.scss и \_styles.scss, а также выведем значение переменной sprimary:

```
@use "variables";
@use "styles";
```

@debug variables.\$primary;

Попробуем подключить файл \_bs.scss внутри файла main.scss и обратиться к переменной sprimary:

@use "bs";

@debug bs.\$primary; // Error: Undefined variable.

В результате получим сообщение, что переменная не существует. Если попробуем переопределить значение переменной sprimary, то опять получим сообщение об ошибке:

@use "bs" with (\$primary: red);
// Error: This variable was not declared with !default in the
// @used module.

Чтобы иметь возможность переопределить значение переменной или использовать переменную внутри файла main.scss, нужно воспользоваться директивой @forward:

@forward <Модуль>[ as <Префикс>-\*];

Название модуля указывается внутри кавычек без символа подчеркивания и расширения файла. Директива @forward подключает модуль и загружает общедоступные идентификаторы в пространство имен текущего модуля. При этом идентификаторы недоступны внутри текущего модуля, но будут доступны при импорте этого модуля. Поэтому следующий код внутри файла \_bs.scss приведет к ошибке:

```
@forward "variables";
@use "styles";
```

@debug variables.\$primary;
// Error: There is no module with the namespace "variables".

Если мы добавим символы комментария перед инструкцией @debug, то сможем получить доступ к переменной sprimary внутри файла main.scss:

@use "bs";

```
@debug bs.$primary; // #007bff
```

Кроме того, мы теперь можем переопределить значение переменной sprimary внутри файла main.scss:

```
@use "bs" with ($primary: red);
```

```
@debug bs.$primary; // red
Результат в CSS-файле:
```

```
p {
   color: red;
}
```

Что же нам делать, если внутри файла \_bs.scss мы хотим использовать переменную sprimary? В этом случае после директивы @forward нужно вставить директиву @use с импортом того же самого модуля. При этом модуль будет импортирован только один раз:

```
@forward "variables";
@use "variables";
@use "styles";
@debug variables.$primary; // OK
```

А какое значение будет иметь переменная \$primary в файле \_bs.scss? Если значение переменной переопределено в файле main.scss, то мы получим это новое значение. Если вы все делали последовательно, как в книге, то получите значение red. Если убрать инструкцию with, то получим значение #007bff и в файле \_bs.scss, и в файле main.scss:

@use "bs";

@debug bs.\$primary; // #007bff

Директива @forward позволяет также переопределить значения переменных:

```
@forward <Moдуль> with (
        <Переменная 1>: <Значение 1>[ !default],
        ...,
        <Переменная N>: <Значение N>[ !default]);
```

Переопределим значение переменной sprimary в файле \_bs.scss:

```
@forward "variables" with ($primary: red);
@use "variables";
@use "styles";
```

@debug variables.\$primary; // red

В итоге получим красный цвет и в файле \_bs.scss, и в файле main.scss. Если мы сейчас попробуем повторно переопределить переменную sprimary в файле main.scss, то получим сообщение об ошибке:

```
@use "bs" with ($primary: green);
// Error: This variable was not declared with !default in the
// @used module.
```

В отличие от директивы @use, при переопределении значений переменных в директиве @forward можно использовать инструкцию !default. Давайте ее добавим:

```
@forward "variables" with ($primary: red !default);
@use "variables";
@use "styles";
```

@debug variables.\$primary;

Переопределим значение повторно в файле main.scss:

@use "bs" with (\$primary: green);

@debug bs.\$primary; // green

В результате получим зеленый цвет и в файле \_bs.scss, и в файле main.scss, а также в итоговом CSS-файле:

```
p {
   color: green;
}
```

Директива @forward позволяет также добавить префикс к именам всех идентификаторов из модуля. Для этого используется следующий синтаксис:

@forward <Модуль> as <Префикc>-\*;

Давайте изменим содержимое файла \_bs.scss и добавим префикс bs- к названиям переменных:

```
@forward "variables" as bs-*;
@use "variables";
@use "styles";
```

@debug variables.\$primary; // #007bff

Теперь в файле main.scss мы должны указывать префикс bs- явным образом:

@use "bs" as \*;

@debug \$bs-primary; // #007bff

Импорт некоторых идентификаторов можно запретить. Сделать это позволяют следующие форматы директивы @forward:

@forward <Модуль> hide <Список идентификаторов через запятую>; @forward <Модуль> show <Список идентификаторов через запятую>;

После ключевого слова hide указываются названия запрещенных идентификаторов через запятую. Все остальные общедоступные идентификаторы импортируются. Запретим импорт переменной \$secondary внутри файла \_bs.scss:

```
@forward "variables" hide $secondary;
@use "styles";
```

Теперь при импорте идентификатора из модуля \_bs.scss не будет доступа к переменной \$secondary:

@use "bs";

После ключевого слова show указываются названия разрешенных к импорту идентификаторов через запятую. Все остальные идентификаторы не импортируются. Разрешим импорт только переменной \$primary внутри файла \_bs.scss:

```
@forward "variables" show $primary;
@use "styles";
```

При импорте модуля не будет доступа к переменной \$secondary:

```
@use "bs";
```

# 5.10.11. Миксин meta.load-css()

Директива @use может быть указана только в начале файла. Если нужно вставить содержимое модуля или CSS-файла в произвольное место, то она нам не поможет. В этом случае нужно воспользоваться миксином meta.load-css():

```
@use "sass:meta";
meta.load-css(<Модуль>[, $with: null]);
```

В первом параметре указывается путь и/или название модуля без расширения. Модуль загружается только один раз. Вместо названия модуля можно передать путь к CSS-файлу. Второй параметр позволяет переопределить значения переменных с инструкцией !default. В параметре \$with названия переменных и их значения задаются в виде ассоциативного массива. Причем название переменной указывается без символа \$ внутри кавычек. Если модуль был загружен ранее, то переопределить значения переменных нельзя.

В отличие от директивы @use, миксин meta.load-css():

- не делает доступными идентификаторы из загруженного модуля внутри текущего пространства имен;
- может быть расположен в любом месте, включая вложение внутрь блока;
- допускает динамическое формирование пути и названия модуля с помощью переменной или подстановки значения переменной в строку.

Содержимое модуля можно вставить с помощью директивы @include:

```
@include meta.load-css("...");
```

Давайте изменим содержимое файла \_styles.scss следующим образом:

```
$color: black !default;
$bg-color: white !default;
```

```
body {
    color: $color;
    background-color: $bg-color;
}
```

#### Теперь подключим этот модуль внутри файла main.scss:

```
@use "sass:meta";
```

```
@include meta.load-css("styles");
```

#### Результат в CSS-файле после компиляции:

```
body {
   color: black;
   background-color: white;
}
```

#### Переопределим значения переменных внутри файла main.scss:

@use "sass:meta";

#### Результат в CSS-файле после компиляции:

```
body {
   color: red;
   background-color: silver;
}
```

# 5.10.12. Подключение CSS-файлов

Помимо модулей, директивы @import, @use и @forward позволяют подключать CSSфайлы. В этом случае название файла указывается без расширения. Давайте в каталоге C:\book\p1\scss создадим файл mystyle.css со следующим содержимым:

```
div {
   width: 600px;
}
```

Подключим его в файле main.scss с помощью директивы @import:

```
@import "mystyle";
```

Результат в CSS-файле после компиляции:

```
div {
  width: 600px;
}
```

/\*# sourceMappingURL=main.css.map \*/

Если указать расширение файла:

@import "mystyle.css";

то в итоговом CSS-файле получим инструкцию импорта из CSS, а не содержимое файла:

```
@import "mystyle.css";
```

/\*# sourceMappingURL=main.css.map \*/

Пример подключения CSS-файла с помощью директивы @use:

```
@use "mystyle";
```

Подключить CSS-файл можно также с помощью миксина meta.load-css() (см. *разд. 5.10.11*), причем его вызов может быть выполнен в любом месте файла, включая блоки. Пример подключения CSS-файла внутри блока:

@use "sass:meta";

```
.container {
  @include meta.load-css("mystyle");
  color: black;
}
```

#### Результат в CSS-файле:

```
.container {
   color: black;
}
.container div {
   width: 600px;
}
```

# 5.10.13. Получение всех переменных внутри модуля

Функция meta.module-variables (<Пространство имен>) возвращает ассоциативный массив, ключами которого являются названия доступных переменных (без символа \$) из указанного пространства имен, а значениями — значения этих переменных. Перед использованием функции не забудьте подключить модуль meta:

```
@use "sass:meta";
```

Получим все доступные переменные из модуля \_variables.scss:

```
@use "sass:meta";
@use "variables";
```

```
@debug meta.module-variables("variables");
// ("primary": #007bff, "secondary": #6c757d)
```

Содержимое файла \_variables.scss:

```
$primary: #007bff !default;
$secondary: #6c757d !default;
$-my-color: red !default;
```

Частные идентификаторы не импортируются директивой @use, поэтому в результате нет переменной \$-my-color.

# 5.10.14. Получение всех функций внутри модуля

Чтобы получить все доступные функции из указанного пространства имен, следует воспользоваться функцией meta.module-functions (<Пространство имен>). Функция возвращает ассоциативный массив, ключами которого являются названия функций в виде строки, а значениями — ссылки на функции (см. *разд. 5.9.6*), с помощью которых можно вызвать функцию. Перед использованием функции не забудьте подключить модуль meta:

@use "sass:meta";

Получим все доступные функции из модуля \_functions.scss и вызовем функцию add():

```
@use "sass:meta";
@use "sass:map";
@use "functions";
@debug meta.module-functions("functions");
// ("add": get-function("add"), "sub": get-function("sub"))
$func: map.get(meta.module-functions("functions"), "add");
@debug meta.call($func, 5, 3); // 8
Содержимое файла_functions.scss:
@function add($x, $y) {
    @return $x + $y;
}
@function sub($x, $y) {
```

```
@return $x - $y;
}
@function _test() {
    @return 0;
}
```

Частные идентификаторы не импортируются директивой @use, поэтому в результате нет функции \_test().

# 5.11. Работа с селекторами и атрибутами стилей

В SCSS-файле можно использовать те же самые конструкции, что и в CSS-файле:

```
<Селектор> {
        <Атрибут 1>: <Значение 1>;
        ...;
        <Атрибут N>: <Значение N>;
}
```

Перед названием атрибута обычно добавляют два пробела. После определения стиля указывается точка с запятой. Исключением может быть последнее определение стиля, после которого точку с запятой указывать необязательно, но лучше все-таки ее ставить, т. к. при добавлении новых правил можно просто забыть добавить точку с запятой:

```
p {
  color: #000000;
  background-color: #ffffff;
}
```

Если точка с запятой отсутствует, то при преобразовании будет выведено сообщение об ошибке:

```
C:\book\pl>sass scss/main.scss dist/css/main.css
Error: expected ";".
```

Основное отличие от обычного CSS-файла заключается в том, что можем использовать переменные и другие конструкции Sass, которые мы уже рассмотрели ранее и будем рассматривать в следующих разделах. При преобразовании выполняется форматирование и добавляется точка с запятой после последнего правила, даже если она отсутствовала:

```
$color: #000000 !default;
$bg-color: #ffffff !default;
p {
    color: $color; background-color: $bg-color
}
Pesyльтат в CSS-файле:
p {
    color: #000000;
    background-color: #ffffff;
}
```

Стили можно привязать сразу к нескольким селекторам, в этом случае селекторы указываются через запятую:

```
p, div {
   color: #000000;
   background-color: #ffffff;
}
```

Для работы с селекторами в Sass предназначен модуль selector. Подключить модуль позволяет следующая инструкция (в интерактивном режиме точку с запятой указывать не нужно):

```
@use "sass:selector";
```

Для доступа к идентификаторам внутри модуля, следует указать название модуля, точку, а затем идентификатор. Некоторые идентификаторы доступны в глобальной области видимости. Перед такими идентификаторами в следующих разделах мы не будем указывать название модуля.

# 5.11.1. Основные селекторы

Давайте вспомним основные селекторы:

♦ \* — все теги. Уберем все внешние и внутренние отступы:

```
* {
   margin: 0;
   padding: 0;
}
Ter — все теги, имеющие указанное имя:
p {
   color: #000000;
   background-color: #ffffff;
}
```

 .класс — все теги, имеющие указанный класс (название стилевого класса задается в параметре class):

```
.card-title {
   margin-bottom: 0;
}
```

♦ Тег.Класс — все теги, имеющие указанное имя и класс:

```
div.card-title {
   margin-bottom: 0;
}
```

#идентификатор — элемент с указанным идентификатором (идентификатор задается в параметре id):

```
#txt1 {
    color: red;
}
```

Можно указывать любые другие селекторы из CSS — например, селекторы с привязкой к параметрам тегов, а также псевдоэлементы и псевдоклассы. Далее мы рассмотрим только различия и возможности, добавляемые Sass.

# 5.11.2. Привязка к элементам и вложенные правила

Привязаться к элементам можно следующими способами:

 Селектор1 Селектор2 — все элементы, соответствующие параметру Селектор2, которые располагаются внутри контейнера, соответствующего параметру Селектор1:

```
div a {
   color: red;
}
```

Цвет текста ссылки станет красным, если тег <a> находится внутри тега <div>: <div><a href="link.html">Ссылка</a></div>

Чтобы привязка выглядела более наглядно, можно в SCSS-файле создать *вло*женное правило:

```
$bg-color: #ffffff !default;
$link-color: red !default;
div {
  background-color: $bg-color;
  a {
    color: $link-color;
  }
}
Pesyльтат в CSS-файле:
div {
  background-color: #ffffff;
}
div a {
  color: red;
}
```

 Селектор1 > Селектор2 — все элементы, соответствующие параметру Селектор2, которые являются дочерними для контейнера, соответствующего параметру Селектор1:

```
div > a {
   color: red;
}
```

Цвет текста ссылки станет красным, если тег <a> находится внутри тега <div> и не вложен в другой тег. В следующем примере только первая ссылка станет красного цвета, т. к. вторая ссылка расположена внутри тега <span>:

```
<div>
<a href="linkl.html">Ссылка 1</a><br>
<span><a href="link2.html">Ссылка 2</a></span>
</div>
```

Чтобы привязка выглядела более наглядно, можно в SCSS-файле создать вложенное правило:

```
div {
    background-color: #ffffff;
    > a {
        color: red;
    }
}
Pesyльтат в CSS-файле:
div {
    background-color: #ffffff;
}
div > a {
     color: red;
}
```

```
}
```

Селектор1 + Селектор2 — элемент, соответствующий параметру Селектор2, который является соседним для элемента, соответствующего параметру Селектор1, и следует сразу после него:

```
div + p {
   color: red;
}
```

Цвет текста абзаца станет красным, если тег следует сразу после тега <div>: <div>Teкст</div>Teкct

Чтобы привязка выглядела более наглядно, можно в SCSS-файле создать вложенное правило:

```
div {
   background-color: #ffffff;
   + p {
     color: red;
   }
```

```
}
```

Результат в CSS-файле:

```
div {
   background-color: #ffffff;
}
div + p {
   color: red;
}
```

- .
  - Селектор1 ~ Селектор2 элемент, соответствующий параметру Селектор2, который является соседним для элемента, соответствующего параметру Селектор1, и следует после него, причем необязательно непосредственно:

```
div ~ h6 {
   color: red;
}
```

Цвет текста заголовка станет красным, если тег <h6> следует за тегом <div> и, возможно, отделяется от него другими элементами:

```
<div>Teкст 1</div>
Teкст 2
<h6>Красный заголовок</h6>
```

Чтобы привязка выглядела более наглядно, можно в SCSS-файле создать вложенное правило:

```
div {
   background-color: #ffffff;
    ~ h6 {
      color: red;
   }
}
```

#### Результат в CSS-файле:

```
div {
   background-color: #ffffff;
}
div ~ h6 {
   color: red;
}
```

Можно также воспользоваться следующими форматами при вложении:

```
<Селектор> {
    >|+|~ {
        <Cелектор> { ... }
        ...
        <Cелектор> { ... }
    }
}
<Селектор> >|+|~ {
        <Cелектор> { ... }
    ...
        <Cелектор> { ... }
]
Пример:
```

```
div {
    > {
        a { color: red; }
        span { color: blue; }
    }
    p + {
        a { color: red; }
        span { color: blue; }
}
```

#### Результат в CSS-файле:

```
div > a {
   color: red;
}
div > span {
   color: blue;
}
p + a {
   color: red;
}
p + span {
   color: blue;
}
```

При необходимости можно составлять выражения из нескольких селекторов:

```
div span a {
   color: red;
}
```

Цвет текста ссылки станет красным, если тег <a> расположен внутри тега <span>, а тот в свою очередь вложен в тег <div>. В этом примере только ссылка 2 будет красного цвета:

```
<div>
<a href="link1.html">Ссылка 1</a><br>
<span>
<a href="link2.html">Ссылка 2</a><br>
</span>
</div>
```

Чтобы привязки выглядели более наглядно, можно в SCSS-файле создать вложенные правила:

```
div {
span {
a {
color: $link-color;
}
}
Результат в CSS-файле:
```

\$link-color: red !default;

```
div span a {
   color: red;
}
```

# 5.11.3. Директива @at-root

Директива @at-root сообщает Sass, что для вложенного правила не нужно указывать привязку к родительским селекторам. Основные форматы директивы:

```
@at-root <Селектор> { ... }
@at-root {
```

```
<Селектор» { ... }
...
<Селектор» { ... }
}
Пример:
div {
```

```
background-color: #ffffff;
```

```
@at-root a {
    color: red;
  }
}
```

#### Результат в CSS-файле:

```
div {
   background-color: #ffffff;
}
a {
   color: red;
}
```

#### Если мы уберем директиву @at-root, то результат будет таким:

```
div {
   background-color: #ffffff;
}
div a {
   color: red;
}
```

Директива @at-root может быть указана на любом уровне вложенности. Пример использования второго формата:

```
div {
  р {
    @at-root {
      a {
        color: red;
      }
      span {
        color: blue;
      }
    }
  }
}
Результат в CSS-файле:
a {
  color: red;
}
span {
  color: blue;
}
```

Директива @at-root позволяет также убрать привязку к директивам — например, @media и @supports. Для этого используются следующие форматы:

@at-root (without: ...) { ... }
@at-root (with: ...) { ... }

Директивы (без символа @) указываются после ключевых слов without и with через пробел. Уберем привязку к директиве @media:

```
@media print {
   div {
      background-color: #ffffff;
     @at-root (without: media) {
      color: red;
     }
   }
}
```

Результат в CSS-файле:

```
@media print {
    div {
        background-color: #ffffff;
    }
}
div {
    color: red;
}
```

После ключевых слов without и with допускается указание специальных значений:

#### ♦ all — все селекторы и директивы:

```
@media print {
   div {
      background-color: #ffffff;
      @at-root (without: all) {
        span { color: red; }
      }
   }
}
```

#### Результат в CSS-файле:

```
@media print {
    div {
        background-color: #ffffff;
    }
}
span {
    color: red;
}
rule — ТОЛЬКО ВСЕ СЕЛЕКТОРЫ:
@media print {
    div {
        background-color: #ffffff;
}
```

```
@at-root (without: rule) {
    span { color: red; }
  }
}
Pesyльтат в CSS-файле:
@media print {
    div {
        background-color: #ffffff;
    }
    span {
```

```
}
```

}

Ключевое слово without исключает указанные правила, тогда как with исключает все, кроме указанных правил. Уберем привязку к директиве @media:

```
@media print {
   div {
      background-color: #ffffff;
      @at-root (with: rule) {
        span { color: red; }
      }
   }
}
```

Результат в CSS-файле:

color: red;

```
@media print {
    div {
        background-color: #ffffff;
    }
}
div span {
    color: red;
}
```

# 5.11.4. Оператор &: список с родительскими селекторами

Оператор а содержит список с родительскими селекторами:

```
body {
    @debug &;    // (body,)
}
p span, div span {
    @debug &;    // p span, div span
}
p {
    span {
        @debug &;    // (p span,)
    }
}
```

Пример изменения значений при наведении указателя мыши на элемент:

```
a {
  text-decoration: none;
  &:hover { text-decoration: underline; }
}
```

### Результат в CSS-файле:

```
a {
  text-decoration: none;
}
a:hover {
  text-decoration: underline;
}
```

Если указать символ & в начале селектора, то к родительскому селектору будет добавлен указанный суффикс:

```
#test {
    color: red;
    &-color { color: blue; }
}
```

### Результат в CSS-файле:

```
#test {
   color: red;
}
#test-color {
   color: blue;
}
```

# 5.11.5. Вложенные атрибуты

Некоторые CSS-атрибуты содержат одинаковый префикс — например: margin-left, margin-right, margin-top и margin-bottom. В Sass префикс и двоеточие можно указать перед открывающей фигурной скобкой, а внутри скобок обращаться к атрибутам без префикса:

```
div {
    margin: {
        left: 5px;
        right: 10px;
        top: 15px;
        bottom: 20px;
    }
}
Pesyльтат в CSS-файле:
div {
    margin-left: 5px;
    margin-right: 10px;
    margin-top: 15px;
    margin-bottom: 20px;
}
```

После двоеточия можно указать значение для обобщенного атрибута:

```
div {
    margin: auto {
        top: 15px;
        bottom: 20px;
    }
}
Peзультат в CSS-файле:
div {
    margin: auto;
    margin-top: 15px;
}
```

margin-bottom: 20px;

}

# 5.11.6. Генерация названий селекторов и атрибутов

Переменную Sass мы можем указать в качестве значения атрибута стиля, но попытка вставки переменной вместо селектора или атрибута приведет к ошибке. Если нужно динамически генерировать название селектора или атрибута на основе переменной, то следует выполнить подстановку значения переменной (см. *разд. 5.2.6*):

```
$prefix: "background";
$property: "color";
$item1: ".item-1" !default;
$n: 2 !default;
$color: red !default;
$bg-color: #ffffff !default;
#{$item1} {
  #{$prefix}-#{$property}: $bg-color;
}
.item-#{$n} {
  #{$property}: $color;
}
Результат в CSS-файле:
.item-1 {
 background-color: #ffffff;
}
.item-2 {
  color: red;
}
Вставим стилевой класс в селектор из значения переменной:
$class-name: "cls1";
p.#{$class-name} {
 color: red;
```

```
}
```

#### Результат в CSS-файле:

```
p.cls1 {
    color: red;
}
```

Благодаря подстановке значения переменной и циклам мы можем генерировать произвольное количество правил на основе значений ассоциативного массива:

```
$colors: (
    "blue": #007bff,
    "red": #dc3545
);
@each $name, $color in $colors {
    .item-#{$name} {
        background-color: $color;
    }
}
```

#### Результат в CSS-файле:

```
.item-blue {
   background-color: #007bff;
}
.item-red {
   background-color: #dc3545;
}
```

### 5.11.7. Вставка атрибута в зависимости от условия

В некоторые случаях не нужно вставлять атрибут в итоговый CSS-файл. Для этого можно проверить некое условие с помощью оператора @if (см. *разд. 5.3.5*):

```
div {
   border: 1px solid red;
   @if $enable-border-radius {
      border-radius: 10px;
   }
}
```

\$enable-border-radius: true !default;

Если переменная senable-border-radius имеет значение true, то получим следующий результат:

```
div {
   border: 1px solid red;
   border-radius: 10px;
```

}

Если переменная \$enable-border-radius имеет значение false, то результат будет таким:

```
div {
   border: 1px solid red;
}
```

Если значением атрибута является пустая строка или значение null, то такой атрибут не попадет в итоговый CSS-файл. Зная этот факт, можно сократить код, используя функцию if () (см. *разд. 5.3.5*):

```
$enable-border-radius: true !default;
div {
   border: 1px solid red;
   border-radius: if($enable-border-radius, 10px, null);
}
```

Результат будет таким же, как и в предыдущем примере.

# 5.11.8. Функции для работы с селекторами

Для работы с селекторами предназначены следующие функции:

♦ selector.is-superselector() И is-superselector() — возвращают значение true, если селектор \$super входит в селектор \$sub, И false — в противном случае. Форматы функций:

```
@use "sass:selector";
selector.is-superselector($super, $sub)
is-superselector($super, $sub)
```

#### Пример:

@use "sass:selector";

| 0debug | <pre>selector.is-superselector("a", "a");</pre> | // | true  |
|--------|-------------------------------------------------|----|-------|
| @debug | <pre>is-superselector("a", "a:hover");</pre>    | // | true  |
| @debug | <pre>is-superselector("a:hover", "a");</pre>    | // | false |

◆ selector.append(\$selectors...) и selector-append(\$selectors...) — объединяют селекторы без пробелов между ними. Если указан составной селектор, то его части объединяются по отдельности:

```
@debug selector.append("a", ":hover");
// (a:hover,)
@debug selector-append("a", ".link1, .link2");
// a.link1, a.link2
@debug selector-append("a", ".link1", ".link2");
// (a.link1.link2,)
```

selector.nest(\$selectors...) и selector-nest(\$selectors...) — объединяют селекторы с пробелами между ними. Если указан составной селектор, то его части объединяются по отдельности:

```
@debug selector.nest("p", ".link1");
// (p .link1,)
@debug selector-nest("p", ".link1, .link2");
// p .link1, p .link2
@debug selector-nest("p", ".link1", ".link2");
// (p .link1 .link2,)
```

Если указан символ а, то он будет заменен и объединение будет выполнено без пробела:

// (a:hover,)

```
@debug selector.nest("a", "&:hover");
```

selector.unify() и selector-unify() — объединяют \$selector1 и \$selector2 и возвращают селектор, который будет соответствовать обоим селекторам. Если объединение невозможно, то функции вернут значение null. Форматы функций:

```
@use "sass:selector";
selector.unify($selector1, $selector2)
selector-unify($selector1, $selector2)
```

#### Пример:

```
@debug selector.unify("a", ":hover");
// (a:hover,)
@debug selector-unify("a.link1", "a.link2");
// (a.link1.link2,)
@debug selector-unify(".cls1 .cls2", "input");
// (.cls1 input.cls2,)
@debug selector-unify(".a .b", ".n .k");
// .a .n .b.k, .n .a .b.k
@debug selector-unify("a", "h1"); // null
```

selector.extend() и selector-extend() — расширяют \$extendee с \$extender в пределах \$selector по правилам директивы @extend. Форматы функций:

```
@use "sass:selector";
selector.extend($selector, $extendee, $extender)
selector-extend($selector, $extendee, $extender)
```

#### Пример:

```
@debug selector.extend("a:hover", "a", ".link1");
// a:hover, .link1:hover
@debug selector-extend(".a .b", ".b", ".c p.d");
// .a .b, .a .c p.d, .c .a p.d
@debug selector-extend("a:hover", "h1", "h2");
// (a:hover,)
```

selector.simple-selectors() и simple-selectors() — разделяют составной селектор \$selector на простые селекторы и возвращают список с элементами, разделенными запятыми. В составе \$selector не могут присутствовать пробелы и запятые, иначе будет выведено сообщение об ошибке. Форматы функций:

```
@use "sass:selector";
selector.simple-selectors($selector)
simple-selectors($selector)
```

#### Пример:

```
@debug selector.simple-selectors("a:hover"); // a, :hover
@debug simple-selectors(".a.b.c"); // .a, .b, .c
```

selector.parse (\$selector) и selector-parse (\$selector) — разбирают строку с селектором и возвращают список с отдельными элементами:

```
@debug selector.parse("p span"); // (p span,)
$result: selector-parse("p span, div span");
```

```
@debug $result;  // p span, div span
@debug type-of($result);  // list
@each $value in $result {
    @debug $value;
}
// p span
// div span
```

selector.replace() и selector-replace() — выполняют замену всех вхождений \$original на \$replacement внутри \$selector и возвращают новое значение. Форматы функций:

```
ты функций:
```

@use "sass:selector"; selector.replace(\$selector, \$original, \$replacement) selector-replace(\$selector, \$original, \$replacement)

#### Пример:

@debug selector.replace("p span", "p", "div"); // (div span,) @debug selector-replace("p span", "span", "a"); // (p a,)

Учитывайте, что при замене используются правила директивы @extend:

@debug selector-replace("p span", "span", ".cls1 a.link1"); // p .cls1 a.link1, .cls1 p a.link1

# 5.12. Шаблоны и миксины

Шаблоны позволяют создавать определения стилей, которые можно повторно использовать. *Миксины (примеси)* очень похожи на шаблоны, они также позволяют вставить одно или несколько определений стиля сколько угодно раз. В отличие от шаблонов, миксины могут содержать параметры, что позволяет настраивать значения атрибутов стиля или генерировать названия атрибутов.

# 5.12.1. Директива @extend и шаблонные селекторы

Вместо CSS-селектора можно указать конструкцию *«Название.* Такая конструкция называется *шаблонным селектором* или *селектором-заполнителем*:

```
%red-color {
   color: red;
}
```

Если мы сейчас попробуем выполнить преобразование, то в CSS-файле этот код не найдем вообще. Чтобы вставить шаблон, нужно воспользоваться директивой @extend %*Название*:

```
%red-color {
   color: red;
}
p {
   @extend %red-color;
}
```

#### Результат в CSS-файле:

```
p {
    color: red;
}
```

Шаблон может содержать множество стилей, и его допускается вставлять в нескольких местах:

```
%red-white {
   color: red;
   background-color: #ffffff;
}
p {
   @extend %red-white;
}
div {
   @extend %red-white;
   border: 1px solid black;
}
```

### Результат в CSS-файле:

```
div, p {
   color: red;
   background-color: #ffffff;
}
div {
   border: 1px solid black;
}
```

Шаблонный селектор можно также указать в составе обычных селекторов. В этом случае при вставке родительский селектор заменит шаблонный селектор:

```
#div1 p%red-color {
   color: red;
}
.cls1 {
   @extend %red-color;
}
#id1 {
   @extend %red-color;
}
```

### Результат в CSS-файле:

```
#div1 p#id1, #div1 p.cls1 {
   color: red;
}
```

#### На заметку

Если название шаблонного селектора начинается с дефиса или подчеркивания, то его область видимости ограничена текущей таблицей стилей. Это правило не относится к подключению модулей с помощью директивы @import.

# 5.12.2. Директива @extend и простые селекторы

С помощью директивы @extend можно вставлять стили не только из блока с шаблонным селектором (см. *разд. 5.12.1*), но и из блока с простым селектором, — таким как тег или .класс. Например, когда один стилевой класс должен содержать все стили другого класса и при этом имеет свои дополнительные стили:

```
.cls1 {
   color: red;
}
.cls1.cls2 {
   background-color: #ffffff;
}
.cls3 {
   @extend .cls1;
   border: 1px solid black;
}
```

Результат в CSS-файле:

```
.cls1, .cls3 {
   color: red;
}
.cls1.cls2, .cls2.cls3 {
   background-color: #ffffff;
}
.cls3 {
   border: 1px solid black;
}
```

Обратите внимание: стилевой класс cls3 получил все стили класса cls1, включая стили из составных селекторов. При этом Sass автоматически создал составной селектор .cls2.cls3. Если такие составные селекторы противоречат правилам CSS (например, #id1#id2), то они не создаются.

В директиве @extend можно указать несколько простых селекторов через запятую, но нельзя использовать составные селекторы:

```
.cls1 {
    color: red;
}
.cls2 {
    background-color: #ffffff;
}
.cls3 {
    @extend .cls1, .cls2;
    border: 1px solid black;
}
Peзультат в CSS-файле:
.cls1, .cls3 {
    color: red;
}
```

```
.cls2, .cls3 {
   background-color: #ffffff;
}
.cls3 {
   border: 1px solid black;
}
```

# 5.12.3. Инструкция !optional

Если шаблонный селектор или простой селектор, указанные в директиве @extend, не найдены, то будет выведено сообщение об ошибке. Если нужно, чтобы такие директивы игнорировались в случае ошибки, то в конце следует добавить инструкцию !optional:

```
%red-color {
   color: red;
}
p {
   @extend %red-color !optional; // color: red;
   @extend %blue-color !optional; // Игнорируется
}
```

Если шаблонный селектор найден, то его содержимое блока будет вставлено вместо директивы @extend. Если не найден, но он будет проигнорирован.

# 5.12.4. Миксины (примеси)

*Миксины* (*примеси*) очень похожи на шаблоны, которые мы рассмотрели в предыдущих разделах. Они также позволяют вставить одно или несколько правил стиля вместо директивы @include с названием миксина сколько угодно раз. В отличие от шаблонов миксины могут содержать параметры, но, в отличие от функций, они не возвращают значение.

Определение миксина имеет следующий формат:

```
@mixin <Hазвание>[([<Название параметра 1>
[, ..., <Название параметра N>]])]
{
<Тело миксина>
```

```
Название миксина должно быть допустимым идентификатором, к которому предъ-
являются такие же требования, как и к названиям переменных, но без символа $.
После названия миксина внутри круглых скобок через запятую указываются назва-
ния параметров, которые являются локальными переменными. Если миксин не со-
держит параметров, то можно добавить пустые круглые скобки или вообще их не
добавлять.
```

Внутри фигурных скобок размещаются различные инструкции и определения стилей, которые будут выполняться при каждом вызове миксина. Фигурные скобки указываются в любом случае, даже если тело миксина состоит только из одной инструкции. Точка с запятой после закрывающей фигурной скобки не указывается. Чтобы вызвать миксин, нужно указать директиву @include и название миксина, после которого внутри круглых скобок через запятую можно передать значения. Если миксин не содержит параметров, то указывается только название миксина без круглых скобок или с пустыми круглыми скобками. Пример создания миксина без параметров и его вызов:

```
@mixin red-color {
    color: red;
}
p {
    @include red-color;
    background-color: #ffffff;
}
div {
    @include red-color;
}
Peзультат в CSS-файле:
p {
```

```
color: red;
background-color: #ffffff;
}
div {
color: red;
}
```

Как видно из примера, вызывать миксин можно сколько угодно раз, что позволяет использовать один и тот же шаблон определений стиля многократно.

Символы дефиса и подчеркивания в названии миксина являются взаимозаменяемыми. Поэтому инструкцию вызова можно записать так:

```
@include red_color;
```

Миксин может содержать один или несколько параметров через запятую. Каждый параметр является локальной переменной. Эта переменная создается при вызове миксина, а после выхода из миксина она удаляется. Таким образом, локальная переменная видна только внутри миксина. Если название локальной переменной совпадает с названием глобальной переменной, то все операции будут производиться с локальной переменной, а значение глобальной не изменится:

```
$color: red; // Глобальная переменная
@mixin test($selector, $color, $bg-color) {
  @debug $color;
  #{$selector} {
    color: $color;
    background-color: $bg-color;
  }
  $color: blue; // Значение глобальной переменной не изменится
}
@include test("p", black, white);
@include test("div", white, black);
@debug $color; // red
```

#### Результат в CSS-файле:

```
p {
  color: black;
  background-color: white;
}
div {
  color: white;
  background-color: black;
}
```

Переданные при вызове миксина значения присваиваются переменным, расположенным в той же позиции в определении миксина, как и при его вызове.

Обратите внимание: внутри фигурных скобок мы можем указывать не только определения отдельных стилей, но и создавать целые правила. Причем мы генерируем их автоматически, передавая в первом параметре название селектора. Сгенерировать таких правил можно сколько угодно — например, столько, сколько элементов содержит ассоциативный массив. Вызов миксина также может быть расположен как внутри блока, так и вне любых блоков.

Оператор а внутри миксина ссылается на родительский селектор блока, внутри которого был выполнен вызов миксина. Поэтому предыдущий пример можно записать следующим образом:

```
@mixin test($color, $bg-color) {
   & {
     color: $color;
     background-color: $bg-color;
   }
}
p { @include test(black, white); }
div { @include test(white, black); }
```

#### Результат будет таким же.

Внутри определения миксина можно вызывать другие миксины:

```
@mixin text-color($color) {
   color: $color;
}
@mixin bg-color($color) {
   background-color: $color;
}
@mixin colors($color, $bg-color) {
   @include text-color($color);
   @include bg-color($bg-color);
}
div {
   @include colors(black, white);
}
```

#### Результат в CSS-файле:

```
div {
   color: black;
   background-color: white;
}
```

# 5.12.5. Расположение определений миксинов

Все инструкции в программе выполняются последовательно сверху вниз. Это означает, что прежде чем использовать миксин в программе, его необходимо предварительно определить. Поэтому определение миксина должно быть расположено перед его вызовом. Обратите внимание на то, что размещать определение одного миксина внутри другого нельзя. Если вызов миксина расположен перед его определением или миксина с указанным названием не существует, то мы получим сообщение об ошибке.

Определение миксина можно поместить внутри блока, ограничив область видимости миксина фигурными скобками:

```
div {
    @mixin red-color() {
        color: red;
    }
    @include red-color();
}
Peзультат в CSS-файле:
div {
    color: red;
```

```
}
```

В больших проектах миксины помещают в отдельный модуль. Например, в библиотеке Bootstrap миксины собраны в модули и помещены в отдельный каталог с названием mixins. Все эти модули подключаются в файле \_mixins.scss, который в свою очередь подключается в файле bootstrap.scss.

Давайте создадим файл \_mixins.scss со следующим содержимым:

```
@mixin _text-color($color) {
   color: $color;
}
@mixin _bg-color($color) {
   background-color: $color;
}
@mixin colors($color, $bg-color) {
   @include _text-color($color);
   @include _bg-color($bg-color);
}
```

Если мы подключим модуль с помощью директивы @import, то сможем воспользоваться всеми миксинами:

```
@import "mixins";
div {
  @include colors(black, white);
}
```

```
p {
    @include _bg-color(black);
}
```

Если же подключение выполнить, например, с помощью директивы @use, то вызов миксинов с названиями, начинающимися с дефиса или подчеркивания, приведет к ошибке. Частные идентификаторы из модуля не импортируются. Они доступны только внутри модуля, в котором определены. В нашем примере мы можем воспользоваться только миксином colors():

```
div {
  @include mixins.colors(black, white);
}
```

# 5.12.6. Способы передачи значений

Как вы уже знаете, после названия миксина внутри круглых скобок через запятую указываются названия параметров. Если миксин не содержит параметров, то можно добавить пустые круглые скобки или вообще их не добавлять. Название параметра является локальной переменной. Эта переменная создается при вызове миксина, а после выхода из него она удаляется. Таким образом, локальная переменная видна только внутри миксина и ее значение между вызовами не сохраняется. Если название локальной переменной совпадает с названием глобальной переменной, то все операции будут производиться с локальной переменной, а значение глобальной не изменится.

Чтобы вызвать миксин, нужно указать директиву @include и название миксина, после которого внутри круглых скобок через запятую можно передать значения. Если миксин не содержит параметров, то указывается только название миксина без круглых скобок или с пустыми круглыми скобками. Количество параметров в определении миксина должно совпадать с количеством значений при вызове. Переданные значения присваиваются переменным, расположенным в той же позиции в определении миксина:

```
@mixin colors($color, $bg-color) {
   color: $color;
   background-color: $bg-color;
}
div {
   @include colors(black, white);
}
```

При вызове миксина colors() переменной \$color будет присвоено значение black, а переменной \$bg-color — значение white.

Перед значением можно добавить название параметра, указанное в определении миксина, и двоеточие. В этом случае именованные параметры должны следовать

Quse "mixins";

после обычных значений, которые присваиваются переменным, расположенным в той же позиции в определении миксина:

```
div {
  @include colors($color: black, $bg-color: white);
}
```

При использовании именованных параметров их можно указывать в произвольном порядке:

```
div {
  @include colors($bg-color: white, $color: black);
}
```

Чтобы передать значения, расположенные внутри списка, следует после списка или переменной, содержащей список, указать три точки. Количество элементов списка должно совпадать с количеством параметров миксина:

```
$list: white red;
div {
  @include colors($list...);
}
p {
  @include colors( (black, white)...);
}
```

### 5.12.7. Необязательные параметры

Чтобы сделать некоторые параметры необязательными, следует в определении миксина присвоить параметру начальное значение. В этом случае если при вызове миксина значение не указано, то переменной будет присвоено это начальное значение. Пример:

```
@mixin colors($color, $bg-color: white) {
   color: $color;
   background-color: $bg-color;
}
div { @include colors(black); }
p { @include colors(white, red); }
```

#### Результат в CSS-файле:

```
div {
   color: black;
   background-color: white;
}
p {
   color: white;
   background-color: red;
}
```

Следует заметить, что необязательные параметры должны следовать после обязательных, чтобы можно было использовать позиционное присваивание. В противном случае необходимо указывать название параметра.

# 5.12.8. Передача произвольного количества значений

Количество значений, переданных миксину, может быть произвольным. Для этого в определении миксина после названия параметра следует указать три точки. Параметр с тремя точками должен быть расположен последним в списке параметров:

```
@mixin pad($values...) {
    padding: join($values, (), space);
}
div { @include pad(10px, 15px); }
p { @include pad(5px, 10px, 15px, 20px); }
Peзультат в CSS-файле:
```

```
div {
    padding: 10px 15px;
}
p {
    padding: 5px 10px 15px 20px;
}
```

Если в определении миксина существует параметр с тремя точками, то при вызове миксина можно передать любое количество именованных параметров со значениями. Получить эти параметры позволяют функции meta.keywords(\$args) и keywords(\$args), которые возвращают ассоциативный массив, ключами которого будут названия параметров без символа \$:

@use "sass:meta";

```
@mixin test($args...) {
    @each $key, $value in meta.keywords($args) {
        @debug "#{$key} => #{$value}";
    }
}
@include test($x: 10, $y: 20, $z: 30);
Peзультат в окне консоли:
scss\main.scss:5 Debug: x => 10
scss\main.scss:5 Debug: y => 20
```

# scss\main.scss:5 Debug: z => 30 5.12.9. Директива @content и блоки содержимого

Миксин может принимать целый блок с определениями стилей, который называется блоком содержимого. В этом случае при вызове миксина в конце указываются фигурные скобки, внутри которых передаются определения стилей. Место вставки блока содержимого помечается с помощью директивы @content внутри определения миксина:

```
@mixin test($color, $bg-color) {
  color: $color;
  background-color: $bg-color;
  @content;
```

```
}
div {
  @include test(black, white) {
    border: 1px solid red;
    padding: 15px;
  }
}
```

Результат в CSS-файле:

```
div {
   color: black;
   background-color: white;
   border: 1px solid red;
   padding: 15px;
}
```

Директив @content внутри определения миксина может быть несколько. Блок содержимого будет подставлен вместо каждой директивы.

Внутри блока содержимого мы не имеем доступа к переменным, объявленным внутри миксина или в параметрах. Если нужно передать значения в блок содержимого, то следует указать их через запятую внутри круглых скобок после директивы @content:

@content(<Значения через запятую>);

Дополнительно нужно описать параметры блока содержимого внутри круглых скобок после ключевого слова using:

```
@mixin test($color, $bg-color) {
   color: $color;
   background-color: $bg-color;
   @content($color);
}
div {
   @include test(black, white) using ($c) {
     border: 1px solid $c;
   }
}
```

Результат в CSS-файле:

```
div {
   color: black;
   background-color: white;
   border: 1px solid black;
}
```

```
}
```

Функции meta.content-exists() и content-exists() возвращают значение true, если при вызове миксина был передан блок содержимого, и false — в противном случае: @use "sass:meta";

```
@mixin test() {
    div {
        @debug meta.content-exists();
```
```
@debug content-exists();
@content;
}
@include test; // false
@include test() { // true
border: 1px solid red;
}
```

#### 5.12.10. Проверка существования миксина

Проверить существование миксина позволяют функции meta.mixin-exists(\$name[, \$module: null]) и mixin-exists(\$name[, \$module: null]). В параметре \$name название миксина указывается в виде строки. Если миксин с названием \$name определен, то возвращается значение true, в противном случае — false. В параметре \$module можно дополнительно указать пространство имен. Пример:

```
@use "sass:meta";
@use "mixins";
@mixin test {
    border: 1px solid red;
}
@debug meta.mixin-exists("test"); // true
@debug mixin-exists("test2"); // false
@debug mixin-exists("colors", mixins); // true
@debug mixin-exists("test", mixins); // false
@debug mixin-exists("load-css", meta); // true
```

## 5.13. Отличия SASS-файлов от SCSS-файлов

Sass содержит два синтаксиса: scss (Sassy CSS) и sass (Syntactically Awesome Stylesheets). Синтаксис SCSS-файлов мы уже изучили ранее в этой главе. Теперь рассмотрим основные отличия SASS-файлов от SCSS-файлов:

- ♦ файлы имеют расширение sass;
- точка с запятой в конце инструкций не добавляется;
- фигурные скобки не указываются;
- перед инструкциями внутри блоков нужно вставлять одинаковый отступ, как в языке программирования Python;
- отличается формат объявления и вызова миксинов.

Давайте создадим файл C:\book\p1\scss\style.sass со следующим содержимым:

```
$color: #000 !default
$bq-color: #fff !default
```

```
div
color: $color
```

```
background-color: $bg-color
margin:
    left: 5px
    right: 10px
    top: 15px
    bottom: 20px
a
    text-decoration: none
    &:hover
        text-decoration: underline
```

```
р
```

color: \$color
background-color: \$bg-color

#### Теперь создадим CSS-файл, выполнив следующую команду:

C:\book\p1>sass scss/style.sass dist/css/style.css

Sass определяет синтаксис по расширению файла. Если нет расширения файла, то следует в составе команды указать флаг --indented:

sass --indented scss/style.sass dist/css/style.css

#### Результат в CSS-файле:

```
div {
  color: #000;
  background-color: #fff;
  margin-left: 5px;
  margin-right: 10px;
  margin-top: 15px;
  margin-bottom: 20px;
}
div a {
  text-decoration: none;
}
div a:hover {
  text-decoration: underline;
}
p {
  color: #000;
  background-color: #fff;
}
/*# sourceMappingURL=style.css.map */
```

При объявлении миксина вместо директивы @mixin нужно добавлять символ =, а при вызове миксина вместо директивы @include следует использовать символ +:

```
=colors($color, $bg-color)
  color: $color
  background-color: $bg-color
```

```
р
```

+colors(#000, #fff) padding-left: 15px

#### Результат в CSS-файле:

```
p {
  color: #000;
  background-color: #fff;
  padding-left: 15px;
}
```

Синтаксис scss более близок к обычным CSS-файлам, чем синтаксис sass. Можно просто переименовать CSS-файл в SCSS-файл, и он будет работать, как ни в чем не бывало. Поэтому в этой книге мы используем его по умолчанию. Если синтаксис sass нравится вам больше, то можете пользоваться им, но помните, что разработчики библиотеки Bootstrap используют синтаксис scss.

## 5.14. Программа node-sass (LibSass)

Существует несколько реализаций Sass: Dart Sass, LibSass и Ruby Sass. Dart Sass является основной реализацией Sass. В этой главе мы изучали привязку Dart Sass к Node.js. Изначально Sass был написан на языке Ruby, но позднее он был переписан на C/C++ и получил название LibSass. В свою очередь существуют привязки LibSass для различных языков — например, для Node.js привязка называется node-sass. Именно эту привязку разработчики библиотеки Bootstrap используют для компиляции SCSS-файлов, а не Dart Sass. Хотя компиляция с помощью Dart Sass также возможна.

#### 5.14.1. Установка node-sass

Давайте рассмотрим основные отличия node-sass от Dart Sass. Сначала установим node-sass, но не глобально, как мы это делали раньше, а как зависимость на этапе разработки для нашего пакета C:\book\p1:

C:\book\p1>npm install --save-dev node-sass

После установки в каталоге C:\book\p1\node\_modules будет создан каталог node-sass с файлами, необходимыми для компиляции. Дополнительно будут установлены все зависимости, а в файл package.json за счет наличия флага --save-dev добавлен раздел devDependencies:

```
"devDependencies": {
    "node-sass": "^4.14.1"
```

}

Благодаря разделам dependencies (этап работы) и devDependencies (этап разработки) все пользователи нашего пакета знают о зависимостях и версиях необходимых сторонних пакетов. В отличие от глобальной установки, где о зависимостях знаем только мы.

#### 5.14.2. Создание CSS-файла из SCSS-файла

Если сейчас в командной строке попробовать вывести версию node-sass, то ничего не получится:

C:\book\p1>node-sass --version

#### "node-sass" не является внутренней или внешней командой, исполняемой программой или пакетным файлом.

При глобальной установке мы бы получили версию, но мы установили node-sass, как зависимость для пакета. В нашем случае мы имеем программу node-sass на языке JavaScript, расположенную в каталоге C:\book\p1\node\_modules\node-sass\bin. Чтобы запустить ее на выполнение, нужно указать программу node, а затем передать ей путь к программе node-sass:

```
C:\book\pl>node_modules\node_sass\bin\node_sass --version
node-sass 4.14.1 (Wrapper) [JavaScript]
libsass 3.5.5 (Sass Compiler) [C/C++]
```

Получается слишком длинная команда. Чтобы было удобно запускать процесс преобразования, добавим несколько скриптов в раздел scripts файла package.json:

```
"scripts": {
    "createCSS": "sass scss/main.scss dist/css/main.css",
    "node-sass-version": "node-sass --version",
    "node-sass": "node-sass --output-style compressed scss/main.scss
    dist/css/main.min.css",
    "node-sass-dev": "node-sass --output-style expanded --source-map true
    -o dist/css/ scss/main.scss"
}
```

Скриптом createCSS мы уже пользовались ранее. Чтобы вывести версию node-sass, выполняем скрипт node-sass-version:

C:\book\pl>npm run node-sass-version

```
> pl@1.0.0 node-sass-version C:\book\p1
> node-sass --version
```

node-sass4.14.1 (Wrapper)[JavaScript]libsass3.5.5 (Sass Compiler) [C/C++]

Скрипт node-sass позволяет преобразовать файл main.scss в сжатый файл main.min.css без создания дополнительного файла с расширением css.map. Давайте добавим в файл main.scss содержимое листинга 5.2 и выполним скрипт:

C:\book\p1>npm run node-sass

```
> pl@1.0.0 node-sass C:\book\p1
> node-sass --output-style compressed scss/main.scss
dist/css/main.min.css
```

Rendering Complete, saving .css file... Wrote CSS to C:\book\pl\dist\css\main.min.css

C:\book\p1>

Скрипт node-sass-dev позволяет преобразовать файл main.scss в файл main.css без сжатия, с дополнительным созданием файла с расширением css.map:

```
> p1@1.0.0 node-sass-dev C:\book\p1
> node-sass --output-style expanded --source-map true -o dist/css/
scss/main.scss
```

Rendering Complete, saving .css file... Wrote CSS to C:\book\pl\dist\css\main.css Wrote Source Map to C:\book\pl\dist\css\main.css.map

C:\book\p1>

Как видно из примеров, синтаксис команд node-sass отличается от синтаксиса Dart Sass. Команда в node-sass имеет следующий формат:

node-sass [<Опции>] <SCSS-файл или каталог>[ <CSS-файл>]

Если указать только название SCSS-файла, то результат будет выведен в окно консоли в стиле nested:

> node-sass scss/main.scss

```
body {
   color: #fffff;
   background-color: #000000; }
```

C:\book\p1>npm run node-sass-dev

Если указан параметр <*css-файл*>, то результат будет записан в файл:

node-sass scss/main.scss dist/css/main.css

С помощью флага --output (или -o) можно указать путь до каталога, в котором будут сохраняться CSS-файлы. Названия CSS-файлов будут совпадать с названиями файлов, содержащими исходный код. Скомпилируем все файлы из каталога C:\book\p1\scss:

```
> node-sass --output dist/css/ scss/
```

Rendering Complete, saving .css file... Wrote CSS to C:\book\pl\dist\css\main.css Rendering Complete, saving .css file... Wrote CSS to C:\book\pl\dist\css\style.css Wrote 2 CSS files to C:\book\pl\dist\css\

В результате были скомпилированы все файлы с расширениями scss и sass, названия которых не содержат символ подчеркивания в начале.

В параметре <опции> можно указать следующие основные флаги:

- ← --output <Путь> (или -o <Путь>) путь до каталога, в котором будут сохраняться CSS-файлы;
- ◆ --output-style <*стиль*> задает стиль итогового CSS-файла:
  - nested вложенный стиль (с помощью отступов показывает вложенность правил — значение по умолчанию);

- expanded развернутый стиль (файл bootstrap.css имеет именно этот стиль);
- сотраст компактный стиль (все определения стилей внутри блока на одной строке);
- compressed сжатый стиль (все стили на одной строке без пробелов. Файл bootstrap.min.css имеет именно этот стиль).

#### Пример указания сжатого стиля:

```
node-sass --output-style compressed --output dist/css/ scss/
```

--include-path <Путь> — Задает путь поиска модулей:

node-sass -o dist/css/ --include-path node\_modules/ scss/main.scss

• --source-map true — если флаг указан со значением true, то рядом с CSS-файлом будет создан файл с расширением css.map (по умолчанию файл не создается):

node-sass -o dist/css/ --source-map true scss/main.scss

Вместо значения true можно передать путь к каталогу, в котором будут сохраняться файлы с расширением css.map:

node-sass -o dist/css/ --source-map dist/css/ scss/main.scss

 --source-map-contents true — если флаг указан со значением true, то внутрь файла с расширением сss.map будет вставлено содержимое файла с исходным кодом:

```
node-sass -o dist/css/ --source-map true
--source-map-contents true scss/main.scss
```

◆ --source-map-embed true — если флаг указан со значением true, то внутри CSSфайла будет вставлено закодированное содержимое файла css.map:

node-sass -o dist/css/ --source-map-embed true scss/main.scss

- --source-map-root < Путь> задает значение для свойства sourceRoot внутри файла с расширением css.map;
- --отіt-source-тар-url true (или -х true) если флаг указан со значением true, то внутри CSS-файла не будет вставляться комментарий:

/\*# sourceMappingURL=<*Название*>.css.map \*/

#### Пример указания флага:

```
node-sass -o dist/css/ --source-map true
--omit-source-map-url true scss/main.scss
```

♦ --source-comments true — если флаг указан со значением true, то внутри CSSфайла будут вставлены комментарии с номером строки и названием файла с исходным кодом:

```
/* line 4, scss/main.scss */
body {
   color: #ffffff;
   background-color: #000000; }
```

 

 --precision <число> — задает максимальное количество цифр после точки для
 вещественных чисел в результате вычисления. Значение по умолчанию: 5. Ука-жем шесть цифр:

```
node-sass -o dist/css/ --precision 6 scss/main.scss
```

--indent-type <space | tab> — позволяет указать символ, который будет использоваться внутри CSS-файла для добавления отступа. После флага можно передать значения space (пробел; значение по умолчанию) или tab (табуляция):

node-sass -o dist/css/ --indent-type tab scss/main.scss

 --indent-width <число> — задает количество символов для добавления отступа внутри CSS-файла. После флага можно передать число до 10. Значение по умолчанию: 2. Укажем три пробела:

```
node-sass -o dist/css/ --indent-type space --indent-width 3
scss/main.scss
```

 ← --linefeed <cr | crlf | lf | lfcr> — задает комбинацию для перевода строки внутри CSS-файла. Значение по умолчанию: lf (\n). Укажем комбинацию \r\n:

node-sass -o dist/css/ --linefeed crlf scss/main.scss

 --quiet true (или -q true) — отключает вывод информации о процессе преобразования в окне консоли, кроме вывода сообщений об ошибках. По умолчанию вывод выглядит так:

> node-sass -o dist/css/ --quiet false scss/main.scss

Rendering Complete, saving .css file... Wrote CSS to C:\book\pl\dist\css\main.css

#### C:\book\p1>

Если мы укажем флаг со значением true, то получим такой результат:

> node-sass -o dist/css/ --quiet true scss/main.scss

C:\book\pl>

- ♦ --indented-syntax true (или -i true) задает синтаксис SASS-файлов при чтении из stdin. При указании файла синтаксис задает расширение файла;
- ♦ --recursive (или -r) со значением true задает рекурсивный просмотр всех вложенных каталогов. Это значение по умолчанию, поэтому флаг можно не добавлять. Если нужно просматривать только указанный каталог, то следует добавить флаг со значением false:

node-sass -r false -o dist/css/ scss/

После выполнения этой команды файлы с исходным кодом, расположенные во вложенных каталогах, преобразованы не будут.

Для получения полного списка опций укажите флаг --help:

```
node-sass --help
```

#### 5.14.3. Отслеживание изменений SCSS-файлов

Чтобы изменения файлов с исходным кодом отслеживались и автоматически производилось преобразование в CSS-файлы, следует в составе команды указать флаг – -watch (или -w). Добавим еще один скрипт в файл package.json:

```
"node-sass-watch": "node-sass --watch --output-style expanded
--source-map true -o dist/css/ scss/"
```

В этой команде мы отслеживаем все изменения файлов с исходным кодом внутри каталога C:\book\p1\scss и во всех вложенных каталогах. Результат преобразования записывается в каталог C:\book\p1\dist\css в развернутом стиле. Дополнительно создается файл с расширением css.map. Запустим команду:

 $\verb|C:\book\pl>npm run node-sass-watch|| \\$ 

```
> p1@1.0.0 node-sass-watch C:\book\p1
> node-sass --watch --output-style expanded --source-map true
-o dist/css/ scss/
```

После запуска команды программа будет выполняться в бесконечном цикле, блокируя ввод других команд. Чтобы вводить другие команды, нужно запустить дополнительное окно командной строки. Сразу после сохранения файла с исходным кодом будет автоматически запущен процесс преобразования, и в командной строке появятся следующие сообщения:

```
=> changed: C:\book\pl\scss\main.scss
Rendering Complete, saving .css file...
Wrote Source Map to C:\book\pl\dist\css\main.css.map
Wrote CSS to C:\book\pl\dist\css\main.css
```

Если в файле содержится ошибка, то будет выведено сообщение о проблеме.

Чтобы остановить отслеживание, нужно нажать комбинацию клавиш <Ctrl>+<C> или закрыть окно консоли. В первом случае программа запросит подтверждение действия путем ввода буквы у и нажатия клавиши <Enter>:

Завершить выполнение пакетного файла [Y(да)/N(нет)]? у

C:\book\p1>

#### 5.14.4. Различия между node-sass и Sass

Программа node-sass является привязкой LibSass к Node.js. LibSass написана на низкоуровневых языках C/C++, поэтому скорость преобразования файлов обычно выше, чем у программы Dart Sass, написанной, как видно из ее названия, на языке Dart. Программа на языке Dart может быть автоматически преобразована в программу на языке JavaScript. Программа Sass, которую мы установили в *paзd. 5.1.3*, как раз и есть результат такого автоматического преобразования. Программа на языке C++. Таким образом, по скорости преобразования файлов предпочтение стоит отдать node-sass.

Однако существует обратная сторона медали. Программу на низкоуровневом C++ писать гораздо сложнее, чем на языке Dart. По этой причине Dart Sass развивается быстрее, чем LibSass, и содержит большее число возможностей. Давайте рассмотрим основные различия между node-sass и Sass:

- синтаксис запуска преобразования в командной строке разный, поэтому мы отдельно рассмотрели основные опции в *разд. 5.1.5* и *5.14.2*;
- в node-sass отсутствует интерактивный режим (см. *разд. 5.1.7*);
- при выводе русских букв с помощью директив @debug и @warn мы получим искаженные символы, т. к. символы выводятся в кодировке UTF-8, а консоль по умолчанию работает с кодировкой windows-866;
- в node-sass отсутствуют встроенные модули, поэтому нельзя воспользоваться функциями с предварительным указанием пространства имен, но можно пользоваться глобальными функциями. Например, вместо функции meta.variableexists() следует пользоваться глобальной функцией variable-exists();
- в node-sass импорт модулей производится только с помощью директивы @import. Директивы @use и @forward не поддерживаются;
- ♦ в node-sass пути поиска модулей задаются с помощью флага --include-path <Путь>:

```
node-sass -o dist/css/ --include-path node_modules/
scss/main.scss
```

- в node-sass индексные файлы (см. *разд. 5.10.4*) внутри каталога не работают;
- в node-sass деление на ноль приводит к значению Infinity (бесконечность);
- в node-sass сравнение числа, содержащего единицу измерения, с таким же числом без единицы измерения возвращает значение true:

В Sass возвращается значение false:

• в node-sass функции max () и min () возвращают значения, а не CSS-функции:

```
@debug max(10px, 3px); // 10px
@debug min(10px, 3px); // 3px
```

- ♦ в node-sass дополнительные форматы функций rgb(), rgba(), hsl() и hsla() не поддерживаются;
- в node-sass директива @at-root совместно с ключевым словом with работает не так, как в Sass:

```
@media print {
   div {
      background-color: #ffffff;
    @at-root (with: rule) {
        span { color: red; }
}
```

```
}
  }
ļ
Результат в node-sass:
@media print {
  div {
    background-color: #ffffff;
  }
}
span {
  color: red;
}
Результат в Sass:
Qmedia print {
  div {
   background-color: #ffffff;
  }
}
div span {
  color: red;
```

```
}
```

- в node-sass после директивы @content нельзя указать параметры. Ключевое слово using также не поддерживается;
- в node-sass функцию content-exists() нельзя вставлять внутрь вложенного в миксин блока. Этот код приведет к ошибке:

```
@mixin test() {
    div {
        @debug content-exists(); // Ошибка!
        @content;
    }
}
А этот код будет успешно преобразован:
@mixin test() {
```

```
@debug content-exists(); // OK
div {
    @content;
  }
}
```

Как видите, различий много. Учитывайте их, если хотите, чтобы исходный код компилировался и в Sass, и в node-sass.

## 5.15. Сборка SCSS-файлов библиотеки Bootstrap под свой проект

Итак, изучение Sass закончено, и мы можем рассмотреть способы изменения значений отдельных атрибутов, а также выполнить сборку SCSS-файлов библиотеки Bootstrap под свой проект. Если нужно изменить значения отдельных атрибутов стиля, то достаточно после подключения файла bootstrap.min.css добавить тег <style> и внутри него переопределять значения, либо подключить свой CSS-файл. Учитывайте, что после значений некоторых атрибутов расположена инструкция !important, которая может не дать переопределить значение.

Теперь, когда вы уже знаете Sass, лучше воспользоваться возможностями CSSпрепроцессора. В *разд. 5.10.9* мы рассматривали возможность переопределения значений переменных из модуля. Если внутри модуля при объявлении переменной указана инструкция !default, то можно будет изменить значение переменной при подключении модуля, не изменяя исходный код модуля. Сначала нужно объявить одноименную переменную с новым значением, а затем подключить модуль с помощью директивы @import. Таким способом можно изменять значения отдельных переменных, создавая сборку библиотеки Bootstrap под свои потребности.

В том же разделе я просил вас не торопиться использовать скомпилированный файл в реальном проекте, т. к. после компиляции необходимо выполнить некоторые дополнительные действия. Что же нужно дополнительно сделать? Во-первых, мы собирали библиотеку Bootstrap с помощью Sass, а разработчики используют node-sass. Различий здесь не так много, но все-таки они есть. Во-вторых, после сборки разработчики библиотеки выполняют дополнительную обработку с помощью пакета PostCSS — например, добавляют вендорные префиксы и сжимают файл. Рассмотрим процесс сборки подробно.

Давайте создадим следующую структуру каталогов и файлов:

```
C:\book\bs4\
build\
postcss.config.js
dist\
css\
scss\
mybootstrap.scss
.browserslistrc
package.json
```

В *разд. 1.1.1* нужно было скачать архив с исходными кодами библиотеки Bootstrap 4. Сейчас нам этот архив понадобится. Копируем из архива каталог build со всем содержимым (или только с файлом postcss.config.js), а также файл .browserslistrc. Создаем каталоги dist\css и scss, как и в пакете p1, который мы использовали в примерах этой главы. Содержимое файла package.json приведено в листинге 5.3.

Листинг 5.3. Содержимое файла package.json

```
"name": "bs4",
"version": "1.0.0",
"description": "",
```

```
"main": "index.js",
  "scripts": {
    "css": "npm-run-all sass css-prefix css-minify",
    "sass": "node-sass --output-style expanded --source-map true
--source-map-contents true --precision 6 --include-path node modules/
-o dist/css/ scss/",
    "css-prefix": "postcss --config build/postcss.config.js
--replace \"dist/css/*.css\" \"!dist/css/*.min.css\"",
    "css-minify": "cleancss --level 1 --format breakWith=lf --source-map
--source-map-inline-sources --output dist/css/mybootstrap.min.css
dist/css/mybootstrap.css"
  },
  "keywords": [],
  "author": "",
  "license": "MIT",
  "dependencies": {
    "bootstrap": "^4.5.2"
  },
  "devDependencies": {
    "node-sass": "^4.14.1",
    "npm-run-all": "^4.1.5",
    "autoprefixer": "^9.7.6",
    "clean-css-cli": "^4.3.0",
    "postcss-cli": "^7.1.1"
  }
}
```

#### Внимание!

Команды в скриптах указывайте без символов переноса строки.

В командной строке переходим в каталог C:\book\bs4 и устанавливаем все зависимости, указанные в файле package.json, выполняя команду npm install:

C:\book\bs4>npm install

Обратите внимание: всего лишь одной командой мы установили в каталог C:\book\bs4\node\_modules все необходимые пакеты, а также все зависимости этих пакетов. В числе этих пакетов была установлена библиотека Bootstrap и CSSпрепроцессор node-sass. Переходим в каталог C:\book\bs4\ node\_modules\bootstrap\scss и копируем файл bootstrap.scss. Размещаем эту копию в каталоге C:\book\bs4\scss и переименовываем файл в mybootstrap.scss.

Внутри файла mybootstrap.scss подключаются все остальные модули библиотеки Bootstrap, но мы изменили местонахождение файла, а значит нужно изменить и пути к модулям. Во всех директивах @import перед названиями модулей добавляем фрагмент bootstrap/scss/:

/\*!

- \* Bootstrap v4.5.2 (https://getbootstrap.com/)
- \* Copyright 2011-2020 The Bootstrap Authors
- \* Copyright 2011-2020 Twitter, Inc.

```
* Licensed under MIT
* (https://github.com/twbs/bootstrap/blob/master/LICENSE)
*/
```

// Сюда вставляем переменные для переопределения значений

```
// Обязательные модули
@import "bootstrap/scss/functions";
@import "bootstrap/scss/variables";
@import "bootstrap/scss/mixins";
```

// Другие модули

// Наш модуль

В команде компиляции (см. скрипт sass) мы указали путь поиска модулей:

--include-path node modules/

Если путь поиска модулей не указан, то нужно прописывать относительные пути:

@import "../node\_modules/bootstrap/scss/functions";

Итак, внутри файла mybootstrap.scss подключаются все модули библиотеки Bootstrap. Модули functions, variables и mixins являются обязательными, т. к. в них расположены функции, переменные и миксины, используемые в других модулях. Остальные модули отвечают за какое-либо направление — например, каждый компонент имеет свой собственный модуль. Если мы не используем компонент, то можно просто закомментировать инструкцию импорта:

//@import "bootstrap/scss/carousel";

После сборки код модуля не попадет в итоговый CSS-файл, что позволит уменьшить размер подключаемого файла. Таким образом, с помощью добавления символов комментария перед директивами @import, можно создать конфигурацию библиотеки под свои потребности.

Перед инструкциями импорта можно переопределять значения переменных из библиотеки Bootstrap или добавлять свои значения в ассоциативные массивы. Давайте изменим значение переменной *secondary* из библиотеки Bootstrap и добавим тему purple:

// Сюда вставляем переменные для переопределения значений \$secondary: #e83e8c; \$theme-colors: ( "purple": #6f42c1 );

Для компиляции следует пользоваться скриптами из файла package.json. Чтобы выполнить только сборку, запускаем скрипт sass:

C:\book\bs4>npm run sass

> bs4@1.0.0 sass C:\book\bs4

```
> node-sass --output-style expanded --source-map true
```

```
--source-map-contents true
```

```
--precision 6 --include-path node_modules/ -o dist/css/ scss/
```

Rendering Complete, saving .css file... Wrote Source Map to C:\book\bs4\dist\css\mybootstrap.css.map Wrote CSS to C:\book\bs4\dist\css\mybootstrap.css Wrote 1 CSS files to C:\book\bs4\dist\css\

C:\book\bs4>

Что же мы изменили? Во-первых, переопределив значение переменной *secondary*, мы изменили цвет во всех темах с участием этой переменной:

<br/>
<br/>
div class="btn btn-secondary mb-3">KHONKA</button></br/>
</div class="alert alert-secondary">.alert-secondary</div>

Во-вторых, добавив новый элемент в ассоциативный массив *stheme-colors*, мы создали новую тему, которая стала доступной везде, где используются цветовые темы:

<br/><button class="btn btn-purple mb-3">KHONKa</button><div class="alert alert-purple">.alert-purple</div>

Посмотрите — мы добавили всего один элемент в ассоциативный массив, а получили целую коллекцию новых стилевых классов: btn-purple, btn-outline-purple, table-purple, badge-purple, alert-purple, list-group-item-purple, bg-purple, text-purple и border-purple. Вот оно, преимущество использования CSS-препроцессора Sass.

Скрипт css-prefix следует запускать после скрипта sass. Он с помощью пакета Autoprefixer добавляет вендорные префиксы в зависимости от выбранных веббраузеров из файла конфигурации .browserslistrc:

C:\book\bs4>npm run css-prefix

В результате помимо атрибута display со значением flex:

display: flex;

будет добавлен атрибут display со значением -ms-flexbox:

display: -ms-flexbox; display: flex;

На последнем этапе следует вызвать скрипт css-minify:

C:\book\bs4>npm run css-minify

В результате будет создан сжатый файл mybootstrap.min.css, который мы можем использовать в своих проектах.

Скрипт свя позволяет выполнить все эти скрипты последовательно:

C:\book\bs4>npm run css

Благодаря пакету npm-run-all можно с помощью одной команды запускать сразу несколько скриптов, причем как последовательно, так и параллельно. В нашем случае возможно только последовательное выполнение.

Вот теперь вы можете смело использовать скомпилированный файл mybootstrap.min.css в реальных проектах.

# Заключение

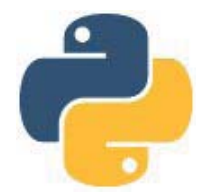

Вот и закончилось наше путешествие в мир Bootstrap и Sass. Материал книги описывает лишь основы этих замечательных технологий. А здесь мы уточним, где найти дополнительную информацию.

Самым важным источником информации по Bootstrap 4 является официальный сайт библиотеки: https://getbootstrap.com/. На этом сайте вы найдете новости, документацию, а также ссылки на все другие ресурсы в Интернете, посвященные Bootstrap. Не следует также забывать о существовании сайта https://v5.getbootstrap.com/, на котором доступна для загрузки самая последняя версия библиотеки Bootstrap 5.

На странице https://getbootstrap.com/docs/4.5/examples/, а также в каталоге bootstrap/site/docs/4.5/examples архива с исходными кодами, расположены примеры использования стилей и компонентов из библиотеки Bootstrap. В состав примеров также входят некоторые экспериментальные стили. Обязательно изучите эти примеры.

На официальном сайте Sass: https://sass-lang.com/ можно найти документацию, которая обновляется в режиме реального времени, а также ссылки на все другие ресурсы в Интернете, посвященные Sass. Не следует забывать, что исходные коды библиотеки Bootstrap являются великолепным примером использования Sass. Обязательно изучите содержимое каталога bootstrap\scss из архива с исходными кодами.

На странице https://ru.wikipedia.org/wiki/Bootstrap\_(фреймворк) вы найдете историю развития библиотеки Bootstrap, а также действующие ссылки на все другие ресурсы в Интернете, посвященные этой библиотеке. Аналогичная информация по Sass доступна на странице https://ru.wikipedia.org/wiki/Sass.

Если в процессе изучения у вас возникнут какие-либо недопонимания, то не следует забывать, что Интернет предоставляет множество ответов на самые разнообразные вопросы. Достаточно в строке запроса поискового портала (например, https://www.google.com/) набрать свой вопрос. Наверняка уже кто-то сталкивался с подобной проблемой и описал ее решение на каком-либо сайте.

Свои замечания и пожелания вы можете оставить на странице книги на сайте издательства «БХВ»: https://bhv.ru/. Все замеченные опечатки и неточности прошу присылать на e-mail: mail@bhv.ru — не забудьте только указать название книги и имя автора.

# Приложение

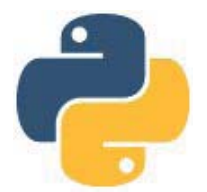

# Описание электронного архива

По ссылке ftp://ftp.bhv.ru/9785977567695.zip можно скачать электронный архив с исходными кодами примеров к книге. Ссылка доступна также со страницы книги на сайте https://bhv.ru/.

Структура архива представлена в табл. П1.

Таблица П1. Структура электронного архива

| Файл         | Описание                                                                                  |
|--------------|-------------------------------------------------------------------------------------------|
| Listings.doc | Содержит все пронумерованные листинги из книги, а также некоторые полезные фрагменты кода |
| Readme.txt   | Описание электронного архива                                                              |

# Предметный указатель

#### !

!default 362, 435, 436, 438, 440, 478 !global 362 !important 478 !optional 460

#### #

#AARRGGBB 420 #RGB 407 #RRGGBB 407 #RRGGBBAA 407

#### \$

\$() 185 \$e 381 \$pi 381

#### @

@at-root 448, 449, 450, 476 @content 466, 467, 477 @debug 359, 476 @each 378, 379, 390, 399 @else 375 @error 359 @extend 456, 457, 459 @for 376, 391 @forward 432, 437, 438, 439, 476 @function 421 @if 375, 454 @import 429, 430, 432, 435, 436, 441, 463, 476, 478, 479 @include 440, 460, 461, 464, 469 @media 27, 450, 451 @mixin 460, 469 @return 421, 422, 423 @supports 450

@use 432, 433, 434, 435, 436, 464, 476 @warn 359, 476 @while 377

#### <

<!doctype>18, 82 < a > 48< abbr > 44< b > 37<blockquote>45 <body> 19< br > 40<button> 30, 131, 132 <caption> 71, 75 <cite> 45 < code > 43<datalist> 144 < dd > 70 $\langle del \rangle 39$ <details>47 < dl > 70< dt > 70 $<\!\!em\!>34$ <fieldset> 179, 180 <figcaption>79 <figure>79 <form> 131, 161 < h1 > 46<h2>46 <h3> 46 < h4 > 46<h5>46< h6 > 46<head> 19<hr> 47<html> 18<i>34<iframe> 82 <img> 76, 77, 78, 79 <input> 131, 135, 152, 159, 161, 167, 168

 $\langle ins \rangle 39$ <kbd>43 <label> 139, 141, 143, 149, 151 <legend> 179 67 <mark>44 <meter> 199 67 <optgroup>145 <option> 144 46 <picture>77 41, 42, 43 progress> 198, 199 < q > 45< s > 39<samp> 43<select> 131, 144 <small> 34, 46, 139 <source>77<strong> 37  $\langle sub \rangle 41$ <summary>47 <sup> 41 <svg>78, 79 71 <tbody>71 71<textarea> 131, 136 <tfoot>71 <th>> 71<thead>71 71<u>39 < var > 44

#### Α

abs() 381 absolute 355 accept 161 accordion 243 acos() 384 active 132, 183, 184, 186, 187, 208, 252, 253, 254, 256, 257, 259, 269, 271, 273, 274, 288, 298 adjust() 413 adjust-color() 413, 414, 415, 416, 417, 418 adjust-hue() 414 Alert 218, 219, 220, 221 alert() 220 alert-danger 219 alert-dark 218 alert-dismissible 219 alert-heading 219 alert-info 219 alert-light 218 alert-link 219 alert-primary 219 alert-secondary 219 alert-success 219 alert-warning 219 align-baseline 38 align-bottom 38 align-content 104 align-content-around 105 align-content-between 105 align-content-center 105 align-content-end 105 align-content-start 104 align-content-stretch 104, 106 align-items 107 align-items-baseline 107 align-items-center 107 align-items-end 107 align-items-start 107 align-items-stretch 107, 108 align-middle 38 align-self 108 align-self-auto 108 align-self-baseline 109 align-self-center 109 align-self-end 109 align-self-start 109 align-self-stretch 109 align-text-bottom 38 align-text-top 38 align-top 38 all 93, 450 alpha() 411 alt 76

and 374 animation 306, 316, 325 append() 391, 455 arglist 364 aria-atomic 323 aria-controls 241, 242, 244, 256, 259, 281 aria-current 273, 274 aria-disabled 274 aria-expanded 241, 242, 244, 254, 280, 281 aria-haspopup 254, 280 aria-hidden 275 aria-label 281 aria-labelledby 244, 280 aria-live 323 aria-pressed 184 aria-selected 256, 259 aria-valuemax 199 aria-valuemin 199 aria-valuenow 199 arrow 304, 314 as 434 asin() 384 atan() 384 attr() 185 auto 304, 315, 392, 393 autocomplete 186, 187, 188, 189 autofocus 198 autohide 325 Autoprefixer 481

#### В

backdrop 338 background 79 background-color 29 background-image 79 badge 223, 224, 271 badge-danger 223 badge-dark 223 badge-info 223 badge-light 223 badge-pill 224 badge-primary 223 badge-secondary 223 badge-success 223 badge-warning 223 bg-body 30 bg-danger 30 bg-dark 29

bg-gradient 30 bg-info 29 bg-light 29 bg-primary 30 bg-secondary 30 bg-success 29 bg-transparent 30 bg-warning 29 bg-white 29 blockquote 45 blockquote-footer 45 blue() 411 bool 363 Bootstrap 13, 435, 478, 480 border 52, 64 border-0, 65 border-bottom 64 border-bottom-0, 65 border-box 85 border-collapse 72 border-color 65 border-danger 65 border-dark 65 border-info 65 border-left 64 border-left-0, 65 border-light 65 border-primary 65 border-right 64 border-right-0, 65 border-secondary 65 border-spacing 72 border-success 65 border-top 64 border-top-0, 65 border-warning 65 border-white 65 both 88 bottom 75, 304, 315 boundary 306, 317 box-shadow 92 box-sizing 85 breadcrumb 272 breadcrumb-item 273 browserslistrc 478 btn 132, 134, 184, 186, 187, 189 btn-block 134, 173 btn-check 188, 189 btn-danger 132 btn-dark 132 btn-group 182, 183, 204, 211 btn-group-lg 134, 182, 205, 206 btn-group-sm 134, 182, 205, 206 btn-group-toggle 186, 187 btn-group-vertical 182 btn-info 132 btn-lg 134, 205, 206, 217 btn-light 132 btn-link 134 btn-outline-danger 133 btn-outline-dark 133 btn-outline-info 133 btn-outline-light 133 btn-outline-primary 133, 186, 187, 189 btn-outline-secondary 133 btn-outline-success 133 btn-outline-warning 133 btn-primary 132 btn-secondary 132 btn-sm 134, 205, 206 btn-success 132 btn-toolbar 183 btn-warning 132 button 131, 184 Button 185 button() 184, 185 buttons 186, 187

### С

call() 427 caption-side 75 caption-top 75 card 225, 243, 244 card-body 225, 227 card-columns 238 card-deck 235 card-footer 225 card-group 233, 235 card-header 225, 226 card-header-pills 261 card-header-tabs 260 card-img 232, 233 card-img-bottom 231 card-img-overlay 233 card-img-top 231 card-link 228 card-subtitle 228 card-text 228 card-title 228

Carousel 285, 286, 287, 288, 292, 293, 294 carousel() 286, 287, 290, 291 carousel-caption 289 carousel-control-next 288 carousel-control-next-icon 288 carousel-control-prev 287 carousel-control-prev-icon 287 carousel-fade 290 carousel-indicators 288 carousel-inner 286 carouselInterface() 291, 292 carousel-item 286, 290 **CDN 16** ceil() 383 change() 412 change-color() 412, 415, 416, 417, 419 checkbox 152, 186, 188 checked 153, 157, 158, 159, 186, 187, 188, 189 checkValidity() 191, 193 clamp() 383 clear 88 clearfix 88 click() 185 close 219, 324, 331 close() 220 cls 351 cmd 348 col 113, 118 col-1, 119 col-10, 119 col-11, 119 col-12, 120, 172 col-2, 119 col-3, 119 col-4, 119 col-5, 119 col-6, 119 col-7, 119 col-8, 119 col-9, 119 col-auto 118 col-form-label 177, 179 col-form-label-lg 178 col-form-label-sm 178 collapse 72, 240, 241, 242, 243, 244, 247, 281 Collapse 246 collapse() 246 collapsing 241

col-md 115 color 35, 168, 363, 406 ♦ adjust() 413  $\diamond$  alpha() 411 ♦ blue() 411  $\diamond$  change() 412  $\Diamond$ complement() 414  $\Diamond$ grayscale() 419 ♦ green() 410 ♦ hue() 411  $\diamond$  ie-hex-str() 420  $\diamond$  invert() 420  $\diamond$  lightness() 412 ◊ mix() 419  $\diamond$  opacity() 411 ◊ red() 410  $\diamond$  saturation() 411  $\diamond$  scale() 413 column-count 239 column-gap 239 comma 388, 392, 393 compact 473 comparable() 385 compatible() 385 complement() 414 compressed 354, 473 contain 93 container 28, 218, 306, 316 container-fluid 28, 331, 335 content 316 content-box 85 content-exists() 467, 477  $\cos(384)$ CSS-переменные 31, 360 CSS-препроцессор 344 CSS-файл: подключение 441 custom-checkbox 154, 155, 195 custom-control 154, 155, 157, 160, 161 custom-control-inline 155, 161 custom-control-input 154, 157, 160 custom-control-label 154, 157, 160 custom-file 162, 195 custom-file-input 162 custom-file-label 162 custom-radio 160, 161, 195 custom-range 167 custom-select 148, 195

custom-select-lg 148 custom-select-sm 148 custom-switch 157 cycle() 293

### D

darken() 417 Dart Sass 470 data-animation 306, 316, 325 data-autohide 324, 325 data-backdrop 333, 338 data-boundary 306, 317 data-browse 162 data-container 306, 316 data-content 312, 313, 314, 316 data-delay 306, 316, 324, 325 data-dismiss 218, 219, 323, 324, 330, 331, 332 data-display 211 data-flip 210 data-html 303, 305, 314, 316 data-interval 290, 291 data-keyboard 291, 333, 338 data-method 299 data-no-jquery 217 data-offset 211, 297, 299, 306, 317 data-parent 243, 244 data-pause 287, 291 data-placement 304, 305, 315, 316 data-reference 206, 212 data-ride 286, 287, 292 data-slide 287, 288 data-slide-to 288 data-spy 297 data-target 241, 242, 281, 288, 297, 299, 332, 333 data-toggle 184, 186, 187, 204, 241, 242, 244, 254, 256, 258, 259, 261, 280, 281, 302, 303, 307, 312, 314, 317, 332 data-touch 292 data-trigger 305, 313, 316 data-wrap 292 date 135 datetime-local 136 d-block 50, 76, 83, 181, 287 delay 306, 316, 325 dependencies 431, 470 desaturate() 415

devDependencies 470 d-flex 84, 94, 271, 283 d-inline 83 d-inline-block 83 d-inline-flex 84, 94 dir 95 direction 293 disable() 307, 318 disabled 132, 145, 153, 157, 158, 159, 180, 203, 208, 250, 253, 256, 259, 269, 274 display 83 display-1, 46 display-2, 46 display-3, 46 display-4, 46 display-5, 46 display-6, 46 dispose() 213, 220, 246, 263, 293, 300, 307, 318, 326, 339 d-md-block 289 d-none 83, 92, 289 d-print-block 83 d-print-flex 84 d-print-inline 83 d-print-inline-block 83 d-print-inline-flex 84 d-print-none 83 d-print-table 83 d-print-table-cell 84 d-print-table-row 83 Dropdown 204, 209, 212, 213, 254, 280, 298, 300 dropdown() 212 dropdown-divider 207 dropdown-header 207 dropdown-item 207 dropdown-item-text 207 dropdown-menu 207, 213, 254, 280 dropdown-menu-left 210 dropdown-menu-right 210 dropdown-toggle 204, 206, 254, 280 dropdown-toggle-split 206 dropleft 204, 210 dropright 204, 210 dropup 204, 210 d-table 83 d-table-cell 84 d-table-row 83

#### Ε

email 135 embed-responsive 82 embed-responsive-16by9, 82 embed-responsive-1by1, 82 embed-responsive-21by9, 82 embed-responsive-4by3, 82 embed-responsive-item 82 embed-source-map 355 embed-sources 355 enable() 307, 318 expanded 473 extend() 456

### F

fade 219, 257, 331 fade-in() 418 fade-out() 418 fallbackPlacement 306, 317 false 363, 372, 373 figure 79 figure-caption 79 figure-img 79 file 161 files 164 file-text 164 find() 164 fixed-bottom 89, 283 fixed-top 89, 283 flex 102 flex-basis 100, 102 flex-column 95, 251, 252, 258 flex-column-reverse 95 flex-direction 94 flex-fill 102, 268 flex-grow 100, 102 flex-grow-0, 100 flex-grow-1, 100 flex-nowrap 99, 140, 142 flex-row 94 flex-row-reverse 95 flex-shrink 100, 101 flex-shrink-0, 101 flex-shrink-1, 101 flex-sm-fill 251 flex-sm-row 251, 252 flex-wrap 97, 99, 104, 115 flex-wrap-reverse 99 Flex-контейнеры 94 float 88, 110

float-left 88 float-none 88 float-right 88 floor() 383 focus 132, 313, 338 focus() 195, 336 font-italic 34 font-monospace 33 font-normal 34 font-style 34 font-weight 36 font-weight-bold 36 font-weight-bolder 36 font-weight-light 36 font-weight-lighter 36 font-weight-normal 36 for 139 form-check 153, 154, 158, 159, 160, 195, 196 form-check-inline 154, 160 form-check-input 153, 156, 158, 159 form-check-label 153, 158, 159 form-control 136, 137, 138, 145, 147, 148, 195, 196 form-control-color 168 form-control-file 161 form-control-lg 137, 138, 147, 178 form-control-plaintext 138 form-control-range 167 form-control-sm 137, 138, 147, 178 form-file 163, 164, 196 form-file-button 163 form-file-input 163, 164 form-file-label 163 form-file-lg 164 form-file-sm 164 form-file-text 163, 164 form-group 137, 169, 172, 177 form-inline 170, 172, 282 form-label 139, 169 form-range 168 form-row 172, 173 form-select 146, 147, 151, 196 form-select-lg 147 form-select-sm 147 form-switch 158 form-text 139 from 294 function 364, 420 function-exists() 428

#### G

```
g-0, 112, 236, 237
g-1, 112
g-2, 112, 172
g-3, 112
g-4, 112
g-5, 112
get() 397
get-function() 426, 427
getInstance() 185, 212, 220,
 246, 262, 293, 300, 307, 318,
 326, 339
global-variable-exists() 367
grayscale() 419
green() 410
gx-0, 112
gx-1, 112
gx-2, 112
gx-3, 112
gx-4, 112
gx-5, 112
gy-0, 112
gy-1, 113
gy-2, 113
gy-3, 113
gy-4, 113
gy-5, 113
```

Η

h1,46 h-100, 86, 229, 236, 237 h-25,86 h-50,86 h-75,86 handleUpdate() 339 hasClass() 185 has-key() 397 h-auto 86 height 76, 78, 79, 86 help 474 hidden 92 Hide 323, 439 hide() 213, 246, 307, 318, 326, 339 high 199 href 242, 244, 333 HSL 411, 412 hsl() 409, 476 hsla() 409, 476 html 305, 316

hue() 411 hypot() 383

#### L

ie-hex-str() 420 if() 376, 455 img-fluid 76, 77 img-thumbnail 78 include-path 473, 476, 480 indented 469 indented-syntax 474 indent-type 474 indent-width 474 indeterminate 153 index() 394, 405 init 352 initialism 44 input-group 140, 141, 142, 143, 149, 150, 151, 152, 155, 156, 165.166 input-group-append 140, 149, 155, 156, 165 input-group-lg 141, 143, 150, 152 input-group-prepend 140, 149, 155, 165 input-group-sm 141, 143, 150, 152 input-group-text 140, 142, 149, 151, 155, 156, 165, 166 insert() 405 inspect() 365, 367 install 351, 479 interactive 358 interval 290, 291 invalid-feedback 192 invalid-tooltip 193 invert() 420 invisible 92 is-bracketed() 388 is-invalid 194 is-superselector() 455 is-unitless() 385 is-valid 194

#### J

join() 392 jumbotron 217 jumbotron-fluid 218 justify-content 103 justify-content-around 103 justify-content-between 103 justify-content-center 103, 181 justify-content-end 103, 181 justify-content-evenly 104 justify-content-start 103

### K

keyboard 291, 338 keydown() 215 keys() 400 keywords() 426, 466

#### L

label 145 lang 18, 162 lead 34, 47, 217 left 304, 315 length 164 length() 389, 397, 403 lh-1, 37 lh-base 37 lh-lg 37 lh-sm 37 LibSass 470 lighten() 416 lightness 416 lightness() 412 linefeed 474 line-height 37 link-danger 49 link-dark 49 link-info 49 link-light 49 link-primary 50 link-secondary 50 link-success 49 link-warning 49 list 256, 259, 364, 387  $\diamond$  append() 391  $\diamond$  index() 394  $\diamond$  is-bracketed() 388 ◊ join() 392 ◊ length() 389, 397  $\wedge$  nth() 389 ♦ separator() 388  $\diamond$  set-nth() 389

◊ zip() 394

list-group 69, 70, 226, 227, 256, 259, 267, 297, 298 list-group-flush 70, 267 list-group-horizontal 260, 268, 269 list-group-item 69, 259, 267, 269 list-group-item-action 259, 269.271 list-group-item-danger 270 list-group-item-dark 270 list-group-item-info 270 list-group-item-light 270 list-group-item-primary 270 list-group-item-secondary 270 list-group-item-success 270 list-group-item-warning 270 list-inline 69 list-inline-item 69 list-separator() 388 list-unstyled 68, 81 load-css() 439, 441 load-path 431, 433 log() 185, 382 low 199

#### Μ

m-0, 52 m-1, 53 m-2, 53 m-3, 53 m-4, 53 m-5, 53 map 355, 364, 395, 396 ♦ get() 397 ♦ has-key() 397 ♦ keys() 400  $\diamond$  merge() 398 ◊ remove() 399  $\diamond$  values() 400 map-get() 397 map-has-key() 397 map-keys() 400 map-merge() 398 map-remove() 399 map-values() 400 margin 52, 57 margin-bottom 52, 54, 57 margin-left 52, 54, 58 margin-right 52, 55, 58

margin-top 52, 53, 57 Masonry 240 math 381 ♦ \$e 381 ♦ \$pi 381 ◊ abs() 381  $\diamond$ acos() 384 ◊ asin() 384 ◊ atan() 384 ♦ ceil() 383  $\diamond$  clamp() 383  $\diamond$  compatible() 385  $\diamond \cos(384)$ ♦ floor() 383 ♦ hypot() 383  $\diamond$  is-unitless() 385 ◊ log() 382 ◊ max() 382, 395 ◊ min() 382, 395  $\Diamond$ percentage() 386 ◊ pow() 381 ◊ random() 386  $\diamond$  round() 384 ◊ sin() 384 ♦ sqrt() 382  $\diamond$  tan() 384 ♦ unit() 385 m-auto 52 max 167, 198, 199 max() 382, 395, 476 max-height 86 max-width 86 mb-0.54 mb-1, 54 mb-2, 54 mb-3, 54, 137, 169, 177 mb-4, 54 mb-5, 54 mb-auto 52, 106 mb-n1, 57 mb-n2, 57 mb-n3, 57 mb-n4, 58 mb-n5, 58 media 80, 81, 82 media-body 80, 82 merge() 398 meta ♦ call() 427  $\diamond$  content-exists() 467

 $\diamond$  function-exists() 428  $\diamond$  get-function() 426, 427  $\Diamond$  global-variable-exists() 367 ◊ inspect() 365, 367 ♦ keywords() 426, 466 ◊ load-css() 439, 441  $\diamond$  mixin-exists() 468  $\diamond$  module-functions() 442 ◊ module-variables() 442 ◊ type-of() 364  $\diamond$  variable-exists() 367 method 299 mh-100.86 min 167, 199 min() 382, 395, 476 min-height 86 min-vh-100, 86 min-vw-100, 86 min-width 86 mix() 419 mixin-exists() 468 ml-0, 54 ml-1, 54 ml-2, 54 ml-3, 55 ml-4, 55 ml-5, 55 ml-auto 52, 106 ml-n1, 58 ml-n2, 58 ml-n3, 58 ml-n4, 58 ml-n5, 58 m-n1, 57 m-n2, 57 m-n3, 57 m-n4, 57 m-n5.57 Modal 330, 331, 332, 333, 339, 340 modal() 338 modal-backdrop 333 modal-body 331, 334, 335, 336 modal-content 331 modal-dialog 331, 333, 336 modal-dialog-centered 336 modal-dialog-scrollable 334 modal-footer 331 modal-fullscreen 336 modal-fullscreen-lg-down 337

modal-fullscreen-md-down 337 modal-fullscreen-sm-down 337 modal-fullscreen-xl-down 337 modal-fullscreen-xxl-down 337 modal-header 331 modal-lg 333 modal-open 333 modal-sm 333, 334 modal-title 331 modal-xl 334 module-functions() 442 module-variables() 442 month 136 mr-0, 55 mr-1, 55 mr-2, 55 mr-3, 55 mr-4, 55 mr-5, 55 mr-auto 52, 106 mr-n1, 58 mr-n2, 58 mr-n3, 58 mr-n4, 58 mr-n5, 58 mt-0.53 mt-1, 53 mt-2, 53 mt-3, 53 mt-4, 53 mt-5, 53 mt-auto 52, 106 mt-n1, 57 mt-n2, 57 mt-n3.57 mt-n4, 57 mt-n5, 57 multiple 144, 161 mw-100, 86 mx-0, 56 mx-1, 56 mx-2, 56 mx-3, 56 mx-4, 56 mx-5, 56 mx-auto 52 mx-n1, 59 mx-n2, 59 mx-n3, 59 mx-n4, 59 mx-n5, 59 my-0, 56

my-1, 56 my-2, 56 my-3, 56 my-4, 56 my-5, 57 my-auto 52 my-n1, 59 my-n2, 59 my-n3, 59 my-n4, 59 my-n5, 59

#### Ν

name 159 nav 249, 253, 254, 255, 256, 258, 279, 297 navbar 276, 277, 297, 300 navbar-brand 278 navbar-collapse 281 navbar-dark 277 navbar-expand 279, 280, 281 navbar-expand-sm 280, 282 navbar-light 277 navbar-nav 279 navbar-text 277, 278 navbar-toggler 281 navbar-toggler-icon 281 nav-fill 250 nav-item 249, 254, 280 nav-justified 251 nav-link 250, 254, 256, 280 nav-pills 252, 254, 256, 258, 261 nav-tabs 253, 254, 255, 256, 257, 261 nest() 455 nested 472 next 288 next() 293 no-color 360 Node.js 344, 350 node-sass 470 ◊ версия 471 ◊ отличия 475 ◊ отслеживание изменений 475 ◊ создание CSS-файла 471 ◊ установка 470 no-error-css 360

no-gutters 111, 112, 236, 237 none 93 no-source-map 356 not 374 Notepad++ 20 no-unicode 360 novalidate 191 NPM 351 npm-run-all 481 nth() 389 null 363, 366, 373 number 135, 363, 380

### 0

offset 299, 306, 317 offset-1, 123 offset-10, 123 offset-11, 123 offset-2, 123 offset-3, 123 offset-4, 123 offset-5, 123 offset-6, 123 offset-7, 123 offset-8, 123 offset-9, 123 offset-lg-0, 124 offset-md-0, 124 offset-sm-0, 124 offset-xl-0, 124 offset-xxl-0, 124 omit-source-map-url 473 on() 215 opacify() 418 opacity() 411 open 47 optimum 199 or 374 order 110, 129 order-0, 127 order-1, 128 order-10, 128 order-11, 128 order-12, 128 order-2, 128 order-3, 128 order-4, 128 order-5, 128 order-6, 128 order-7, 128 order-8, 128

order-9, 128 order-first 127 order-last 127 output 472 output-style 472 overflow 86 overflow-auto 86 overflow-hidden 86

#### Ρ

p-0, 59 p-1, 60 p-2, 60 p-3, 60 p-4, 60 p-5, 60 package.json 352, 431, 471, 478 padding 52, 59 padding-bottom 61 padding-left 61 padding-right 62 padding-top 60 page-item 273 page-link 273, 274 pagination 273, 275 pagination-lg 275 pagination-sm 275 parent 206, 212 parent() 164 parse() 456 password 135 **PATH 349** pattern 190 pause 287, 291 pause() 293 pb-0, 61 pb-1, 61 pb-2, 61 pb-3, 61 pb-4, 61 pb-5, 61 pe-auto 93 pe-none 93 percentage() 386 pill 256, 258, 261 pl-0, 61 pl-1, 61 pl-2, 62 pl-3, 62 pl-4, 62

pl-5, 62 placeholder 138 placement 305, 316 pointer-events 93 poll 357 popover 312, 314, 317, 319 Popover 317, 318 popover() 315 popover-arrow 314 popover-body 314 popover-header 314 Popper.js 15 position 88 position-absolute 88 position-fixed 89 position-relative 88, 297 position-static 88, 153, 159 position-sticky 89, 91 PostCSS 478 pow() 381 pr-0, 62 pr-1, 62 pr-2, 62 pr-3, 62 pr-4, 62 pr-5, 62 precision 474 pre-scrollable 42 prev 287 prev() 293 preventDefault() 213, 221, 247, 263, 293, 308, 318, 326, 339 progress 199 progress-bar 199, 200 progress-bar-animated 200 progress-bar-striped 200 prop() 188 pt-0, 60, 179 pt-1, 60 pt-2, 60 pt-3, 60 pt-4, 60 pt-5, 61 px-0, 63 px-1, 63 px-2, 63 px-3, 63 px-4, 63 px-5, 63 py-0, 63 py-1, 63 py-2, 63

py-3, 64 py-4, 64 py-5, 64

### Q

quiet 359, 474 quote() 402

### R

radio 159, 187, 189 random() 386 range 167 readonly 138 recursive 474 red() 410 refresh() 300 relatedTarget 213, 263, 293, 339 relative 355 remove() 399 removeClass() 195 replace() 457 required 137, 190 reset 131 rgb() 407, 476 rgba() 408, 476 ride 287, 291 right 304, 315 round() 384 rounded 66, 78 rounded-0, 66 rounded-bottom 66 rounded-circle 66, 78 rounded-left 66 rounded-lg 66 rounded-pill 66, 78, 224 rounded-right 66 rounded-sm 66 rounded-top 66 row 111, 172, 173, 177, 179, 236 row-cols-1, 116, 237 row-cols-2, 116 row-cols-3, 116 row-cols-4, 116 row-cols-5, 117 row-cols-6, 117 row-cols-auto 118 row-cols-lg-3, 237 row-cols-md-2, 237

row-cols-md-auto 172 Ruby Sass 470 rule 450

#### S

sanitize 305, 316 sanitizeFn 305, 316 SASS 344, 468 ♦ версия 351 ◊ интерактивный режим 358 ◊ отслеживание изменений 357 ◊ создание CSS-файла 354 ◊ установка 351 saturate() 415 saturation 415, 419 saturation() 411 save-dev 470 scale() 413 scale-color() 413, 415, 416, 417.418 scripts 471 scroll 297 scrollspy 297, 300 ScrollSpy 299, 300 scrollspy() 299 SCSS 354, 468 search 135 selected 144 selector 306, 316, 444 ♦ append() 455  $\diamond$  extend() 456 ◊ is-superselector() 455 ♦ nest() 455 o parse() 456 ◊ replace() 457 \$ simple-selectors() 456 ◊ unify() 456 selector-append() 455 selector-extend() 456 selector-nest() 455 selector-parse() 456 selector-replace() 457 selector-unify() 456 separator() 388 set-nth() 389 shadow 92 shadow-lg 92

shadow-none 93 shadow-sm 92 Show 208, 219, 241, 244, 253, 254, 257, 323, 338, 439 show() 213, 246, 263, 307, 318, 326, 339 simple-selectors() 456 sin() 384 size 144 sizes 77 slice() 404 slide 286, 290 small 34, 47 source-comments 473 source-map 473 source-map-contents 473 source-map-embed 473 source-map-root 473 source-map-urls 355 sourceRoot 473 space 388, 392, 393 spinner 201, 202, 203 spinner-border 201 spinner-border-sm 201 spinner-grow 202 spinner-grow-sm 202 sqrt() 382 src 76 srcset 77 sr-only 139, 171, 201, 202, 206, 274 static 211, 333 step 167 sticky-top 89, 91, 283, 284 stretched-link 50, 80, 228, 244 str-index() 405 string 363, 401  $\diamond$  index() 405 ◊ insert() 405  $\diamond$  length() 403 ♦ quote() 402 ♦ slice() 404  $\diamond$  to-lower-case() 404  $\diamond$  to-upper-case() 404 ◊ unique-id() 406  $\diamond$  unquote() 402 str-insert() 405 str-length() 403 str-slice() 404 style 354 submit 131

submit() 193 SVG 78

#### Т

tab 253, 255, 256, 264 Tab 262, 263 tab() 262 tab-content 257 tabindex 198, 274, 303, 314 table 72 table-active 74 table-bordered 72 table-borderless 72 table-danger 74 table-dark 74, 75 table-hover 74 table-info 74 table-light 74 table-primary 74 table-responsive 73 table-secondary 74 table-sm 73 table-striped 73 table-success 74 table-warning 74 tab-pane 257 tan() 384 target 263, 299 tel 135 template 306, 317 text 93, 135 text() 164 text-align 37 text-black-50, 35 text-body 35 text-break 40 text-capitalize 39 text-center 37 text-danger 35 text-dark 35 text-decoration 39 text-decoration-line-through 39 text-decoration-none 39 text-decoration-underline 39 text-hide 36 text-info 35 text-justify 38 text-left 37 text-light 35 text-lowercase 39 text-monospace 33

text-muted 35, 139, 226 text-nowrap 40, 303, 313 text-primary 35 text-reset 35 text-right 38 text-secondary 35 text-sm-center 251 text-success 35 text-transform 39 text-truncate 41 text-uppercase 39 text-warning 35 text-white 35 text-white-50, 35 text-wrap 40 thead-dark 74 thead-light 74 through 377 time 135 title 44, 302, 303, 306, 312, 313, 314, 316 to 294, 376 to() 293 Toast 323, 324, 326, 327 toast() 325toast-body 324 toast-header 323 toggle 212, 246 toggle() 185, 213, 246, 307, 318, 339 toggleEnabled() 307, 318 to-lower-case() 404 tooltip 302, 304, 307, 308, 312 Tooltip 307 tooltip() 305 tooltip-arrow 304 tooltip-inner 304 top 75, 89, 304, 315 touch 292 to-upper-case() 404 transparentize() 418 trigger 305, 316 true 363, 372, 373 type 135, 152, 159, 161, 167, 168 type-of() 364

## U

unify() 456 unique-id() 406 unit() 385 unitless() 385 unquote() 402 update() 213, 307, 318 url 135 url() 429 user-select 93 user-select-all 93 user-select-auto 93 user-select-none 93 using 467, 477

### V

val() 342 valid-feedback 192 valid-tooltip 193 value 159, 167, 198, 199 values() 400 var() 31, 360 variable-exists() 367 version 349, 351 vertical-align 38 vh-100, 86 viewport 26 visibility 92 visible 92 vw-100, 86

### W

w-100, 77, 86, 116, 287 w-25, 85, 200 w-50, 86 wa-75, 86 was-validated 191, 193, 194 watch 357, 475 w-auto 85 week 136 which 215 whiteList 305, 316 width 76, 78, 79, 85 with 450, 451, 476 without 450, 451 wrap 115, 292

### Y

YouTube 82

#### Ζ

zip() 39

## Α

Абзац 46 Абсолютное значение 381 Автодополнение 144 Адаптивный дизайн 26 Аккордеон 243 Альфа-канал 411, 417 Арккосинус 384 Арксинус 384 Арктангенс 384 Ассоциативные массивы 395 ◊ добавление элементов 398

- ◊ изменение значения 398
- количество элементов 397
- ◊ перебор элементов 399
- ◊ получение значения 397
- преобразование в список 400
- проверка существования ключа 397
- ◊ создание 396
- ◊ сравнение 400
- ◊ удаление элементов 399

Атрибуты стилей 443

- в зависимости от условия 454
- ◊ вложенные 452
- ◊ генерация названий 453

### Б

Блок 82

## В

Версии библиотек 20 Видео 82 Вложенные правила 445 Возведение в степень 381 Всплывающие ◊ информеры 312 ◊ подсказки 302 ◊ уведомления 323 Выделение фрагментов текста 223 Выключатель 157 Выпадающее меню 207 

#### Г

Гиперссылка 48 Горизонтальная линия 47

## Д

Деление 369 Диалоговые окна 330

### Ε

Единицы измерения 385

### 3

Заголовок 46 Зебра 73 Значки 78

### И

Идентификатор уникальный 406 Изменение регистра символов 39 Изображение 76 Индекс 41 Индексные файлы 432 Индикатор состояния загрузки 201 Инструменты разработчика 22 Интерактивный режим 358 Интерполяция 365 Информеры 312

### К

Карточки 225 Квадратный корень 382 Кнопка 131 ◊ с выпадающим меню 204 Кодировка файлов 403 Командная строка 348 Комментарии 358 Консоль 25 Контейнер 82 ♦ базовый 28 Косинус 384 Курсив 34

## Л

Линия 47 Логарифм 382

### Μ

Маркированный список 67 Медиазапросы 26 Меню 207 Миксины 460, 469 ◊ @content 466

- ♦ @include 461
- ♦ @mixin 460
- ◊ блоки содержимого 466
- ◊ вызов 461
- необязательные параметры 465
- ◊ определение 460
- ◊ передача значений 464
- проверка
   существования 468
- ◊ расположение 463
- ◊ создание 460
- Минус 368

Модальные диалоговые окна 330

- Модули 428
  - ♦ @forward 436
  - ◊ @import 429
  - ♦ @use 432
  - ◊ load-css() 439
  - импорт всех идентификаторов 434
  - переопределение значений переменных 435
  - ◊ подключение 429, 432, 436
  - ◊ получение всех переменных 442
  - ополучение всех функций 442

 ◊ пути поиска 430
 ◊ частные идентификаторы 434
 Моноширинный шрифт 33

## Η

Насыщенность 411, 415, 419 Нумерованный список 67

## 0

Области видимости переменных 361 Окно 330 Операторы 368 ◊ ветвления 375 ◊ для работы со строками 371 ◊ математические 368 ◊ приоритет выполнения 370 ◊ сравнения 372 Остаток от деления 369 Отображение элементов 92 Отслеживание прокрутки 297 Отступ 51 ◊ внешний 52

◊ внутренний 59

Оттенок цвета 411

## П

Панель навигации 276 Панель с вкладками 255 Переключатель 159 Переменные:

- ◊ в CSS 360
- ◊ в SASS 360
- ◊ глобальные 361, 362
- ◊ локальные 361
- 👌 области видимости 361
- переопределение значений 435
- Подстановка значений 365
- проверка
   существования 367
- ◊ типы данных 363

Подключение CSS-файлов 441 Полключение библиотеки ♦ Bootstrap 14 ◊ ¡Ouery 16 Подсказки 302 Подстановка значений переменных 365 Позиционирование 88 Поиск в строке 405 Поле выбора файла 161 Полужирный шрифт 37 Поля для ввода данных 135 Постраничная навигация 273 Примеси 460 Приоритет выполнения операторов 370 Прозрачность цвета 411, 417 Прокрутка 297 Пространство имен 433

### Ρ

Раздел НТМL-документа ◊ BODY 19 ◊ HEAD 19 Размеры 85 Рамка 64 Регистр символов 39

## С

Светлота 412, 416 Селекторы 443 ◊ @at-root 448 ◊ вложенные правила 445

- ◊ генерация названий 453
- ◊ заполнители 457
- ◊ оператор & 451
- ◊ основные 444
- привязка к элементам 445
- ◊ родительские 451
- функции для работы с селекторами 455
- ◊ шаблонные 457
- Синус 384
- Система сеток в библиотеке Bootstrap 110 Скругление углов 66
- Сложение 368

#### Списки 387

- добавление элемента
   391
- ◊ изменение значения 389
- количество элементов 389
- ◊ объединение 392
- ◊ перебор элементов 390
- ◊ поиск значения 394
- ◊ получение значения 389
- ◊ создание 387
- ◊ сравнение 395

#### Списки определений 70 Список 67, 267

◊ элемент управления 144
 ◊ автодополнения 144

#### Сравнение

- ◊ ассоциативных массивов 400
- ◊ операторы 372
- ◊ списков 395
- ◊ строк 406
- Строки 401
  - 👌 вставка фрагмента 405
  - ◊ кодировка файлов 403
  - количество символов 403
  - ◊ конкатенация 371
  - 👌 операторы 371
  - Подстановка значений 365
  - ◊ поиск 405
  - ◊ регистр символов 404
  - ◊ создание 401
  - ◊ сравнение 406
  - ◊ фрагмент строки 404

### Т

Таблица 71 Тангенс 384 Текстовая область 136 Типы данных 363 Точки останова 26, 27 Тригонометрические функции 384

### У

Уведомления 218, 323 Умножение 369 Унарный минус 368 Уникальный идентификатор 406

#### Φ

Флажок 152 Фон 29, 74 Форма 131 Функции 420 ◊ возвращаемое значение 421 ◊ вызов 421

- необязательные параметры 425
- ◊ обратный вызов 426
- ◊ определение 421
- ◊ передача значений 423
- передача ссылки на функцию 426
- проверка существования 428
- ◊ расположение 423
- ◊ создание 421

## Χ

Хлебные крошки 272

## Ц

Цвет 406

👌 альфа-канал 417

- ◊ изменение значений
- компонентов 412
- ◊ инвертирование 420
- ◊ линии рамки 65
- ◊ насыщенность 415
- ♦ негатив 420
- ◊ оттенки серого 419
- получение значений компонентов 410
- ◊ прозрачность 417
- ◊ смешивание 419
- ◊ текста 35
- ◊ указание значения 407
- ◊ фона 29
- ◊ яркость 416

#### Циклы:

- ◊ @each 378
- ♦ @for 376
- ♦ @while 377

Цитата 45

## Ч

- Числа 380
  - Возведение в степень 381
  - ◊ квадратный корень 382
  - ◊ логарифм 382
  - ◊ макси483+13
  - ◊ мальное значение 382
  - математические константы 381

- Минимальное значение 382
- ◊ округление 383
- 👌 основные функции 381
- преобразование в строку 386
- ◊ псевдослучайные 386
- Ф тригонометрические функции 384

### Ш

Шаблон HTML-документа 18 Шаблонные селекторы 457 Шаблоны 457 Шкала с ползунком 167 Шрифт 32

- ◊ гарнитура 33
- ◊ зачеркнутый 39
- ◊ курсивный 34
- ◊ моноширинный 33
- ◊ перечеркнутый 39
- ◊ подчеркнутый 39
- ◊ полужирный 36, 37
- ◊ стиль 34
- ◊ цвет 35

#### Я

Яркость 412, 416